# Land Cruiser V8 Navigasyon Kitabı

LAND CRUISER

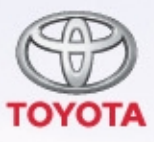

Today Tomorrow Toyota

# © 03/10 TOYOTA

Tüm hakları saklıdır. Toyota Pazarlama ve Satış A.Ş.'nin izni olmaksızın bu kitabın tamamı veya bir kısmı tekrar yazılamaz ve kopya edilemez.

Bu kitap **TOYOTA** Pazarlama ve Satış A.Ş. bünyesinde EĞİTİM MÜDÜRLÜĞÜ tarafından yayınlanmıştır.

Yayın No. OM60F10T

## LC200 Navi (WE) OM60F10E

# Giriş

Bu kılavuz Navigasyon Sisteminin çalışmasını açıklar. Cihazı uygun şekilde kullanmak için bu kullanıcı el kitabını lütfen dikkatle okuyun. Bu kullanıcı el kitabını her zaman aracınızda saklayın.

Navigasyon Sistemi, teknolojik açıdan şimdiye dek geliştirilen, en ileri araç aksesuarlarından biridir. Sistem uydu sinyallerini ABD Savunma Bakanlığı'nın işlettiği Küresel Konumlandırma Sisteminden (GPS) alır. Bu sinyalleri ve diğer araç alıcılarını kullanan sistem, mevcut konumunuzu belirtir ve arzu edilen bir varış noktasını bulmakta yardımcı olur.

Navigasyon sistemi, mevcut başlangıç konumunuzdan varış noktanıza kadar etkin güzergahları seçecek ve ayrıca sizi, bilmediğiniz bir varış noktasına etkili bir şekilde yönlendirecek şekilde tasarlanmıştır. Harita veritabanı, bilgi kaynağı olarak NAVTEQ haritalarını kullanan AISIN AW haritaları temel alınarak oluşturulur. Hesaplanan güzergahlar en kısa ya da trafik tıkanıklığının en az olduğu yollar olmayabilir. Bazen kendi bildiğiniz "kestirme" yollar ya da bölge hakkında sahip olduğunuz bilgi, is-tediğiniz yere hesaplanan güzergahlardan daha hızlı ulaşmanızı sağlayabilir.

Navigasyon sistemi veritabanı, restorant ve oteller gibi varış noktalarını kolayca bulmanıza yardımcı olarak Önemli Nokta kategorileri içerir. Varış noktası veritabanında yoksa, bu konuma yakın bir cadde veya kavşağın ismini yazdığınızda sistem oraya ulaşmanız için sizi yönlendirecektir.

Sistem görsel bir harita ve sesli talimatları bir arada sunar. Sesli talimatlar, kalan mesafeyi, dönülecek yönü ve yaklaşılan kavşağı haber verir. Bu sesli talimatlar, gözlerinizi yoldan ayırmanıza gerek duyurmadan size manevra, şerit değiştirme veya yavaşlama için yeterli zaman sağlar.

Bu navigasyon sisteminin metin görüntüsü sunumu Free Type Ekibi tarafından geliştirilen yazılımı kullanır.

Mevcut tüm araç navigasyon sistemlerinde bazı belli kısıtlamalar bulunmaktadır. Bu kısıtlamaların, söz konusu sistemlerin tüm işlevleriyle çalışmasını etkileyebileceğini lütfen unutmayın. Araç konumunun doğruluğu uydu durumuna, yol donanımına, aracın durumuna veya diğer şartlara bağlıdır. Sistem kısıtlamaları ile ilgili daha fazla bilgi için, lütfen 376 ve 377 numaralı sayfalara bakın.

## TOYOTA MOTOR CORPORATION

# Bu kullanıcı el kitabı ile ilgili önemli bilgiler

Güvenlik nedeniyle bu kullanıcı el kitabı, özel dikkat gerektiren noktaları aşağıdaki işaretlerle açıklamaktadır.

# 🕂 DİKKAT

Bu uyarı, dikkate alınmadığında insanların yaralanmalarına neden olabilecek durumları gösterir. Sizin ve başkalarının yaralanma riskinin en aza indirilmesi için ne yapmanız ve ne yapmamanız gerektiği konusunda size bilgi verir.

# ΝΟΤ

Bu uyarı, dikkate alınmadığında aracın ya da aksesuarlarının zarar görmesine neden olabilecek durumları gösterir. Aracınıza ve aksesuarlarına zarar gelmemesi için ne yapmanız ve ne yapmamanız gerektiği konusunda size bilgi verir.

# BİLGİLENDİRME

Bu kısım ek bilgiler içerir.

# Güvenlik Talimatları

# CAUTION

Always adhere to traffic regulations. Operating the system is at your own risk and you should not divert your attention from the road, traffic or weather conditions. For more details, please consult the operation manual.

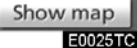

Bu sistemi en güvenli şekilde kullanabilmek için lütfen aşağıdaki güvenlik talimatlarına uyun.

Bu sistem sizi varış noktasına ulaştırmaya yardımcı olmak üzere tasarlanmıştır ve sistemi uygun şekilde kullandığınız sürece bunu sağlayabilir. Aracın güvenli şekilde kullanılmasından ve yolcuların emniyetinden yalnızca sürücü sorumludur.

Bu sistemin hiçbir özelliğini dikkatinizi dağıtacak ve güvenli seyrinizi engelleyecek biçimde kullanmayın. Sürüş sırasında birinci öncelik her zaman aracın güvenli şekilde seyri olmalıdır. Aracı kullanırken tüm trafik kurallarını göz önünde bulundurun.

Sistemi etkin şekilde kullanmaya başlamadan önce nasıl kullanacağınızı öğrenerek tamamıyla alışmış olun. Sistemi anladığınızdan emin olmak için Navigasyon Sistemi Kullanıcı El Kitabı'nın tamamını okuyun. Başka kişilerin bu kullanıcı el kitabındaki talimatları okuyup anlamadan bu sistemi kullanmalarına izin vermeyin.

Güvenliğiniz için seyir halindeyken bazı işlevler kullanılamayabilir. Dokunmatik ekrandaki kullanılmayan simgeler soluk olarak görünür.

#### LC200 Navi (WE) OM60F10E

# 🕂 DİKKAT

- Navigasyon sistemini aracınızla seyir halindeyken kullanıyorsanız son derece dikkatli olun. Yol, trafik veya hava koşullarına gereken dikkatin gösterilmemesi kazaya neden olabilir.
- Aracı kullanırken trafik kurallarına mutlaka uyun ve yol koşullarına dikkat edin. Yoldaki bir trafik işareti değiştirildiyse güzergah yönlendirme, tek yönlü bir caddenin yönü gibi konularda size yanlış bilgi sunabilir.

Aracı kullanırken, daha çok sesli talimatları dinlemeye çalışın ve sadece güvenliyse kısa süreyle ekrana bakın. Ancak, sadece sesli yönlendirmeye güvenmeyin. Bu özelliği sadece referans olarak kullanın. Sistemin geçerli araç konumunu doğru şekilde belirleyememesi durumunda yanlış, geç veya sessiz bir yönlendirmenin gerçekleşme olasılığı vardır.

Sistemdeki veriler nadiren eksik olabilir. Sürüş sınırlamaları dahil olmak üzere yol koşulları da (sola dönüş yok işaretleri, caddelerin kapanması, vb.) sıklıkla değişir. Bu nedenle, sistemdeki bir talimatı takip etmeden önce talimatın güvenli ve kurallara uygun şekilde yerine getirilip getirilemeyeceğini kontrol edin.

Bu sistem bir yerin güvenliği, caddelerin durumları ve acil servislerin kullanılabilirlikleri hakkında uyarılarda bulunamaz. Bir yerin güvenliği hakkında şüpheniz varsa, aracınızı buraya sürmeyin. Bu sistem hiçbir koşul altında sürücünün karar verme mekanizması yerine geçemez.

Bu sistemi, yalnızca kullanımının yasal olduğu konumlarda kullanın. Bazı ülkeler/ illerde, video ve navigasyon sistemlerinin sürücünün yanında kullanılmasını yasaklayan yasalar bulunabilir.

| 09/06/01 | LC200 Navi (WE)<br>OM60F10E |  |
|----------|-----------------------------|--|
|          |                             |  |
|          |                             |  |

\_\_\_\_\_

\_\_\_\_\_

4

# İçindekiler

| 5                                                                    |
|----------------------------------------------------------------------|
| Hızlı referans —                                                     |
| — Genel bakış düğmeleri ve yönlendirme ekranı 10                     |
| — Evin kaydedilmesi 14                                               |
| — Hızlı erişimin kaydedilmesi                                        |
| — İşlem akışı: güzergahın yönlendirilmesi                            |
| — Evin varış noktası olarak belirlenmesi                             |
| Navigasyon sistemi işlev dizini                                      |
| Hızlı referans ("Navigation menu"                                    |
| (Navigasyon menüsü) ekranı)                                          |
| Hızlı referans ("Setup" (Ayarlar) ekranı)                            |
| Hızlı referans ("Information" (Bilgi) ekranı)                        |
| 1 Temel İşlevler                                                     |
| ⟨Çalışma öncesi temel bilgiler⟩                                      |
| Başlangıç ekranı                                                     |
| Dokunmatik ekranın çalışması 31                                      |
| Harf ve rakam giriş ekranının çalışması/Liste ekranının çalışması 32 |
| Ekran ayarlama                                                       |
| İşlev yardımı                                                        |
| Haritanın çalışması40                                                |
| Mevcut konum ekranı40                                                |
| Ekran kaydırma işlemi (tek dokunuşta kaydırma) 40                    |
| Harita yapılandırmalarının değiştirilmesi                            |
| Harita ölçeği                                                        |
| Haritanın yönlendirilmesi 51                                         |
| Harita ikonları                                                      |
| Sesli komut sistemi                                                  |
| Komut listesi55                                                      |
|                                                                      |

# LC200 Navi (WE) OM60F10E

# 2 Varış Noktasının Aranması

| Hızlı referans ("Destination" (Varış noktası) ekranı)                 |
|-----------------------------------------------------------------------|
| Varış noktasının aranması                                             |
| Arama alanının seçilmesi60                                            |
| Ev ile varış noktasının aranması62                                    |
| Hızlı erişim ile varış noktasının aranması                            |
| "Address" (Adres) ile varış noktasının aranması                       |
| "POI" (Önemli noktalar) ile varış noktasının aranması 67              |
| "POI* near cursor" (İmleç yakınındaki önemli noktalar) ile            |
| varış noktasının aranması71                                           |
| "Map" (Harita) ile varış noktasının aranması                          |
| "Memory" (Bellek) ile varış noktasının aranması                       |
| "Previous" (Önceki) ile varış noktasının aranması                     |
| "Intersection" (Kavşak) ile varış noktasının aranması                 |
| "Motorway ent./exit" (Otoyol girişi/çıkışı) ile varış                 |
| noktasının aranması                                                   |
| "Coordinates" (Koordinatiar) ile variş noktasının aranması            |
| "Telephone no." (Telefon numarasi) ile variş noktasının aranması . 80 |
| "UK Postal code" (UK Posta kodu) lie variş noktasının aranması 80     |
| Guzergan yoniendirmesinin başıatılması                                |
| Yoniendirmenin duraklatilmasi ve devam ettirilmesi                    |
|                                                                       |
| Güzergah Yönlendirme                                                  |
| Güzergah yönlendirme ekranı90                                         |
| Tipik sesli yönlendirme komutları93                                   |
| Varılacak noktaya olan uzaklık ve süre                                |
| Güzergah ayarlamak96                                                  |
| Varış noktalarının eklenmesi96                                        |
| Varış noktalarının yeniden sıralanması                                |
| Varış noktalarının silinmesi                                          |
| Arama koşulu                                                          |
| Servis yolu ayarı 100                                                 |
| Güzergaha genel bakış 101                                             |
| Güzergah tercihi                                                      |
| Güzergah takibi                                                       |
| POI* (Onemli Noktalar) ikonlarının görüntülenmesi 104                 |

\*: Önemli Noktalar

6

5

6

# LC200 Navi (WE) OM60F10E

# 4 Kaydedilen Noktalar

| Hızlı referans ("Memory points" (Kaydedilen noktalar) ekranı) $\ldots$ | . 108 |
|------------------------------------------------------------------------|-------|
| Bellek                                                                 | . 109 |
| Noktaların kaydedilmesi                                                | . 110 |
| Kaydedilen noktaların düzenlenmesi                                     | . 111 |
| Kaydedilen noktaların silinmesi                                        | . 116 |
| Evin kaydedilmesi                                                      | . 117 |
| Evin silinmesi                                                         | . 118 |
| Kaçınılacak bölgelerin kaydedilmesi                                    | . 118 |
| Kaçınılacak bölgelerin düzenlenmesi                                    | . 120 |
| Kaçınılacak bölgelerin silinmesi                                       | . 123 |
| Önceki noktaların silinmesi                                            | . 123 |
| Telefon ve Bilgiler                                                    |       |
| Telefon (Cep telefonu için eller serbest sistemi)                      | . 126 |
| Bir Bluetooth®telefonun girilmesi                                      | . 130 |
| Bluetooth® telefonda arama                                             | . 135 |
| Bluetooth® telefonda yanıt verme                                       | . 142 |
| Bluetooth® telefonda konuşma                                           | . 142 |
| Hafızalı takvim                                                        | . 150 |
| Bir not eklenmesi                                                      | . 151 |
| Bir notun düzenlenmesi                                                 | . 152 |
| Not listesi                                                            | . 153 |
| Müzik/video Sistemi                                                    |       |
| Hızlı referans                                                         | . 156 |
| Müzik/video sisteminizin kullanılması                                  | . 160 |
| Bazı temel işlevler                                                    | . 160 |
| Radyonun kullanımı                                                     | . 167 |
| DVD değiştiricinin kullanımı                                           | . 172 |
| Müzik kütüphanesinin kullanımı                                         | . 205 |
| Bluetooth® sesinin kullanımı                                           | . 224 |
| USB bellek/iPod® kullanımı                                             | . 232 |
| Müzik/video uzaktan kumandası (direksiyon üzerindeki düğmeler)         | . 239 |
| Müzik/video sistemi kullanım notları                                   | . 241 |

# LC200 Navi (WE) OM60F10E

| Otomatik havalandırma kumandaları2508Geri Görüntüleme Sistemi2669Toyota Park Destek Monitörü27210Kurulum27210Kurulum304Genel ayarlar304Ses ayarları311Navigasyon ayarları313Telefon ayarları320Ses düzeyi ayarı320Telefon rehberi322Telefon rehberi329Telefon rehberi329Telefon rehberi329Telefon rehberi329Telefon rehberi330Hızlı arama ayarları338Çağrı geçmişinin silinmesi345Okurate atholo345                                                                                                    | 7    | Klima                                       |     |
|----------------------------------------------------------------------------------------------------|------|---------------------------------------------|-----|
| 8       Geri Görüntüleme Sistemi       266         9       Toyota Park Destek Monitörü       272         10       Kurulum       272         10       Kurulum       304         Saat ayarları       309         Ses ayarları       311         Navigasyon ayarları       313         Telefon ayarları       320         Ses düzeyi ayarı       320         Telefon rehberi       329         Telefon rehberi       329         Telefon rehberi       330         Hızlı arama ayarları       338         Çağrı geçmişinin silinmesi       344         Sesli arama komutunun ayarlanması       345 |      | Otomatik havalandırma kumandaları           | 250 |
| Geri görüntüleme sistemi2669Toyota Park Destek MonitörüToyota park destek monitörü27210KurulumGenel ayarlar304Saat ayarları309Ses ayarları311Navigasyon ayarları313Telefon ayarları320Ses düzeyi ayarı320Telefon rehberi322Telefon rehberi329Telefon rehberi330Hızlı arama ayarları338Çağrı geçmişinin silinmesi344Sesli arama komutunun ayarlanması345                                                                                                    | 8    | Geri Görüntüleme Sistemi                    |     |
| <ul> <li>9 Toyota Park Destek Monitörü<br/>Toyota park destek monitörü</li></ul>                                                                                                    |      | Geri görüntüleme sistemi                    | 266 |
| Toyota park destek monitörü27210KurulumGenel ayarlar304Saat ayarları309Ses ayarları311Navigasyon ayarları313Telefon ayarları320Ses düzeyi ayarı320Ses düzeyi ayarı320Telefon rehberi322Telefon rehberi329Telefon rehberi330Hızlı arama ayarları338Çağrı geçmişinin silinmesi344Sesli arama komutunun ayarlanması345                                                                                                    | 9    | Toyota Park Destek Monitörü                 |     |
| 10       Kurulum         Genel ayarlar       304         Saat ayarları       309         Ses ayarları       311         Navigasyon ayarları       313         Telefon ayarları       320         Ses düzeyi ayarı       320         Telefon u kullanımı       322         Telefon rehberi       329         Telefon rehberi       329         Telefon rehberinin ayarlanması       330         Hızlı arama ayarları       338         Çağrı geçmişinin silinmesi       344         Sesli arama komutunun ayarlanması       345                                                                  |      | Toyota park destek monitörü                 | 272 |
| Genel ayarlar304Saat ayarları309Ses ayarları311Navigasyon ayarları313Telefon ayarları320Ses düzeyi ayarı320Telefonun kullanımı322Telefon rehberi329Telefon rehberi329Telefon rehberinin ayarlanması330Hızlı arama ayarları338Çağrı geçmişinin silinmesi344Sesli arama komutunun ayarlanması345                                                                                                    | 10   | Kurulum                                     |     |
| Saat ayarları309Ses ayarları311Navigasyon ayarları313Telefon ayarları320Ses düzeyi ayarı320Telefonun kullanımı322Telefon rehberi329Telefon rehberi330Hızlı arama ayarları338Çağrı geçmişinin silinmesi344Sesli arama komutunun ayarlanması345                                                                                                    |      | Genel ayarlar                               | 304 |
| Ses ayarları311Navigasyon ayarları313Telefon ayarları320Ses düzeyi ayarı320Telefonun kullanımı322Telefon rehberi329Telefon rehberi329Telefon rehberinin ayarlanması330Hızlı arama ayarları338Çağrı geçmişinin silinmesi344Sesli arama komutunun ayarlanması345                                                                                                    |      | Saat ayarları                               | 309 |
| Navigasyon ayarları       313         Telefon ayarları       320         Ses düzeyi ayarı       320         Telefonun kullanımı       322         Telefon rehberi       329         Telefon rehberinin ayarlanması       330         Hızlı arama ayarları       338         Çağrı geçmişinin silinmesi       344         Sesli arama komutunun ayarlanması       345                                                                                                    |      | Ses ayarları                                | 311 |
| Telefon ayarları320Ses düzeyi ayarı320Telefonun kullanımı322Telefon rehberi329Telefon rehberinin ayarlanması330Hızlı arama ayarları338Çağrı geçmişinin silinmesi344Sesli arama komutunun ayarlanması345                                                                                                    |      | Navigasyon ayarları                         | 313 |
| Ses düzeyi ayarı320Telefonun kullanımı322Telefon rehberi329Telefon rehberinin ayarlanması330Hızlı arama ayarları338Çağrı geçmişinin silinmesi344Sesli arama komutunun ayarlanması345                                                                                                    |      | Telefon ayarları                            | 320 |
| Telefonun kullanımı322Telefon rehberi329Telefon rehberinin ayarlanması330Hızlı arama ayarları338Çağrı geçmişinin silinmesi344Sesli arama komutunun ayarlanması345                                                                                                    |      | Ses düzeyi ayarı                            | 320 |
| Telefon rehberi329Telefon rehberinin ayarlanması330Hızlı arama ayarları338Çağrı geçmişinin silinmesi344Sesli arama komutunun ayarlanması345                                                                                                    |      | Telefonun kullanımı                         | 322 |
| Telefon rehberinin ayarlanması       330         Hızlı arama ayarları       338         Çağrı geçmişinin silinmesi       344         Sesli arama komutunun ayarlanması       345         Divete ath@       342                                                                                                    |      | Telefon rehberi                             | 329 |
| Hızlı arama ayarları                                                                                                    |      | Telefon rehberinin ayarlanması              | 330 |
| Çağrı geçmişinin silinmesi                                                                                                    |      | Hızlı arama ayarları                        | 338 |
| Sesli arama komutunun ayarlanması                                                                                                    |      | Çağrı geçmişinin silinmesi                  | 344 |
| Divists at h @                                                                                                    |      | Sesli arama komutunun ayarlanması           | 345 |
| Biuetootn∞ 349                                                                                                    |      | Bluetooth <sup>®</sup>                      | 349 |
| Ayrıntılar                                                                                                    |      | Ayrıntılar                                  | 354 |
| Ses ayarları 357                                                                                                    |      | Ses ayarları                                | 357 |
| Taşınabilir müzik çaların seçilmesi 357                                                                                                    |      | Taşınabilir müzik çaların seçilmesi         | 357 |
| Bluetooth <sup>®</sup> sesinin ayarlanması 359                                                                                                    |      | Bluetooth <sup>®</sup> sesinin ayarlanması  | 359 |
| Kayıt ayarları                                                                                                    |      | Kayıt ayarları                              | 364 |
| Araç ayarları                                                                                                    |      |                                             | 366 |
| Bakım bilgilerini ayarlama                                                                                                    |      | Bakım bilgilerini ayarlama                  | 367 |
| Bayı ayarlama                                                                                                    |      |                                             | 369 |
| Trafik ayarları 3/1                                                                                                    |      | I rafik ayarları                            | 371 |
| 11 Ek                                                                                                    | 11   | Ek                                          |     |
| Navigasyon sisteminin kısıtlamaları                                                                                                    |      | Navigasyon sisteminin kısıtlamaları         | 376 |
| Harita veritabanı bilgisi ve güncellemeleri                                                                                                    |      | Harita veritabanı bilgisi ve güncellemeleri | 378 |
| Dizin                                                                                                    | Dizi | n                                           | 387 |

| 09/06/01 | LC<br>ON | 200 Navi (WE)<br>I60F10E |  |
|----------|----------|--------------------------|--|
|          |          |                          |  |
| -        |          |                          |  |

\_\_\_\_

9

9

\_\_\_\_\_

# Hızlı referans — — Genel bakış düğmeleri ve yönlendirme ekranı

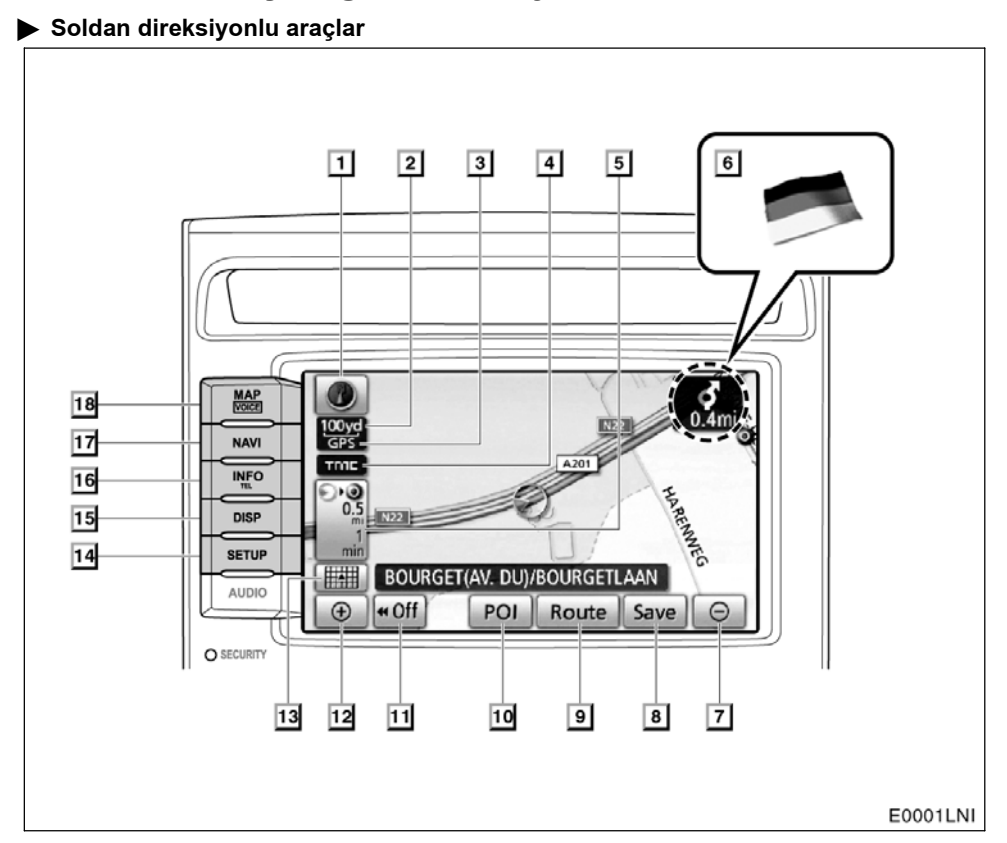

| No. | İsim                                                   | İşlev                                                                                                    | Sayfa |
|-----|--------------------------------------------------------|----------------------------------------------------------------------------------------------------|-------|
| 1   | Kuzey yönü yukarı ya<br>da gidiş yönü yukarı<br>sembol | Bu sembol, harita görüntüsü kuzey yönünün<br>yukarıda veya gidiş yönünün yukarıda oldu-<br>ğunu gösterir. Haritanın bir kuzey yönü<br>yukarı görünümü sadece 2D harita modunda<br>mümkündür. Haritanın bir gidiş yönü yukarı<br>görünümü sadece 2D ve 3D harita modlarında<br>mümkündür. | 51    |
| 2   | Ölçek göstergesi                                       | Bu şekil harita ölçeğini gösterir.                                                                                                    | 50    |
| 3   | "GPS" işareti (Küresel<br>Konumlandırma<br>Sistemi)    | Araç GPS'ten sinyal aldığında bu işaret görüntülenir.                                                                                                    | 376   |
| 4   | RDS-TMC işareti                                        | Bu işaret RDS-TMC bilgisi ulaştığında görüntülenir.                                                                                                    | 85    |

# LC200 Navi (WE) OM60F10E

| No. | İsim                                   | İşlev                                                                                                    | Sayfa                                           |
|-----|----------------------------------------|----------------------------------------------------------------------------------------------------|-------------------------------------------------|
| 5   | Varış noktasına olan<br>mesafe ve süre | Varış noktasına olan mesafeyi, tahmini yolculuk<br>süresini ve tahmini varış süresini gösterir.                                                                                                | 95                                              |
| 6   | Sınır yönlendirmesi                    | Aracınız bir devlet sınırını geçip bir başka<br>devletin sınırları içerisine girdiğinde bu ülke-<br>nin bayrağı gösterilir.                                                                    | _                                               |
| 7   | Uzaklaştır ekran<br>simgesi            | Harita ölçeğini azaltmak için bu düğmeye dokunun.                                                                                                    | 50                                              |
| 8   | "Save" (Kaydet)                        | Mevcut konumu ya da imleç konumunu bir nokta<br>olarak kaydetmek için bu düğmeye dokunun.                                                                                                    | 41                                              |
| 9   | "Route" (Güzergah):                    | Güzergahları ve/veya varış noktalarını deği-<br>ştirmek için bu düğmeye dokunun. Ayrıca,<br>güzergaha genel bakış ve güzergah takibi iş-<br>levleri kullanılabilir.                            | 96                                              |
| 10  | "POI" (Önemli<br>Noktalar)             | Önemli Noktanın ekranda gösterimini sağla-<br>mak için bu düğmeye dokunun.                                                                                                    | 104                                             |
| 11  | "∢Off" (Kapalı)                        | Daha kapsamlı bir görüntü elde etmek için bu<br>düğmeye basın. Ekrandaki bazı düğmeler<br>görüntülenmez. <b>"On⊷"</b> (Açık) düğmesine<br>bastığınızda bunlar yeniden gösterilir.              | 315                                             |
| 12  | Yaklaştır ekran<br>simgesi             | Harita ölçeğini büyütmek için bu düğmeye<br>dokunun.                                                                                                    | 50                                              |
| 13  | Harita yapılandırması<br>ekran simgesi | Harita modunu değiştirmek için bu düğmeye dokunun.                                                                                                    | 46                                              |
| 14  | "SETUP" (Kurulum)<br>düğmesi           | "Setup" (Kurulum) ekranını görüntülemek için<br>bu düğmeye basın.<br>Bu ekrandan dili değiştirebilirsiniz. (Bkz. "• Bir<br>dilin seçilmesi" sayfa 305.)                                        | 25, 304, 309,<br>311, 313, 320,<br>357,366, 371 |
| 15  | "DISP" (Görüntü)<br>düğmesi            | "Display" (Gösterim) ekranını görüntülemek<br>için bu düğmeye basın.                                                                                                    | 37                                              |
| 16  | "INFO/TEL" düğmesi                     | "Information" (Bilgi) ekranını görüntülemek<br>için bu düğmeye basın.                                                                                                    | 27, 130,150                                     |
| 17  | "NAVI" düğmesi                         | "Navigation menu" (Navigasyon menüsü) ek-<br>ranını görüntülemek için bu düğmeye basın.                                                                                                    | 24, 58, 59, 84,<br>85, 108, 109,<br>382         |
| 18  | "MAP/VOICE"<br>(Harita/ses) düğmesi    | Sesli yönlendirmeyi tekrar ettirmek, tek doku-<br>nuşla ekran kaydırma özelliğini iptal etmek,<br>yönlendirmeyi başlatmak veya mevcut konu-<br>munuzu görüntülemek için bu düğmeye ba-<br>sın. | 40, 94                                          |

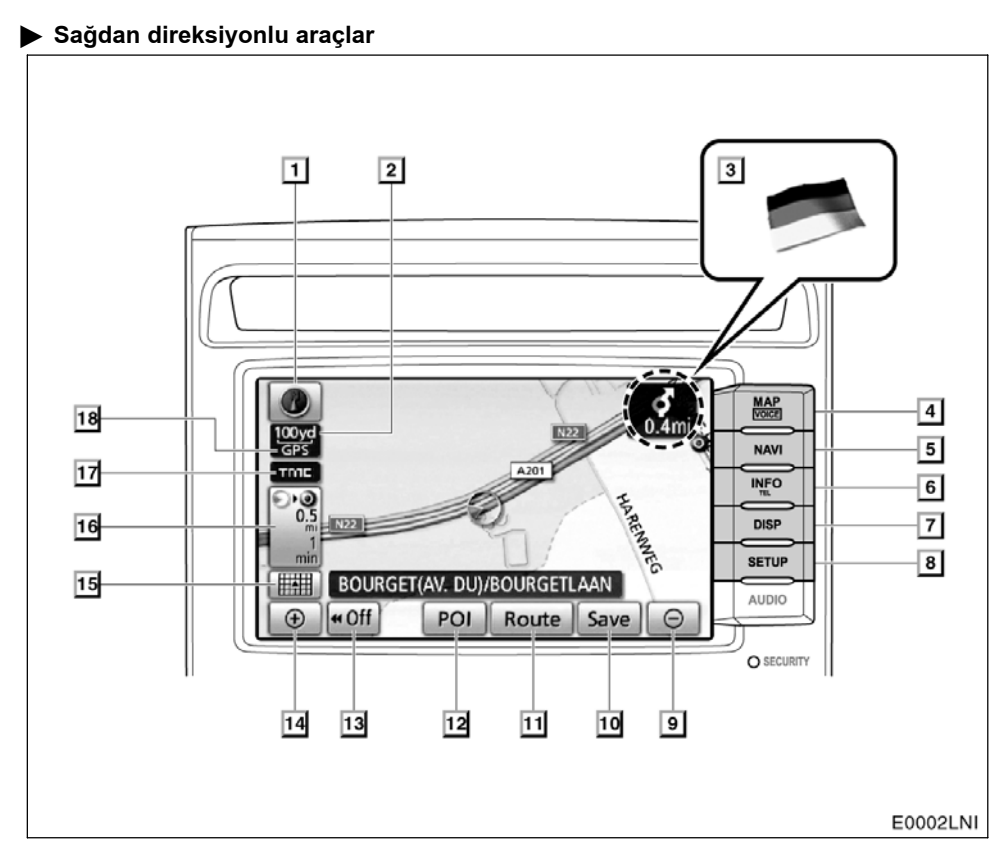

| No. | İsim                                                   | İşlev                                                                                                    | Sayfa  |
|-----|--------------------------------------------------------|----------------------------------------------------------------------------------------------------|--------|
| 1   | Kuzey yönü yukarı ya<br>da gidiş yönü yukarı<br>sembol | Bu sembol, harita görüntüsü kuzey yönünün yu-<br>karıda veya gidiş yönünün yukarıda olduğunu<br>gösterir. Haritanın bir kuzey yönü yukarı görünü-<br>mü sadece 2D harita modunda mümkündür. Ha-<br>ritanın bir gidiş yönü yukarı görünümü sadece 2D<br>ve 3D harita modlarında mümkündür. | 51     |
| 2   | Ölçek göstergesi                                       | Bu şekil harita ölçeğini gösterir.                                                                                                    | 50     |
| 3   | Sınır yönlendirmesi                                    | Aracınız bir devlet sınırını geçip bir başka<br>devletin sınırları içerisine girdiğinde bu ülke-<br>nin bayrağı gösterilir.                                                                                                    | _      |
| 4   | "MAP/VOICE"<br>(Harita/ses) düğmesi                    | Sesli yönlendirmeyi tekrar ettirmek, tek doku-<br>nuşla ekran kaydırma özelliğini iptal etmek, yön-<br>lendirmeyi başlatmak veya mevcut konumunuzu<br>görüntülemek için bu düğmeye basın.                                                                                                 | 40, 94 |

# LC200 Navi (WE) OM60F10E

| No. | İsim                                                | İşlev                                                                                                    | Sayfa                                            |
|-----|-----------------------------------------------------|----------------------------------------------------------------------------------------------------|--------------------------------------------------|
| 5   | "NAVI" düğmesi                                      | "Navigation menu" (Navigasyon menüsü) ek-<br>ranını görüntülemek için bu düğmeye basın.                                                                                             | 24, 58, 59, 84,<br>85, 108, 109,<br>382          |
| 6   | "INFO/TEL" düğmesi                                  | "Information" (Bilgi) ekranını görüntülemek<br>için bu düğmeye basın.                                                                                                    | 27, 130, 150                                     |
| 7   | "DISP" (Görüntü)<br>düğmesi                         | "Display" (Gösterim) ekranını görüntülemek<br>için bu düğmeye basın.                                                                                                    | 37                                               |
| 8   | "SETUP" (Kurulum)<br>düğmesi                        | "Setup" (Kurulum) ekranını görüntülemek için<br>bu düğmeye basın.<br>Bu ekrandan dili değiştirebilirsiniz. (Bkz. "• Bir<br>dilin seçilmesi" sayfa 305.)                             | 25, 304, 309,<br>311, 313, 320,<br>357, 366, 371 |
| 9   | Uzaklaştır ekran<br>simgesi                         | Harita ölçeğini azaltmak için bu düğmeye dokunun.                                                                                                    | 50                                               |
| 10  | "Save" (Kaydet)                                     | Mevcut konumu ya da imleç konumunu bir<br>nokta olarak kaydetmek için bu düğmeye<br>dokunun.                                                                                        | 41                                               |
| 11  | "Route" (Güzergah):                                 | Güzergahları ve/veya varış noktalarını de-<br>ğiştirmek için bu düğmeye dokunun. Ayrıca,<br>güzergaha genel bakış ve güzergah takibi iş-<br>levleri kullanılabilir.                 | 96                                               |
| 12  | "POI" (Önemli<br>Noktalar)                          | Önemli Noktanın ekranda gösterimini sağla-<br>mak için bu düğmeye dokunun.                                                                                                    | 104                                              |
| 13  | "∢Off" (Kapalı)                                     | Daha kapsamlı bir görüntü elde etmek için bu<br>düğmeye basın. Ekrandaki bazı düğmeler<br>görüntülenmez. <b>"On≻+</b> " (Açık) düğmesine<br>bastığınızda bunlar yeniden gösterilir. | 315                                              |
| 14  | Yaklaştır ekran<br>simgesi                          | Harita ölçeğini büyütmek için bu düğmeye<br>dokunun.                                                                                                    | 50                                               |
| 15  | Harita yapılandırması<br>ekran simgesi              | Harita modunu değiştirmek için bu düğmeye<br>dokunun.                                                                                                    | 46                                               |
| 16  | Varış noktasına olan<br>mesafe ve süre              | Varış noktasına olan mesafeyi, tahmini yol-<br>culuk süresini ve tahmini varış süresini gös-<br>terir.                                                                              | 95                                               |
| 17  | RDS-TMC işareti                                     | Bu işaret RDS-TMC bilgisi ulaştığında<br>görüntülenir.                                                                                                    | 85                                               |
| 18  | "GPS" işareti (Küresel<br>Konumlandırma<br>Sistemi) | Araç GPS'ten sinyal aldığında bu işaret<br>görüntülenir.                                                                                                    | 376                                              |

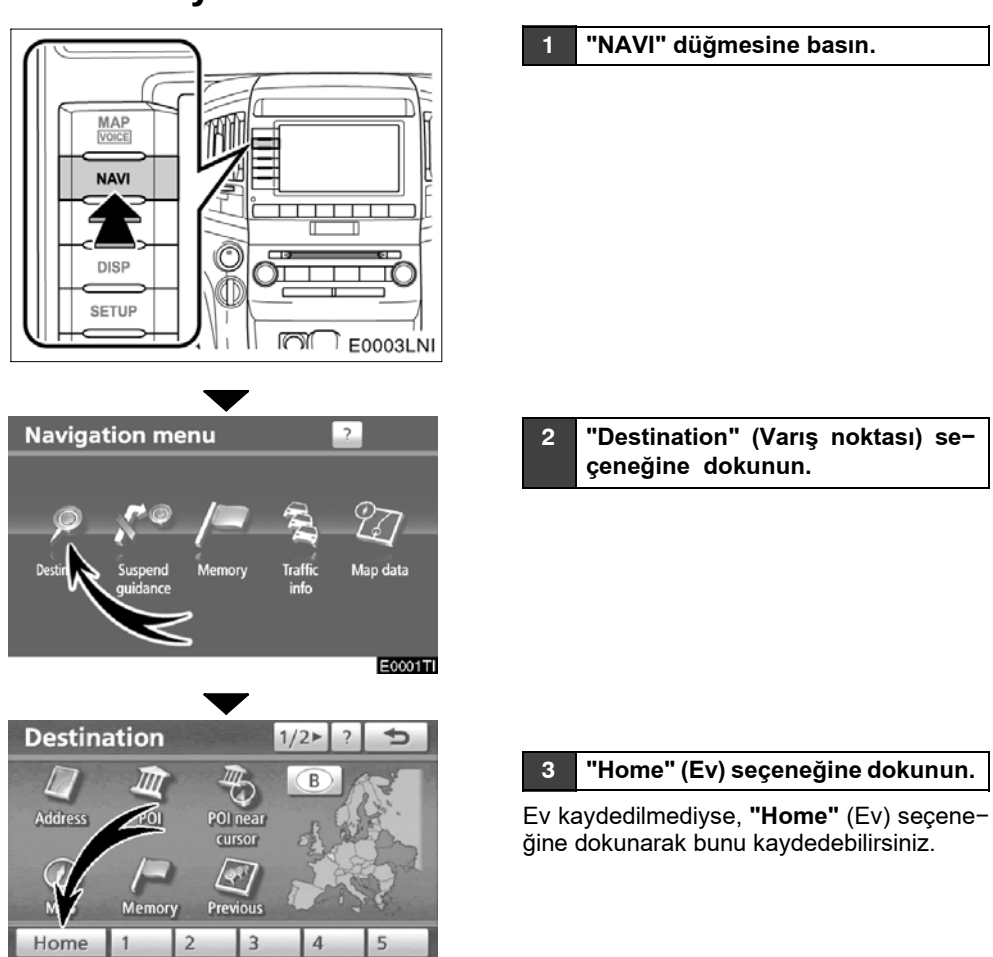

E0006TC

— Evin kaydedilmesi

# LC200 Navi (WE) OM60F10E

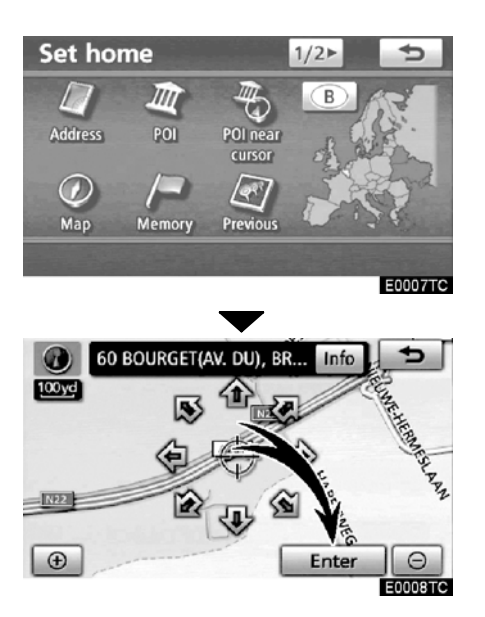

#### 4 Evinizi aramanın 10 ("UK" seçi− liyken 11) farklı yöntemi vardır.

Bkz. "Varış noktasının aranması" sayfa 59.

#### 5 "Enter" (Giriş) öğesine dokunun.

Evin kaydı tamamlanmıştır.

"NAVI" düğmesine basarak da evi kaydedebilirsiniz. (Bkz. "— Evin kaydedilmesi" sayfa 117.)

İkon, hızlı erişim, isim, konum ve telefon numarasını değiştirebilirsiniz. (Bkz. "— Kaydedilen noktaların düzenlenmesi" sayfa 111.)

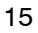

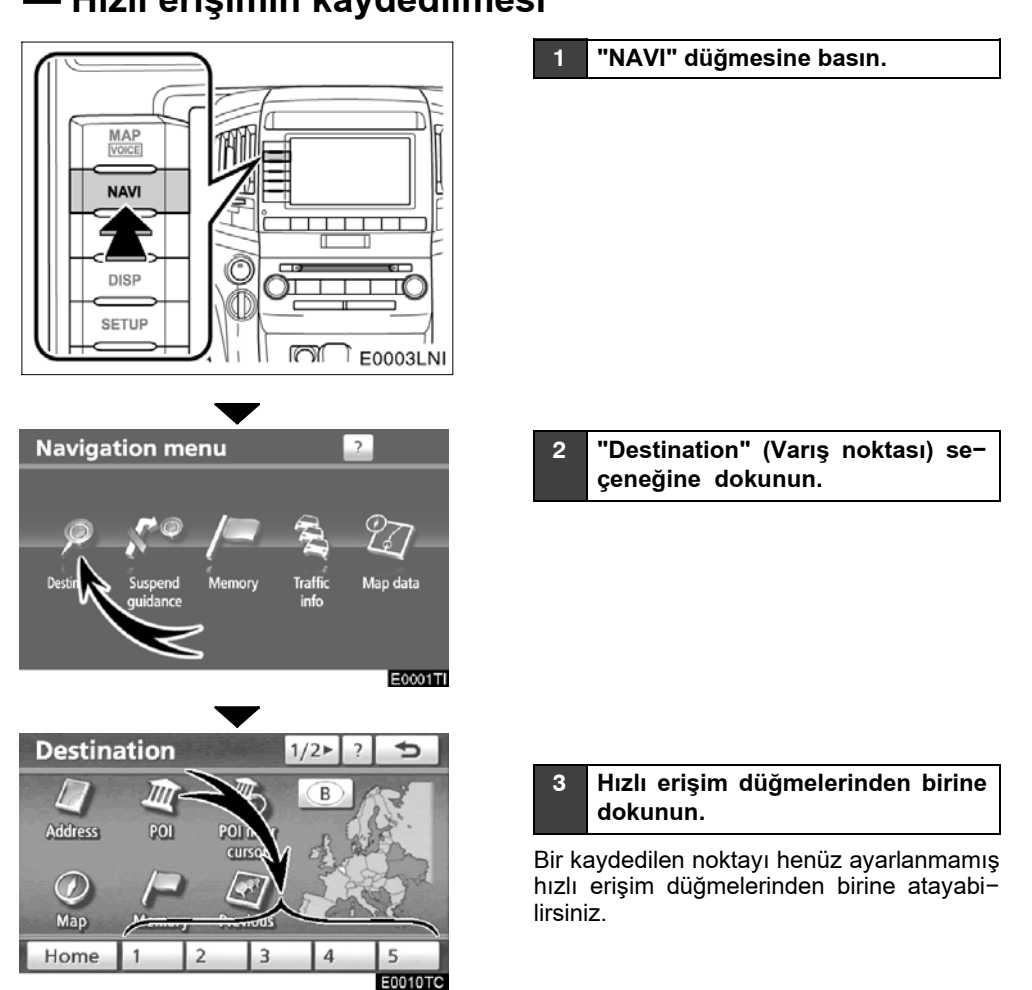

# — Hızlı erişimin kaydedilmesi

# LC200 Navi (WE) OM60F10E

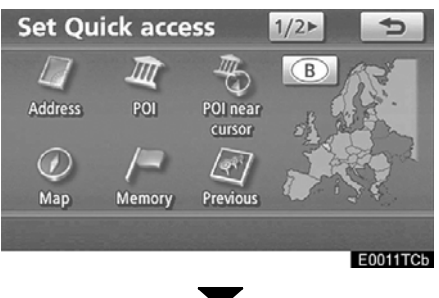

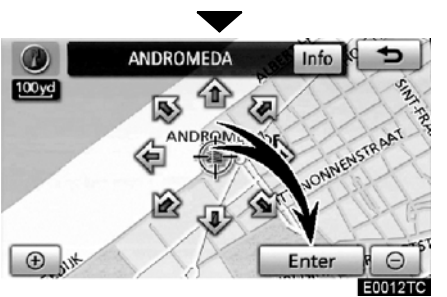

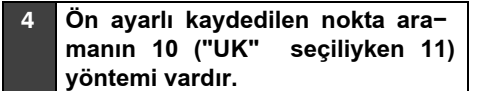

Bkz. "Varış noktasının aranması" sayfa 59.

#### 5 "Enter" (Giriş) öğesine dokunun.

Ön ayarlı noktaların kaydı tamamlanmıştır.

İkon, hızlı erişim, isim, konum ve telefon numarasını değiştirebilirsiniz. (Bkz. " — Kaydedilen noktaların düzenlenmesi" sayfa 111.)

Kaydedilen noktalar "Destination" (Varış noktası) ekranında kullanılabilir. (Bkz." — Hızlı erişim ile varış noktasının aranması" sayfa 63.)

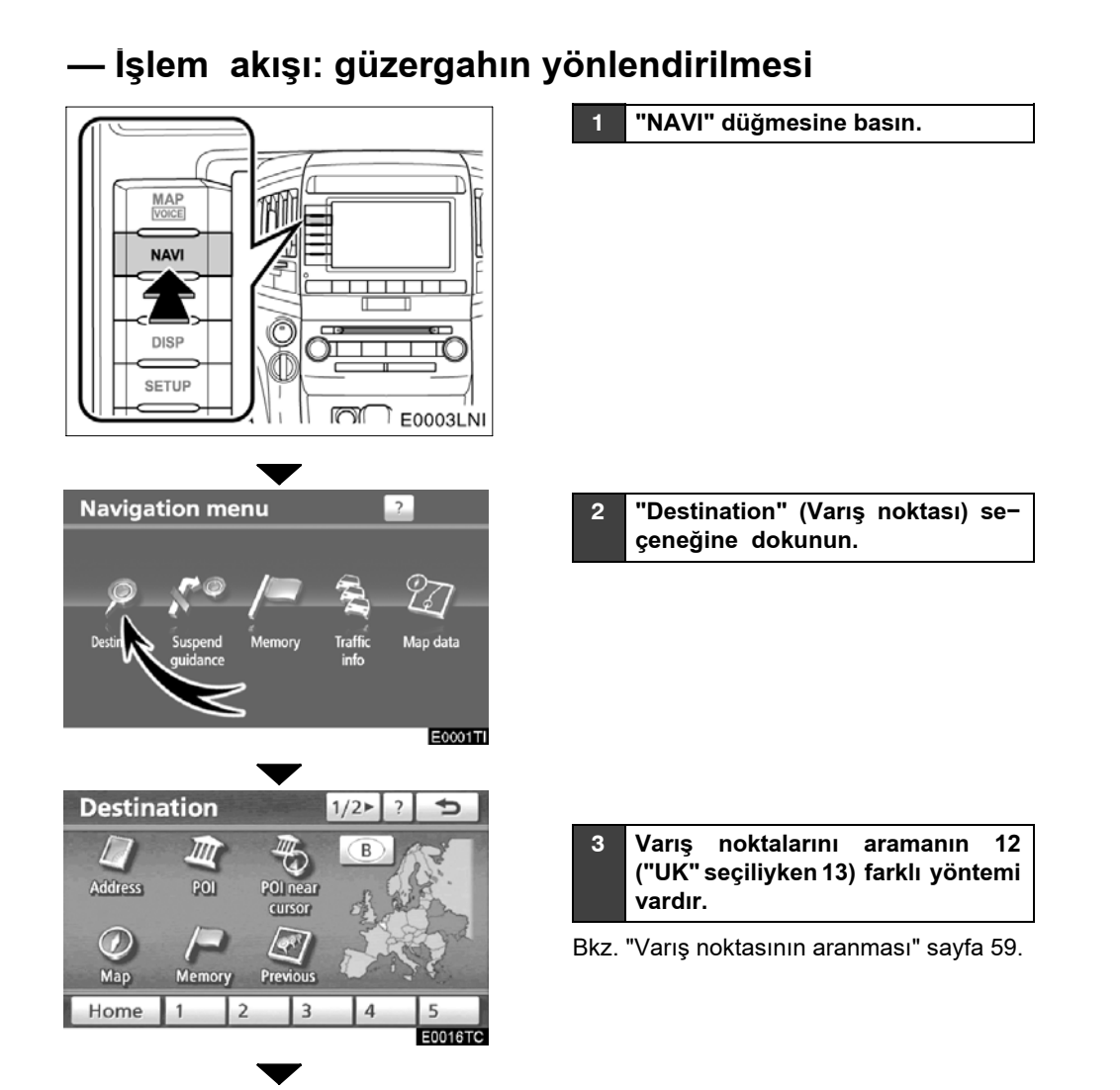

# LC200 Navi (WE) OM60F10E

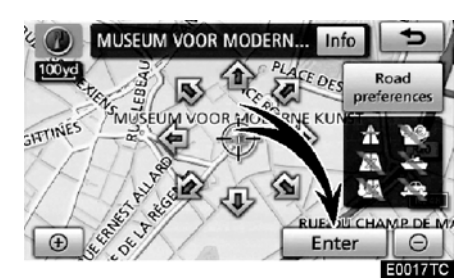

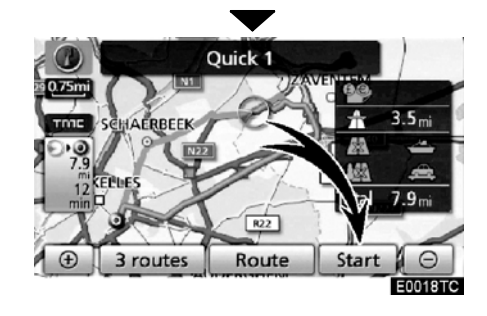

4 "Enter" (Giriş) öğesine dokunun.

Navigasyon sistemi güzergah için bir arama yapar.

# 5 "Start" (Başlat) öğesine dokunun ve sürüşe başlayın.

Önerilenin dışındaki güzergahlar da seçilebilir. (Bkz. "Güzergah yönlendirmesinin başlatılması" sayfa 81.)

6 Varış noktasına yönlendirme ses ile ya da yönlendirme ekranından yapılır.

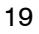

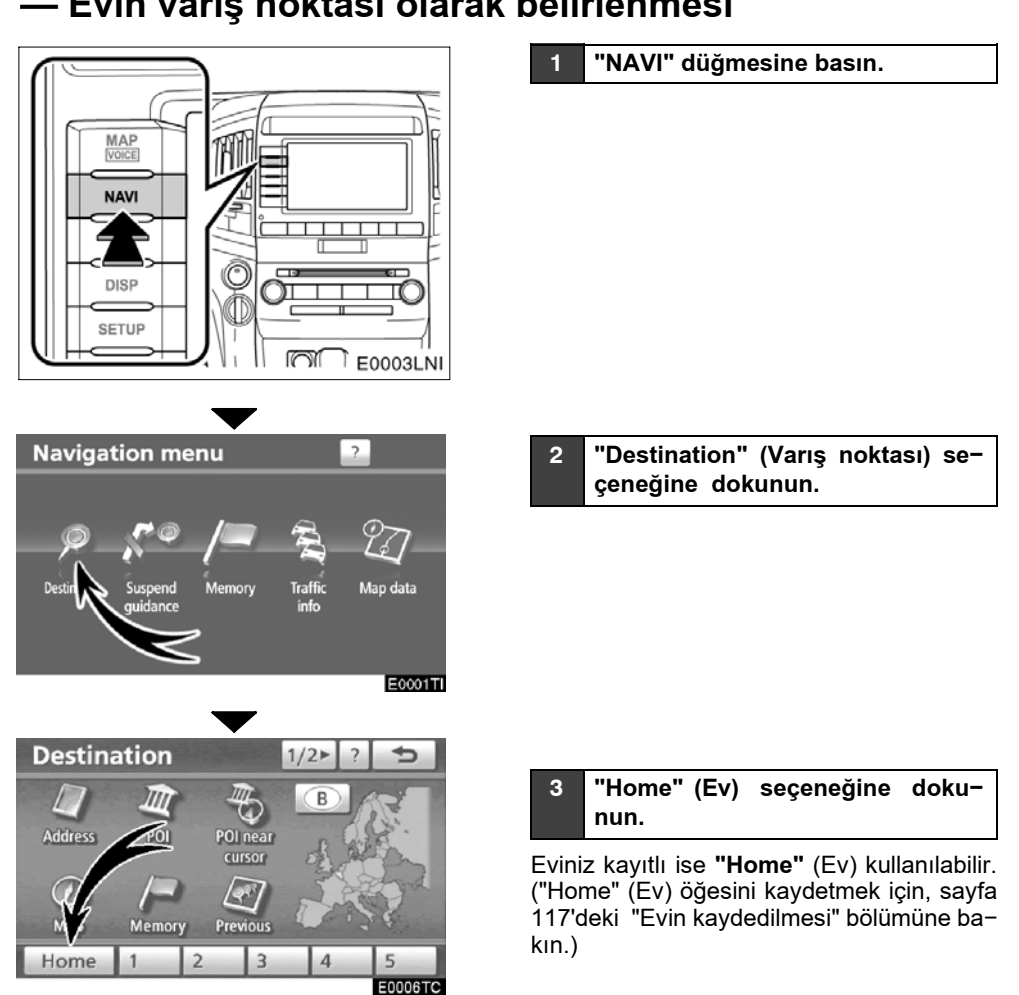

# — Evin varış noktası olarak belirlenmesi

# LC200 Navi (WE) OM60F10E

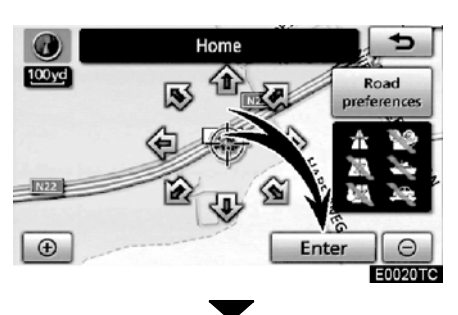

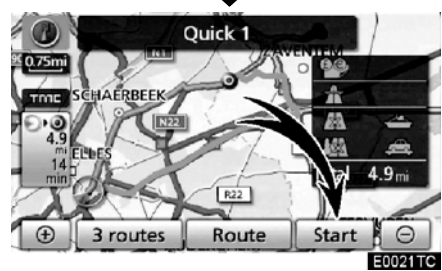

4 "Enter" (Giriş) öğesine dokunun.

Navigasyon sistemi güzergah için bir arama yapar.

# 5 "Start" (Başlat) öğesine dokunun ve sürüşe başlayın.

Önerilenin dışındaki güzergahlar da seçilebilir. (Bkz. "Güzergah yönlendirmesinin başlatılması" sayfa 81.)

6 Varış noktasına yönlendirme ses ile ya da yönlendirme ekranından yapılır.

# Navigasyon sistemi işlev dizini

# ⟨*Harita*⟩

| Haritaların gösterilmesi                             | Sayfa |
|------------------------------------------------------|-------|
| Haritanın görüntülenmesi                             | 10    |
| Mevcut araç konumunun gösterimi                      | 40    |
| Mevcut konuma yakınlık haritasının görüntülenmesi    | 40    |
| Ölçeğin değiştirilmesi                               | 50    |
| Harita yönünün değiştirilmesi                        | 51    |
| POI'lerin gösterimi*                                 | 104   |
| Tahmini yolculuk/varış süresinin gösterilmesi        | 95    |
| Haritanın seçilmesi                                  | 46    |
| Harita ekranı simgelerinin silinmesi                 | 315   |
| Trafik bilgisinin gösterimi (RDS-TMC)                | 85    |
| Varış noktası arama                                  | Sayfa |
| Varış noktası arama (ev, POI*, telefon no., vb. ile) | 59    |
| Ülkenin değiştirilmesi                               | 60    |
| Tuş takımı dilinin seçilmesi                         | 34    |
| Seçili varış noktasının harita konumunun kullanımı   | 81    |

# 〈Güzergah yönlendirme〉

| Güzergah yönlendirmesine başlamadan önce | Sayfa |
|------------------------------------------|-------|
| Varış noktasının belirlenmesi            | 81    |
| Alternatif güzergahların görüntülenmesi  | 81    |
| Güzergah yönlendirmesinin başlatılması   | 81    |

\*: Önemli Noktalar

# LC200 Navi (WE) OM60F10E

| Güzergah yönlendirmesine başlamadan önce veya yön−<br>lendirme sırasında | Sayfa |
|--------------------------------------------------------------------------|-------|
| Güzergahın görüntülenmesi                                                | 81    |
| Varış noktalarının eklenmesi                                             | 96    |
| Güzergahın değiştirilmesi                                                | 99    |
| Tahmini yolculuk/varış süresinin gösterilmesi                            | 95    |
| Güzergah yönlendirme sırasında                                           | Sayfa |
| Güzergah yönlendirmesinin duraklatılması                                 | 84    |
| Güzergah yönlendirmesi ses seviyesinin ayarlanması                       | 312   |
| Varış noktasının silinmesi                                               | 98    |
| Tüm güzergah haritasının gösterilmesi                                    | 101   |

# 〈Yararlı işlevler〉

| Kaydedilen noktalar                       | Sayfa |
|-------------------------------------------|-------|
| Noktaların kaydedilmesi                   | 110   |
| Haritadaki işaretleme ikonları            | 109   |
| Bilgilendirme                             | Sayfa |
| Araç bakımının gösterilmesi               | 367   |
| Takvimin gösterilmesi                     | 150   |
| Eller serbest sistemi (cep telefonu için) | Sayfa |
| Bluetooth®'un başlatılması                | 130   |
| Bluetooth® telefonda bir arama yapılması  | 135   |
| Bluetooth® telefonda yanıt verilmesi      | 142   |
| Sesli komut sistemi                       | Sayfa |
| Sistemin sesiniz ile kullanılması         | 52    |

# Hızlı referans ("Navigation menu" (Navigasyon menüsü) ekranı

Bu ekran, bir varış noktası ayarlamak ve noktaların kaydedilmesi gibi işlevler için kullanılır. "Navigation menu" (Navigasyon menüsü) ekranını görüntülemek için, **"NAVI"** düğmesine basın.

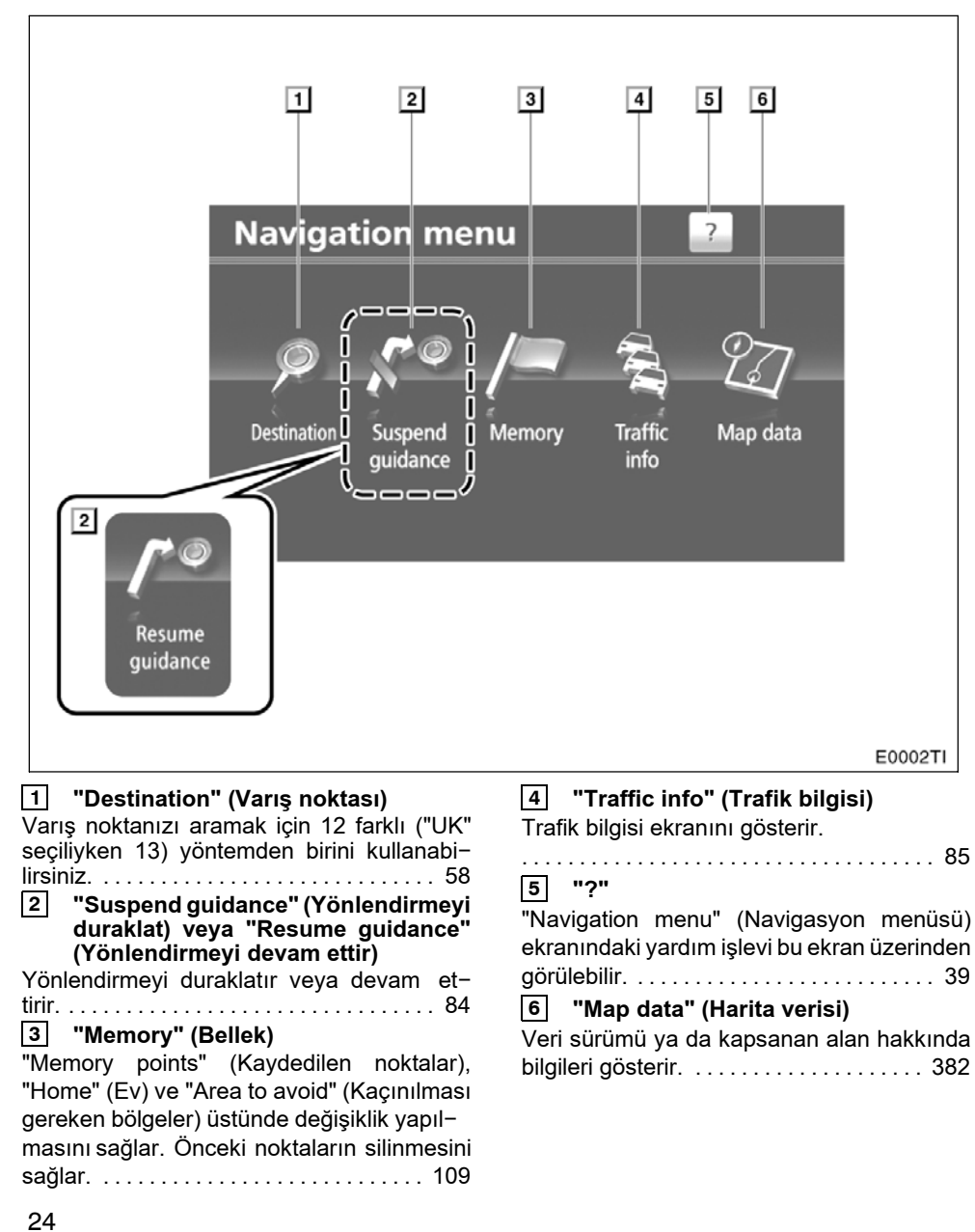

# Hızlı referans ("Setup" (Kurulum) ekranı)

Navigasyon, ses, eller serbest sistemler, vb.'nin ayarlarına erişmek için bu ekran kullanılır. "Setup" (Kurulum) ekranını görüntülemek için, **"SETUP"** (Kurulum) düğmesine basın.

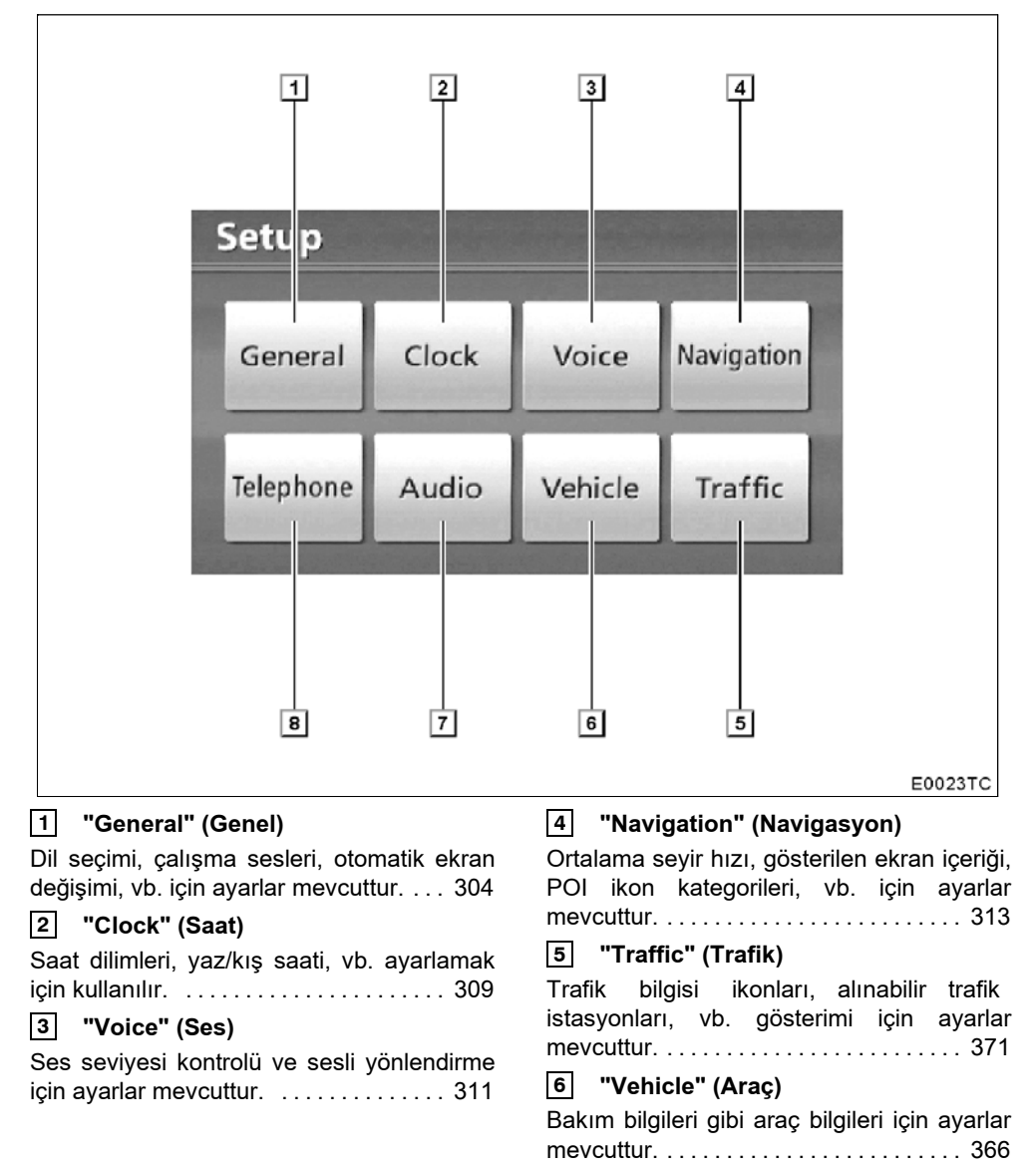

# LC200 Navi (WE) OM60F10E

#### 7 "Audio" (Ses)

Taşınabilir ses cihazları, Bluetooth<sup>®</sup> ses cihazları, vb. için ayarlar mevcuttur. Ses kayıt kalitesi, vb. için de ayarlar bulunmaktadır.

## 8 "Telephone" (Telefon)

# Hızlı referans ("Information" (Bilgi) ekranı)

Bu ekran, takvimi ve eller serbest sistemi, vb.'nin çalışmasına ilişkin bilgileri görüntülemek için kullanılabilir. "Information" (Bilgi) ekranını görüntülemek için, **"INFO/TEL"** düğmesine basın.

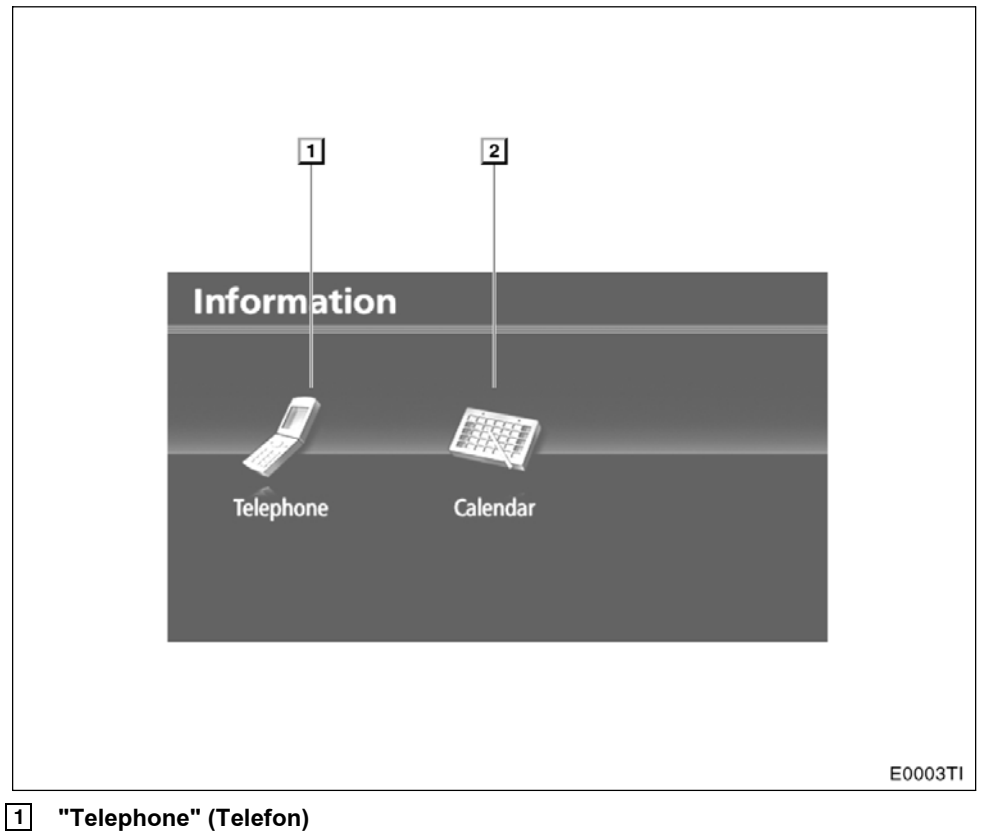

#### 2 "Calendar" (Takvim)

Takvim gösterilir. İstenilen tarih için not girilebilir. ..... 150

| 09/06/01 | LC200 Navi (WE)<br>OM60F10E |  |
|----------|-----------------------------|--|
|          |                             |  |
|          |                             |  |

# bölüm **1**

# TEMEL İŞLEVLER

# Çalışma öncesi temel bilgiler

| • Başlangıç ekranı                                                  | 30 |
|---------------------------------------------------------------------|----|
| Dokunmatik ekranın çalışması                                        | 31 |
| • Harf ve rakam giriş ekranının çalışması/Liste ekranının çalışması | 32 |
| • Ekranın ayarlanması                                               | 37 |
| • İşlev yardımı                                                     | 39 |
| • Haritanın çalışması                                               | 40 |
| Mevcut konum ekranı                                                 | 40 |
| Ekran kaydırma işlemi (tek dokunuşta kaydırma)                      | 40 |
| Harita yapılandırmalarının değiştirilmesi                           | 46 |
| Harita ölçeği                                                       | 50 |
| Haritanın yönlendirilmesi                                           | 51 |
| Harita ikonları                                                     | 51 |
| Sesli komut sistemi                                                 | 52 |
| Komut listesi                                                       | 55 |

Avrupa dışında satılan araçlar için, sürüş sırasında bazı işlevler kullanılamayabilir.

#### TEMEL İŞLEVLER

#### Başlangıç ekranı

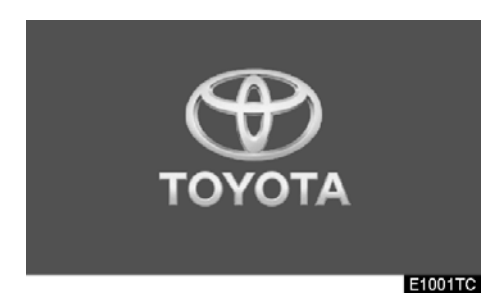

"ENGINE START STOP" (Kontak), ACCESSORY (Aksesuar) ya da IGNITION ON (Kontak açık) modundayken, başlangıç ekranı gösterilecek ve sistem çalışmaya başlayacaktır.

# Δ ΔΙΚΚΑΤ

Motor çalışırken araç durduğunda, güvenlik için her zaman el frenini çekin.

Bir kaç saniye sonra, "DİKKAT" ekranı görüntülenecektir.

## CAUTION

Always adhere to traffic regulations. Operating the system is at your own risk and you should not divert your attention from the road, traffic or weather conditions. For more details, please consult the operation manual.

> Show map E1076T0

Yaklaşık 5 saniye sonra, "DİKKAT" ekranı otomatik olarak harita ekranına geçiş yapar. "Show map" (Harita göster) öğesine dokunulduğunda ya da "MAP/VOICE" (Harita/ses) düğmesine basıldığında harita ekranı gösterilir.

#### Bakım bilgileri

Bu sistem belirli parça veya bileşenlerin ne zaman değiştirileceğini bildirir ve bayi bilgilerini (kaydedilmişse) ekranda görüntüler.

Araç önceden kaydedilmiş sürüş mesafesine veya planlanmış bir bakım zamanına ulaştığında, navigasyon sistemi çalışırken "Information" (Bilgi) ekranı görüntülenecektir.

| Information                          |         |
|--------------------------------------|---------|
|                                      |         |
| ENGINE OIL                           |         |
| Contact this dealer for maintenance. |         |
| Dealer: TOYOTA CITY S.A.             |         |
| Contact: ******                      |         |
| Tel. no.: +3227251200                |         |
| Don't show this info again.          |         |
|                                      | E1003TC |

Bu ekranı devre dışı bırakmak için "Don't show this info again." (Bu mesajı bir daha gösterme) düğmesine dokunun. Ekranda herhangi bir işlem yapılmazsa birkaç saniye içinde kapanır.

Bu bilgi ekranının yeniden görüntülenmesini engellemek için, **"Don't show this info again."** (Bu bilgiyi bir daha gösterme) düğmesine dokunun.

"Maintenance information" (Bakım bilgisi) öğesini kaydetmek için, bkz. "— Bakım bilgilerini ayarlama" sayfa 367.

## LC200 Navi (WE) OM60F10E

TEMEL İŞLEVLER

#### Kayıt bilgileri

Bu sistem bir not girdisini hatırlatır. Belirlenen tarihte, not bilgileri navigasyon sistemi çalışırken ekranda görüntülenecektir. Sistem her açıldığında not bilgi ekranı görüntülenecektir.

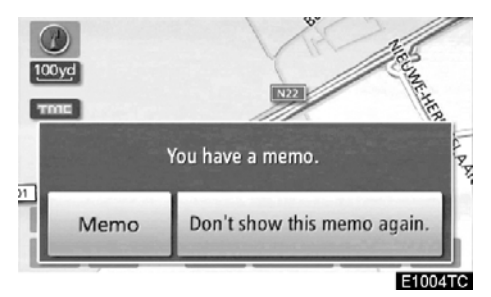

Günün kaydı, "Memo" (Not) düğmesine basıldığında görüntülenir. (Bkz. " — Bir notun düzenlenmesi" sayfa 152.)

Bu ekranı devre dışı bırakmak için "Don't show this memo again." (Bu notu bir daha gösterme) düğmesine dokunun. Ekranda herhangi bir işlem yapılmazsa birkaç saniye içinde kapanır.

Bu bilgi ekranının yeniden görüntülenmesini engellemek için, **"Don't show this memo again."** (Bu notu bir daha gösterme) düğmesine dokunun.

Bir not bilgisinin kaydı için, bkz. "Hafızalı takvim" sayfa 150.

#### Dokunmatik ekranın çalışması

Bu sistem, temelde ekranda görünen simgelere dokunulması ile çalışır.

Ekrana zarar vermemek için bu simgelere hafifçe dokunun. Ekrandaki bir simgeye dokunulduğunda, bip sesi duyulur. (Bir bip sesini ayarlamak için, bkz. sayfa 304.)

1

Ekrana parmağınız dışında bir cisimle dokunmayın.

#### BİLGİLENDİRME

- Ekrana dokunduğunuzda simge çalışmazsa, parmağınızı kaldırıp tekrar bu simgeye basmayı deneyin.
- Soluk dokunmatik ekran simgeleri çalıştırılamaz.
- Ekrandaki parmak izlerinizi bir cam temizleme beziyle silin. Dokunmatik ekranı temizlemek için kimyasal maddeler kullanmayın.
- Ekran soğukken görüntüler karanlık görünebilir ve hareketli görüntüler düzgün görünmeyebilir.
- Çok soğuk şartlarda, harita gösterilemeyebilir ve kullanıcının yaptığı veri girişi silinebilir. Ayrıca, dokunmatik ekran simgelerine basmak eskisine göre zor olabilir.
- Güneş gözlüğü gibi polarize bir camdan baktığınızda ekran daha karanlık görünür ve görmeyi zorlaştırır. Böyle bir durumda, ekrana farklı bir açıdan bakın, ekran ayarlarını "Ekran" penceresinden değiştirin ya da gözlüklerinizi çıkarın.

#### TEMEL İŞLEVLER

# Harf ve rakam giriş ekranının çalışması/Liste ekranının çalışması

Bir adres, isim aranırken veya bir not girilirken, harfler ve rakamlar dokunmatik ekran aracılığıyla girilebilir.

# BİLGİLENDİRME

Tuş takımı düzeni değiştirilebilir. (Bkz. sayfa 307.)

#### Harflerin girilmesi

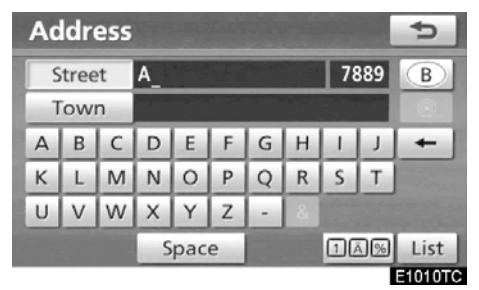

Harfleri alfabe tuşlarına dokunarak girin.

 Bu düğmeye her basışınızda bir harf silinir. Bu düğmeye basılı tuttuğunuzda, harfler silinmeye devam eder.

Belli harf giriş ekranlarında, harfler büyük ya da küçük olarak girilebilir.

| Change name |   |   |       |   |       |   |    |    | ¢  |         |
|-------------|---|---|-------|---|-------|---|----|----|----|---------|
| A           |   |   |       |   |       |   |    |    |    |         |
|             |   |   |       |   |       |   |    |    |    |         |
| А           | В | С | D     | Е | F     | G | Н  | 1  | J  | +       |
| Κ           | L | М | Ν     | 0 | Ρ     | Q | R  | S  | Т  | 4       |
| U           | V | W | Х     | Υ | Ζ     | - | &  |    |    |         |
|             |   |   | Space |   | ××××× |   | 10 | 5% | ОК |         |
|             |   |   |       |   |       |   |    |    |    | E1011TC |

: Küçük harf girmek için.

💼 : Büyük harf girmek için.

# LC200 Navi (WE) OM60F10E

TEMEL İŞLEVLER

1

• Vurgu işaretleri ile harflerin girilmesi Sadece "Batı" alfabesi (A'dan Z'ye ): Vurgu işaretli harfler (ör., "À-Ý") girilebilir.

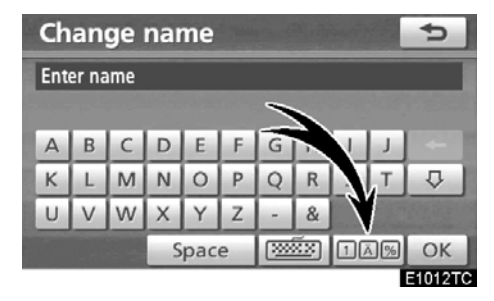

1. Die öğesine dokunun.

| Change name     | 2      |
|-----------------|--------|
| Enter name      | -      |
| Select characte | 5      |
| A-Z À-Ý         | 0-9-%  |
| Space (2005)    | 1AB OK |

2. A-Ý öğesine dokunun.

# **BİLGİLENDİRME** Tuş takımı karakterleri, "Batı" (A'dan Z'ye), "Yunan" ya da "Rusça" alfabe arasından seçilebilir. (Bkz. "• Tuş takımı dilinin seçilmesi" sayfa 34.)

• Sayıların ve sembollerin girilmesi Sayılar ve semboller girilebilir.

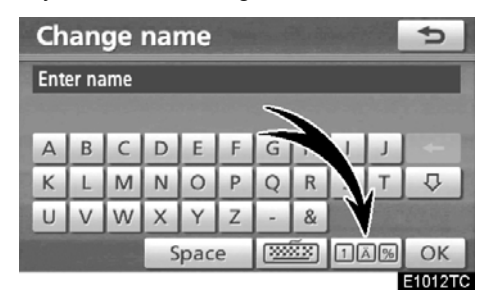

1. Die öğesine dokunun.

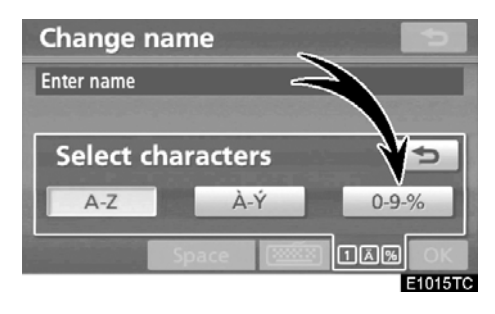

2. 0-9-% öğesine dokunun.

## LC200 Navi (WE) OM60F10E

#### TEMEL İŞLEVLER

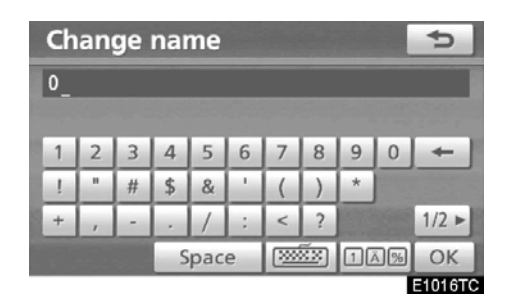

Rakam ve sembol tuşlarına doğrudan basarak rakamı ve sembolleri girin.

- Bu düğmeye her basışınızda bir harf silinir. Bu düğmeye basılı tuttuğunuzda, harfler silinmeye devam edecektir.
- Bu düğmeye her bastığınızda başka bir sembol gösterilir.

#### • Tuş takımı dilinin seçilmesi

Tuş takımı karakterleri, **"Batı"** (A'dan Z'ye), **"Yunan"** ya da **"Rusça"** alfabe arasından seçilebilir.

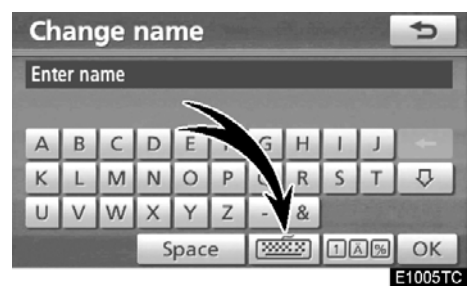

1. jäile sine dokunun.

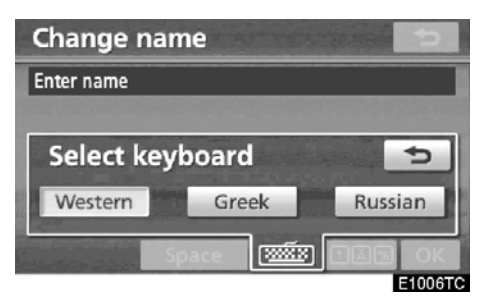

2. İstenen dile dokunun.

# BİLGİLENDİRME

Veri giriş koşullarına bağlı olarak, tuş takımı dillerini değiştirmek mümkün değildir.
# LC200 Navi (WE) OM60F10E

TEMEL İŞLEVLER

### TUŞ TAKIMI DİLİ

| Ch    | an         | ge       | nai | ne | -  |    |   | - |   | 5 |
|-------|------------|----------|-----|----|----|----|---|---|---|---|
| Ent   | Enter name |          |     |    |    |    |   |   |   |   |
|       |            |          |     |    |    |    |   |   |   |   |
| A     | В          | C        | D   | E  | F  | G  | н |   |   | - |
| К     | L          | М        | Ν   | 0  | Ρ  | Q  | R | S | Т | ₽ |
| U     | V          | W        | Х   | Υ  | Ζ  | -  | & |   |   |   |
| Space |            | <b>1</b> | žx) | 10 | 3% | ОК |   |   |   |   |

E1007TC

# "Batı" tipi

| Ch         | an | ge | nar | ne    |   |          |     |    |    | Þ      |
|------------|----|----|-----|-------|---|----------|-----|----|----|--------|
| Enter name |    |    |     |       |   |          |     |    |    |        |
|            |    |    |     |       |   |          |     |    |    |        |
| А          | В  | Г  | Δ   | Е     | Ζ | Н        | Θ   | 1  | К  | -      |
| ٨          | М  | Ν  | Ξ   | 0     | П | Р        | Σ   | Т  | Υ  | ₽      |
| Φ          | Х  | Ψ  | Ω   | 1     |   |          |     |    |    |        |
|            |    |    | S   | Space |   | <b>1</b> | žx) | 10 | 5% | ОК     |
|            |    |    |     |       |   |          |     |    |    | E1008T |

# "Yunan" tipi

| Ch         | an | ge | nar   | ne |                                       |   |   |    |    | Ð       |
|------------|----|----|-------|----|---------------------------------------|---|---|----|----|---------|
| Enter name |    |    |       |    |                                       |   |   |    |    |         |
|            |    |    |       |    |                                       |   |   |    |    |         |
| А          | Б  | В  | Г     | Д  | Е                                     | ж | 3 | И  | Й  |         |
| K          | Л  | М  | Н     | 0  | П                                     | Р | С | T  | У  | ₽       |
| Φ          | Х  | Ц  | Ч     | Ш  | Щ                                     | Ъ | Ы | Ь  | Э  | 10.45°  |
| Ю          | Я  | Ë  | Space |    | · · · · · · · · · · · · · · · · · · · |   |   | 3% | ОК |         |
|            |    |    |       |    |                                       |   |   |    |    | E1009TC |

"Rusça" tipi

### • Listenin gösterimi

| Address |       |    |                        |     |   |   |   |    |     | 5       |
|---------|-------|----|------------------------|-----|---|---|---|----|-----|---------|
| S       | stree | et | Enter street name **** |     |   |   |   |    | *** | B       |
| 1       | low   | n  |                        |     |   |   |   |    |     |         |
| А       | В     | С  | D                      | Е   | F | G | Н | 1  | J   | +       |
| К       | L     | M  | Ν                      | 0   | Ρ | Q | R | S  | Т   | 1200    |
| U       | V     | W  | X                      | Υ   | Ζ |   | & |    |     |         |
|         |       |    | S                      | pac | e |   |   | 10 | \$% | List    |
|         |       |    |                        |     |   |   |   | _  |     | E1017TC |

Bir adres ya da adı aramak için **"List"** (Liste) öğesine dokunun. Girilen adres ya da ad eksik olsa bile veritabanında eşleşen öğeler listelenir.

Eşleşme sayısı dört ya da dörtten az ise, "List" (Liste) öğesine dokunulmadan liste gösterilir.

| Addres    | 5                         |        | 5       |  |  |  |  |
|-----------|---------------------------|--------|---------|--|--|--|--|
| Street    | BRUSSEL                   | 60     | B       |  |  |  |  |
| Town      |                           |        |         |  |  |  |  |
| OUDE BRUS | SSELSESTRAAT[SINT-MART    | 'E   • | 1       |  |  |  |  |
| BRUSSELSE | BRUSSELSESTRAAT[ATEMBEKE] |        |         |  |  |  |  |
| BRUSSELSE | STRAAT[ONKERZELE]         |        |         |  |  |  |  |
| BRUSSELSE | STRAAT[SINT-KWINTENS-L    | .E   • | 1 7     |  |  |  |  |
|           |                           |        | E1018TC |  |  |  |  |

# BILGILENDIRME

Eşleşen öğelerin sayısı ekranın sağında gösterilir. Eşleşen öğelerin sayısı 9999'dan fazla ise, sistem ekranda "\*\*\*\*" sembolünü görüntüler.

35

#### Liste ekranının çalışması

Bir liste görüntülendiğinde, listede dolaşmak için uygun düğmeyi kullanın.

| Addres    | 5                         |    | 5       |  |  |  |
|-----------|---------------------------|----|---------|--|--|--|
| Street    | BRUSSEL                   | 60 | B       |  |  |  |
| Town      |                           |    |         |  |  |  |
| OUDE BRUS | SELSESTRAAT[SINT-MARTE    | ►  | l t     |  |  |  |
| BRUSSELSE | BRUSSELSESTRAAT[ATEMBEKE] |    |         |  |  |  |
| BRUSSELSE | STRAAT[ONKERZELE]         |    |         |  |  |  |
| BRUSSELSE | STRAAT[SINT-KWINTENS-LE   | ►  | II ¥    |  |  |  |
|           |                           |    | E1018TC |  |  |  |

Sonraki veya önceki sayfaya geçiş için. Gösterilen liste içinde dolaşmak için ya da jöğesine dokunun.

Bu gösterilen bir ekranın konumunu ifade eder.

Öğe adının yanında görünürse, adın tamamı ekran için çok büyüktür. Adın kalan kısmına kaydırmak için öğesine dokunun.

Adın başına gitmek için öğesine dokunun.

#### Sıralama

Ekranda gösterilen bir listenin sırası yeniden düzenlenebilir.

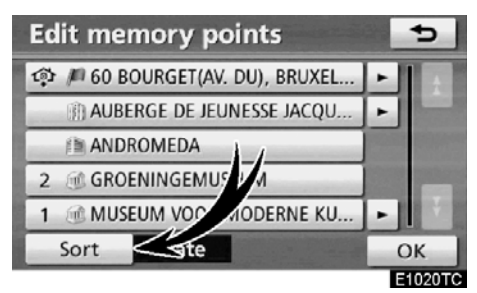

1. "Sort" (Sırala) seçeneğine dokunun.

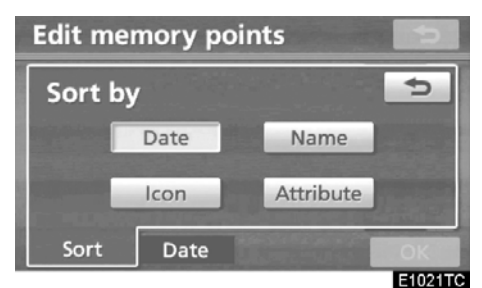

### 2. İstenen sıralama kriterini seçin.

Sıralama kriteri aşağıdaki gibidir:

"Date" (Tarih): Tarih sırasına göre sıralamak için.

"Icon" (İkon): İkon sırasına göre sıralamak için.

"Name" (Ad): Ad sırasına göre sıralamak için.

"Attribute" (Nitelik): Nitelik sırasına göre sıralamak için.

"Distance" (Mesafe) Mevcut konumunuza olan mesafeye göre sıralamak için.

"Category" (Kategori): Kategori sırasına göre sıralamak için.

# Ekranın ayarlanması

Ekranın kontrastını ve parlaklığını ayarlayabilirsiniz. Ekranı kapatabilir ve ekranı gündüz ya da gece moduna ayarlayabilirsiniz.

### • Kontrast ve parlaklık ayarı

Ortamın parlaklığına bağlı olarak ekranın parlaklığı ve kontrastı ayarlanabilir. Ayrıca, ekranı kapatabilirsiniz.

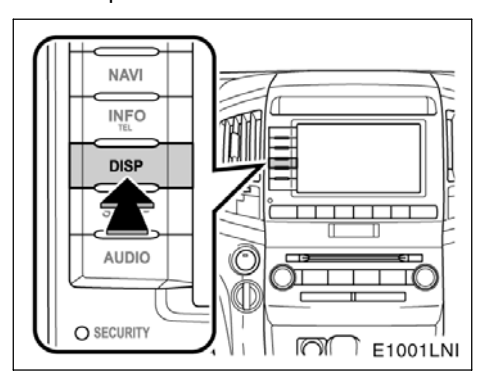

1. "DISP" düğmesine basın.

## LC200 Navi (WE) OM60F10E

### TEMEL İŞLEVLER

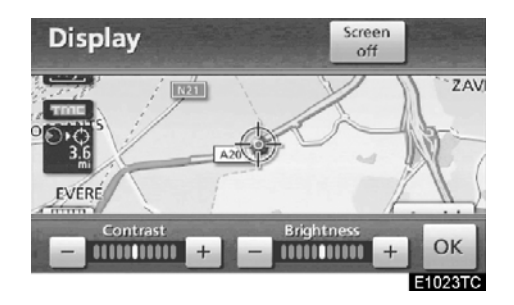

# 2. Kontrastı ve parlaklığı ayarlamak için istenilen düğmeye dokunun.

"Contrast" "+" (Kontrast): Ekranın kontrastını artırır.

"Contrast" (Kontrast) "-": Ekranın kontrastını azaltır.

"Brightness" (Parlaklık) "+": Ekranın parlaklığını artırır.

"Brightness" (Parlaklık) "-": Ekranı karartır.

3. Ekranı ayarladıktan sonra, "OK" öğesine dokunun.

"Screen off" (Ekran kapalı) seçeneğine dokunulduğunda, ekran kapanır. Ekranı yeniden açmak için, tekrar "DISP" düğmesine ya da "NAVI" veya diğer ekran modu düğmesine basın.

# BİLGİLENDİRME

"Display" (Görüntü) ekranında 20 saniye süreyle hiçbir düğmeye dokunmadığınızda, önceki ekran gösterilecektir.

#### Renk ve ton ayarı

Bir DVD video, DVD audio ya da video CD oynatılırken ekranın rengi ve tonu ayarlanabilir.

#### 1. "DISP" düğmesine basın.

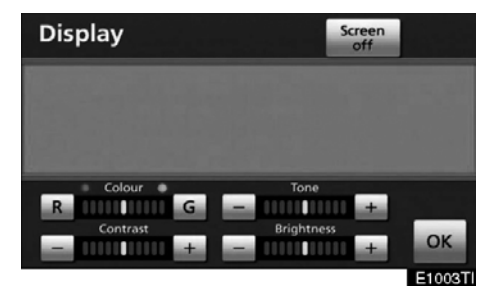

# 2. Kontrastı ve parlaklığı ayarlamak için istenilen düğmeye dokunun.

**"Colour" "R"** (Renk "Kırmızı"): Ekranın kırmızı rengini güçlendirir.

"Colour" "G" (Renk "Yeşil"): Ekranın yeşil rengini güçlendirir.

"Tone" "+" (Ton "+"): Ekranın tonunu artırır.

**"Tone" "-"** (Ton "-"): Ekranın tonunu düşürür.

#### 3. Ekranı ayarladıktan sonra, "OK" öğesine dokunun.

"Screen off" (Ekran kapalı) seçeneğine dokunulduğunda, ekran kapanır. Ekranı yeniden açmak için, tekrar "DISP" düğmesine ya da "NAVI" veya diğer ekran modu düğmesine basın.

### BİLGİLENDİRME

"Display" (Görüntü) ekranında 20 saniye süreyle hiçbir düğmeye dokunmadığınızda, önceki ekran gösterilecektir.

# LC200 Navi (WE) OM60F10E

TEMEL İŞLEVLER

#### Gündüz modu ve gece modu arasında • seçim yapmak

Far anahtarının konumuna bağlı olarak, ekran gündüz moduna ya da gece moduna döner.

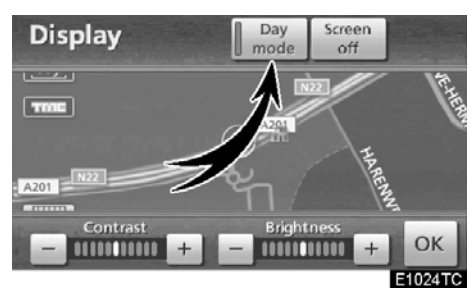

Far anahtarı açık olsa bile ekranı gündüz modunda görüntülemek için, ayar ekranında "Day mode" (Gündüz modu) seçeneğine dokunarak parlaklık ve kontrastı ayarlayabilirsiniz.

Far anahtarı açık durumda, ekran gündüz moduna ayarlanırsa bu durum motor kapalıyken bile sisteme kaydedilir.

Gösterge paneli reostası tam olarak sağa çevrilirse, far açık olsa bile ekran gece moduna geçiş yapmaz.

# İşlev yardımı

"Navigation menu" (Navigasyon menüsü), "Destination" (Varış noktası), "Navigation settings" (Navigasyon ayarları) ekranlarının işlevlerinin açıklaması görülebilir.

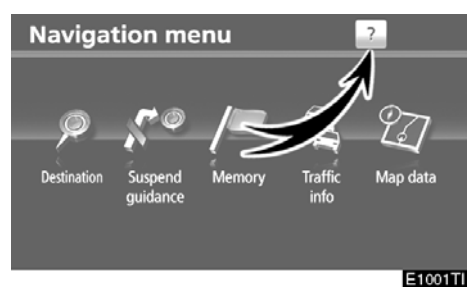

### 🧾 öğesine dokunun.

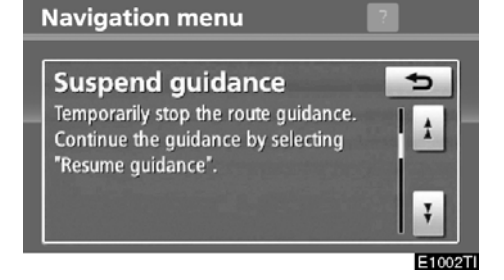

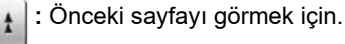

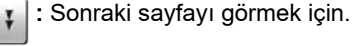

🗢 🛛 : Önceki ekrana dönmek için.

# Haritanın çalışması — — Mevcut konum ekranı

Navigasyon sistemini başlatırken önce mevcut konum görüntülenir.

Bu ekran mevcut araç konumunu ve civardaki alanın haritasını gösterir.

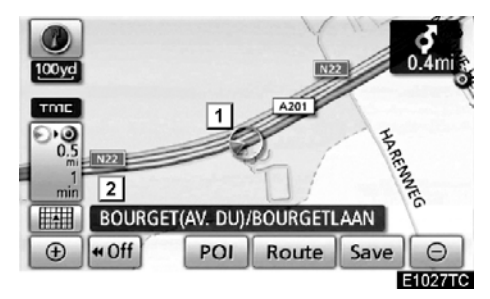

Mevcut araç konumu işareti (1) harita ekranının ortasında ya da altında görünür.

Haritanın ölçeğine bağlı olarak, ekranın altında bir cadde adı görünecektir ( 2).

İstediğiniz anda istediğiniz ekranda **"MAP/– VOICE"** (Harita/ses) düğmesine basarak mevcut konumunuzu gösteren bu haritaya dönebilirsiniz.

Sürüş sırasında, mevcut araç konumu ekranda sabitlenir ve harita hareket eder.

Araç GPS'ten (küresel konumlandırma sistemi) sinyalleri aldığında mevcut konum otomatik olarak ayarlanır. Mevcut konum doğru değilse, araç GPS'ten sinyalleri aldığında bu durum otomatik olarak düzeltilir.

### BILGILENDIRME

- Akü bağlantılarının çıkartılmasının ardından ya da yeni bir araçta mevcut konum doğru olmayabilir. Sistem GPS'ten sinyalleri alır almaz, doğru mevcut konum görüntülenir.
- Mevcut konumu manuel olarak düzeltmek için, bkz. sayfa 318.

# — Ekran kaydırma işlemi (tek dokunuşta kaydırma)

Haritada herhangi bir noktaya dokunulduğunda, bu nokta ekranın ortasına gelir ve imleç işareti ile gösterilir ( 1).

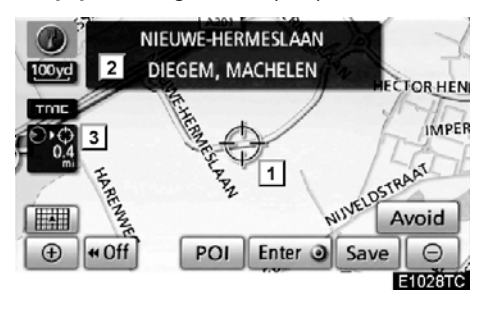

Haritada, aracın mevcut konumundan farklı bir yerde bulunan noktaya bakmak amacıyla bu noktayı ekranın ortasına taşımak için kaydırma özelliğini kullanın.

Parmak sürekli ekran üzerinde tutulursa, parmak kaldırılana dek harita ilgili yönde kaymaya devam edecektir.

Haritanın ölçeğine bağlı olarak, dokunulan noktanın cadde adı, şehir adı, vb. gösterile– cektir ( 2). Mevcut konumdan ↔ öğesine olan mesafe de gösterilecektir ( 3).

Ekran kaydırıldıktan sonra, başka bir işlev çalışana dek harita seçili konuma merkezlenmiş şekilde kalır. Mevcut araç konumu işareti, gerçek güzergahınız boyunca hareket etmeyi sürdürecek ve ekran dışında kalabilecektir. **"MAP/VOICE"** (Harita/ses) düğmesine basıldığında, mevcut araç konumu işareti ekranın ortasına gider ve araç belirlenen güzergahta ilerlerken harita da ilerler.

### BİLGİLENDİRME

Tek dokunuşta kaydırma özelliği kullanıldığında, mevcut araç konumu işareti ekrandan kaybolabilir. Mevcut araç konumu harita konum gösterimine dönmek için haritayı tek dokunuşta kaydırma ile tekrar sürükleyin ya da "MAP/VOICE" (harita/ses) düğmesine basın.

40

# LC200 Navi (WE) OM60F10E

TEMEL İŞLEVLER

1

 İmleç konumunu bir varış noktası olarak ayarlamak

Tek dokunuşta kaydırma işlevi kullanılarak haritadaki belli bir nokta bir varış noktası olarak belirlenebilir.

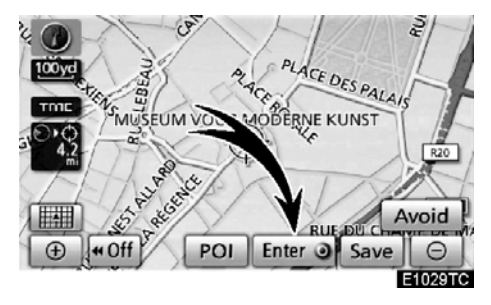

"Enter 🖲" (Giriş) öğesine dokunun.

Ekran değişir ve seçili varış noktası ile güzergah tercihinin haritadaki konumunu gösterir. (Bkz. "Güzergah yönlendirmesinin başlatılması" sayfa 81.)  Bir imleç konumunu nokta olarak kaydetmek

Nokta kaydı belli bir noktaya kolay erişim sağlar.

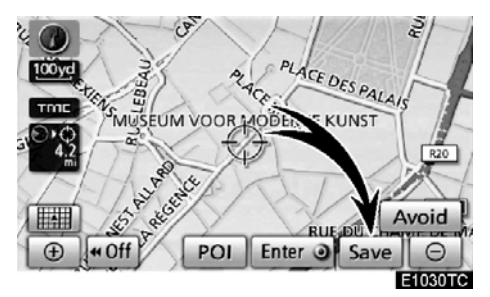

"Save" (Kaydet) seçeneğine dokunun.

**"Save"** (Kaydet) öğesine dokunduğunuzda, birkaç saniye aşağıdaki ekran görünür ve ardından harita geri döner.

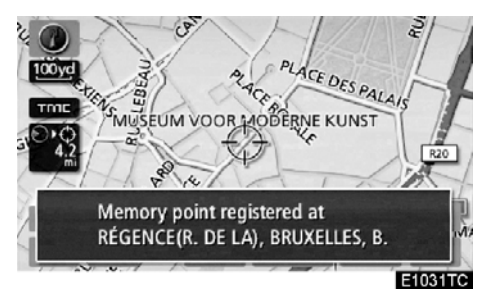

### TEMEL İŞLEVLER

Kayıtlı nokta harita da 🔎 ile gösterilir.

İkon ya da adı, vb. değiştirmek için, bkz. "— Kaydedilen noktaların düzenlenmesi" sayfa 111.

Maks. 106 nokta kaydı yapılabilir. 106'dan fazla kayıt yapılmak istendiğinde, onay için bir mesaj görünür.

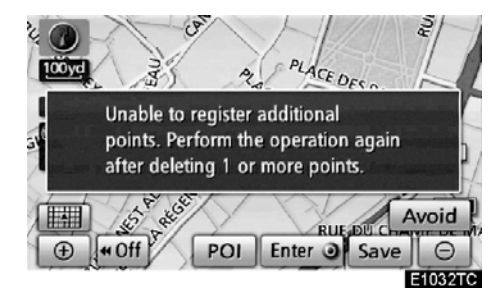

 Kaçınılacak bir bölge olarak imleç konumunu kaydetmek için.

Tek dokunuşta kaydırma işlevi kullanılarak haritadaki belli bir konum kaçınılması gereken bölge olarak belirlenebilir.

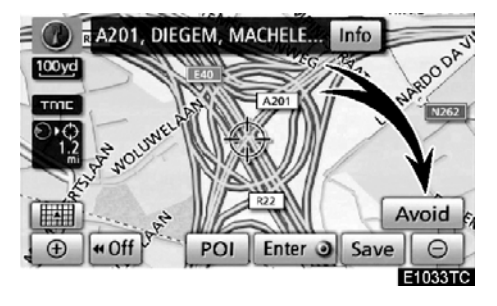

1. "Avoid" (Kaçının) öğesine dokunun.

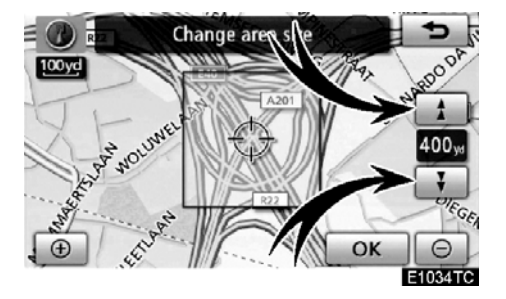

- 2. Kaçınılacak bölgenin boyutunu değiştirmek için 🚺 ya da 🚺 öğesine dokunun.
- 3. "OK" öğesine dokunun.

# LC200 Navi (WE) OM60F10E

TEMEL İŞLEVLER

# BİLGİLENDİRME

- Girilen varış noktası kaçınılacak bölgede yer alıyorsa ya da güzergah hesaplaması kaçınılması gereken bölgeden geçmeden yapılamıyorsa, bu bölgeden geçen bir güzergah gösterilebilir.
- Kaçınılacak bölge olarak azami 10 adet konum kaydedilebilir. Kayıtlı olan 10 konum varsa, aşağıdaki mesaj gösterilecektir. "Unable to register additional points. Perform the operation again after deleting 1 or more points." (İlave noktalar kaydedilemedi. 1 veya daha fazla noktayı sildikten sonra işlemi tekrarlayın.).
- İmlecin ayarlandığı ikon hakkında bilgilerin görülmesi

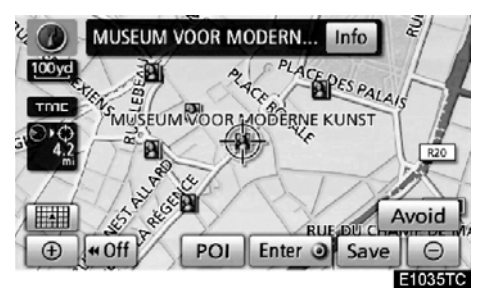

Bir ikon hakkında bilgileri görmek için, imleci ikon üzerine getirin.

### TEMEL İŞLEVLER

### **POI BİLGİLERİ**

İmleç bir POI ikonu üzerine getirildiğinde, ekranın üstünde ad ve "Info" (Bilgi) gösterilir.

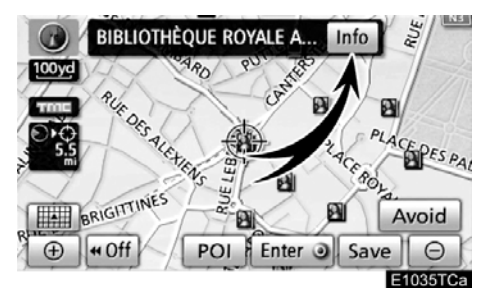

#### "Info" öğesine dokunun.

| Information                            | BT          | Yull    | ¢       |
|----------------------------------------|-------------|---------|---------|
| Name: BIBLIOTHÈQU                      | e royale a  | LBERT 1 |         |
| Address: 4 BOULEVARD I<br>BRUXELLES, B | de l'empere | UR      |         |
| Position: N50°50'36"                   | E 4°21'     | 16"     |         |
| Tel. no.: +322519531                   | 1           | 1.0     | B       |
| Enter 🧿                                | Save        |         |         |
|                                        |             |         | E1037TC |

Ad, adres, konum ve telefon numarası gibi bilgiler gösterilir.

**"Enter (Gi**riş) öğesine dokunulursa, imlecin konumu bir varış noktası olarak ayarlanır. Zaten ayarlı bir varış noktası varsa, **"Add to (Ekle)** ve **"Replace ()**" (Değiştir) gösterilir.

"Add to **(Ekle)**: Bir varış noktası eklemek için.

"Replace (Değiştir): Mevcut varış noktalarını silmek ve yenisini ayarlamak için.

Bu POI'yi bir nokta olarak kaydetmek için, **"Save"** (Kaydet) öğesine dokunun. (Bkz. "— Noktaların kaydedilmesi" sayfa 110.)

öğesine dokunulursa, kayıtlı telefon numarası aranabilir. (Eller serbest sisteminin göstergeleri hakkında bilgi için, bkz. sayfa 129.)

# BİLGİLENDİRME

İstenen Önemli Nokta harita üzerinde gösterilebilir. (Bkz. "POI ikonlarının gösterimi" sayfa 104.)

# LC200 Navi (WE) OM60F10E

TEMEL İŞLEVLER

### **KAYDEDİLEN NOKTA BİLGİSİ**

İmleç bir kaydedilen nokta ikonu üzerine getirildiğinde, ekranın üstünde ad ve "Info." (Bilgi) gösterilir.

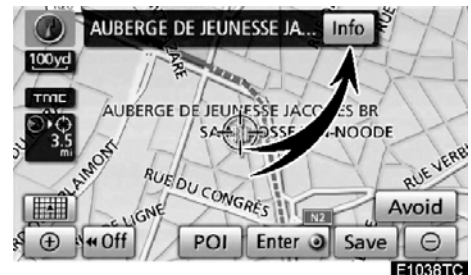

"Info" öğesine dokunun.

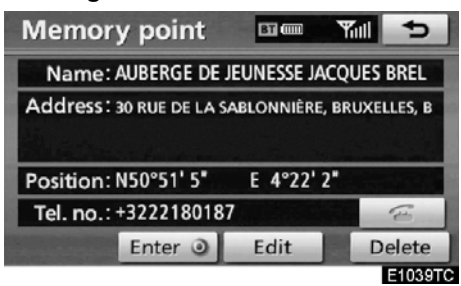

Ad, adres, konum ve telefon numarası gibi bilgiler gösterilir.

"Enter (Giriş) öğesine dokunulursa, imlecin konumu bir varış noktası olarak ayarlanır.

Zaten ayarlı bir varış noktası varsa, **"Add to (Ekle)** ve **"Replace ()**" (Değiştir) gösterilir.

"Add to (Ekle): Bir varış noktası eklemek için.

"Replace **●**" (Değiştir): Mevcut varış noktalarını silmek ve yenisini ayarlamak için.

Kaydedilen bir noktayı düzenlemek için, **"Edit"** (Düzenle) öğesine dokunun. (Bkz. "— Kaydedilen noktaların düzenlenmesi" sayfa 111.)

Bir kaydedilen noktayı silmek için, **"Delete"** (Sil) öğesine dokunun.

öğesine dokunulursa, kayıtlı telefon numarası aranabilir. (Eller serbest sisteminin göstergeleri hakkında bilgi için, bkz. sayfa 129.)

### VARIŞ NOKTASI BİLGİLERİ

İmleç bir varış noktası ikonu üzerine getirildiğinde, ekranın üstünde ad ve **"Info."** (Bilgi) gösterilir.

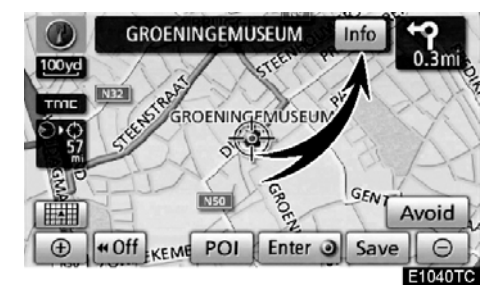

### "Info" öğesine dokunun.

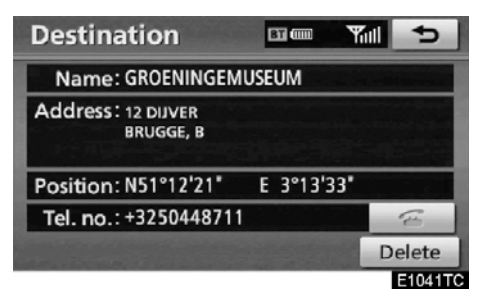

Ad, adres, konum ve telefon numarası gibi bilgiler gösterilir.

Bir varış noktasını silmek için, **"Delete"** (Sil) öğesine dokunun.

öğesine dokunulursa, kayıtlı telefon numarası aranabilir. (Eller serbest sisteminin göstergeleri hakkında bilgi için, bkz. sayfa 129.)

### **TRAFIK BILGILERI**

Bir trafik istasyonu alınmaktayken imleç trafik bilgi ikonu üzerine getirildiğinde, trafik bilgisi ve "Info" (Bilgi) gösterilir.

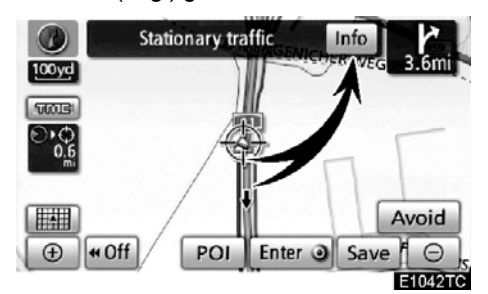

### "Info" öğesine dokunun.

**Traffic information** 1 A Road no.: A1 Event type: Stationary traffic Detail From: Köln-Bocklemünd To: Köln-Lövenich <∎>: 1.0 mi 1/1 E1043TC

Trafik bilgileri ekranda gösterilir.

Detaylı trafik olay bilgilerini görüntülemek için "Detail" (Ayrıntılar) öğesine dokunun.

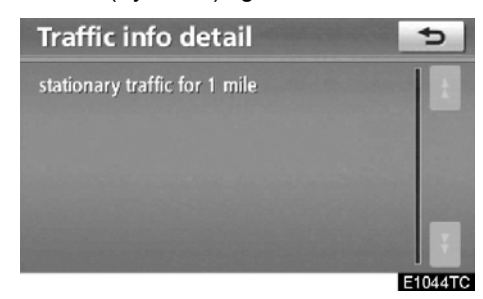

# — Harita yapılandırmalarının değiştirilmesi

Harita yapılandırmalarından birisi seçilebilir.

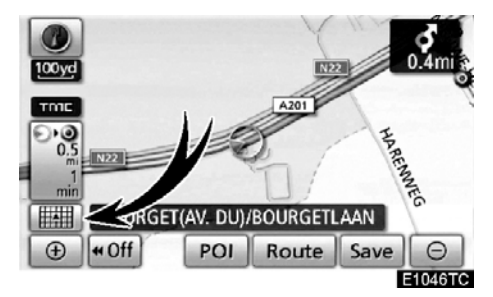

1. Aşağıdaki ekranı görüntülemek için bu düğmeye dokunun.

| Select r | nap configuration. |    |           |
|----------|--------------------|----|-----------|
|          | 2D                 | 02 | Compass   |
|          | 2D Dual            | QE | Turn list |
| 76733    | 3D                 |    | Arrow     |
| 深合       | 3D Dual            | 金  | Motorway  |

2. İstenen

birine dokunun.

harita yapılandırmasını seçmek için, aşağıdaki düğmelerden

46

TEMEL İŞLEVLER

Koşullara bağlı olarak, belli harita yapılandırma düğmeleri seçilemez.

|       | 2D                                                                          |
|-------|-----------------------------------------------------------------------------|
|       | 2D tek haritayı görüntülemek için.<br>(Bkz. sayfa 47.)                      |
|       | 2D Dual                                                                     |
|       | 2D çift haritayı görüntülemek için.<br>(Bkz. sayfa 48.)                     |
|       |                                                                             |
| ##### | 3D :                                                                        |
| ####  | 3D:<br>3D tek haritayı görüntülemek için.<br>(Bkz. sayfa 48.)               |
|       | 3D :<br>3D tek haritayı görüntülemek için.<br>(Bkz. sayfa 48.)<br>3D Dual : |

Compass : Pusula modunu görüntülemek için. (Bkz. sayfa 50.)

- **Q** Turn list Dönüş listesini görüntülemek için (Bkz. sayfa 92.)
- Ok ekranını görüntülemek için. (Bkz. sayfa 92.)

Kavşak yönlendirmeyi ve otoyol yönlendirmeyi görüntülemek için. (Bkz. sayfa 91.)

🛣 Motorway

Otoyol bilgilerini görüntülemek için. (Bkz. sayfa 91.)

### • Harita yapılandırmaları 2D TEK HARİTA

Bu normal bir haritadır.

Farklı bir haritadayken, 2D öğesine dokunularak 2D tek harita gösterilebilir.

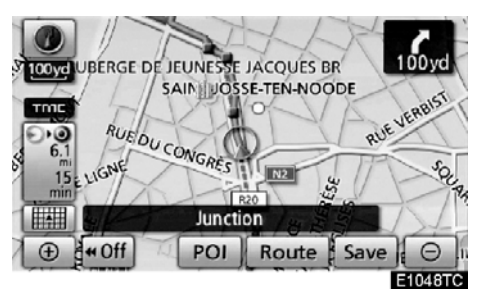

Ekran 2D tek haritayı gösterir.

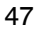

TEMEL İŞLEVLER

### **3D TEK HARİTA**

Farklı bir haritadayken, **3D** öğesine dokunularak 3D tek harita gösterilebilir.

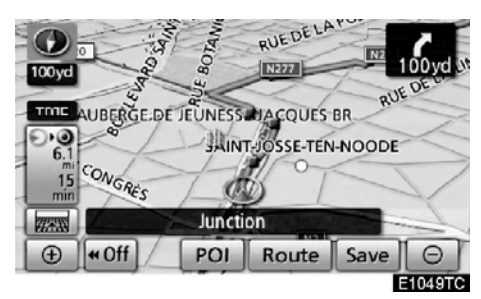

Ekran 3D tek harita gösterir.

**BİLGİLENDİRME** Haritanın çalışması 3D harita modlarında değiştirilebilir.

### 2D ÇİFT HARİTA

Bir harita ikiye ayrılmış şekilde gösterilebilir.

Farklı bir haritadayken, **ZD Dual** öğesine dokunularak çift harita gösterilebilir.

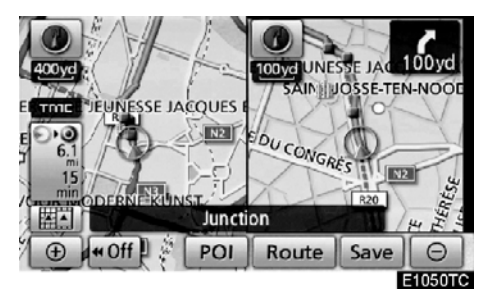

Ekran 2D çift haritayı gösterir. Soldaki harita ana haritadır.

TEMEL İŞLEVLER

### **3D ÇİFT HARİTA**

Bir harita ikiye ayrılmış şekilde gösterilebilir.

Farklı bir haritadayken, **3D Dual** öğesine dokunularak çift harita gösterilebilir.

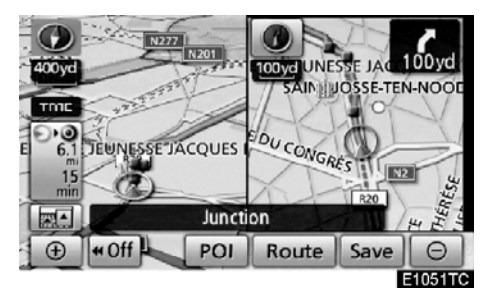

Ekran 3D çift haritayı gösterir. Soldaki harita ana haritadır.

# BİLGİLENDİRME

Sol ekrandaki harita yönü değiştirile− mez.

Sağdaki harita 2D formunda sunulur. (Bkz. "SAĞ EKRANIN DÜZENLENMESİ" sayfa 49.)

### SAĞ EKRANIN DÜZENLENMESİ

Çift haritadayken, sağdaki harita, harita üzerinde belli bir noktaya dokunularak düzenlenebilir.

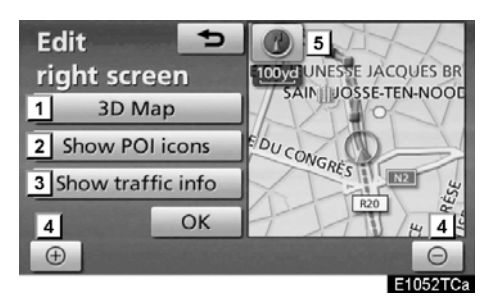

Bu ekran aşağıdaki prosedürleri gerçekleştirebilir.

- 1 3D haritaya geçiş yapılması.
- 2 POI ikonlarının görüntülenmesi
- 3 Trafik bilgilerinin gösterilmesi. (Bkz. sayfa 85.)
- 4 Harita ölçeğinin değiştirilmesi
- 5 Harita yönünün değiştirilmesi (sadece 2D harita modları)

Düzenlemeyi tamamladığınızda "OK" öğesine dokunun.

Ekran çift haritaya dönüş yapar.

1

### **PUSULA MODU**

Mevcut araç konumu bir harita ile değil bir pusula ile belirtilir.

Farklı bir haritadayken, O Compass öğesine dokunularak pusula modu ekranı gösterilir.

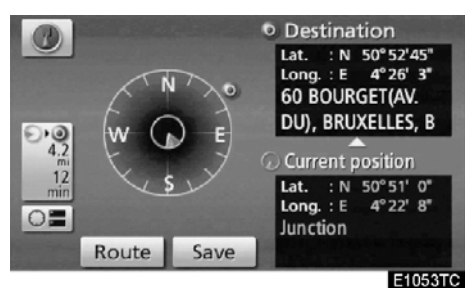

Varış noktası ve mevcut konum bilgileri ile birlikte bir pusula da ekranda gösterilir.

Varış noktası yönünde varış noktası işareti gösterilir. Sürüş sırasında, aracınızın varış noktası yönünde gittiğinden emin olmak için boylam ve enlem koordinatları ile pusulaya bakın.

# BİLGİLENDİRME

Araç kapsama alanının dışına çıktığında, yönlendirme ekranı pusula modu ekranına geçiş yapar.

### — Harita ölçeği

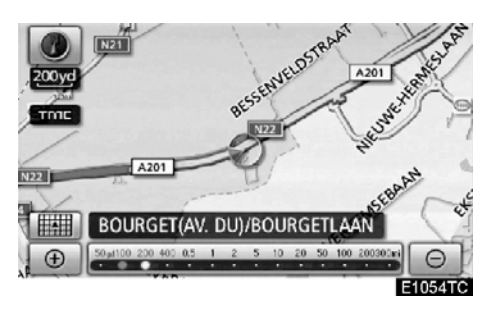

Harita ölçeğini değiştirmek için 🕑 ya da

Öğesine dokunun. Ekranın altındaki ölçek çubuğu ve göstergesi harita ölçeği menüsünü gösterir. Ölçek aralığı 50 m ila 500 km arasında değişir.

Ölçek çubuğu normal şekilde değişene dek

Doğrudan ölçek çubuğuna dokunarak harita gösterim ölçeği değiştirilebilir.

görünürse, bu düğmeye dokunarak sonraki varış noktasının tüm güzergahını gösterecek şekilde harita ölçeğini değiştirebilirsiniz.

Harita ölçeği, ekranın solundaki Kuzey yönü yukarı ya da Gidiş yönü yukarı sembolü altında gösterilir.

# BILGILENDIRME

Harita ölçeği maksimum 500 km aralığındayken, ⊡ gösterilmez. Harita ölçeği mınımum 50 m aralığındayken, ⊕ gösterilmez.

# LC200 Navi (WE) OM60F10E

— Harita ikonları

TEMEL İŞLEVLER

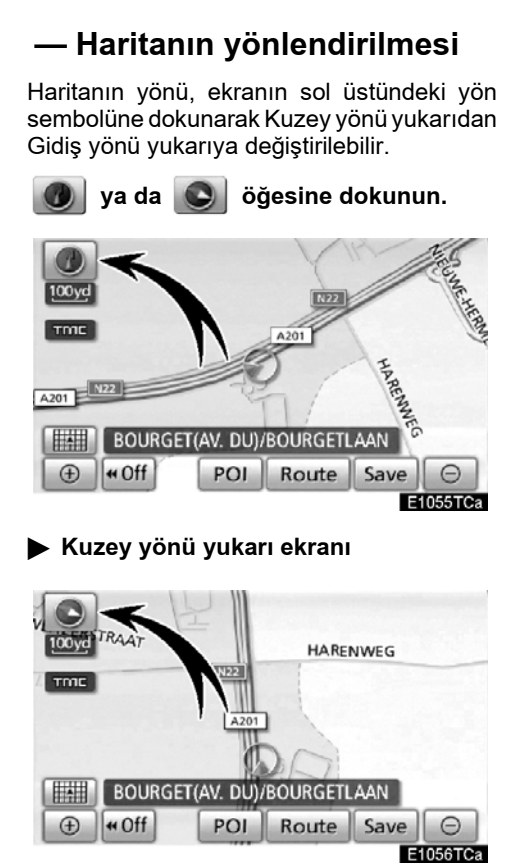

### Gidiş yönü yukarı ekranı

# Kuzey yönü yukarı sembol

Sürüş yönünden bağımsız olarak Kuzey daima yukarıdır.

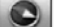

### Gidiş yönü yukarı sembol

Aracın sürüş yönü daima yukarıdır. Kırmızı bir ok Kuzeyi gösterir.

# BİLGİLENDİRME

3D harita modlarında harita gidiş yönü yukarı ekranına sabitlenir.

| İkon     | Açıklama                          |
|----------|-----------------------------------|
|          | 1 milyonluk > şehir               |
|          | 500.000 - 1 milyon<br>arası şehir |
| 0        | 200.000 - 500.000<br>arası şehir  |
| O        | 100.000 - 200.000<br>arası şehir  |
|          | 20.000 - 100.000<br>arası şehir   |
|          | 10.000 - 20.000<br>arası şehir    |
|          | < 10.000 şehir                    |
| <b>.</b> | Park/Anıt                         |
| 2        | Golf Sahası                       |
| 4        | Havalimanı                        |
| 0        | Hastane/Poliklinik                |
| Ъ        | Alışveriş merkezi                 |
| <u>t</u> | Üniversite                        |
| ¥        | Askeri                            |

51

# Sesli komut sistemi —

Sesli komut sistemi, navigasyon sistemini, müzik sistemini ve eller serbest sistemini bir komut ile yönetebilmenizi sağlar.

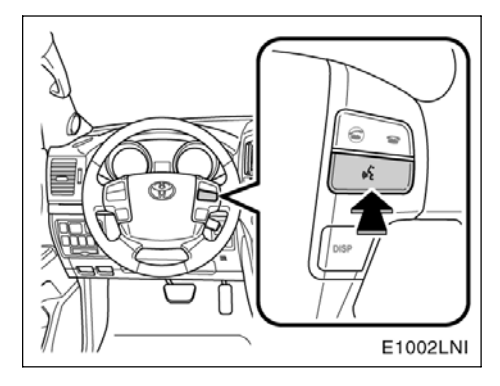

### 1. Konuşma düğmesine basın.

Bir bip sesinin ardından, "Voice menu" (Ses menüsü) ekranı gösterilir.

### BİLGİLENDİRME

Sesli komut sistemi için sesli yönlendirme, konuşma düğmesine basılarak atlanabilir.

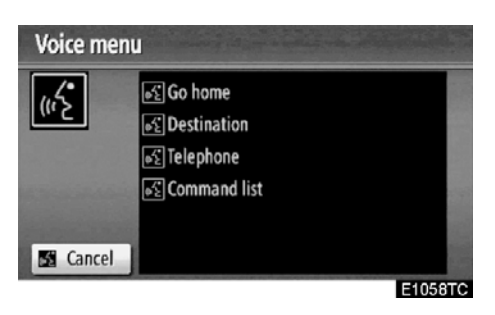

2. Bir bip sesinin ardından, "Voice menu" (Ses menüsü) ekranı gösterilir.

Sesli komutlar **[16]** ile işaretlenir. Ekranda gösterilirken komutları seslendirin.

Komut listesini kontrol etmek istiyorsanız, komut listesi ekranını görüntülemek için **"Command list"** (Komut listesi) deyin. (Bkz. "— Komut listesi" sayfa 55.)

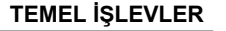

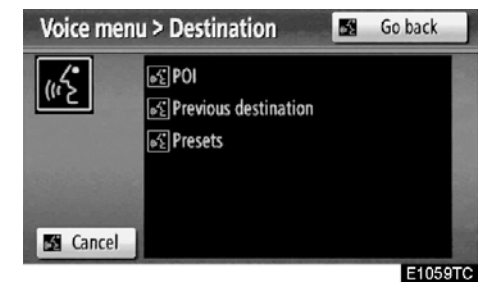

### 3. Sesli yönlendirmenin ardından, ekranda gösterilen komutu söyleyin.

İstenen sonuç alınamadıysa ya da hiçbir seçenek yoksa, **"Go back"** (Geri git) deyin ya da önceki ekrana dönmek için **"Go back"** öğesine dokunun.

Sesli komut tanımayı iptal etmek için, **"Cancel"** (İptal) deyin, **"Cancel"** (İptal) öğesine dokunun ya da konuşma düğmesini basılı tutun.

Navigasyon sistemi yanıt vermezse ya da onay ekranı kaybolmazsa, konuşma düğmesine basın ve tekrar deneyin.

6 saniye içinde bir bir sesli komut tanınmazsa, sesli yönlendirme sistemi "Pardon?" diyecektir (Ekranda "Command not recognized." (Komut tanınmadı) gösterilecektir) ve sesli komut alımı yeniden başlayacaktır.

Bir sesli komut art arda iki kez tanınamadıysa, sesli yönlendirme "Voice recognition mode has been cancelled" (Ses tanıma modu iptal edildi) diyecek ("Voice recognition cancelled" ekranda gösterilir) ve sesli komutları tanıma iptal edilecektir.

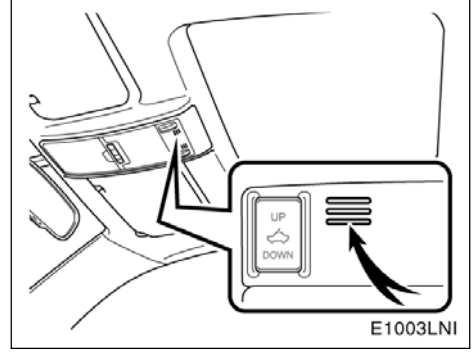

 Mikrofon (soldan direksiyonlu araçlar)

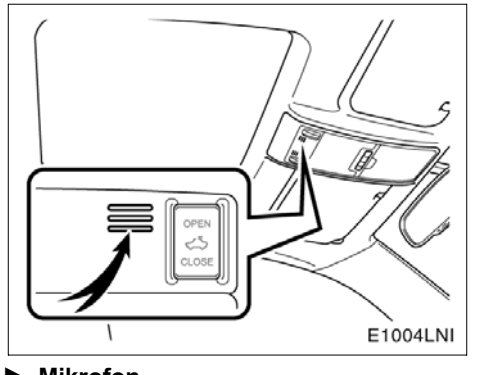

 Mikrofon (sağdan direksiyonlu araçlar)

Bir komut verirken doğrudan mikrofona konuşmak gereksizdir.

### BİLGİLENDİRME

- Bir komut vermeden önce onay bip sinyalini bekleyin.
- Sesli komutlar aşağıdaki durumlarda tanınmayabilir:
  - Çok hızlı konuşulması
  - Düşük ya da yüksek sesle konuşma
  - Camlar ya da açılır tavan açıkken
  - Sesli komutlar söylenirken yolcuların konuşması
  - Klima hızının yükseğe ayarlanması
  - Havalandırma kanallarının mikrofona doğru açılması

- Sesli komut örneği: Evinize giden güzergahın aranması.
- 1. Konuşma düğmesine basın.
- 2. "Go home" (Eve git) deyin.

Bir ev adresi kayıtlı değilse, sesli yönlendirme sistemi "Home is not registered. Do you want to set home now?" (Ev kayıtlı değil. Evi şimdi ayarlamak istiyor musunuz) diyecek ve ev adresini manuel girmek mümkün olacaktır.

Sesli komut tanımlandığında, evinizin çevresindeki bölgenin bir haritası gösterilir.

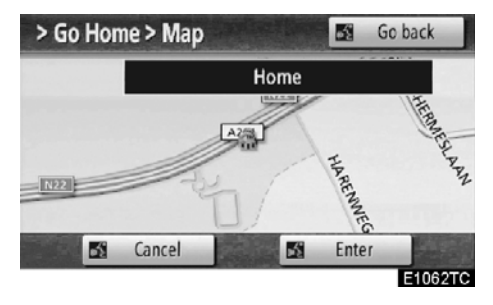

### 3. "Enter" öğesine dokunduğunuzda ya da "Enter" (Giriş) dediğinizde, sistem evinize giden bir güzergahı aramaya başlar.

"Voice menu" (Ses menüsü) öğesine dönmek için, **"Go back"** (Geri git) deyin ya da **"Go back"** öğesine dokunun.

Sesli komut tanımayı iptal etmek için, "Cancel" (İptal) deyin, "Cancel" (İptal) öğesine dokunun ya da konuşma düğmesini basılı tutun.

TEMEL İŞLEVLER

POI ile varış noktasını ararken, bu ekran gösterilir.

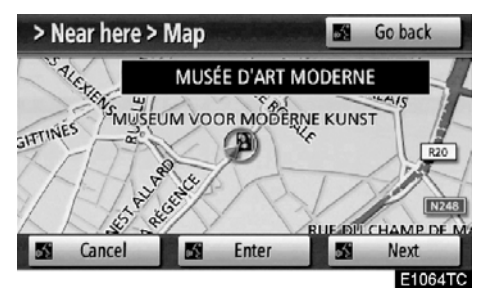

"Next" (İleri) öğesine dokunduğunuzda ya da "Next" (İleri) dediğinizde, kendi kategorisinde başka bir POI'yi arayabilirsiniz.

### BİLGİLENDİRME

Aşağıdaki koşullarda sistem komutu düzgün tanımayabilir ve sesli komut– ların kullanımı mümkün olmayabilir.

- Komut doğru ya da açık değil. Sistemin belli sözcükleri, aksan ya da konuşma şekillerini anlamayabileceğini unutmayın.
- Rüzgar sesi, vb. gibi gürültülerin olması.

# — Komut listesi

"Voice menu" (Ses menüsü) ekranında, "Go home" (Eve git), "Destination" (Varış noktası), "Telephone" (Telefon) ve "Command list" (Komut listesi) gösterilebilir.

### 1. Konuşma düğmesine basın.

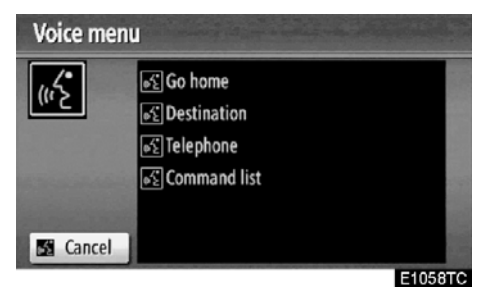

2. "Command list" (Komut listesi) deyin.

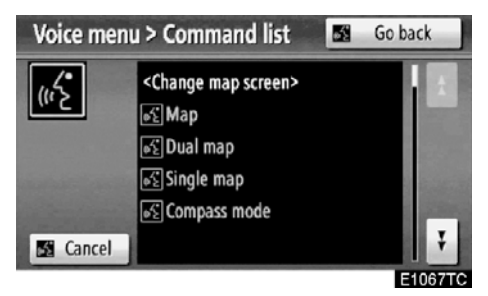

**3. Ekranda istediğiniz komutu söyleyin.** Komutları onaylamak amacıyla, komut

listesinde dolaşmak için 🚺 ya da 🚺 öğesine dokunun.

### BİLGİLENDİRME

"Voice menu" (Ses menüsü) ekranı gösterildiğinde, ses tanıma komut listesindeki tüm komutlar tanınabilir.

- Sesli komut örneği: 2D çift harita modunun değiştirilmesi
- 1. Konuşma düğmesine basın.
- 2. "Command list" (Komut listesi) deyin.

| Voice menu | 58                                                                         | Go back |   |
|------------|----------------------------------------------------------------------------|---------|---|
|            | <change map="" mode=""><br/>₅≦ 2D<br/>₅≦ 2D single<br/>₅≦ 2D dual</change> |         |   |
| Cancel     |                                                                            |         | ¥ |

### 3. "2D dual" (2D çift) deyin.

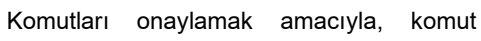

listesinde dolaşmak için 🚺 ya da 📕 öğesine dokunun.

ya da jöğesine dokunulduğunda, konuşma düğmesine tekrar basın ve komutu söyleyin.

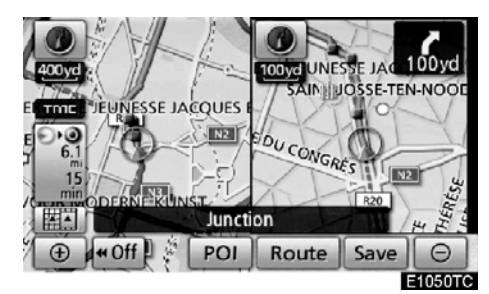

Ekran 2D çift haritayı gösterir.

- Sesli komut örneği: Harita ölçeğinin değiştirilmesi
- 1. Konuşma düğmesine basın.
- 2. "Command list" (Komut listesi) deyin.

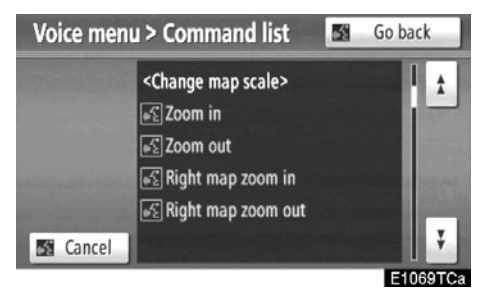

3. *"Zoom in*" (Yaklaştır) ya da "*Zoom out*" (Uzaklaştır) deyin.

Komutları onaylamak amacıyla, komut

listesinde dolaşmak için 📩 ya da 详 öğesine dokunun.

ya da **i** öğesine dokunulduğunda, konuşma düğmesine tekrar basın ve komutu söyleyin.

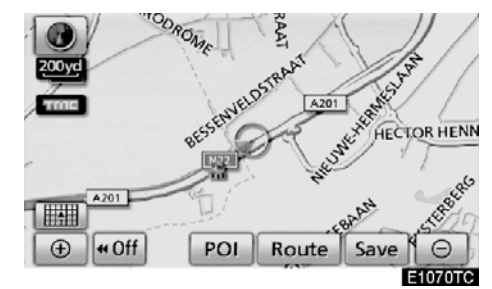

Harita ekranının ölçeği değiştirilir.

LC200 Navi (WE) OM60F10E

VARIŞ NOKTASININ ARANMASI

# bölüm **2**

# VARIŞ NOKTASININ ARANMASI

| Hızlı referans ("Destination" (Varış noktası) ekranı)            | 58 |
|------------------------------------------------------------------|----|
| • Varış noktasının aranması                                      | 59 |
| Arama alanının seçilmesi                                         | 60 |
| Ev ile varış noktasının aranması                                 | 62 |
| Hızlı erişim ile varış noktasının aranması                       | 63 |
| "Address" (Adres) ile varış noktasının aranması                  | 63 |
| "POI" (Önemli noktalar) ile varış noktasının aranması            | 67 |
| "POI* near cursor" (İmleç yakınındaki önemli noktalar)           |    |
| ile varış noktasının aranması                                    | 71 |
| "Map" (Harita) ile varış noktasının aranması                     | 75 |
| "Memory" (Bellek) ile varış noktasının aranması                  | 76 |
| "Previous" (Önceki) ile varış noktasının aranması                | 76 |
| "Intersection" (Kavşak) ile varış noktasının aranması            | 77 |
| "Motorway ent./exit" (Otoyol girişi/çıkışı) ile                  |    |
| varış noktasının aranması                                        | 78 |
| "Coordinates" (Koordinatlar) ile varış noktasının aranması       | 79 |
| "Telephone no." (Telefon numarası) ile varış noktasının aranması | 80 |
| "UK Postal code" (UK Posta kodu) ile varış noktasının aranması   | 80 |
| Güzergah yönlendirmesinin başlatılması                           | 81 |
| Yönlendirmenin duraklatılması ve devam ettirilmesi               | 84 |
| Trafik bilgileri                                                 | 85 |

Avrupa dışında satılan araçlar için, sürüş sırasında bazı işlevler kullanılamayabilir.

\*: Önemli Noktalar

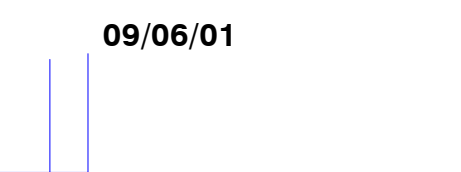

# Hızlı referans ("Destination" (Varış noktası) ekranı)

"Destination" (Varış noktası) ekranı bir varış noktasını aramanızı sağlar. "Destination" (Varış noktası) ekranını görüntülemek için, **"NAVI"** düğmesine basın ve **"Destination"** (Varış noktası) öğesine dokunun.

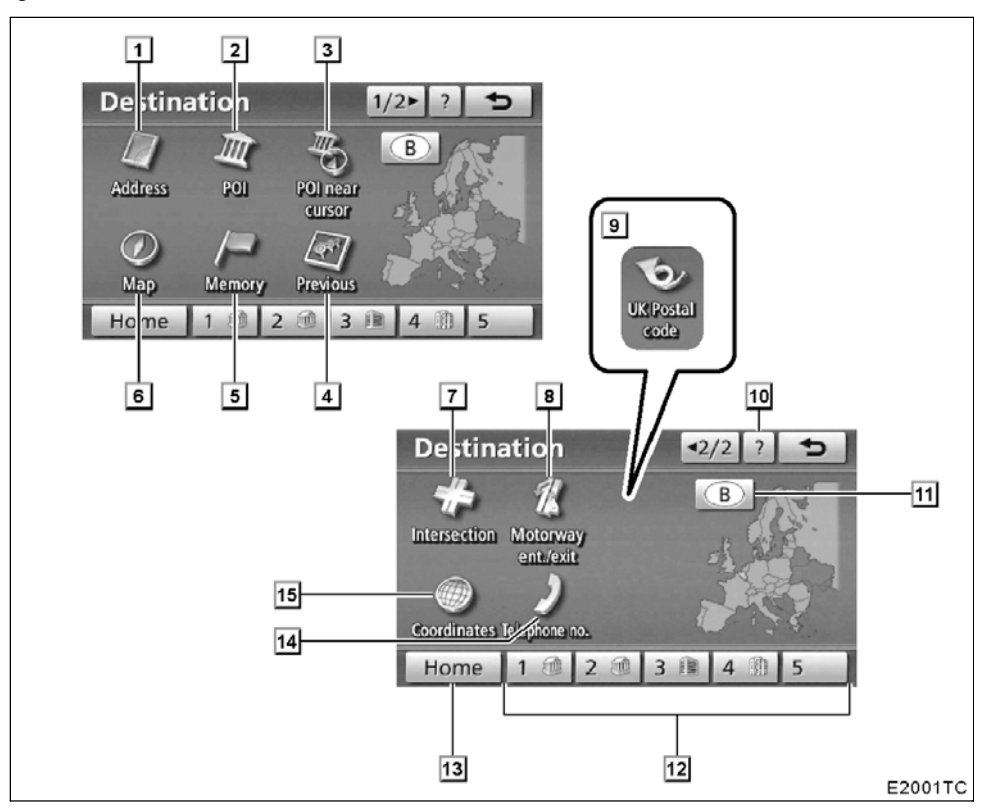

# 1 "Address" (Adres)

Bir cadde adresi ve bir ev numarası giriş düğmeleri kullanılarak girilebilir. ...... 63

# 2 "POI" (Önemli Noktalar)

Sistem veritabanında önceden kayıtlı olan POI'lerden (Önemli Nokta) birini seçin. . 67

### 3 "POI near cursor" (İmleç yakınındaki önemli noktalar)

### 4 "Previous" (Önceki)

# 5 "Memory" (Bellek)

### 6 "Map" (Harita)

Bir varış noktası görüntülenen harita üzerinde bir yere dokunularak kolayca seçilebilir.

VARIŞ NOKTASININ ARANMASI

### 7 "Intersection" (Kavşak)

### "Motorway ent./exit" (Otoyol giriş/çıkışı)

Bir otoyol giriş veya çıkışının adı girilebilir.

### 9 "UK Postal code" (UK Posta kodu)

# 10 "?"

### 11 Arama alanı simgesi

Arama alanını değiştirmek için bu simgeye dokunun. ..... 60

### 12 Hızlı erişim simgesi

Var olan 5 varış noktasından biri bu simgelere dokunarak görüntülenebilir. Bu işlevi kullanabilmek için "Quick access"in (Hızlı erişim) ayarlanması gerekir. (Bir "Quick Access" (Hızlı erişim) öğesini kaydetmek için, sayfa 111'deki "Kaydedilen noktaların düzenlenmesi" bölümüne bakın.)

#### 13 "Home" (Ev)

**14 "Telephone no." (Telefon numarası)** Bir varış noktası telefon numarası ile girilebi–

lir. ..... 80

# 15 "Coordinates" (Koordinatlar)

| Koor  | dinat | olaral | k en  | lem  | vet    | boyl | am | giri | lerel | < bir |
|-------|-------|--------|-------|------|--------|------|----|------|-------|-------|
| varış | nokta | asi ay | /arla | inab | oilir. |      |    |      |       | 79    |

### Varış noktasının aranması —

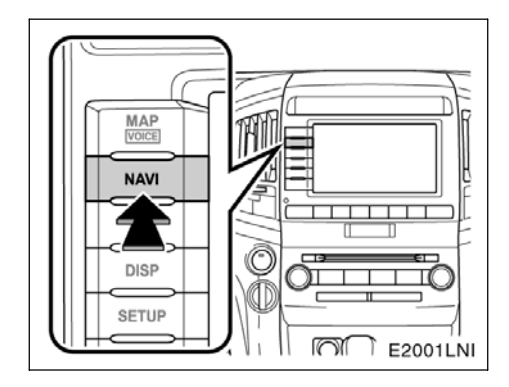

#### 1. "NAVI" düğmesine basın.

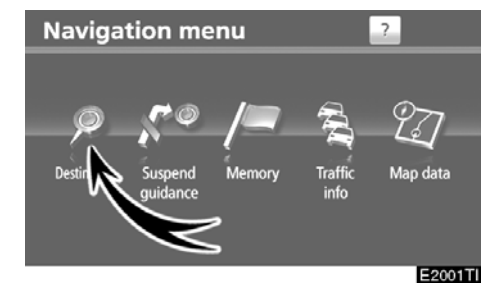

2. "Destination" (Varış noktası) seçeneğine dokunun.

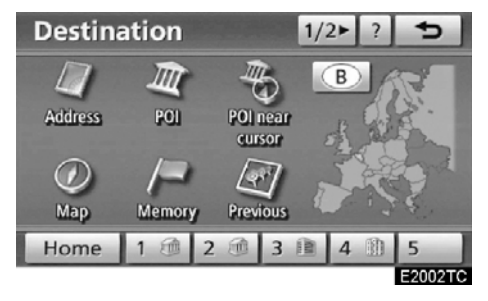

Varış noktanızı aramak için 12 farklı ("UK" seçiliyken 13) yöntemden birini kullanabilirsiniz. (Bkz. sayfa 62 ila 80.)

# BİLGİLENDİRME

Varış noktası aranırken, ekrandaki simgelerin tepkisi yavaş olabilir.

# — Arama alanının seçilmesi

### VARIŞ NOKTASI EKRANINDA ARAMA ALANININ SEÇİLMESİ

1. "NAVI" düğmesine basın.

2. "Navigation menu" (Navigasyon menüsü) ekranında "Destination" (Varış noktası) öğesine dokunun.

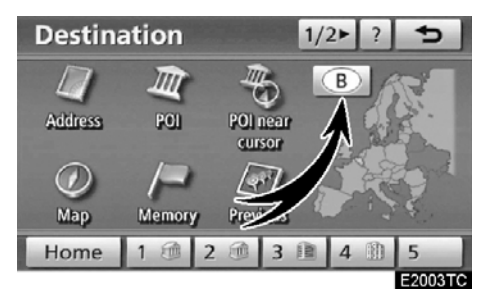

3. 34 ülkeye bölünmüş bir Avrupa haritası görüntülemek için, "Destination" (Varış noktası) ekranındaki arama alanı simgesine dokunun. (Harita bilgisi ve güncellemeleri için, bkz. "Harita veritabanı bilgisi ve güncellemeleri" sayfa 378.)

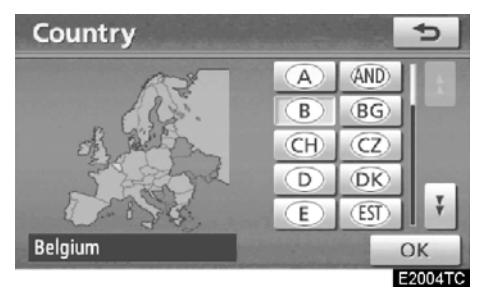

4. Bir arama alanı seçmek için ülkeyi gösteren düğmeye dokunun.

5. "OK" öğesine dokunduğunuzda "Destination" (Varış noktası) ekranına dönülür.

### VARIŞ NOKTASININ ARANMASI

### GİRİŞ EKRANINDA ARAMA ALANININ SEÇILMESİ

"Address" (Adres), "POI" (Önemli noktalar), "Motorway ent./exit" (Otoyol giriş/çıkışı), "Intersection" (Kavşak) ya da "Telephone no." (Telefon no.) kullanarak farklı bir alandan bir varış noktası belirlemek amacıyla arama alanını değiştirin.

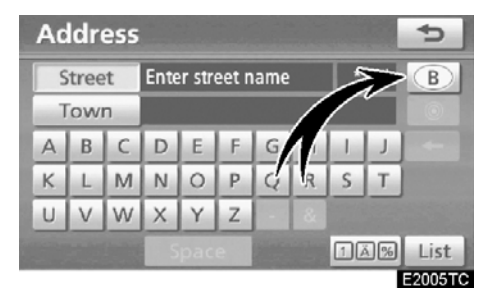

1. 34 ülkeye bölünmüş bir Avrupa haritası görüntülemek için, giriş ekranındaki arama alanı simgesine dokunun. (Harita bilgisi ve güncellemeleri için, bkz. "Harita veritabanı bilgisi ve güncellemeleri" sayfa 378.)

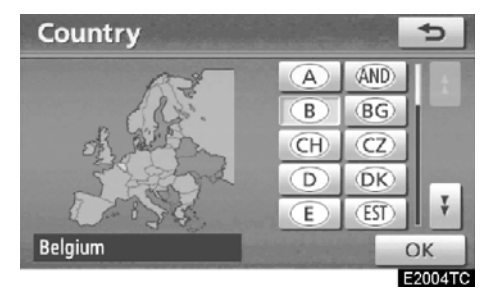

2. Bir arama alanı seçmek için ülkeyi gösteren düğmeye dokunun.

3. "OK" öğesine dokunduğunuzda önceki ekrana dönülür.

| Düğme | Ülkeler                 |
|-------|-------------------------|
| "A"   | Avusturya* <sup>1</sup> |
| "AND" | Andorra                 |
| "B"   | Belçika                 |
| "BG"  | Bulgaristan             |
| "CH"  | İsviçre* <sup>1</sup>   |
| "CZ"  | Çek Cumhuriyeti         |
| "D"   | Almanya                 |
| "DK"  | Danimarka               |
| "E"   | İspanya* <sup>2</sup>   |
| "EST" | Estonya                 |
| "F"   | Fransa <sup>*3</sup>    |
| "FIN" | Finlandiya              |
| "FL"  | Liechtenstein           |
| "GR"  | Yunanistan              |
| "H"   | Macaristan              |
| "HR"  | Hırvatistan             |
| " "   | İtalya* <sup>4</sup>    |
| "IRL" | İrlanda                 |
| "L"   | Lüksemburg              |
| "LT"  | Litvanya                |
| "LV"  | Letonya                 |
| "MC"  | Monaco                  |
| "N"   | Norveç                  |
| "NL"  | Hollanda                |
| "P"   | Portekiz                |
| "PL"  | Polonya                 |
| "RO"  | Romanya                 |
| "RSM" | San Marino              |
| "RU"  | Rusya                   |
| "S"   | İsveç                   |

2

| Düğme | Ülkeler          |
|-------|------------------|
| "SK"  | Slovakya         |
| "SLO" | Slovenya         |
| "UK"  | Birleşik Krallık |
| "V"   | Vatikan          |

- \*1: Liechtenstein Dahil
- \*2: Andorra Dahil
- \*3: Andorra ve Monaco Dahil
- \*4: San Marino ve Vatican City Dahil

# — Ev ile varış noktasının aranması

1. "NAVI" düğmesine basın.

2. "Navigation menu" (Navigasyon menüsü) ekranında "Destination" (Varış noktası) öğesine dokunun.

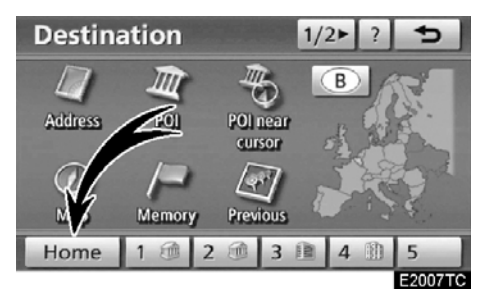

3. "Home" (Ev) seçeneğine dokunun.

Ekran değişir ve ev ile güzergah tercihi için harita konumunu gösterir. (Bkz. "Güzergah yönlendirmesinin başlatılması" sayfa 81.)

Ev kaydedilmediyse, bir mesaj gösterilecek ve otomatik olarak ayar ekranına geçiş yapacaktır.

Bu işlevi kullanabilmek için kaydedilen noktaya ait "Home" (Ev) öğesi ayarlanmalıdır. ("Ev" öğesini kaydetmek için, bkz. sayfa 14.)

# — Hızlı erişim ile varış noktasının aranması

1. "NAVI" düğmesine basın.

2. "Navigation menu" (Navigasyon menüsü) ekranında "Destination" (Varış noktası) öğesine dokunun.

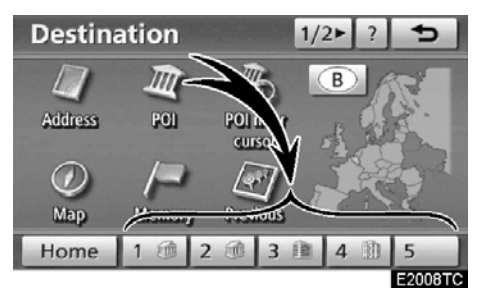

### 3. "Destination" (Varış noktası) ekranında hızlı erişim ekran simgelerinden birine dokunun.

Ekran değişir ve hızlı erişim noktası ile güzergah tercihinin haritadaki konumunu gösterir. (Bkz. "Güzergah yönlendirmesinin başlatılması" sayfa 81.)

Hızlı erişim noktası kaydedilmediyse, bir mesaj gösterilecek ve otomatik olarak ayar ekranına geçiş yapacaktır.

Bu işlevi kullanabilmek için her kaydedilen nokta için "Quick access" (Hızlı erişim) öğesini ayarlamanız gerekir. ("— Hızlı erişimin kaydedilmesi" öğesini kaydetmek için, bkz. sayfa 16.)

# — Address" (Adres) ile varış noktasının aranması

Adrese göre bir varış noktası aramanın 2 yolu vardır.

- Bir cadde adının girilmesi
- Aranacak şehrin seçilmesi
- 1. "NAVI" düğmesine basın.

2. "Navigation menu" (Navigasyon menüsü) ekranında "Destination" (Varış noktası) öğesine dokunun.

3. "Destination" (Varış noktası) ekranın− da "Address" (Adres) öğesine dokunun.

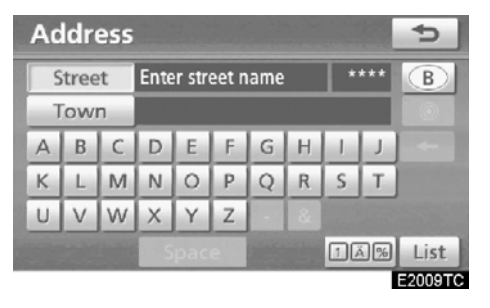

### BILGILENDIRME

Tuş takımı dili arama alanı ile otomatik değiştirilir. (Bkz. "— Arama alanının seçilmesi" sayfa 60.)

### • Bir cadde adının girilmesi

| Address ち |      |    |          |  |  |  |   |    | 5   |         |
|-----------|------|----|----------|--|--|--|---|----|-----|---------|
| S         | tree | et | BRUSSEL_ |  |  |  |   | Т  | 60  | В       |
| Т         | Town |    |          |  |  |  |   |    |     |         |
| А         | В    | C  | D        |  |  |  |   |    |     | +       |
| ĸ         | L    | M  | N        |  |  |  |   | S  | Т   | and the |
|           | V    | W  | $\times$ |  |  |  | & |    |     |         |
|           |      |    | Space    |  |  |  |   | 10 | ă % | List    |
|           |      |    | _        |  |  |  |   |    |     | E2010T  |

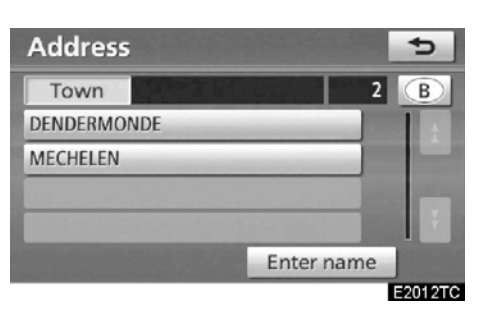

### 3. İstediğiniz şehri seçin ya da girin.

"Enter name" (Ad girin): Şehir adını girerek listelenen öğelerin sayısını azaltmak için kullanılır.

| Addres    | 5      |     |   | Ð       |
|-----------|--------|-----|---|---------|
| Street    | BRUSS  | 1 B |   |         |
| House no. | [2-192 | ]:  |   |         |
|           | 1      | 2   | 3 |         |
|           | 4      | 5   | 6 |         |
|           | 7      | 8   | 9 |         |
|           |        | 0   |   | ОК      |
|           |        |     |   | E2013TC |

### 4. Ev numarasını girin.

Ev numarası liste ekranı görünürse, bu ekranda bir adres aralığı seçilebilir.

1. Cadde adını girin ve "List" (Liste) öğesine dokunun.

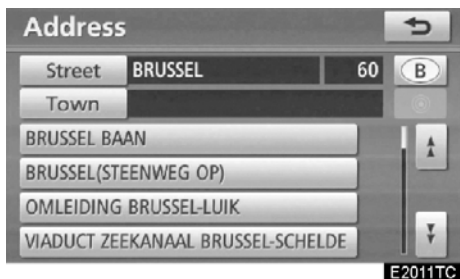

# 2. İstediğiniz cadde adının düğmesine dokunun.

Ekran değişir ve seçili varış noktası ile güzergah tercihinin haritadaki konumunu gösterir. (Bkz. "Güzergah yönlendirmesinin başlatılması" sayfa 81.)

Birden fazla şehirde aynı adı taşıyan cadde varsa, mevcut ekran şehir listesi ekranına geçiş yapar.

VARIŞ NOKTASININ ARANMASI

### • Aramak için bir şehrin seçilmesi

| Addres     | 5                     |    | ¢   |
|------------|-----------------------|----|-----|
| Street     | BRUSSEL               | 60 | В   |
| Town       | $\sim$                |    |     |
| BRUSSEL BA | AAN                   |    | 1 A |
| BRUSSEL(ST | EENWEG OP)            | -  | -   |
| OMLEIDING  | G BRUSSEL-LUIT.       | -  |     |
| VIADUCT ZE | EKANAAL BRUSSEL-SCHEL | DE | Ť   |

E2015TC

"Town" (Şehir) öğesine dokunun.

| Last 5 towns |
|--------------|
| LEUVEN       |
| GENT         |
| MONS         |
| BRUSSEL      |
| ANTWERPEN    |
|              |

Şehre göre aramak için, aşağıdaki dört yöntem kullanılabilir.

- 1. Şehir adını girin
- 2. Én yakın 5 şehir arasından seçim yapın
- 3. Posta kodunu girin
- 4. En son 5 şehir arasından seçim yapın

# **BİLGİLENDİRME** Şehir ayarını iptal etmek için "Any

town" öğesine dokunun.

### ŞEHİR ADININ GİRİLMESİ

1. "Town name" (Şehir adı) öğesine do− kunun.

| Address              |   |   |   |     |    |     |   |    | 5   |         |
|----------------------|---|---|---|-----|----|-----|---|----|-----|---------|
| Town Enter town name |   |   |   |     | 40 | 007 | B |    |     |         |
|                      |   |   |   |     |    |     |   |    |     |         |
| A                    | B | C | D | E   | F  | G   | н |    | 1   | -       |
| К                    | L | M | Ν | 0   | Р  | Q   | R | S  | Т   |         |
| U                    | V | W | X | Y   | Ζ  | -   |   |    |     |         |
|                      |   |   | S | pac | e  |     |   | 10 | ā % | List    |
|                      |   |   |   |     |    |     |   |    |     | E2017TC |

### 2. Şehir adını girin.

| Address               |    | 5   |
|-----------------------|----|-----|
| Town BRU              | 15 | B   |
| BRÜCKBERG, BÜTGENBACH | ۲  | 1 t |
| BRUGELETTE            | ۲  | 10  |
| BRUGES                | ۲  |     |
| BRUGGE                | ۲  |     |
| BRÜLY, COUVIN         | 0  | Ť   |

# 3. Gösterilen listeden istenen şehir adına ait düğmeye dokunun.

. Seçili varış noktasının ve yol tercihinin gösterimi. (Bkz. "Güzergah yönlendirmesinin başlatılması" sayfa 81.)

Mevcut ekran, cadde adı girişi yapılabilecek bir ekrana geçer. Cadde adı girildikten sonra ekran, ev numarası ya da cadde haritası girişini mümkün kılacak bir ekrana geçiş yapabilir.

### EN YAKIN 5 ŞEHİR ARASINDAN SEÇİM YAPILMASI

1. "Nearest 5 towns" (En yakın 5 şehir) öğesine dokunun.

| Address                       | 5            |
|-------------------------------|--------------|
| Nearest 5 towns               |              |
| BRUXELLES                     |              |
| EVERE, BRUSSEL                | and Property |
| SINT-STEVENS-WOLUWE, ZAVENTEM |              |
| DIEGEM, MACHELEN              |              |
| KRAAINEM                      |              |
|                               | E2019TC      |

# 2. Gösterilen listeden istenen şehir adına ait düğmeye dokunun.

Mevcut ekran, cadde adı girişi yapılabilecek bir ekrana geçer. Cadde adı girildikten sonra ekran, ev numarası ya da cadde haritası girişini mümkün kılacak bir ekrana geçiş yapabilir.

### POSTA KODUNUN GİRİLMESİ

1. "Postal code" (Posta kodu) öğesine dokunun.

| Addres                                                                                                    | 5       |                   |   |         |  |  |
|----------------------------------------------------------------------------------------------------|---------|-------------------|---|---------|--|--|
| Town                                                                                                    | Enter p | Enter postal code |   |         |  |  |
|                                                                                                    | 1       | 2                 | 3 | -       |  |  |
| STATISTICS.                                                                                                    | 4       | 5                 | 6 |         |  |  |
|                                                                                                    | 7       | 8                 | 9 |         |  |  |
|                                                                                                    |         | 0                 |   |         |  |  |
| and the second second se | Spa     | ice State         |   | 🗉 List  |  |  |
|                                                                                                    |         |                   |   | E2020TC |  |  |

### 2. Posta kodunu girin.

| Address |                                                                                                    | Ð       |
|---------|----------------------------------------------------------------------------------------------------|---------|
| Town    | 10                                                                                                    | 12      |
| 1000    |                                                                                                    | 1       |
| 1020    | and the second second second second second second second second second second second second second second second |         |
| 1030    |                                                                                                    |         |
| 1040    |                                                                                                    |         |
| 1050    |                                                                                                    | Ť       |
|         |                                                                                                    | E2021TC |

# 3. Gösterilen listeden istenen posta kodunun düğmesine dokunun.

Mevcut ekran, cadde adı girişi yapılabilecek bir ekrana geçer. Cadde adı girildikten sonra ekran, ev numarası ya da cadde haritası girişini mümkün kılacak bir ekrana geçiş yapabilir.

### SON 5 ŞEHİR ARASINDAN SEÇİM YAPILMASI

| Address        | ¢            |
|----------------|--------------|
| Find fown by   | Last 5 towns |
| t wn name      | LEUVEN       |
| Near + 5 towns | GENT         |
| Postal         | MONS         |
| Any town       | BRUSSEL      |
|                | ANTWERPEN    |
|                | E2022T(      |

İstenen şehir adının düğmesine dokunun.

Navigasyon hiç kullanılmadıysa, ekran üzerinde hiçbir şehir gösterilmez.

Mevcut ekran, cadde adı girişi yapılabilecek bir ekrana geçer. Cadde adı girildikten sonra ekran, ev numarası ya da cadde haritası girişini mümkün kılacak bir ekrana geçiş yapabilir.

# — "POI" (Önemli noktalar) ile varış noktasının aranması

### 1. "NAVI" düğmesine basın.

2. "Navigation menu" (Navigasyon menüsü) ekranında "Destination" (Varış noktası) öğesine dokunun.

3. "Destination" (Varış noktası) ekranında "POI" öğesine dokunun.

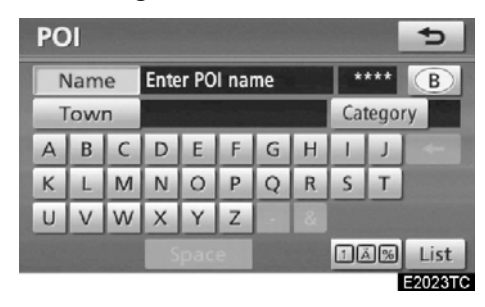

4. Önemli Noktanın adını girin.

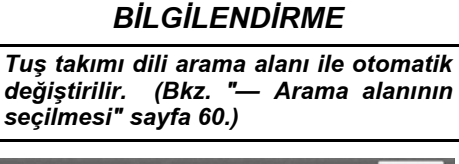

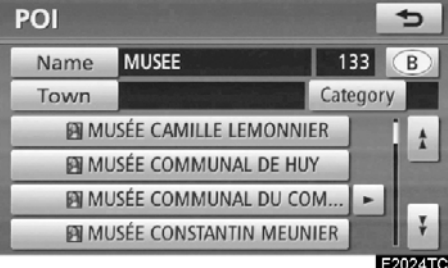

# 5. İstenen varış noktasına ait düğmeye dokunun.

Ekran değişir ve seçili varış noktası ile güzergah tercihinin haritadaki konumunu gösterir. (Bkz. "Güzergah yönlendirmesinin başlatılması" sayfa 81.)

Belli bir önemli noktanın adını girerken, aynı ada sahip iki ya da daha fazla yer varsa liste ekranı gösterilir.

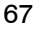

# LC200 Navi (WE) OM60F10E

### VARIŞ NOKTASININ ARANMASI

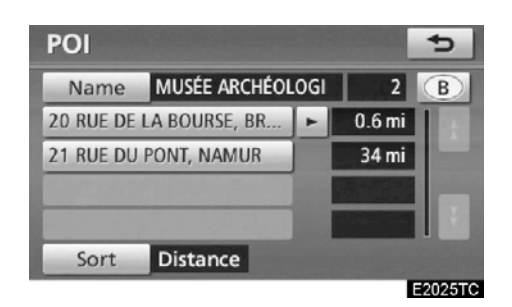

İstenen varış noktasına ait düğmeye do− kunun.

Birden fazla şehirde aynı ad mevcutsa, "Town" (Şehir) ve "Category" (Kategori) ile arama daha kolay yapılabilir. (Bkz. "• Aranacak şehrin seçilmesi" sayfa 68 ve "• Kategoriler arasından seçim yapılması" sayfa 71.)

# BİLGİLENDİRME

İstenen Önemli Nokta harita üzerinde gösterilebilir. (Bkz. "POI ikonlarının gösterimi" sayfa 104.)

### Aranacak şehrin seçilmesi

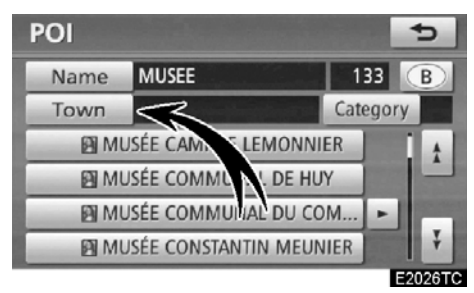

### "Town" (Şehir) öğesine dokunun.

| POI             | 5               |
|-----------------|-----------------|
| Find town by    | Last 5 towns    |
| Town name       | BRUSSEGEM, ME 🕨 |
| Nearest 5 towns | ANTWERPEN       |
| Postal code     | LEUVEN          |
| Any town        | GENT            |
|                 | MONS            |

E2027TC

Şehre göre aramak için, aşağıdaki dört yöntem kullanılabilir.

- 1. Şehir adını girin
- 2. En yakın 5 şehir arasından seçim yapın
- 3. Posta kodunu girin
- 4. En son 5 şehir arasından seçim yapın

# BİLGİLENDİRME

Şehir ayarını iptal etmek için "Any town" öğesine dokunun.

VARIŞ NOKTASININ ARANMASI

### ŞEHİR ADININ GİRİLMESİ

1. "Town name" (Şehir adı) öğesine do− kunun.

| POI |                      |   |   |     |   |   |      | 5 |    |         |
|-----|----------------------|---|---|-----|---|---|------|---|----|---------|
| 1   | Town Enter town name |   |   |     |   |   | 4006 |   | B  |         |
| Δ   | B                    | C | D | E   | E | G | н    |   |    |         |
| ĸ   | L                    | M | N | 0   | P | 0 | R    | S | T  |         |
| U   | V                    | W | х | Υ   | Z | · | 8    |   |    |         |
| -   |                      |   | S | pac | e |   |      | 1 | 1% | List    |
|     |                      |   |   |     |   |   |      |   |    | E2028TC |

### 2. Şehir adını girin.

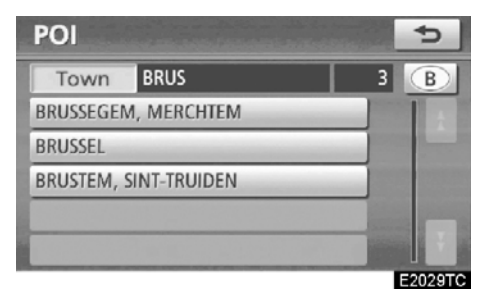

3. Gösterilen listeden istenen şehir adına ait düğmeye dokunun.

### EN YAKIN 5 ŞEHİR ARASINDAN SEÇİM YAPILMASI

1. "Nearest 5 towns" (En yakın 5 şehir) öğesine dokunun.

| POI                           | Ð                         |
|-------------------------------|---------------------------|
| Nearest 5 towns               | and the second second     |
| BRUXELLES                     |                           |
| EVERE, BRUSSEL                | State of Concession, Name |
| SINT-STEVENS-WOLUWE, ZAVENTEM |                           |
| DIEGEM, MACHELEN              | 10000                     |
| KRAAINEM                      |                           |
|                               | E2030TC                   |

2. İstenen şehir adının düğmesine dokunun.

### POSTA KODUNUN GIRILMESI

1. "Postal code" (Posta kodu) öğesine dokunun.

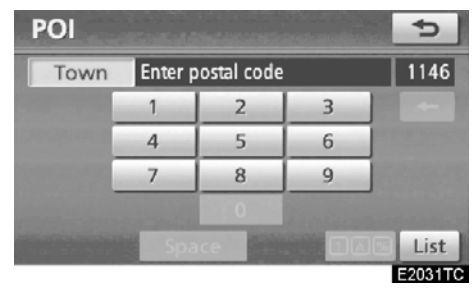

### 2. Posta kodunu girin.

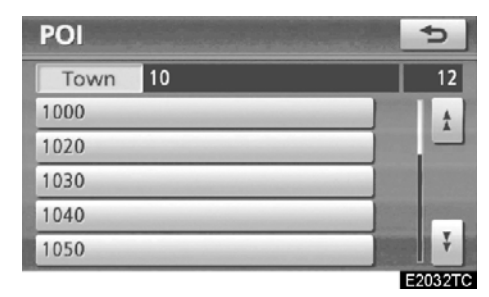

3. Gösterilen listeden istenen posta kodunun düğmesine dokunun.

### SON 5 ŞEHİR ARASINDAN SEÇİM YAPILMASI

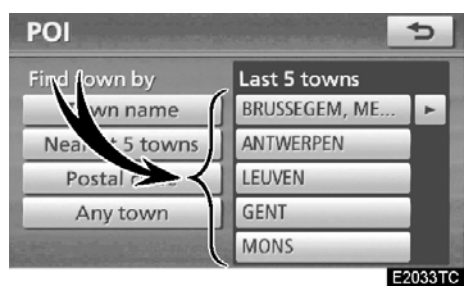

İstenen şehir adının düğmesine dokunun. Navigasyon hiç kullanılmadıysa, ekran üzerinde hiçbir şehir gösterilmez.
Kategoriler arasından seçim yapıl– ması

| POI  |                        |        | ¢       |
|------|------------------------|--------|---------|
| Name | MUSEE                  | 133    | В       |
| Town | $\sim$                 | Catego | ry      |
| M M  | JSÉE CAMILI CMONNIE    | R      | 1 t     |
| M I  | JSÉE CON A JNAL DE HUY | 1      |         |
| M M  | JSÉE COMMUNAL DU CO    | M   ►  |         |
| M M  | JSÉE CONSTANTIN MEUN   | IER    | Ŧ       |
|      |                        |        | E2034TC |

"Category" (Kategori) öğesine dokunun.

| POI category group 🛛 🗢 |                |  |  |  |  |
|------------------------|----------------|--|--|--|--|
| All                    | Cancel         |  |  |  |  |
| Restaurant             | > Leisure      |  |  |  |  |
| 😋 Hotel                | 🖉 Tourism      |  |  |  |  |
| 🖀 Car 🖏 Community      |                |  |  |  |  |
| Travel 💿 Town centre   |                |  |  |  |  |
| List                   | all categories |  |  |  |  |
|                        |                |  |  |  |  |

İstenen POI kategorisi ekrandaysa, detaylı bir POI kategorisi listesi göstermek için ada dokunun.

İstenen POI kategorisi ekranda değilse, tüm POI kategorilerini listelemek için **"List all categories"** (Tüm kategorileri listele) öğesine dokunun.

| POI category      | 5                             |
|-------------------|-------------------------------|
| All               | Cancel                        |
| 🛃 Airport         |                               |
| Amusement park    |                               |
| a Border crossing |                               |
| Bowling           | Statements and the statements |
| Bus station       | Ŧ                             |
|                   | EDDDETC                       |

İstenen kategoriye dokunulduğunda, POI ad listesi ya da POI ad giriş ekranı gösterilir.

## "POI near cursor" (İmleç yakınındaki önemli noktalar) ile varış noktasının aranması

Arama noktası ve POI kategorisi seçilerek bir varış noktası belirlenebilir.

1. "NAVI" düğmesine basın.

2. "Navigation menu" (Navigasyon menüsü) ekranında "Destination" (Varış noktası) öğesine dokunun.

3. "Destination" (Varış noktası) ekranın– da "POI near cursor" (İmleç yakınındaki önemli noktalar) öğesine dokunun.

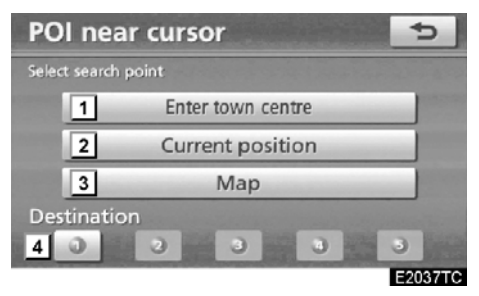

## 4. Aşağıdaki yöntem ile arama noktasını belirleyin:

- 1 Şehir merkezini girin
- 2 Mevcut konumu arama noktası olarak belirleyin
- 3 Harita ile arama noktasını belirleyin
- 4 Varış noktasından arama noktasını be− lirleyin

Seçili arama noktasından yaklaşık 30 km uzaktaki POI'lerin (Önemli noktalar) adlarını göstermek mümkündür.

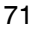

#### VARIŞ NOKTASININ ARANMASI

#### ŞEHİR MERKEZİNİN GİRİLMESİ

1. "Enter town centre" (Şehir merkezini gir) öğesine dokunun.

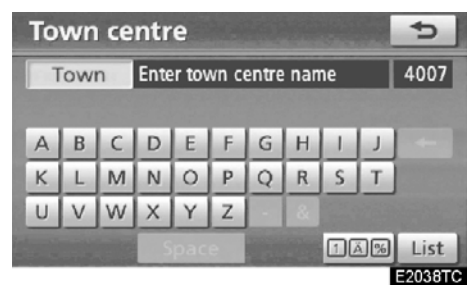

2. Şehir merkezi adını girin.

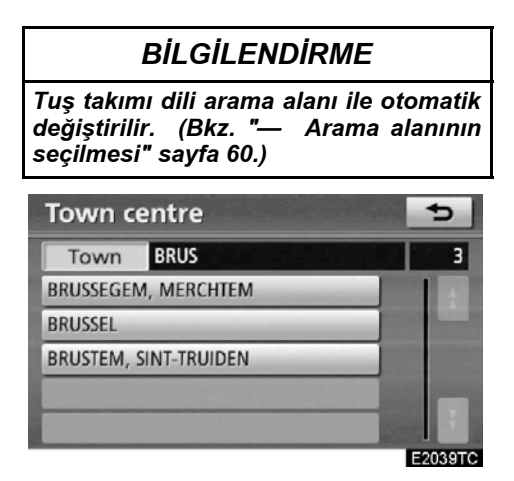

3. İstenen şehir merkezi adına ait düğmeye dokunun.

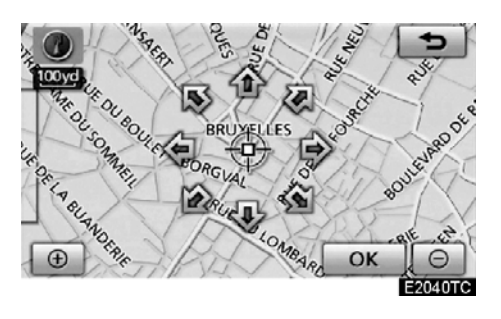

İstenen noktaya bakan bir oka dokunulduğunda, harita bu yöne kayar. Parmağın oktan çekilmesi kaymayı durduracaktır.

#### 4. "OK" öğesine dokunun.

Arama noktası belirlenir ve "POI near cursor" (İmleç yakınındaki önemli noktalar) ekranı gösterilir.

VARIŞ NOKTASININ ARANMASI

#### MEVCUT KONUMU ARAMA NOKTASI OLARAK BELİRLEME

#### "Current position" (Mevcut konum) öğesine dokunun.

Arama noktası mevcut konuma ayarlanır ve "POI near cursor" (İmleç yakınındaki önemli noktalar) ekranı gösterilir.

#### HARİTA İLE ARAMA NOKTASININ BELİRLENMESİ

1. "Map" (Harita) öğesine dokunun.

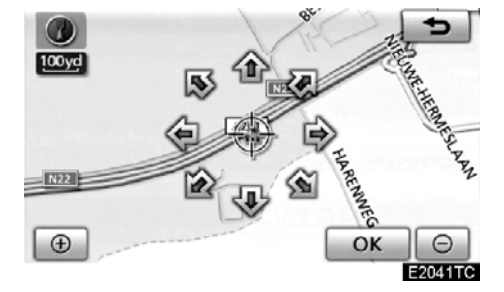

İstenen noktaya bakan bir oka dokunulduğunda, harita bu yöne kayar. Parmağın oktan çekilmesi kaymayı durduracaktır.

#### 2. "OK" öğesine dokunun.

Arama noktası belirlenir ve "POI near cursor" (İmleç yakınındaki önemli noktalar) ekranı gösterilir.

#### VARIŞ NOKTALARINDAN ARAMA NOKTASININ AYARLANMASI

1. Ekranın altındaki varış noktası düğmelerine dokunun.

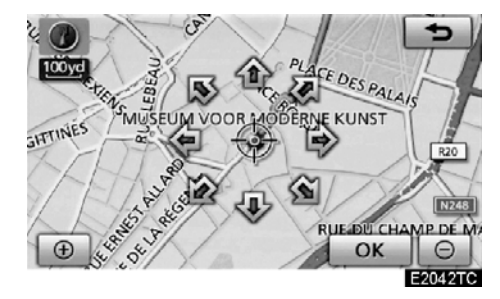

İstenen noktaya bakan bir oka dokunulduğunda, harita bu yöne kayar. Parmağın oktan çekilmesi kaymayı durduracaktır.

#### 2. "OK" öğesine dokunun.

Arama noktası belirlenir ve "POI near cursor" (İmleç yakınındaki önemli noktalar) ekranı gösterilir.

#### Arama noktası yanındaki POI'lerin aranması

Arama noktası belirlendiğinde, "POI near cursor" (İmleç yakınındaki önemli noktalar) ekranı gösterilir.

| POI near curs | sor 5          |
|---------------|----------------|
| Restaurant    | > Leisure      |
| S Hotel       | du Tourism     |
| 🔄 Car         | 5% Community   |
| 💷 Travel      | Town centre    |
| List          | all categories |
|               | E2042T         |

#### İstenilen POI kategorilerini seçin.

"List" (Liste): İstenen POI kategorileri seçildiyse, seçili kategoriler arasından bir POI listesi gösterilecektir.

Ekranın sol üst kısmında seçili kategorinin ikonu görünür.

İstenen POI kategorisi ekranda değilse, tüm POI kategorilerini listelemek için "List all categories" (Tüm kategorileri listele) öğesine dokunun.

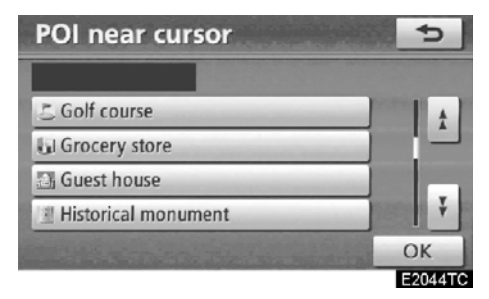

Listeden istenilen POI kategorilerini seçin ve "OK" öğesine dokunun.

Ekranın sol üst kısmında seçili kategorinin ikonu görünür.

VARIŞ NOKTASININ ARANMASI

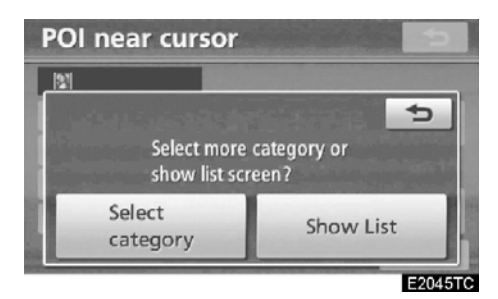

"Select category" (Kategori seçin): POI kategori seçim ekranına dönmek için.

"Show List" (Listeyi göster): Seçili kategorilerdeki POI'lerin listesini görüntülemek için.

| List nearest POI's |   |   |         | Ð       |
|--------------------|---|---|---------|---------|
| HEEMMUSEUM         | - | 1 | 1.2 mi  |         |
| GEMEENTELIJK MUSE  | ٠ | Ŧ | 1.5 mi  |         |
| GEMEENTEMUSEUM     | - | • | 1.9 mi  |         |
| MUSÉE D'ORGUES DE  | • | ¥ | 2.1 mi  |         |
| KERMISORGELMUSEU   | - | ł | 2.1 mi  | Ť       |
| Sort Distance      |   | 0 | n route |         |
|                    |   |   |         | EDOMETO |

İstenen öğenin düğmesine dokunulduğunda, ekran değişir ve seçili varış noktası ile güzergah tercihinin haritadaki konumunu gösterir. (Bkz. "Güzergah yönlendirmesinin başlatılması" sayfa 81.)

POl'lerin yön okları yalnızca mevcut konum arama noktası olarak ayarlandığında gösterilir.

**"On route" (Güzergahta):** Bu düğmeye dokunulduğunda gösterge yanar ve güzergah boyunca aranılan öğelerin listesi gösterilir.

## — "Map" (Harita) ile varış noktasının aranması

1. "NAVI" düğmesine basın.

2. "Navigation menu" (Navigasyon menüsü) ekranında "Destination" (Varış noktası) öğesine dokunun.

3. "Destination" (Varış noktası) ekranında "Map" (Harita) öğesine dokunun.

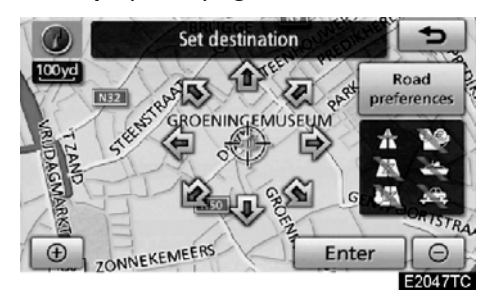

Ekran değişir ve varış noktası giriş işlemi ve yol tercihinden hemen önce görüntülenen harita konumunu gösterir. (Bkz. "Güzergah yönlendirmesinin başlatılması" sayfa 81.)

## — "Memory" (Bellek) ile varış noktasının aranması

#### 1. "NAVI" düğmesine basın.

2. "Navigation menu" (Navigasyon menüsü) ekranında "Destination" (Varış noktası) öğesine dokunun.

3. "Destination" (Varış noktası) ekra− nında "Memory" (Bellek) öğesine doku− nun.

Kayıtlı noktaların listesinin görüntülenmesi. (Kayıtlı noktaları kaydetmek ya da düzenlemek için, bkz. "Bellek" sayfa 109.)

| Memory points                  |   | 5      |
|--------------------------------|---|--------|
| I AUBERGE DE JEUNESSE JACQU    | + | 1 t    |
| ANDROMEDA                      |   |        |
| @ GROENINGEMUSEUM              |   |        |
| MUSEUM VOOR MODERNE KU         | • |        |
| The state of the second second |   | Ŧ      |
| Sort Date                      |   |        |
|                                |   | 204970 |

#### 4. İstenen kayıt noktası düğmesine dokunun.

Ekran değişir ve seçili varış noktası ile güzergah tercihinin haritadaki konumunu gösterir. (Bkz. "Güzergah yönlendirmesinin başlatılması" sayfa 81.)

## — "Previous" (Önceki) ile varış noktasının aranması

#### 1. "NAVI" düğmesine basın.

2. "Navigation menu" (Navigasyon menüsü) ekranında "Destination" (Varış noktası) öğesine dokunun.

3. "Destination" (Varış noktası) ekra− nında "Previous" (Önceki) öğesine doku− nun.

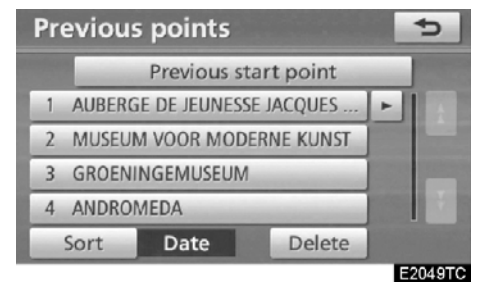

Önceki başlangıç noktası ve 100 adet önceden belirlenmiş varış noktası ekranda gösterilir.

# 4. İstenen varış noktasına ait düğmeye dokunun.

Ekran değişir ve seçili varış noktası ile güzergah tercihinin haritadaki konumunu gösterir. (Bkz. "Güzergah yönlendirmesinin başlatılması" sayfa 81.)

#### BILGILENDIRME

Önceki varış noktalarının listesi silinebilir. (Bkz. "— Önceki noktaların silinmesi" sayfa 123.) 09/06/01

## LC200 Navi (WE) OM60F10E

VARIŞ NOKTASININ ARANMASI

#### Önceki noktaların silinmesi

1. "Delete" (Sil) öğesine dokunun.

| De  | elete p           | revious     | points      | 8. | 5      |
|-----|-------------------|-------------|-------------|----|--------|
| 1   | AUBERG            | E DE JEUNE: | SSE JACQUES | F  |        |
| 2   | MUSEUN            | VOOR MO     | DERNE KUNST |    |        |
| 3   | 3 GROENINGEMUSEUM |             |             |    |        |
| 4   | 4 ANDROMEDA       |             |             |    | 1000   |
|     |                   |             |             |    | Ľ.     |
| 100 | Sort              | Date        | Select all  | De | lete   |
|     |                   |             |             | B  | 2050TC |

2. İstenen önceki noktaları seçin ve "Delete" (Sil) öğesine dokunun.

"Select all" (Tümünü seç): Sistemdeki tüm önceki noktaları seçmek için.

"Deselect all" (Tüm seçimleri kaldır): Tüm seçimleri iptal etmek için.

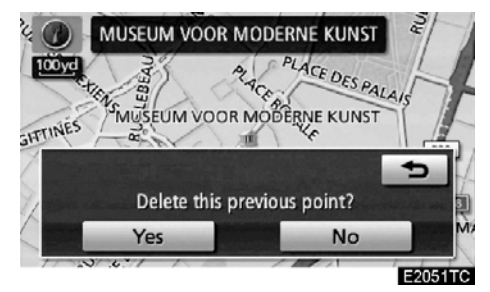

 Noktayı silmek için, "Yes" (Evet) öğesine dokunun. Silmeyi iptal etmek için, "No" (Hayır) öğesine dokunun.

## — "Intersection" (Kavşak) ile varış noktasının aranması

#### 1. "NAVI" düğmesine basın.

2. "Navigation menu" (Navigasyon menüsü) ekranında "Destination" (Varış noktası) öğesine dokunun.

 "Destination" (Varış noktası) ekra– nının ikinci sayfasında "Intersection" (Kavşak) öğesine dokunun.

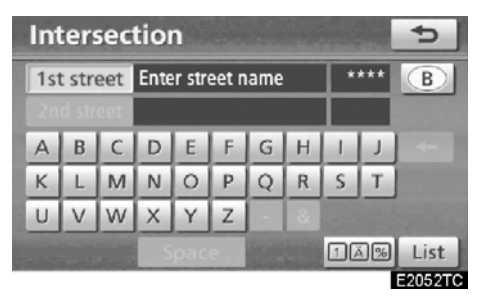

4. Belirlenecek varış noktasının yakınında bulunan iki kesişen caddenin adını girin.

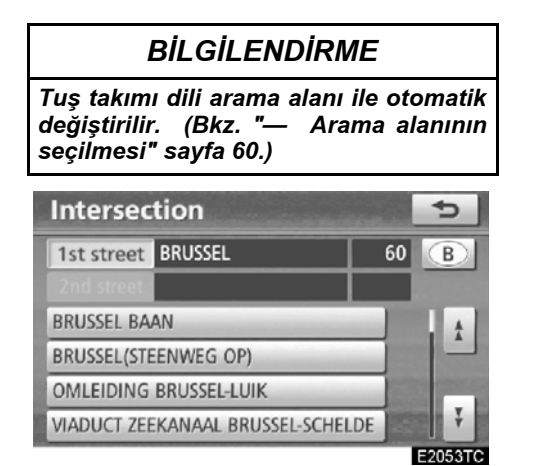

#### 5. İstenen öğeye ait düğmeye dokunun.

İki kesişen caddeyi girdikten sonra, ekran değişir ve seçili varış noktası ile güzergah tercihinin haritadaki konumunu gösterir. (Bkz. "Güzergah yönlendirmesinin başlatılması" sayfa 81.)

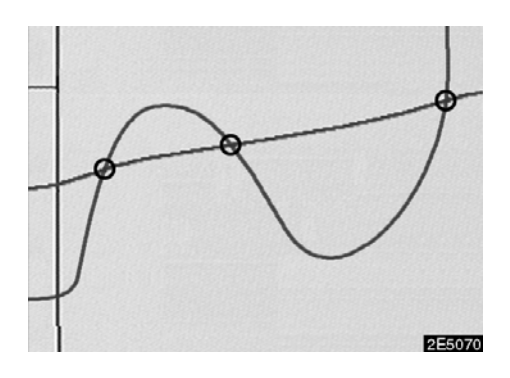

İki cadde birden fazla kavşakta kesişiyorsa, ekran değişir ve caddelerin kesiştiği yerdeki şehrin adını seçmek için menüyü gösterir. Şehri ve seçili varış noktası ile güzergah tercihinin haritadaki konumunu seçin. (Bkz. "Güzergah yönlendirmesinin başlatılması" sayfa 81.)

## — "Motorway ent./exit" (Otoyol girişi/çıkışı) ile varış noktasının aranması

1. "NAVI" düğmesine basın.

2. "Navigation menu" (Navigasyon menüsü) ekranında "Destination" (Varış noktası) öğesine dokunun.

3. Bir otoyol girişi ya da çıkışını girmek için "Destination" (Varış noktası) ekranının ikinci sayfasında "Motorway ent./exit" (Otoyol giriş/çıkışı) öğesine dokunun.

| M  | Motorway |   |                   |   |   |   |   | Ð        |     |         |
|----|----------|---|-------------------|---|---|---|---|----------|-----|---------|
| Mo | Motorway |   | ay Enter motorway |   |   |   |   | <u> </u> | 105 | B       |
|    |          |   |                   |   |   |   |   | $\Box$   |     |         |
| А  | В        | С | D                 | Е | F | G | Н | 1        | J   | -       |
| К  | L        | М | Ν                 | 0 | Р | Q | R | S        | Т   |         |
| U  | V        | W | $ \times $        | Y | Ζ | - | & |          |     |         |
|    |          |   | S                 |   | e |   |   |          |     | List    |
|    |          |   |                   |   |   |   |   |          |     | E2055TC |

4. Bir otoyol adını girin.

### BİLGİLENDİRME

Tuş takımı dili arama alanı ile otomatik değiştirilir. (Bkz. "— Arama alanının seçilmesi" sayfa 60.)

Varış noktasını girerken otoyolun tam adını girdiğinizden emin olun.

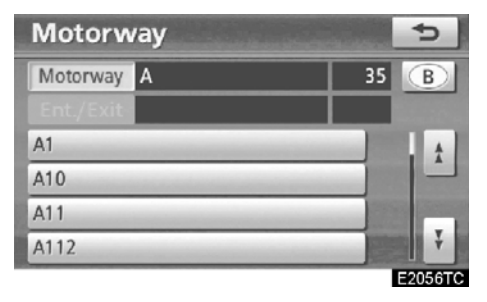

5. Düğmeye dokunarak istenilen otoyolu seçin.

# Motorway A10 1 B Ent./Exit Select entrance or exit. Entrance Exit

6. Bir otoyol "Girişi" ya da "Çıkışı"

Seçilebilir. Motorway entrance

| Motorway | A10                 | 1 B                                                                                                    |
|----------|---------------------|----------------------------------------------------------------------------------------------------|
| Entrance | Select entrance nam | e 98                                                                                                    |
| A14      |                     |                                                                                                    |
| A14      |                     |                                                                                                    |
| A17      |                     | The second second second second second second second second second second second second second second second se |
| Sort     | Name Ente           | er name                                                                                                    |
|          |                     | EDOSOTO                                                                                                    |

## 7. İstenilen giriş ya da çıkış adının düğmesine dokunun.

Ekran değişir ve seçili varış noktası ile güzergah tercihinin haritadaki konumunu gösterir. (Bkz. "Güzergah yönlendirmesinin başlatılması" sayfa 81.)

"Enter name" (Ad girin): Bu düğmeye dokunulduğunda bir liste gösterilir ve ad girişi yapılır.

#### VARIŞ NOKTASININ ARANMASI

## — "Coordinates" (Koordinatlar) ile varış noktasının aranması

1. "NAVI" düğmesine basın.

2. "Navigation menu" (Navigasyon menüsü) ekranında "Destination" (Varış noktası) öğesine dokunun.

3. "Destination" (Varış noktası) ekranı− nın ikinci sayfasında "Coordinates" (Ko− ordinatlar) öğesine dokunun.

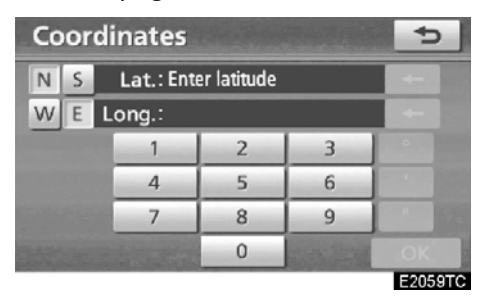

#### 4. Enlemi ve boylamı girin.

# 5. Giriş tamamlandığında, "OK" öğesine dokunun.

İstenen noktanın düğmesine dokunulduğunda, ekran değişir ve seçili varış noktası ile güzergah tercihinin haritadaki konumunu gösterir. (Bkz. "Güzergah yönlendirmesinin başlatılması" sayfa 81.)

## — "Telephone no." (Telefon numarası) ile varış noktasının aranması

1. "NAVI" düğmesine basın.

2. "Navigation menu" (Navigasyon menüsü) ekranında "Destination" (Varış noktası) öğesine dokunun.

3. "Destination" (Varış noktası) ekranı− nın ikinci sayfasında "Telephone no." (Telefon numarası) öğesine dokunun.

| Telep          | Telephone number |       |             |         |  |  |  |
|----------------|------------------|-------|-------------|---------|--|--|--|
| 01_            |                  |       |             | В       |  |  |  |
|                | 1                | 2 АВС | 3 DEF       | +       |  |  |  |
|                | 4 GHI            | 5 JKL | 6 MNO       |         |  |  |  |
| 372357/3       |                  | 8 TUV | 9 WXYZ      |         |  |  |  |
| and the second |                  | 0     |             |         |  |  |  |
|                |                  |       | CALL & LAND | ОК      |  |  |  |
|                |                  |       |             | E2060TC |  |  |  |

#### 4. Bir telefon numarası girin.

#### 5. Telefon numarasını girdikten sonra, "OK" öğesine dokunun.

Ekran değişir ve seçili varış noktası ile güzergah tercihinin haritadaki konumunu gösterir. (Bkz. "Güzergah yönlendirmesinin başlatılması" sayfa 81.)

Aynı numaraya sahip birden fazla yer varsa, aşağıdaki ekran gösterilecektir.

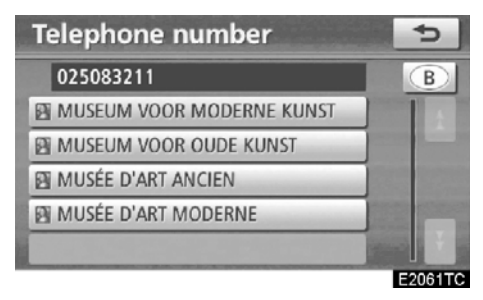

## BİLGİLENDİRME

Telefon numarasını kullanarak bir kayıtlı noktayı varış noktası olarak belirlemek için numara önceden kaydedilmelidir. (Bkz. sayfa 116.)

## — "UK Postal code" (UK Posta kodu) ile varış noktasının aranması

Arama bölgesi "UK" olarak ayarlandığında posta kodu ile arama yapılabilir.

1. "NAVI" düğmesine basın.

2. "Navigation menu" (Navigasyon menüsü) ekranında "Destination" (Varış noktası) öğesine dokunun.

3. "Destination" (Varış noktası) ekranı− nın ikinci sayfasında "UK Postal code" (UK Posta kodu) öğesine dokunun.

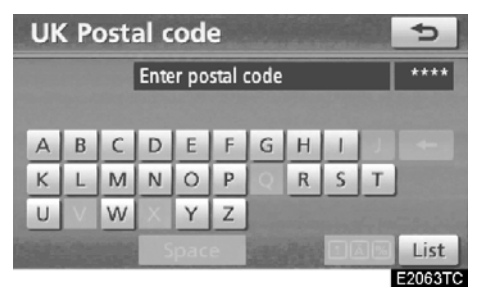

4. Posta kodunu girin ve "List" (Liste) öğesine dokunun.

| UK Pos  | tal code | Ð     |
|---------|----------|-------|
|         | DE1 9T   | 7     |
| DE1 9TA |          | <br>1 |
| DE1 9TJ |          |       |
| DE1 9TL |          |       |
| DE1 9TP |          |       |
| DE1 9TT |          | <br>Ť |
|         |          | FORME |

#### 5. İstenilen koda dokunun.

Ekran değişir ve seçili varış noktası ile güzergah tercihinin haritadaki konumunu gösterir. (Bkz. "Güzergah yönlendirmesinin başlatılması" sayfa 81.)

#### VARIŞ NOKTASININ ARANMASI

# Güzergah yönlendirmesinin başlatılması

Varış noktasını girdikten sonra, ekran değişir ve seçili varış noktası ile güzergah tercihinin haritadaki konumunu gösterir.

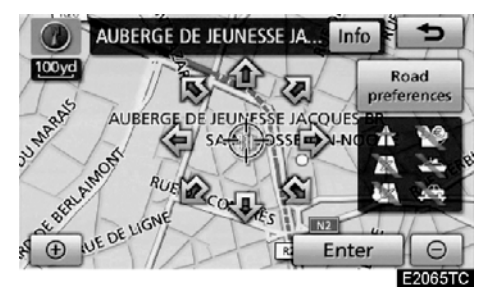

#### 1. İstenen noktaya bakan bir oka dokunulduğunda, harita bu yöne kayar.

Parmağın oktan çekilmesi kaymayı durduracaktır.

2. "Enter" (Giriş) öğesine dokunun.

Sistem güzergah aramayı başlatır ve önerilen güzergahları gösterir.

Zaten ayarlı bir varış noktası varsa, **"Add to (Ekle)** ve **"Replace ()**" (Değiştir) gösterilir.

"Add to (Ekle): Bir varış noktası eklemek için.

"Replace (Değiştir): Mevcut varış noktalarını silmek ve yenisini ayarlamak için.

**"Road preferences" (Güzergah tercihi):** Güzergah tercihini değiştirmek için. (Bkz. sayfa 82.)

"Info" (Bilgi): Ekranın üstünde bu düğme gösterilirse, ad, cadde ve telefon numarası gibi öğeleri görüntülemek için buna dokunun.

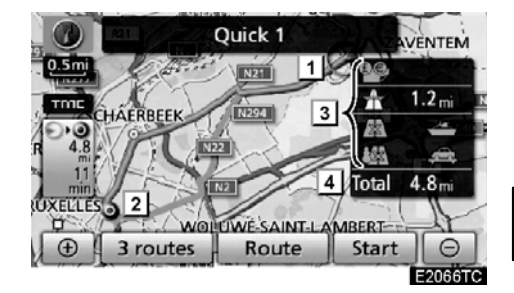

- 1 Mevcut konum
- 2 Varış noktası
- **3** Güzergah ve mesafenin tipi
- 4 Toplam güzergah mesafesi

3. Yönlendirmeyi başlatmak için, "Start" (Başlat) öğesine dokunun.

**"3 routes" (3 güzergah):** Üç olası güzergahtan istenilen güzergahı seçmek için. (Bkz. sayfa 83.)

"Route" (Güzergah): Güzergahı değiştirmek için. (Bkz. sayfa 96.)

### BİLGİLENDİRME

- Yönlendirme duraklatılabilir ya da devam ettirilebilir. (Bkz. "Yönlendirmenin duraklatılması ve devam ettirilmesi" sayfa 84.)
- Bir bip sesi duyulana dek "Start" (Başlat) öğesine dokunulursa, demo modu başlayacaktır. Demo modunu sonlandırmak için "MAP/VOICE" (Harita/ses) düğmesine basın.
- Geri dönüş güzergahı gidiş güzergahı ile aynı olmayabilir.
- Varış noktasına güzergah yönlendirme en kısa ya da trafik yoğunluğunun en az olduğu yolları içermeyebilir.
- Belirtilen konum için herhangi bir güzergah verisi yoksa güzergah yönlendirme kullanılamayabilir.
- Bir harita üzerinde 1 km'den büyük bir ölçek ile varış noktası belirlerken, harita ölçeği otomatik olarak 500 m'ye geçiş yapar. Varış noktasını yeniden belirleyin.
- Bir varış noktası girilmişse, seçtiğiniz noktaya en yakın güzergah varış noktası olarak belirlenir.

## 🕂 ΟΙΚΚΑΤ

Trafik kurallarına mutlaka uyun ve sürüş sırasında her zaman yol koşullarına dikkat edin. Yoldaki bir trafik işareti değiştirildiyse, güzergah yönlendirme size yanlış bilgiler sunabilir.  Yönlendirmeyi başlatmadan önce güzergahın değiştirilmesi

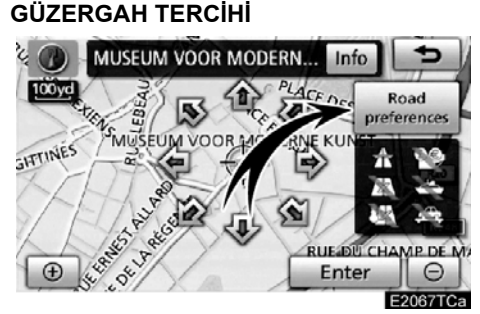

1. "Road preferences" (Güzergah tercihleri) öğesine dokunarak güzergah tercihini değiştirebilirsiniz.

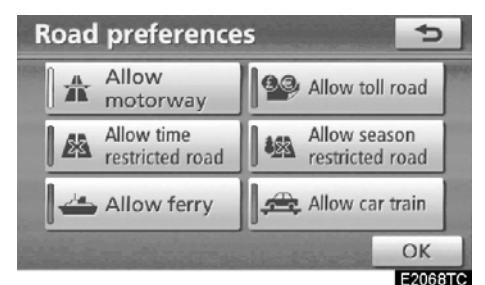

#### 2. Düğmeye dokunarak güzergah tercihinizi belirleyin.

Bir güzergahı ararken, gösterge kapandığında sistem güzergahlardan kaçınacaktır.

 Güzergah tercihinizi yaptıktan sonra, "OK" öğesine dokunun.

#### BİLGİLENDİRME

- "Allow motorway" (Otoyola izin ver) göstergesi sönük olsa bile, bazı durumlarda güzergaha yine de bir otoyol eklenebilir.
- Hesaplanmış güzergah feribot ile yolculuk içeriyorsa, güzergah yönlendirme bir deniz güzergahını gösterir. Feribotla yolculuğun ardından, mevcut araç konumu yanlış olabilir. GPS sinyalleri alındıktan sonra, otomatik olarak düzeltilir.

#### VARIŞ NOKTASININ ARANMASI

#### 3 GÜZERGAHLARIN SEÇİMİ

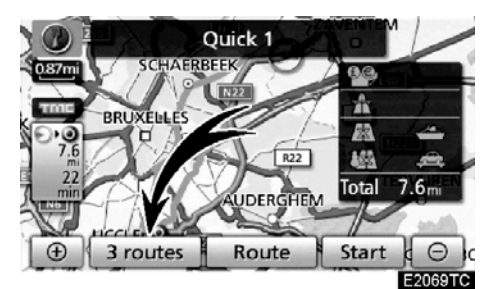

1. Üç güzergahtan istenilen güzergahı seçmek için "3 routes" (3 güzergah) öğesine dokunun.

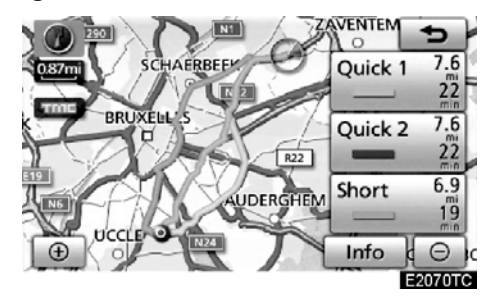

2. İstenilen güzergahı seçmek için "Quick 1" (Hızlı 1), "Quick 2" (Hızlı 2) ya da "Short" (Kısa) öğelerine dokunun.

**"Quick 1" (Hızlı 1):** Önerilen güzergah. Güzergah açık mavi bir çizgiyle gösterilir.

**"Quick 2" (Hızlı 2):** Alternatif güzergah. Bu güzergah mor bir çizgiyle gösterilir.

**"Short" (Kısa):** Varış noktasına en kısa mesafede ulaşabileceğiniz bir güzergahtır. Bu güzergah yeşil bir çizgi ile gösterilir.

"Info" (Bilgi): Her 3 güzergah hakkında aşağıdaki bilgileri gösterir.

| 3 rc     | 3 routes information |           |                   |  |  |  |  |
|----------|----------------------|-----------|-------------------|--|--|--|--|
|          | - Quick 1            | = Quick 2 | = Short           |  |  |  |  |
| 0        | 1 22 min             | 22 min    | 19 <sub>min</sub> |  |  |  |  |
| $\Theta$ | 2 7.6 mi             | 7.6 mi    | 6.9 mi            |  |  |  |  |
| 9.9      | 3 0.0 mi             | 0.0 mi    | 0.0 mi            |  |  |  |  |
| *        | 4 0.0 mi             | 0.0 mi    | 0.0 mi            |  |  |  |  |
|          | 5 0.0 mi             | 0.0 mi    | 0.0 mi            |  |  |  |  |
| æ        | 6 0.0 mi             | 0.0 mi    | 0.0 mi            |  |  |  |  |
|          |                      |           | E2071TCa          |  |  |  |  |

- 1 Tüm yolculuk için gerekli zaman
- 2 Toplam güzergah mesafesi
- 3 Paralı yol
- 4 Otoyol
- 5 Feribot
- 6 Arabalı tren

## Yönlendirmenin duraklatılması ve devam ettirilmesi

• Yönlendirmeyi duraklatmak için

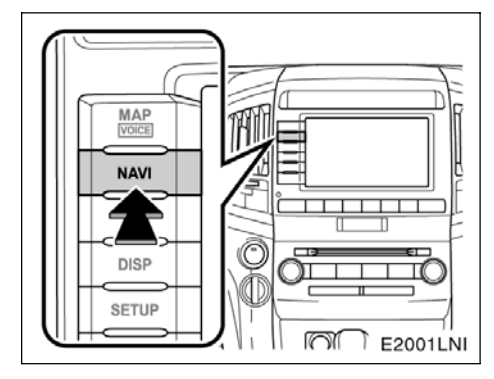

1. "NAVI" düğmesine basın.

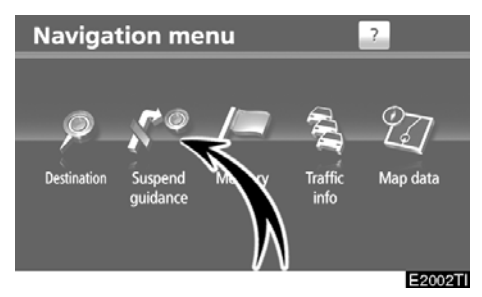

2. "Suspend guidance" (Yönlendirmeyi duraklat) öğesine dokunun.

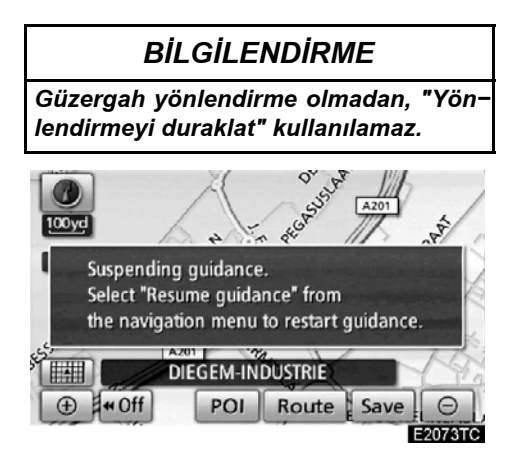

Ekran, güzergah yönlendirme olmadan mevcut konuma dönecektir.

84

- Yönlendirmeyi devam ettirmek için
- 1. "NAVI" düğmesine basın.

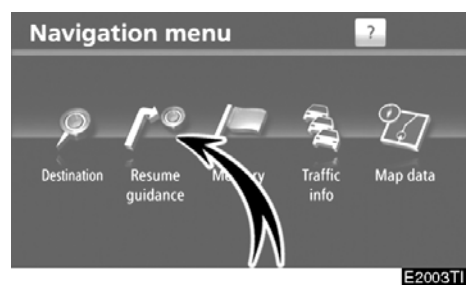

2. "Resume guidance" (Yönlendirmeyi devam ettir) öğesine dokunun.

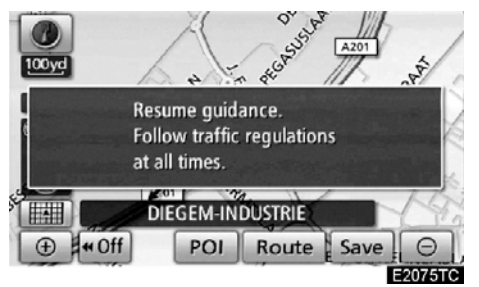

Ekran, güzergah yönlendirmesi ile mevcut konuma dönecektir.

## Trafik bilgileri

Bu sistemin, FM-çoklu yayınına dayalı olarak RDS-TMC istasyonundan trafik bilgilerini alabilme özelliği vardır. Sürücüye trafik sıkışıklığı olan bölgelerden uzak durması konusunda yardımcı olur. Ayrıca, trafik akışının ve yol güvenliğinin iyileşmesine yardımcı olur.

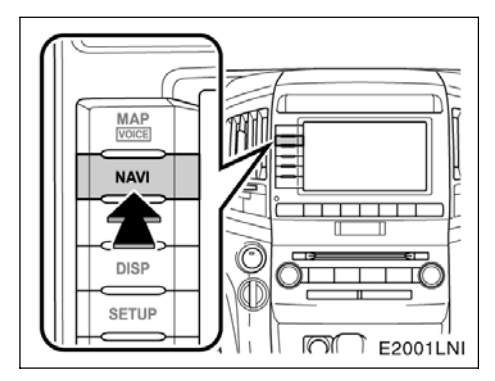

1. "NAVI" düğmesine basın.

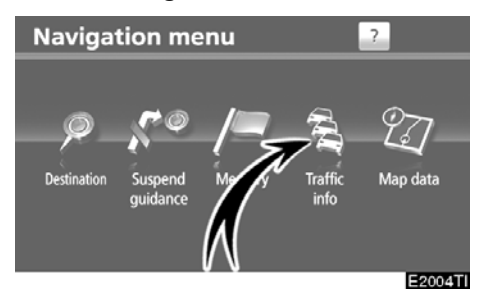

**2. "Traffic info" öğesine dokunun.** Trafik olayları ekranı gösterilecektir.

#### • Trafik bilgi ekranları

Trafik sıkışıklığı, kazalar ve yolun kapanması gibi trafik bilgileri haritada gösterilir. (Ekranda gösterilen trafik bilgi ikonlarını ayarlamak için, bkz. sayfa 372.)

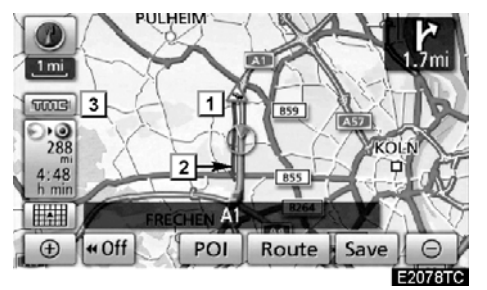

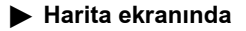

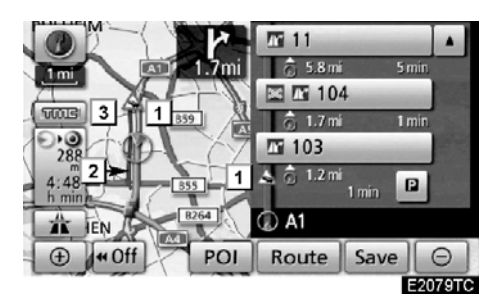

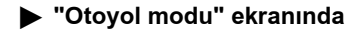

#### 1 Trafik bilgi ikonu

İkonlar haritada gösterilir. Bilgileri görüntülemek için, ekrandaki ilgili ikona dokunun.

#### 2 Trafik bilgi oku

TMC bilgisini kullandığınızda, sistem bir güzergah boyunca okları gösterir. Okun rengi, belli bir yol koşulu bilgisini belirtir.

"Red" (Kırmızı) normal trafik akışını gösterir. "Orange" (Turuncu) trafik sıkışmasını gösterir.

"Blue" (Mavi) kapalı yol, kaza, vb. gösterir.

#### 3 Trafik bilgi göstergesi

TMC bilgisi alındığında gösterge yanar.

- Trafik olayının gösterimi
- 1. "NAVI" düğmesine basın.

2. "Navigation menu" (Navigasyon menüsü) ekranında "Traffic info" (Trafik bilgisi) öğesine dokunun.

Trafik bilgilerinin bir listesi ve bunun alınabildiği ülke gösterilir.

| 5        |
|----------|
| it route |
|          |
|          |
|          |
|          |
|          |
|          |

3. İstenilen trafik olayına dokunun.

| Traffic on route               |                 | Ð              |
|--------------------------------|-----------------|----------------|
| Road no.: A1                   | Map             |                |
| Event type: Stationary traffic | Deta            | il             |
| From: Köln-Bocklemünd          |                 | and the second |
| To: Köln-Lövenich              | and the Part of |                |
| S + ■: 0.5 mi < ■              | l⊳: 1.0 m       | i 🚺            |
| 1/1                            |                 |                |
|                                |                 | E2082TC        |

Yönlendirme güzergahı trafik bilgisi ekranda gösterilir.

09/06/01

## LC200 Navi (WE) OM60F10E

## VARIŞ NOKTASININ ARANMASI

Detaylı trafik olay bilgilerini görüntülemek için "Detail" (Ayrıntılar) öğesine dokunun.

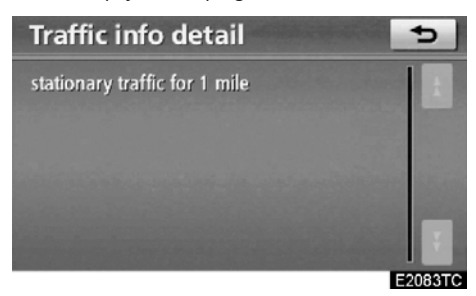

Trafik olayı çevresindeki haritayı görmek için **"Map"** (Harita) öğesine dokunun.

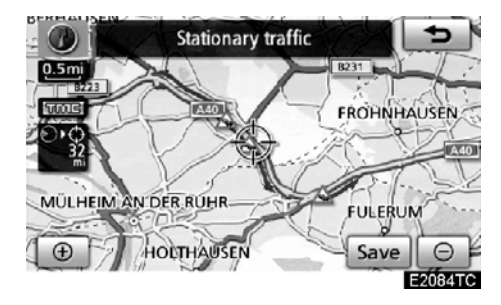

| 1 |
|---|
|   |

VARIŞ NOKTASININ ARANMASI

09/06/01

LC200 Navi (WE) OM60F10E

GÜZERGAH YÖNLENDİRME

# вölüм 3

# **GÜZERGAH YÖNLENDİRME**

| Güzergah yönlendirme ekranı 90                        |
|-------------------------------------------------------|
| • Tipik sesli yönlendirme komutları                   |
| Varılacak noktaya olan uzaklık ve süre                |
| • Güzergahın ayarlanması                              |
| Varış noktalarının eklenmesi                          |
| Varış noktalarının yeniden sıralanması 97             |
| Varış noktalarının silinmesi                          |
| Arama koşulu                                          |
| Servis yolu ayarı 100                                 |
| Güzergaha genel bakış 101                             |
| Güzergah tercihi 102                                  |
| Güzergah takibi 103                                   |
| POI* (Önemli Noktalar) ikonlarının görüntülenmesi 104 |

\* Önemli Noktalar

#### GÜZERGAH YÖNLENDİRME

# Güzergah yönlendirme ekranı

Güzergah yönlendirme sırasında, koşullara bağlı olarak çeşitli tiplerde yönlendirme ekranları gösterilebilir.

#### Ekran düzeni

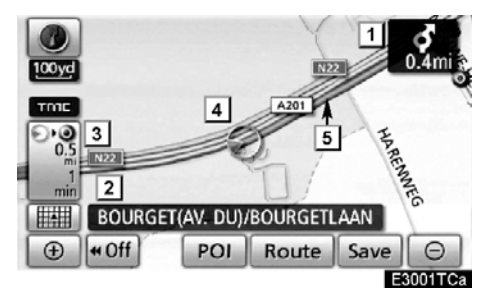

- Sonraki dönüşe olan mesafe ve dönüş yönünü belirten ok
- 2 Mevcut cadde adı
- 3 Mesafe ve yolculuk/varış süresi
- 4 Mevcut konum
- 5 Yönlendirme güzergahı

#### BİLGİLENDİRME

- Araç yönlendirme güzergahından çıkarsa, güzergah tekrar aranır.
- Bazı bölgelerdeki yollar tam olarak veritabanımıza alınmış değildir. Bu nedenle, güzergah yönlendirme, yolculuk yapılmaması gereken güzergahı seçebilir.
- Varış noktanıza geldiğinizde, ekranın üstünde varış noktası adı gösterile− cektir. "◄<Off" (Kapalı) öğesine do− kunduğunuzda ekran silinir.

#### Otoyolda sürüş sırasında

Otoyolda sürüş sırasında, bu ekran sonraki kavşak ve çıkışa olan mesafeyi ya da otoyol çıkışına yakın POI'lere (Önemli noktalar) olan mesafeyi gösterir.

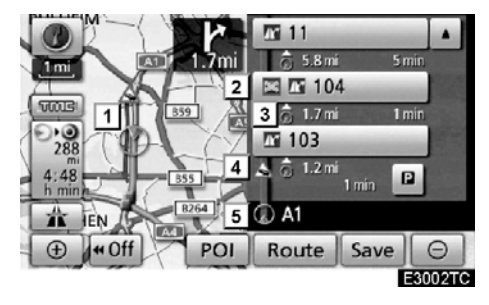

- 1 Mevcut konum
- Bir otoyol çıkışına ya da çıkış numarası ile kavşak adına yakın olan Önemli Nokta
- 3 Mevcut konumdan çıkışa ya da kavşağa olan mesafe
- 4 Trafik bilgi ikonu
- 5 Mevcut cadde adı
- Sonraki park alanları ve park alanı POl'lerine (Önemli nokta) olan mesafenin gösterimi için.
- Daha uzaktaki kavşak veya çıkışlara kaydırma yapmak için.
- Daha yakın kavşak ya da çıkışlara kaydırma yapmak için.
- 😡 : Geçerli konuma geri gitmek için.

09/06/01

## LC200 Navi (WE) OM60F10E

GÜZERGAH YÖNLENDİRME

#### Bir otoyol çıkışına ya da kavşağa yaklaşırken

Araç bir çıkış ya da kavşağa yaklaşırken, otoyoldaki yönlendirme ekranı gösterilecektir.

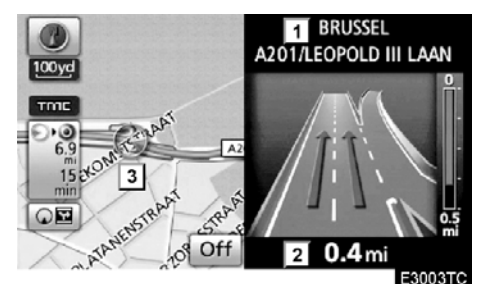

- 1 Güzergah/bölge adı
- 2 Mevcut konumdan çıkışa ya da kavşağa olan mesafe
- 3 Mevcut konum

**"Off" (Kapalı):** Otoyoldaki yönlendirme ekranı kaybolur ve harita görünür.

Motorway öğesine dokunulduğunda ya da **"MAP/VOICE"** (Harita/ses) düğmesine basıldığında, otoyoldaki yönlendirme ekranı yeniden görünür.

#### Bir kavşağa yaklaşırken

Araç bir kavşağa yaklaştığında, kavşak yönlendirme ekranı gösterilecektir.

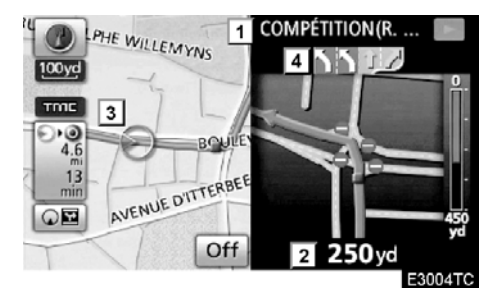

- 1 Sonraki cadde adı
- 2 Kavşağa mesafe
- 3 Mevcut konum
- 4 Şerit yönlendirmesi

**"Off" (Kapalı):** Kavşak yönlendirme ekranı kaybolur ve harita görünür.

**CE** Intersection öğesine dokunulduğunda ya da **"MAP/VOICE"** (Harita/ses) düğmesine basıldığında, kavşak yönlendirme ekranı yeniden görünür.

#### GÜZERGAH YÖNLENDİRME

# Diğer ekranlar DÖNÜŞ LİSTESİ EKRANI

Bu ekranda, yönlendirme güzergahındaki dönüşlerin listesi görülebilir.

Yönlendirme sırasında öğesine dokunulduğunda dönüş listesi gösterilir.

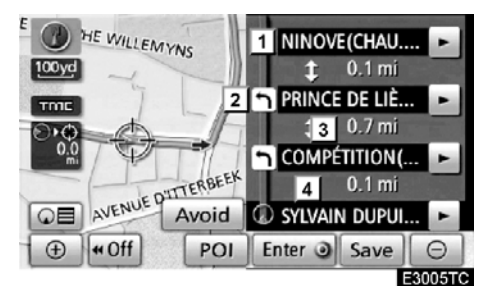

- Sonraki cadde adı ya da varış nok− tası adı
- 2 Dönüş yönü
- **3** Sonraki dönüşe kadarki mesafe
- 4 Mevcut cadde adı

#### **OK EKRANI**

Bu ekranda, yönlendirme güzergahındaki sonraki dönüşlere ilişkin bilgiler görülebilir.

Yönlendirme sırasında **QE** Arrow öğesine dokunulduğunda ok ekranı gösterilir.

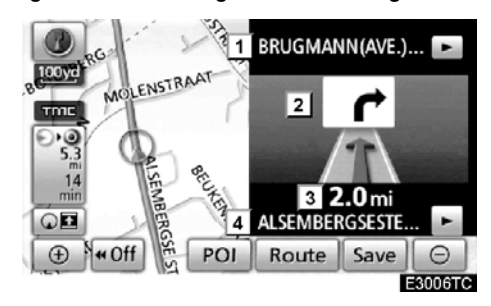

- Numara ya da sonraki cadde adını içeren çıkış numarası, cadde adı
- 2 Dönüş yönü
- 3 Sonraki dönüşe kadarki mesafe
- 4 Mevcut cadde adı

## Tipik sesli yönlendirme komutları

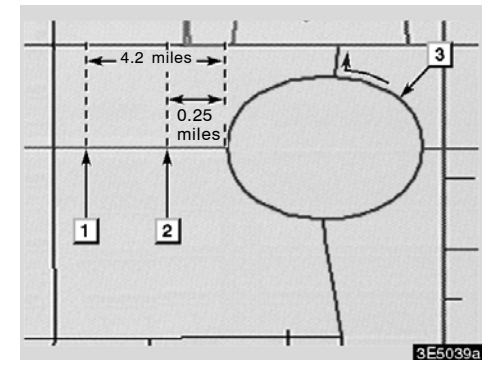

- "Proceed about 4 miles, on the current road." (Mevcut güzergahta yaklaşık 4 mil (~6,5 km) ilerle)
- [2] "In quarter of a mile, heading left at the roundabout. (Çeyrek mil (~400 m) sonra döner kavşakta sola hareket et) Take 3rd exit." (3. çıkışa gir.")
- **3** "Exit coming up." (Çıkış yaklaşmakta)

## BİLGİLENDİRME

Kaldırım taşı döşeli cadde ve otoyol benzer yapılandırmaya sahip olsa bile, sesli yönlendirme farklı noktada yapıla– caktır.

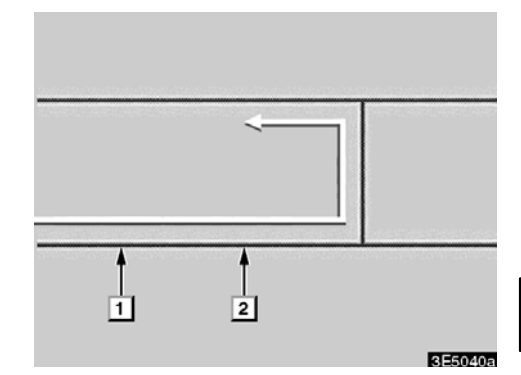

Navigasyon sistemi, aracın sonraki hareketinin bir U-dönüşü olduğunu algıladığında aşağıdaki yönlendirme seslendirilecektir.

- 1 "In half a mile, make a U-turn." (Yarım mil (~800 m) sonra bir U-dönüşü yapın)
- 2 "Make a U-turn if possible." (Mümkünse bir U-dönüşü yapın)

#### GÜZERGAH YÖNLENDİRME

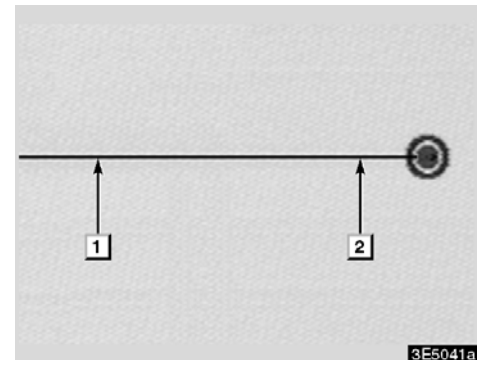

1 "Your destination is ahead." (Varış noktanız ileride)

Ya da

"The route guidance will discontinue ahead." (Güzergah yönlendirme az ileride sona erecek)

"You have arrived at your destination. The route guidance is now finished." (Varış noktanıza geldiniz. Güzergah yönlendirme şimdi sonlanacak.)

Ya da

"You are in the vicinity of your destination, the route guidance is now finished." (Varış noktanızın yakınlarındaysanız, güzergah yönlendirme şimdi sonlanacak.)

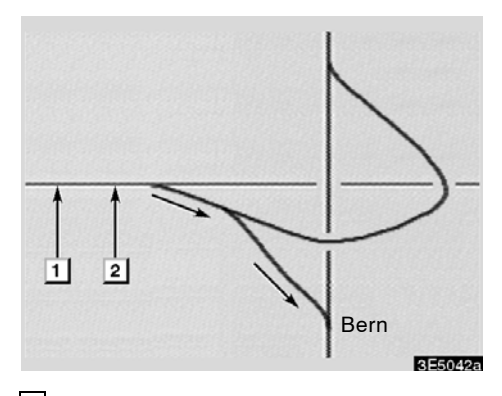

- "In 1 mile, keep right." (1 mil (~1,6 km) boyunca sağdan devam edin)
- [2] "Keep right, then keep right, towards Bern." (Sağdan ve Bern'e doğru yine sağdan devam edin.)

#### BİLGİLENDİRME

- Sesli yönlendirme daha önce yapılabilir ya da ertelenebilir.
- Sistem mevcut konumu düzgün şekilde belirleyemiyorsa, sesli yönlendirmeyi duymayabilir ya da ekrandaki büyütülmüş kavşağı göremeyebilirsiniz.
- Sesli yönlendirme komutunu duy– madıysanız, bunu duymak için "MAP/VOICE" (Harita/ses) düğmesi– ne basın.
- Sesli yönlendirmenin ses seviyesini ayarlamak için, bkz. "
   Ses seviyesi" sayfa 312.

#### GÜZERGAH YÖNLENDİRME

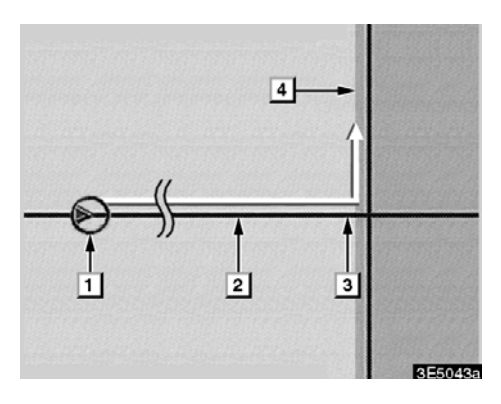

#### IPD yollarını içeren güzergah

IPD (işlem içi veri) yolları, henüz veritabanımıza eklenmemiş olan yollardır. Ancak, geometrileri, adları ve yönetim kodlamaları bilinmektedir.

Bir güzergah hesaplaması yaptıktan sonra, sistem IPD yollarının hesaplanarak mı ya da hesaplanmadan mı ekleneceğini kullanıcıya soracaktır.

IPD yollarını kapsayan güzergahın bir kısmı açık mavi ile gösterilir.

- 1 "There is the possibility that there are traffic regulations that are not known on the way to the destination." (Varış noktasına giderken bilinmeyen trafik kurallarının bulunma olasılığı vardır.) (başlangıç noktası)
- In 400 m, keep right. " (400 m sonra sola dönüş)
- Invext left. (Sola dön) Please obey all traffic regulations. (Lütfen tüm trafik kurallarına uyun)"
- 4 IPD yollarını içeren bölge.

## /!\ DİKKAT

Trafik kurallarına mutlaka uyun ve özellikle IPD yollarında sürüş sırasında yol koşullarına dikkat edin. Güzergah yönlendirme, tek yönlü bir caddenin yönü gibi yanlış bilgileri size sunabilir.

## Varılacak noktaya olan uzaklık ve süre

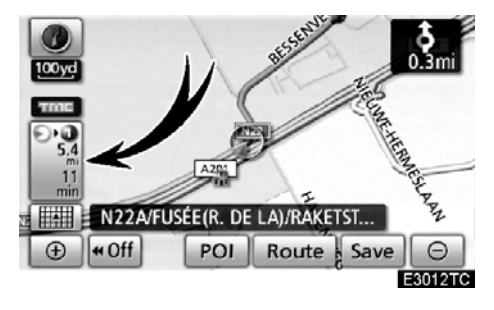

Araç yönlendirme güzergahındayken, varış noktasına olan mesafe ve tahmini yolculuk/varış süresi gösterilir. Araç yönlendirme güzergahında değilken, mesafe ve varış noktasının yönü gösterilir.

Yönlendirme güzergahında sürüş yaparken ve birden fazla varış noktası belirlendiğinde, mevcut konumdan her bir varış noktasına olan mesafe ve tahmini yolculuk/varış süresi gösterilir.

## 1. Aşağıdaki ekranı görüntülemek için bu düğmeye dokunun.

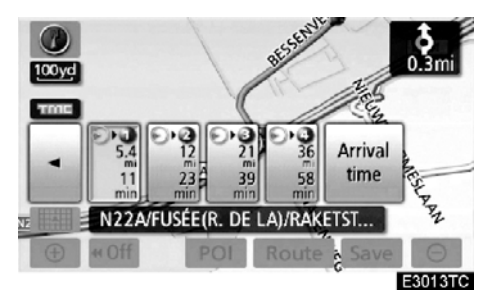

2. İstenen varış noktasını göstermek için rakam düğmesine dokunun.

#### GÜZERGAH YÖNLENDİRME

Mevcut konumdan seçili varış noktasına olan mesafe, tahmini yolculuk süresi ve tahmini varış süresi gösterilir.

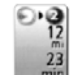

Tahmini yolculuk süresi gösterilir.

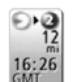

Tahmini varış süresi gösterilir.

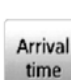

Tahmini varış süresine geçiş için.

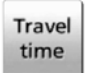

Tahmini yolculuk süresine geçiş için.

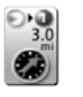

Yönlendirme güzergahından çıkıldığında gösterilir. Varış noktası yönü bir okla gösterilir.

## BILGILENDIRME

Araç yönlendirme güzergahında iken, güzergah boyunca ölçülen mesafe gösterilir. Yolculuk süresi ve varış süresi belirlenmiş araç hızı bilgisine göre hesaplanır. (Bkz. sayfa 314.) Ancak, araç yönlendirme güzergahında değilken mesafe mevcut konum ile varış noktası arasındaki doğrusal mesafedir.

## Güzergahın ayarlanması — — Varış noktaları eklemek

Güzergahlar için varış noktaları eklemek ve yeniden arama yapmak mümkündür.

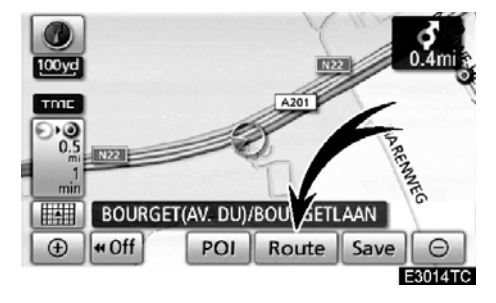

1. "Route" (Güzergah) öğesine dokunun.

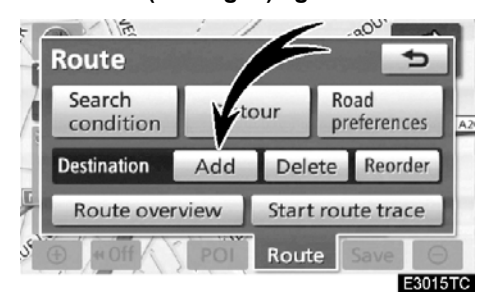

#### 2. "Add" (Ekle) öğesine dokunun.

**3. Varış noktası aramaya benzer şekilde ilave bir varış noktası girin.** (Bkz. "Varış noktası aramak" sayfa 59.)

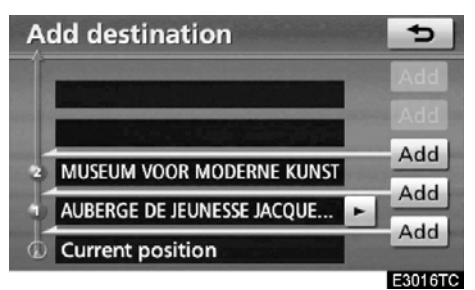

 İlave varış noktasının varış sırasını belirlemek için istenilen "Add" (Ekle) seçeneğine dokunun.

#### GÜZERGAH YÖNLENDİRME

# — Varış noktalarını yeniden sıralamak

Birden fazla varış noktası belirlendiğinde, varış noktalarının varış sırasını değiştirebilirsiniz.

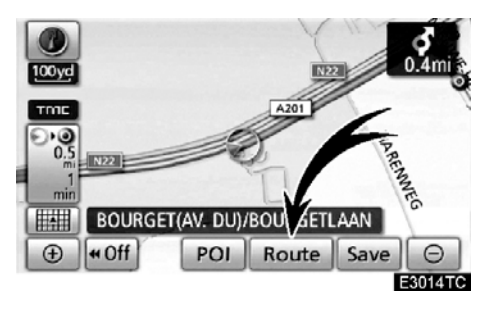

1. "Route" (Güzergah) öğesine dokunun.

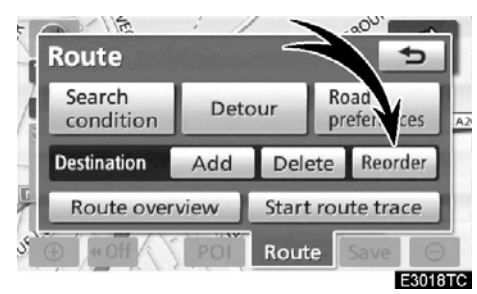

2. "Reorder" (Yeniden sırala) öğesine dokunun.

Reorder destinations

# 3. Varış noktası düğmesine dokunarak varış sırası ile varış noktasını seçin.

Yeniden sıralanan varış sayısı ekranın sağında gösterilir.

**"Cancel"** (İptal et), önceki giriş numarasından itibaren her seçili sırayı iptal edecektir.

#### 4. Varış noktalarını seçtikten sonra, "OK" öğesine dokunun.

Sistem yönlendirme güzergahını aramayı tekrar başlatır ve tüm güzergahı gösterir. "OK" öğesine dokunulmasa bile, sıra sabitlendiğinde tüm güzergah birkaç saniye içinde otomatik olarak gösterilir.

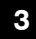

#### GÜZERGAH YÖNLENDİRME

## — Varış noktalarını silmek

Belirlenmiş bir varış noktası silinebilir.

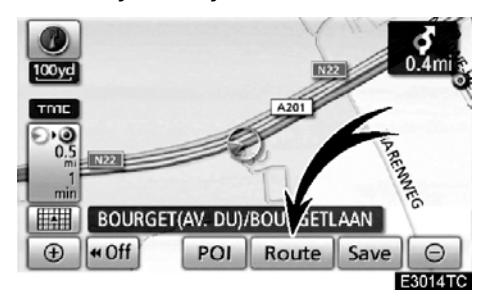

1. "Route" (Güzergah) öğesine dokunun.

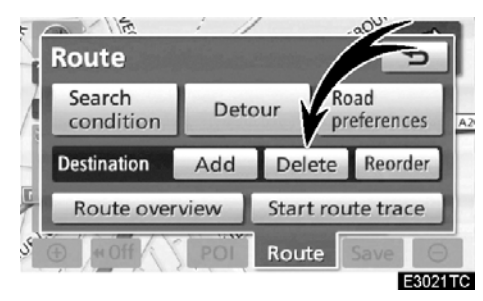

#### 2. "Delete" (Sil) öğesine dokunun.

Birden fazla varış noktası belirlendiğinde, ekranda bir liste gösterilecektir.

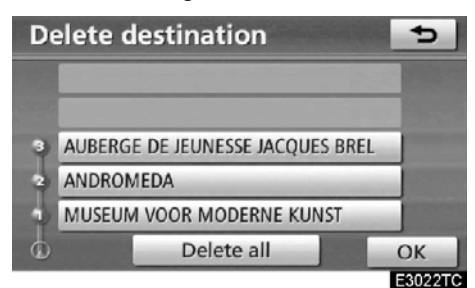

3. Silmek için varış noktasına dokunun. "Delete all" (Tümünü sil): Listedeki tüm varış noktalarının silinmesi için.

Silme isteğinizi onaylamanız için bir mesaj görünür.

## 4. Varış noktalarını silmek için, "Yes" (Evet) öğesine dokunun.

"Yes" öğesine dokunulursa, veriler kurtarılamaz.

"No" öğesine dokunulursa, önceki ekrana geri dönülecektir.

5. Birden fazla varış noktası belirlenmişse, varış noktalarını sildikten sonra "OK" öğesine dokunun.

Sistem yönlendirme güzergahını aramayı tekrar başlatır ve tüm güzergahı gösterir.

#### GÜZERGAH YÖNLENDİRME

## — Arama koşulu

Varış noktası güzergahının yol koşullarını belirtebilirsiniz.

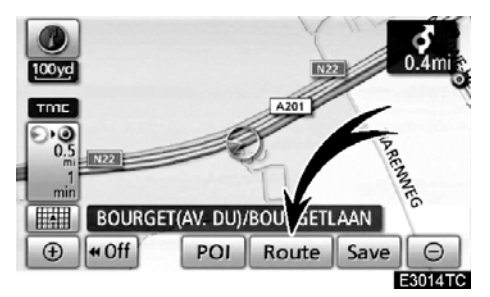

1. "Route" (Güzergah) öğesine dokunun.

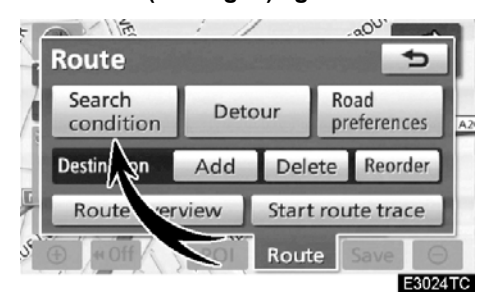

2. "Search condition" (Arama koşulu) öğesine dokunun.

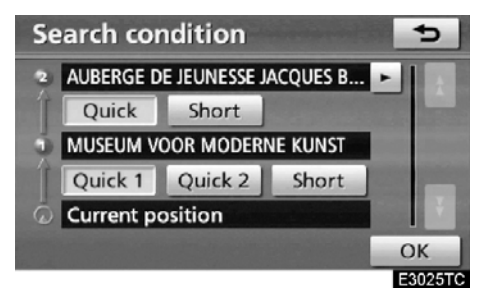

3. "Quick" (Hızlı), "Quick1" (Hızlı1), "Quick2" (Hızlı2) ya da "Short" (Kısa) ve ardından "OK" öğesine dokunun.

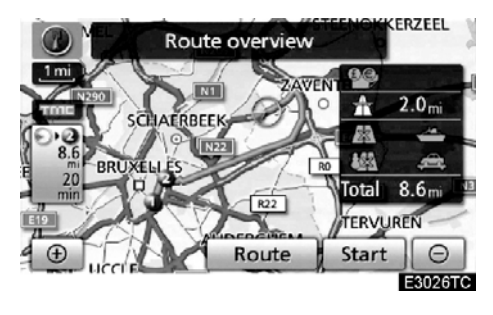

Başlangıç noktasından varış noktasına kadar olan tüm güzergah gösterilir.

"Start" (Başlat): Yönlendirmeyi başlatmak için.

"Route" (Güzergah): Bir güzergahı değiştirmek için. (Bkz. sayfa 96.)

#### GÜZERGAH YÖNLENDİRME

## — Servis yolu ayarı

Güzergah yönlendirme yapılırken, yol onarımı, kaza, vb. nedenlerle bir gecikmenin olduğu güzergah kısmının çevresinde dolaşmak (servis yolu) amacıyla güzergahı değiştirebilirsiniz.

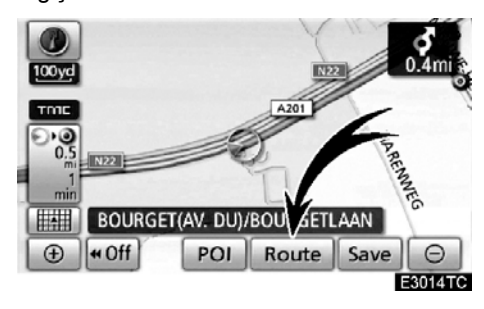

1. "Route" (Güzergah) öğesine dokunun.

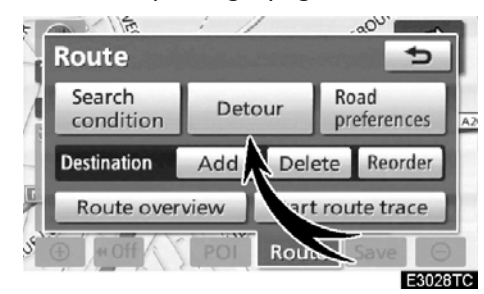

2. "Detour" (Servis yolu) öğesine dokunun.

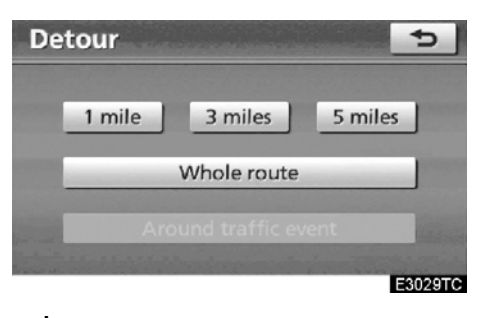

3. İstenilen servis yolu mesafesini seçmek için aşağıdaki düğmeyi seçin.

"1 mil (~1,6 km)", "3 miles (~5 km)" ya da "5 miles (~8 km)": Servis yolu oluşturma işlemini başlatmak için bu düğmelerden birine dokunun. İşlemin ardından, sistem orijinal yönlendirme güzergahına geri döner.

"Whole route" (Bütün güzergah): Bu düğmeye dokunulduğunda, sistem varış noktasına kadar tüm yeni güzergahı hesaplayacaktır.

"Around traffic event" (Trafik olayının etrafından): Bu düğmeye dokunursanız, sistem alınan trafik tıkanıklığı bilgisine dayalı olarak güzergahı araştıracaktır. 09/06/01

## LC200 Navi (WE) OM60F10E

GÜZERGAH YÖNLENDİRME

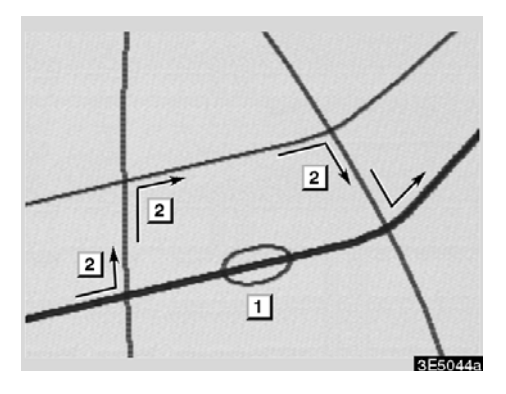

Bu resim, bir trafik sıkışıklığının neden olduğu gecikmeyi aşmak için sistemin sizi nasıl yönlendirdiğine bir örnektir.

- 1 Bu konum, yol onarımları ya da bir kazanın neden olduğu trafik sıkışıklığının yerini belirtir.
- 2 Bu güzergah, sistemin önerdiği servis yolunu belirtir.

#### BİLGİLENDİRME

- Aracınız bir otoyol üzerindeyken, servis yolu mesafesi seçimleri 5, 15 ve 25 km (mil) olur.
- Seçili mesafe ve çevresindeki yol koşullarına bağlı olarak sistem bir servis yolu güzergahını hesaplayamayabilir.

## — Güzergaha genel bakış

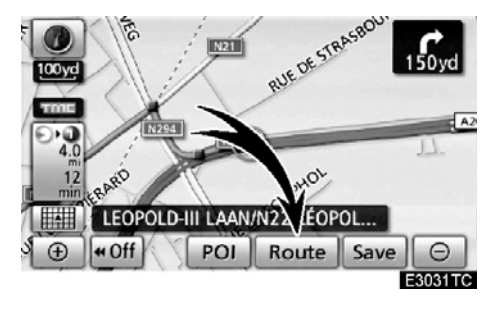

3

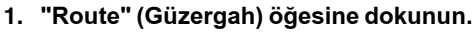

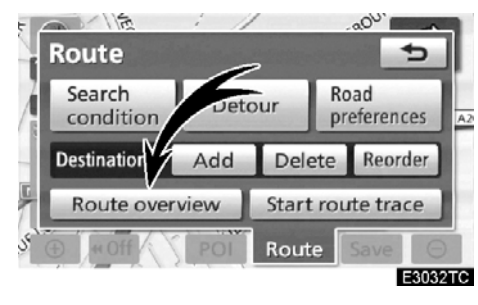

2. "Route overview" (Güzergaha genel bakış) öğesine dokunun.

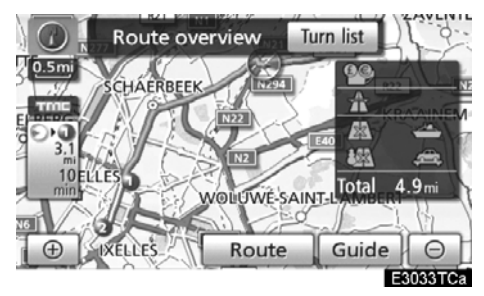

Mevcut konumdan varış noktasına kadar olan tüm güzergah gösterilir.

"Guide" (Yönlendir): Yönlendirmeyi başlatmak için.

"Route" (Güzergah): Güzergahı değiştirmek için. (Bkz. sayfa 96.)

**"Turn list" (Dönüş listesi):** Aşağıdaki ekran varış noktasına kadar olan yolların listesini gösterir.

#### GÜZERGAH YÖNLENDİRME

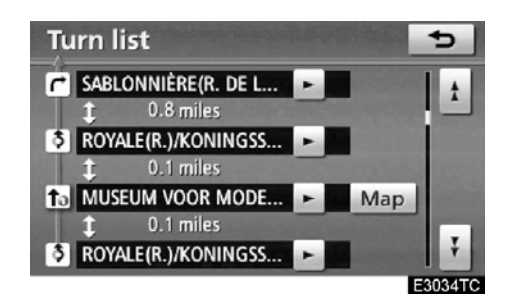

ya da jöğesine dokunarak yol listesi içinde dolaşabilirsiniz. Ancak, güzergahtaki yol isimlerinin tamamı liste de görünmeyebilir. Bir dönüş gerektirmeden (örneğin iki ya da daha fazla şehirden geçen bir cadde üzerinde) bir yol adını değiştirirse, ad değişimi listede gösterilmeyecektir. Cadde adları sonraki dönüşe olan mesafe ile birlikte başlangıç noktasından itibaren sırayla gösterilecektir.

- Bu işaretler, bir kavşakta dönmeniz gereken yönü belirtir.
- r

#### "Turn list" (Dönüş listesi) ekranında "Map" (harita) öğesine dokunun.

Seçtiğiniz nokta harita üzerinde gösterilir.

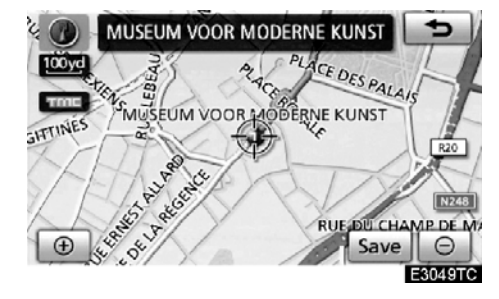

### — Güzergah tercihi

Varış noktasına giden güzergahı belirlemek için sistemin kullanacağı koşullara ilişkin çeşitli seçenekler sağlanır.

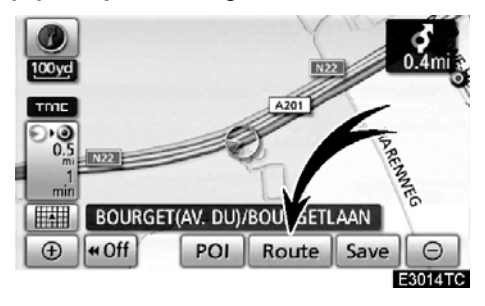

#### 1. "Route" (Güzergah) öğesine dokunun.

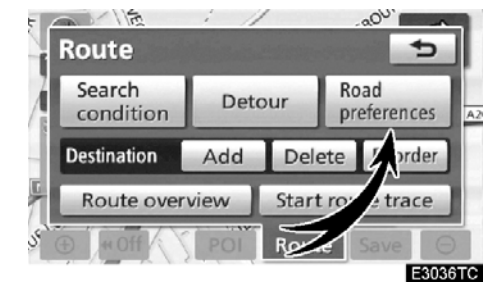

 Varış noktası güzergahını belirleyen koşulları değiştirmek için "Road preferences" (Yol tercihleri) öğesine dokunun.

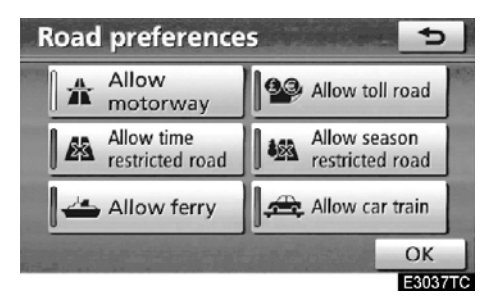

#### 3. Düğmeye dokunarak güzergah tercihinizi belirleyin.

Bir güzergahı ararken, gösterge kapandığında sistem güzergahlardan kaçınacaktır.

 Güzergah tercihinizi yaptıktan sonra, "OK" öğesine dokunun.

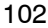

09/06/01

## LC200 Navi (WE) OM60F10E

#### GÜZERGAH YÖNLENDİRME

## — Güzergah takibi

200 km'ye kadar gidilen mesafeyi saklamak ve ekranda güzergahı yeniden takip etmek mümkündür.

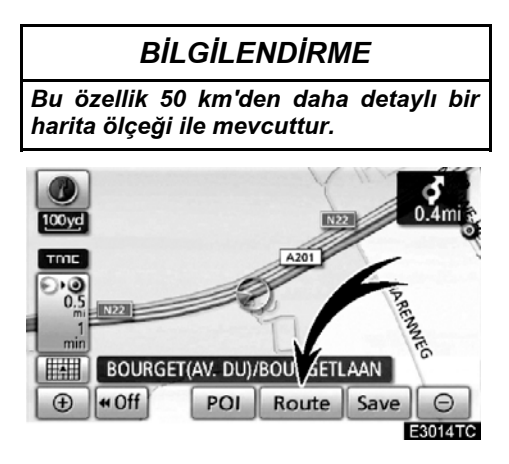

"Route" (Güzergah) öğesine dokunun.

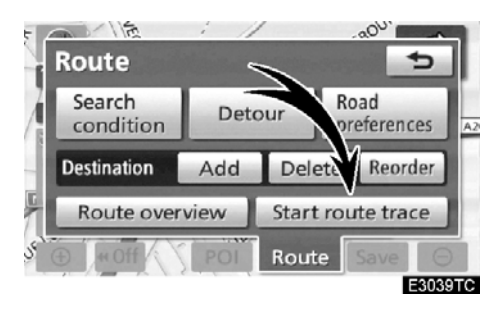

"Start route trace" (Güzergah iz kaydını başlat): Güzergah takibi kaydını başlatmak için.

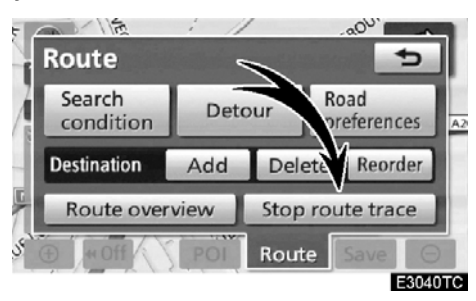

"Stop route trace" (Güzergah iz kaydını durdur): Güzergah takibi kaydını durdurmak için.

"Stop route trace" (Güzergah iz kaydını durdur) öğesine dokunursanız aşağıdaki ekran gösterilecektir.

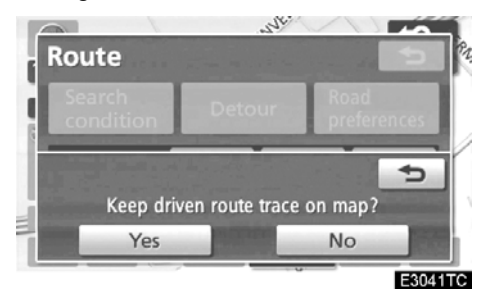

**"Yes"** (Evet) seçeneğine dokunulması kaydı durdurur ve güzergah takibi ekranda sürekli gösterilir.

**"No"** (Hayır) seçeneğine dokunulması kaydı durdurur ve güzergah takibi silinir.

#### GÜZERGAH YÖNLENDİRME

# Display POI icons (POI ikonlarının görüntülenmesi)

Benzin istasyonları ve restoranlar gibi Önemli Noktalar harita üzerinde gösterilebilir. Ayrıca, bunların konumunu bir varış noktası olarak belirleyebilir ve güzergah yönlendirme için kullanabilirsiniz.

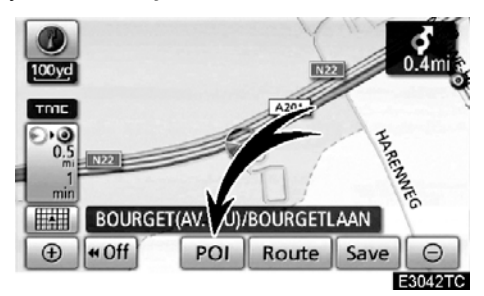

"POI" öğesine dokunun.

| Select POI icons 👥 😏 |                     |  |
|----------------------|---------------------|--|
| All                  | loff                |  |
| Petrol station       | 😋 Hotel             |  |
| Parking              | Hospital            |  |
| Restaurants : all    | Tourist information |  |
| Other POI's List ne  | arest POI's OK      |  |

Sınırlı sayıda Önemli Nokta seçeneği olan bir ekran gösterilecektir. (Gösterilen POI'yi (Önemli Nokta) değiştirmek için, bkz. sayfa 316.)

#### Gösterilecek POl'lerin seçilmesi

Ekran üzerinde azami 5 adet ikon kategorisi gösterilebilir.

| Select POI i      | cons    |              | 5        |
|-------------------|---------|--------------|----------|
|                   | A       | loff         |          |
| Petrol station    |         | 😋 Hotel      |          |
| Parking           |         | Hospital     |          |
| 🔀 Restaurants : a | 11      | Tourist info | ormation |
| Other POI's       | List ne | arest POI's  | ОК       |
|                   |         |              | E3043TC  |

#### Harita üzerinde POI (Önemli nokta) konum sembollerini göstermek için istenen Önemli Nokta kategorisine dokunun.

İstenen POI kategorisini seçerek ve ardından **"OK"** öğesine dokunularak, seçili POI ikonları harita ekranında gösterilir.

Harita ekranında Önemli Nokta ikonunu kapatmak için, **"All off"** (Tümünü kapat) öğesine dokunun.

**"Other POI's" (Diğer Önemli Noktalar):** Sınırlı seçimli ekranda istenen Önemli nokta bulunamadıysa, bu düğmeye dokunun.

"List nearest POI's" (En yakın POI'leri listele): En yakın Önemli Noktayı ararken, istenilen kategori düğmesini seçin ve ardından bu düğmeye dokunun. Sistem 30 km içindeki noktaları listeleyecektir. (Bkz. sayfa 106.)

09/06/01

## LC200 Navi (WE) OM60F10E

#### GÜZERGAH YÖNLENDİRME

#### "Select POI icons" (POI ikonlarını seç) ekranında "Other POI's" (Diğer önemli noktalar) öğesine dokunun.

Sınırlı listeden ya da tüm listeden bir Önemli Nokta kategorisi seçildiğinde, ekran harita üzerinde bu konumların sembollerini gösterecektir.

| Select POI          | icons       | 5       |
|---------------------|-------------|---------|
| 1                   |             |         |
| Restaurant          | > Leisure   |         |
| 😋 Hotel             | 🖉 Tourism   |         |
| 🖀 Car               | St Communit | ty (    |
| 🕮 Travel            | 💿 Town cent | tre     |
| List all categories |             | ОК      |
|                     |             | E2044T/ |

#### İstenilen POI kategorilerini seçin.

Ekranın sol üst kısmında seçili kategorinin ikonu görünür.

İstenen POI kategorisini seçerek ve ardından **"OK"** öğesine dokunularak, seçili POI ikonları harita ekranında gösterilir.

İstenen POI kategorisi ekranda değilse, tüm POI kategorilerini listelemek için **"List all categories"** (Tüm kategorileri listele) öğesine dokunun.

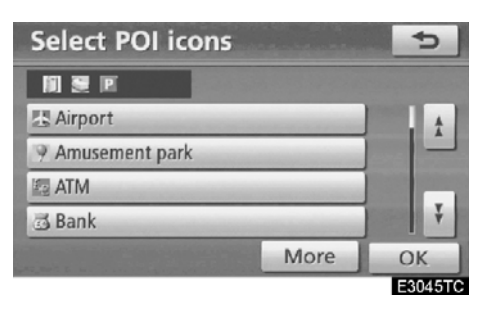

Listeden istenilen POI kategorilerini seçin.

Ekranın sol üst kısmında seçili kategorinin ikonu görünür.

İstenen POI kategorisini seçerek ve ardından **"OK"** öğesine dokunularak, seçili POI ikonları harita ekranında gösterilir.

POI kategori seçim ekranına dönmek için, **"More"** (Daha fazla) öğesine dokunun.

#### GÜZERGAH YÖNLENDİRME

• Yerel POI listesini görüntülemek için Mevcut konumun 30 km içinde olan Önemli Noktalar, seçili kategoriler arasından listelenecektir.

| Select POI id     | ons 🕤                 |
|-------------------|-----------------------|
| 2                 | All off               |
| 1 Petrol station  | 🖾 Hotel               |
| Parking           | Hospital              |
| Restaurants : all | Tourist information   |
| Other POI's       | List nearest POI's OK |
|                   | E3046T0               |

1. "List nearest POI's" (En yakın POI'leri listele) öğesine dokunun.

| List nearest POI's     |   |     | and the | 5          |
|------------------------|---|-----|---------|------------|
| TOYOTA CITY S.A.       |   | 1   | 1.6 mi  | . <u>†</u> |
| (B) GARAGE W. DE BRUY  | - | ~   | 2.3 mi  |            |
| T CAZIER S.A.          |   | ¥   | 2.6 mi  |            |
| T GARAGE DETY S.P.R.L. |   | X   | 3.6 mi  |            |
| The GARAGE MONTANA B   | - | ~   | 3.6 mi  | Į Į        |
| Sort Distance          |   | ] 0 | n route | -          |
|                        |   |     |         | E3047TC    |

Loon

# 2. İstenilen Önemli Noktanın düğmesine dokunun.

Seçili Önemli Nokta harita üzerinde gösterilir.

"On route" (Güzergahta): Bu düğmeye dokunulduğunda gösterge yanar ve güzergah boyunca aranılan öğelerin listesi gösterilir.

#### Bir POI'yi (Önemli nokta) varış noktası olarak ayarlamak

Harita üzerinde bir varış noktası olarak Önemli Noktalardan birini seçebilir ve bunu güzergah yönlendirme için kullanabilirsiniz.

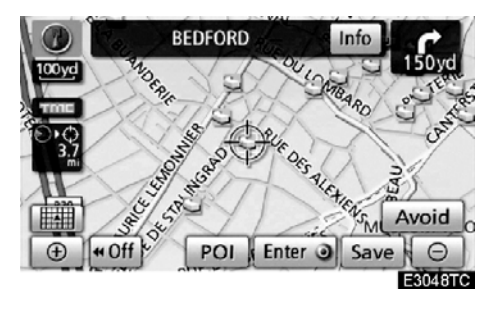

#### 1. Bir varış noktası olarak belirlemek istediğiniz Önemli Nokta ikonuna doğrudan dokunun.

İkon ekrana ortalanacak şekilde harita kayacak ve imlecin üzerine binecektir ⇔. Bu aşamada, mevcut konumdan mesafe ekranda gösterilir. Gösterilen mesafe, mevcut araç konumundan POI'ye düz çizgi olarak ölçülür.

2. İstenilen Önemli Nokta, imleç ile çakışırsa "Enter I" (Giriş) öğesine dokunun.

Ekran değişir ve seçili varış noktası ile güzergah tercihinin haritadaki konumunu gösterir. (Bkz. "Güzergah yönlendirmesinin başlatılması" sayfa 81.)
LC200 Navi (WE) OM60F10E

KAYDEDİLEN NOKTALAR

# bölüm **4**

# **KAYDEDİLEN NOKTALAR**

| • Hızlı referans ("Memory points" (Kaydedilen noktalar) ekranı) | 108 |
|-----------------------------------------------------------------|-----|
| • Bellek                                                        | 109 |
| Noktaların kaydedilmesi                                         | 110 |
| Kaydedilen noktaların düzenlenmesi                              | 111 |
| Kaydedilen noktaların silinmesi                                 | 116 |
| Evin kaydedilmesi                                               | 117 |
| Evin silinmesi                                                  | 118 |
| Kaçınılacak bölgelerin kaydedilmesi                             | 118 |
| Kaçınılacak bölgelerin düzenlenmesi                             | 120 |
| Kaçınılacak bölgelerin silinmesi                                | 123 |
| Önceki noktaların silinmesi                                     | 123 |

107

# Hızlı referans ("Memory points" (Kaydedilen noktalar) ekranı)

"Kaydedilen noktalar" ekranı, navigasyon sistemini etkin şekilde kullanmanızı sağlar. "Memory points" (Kaydedilen noktalar) ekranını görüntülemek için, **"NAVI"** düğmesine basın ve **"Memory"** (Bellek) öğesine dokunun.

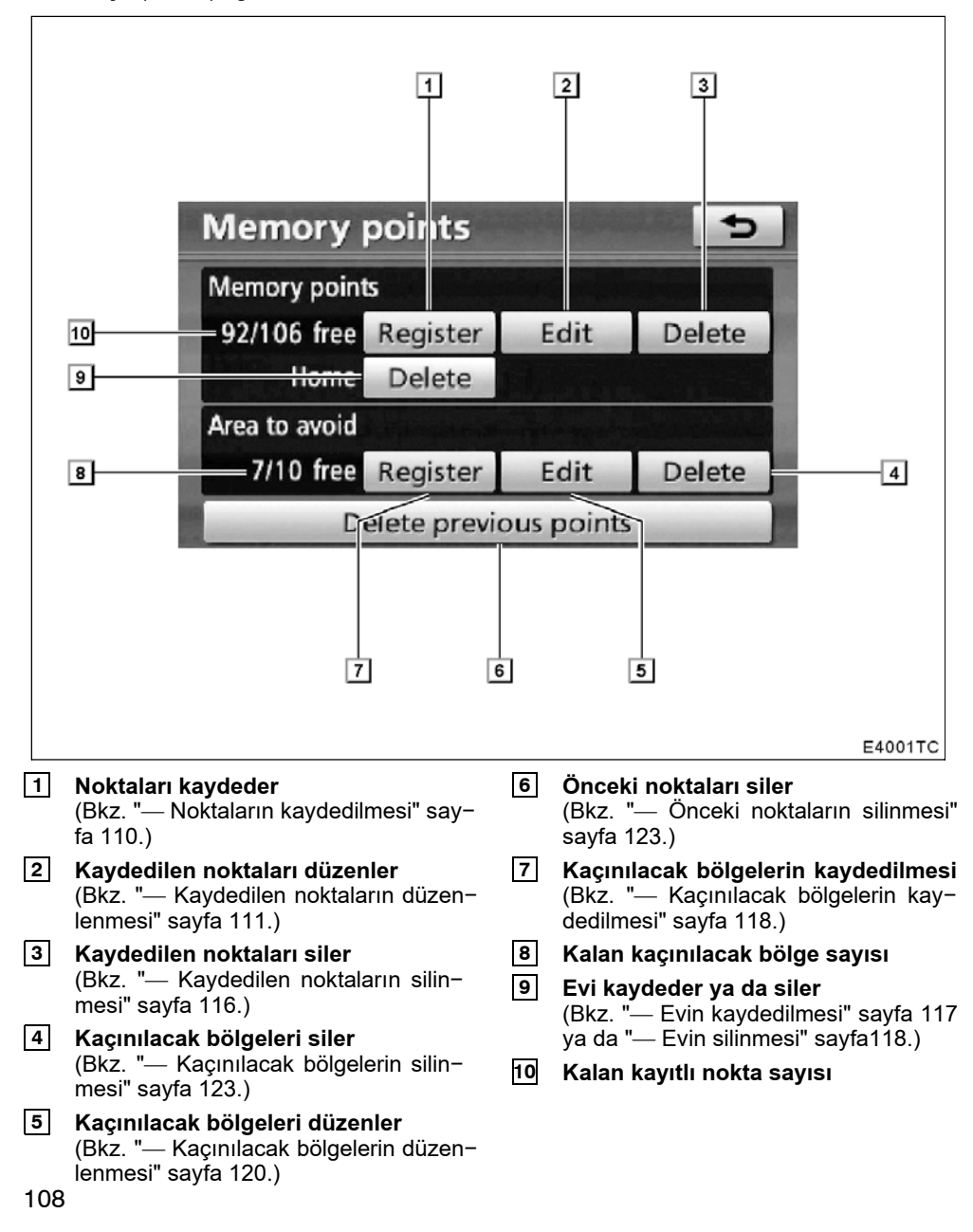

# Bellek —

Haritadaki noktalar ya da bölgeler kaydedilebilir.

Kaydedilen noktalar "Destination" (Varış noktası) ekranında kullanılabilir. (Bkz. "— Ev ile varış noktasının aranması" sayfa 62 ya da "— Hızlı erişim ile varış noktasının aranması" sayfa 63 ve "— Memory" (Bellek) ile varış noktasının aranması" sayfa 76.)

Kaydedilen bölgelerden, güzergah arama sırasında kaçınılır.

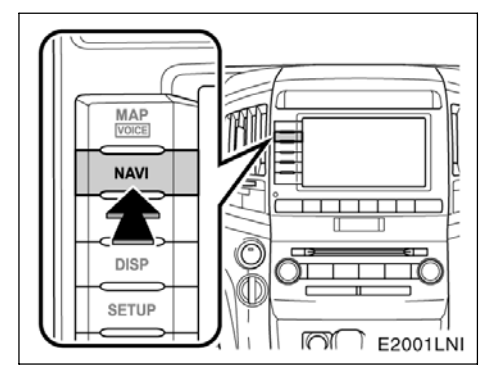

1. "NAVI" düğmesine basın.

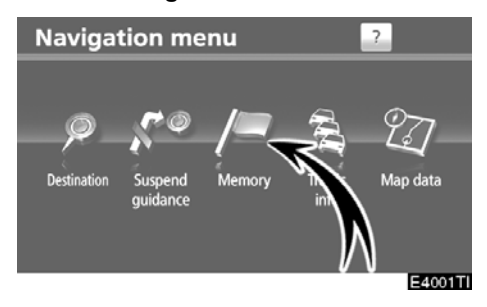

2. "Memory" (Bellek) öğesine dokunun.

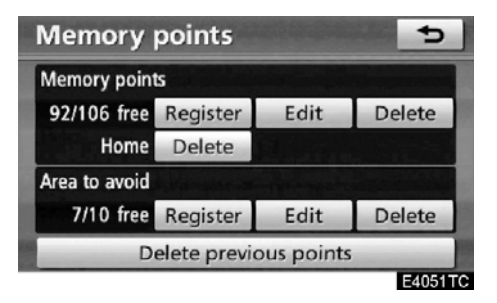

"Memory points" (Kaydedilen noktalar) ekranı görüntülenecektir.

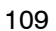

# - Noktaların kaydedilmesi

1. "NAVI" düğmesine basın.

2. "Navigation menu" (Navigasyon menüsü) ekranında "Memory" (Bellek) öğesine dokunun.

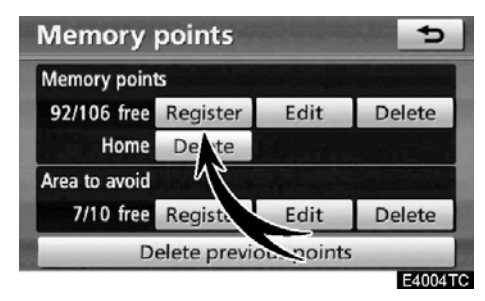

3. Memory points" (Kaydedilen noktalar) seçeneğinde "Register" (Kaydet) öğesine dokunun.

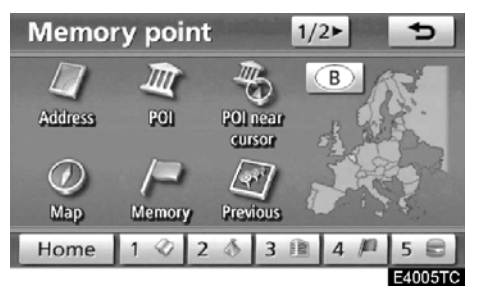

4. Varış noktası aramaya benzer şekilde konumu girin. (Bkz. "Varış noktasının aranması" sayfa 59.)

Nokta kaydının ardından "Memory point" (Kaydedilen noktalar) ekranı gösterilir.

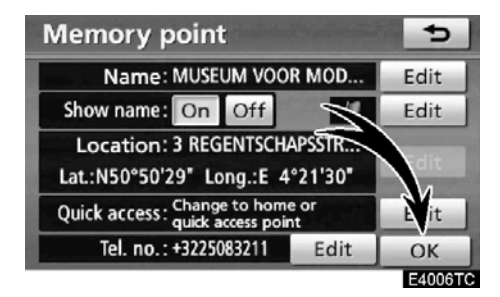

5. "OK" öğesine dokunun.

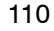

Kayıtlı bilgileri düzenlemek için, bkz. "- Kaydedilen noktaların düzenlenmesi" sayfa 111.

# BİLGİLENDİRME

Maks. 106 nokta kaydı yapılabilir.

# — Kaydedilen noktaların düzenlenmesi

Kayıtlı bir noktanın adı, ikonu, konumu, hızlı erişim noktası ve/veya telefon numarası düzenlenebilir.

1. "NAVI" düğmesine basın.

2. "Navigation menu" (Navigasyon menüsü) ekranında "Memory" (Bellek) öğesine dokunun.

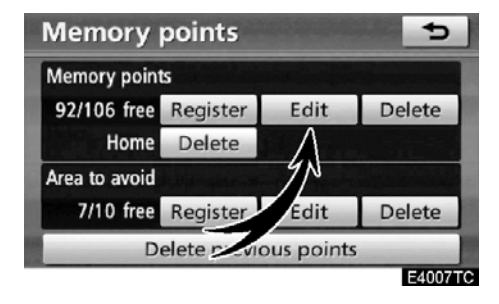

3. "Memory points" (Kaydedilen noktalar) seçeneğinde "Edit" (Düzenle) öğesine dokunun.

| Edit me | Edit memory points        |     |   |        |  |
|---------|---------------------------|-----|---|--------|--|
| I AUBI  | AUBERGE DE JEUNESSE JACQU |     |   |        |  |
| AND AND | ROMEDA                    |     |   |        |  |
| 🛞 GRO   | ENINGEMUSEUM              | 1 ) |   |        |  |
| 🛞 MUS   | •                         |     |   |        |  |
| 🕋 60 B  | •                         |     |   |        |  |
| Sort    | Date                      |     | C | ж      |  |
|         |                           |     | E | 4008TC |  |

4. İstenen kayıt noktasının düğmesine dokunun.

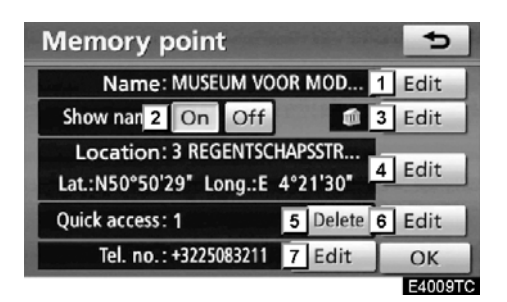

#### 5. Düzenlenecek düğmeye dokunun.

- Kaydedilen noktaların adlarını değiştirmek için Adlar haritada gösterilebilir. (Bkz. sayfa 112.)
- 2 Kaydedilen noktaların adlarını görüntülemek için. (Bkz. sayfa 112.)
- 3 Haritada gösterilecek ikonları seçmek için. (Bkz. sayfa 113.)
- 4 Konum bilgisini düzenlemek için. (Bkz. sayfa 114.)
- 5 "Hızlı erişim" öğesini silmek için. (Bkz. sayfa 114.)
- 6 Bir hızlı erişim noktası belirlemek için. Kaydedilen noktalar bir "Quick access" (Hızlı erişim) ya da "Home" (Ev) düğmesi olarak kullanılabilirler. (Bkz. sayfa 115.)
- 7 Telefon numaralarını düzenlemek için. (Bkz. sayfa 116.)
- 6. "OK" öğesine dokunun.

• "Name" (Ad) öğesini değiştirmek için

| Memory point                                       |                   | Ð       |  |  |  |  |
|----------------------------------------------------|-------------------|---------|--|--|--|--|
| Name: MUSEUM VOO                                   | R MOD             | Edit    |  |  |  |  |
| Show name: On Off                                  | Show name: On Off |         |  |  |  |  |
| Location: 3 REGENTSCH<br>Lat.:N50°50'29" Long.:E 4 | dit               |         |  |  |  |  |
| Quick access: 1                                    | Dele              | Edit    |  |  |  |  |
| Tel. no.:+3225083211                               | Edit              | ОК      |  |  |  |  |
|                                                    |                   | E4010TC |  |  |  |  |

1. "Name" (Ad) seçeneğinde "Edit" (Düzenle) öğesine dokunun.

| Change name |                            |   |   |   |   |    |    |   | ¢ |         |
|-------------|----------------------------|---|---|---|---|----|----|---|---|---------|
| MU          | MUSEUM VOOR MODERNE KUNST_ |   |   |   |   |    |    |   |   |         |
|             |                            |   |   |   |   |    |    |   |   |         |
| Α           | B                          | C | D | E | F | G  | Н  | 1 | J | +       |
| К           | L                          | М | Ν | 0 | Р | Q  | R  | S | Т | ₽       |
| U           | V                          | W | Х | Y | Ζ | -  | &  |   |   |         |
|             | Space 🚟 🖬                  |   |   |   |   | 1% | ОК |   |   |         |
|             |                            |   |   |   |   |    |    |   |   | E4011TC |

**2. Alfanümerik tuşlar ile adı girin.** Maks. 24 harf girilebilir.

3. "OK" öğesine dokunun.

Önceki ekran gösterilecektir.

 Kaydedilen noktaların adlarını görüntülemek için

Harita da gösterilebilecek bir kayıtlı noktanın adı ayarlanabilir.

| Memory point                                               | 5      |
|------------------------------------------------------------|--------|
| Name: MUSEUM VOOR MOD                                      | Edit   |
| Show name: On Off                                          | Edit   |
| Location: CENTC APSSTR<br>Lat.:N50°50'29" Lq q.:E 4°21'30" | Edit   |
| Quick access: 1 Delete                                     | Edit   |
| Tel. no.:+3225083211                                       | ОК     |
|                                                            | ELOIOT |

Adı göstermek için, "Show name" (Adı göster) seçeneğinde "On" (Açık) öğesine dokunun. Göstermemek için, "Off" (Ka– palı) öğesine dokunun.

# LC200 Navi (WE) OM60F10E

KAYDEDİLEN NOKTALAR

• İkon değiştirmek için

| Memory point                                          | 5       |
|-------------------------------------------------------|---------|
| Name: MUSEUM VOOR MOD                                 | D Edit  |
| Show name: On Off                                     | / Edit  |
| Location: 3 REGENTSCHAPSSTR                           |         |
| Lat.:N50°50'29" Long.:E 4°21'30                       |         |
| Quick access: Change to home or<br>quick access point | Edit    |
| Tel. no.: +3225083211 E연                              | ОК      |
|                                                       | E4013T0 |

1. "Edit" (Düzenle) öğesine dokunun.

| C | hang                      | e ico | n    |      |                     | 4       |  |  |
|---|---------------------------|-------|------|------|---------------------|---------|--|--|
| 1 | MUSEUM VOOR MODERNE KUNST |       |      |      |                     |         |  |  |
|   | Page                      | e 1 🗋 | Pag  | je 2 | With                | sound   |  |  |
|   | m                         |       | - 63 | 1    | (B)                 |         |  |  |
|   |                           | 0     | Ø    | 0    | ۲                   | 8       |  |  |
|   | 8                         | ů.    | R    | 2    | $\langle Q \rangle$ | <3      |  |  |
|   | ۵                         | 0     |      | 9    | \$                  | A       |  |  |
|   |                           |       |      |      |                     | E4014TC |  |  |

#### 2. İstenen ikona dokunun.

"Page 1" (Sayfa 1), "Page 2" (Sayfa 2) ya da "With sound" (Ses ile) öğesine dokunarak sayfayı çevirin.

#### SES İKONLARI

Araç kayıtlı bir noktaya yaklaştığında, seçilen ses duyulacaktır.

1. "Change icon" (İkon değiştir) ekranında "With sound" (Ses ile) öğesine dokunun.

| Change ic  | on           |            |
|------------|--------------|------------|
| MUSEUM V   | OOR MODERNE  | KUNST      |
| Page 1     | Page 2       | With sound |
| Bell       |              | ••))       |
| Ø Xylophoi | ne           | ••)        |
| Music bo   | x            | ••)        |
| Bell (with | n direction) | ••)        |
|            |              | E4016TC    |

#### 2. İstenen ses ikonuna dokunun.

"Bell (with direction)" (Zil (yön ile)) öğesine dokunulduğunda sonraki ekran görünür.

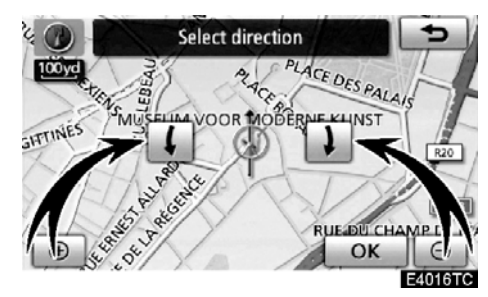

3. Yönü ayarlamak için 📕 ya da 📕 öğesine dokunun.

#### 4. "OK" öğesine dokunun.

Zil sesi yalnızca araç bu noktaya belirlenmiş olan yönde yaklaştığında duyulur.

 "Location" (Konum) öğesini değiştirmek için

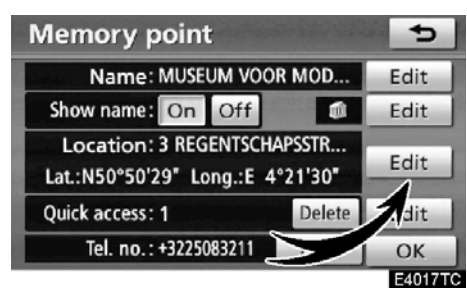

1. "Location" (Konum) seçeneğinde "Edit" (Düzenle) öğesine dokunun.

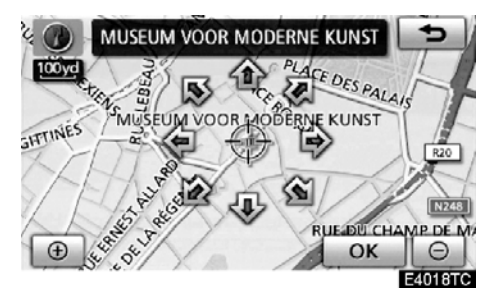

2. İmleci ↔ haritada istenen noktaya taşımak için sekiz yönlü simgeye dokunun.

3. "OK" öğesine dokunun. Önceki ekran gösterilecektir. Hızlı erişim" öğesini silmek için.

| Memory point                                       |        | 5       |
|----------------------------------------------------|--------|---------|
| Name: MUSEU                                        | R MOD  | Edit    |
| Show name: On Off                                  |        | Edit    |
| Location: 3 REGENTSCH<br>Lat.:N50°50'29" Long.:E 4 | APS 18 | Edit    |
| Quick access: 1                                    | Delete | Edit    |
| Tel. no.:+3225083211                               | Edit   | ОК      |
|                                                    |        | E4019TC |

1. "Delete" (Sil) öğesine dokunun.

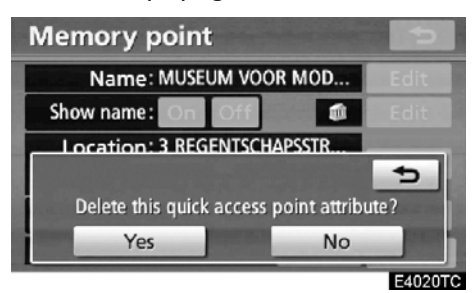

2. Bir niteliği silmek için, "Yes" (Evet) öğesine dokunun. Önceki ekrana dönmek için "No" (Hayır) ya da seçeneğine dokunun.

# LC200 Navi (WE) OM60F10E

#### KAYDEDİLEN NOKTALAR

#### "Hızlı erişim" öğesini değiştirmek için

Hızlı erişim noktalarını değiştirmek mümkündür. Kaydedilen noktalar bir "Quick access" (Hızlı erişim) ya da "Home" (Ev) simgesi kullanılabilirler. (Bkz. "— Ev ile varış noktasının aranması" sayfa 62 ve "— Hızlı erişim ile varış noktasının aranması" sayfa 63.)

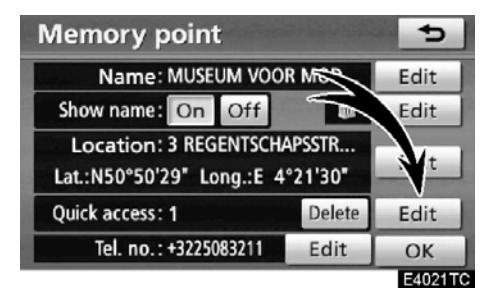

1. "Quick access" (Konum) seçeneğinde "Edit" (Düzenle) öğesine dokunun.

| Se  | lect Quick access position         | 5       |
|-----|------------------------------------|---------|
| tật | 2 60 BOURGET(AV. DU), BRUXELLES, B |         |
| 1   | MUSEUM VOOR MODERNE KUNST          |         |
| 2   | @ GROENINGEMUSEUM                  |         |
| 3   | ANDROMEDA                          |         |
| 4   | I AUBERGE DE JEUNESSE JACQUES B    | •       |
| 5   | (empty)                            |         |
|     |                                    | E4022TC |

2. İstenen hızlı erişim noktasına dokunun.

Kayıtlı bir hızlı erişim noktasını değiştirmek mümkündür.

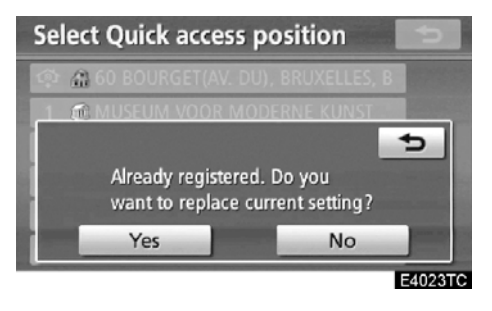

3. Hızlı erişim noktasını değiştirmek için, "Yes" (Evet) öğesine dokunun. Önceki ekrana dönmek için "No" (Hayır) ya da seçeneğine dokunun.

BİLGİLENDİRME

Bir "Home" (Ev) ve beş adet "Quick access" (Hızlı erişim) ayarlanabilir.

115

 "Tel. no." (Telefon numarası) öğesini değiştirmek için (telefon numarası)

| Memory point                                      |                 | 5       |
|---------------------------------------------------|-----------------|---------|
| Name: MUSEUM VOO                                  | R MOD           | Edit    |
| Show name: On                                     |                 | Edit    |
| Location: 3 REGENTSC<br>Lat.:N50°50'29" Long.:E 4 | *SSTR<br>*2 80" | Edit    |
| Quick access: 1                                   | L ete           | Edit    |
| Tel. no.: +3225083211                             | Edit            | ОК      |
|                                                   |                 | E4024T0 |

1. "Tel. no." seçeneğindeki "Edit" (Düzenle) öğesine dokunun.

| Chang                   | ¢       |       |        |         |
|-------------------------|---------|-------|--------|---------|
|                         | +322508 | 3211_ |        |         |
|                         | 1       | 2 ABC | 3 DEF  | +       |
| No. of Concession, Name | 4 GHI   | 5 JKL | 6 MNO  |         |
| +                       | 7 PQRS  | 8 TUV | 9 WXYZ |         |
| -                       | *       | 0     | #      |         |
|                         |         |       |        | ОК      |
|                         |         |       |        | E4025TC |

- 2. Rakamları kullanarak numarayı girin.
- 3. "OK" öğesine dokunun.

Önceki ekran gösterilecektir.

# — Kaydedilen noktaların silinmesi

1. "NAVI" düğmesine basın.

2. "Navigation menu" (Navigasyon menüsü) ekranında "Memory" (Bellek) öğesine dokunun.

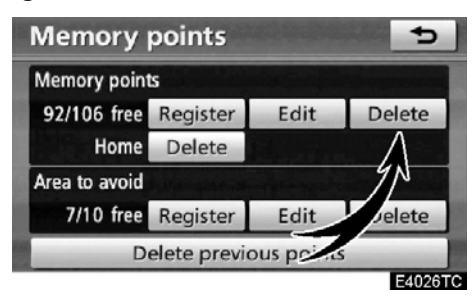

3. "Memory points" (Kaydedilen noktalar) seçeneğinde "Delete" (Sil) öğesine dokunun.

| De             | ete r                       | nemory | points     | ¢      |    |
|----------------|-----------------------------|--------|------------|--------|----|
| and the second | 1 AUBERGE DE JEUNESSE JACQU |        |            |        | 1  |
| and a          | ANDROMEDA                   |        |            |        |    |
|                | GROENINGEMUSEUM             |        |            |        |    |
| and the second | MUSEUM VOOR MODERNE KU      |        |            |        | 1  |
|                |                             |        |            | ţ      | l  |
| S              | ort                         | Date   | Select all | Delete | 1  |
|                |                             |        |            | E4027  | тс |

4. İstenen kaydedilen noktaları seçin ve "Delete" (Sil) öğesine dokunun.

"Select all" (Tümünü seç): Sistemdeki tüm kaydedilen noktaları seçmek için.

"Deselect all" (Tüm seçimleri kaldır): Tüm seçimleri iptal etmek için.

5. Kaydedilen noktayı silmek için, "Yes" (Evet) öğesine dokunun. Silmeyi iptal etmek için, "No" (Hayır) öğesine dokunun.

# LC200 Navi (WE) OM60F10E

#### KAYDEDİLEN NOKTALAR

# — Evin kaydedilmesi

Ev kayıtlı değilse, bu bilgiler "Destination" (Varış noktası) ekranındaki "Home" simgesi kullanılarak geri çağrılabilir. (Bkz."— Ev ile varış noktasının aranması" sayfa 62.)

1. "NAVI" düğmesine basın.

2. "Navigation menu" (Navigasyon menüsü) ekranında "Memory" (Bellek) öğesine dokunun.

| Memory                 | points   | 1453, 6 Ma (6) 7 | 5      |  |
|------------------------|----------|------------------|--------|--|
| Memory point           | ls       |                  |        |  |
| 102/106 free           | Register | Edit             | Delete |  |
| Home                   | Register | AN AN            |        |  |
| Area to avoid          |          | 1                | 1      |  |
| 10/10 free             | Register | Edit             | Pelete |  |
| Delete previous points |          |                  |        |  |
|                        |          |                  | E4028  |  |

3. "Home" (Ev) seçeneğindeki "Register" (Kaydet) öğesine dokunun.

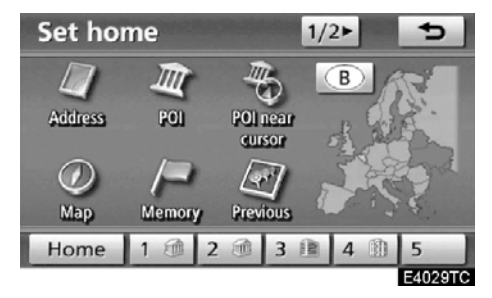

**4. Varış noktası aramaya benzer şekilde konumu girin.** (Bkz. "Varış noktasının aranması" sayfa 59.)

Ev kaydının ardından "Memory points" (Kaydedilen noktalar) ekranı gösterilir.

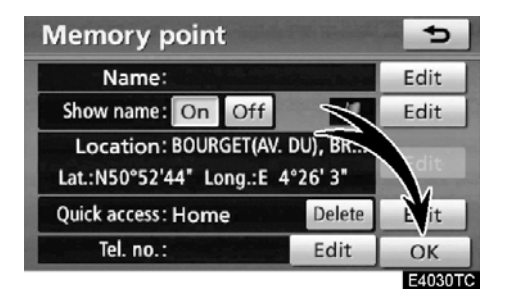

#### 5. "OK" öğesine dokunun.

Kayıtlı bilgileri düzenlemek için, bkz. "- Kaydedilen noktaların düzenlenmesi" sayfa 111.

# — Evin silinmesi

1. "NAVI" düğmesine basın.

2. "Navigation menu" (Navigasyon menüsü) ekranında "Memory" (Bellek) öğesine dokunun.

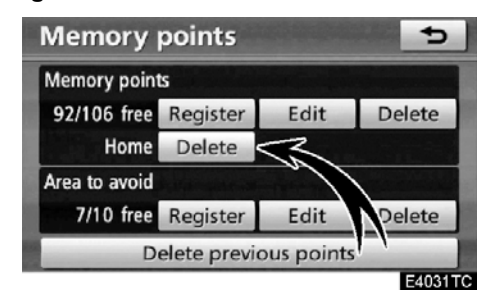

3. "Home" (Ev) seçeneğindeki "Delete" (Sil) öğesine dokunun.

4. Evi silmek için, "Yes" (Evet) öğesine dokunun. Silmeyi iptal etmek için, "No" (Hayır) öğesine dokunun.

# — Kaçınılacak bölgelerin kaydedilmesi

Trafik sıkışmaları, inşaat ya da başka nedenlerle kaçınılması gereken yerler, kaçınılması gereken bölgeler olarak kaydedilebilir.

1. "NAVI" düğmesine basın.

2. "Navigation menu" (Navigasyon menüsü) ekranında "Memory" (Bellek) öğesine dokunun.

| Memory points 👥 🕤      |          |                      |        |  |  |
|------------------------|----------|----------------------|--------|--|--|
| Memory points          |          |                      |        |  |  |
| 92/106 free            | Registr  | Edit                 | Delete |  |  |
| Home                   | Delf a   |                      |        |  |  |
| Area to avoid          | V        | and the subscription |        |  |  |
| 7/10 free              | Register | Edit                 | Delete |  |  |
| Delete previous points |          |                      |        |  |  |
|                        |          |                      | E4032T |  |  |

3. "Area to avoid" (Kaçınılması gereken bölgeler) seçeneğinde "Register" (Kaydet) öğesine dokunun.

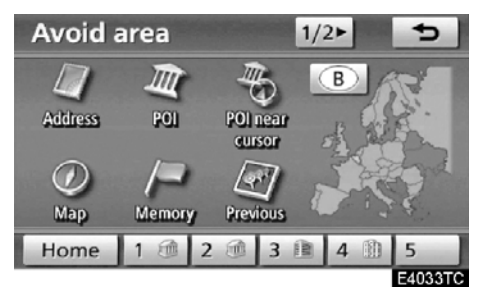

4. Varış noktası aramasına benzer şekilde konumu girin ya da kaçınılması gereken bölgelerin haritasını görüntüleyin. (Bkz. "Varış noktasının aranması" sayfa 59.)

# LC200 Navi (WE) OM60F10E

KAYDEDİLEN NOKTALAR

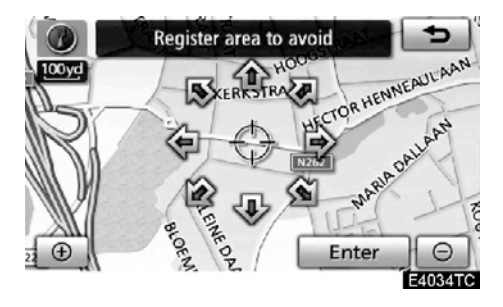

 İmleci ⇔ haritada istenen noktaya taşımak için sekiz yönlü simgeye dokunun.
 "Enter" (Giriş) öğesine dokunun.

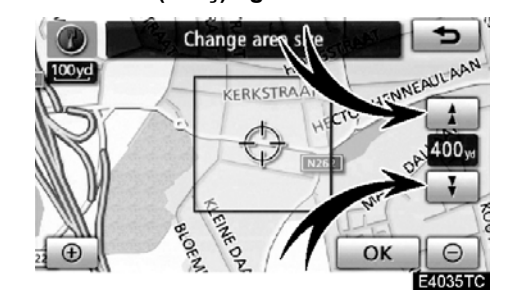

#### 8. "OK" öğesine dokunun.

Kaçınılması gereken bölgenin kaydının ardından "Edit area to avoid" (Kaçınılması gereken bölgeyi düzenle) ekranı gösterilir.

# BİLGİLENDİRME

- Girilen varış noktası kaçınılacak bölgede yer alıyorsa ya da güzergah hesaplaması kaçınılması gereken bölgeden geçmeden yapılamıyorsa, bu bölgeden geçen bir güzergah gösterilebilir.
- Kaçınılacak bölge olarak azami 10 adet konum kaydedilebilir. Kayıtlı olan 10 konum varsa, aşağıdaki mesaj gösterilecektir. "Unable to register additional points. Perform the operation again after deleting 1 or more points." (İlave noktalar kaydedilemedi. 1 veya daha fazla noktayı sildikten sonra işlemi tekrarlayın.).

119

# — Kaçınılacak bölgelerin düzenlenmesi

Kayıtlı yerin adı, konumu ve/veya bölge alanı düzenlenebilir.

1. "NAVI" düğmesine basın.

2. "Navigation menu" (Navigasyon menüsü) ekranında "Memory" (Bellek) öğesine dokunun.

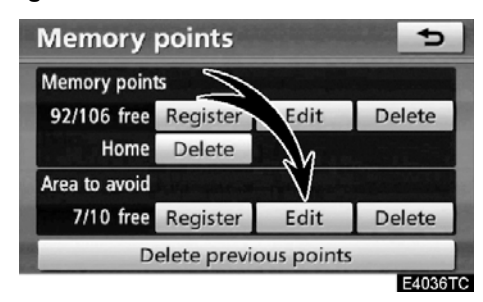

3. "Area to avoid" (Kaçınılması gereken bölgeler) seçeneğinde "Edit" (Düzenle) öğesine dokunun.

| Edit area to avoid                 | 5       |
|------------------------------------|---------|
| X ABATTOIR(BD DE L'), BRUXELLES, B | 1       |
| 💥 N50°51'58" / E4°19'10"           |         |
| ₩ REINE(AV. DE LA), BRUXELLES, B   |         |
| ¥ LAMBERMONT(BLVD.), SCHAERBEE     | •       |
| 💥 GÉNÉRAL WAHIS(BLVD.), SCHAERB    | - +     |
|                                    | ОК      |
|                                    | E4037TC |

4. İstenen bölge düğmesine dokunun.

| Name: 1<br>Show name: On Off<br>Location: ABATTOIR(BD DE L'), BR<br>Lat: N50°50'54" Long : E 4°20'16" | Edit |
|----------------------------------------------------------------------------------------------------|------|
| Show name: On Off<br>Location: ABAITOIR(BD DE L'), BR<br>Lat:N50°50'54* Long :E 4°20'16*              |      |
| Location: ABAITOIR(BD DE L'), BR                                                                      |      |
| Edding of Star Eding iE + Edito                                                                       | Edit |
| Area size: 400yd x 400yd 3                                                                            | Edit |
| Active: 4 On Off                                                                                      |      |

#### 5. Düzenlenecek düğmeye dokunun.

- Kaçınılacak bölgelerin adını düzenlemek için. Adlar haritada gösterilebilir. (Bkz. sayfa 121.)
- 2 Bölge konumunu düzenlemek için. (Bkz. sayfa 122.)
- 3 Bölge boyutunu düzenlemek için. (Bkz. sayfa 122.)
- 4 Kaçınılması gereken bölgeler özelliğini açmak ya da kapatmak için. Özelliği açmak için "Edit area to avoid" (Kaçınılması gereken bölgeleri düzenle) ekranında "On" (Açık) seçeneğine dokunun. Özelliği kapatmak için "Edit area to avoid" (Kaçınılması gereken bölgeleri düzenle) ekranında "Off" (Kapalı) seçeneğine dokunun.
- 6. "OK" öğesine dokunun.

# LC200 Navi (WE) OM60F10E

### KAYDEDİLEN NOKTALAR

• "Name" (Ad) öğesini değiştirmek için

Edit area to avoid 5 Name: Edit Show name: On Off Location: ABATTOIR(BD DE L'), BR ... dit Lat.:N50°50'54" Long.:E 4°20'16" Area size: 400yd x 400yd Edit / Off Active: On OK E4039TC

1. "Name" (Ad) seçeneğinde "Edit" (Düzenle) öğesine dokunun.

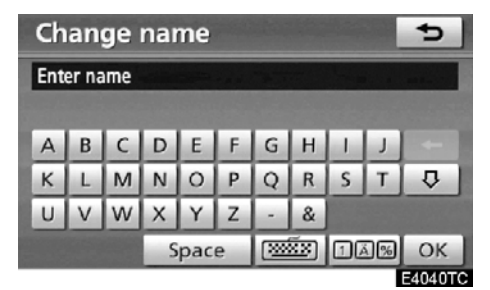

2. Alfanümerik tuşlar ile adı girin.

Maks. 24 harf girilebilir.

3. "OK" öğesine dokunun.

Önceki ekran gösterilecektir.

 Kaçınılması gereken bölge adlarının gösterilmesi

Harita da gösterilebilecek olan kaçınılması gereken bir bölge adı ayarlanabilir.

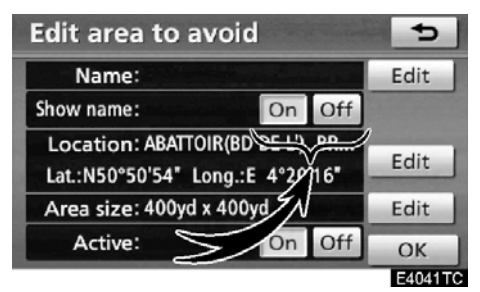

Adı göstermek için, "Show name" (Adı göster) seçeneğinde "On" (Açık) öğesine dokunun. Göstermemek için, "Off" (Ka– palı) öğesine dokunun.

 "Location" (Konum) öğesini değiştirmek için

| Edit area to avoi                              | d N                        | Ð       |
|------------------------------------------------|----------------------------|---------|
| Name:                                          |                            | 5dit    |
| Show name:                                     | On Off                     | M       |
| Location: ABATTOIR(B<br>Lat.:N50°50'54" Long.: | D DE L'), BR<br>E 4°20'16" | Edit    |
| Area size: 400yd x 400                         | Dyd                        | Edit    |
| Active:                                        | On Off                     | ОК      |
|                                                |                            | E4042TC |

1. "Location" (Konum) seçeneğinde "Edit" (Düzenle) öğesine dokunun.

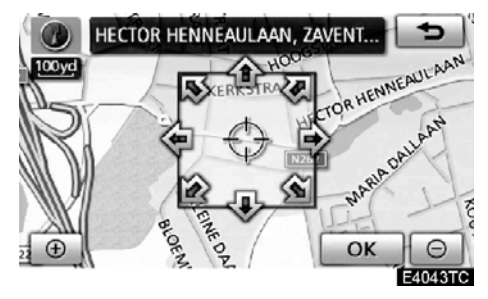

2. İmleci  $\oplus$  haritada istenen noktaya taşımak için sekiz yönlü simgeye dokunun.

**3. "OK" öğesine dokunun.** Önceki ekran gösterilecektir. Bölge boyutunu" değiştirmek için

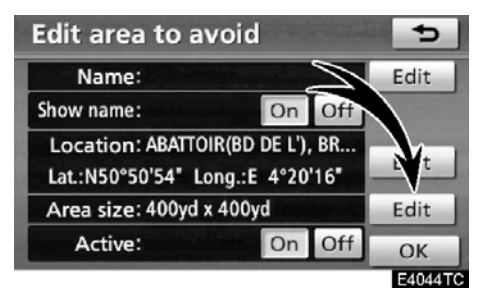

1. "Area size" (Bölge boyutu) seçene− ğinde "Edit" (Düzenle) öğesine dokunun.

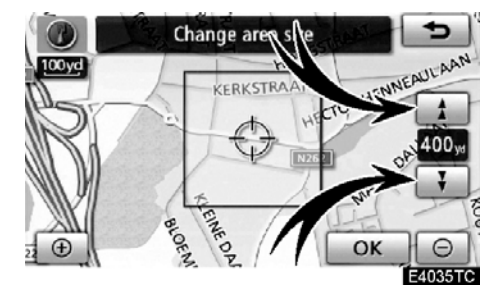

2. Kaçınılacak bölgenin boyutunu değiştirmek için 🚺 ya da 🚺 öğesine dokunun.

**3. "OK" öğesine dokunun.** Önceki ekran gösterilecektir.

# — Kaçınılacak bölgelerin silinmesi

1. "NAVI" düğmesine basın.

2. "Navigation menu" (Navigasyon menüsü) ekranında "Memory" (Bellek) öğesine dokunun.

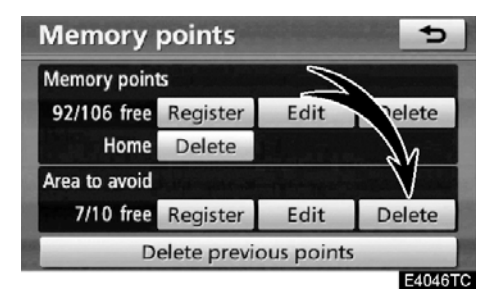

3. "Area to avoid" (Kaçınılması gereken bölgeler) seçeneğinde "Delete" (Sil) öğesine dokunun.

| Delete area to avoid              |    | 5      |
|-----------------------------------|----|--------|
| ₩ JOZEF VAN DAMSTRAAT, SINT-STEVE | •  | t      |
| ₩ MECHELSESTEENWEG, NOSSEGEM,     | •  |        |
| ₩ HECTOR HENNEAULAAN, ZAVENTE     | F  |        |
| ₩ E40, SINT-STEVENS-WOLUWE, ZAVE  | •  |        |
| 💥 A201, DIEGEM, MACHELEN, B       |    | Ŧ      |
| Select all                        | De | elete  |
|                                   | E  | 4047TC |

4. İstenen kaçınılması gereken bölgeleri seçin ve "Delete" (Sil) öğesine dokunun.

"Select all" (Tümünü seç): Sistemdeki tüm kaçınılacak kaydedilen noktaları seçmek için. "Deselect all" (Tüm seçimleri kaldır): Tüm

seçimleri iptal etmek için. 5. Bölgeyi silmek için, "Yes" (Evet) öğesine dokunun. Silmeyi iptal etmek

için, "No" (Hayır) öğesine dokunun.

# — Önceki noktaların silinmesi

Önceki varış noktası silinebilir.

1. "NAVI" düğmesine basın.

2. "Navigation menu" (Navigasyon menüsü) ekranında "Memory" (Bellek) öğesine dokunun.

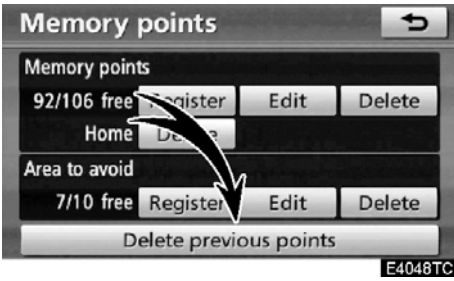

3. "Delete previous points" (Önceki noktaları sil) öğesine dokunun.

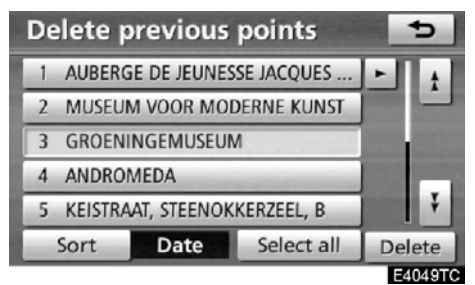

4. İstenen önceki noktaları seçin ve "Delete" (Sil) öğesine dokunun.

"Select all" (Tümünü seç): Sistemdeki tüm önceki noktaları seçmek için.

"Deselect all" (Tüm seçimleri kaldır): Tüm seçimleri iptal etmek için.

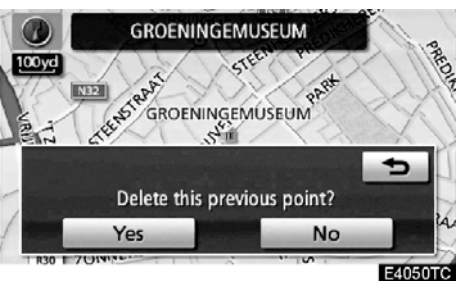

5. Noktayı silmek için, "Yes" (Evet)öğe− sine dokunun. Silmeyi iptal etmek için, "No" (Hayır) öğesine dokunun.

| 09/ | /06/ | /01 |
|-----|------|-----|
|-----|------|-----|

# LC200 Navi (WE) OM60F10E

KAYDEDİLEN NOKTALAR

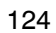

# вölüm 5

# **TELEFON VE BİLGİLER**

| Telefon (Cep telefonu için eller serbest sistemi) | 126 |
|---------------------------------------------------|-----|
| Bir Bluetooth <sup>®</sup> telefonun girilmesi    | 130 |
| Bluetooth <sup>®</sup> telefonda arama            | 135 |
| Bluetooth <sup>®</sup> telefonda yanıt verme      | 142 |
| Bluetooth <sup>®</sup> telefonda konuşma          | 142 |
| • Hafızalı takvim                                 | 150 |
| Bir not eklenmesi                                 | 151 |
| Bir notun düzenlenmesi                            | 152 |
| Not listesi                                       | 153 |
|                                                   |     |

Avrupa dışında satılan araçlar için, sürüş sırasında bazı işlevler kullanılamayabilir.

5

# Telefon (Cep telefonu için eller serbest sistemi)

Eller serbest sistemi, cep telefonunuzu takarak ellerinizi direksiyondan ayırma– dan arama yapmanızı veya yanıtlamanızı sağlar.

Bu sistem Bluetooth®'u destekler. Bluetooth®, cep telefonunuzu bir kablo ile bağlamadan ya da bir yuvaya takmadan arama yapabilmenizi sağlayan kablosuz veri sistemidir.

Cep telefonunuzun Bluetooth<sup>®</sup> desteği yoksa, bu sistem çalışmaz.

Telefonun çalıştırma prosedürü burada açıklanmıştır.

Telefonun kaydı ve ayarlanması için, bkz. "Telefon ayarları" sayfa 320.)

# 

Bir cep telefonu veya Bluetooth® telefonu yalnızca güvenliyken ve yasalara uygun olduğunda kullanın.

## ΝΟΤ

Cep telefonunu aracınızda bırakmayın. İçerideki sıcaklık çok yüksek olabilir ve telefona hasar verebilir.

## BİLGİLENDİRME

 Aşağıdaki koşullarda, sistem çalışmayabilir.

- Cep telefonu kapalı.
- Geçerli konum iletişim alanının dışında.
- Cep telefonu bağlı değil.
- Cep telefonunun pili zayıf.
- Cep telefonunuz eller serbest ve ses Bluetooth<sup>®</sup> bağlantılarını destekliyor olsa bile, aynı anda eller serbest bağlantısına bağlantı yapılamayabilir.
- Bluetooth<sup>®</sup> ses ve eller serbest özelliğini aynı anda kullanırken, aşağıdaki sorunlar ortaya çıkabilir.
  - Bluetooth® bağlantısı kesilebilir.
  - Bluetooth<sup>®</sup> ile müzik sırasında gürültü duyulabilir.

# 😵 Bluetooth°

Bluetooth, Bluetooth SIG. Inc'ın tescilli bir ticari markasıdır.

# LC200 Navi (WE) OM60F10E

## **TELEFON VE BİLGİLER**

# BİLGİLENDİRME

Bu sistem aşağıdaki servisi destekler.

- Bluetooth<sup>®</sup> Özellikleri
   Sür. 1.1 ya da üzeri
   (Önerilen) Sürüm 2.0+EDR ya da üzeri)
- Profil
  - HFP (Eller Serbest Profili)
     Sür. 1.0 ya da üzeri
     (Önerilen) Sür. 1.5 ya da üzeri)
  - OPP (Object Push Profile) Sür.1.1
  - PBAP (Telefon Rehberi Erişim Profili)

Sür.1.0

Cep telefonunuz HFP'yi desteklemiyorsa, Bluetooth<sup>®</sup> telefonu giremez ve OPP ya da PBAP servisini bireysel olarak alamazsınız.

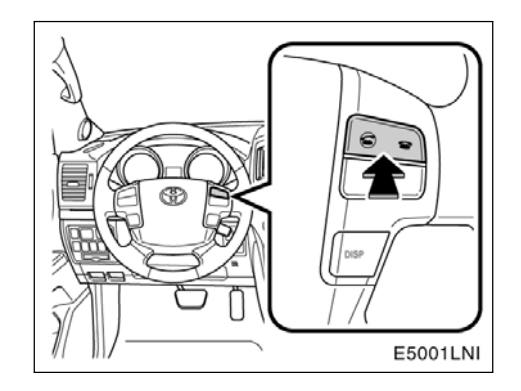

Yukarıdaki telefon düğmesine basarak, direksiyondan elinizi çekmeden bir aramaya yanıt verebilir ya da telefonu kapatabilirsiniz.

# LC200 Navi (WE) OM60F10E

## **TELEFON VE BİLGİLER**

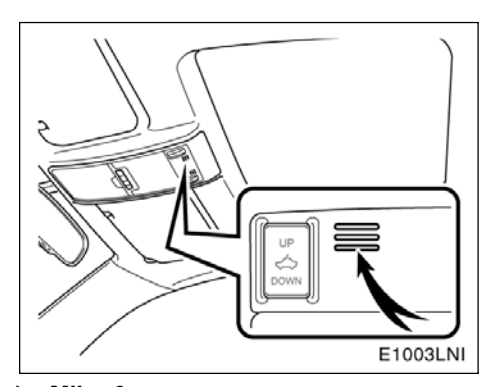

 Mikrofon (soldan direksiyonlu araçlar)

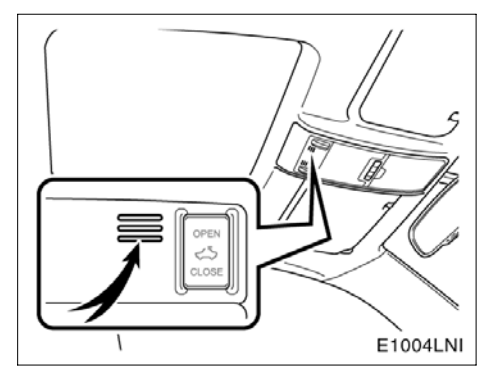

 Mikrofon (sağdan direksiyonlu araçlar)

#### Telefonda konuşurken üstündeki mik− rofonu kullanabilirsiniz.

Karşı tarafın sesi ön hoparlörden gelir. Arama yapıldığında ya da konuşma sırasında, müzik sisteminden ya da navigasyon sisteminin sesli yönlendirmesinden gelen ses kesilecektir.

# BİLGİLENDİRME

- Telefonda karşınızdaki kişiyle sırayla konuşun. Aynı anda konuşursanız ses birbirinize ulaşmayabilir. (Bu arıza değildir.)
- Gelen sesin seviyesini düşük tutun. Aksi takdirde, bir eko duyulacak ve gelen ses aracın dışından duyulabilecektir. Telefonda konuşurken, mikrofona doğru net şekilde konuşun.
- Aşağıdaki koşullarda, sesiniz karşı tarafa ulaşmayabilir.
  - Düzgün olmayan yolda sürerken. (Trafik gürültüsü oluşturur.)
  - Yüksek hızda sürerken.
  - Cam açıkken.
  - Havalandırma kanallarının mikrofona doğru açıldığında.
  - Havalandırma fanının gürültüsü yüksek düzeydeyken.
  - Cep telefonu şebekesinden etkilendiğinde.

## LC200 Navi (WE) **OM60F10E**

**TELEFON VE BİLGİLER** 

| Telephone W54T II II II |           |          |        |           |  |
|-------------------------|-----------|----------|--------|-----------|--|
| Phone #:                | Enter a t | elephone | number |           |  |
| Contacts                | 1         | 2 ABC    | 3 DEF  | Redial    |  |
| Speed<br>dials          | 4 GHI     | 5 JKL    | 6 MNO  | Gunnal    |  |
|                         | 7 PQRS    | 8 TUV    | 9 wxyz | telephone |  |
| Call                    | * +       | 0        | #      | _         |  |
| history                 |           |          |        | 6         |  |
|                         |           |          |        | E5015G    |  |

#### 1 Bluetooth® bağlantısının durumunu belirtir.

"Blue" (Mavi) Bluetooth® ile mükemmel bağlantıyı belirtir.

"Yellow" (Sarı) Bluetooth® ile kötü bağlantıyı belirtir ve ses kalitesinin bozulmasına yol açar.

Bluetooth<sup>®</sup> bağlantısı yok.

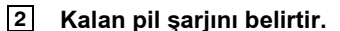

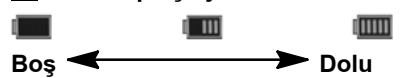

Bluetooth® bağlı değilken, bu gösterilmez.

Kalan miktar her zaman cep telefonlarınızdan biri ile alakalı değildir. Kalan pil şarjı miktarı sahip olduğunuz telefona bağlı olarak gösterilmeyebilir. Bu sistemin bir şarj işlevi yoktur.

#### 3 Bağlı şebeke tipini belirtir.

"Rm", Roaming alanında alım sırasında gösterilir.

"Hm", Ev alanında alım sırasında gösterilir.

Bağlı şebeke tipi sahip olduğunuz telefona bağlı olarak gösterilmeyebilir.

## 4 Çekim seviyesini belirtir.

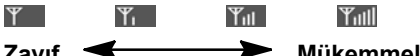

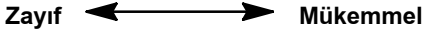

Çekim seviyesi her zaman cep telefonlarınızdan biri ile alakalı değildir.

Çekim seviyesi sahip olduğunuz telefona bağlı olarak gösterilmeyebilir.

Servis alanının dışında çıktığınızda ya da radyo dalgalarının erişemediği yerlerde "No Service" (Servis yok) gösterilir.

Bluetooth® bağlantısı için bir anten ekranda bulunmaktadır. Bluetooth® telefonu aşağıdaki koşullar ve yerlerde kullandığınızda Bluetooth® bağlantısı gösterimi sarı olabilir ve sistem çalışmayabilir.

- Cep telefonunuz ekranın arkasında saklıdır (koltuğun arkasında ya da torpido gözü ve konsol yuvasında).
- Cep telefonunuz metal cisimlerle temas . ediyor veya üzeri bu tip malzemeyle örtülüdür.

Bluetooth® telefonu, "Mavi" gösterimin olduğu bir yere koyun.

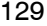

# LC200 Navi (WE) OM60F10E

#### **TELEFON VE BİLGİLER**

#### Bu sistemdeki telefon rehberi hakkında

Aşağıdaki veriler her kayıtlı telefon için saklanır. Başka bir telefon bağlanırken, kayıtlı verileri okuyamazsınız.

- Telefon rehberi verisi
- Sesli arama komutu
- Tüm çağrı geçmişi
- Hızlı arama

Telefonu sildiğinizde, yukarıda belirtilen veriler de silinir.

#### Aracınızı devrederken.

Eller serbest sistemini kullanırken pek çok veri kaydedilir. Aracınızı devrederken verilerinizi mutlaka silin. (Bkz. "• Kişisel verilerin silinmesi" sayfa 308.)

Verileri sıfırlarsanız, bir daha eski haline dönmeyecektir. Verileri sıfırlarken çok dikkatli olun.

Sistemde aşağıdaki verileri sıfırlayabilirsiniz.

- Telefon rehberi verisi
- Çağrı geçmişi verisi
- Hızlı arama verisi
- Sesli arama komutu verisi
- Bluetooth<sup>®</sup> telefon verisi
- Ses seviyesi ayarı
- Ayrıntı ayarı

# — Bir Bluetooth® telefonun girilmesi

Eller serbest sistemini kullanmak için, telefonunuzu sisteme girmeniz gerekir. Bu kayıt işleminden sonra, ellerinizi kullanmadan arama yapabilirsiniz.

Herhangi bir Bluetooth<sup>®</sup> telefonu kaydetmediyseniz, ilk olarak telefonunuzu aşağıdaki prosedüre göre kaydetmeniz gerekir.

Kayıt sırasında, ilave kayda ilişkin olarak, bkz. "• Bir Bluetooth® telefonun kaydedilmesi" sayfa 322.

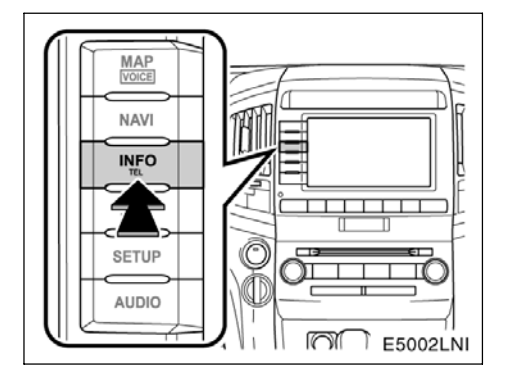

1. "INFO/TEL" (Bilgi/tel) düğmesine basın.

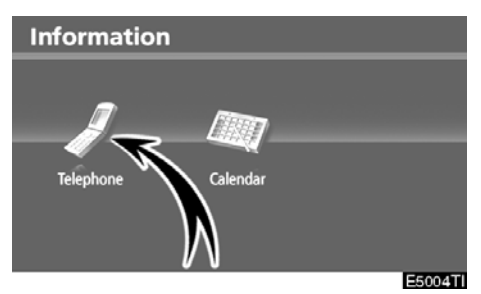

2. "Telephone" (Telefon) öğesine doku− nun.

# LC200 Navi (WE) OM60F10E

#### **TELEFON VE BİLGİLER**

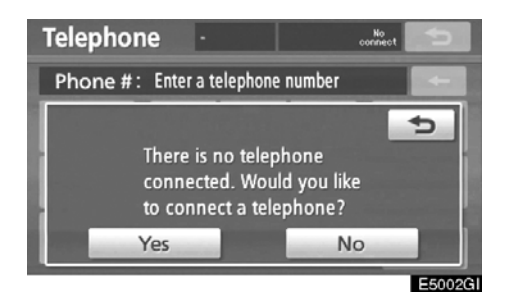

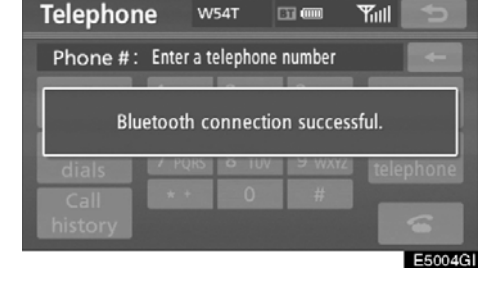

# 5. Bağlantı kurulduğunda, bu ekran gösterilir.

Aynısını kullanacaksanız telefonu girmeniz gerekmez.

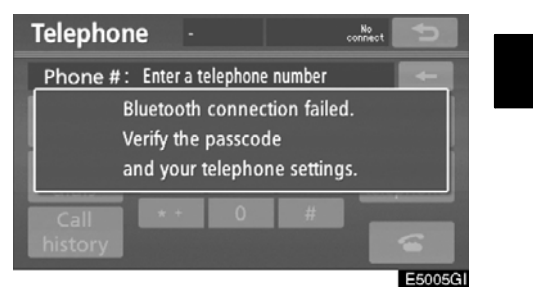

Bu ekran gösterildiğinde, tekrar denemek için ekrandaki yönlendirmeyi takip edin.

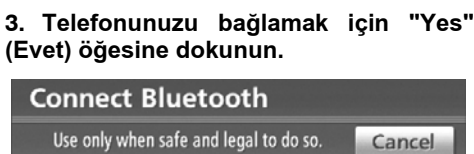

Use only when safe and legal to do so. Cancel Connect your telephone. Device name : CAR MULTIMEDIA Device address : 0016FED562BF Passcode : 1212 Enter the passcode into your telephone. E5003GI

# 4. Bu ekran gösterildiğinde, ekranda gösterilen şifreyi telefona girin.

Telefonun çalışması için, cep telefonunuz ile birlikte gelen kullanıcı el kitabına bakın.

İptal etmek istiyorsanız, **"Cancel"** (İptal) öğesine dokunun.

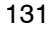

#### • Bir Bluetooth® telefonun bağlanması OTOMATİK OLARAK

| Connect telephone | Options   | Ð      |
|-------------------|-----------|--------|
| W54T              | 910SH     |        |
| (add new)         | (add new) |        |
| [] Handsfree      | power     | E5006G |

Telefonunuzu kaydettiğinizde, otomatik bağlantı açılacaktır. Daima bu moda ayarlayın ve Bluetooth<sup>®</sup> telefonu bağlantının kurulabileceği bir konumda tutun.

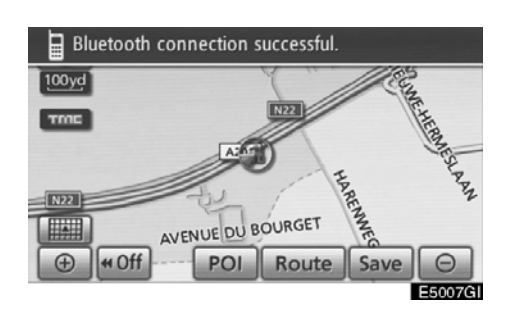

"ENGINE START STOP" (Kontak), ACCESSORY (Aksesuar) ya da IGNITION ON (Kontak açık) modundayken, kay– dettiğiniz yakındaki cep telefonu aranır.

Sonrasında, sistem geçmişte bağlanmış en son telefonları otomatik olarak bağlar. Daha sonra, bağlantı sonucu görüntülenir.

"ENGINE START STOP" (Kontak) ACCESSORY (Aksesuar) ya da IGNITION ON (Kontak açık) modundayken Bluetooth® telefonu ilk kez bağlandığında bu ekran görünür.

# BİLGİLENDİRME

Bluetooth<sup>®</sup> ses sistemi çalışırken telefon bağlantısı biraz zaman alabilir.

# LC200 Navi (WE) OM60F10E

**TELEFON VE BİLGİLER** 

#### MANUEL OLARAK

Otomatik bağlantı başarısız olduğunda ya da "Eller serbest gücü" kapatıldığın– da, Bluetooth®'u manuel olarak bağlama– nız gerekir.

1. "INFO/TEL" (Bilgi/tel) düğmesine basın.

2. "Telephone" (Telefon) öğesine dokunun.

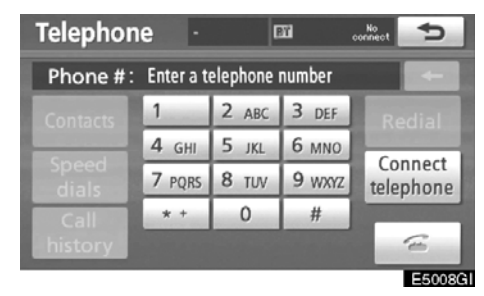

3. "Connect telephone" (Telefonu bağla) öğesine dokunun.

| Connect telephone | Options   | Ð       |
|-------------------|-----------|---------|
| W54T              | 910SH     |         |
| (add new)         | (add new) |         |
| Handsfree         | power     | E5009GI |

4. "Handsfree power" (Eller serbest gücü) öğesine dokunun ya da bağlanacak telefonu seçin.

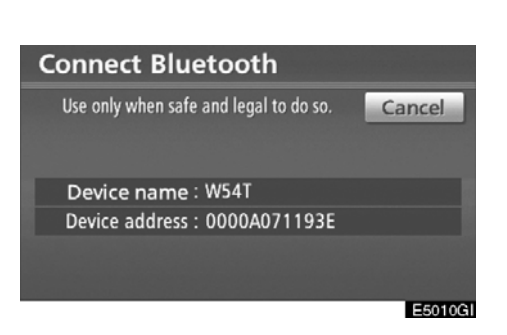

# 5. "Connect Bluetooth\*" (Bluetooth bağlantısı) ekranı gösterilir.

\*: Bluetooth, Bluetooth SIG. Inc'ın tescilli bir ticari markasıdır.

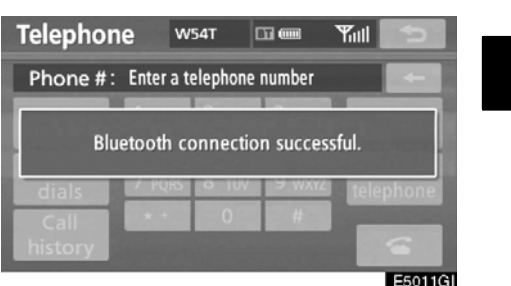

6. Bağlantı kurulduğunda, bu ekran gösterilir.

Artık Bluetooth® telefonu kullanabilirsiniz.

Bluetooth® sesi çalarken telefonu bağla− dığınızda

| Connect Bluetooth                      |         |
|----------------------------------------|---------|
| Use only when safe and legal to do so. | Cancel  |
| Stopping music playback.               |         |
| Device address : 0000A071193E          |         |
|                                        |         |
|                                        | E5012GI |

Bu ekran gösterilir ve Bluetooth® müziği geçici olarak durdurulur.

 Bluetooth<sup>®</sup> telefonun yeniden bağlanması

STOP" **"ENGINE** START (Kontak) ACCESSORY (Aksesuar) ya da IGNITION ON (Kontak açık) modundayken Bluetooth® ağı ile bağlantının zayıf olması sonucunda Bluetooth® telefonu bağlantısı koparsa, sistem Bluetooth® telefonu otomatik olarak yeniden bağlar. Bu durumda, bağlantı sonucu gösterilmez.

Bluetooth<sup>®</sup> bağlantısının cep telefonunuzu kapatmanız nedeniyle kesilmesi durumunda bu ortaya çıkmaz. Aşağıdaki yöntemlerle bunu yeniden bağlayın.

- Bluetooth® telefonu yeniden seçin.
- Bluetooth<sup>®</sup> telefonu girin.

# — Bluetooth<sup>®</sup> telefonda arama

Bluetooth<sup>®</sup> telefonu girdikten sonra, eller serbest sistemi ile arama yapabilirsiniz. Aşağıda açıklanan 6 yöntemi kullanarak arama yapabilirsiniz.

• Numara çevirerek

Telefon numarasını girerek arama yapabilirsiniz.

1. "INFO/TEL" (Bilgi/tel) düğmesine basın.

"Telephone" (Telefon) ekranını görüntülemek için direksiyon simidindeki düğmesine de basabilirsiniz.

| Information |          |        |
|-------------|----------|--------|
|             |          |        |
|             |          |        |
|             |          |        |
| Telephone   | Calendar |        |
|             |          |        |
|             |          |        |
|             |          | ESOOST |

2. "Telephone" (Telefon) öğesine dokunun.

| Telephor | ne w       | 54T 🛛    | 300    | Yull 5    |
|----------|------------|----------|--------|-----------|
| Phone #: | Enter a te | elephone | number |           |
| Contacts | 1          | 2 ABC    | 3 DEF  | Redial    |
| Cread    | 4 GHI      | 5 JKL    | 6 MNO  | Connect   |
| dials    | 7 PQRS     | 8 TUV    | 9 wxyz | telephone |
| Call     | * *        | 0        | #      |           |
| history  |            |          |        | (E        |
|          |            |          |        | E5014G    |

# 3. Telefon numarasını girmek için istenen tuşa dokunun.

tuşuna her dokunduğunuzda, girilen bir hane silinir.

**"Redial"** (Yeniden ara) seçeneğine dokunduğunuzda, son aradığınız numara girilir.

👔 öğesine dokunun ya da direksiyon

üzerindeki 🕿 düğmesine basın.

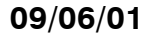

• Telefon rehberi ile

Cep telefonunuzdan aktarılan telefon rehberi verisi ile arama yapabilirsiniz.

Her telefon için sistemde bir adet telefon rehberi vardır. Her telefon rehberine maksimum 1000 numara kaydedebilirsiniz.

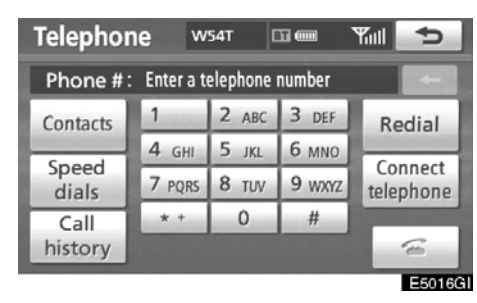

# 1. "Contacts" (Kişiler) öğesine dokunun.

| Contacts | Op                                                                                                    | otions | Ð      |
|----------|----------------------------------------------------------------------------------------------------|--------|--------|
| E EMIRY  | ÷ i                                                                                                    | ABC    | PQRS   |
| H HOME   |                                                                                                    | DEF    | TUV    |
| K KEN    | 122 122                                                                                                    | GHI    | WXYZ   |
| M MIKE   | Contraction of the local division of the local division of the loc | JKL    | 0-9    |
| N NANCY  | ¥                                                                                                    | MNO    | SYBL   |
|          |                                                                                                    |        |        |
|          |                                                                                                    |        | E5017G |

2. Listeden istenen veriyi seçin.

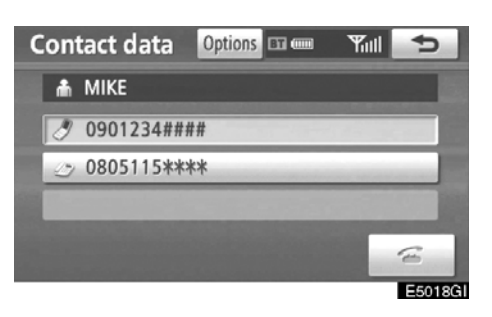

#### 3. Listeden istenen numarayı seçin.

# LC200 Navi (WE) OM60F10E

**TELEFON VE BİLGİLER** 

#### Telefon rehberi boşken

| Telephor                          | <b>1e</b> 91 | OSH 🛛 | 🖬 💷 Hm | Yull 5                |
|-----------------------------------|--------------|-------|--------|-----------------------|
| Phone #: Enter a telephone number |              |       |        |                       |
| Contacts                          | 1            | 2 ABC | 3 DEF  |                       |
|                                   | 4 GHI        | 5 JKL | 6 MNO  | Connect               |
| dials                             | 7 PQRS       | 8 TUV | 9 wxyz | telephone             |
| Call                              | * +          | 0     | #      | and the second second |
| history                           |              |       |        | (E                    |
|                                   |              |       |        | E50190                |

1. "Contacts" (Kişiler) öğesine dokunun.

| Telephone     | 910SH                                    | 🖾 🎟 Hm 🎢                             |        |
|---------------|------------------------------------------|--------------------------------------|--------|
| Phone #: E    | nter a teleph                            | one number                           |        |
| TH<br>W<br>ne | ie phonebo<br>ould you lik<br>w contacts | ook is empty.<br>te to transfer<br>? | ¢      |
|               |                                          |                                      | E5020G |

2. Yeni kişileri cep telefonundan aktarmak istiyorsanız, "Yes" (Evet) öğesine dokunun.

Telefon rehberini düzenlemek istiyorsanız, "No" (Hayır) öğesine dokunun.

#### • Hızlı arama ile

Bir telefon rehberinden seçilebilen kayıtlı telefon numaralarını kullanarak arama yapabilirsiniz. (Hızlı aramayı kaydetmek için, bkz. "● Hızlı aramanın kaydedilmesi" sayfa 339.)

| Telephor | ie w      | 54T 🛛      | 17 <b>(</b> | Ynii 5    |
|----------|-----------|------------|-------------|-----------|
| Phone #: | Enter a t | elephone ( | number      |           |
| Contacts | 1         | 2 ABC      | 3 DEF       | Redial    |
| Guard    | 4 GHI     | 5 JKL      | 6 MNO       | Gund      |
| dials    | 7 PQRS    | 8 TUV      | 9 wxyz      | telephone |
| Call     | * *       | 0          | #           |           |
| history  |           |            |             | 6         |
|          |           |            |             | E5021G    |

1. "Speed dials" (Hızlı aramalar) öğesine dokunun.

| Speed dials             | Options BT ( | • Tull           | 5       |
|-------------------------|--------------|------------------|---------|
| Speed dial 1            | peed dial 2  | Speed d          | lial 3  |
| 1 MIKE<br>Ø 0901234#### | 4 KE         | N<br>)1234####   |         |
| 2 EMIRY                 | 5 NA         | NCY<br>)1235#### |         |
| 3 HOME                  | 6 OF         | FICE<br>23456789 |         |
|                         |              |                  | E5022GI |

2. Aramak istediğiniz numaraya dokunun.

"Speed dial 2" (Hızlı arama 2) ya da "Speed dial 3" (Hızlı arama 3) sekmesine dokunarak sayfayı değiştirebilirsiniz.

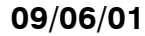

#### • Çağrı geçmişi ile

Aşağıdaki 4 işleve sahip çağrı geçmişi ile arama yapabilirsiniz.

- All: (Tümü) kayıtlı olan yukarıdaki tüm numaralar
- Missed: (Cevapsız) yanıt vermediğiniz aramalar
- Received: (Gelen) gelen çağrılar

Dialled: (Aranan) aradığınız numaralar

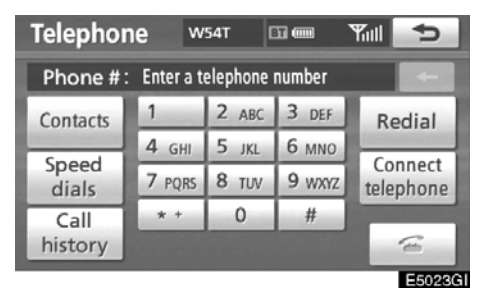

1. "Call history" (Çağrı geçmişi) öğesine dokunun.

| Call history    | Delete 🗲         |
|-----------------|------------------|
| All Missed      | Received Dialled |
| 1 🖧 🗇 MIKE      | 20/02            |
| 2 🕼 0901239**** | 20/02            |
| 3 🏠 1234567899  | 20/02            |
| 4 🖒 🎕 HOME      | 20/02            |
| 5 🖒 1111222233  | 20/02            |
|                 | E5024G           |

#### 2. Listeden istenen veriyi seçin.

Liste açıldığında, "All" (Tümü), "Missed" (Cevapsız), "Received" (Gelen) ya da "Dialled" (Aranan) sekmesine dokunun.

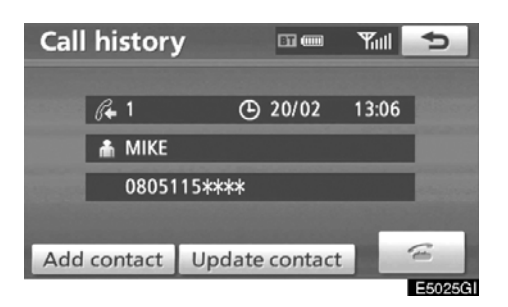

# LC200 Navi (WE) OM60F10E

**TELEFON VE BILGILER** 

En son çağrı geçmişi öğesini kullanarak arama yapabilirsiniz.

2. "Call history" (Çağrı geçmişi) ekranını görüntülemek için direksiyon simidindeki **G** düğmesine basın.

3. En son geçmiş öğesini seçmek için direksiyon simidindeki 🖝 düğmesine basın.

4. En son geçmiş öğesini aramak için direksiyon simidindeki 🕋 ya da 🗲 düğmesine basın.

- Telefon rehberi ile arama yaparken, ad (kayıtlı ise) gösterilir.
- Aynı numarayı sürekli aradığınızda, sadece en yeni numara kaydedilir.
- Telefon rehberinde kayıtlı bir numara sizi aradığında, ad ve numara gösterilir.
- Hizmet numaraları gibi belirsiz telefon numaraları sisteme kaydedilmez.
- Sahip olduğunuz cep telefonuna bağlı olarak uluslararası bir görüşme yapılamayabilir.

#### • Ses tanıma ile

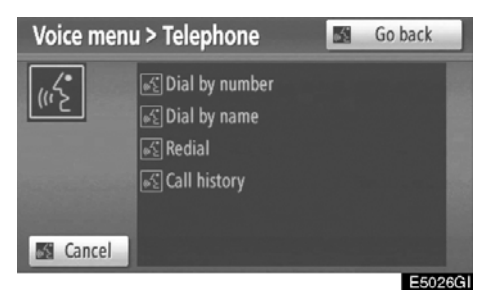

Bir komut vererek arama yapabilirsiniz. (Ses tanımanın çalışması ve komutları için, bkz. "Sesli komut sistemi" sayfa 52.)

"İsme göre ara" çalıştırma prosedürü burada açıklanmıştır.

Diğer çalıştırma prosedürleri de benzerdir.

**TELEFON VE BİLGİLER** 

#### **İSME GÖRE ARAMA**

Telefon rehberinde kayıtlı bir sesli arama komutunu kullanarak arama yapabilirsiniz. Ses tanımayı ayarlamak için, bkz. "— Ses tanıma sisteminin ayarlanması" sayfa 345.

Örnek: MIKE'ı arayın.

| > Telephon | e > Dial by name                                                                                 | <u>65</u> | Go back |     |
|------------|--------------------------------------------------------------------------------------------------|-----------|---------|-----|
| Cancel     | <ul> <li>Contact name )</li> <li>Example –</li> <li>KEN</li> <li>EMIRY</li> <li>NANCY</li> </ul> |           |         |     |
|            |                                                                                                  |           | E502    | 701 |

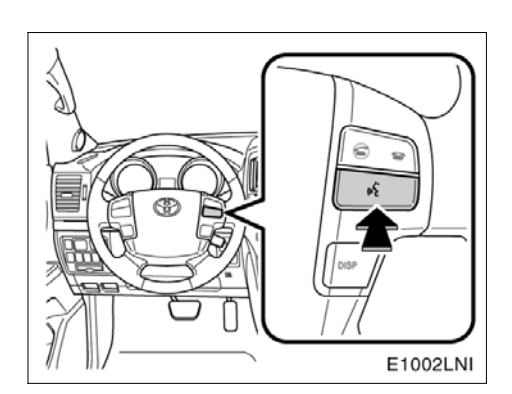

Siz: Konuşma düğmesine basın.
Sistem: "After the beep, say a command." (Sinyal sesinin ardından bir komut söyleyin.) "Pi." (bip)
Siz: "Telephone." (Telefon)
Sistem: "Telephone." (Telefon) "After the beep, say a command." (Sinyal sesinin ardından bir komut

sesinin ardından bir komut söyleyin.) "Pi." (bip) Siz: "Dial by Name." (İsme göre ara)

Sistem: "Dial by Name." (İsme göre ara) "Say the stored name." (Kayıtlı adı söyleyin) "Pi." (bip)

Siz: "MIKE."

Sistem: "MIKE." "Push the off-hook switch to dial. (Arama için açma-kapama düğmesine basın) Otherwise say "Dial"." Aksi takdirde, "Dial" (Ara) deyin. "Pi." (bip)

You: "Dial." (Ara)

Sistem: "Dial." (Ara)

Şimdi MIKE'ı arayabilirsiniz.

# LC200 Navi (WE) OM60F10E

**TELEFON VE BİLGİLER** 

#### Ses tanıma olmadan arama

Kayıt numarası gösterildikten sonra, telefon düğmesi **S** ya da **"Dial"** (Ara) öğesine dokunarak da arama yapabilirsiniz.

Ses tanıma sisteminin iptal edilmesi Aşağıdakileri yaptığınızda ses tanıma iptal olacaktır.

- Konuşma düğmesine basmayı sürdürün.
- Direksiyondaki 🕿 düğmesine basın.
- "Cancel" (İptal) öğesine dokunun. (Komutu tanımanın haricinde.)
- "Cancel" (İptal) deyin.

#### • POI\* araması ile

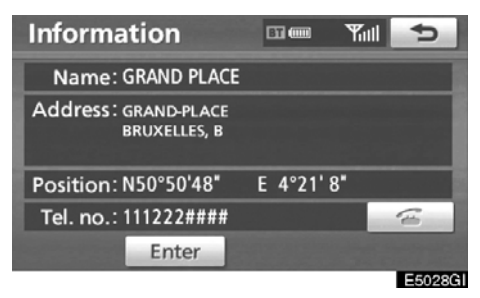

Navigasyon sisteminin ekranında gösterildiğinde a öğesine dokunarak arama yapabilirsiniz. (Ayrıntılar için bkz. "POI BİLGİLERİ" sayfa 44.)

\*: Önemli Noktalar

# — Bluetooth® telefonda yanıt verme

| Call          | BT (IIII | Yull    |
|---------------|----------|---------|
|               |          | 1       |
| Received call |          |         |
| A MIKE        |          |         |
| 0805115***    |          |         |
| •(»)<br>      | +        | (1)     |
|               |          | E5029GI |

Arandığınızda, bu ekran ses ile birlikte gösterilir. Telefonda konuşmak için 🕋

öğesine dokunun ya da 🧉 düğmesine basın.

Gelen aramayı reddetmek için:

jöğesine dokunun ya da direksiyondaki e düğmesine basın.

Gelen aramanın ses seviyesini ayarlamak için:

için: "–" yada" "+" öğesine dokunun veya direksiyondaki ses düğmesini kullanın.

Uluslararası görüşme sırasında, karşı tarafın adı sahip olduğunuz cep telefonuna bağlı olarak düzgün şekilde gösterilmeyebilir.

# — Bluetooth® telefonda konuşma

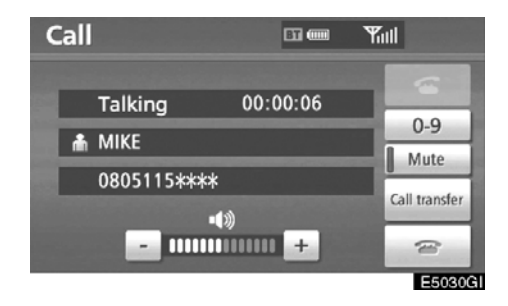

Telefonda konuşurken bu ekran gösterilir. Ekranda aşağıdaki işlemi yapabilirsiniz.

Karşı tarafın ses seviyesini ayarlamak için: "--" ya da" "+" öğesine dokunun veya

direksiyondaki ses düğmesini kullanın.

Telefonu kapatmak için:

🕋 öğesine dokunun ya da direksi-

yondaki 🕿 düğmesine basın.

Sesinizi kesmek icin:

"Mute" (Sessiz) öğesine dokunun .

Bir numara çevirmek için: "0-9" rakamlarına dokunun.

Aramayı aktarmak için

"Call transfer" (Çağrı aktarma) öğesine dokunun.

Cep telefonu aramasından Eller serbest aramaya geçiş yaptığınızda, Eller serbest ekranı gösterilecek ve bunu ekranda kullanabileceksiniz.

Aktarım metodu ve davranışı sahip olduğunuz cep telefonuna bağlı olarak değişir.

Telefonun çalışması için, cep telefonunuz ile birlikte gelen kullanıcı el kitabına bakın.
#### **TELEFON VE BİLGİLER**

#### "0-9" öğesine dokunduğunuzda

| Touch to | one      |      | BT  | ] @ | ۳i   | 1 | Ð     |
|----------|----------|------|-----|-----|------|---|-------|
| Er       | nter a r | num  | ber |     |      |   |       |
| 1        | -        | 2    | ABC | 3   | DEF  |   |       |
| 4        | GHI      | 5    | JKL | 6   | MNO  |   |       |
| 7        | PQRS     | 8    | TUV | 9   | WXYZ |   |       |
|          | * +      | 1000 | 0   |     | #    | ۳ |       |
|          |          |      |     |     |      | 1 | 1     |
|          |          |      |     |     |      |   | E5032 |

E5032GI

Numarayı girmek için istenilen rakama dokunun.

Telefonu kapatmak için:

öğesine dokunun ya da direksi-

yondaki 🕿 düğmesine basın.

| Touch | un 122m | 4.* | -   |   |      |      |
|-------|---------|-----|-----|---|------|------|
|       | wuizsp# | 2   |     |   |      | Send |
|       | 4 GHI   | 5   | JKL | 6 | MNO  | Exit |
|       | 7 PQRS  | 8   | TUV | 9 | WXYZ | -    |
|       |         |     |     |   |      |      |
|       |         |     |     |   |      | 8    |

Telefon rehberinde kesintisiz bir ton sinyali kayıtlı ise bu ekran görünür. (Kayıtlı değilse, "Send" (Gönder) ve "Exit" (Çıkış) gösterilmez.)

Ekranda gösterilen numarayı onaylayın ve "Send" (Gönder) öğesine dokunun. İşaretli simgenin öncesindeki numara gönderilecektir.

**"Exit"** (Çıkış) öğesine dokunursanız bu işlev tamamlanacak ve normal sesli ekran görünecektir.

Telefonu kapatmak için:

🕿 öğesine dokunun ya da direk-

siyondaki 🕿 düğmesine basın.

Kesintisiz ton sinyali işaretli simge (p ya da w) ve telefon numarasını takip eden numaradır. (ör.: 056133w0123p#1\*)

Örneğin bir telesekreteri ya da bankadaki bir telefon hizmetini kullanmak istediğinizde bu işlemi yapabilirsiniz. Telefon numarası ile kod numarasını telefon rehberine kaydedebilirsiniz.

#### **TELEFON VE BİLGİLER**

# • Interrupt call (Çağrı bekletme)

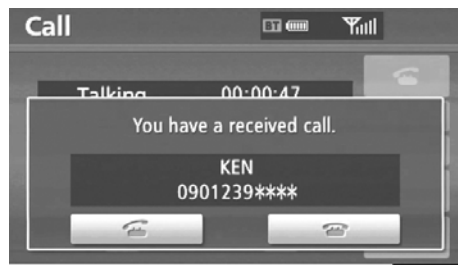

E5033GI

Konuşma sırasında çağrı üçüncü taraf tarafından bekletildiğinde, ekran göste-rilir.

Karşı taraf ile konuşmak için, 🚾 öğesine

dokunun ya da direksiyondaki 🕿 düğmesine basın.

Çağrıyı reddetmek için 🕋 öğesine doku-

nun ya da direksiyondaki 🕿 düğmesine basın.

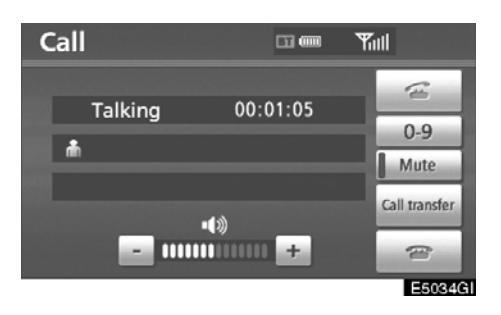

Çağrı bekletme sırasında 🚾 öğesine her

dokunduğunuzda ya da direksiyondaki düğmesine bastığınızda karşı tarafa geçiş yapılacaktır.

Cep telefonunuz HFP Sür.1.5 için kabul edilmediyse, bu işlev kullanılamaz.

# BİLGİLENDİRME

Çağrı bekletme işlemi, telefon şirketiniz ve cep telefonunuza bağlı olarak farklı olabilir.

**TELEFON VE BİLGİLER** 

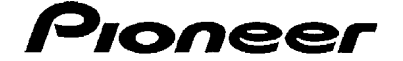

# CE

#### Manufacturer's Declaration of Conformity

 

 Manufacturer:
 Pioneer Corporation 4-1, 1-Chome, Meguro, Meguro-Ku TOKYO, 153 - 8654, JAPAN

 EU Representative:
 Pioneer Europe NV Haven 1087, Keetberglaan 1 9120 MELSELE, BELGIUM

 The EU Directives covered by this Declaration

 1999/5/EC
 R&TTE Directive of the European Parliament and of the Council

 2006/95/EC
 Low Voltage Directive

The product covered by this declaration

CD RDS Receiver Head Unit

model DVZ-MG9197

The basis on which conformity is being declared

The product identified above complies with the requirements of the Low Voltage Directive and the R&TTE Directive above by meeting following standards: EN300382 V17.1 : 2006, EN301489-1 V1.6.1 : 2005, EN301489-17 V1.2.1 : 2002, ISO7637-2:2004 and EN60065:2002 + A1 : 2006

The technical documentation required to demonstrate that the product meets the requirements of the LVD and R&TTED has been compiled by the signatory below and is available for inspection by the relevant enforcement authorities.

A sample of the product has been tested by the manufacturer.

Technical File No: KCE08-001C

The CE mark was first applied in: 2009

Done at Melsele

05/03/2009

Vlietine

Ivan Vlietinck

Manager Public Affairs

PIONEER EUROPE NV

Haven 1087 - Keetberglaan 1 - 9120 Melsele - Belgium Telefoon +32 (0)3 570 05 11 - Fax +32 (0)3 570 08 86 - URL http://www.pioneer-eur.com - BTW BE 406.999,132 - RPR Dendermonde

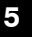

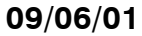

**TELEFON VE BILGILER** 

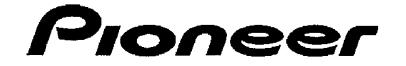

# CE

# Manufacturer's Declaration of Conformity

| Manufacturer:                                                | Pioneer Corporation<br>4-1, 1-Chome, Meguro, Meguro-Ku<br>TOKYO, 153 - 8654, JAPAN                                                                                                    |
|--------------------------------------------------------------|----------------------------------------------------------------------------------------------------|
| EU Representative                                            | e: Pioneer Europe NV<br>Haven 1087, Keetberglaan 1<br>9120 MELSELE, BELGIUM                                                                                                    |
| The EU Directives                                            | covered by this Declaration                                                                                                    |
| 1999/5/EC                                                    | R&TTE Directive of the European Parliament and of the Council                                                                                                    |
| 2006/95/EC                                                   | Low Voltage Directive                                                                                                    |
| The product cover                                            | red by this declaration<br>er Head Unit                                                                                                    |
| model DVZ-                                                   | MG9097                                                                                                    |
| The basis on whic                                            | h conformity is being declared                                                                                                    |
| The product identit<br>Directive above by<br>EN300328 V1.7.1 | fied above complies with the requirements of the Low Voltage Directive and the R&TTE<br>meeting following standards:<br>: 2006, EN301489-1 V1.6.1 : 2005, EN301489-17 V1.2.1 : 2002, ISO7637-2:2004 and |

The technical documentation required to demonstrate that the product meets the requirements of the LVD and R&TTED has been compiled by the signatory below and is available for inspection by the relevant enforcement authorities.

A sample of the product has been tested by the manufacturer.

Technical File No: KCE08-001C

EN60065:2002 + A1 : 2006

The CE mark was first applied in: 2009

Done at Melsele

05/03/2009

Vlietin

Ivan Vlietinck

Manager Public Affairs

PIONEER EUROPE NV Haven 1087 - Keetberglaan 1 - 9120 Melsele - Belgium Telefoon +32 (0)3 570 05 11 - Fax +32 (0)3 570 08 86 - URL http://www.pioneer-eur.com - BTW BE 406.999.132 - RPR Dendermonde

# LC200 Navi (WE) OM60F10E

**TELEFON VE BİLGİLER** 

# DECLARATION OF CONFORMITY Directive 1999/5/EC(R&TTE)

Manufacturer or : AISIN AW CORPORATION Authorized representative : 6-18 Harayama, Oka-cho, Okazaki, Aichi, Japan Address We declare on our sole responsibility, that the following product : - Kind of equipment : Car Navigation System - Type-designation : EM08A1 is compliance with the essential requirement of §3 of the R&TTE. -Health and safety requirements pursuant to § 3(1)a : Applied Standard(s) or other means of providing conformity: IEC 60950-1 : 2001, First Edition and EN60950-1 : 2001 +A11 : 2004 -Protection requirements concerning EMC § 3(1)b: Applied Standard(s) or other means of providing conformity: EN 300 440-1 V1.4.1 : 2008-05 EN 300 440-2 V1.2.1 : 2008-05 EN 301 489-3 V1.4.1 : 2002-08 EN 301 489-1 V1.8.1 : 2008-04

CE Marking;

# CE

Japan 02.2009 Place and date of issue

147

# LC200 Navi (WE) OM60F10E

#### **TELEFON VE BİLGİLER**

AISIN AW CORPORATION tímto prohlašuje, že tento EM08A1 je ve shodě se základními požadavky a dalšími příslušnými ustanoveními směrnice 1999/5/ES.

Undertegnede AISIN AW CORPORATION erklærer herved, at følgende udstyr EM08A1 overholder de væsentlige krav og øvrige relevante krav i direktiv 1999/5/EF.

Hiermit erklärt AISIN AW CORPORATION, dass sich das Gerät EM08A1 in Übereinstimmung mit den grundlegenden Anforderungen und den übrigen einschlägigen Bestimmungen der Richtlinie 1999/5/EG befindet.

Käesolevaga kinnitab AISIN AW CORPORATION seadme EM08A1 vastavust direktiivi 1999/5/EÜ põhinõuetele ja nimetatud direktiivist tulenevatele teistele asjakohastele sätetele.

Hereby, AISIN AW CORPORATION , declares that this EM08A1 is in compliance with the essential requirements and other relevant provisions of Directive 1999/5/EC.

Por medio de la presente AISIN AW CORPORATION declara que el EM08A1 cumple con los requisitos esenciales y cualesquiera otras disposiciones aplicables o exigibles de la Directiva 1999/5/CE.

ΜΕ ΤΗΝ ΠΑΡΟΥΣΑ AISIN AW CORPORATION ΔΗΛΩΝΕΙ ΟΤΙ ΕΜ08Α1 ΣΥΜΜΟΡΦΩΝΕΤΑΙ ΠΡΟΣ ΤΙΣ ΟΥΣΙΩΔΕΙΣ ΑΠΑΙΤΗΣΕΙΣ ΚΑΙ ΤΙΣ ΛΟΙΠΕΣ ΣΧΕΤΙΚΕΣ ΔΙΑΤΑΞΕΙΣ ΤΗΣ ΟΔΗΓΙΑΣ 1999/5/ΕΚ.

Par la présente AISIN AW CORPORATION déclare que l'appareil EM08A1 est conforme aux exigences essentielles et aux autres dispositions pertinentes de la directive 1999/5/CE.

Con la presente AISIN AW CORPORATION dichiara che questo EM08A1 è conforme ai requisiti essenziali ed alle altre disposizioni pertinenti stabilite dalla direttiva 1999/5/CE.

Ar šo AISIN AW CORPORATION deklarē, ka EM08A1 atbilst Direktīvas 1999/5/EK būtiskajām prasībām un citiem ar to saistītajiem noteikumiem.

Šiuo AISIN AW CORPORATION deklaruoja, kad šis EM08A1 atitinka esminius reikalavimus ir kitas 1999/5/EB Direktyvos nuostatas.

#### **TELEFON VE BILGILER**

Hierbij verklaart AISIN AW CORPORATION dat het toestel EM08A1 in overeenstemming is met de essentiële eisen en de andere relevante bepalingen van richtlijn 1999/5/EG.

Hawnhekk, AISIN AW CORPORATION , jiddikjara li dan EM08A1 jikkonforma mal-ħtiġijiet essenzjali u ma provvedimenti oħrajn relevanti li hemm fid-Dirrettiva 1999/5/EC.

Alulírott, AISIN AW CORPORATION nyilatkozom, hogy a EM08A1 megfelel a vonatkozó alapvető követelményeknek és az 1999/5/EC irányelv egyéb előírásainak.

Niniejszym AISIN AW CORPORATION oświadcza, że EM08A1 jest zgodny z zasadniczymi wymogami oraz pozostałymi stosownymi postanowieniami Dyrektywy 1999/5/EC.

AISIN AW CORPORATION declara que este EM08A1 está conforme com os requisitos essenciais e outras disposições da Directiva 1999/5/CE.

AISIN AW CORPORATION izjavlja, da je ta EM08A1 v skladu z bistvenimi zahtevami in ostalimi relevantnimi določili direktive 1999/5/ES.

AISIN AW CORPORATION týmto vyhlasuje, že EM08A1 spĺňa základné požiadavky a všetky príslušné ustanovenia Smernice 1999/5/ES.

AISIN AW CORPORATION vakuuttaa täten että EM08A1 tyyppinen laite on direktiivin 1999/5/EY oleellisten vaatimusten ja sitä koskevien direktiivin muiden ehtojen mukainen.

Härmed intygar AISIN AW CORPORATION att denna EM08A1 står I överensstämmelse med de väsentliga egenskapskrav och övriga relevanta bestämmelser som framgår av direktiv 1999/5/EG.

Hér með lýsir AISIN AW CORPORATION yfir því að EM08A1 er í samræmi við grunnkröfur og aðrar kröfur, sem gerðar eru í tilskipun 1999/5/EC.

AISIN AW CORPORATION erklærer herved at utstyret EM08A1 er i samsvar med de grunnleggende krav og øvrige relevante krav i direktiv 1999/5/EF.

#### **TELEFON VE BİLGİLER**

# Hafızalı takvim —

Takvime belli tarihler için notlar girmek mümkündür. Sistem her açıldığında not girişi konusunda sizi bilgilendirir. (Bkz. sayfa 31.) Notlar konum bilgisi ile kaydedilmişse, bunlar güzergah yönlendirme için de kullanılabilir.

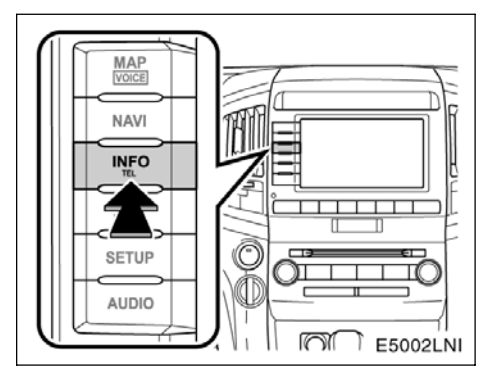

1. "INFO/TEL" (Bilgi/tel) düğmesine basın.

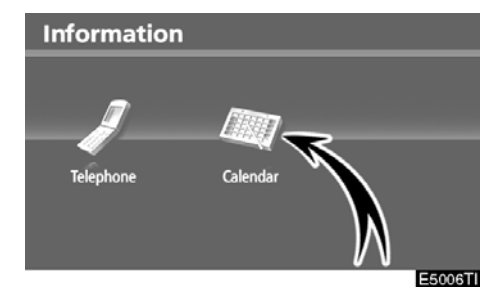

2. "Calendar" (Takvim) öğesine dokunun.

| ¢       | Thu | /2008 | 14/2 | /M/Y | rc  | enda | Cale |
|---------|-----|-------|------|------|-----|------|------|
|         | Sun | Sat   | Fri  | Thu  | Wed | Tue  | Mon  |
| ÂΥ      | 2   | 1     |      |      |     |      |      |
| ▲ M     | 9   | 8     | 7    | 6    | 5   | 4    | 3    |
| 2008    | 16  | 15    | 14   | 13   | 12  | 11   | 10   |
| 3       | 23  | 22    | 21   | 20   | 19  | 18   | 17   |
| ▼ M     | 30  | 29    | 28   | 27   | 26  | 25   | 24   |
| Ϋ́Υ     | day | То    | List | Sec. |     |      | 31   |
| E5008TC |     |       |      |      |     |      |      |

Bu ekranda, geçerli tarih vurgulanır.

M ya da M: Ayı değiştirmek için.

ya da 💓 : Yılı değiştirmek için.

**"Today" (Bugün):** Geçerli ayın takvimini görüntülemek için (başka bir ay gösterilir).

"List" (Liste): Kayıtlı notların listesini görüntülemek için. (Bkz. "— Not listesi" sayfa 153.)

"Calendar" (Takvim) ekranında bir tarih düğmesine dokunulması "Memo" (Not) ekranını görüntüler.

# LC200 Navi (WE) OM60F10E

**TELEFON VE BİLGİLER** 

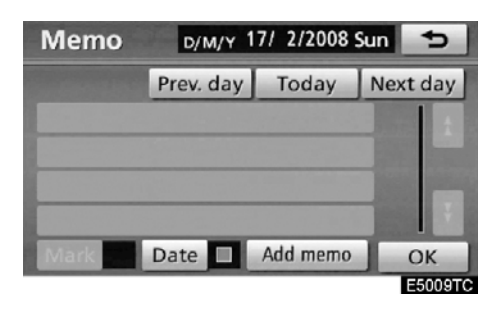

Notlar liste düğmesine dokunularak düzenlenebilir. (Bkz. "— Bir notun düzenlenmesi" sayfa 152.)

"Add memo" (Not ekle): Bir not eklemek için. (Bkz."— Bir not eklemek" sayfa 151.)

"Mark ■ " (İşaretle): Tarihin yanında gösterilen işaretin rengini değiştirmek için. İşaret rengini varsayılana getirmek için, "Mark colour" (İşaret rengi) ekranında "None" (Hiçbiri) seçeneğine dokunun.

"Date III" (Tarih): Tarih rengini değiştirmek için.

"Prev. day" (Önceki gün): Önceki tarihin "Memo" (Not) ekranına gitmek için.

"Today" (Bugün): Geçerli günün, "Memo" (Not) ekranına gitmek için.

"Next day" (Sonraki gün): Sonraki tarihin "Memo" (Not) ekranına gitmek için.

### - Bir not eklemek

Bir not eklenirse, sistem kayıt tarihinde başlatıldığında not girişi hakkında bilgilendirme yapar. (Bkz. sayfa 31.)

1. "INFO/TEL" (Bilgi/tel) düğmesine basın.

2. "Information" (Bilgi) ekranında "Calendar" (Takvim) öğesine dokunun.

3. "Calendar" (Takvim) ekranında bir not eklenmesini istediğiniz tarihe dokunun.

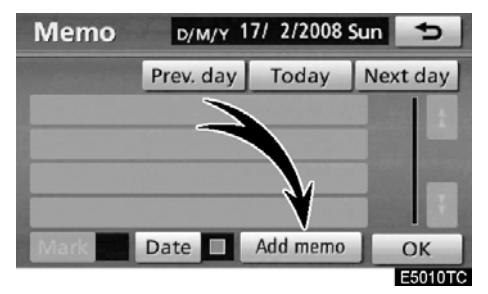

4. "Add memo" (Not ekle) öğesine dokunun:

Maks. 100 not eklenebilir.

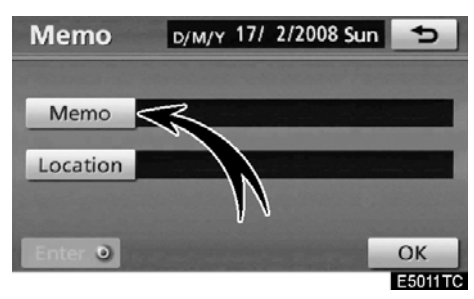

5. "Memo" (Not) öğesine dokunun.

# LC200 Navi (WE) OM60F10E

## **TELEFON VE BİLGİLER**

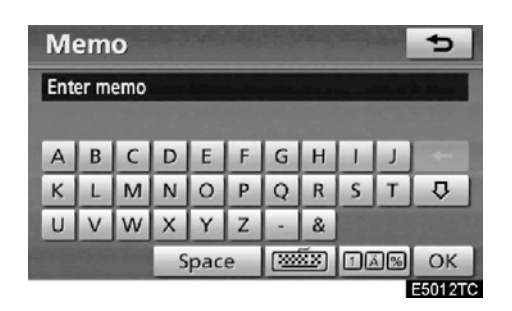

#### 6. Tuşları kullanarak metni girin.

Maks. 24 harf girilebilir.

Metni girdikten sonra, ekranın sağ altındaki **"OK"** seçeneğine dokunun.

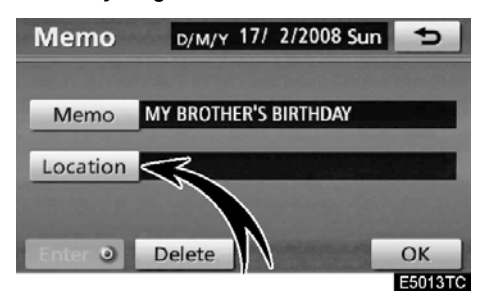

7. Nota bilgi girerken "Location" (Konum) öğesine dokunun.

Varış noktası arama ekranına benzer bir ekran görünür. Bir varış noktası arama ile benzer şekilde arama yapın. (Bkz. "Varış noktasının aranması" sayfa 59.)

# — Bir notun düzenlenmesi

Kayıtlı not düzenlenebilir.

1. "INFO/TEL" (Bilgi/tel) düğmesine basın.

2. "Information" (Bilgi) ekranında "Calendar" (Takvim) öğesine dokunun.

3. "Calendar" (Takvim) ekranında bir notunu düzenlemek istediğiniz güne dokunun.

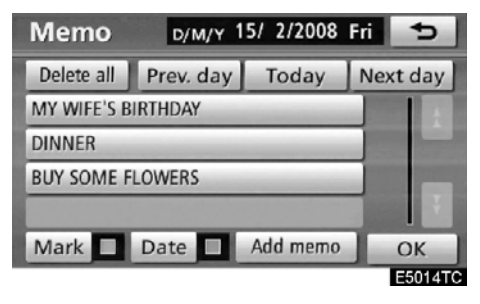

#### 4. Düzenlenecek nota dokunun.

| Memo     | D/M/Y 15/ 2/2008 | Fri 5          |
|----------|------------------|----------------|
|          |                  |                |
| Memo     | DINNER           |                |
| Location | ANDROMEDA        | and the street |
|          |                  |                |
| Enter 🧿  | Delete           | ОК             |
|          |                  | E5015TC        |

#### 5. Düzenlenecek öğeye dokunun.

"Memo" (Not): Bir notu düzenlemek için. (Bkz. "— Bir not eklemek" sayfa 151.)

"Location" (Konum): Kayıtlı bir konumu değiştirmek için. (Bkz. "— Bir not eklemek" sayfa 151.)

"Enter (Giriş): Kayıtlı konumu bir varış noktası olarak ayarlamak için. (Bkz. "Güzergah yönlendirmesinin başlatılması" sayfa 81.)

"Delete" (Sil): Notu silmek için.

**TELEFON VE BİLGİLER** 

# — Not listesi

Bir koşul belirleyerek bir not listesi görüntülemek mümkündür.

1. "INFO/TEL" (Bilgi/tel) düğmesine basın.

2. "Information" (Bilgi) ekranında "Calendar" (Takvim) öğesine dokunun.

3. "Calendar" (Takvim) ekranında "List" (Liste) öğesine dokunun.

| Search list           | <b>1</b>   |
|-----------------------|------------|
| Set search condition. |            |
| This week             | This month |
| Future                | Past       |
| All                   | Period     |
|                       | E5016TC    |

4. Notları listelemek için istenen arama koşuluna dokunun.

"This week" (Bu hafta): Geçerli haftanın notlarını listelemek için.

"This month" (Bu ay): Geçerli ayın notlarını listelemek için.

**"Future" (Gelecek):** Gelecekteki notların listesini görüntülemek için.

"Past" (Geçmiş): Geçmişteki notların listesini görüntülemek için.

"All" (Tümü): Tüm notların listesini görüntülemek için.

"Period" (Aralık): Belirlenen aralıktaki notları listelemek için. (Bkz. sayfa 154.)

| Memo list             | 5          |
|-----------------------|------------|
| MY WIFE'S BIRTHDAY    | 15/ 2/2008 |
| DINNER                | 15/ 2/2008 |
| BUY SOME FLOWERS      | 15/ 2/2008 |
| DINNER                | 16/ 2/2008 |
| MY BROTHER'S BIRTHDAY | 17/ 2/2008 |
|                       | Delete all |
|                       | E5017TC    |

5. Notu silmek ve/veya düzenlemek için, istenilen not düğmesine dokunun.

"Delete all" (Tümünü sil): Gösterilen tüm notları silmek için.

Bir mesaj gösterilecektir.

6. Silmek için, "Yes" (Evet) öğesine dokunun. Silmeyi iptal etmek için, "No" (Hayır) öğesine dokunun.

## **TELEFON VE BILGILER**

 Belirli bir zaman aralığındaki notları göstermek için

1. "Search list" (Arama listesi) ekranında "Period" (Aralık) öğesine dokunun.

| D/M/Y | */ **/2 | 0** ~ ** | / ** / 20** |  |
|-------|---------|----------|-------------|--|
|       | 1       | 2        | 3           |  |
|       | 4       | 5        | 6           |  |
|       | 7       | 8        | 9           |  |
|       |         | 0        |             |  |

#### 2. Rakamları kullanarak aralığı girin.

01 Ocak 2008 ile 31 Aralık 2027 arasında bir aralık arama için belirlenebilir.

3. Aralığı belirledikten sonra, "OK" öğesine dokunun.

"Memo list" (Not listesi) ekranı görüntülenecektir.

# вölüm **б**

# MÜZİK/VİDEO SİSTEMİ

| •   | Hızlı referans                                                 | 156 |
|-----|----------------------------------------------------------------|-----|
| • [ | Müzik/video sisteminin kullanılması                            | 160 |
|     | Bazı temel işlevler                                            | 160 |
|     | Radyonun kullanımı                                             | 167 |
|     | DVD değiştiricinin kullanımı                                   | 172 |
|     | Müzik kütüphanesinin kullanımı                                 | 205 |
|     | Bluetooth <sup>®</sup> sesinin kullanımı                       | 224 |
|     | USB bellek/iPod® kullanımı                                     | 232 |
| • 1 | Müzik/video uzaktan kumandası (direksiyon üzerindeki düğmeler) | 239 |
| • 1 | Müzik/video sistemi kullanım notları                           | 241 |

Avrupa dışında satılan araçlar için, sürüş sırasında bazı işlevler kullanılamayabilir.

# Hızlı referans

Kayıtlı bir istasyonun seçilmesi ve ses dengesinin ayarlanması gibi işlemler ekran üzerinde gerçekleştirilir. Müzik sistemi ekranını görüntülemek için, **"AUDIO"** (Ses) düğmesine basın.

# Soldan direksiyonlu araçlar

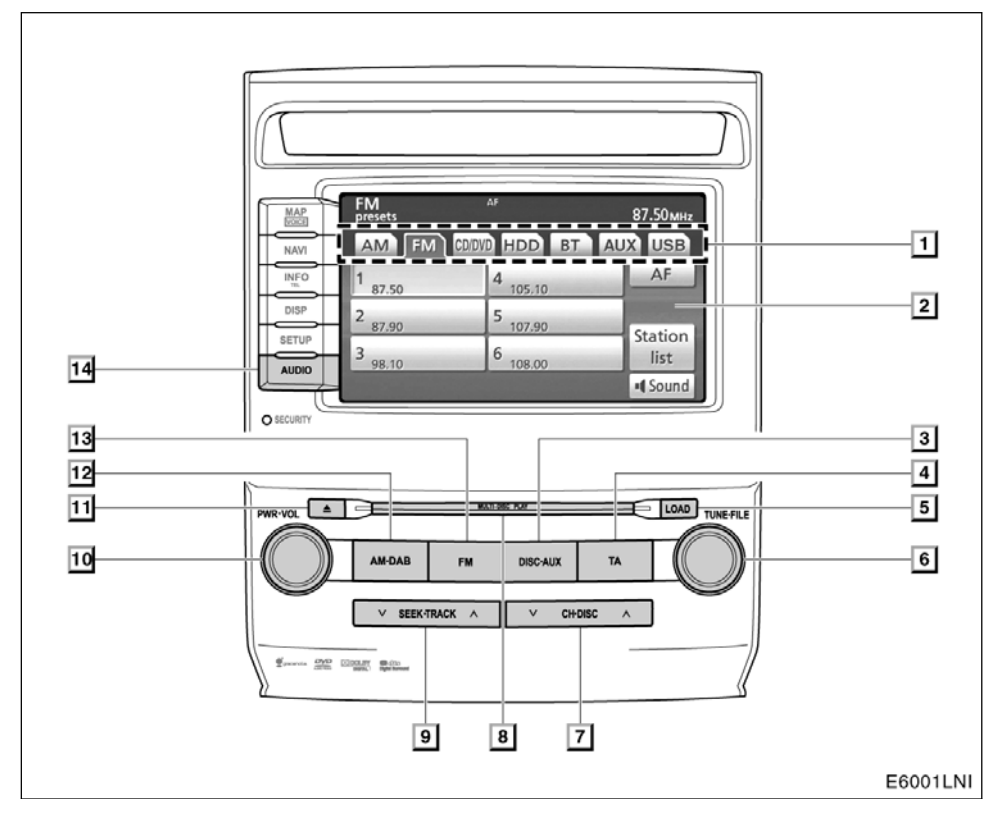

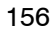

# LC200 Navi (WE) OM60F10E

MÜZİK/VİDEO SİSTEMİ

#### [1] İşlev menüsü sekmesi Radyo, DVD changer, müzik kütüphanesi, Bluetooth<sup>®</sup> müzik çalar, AUX girişi ya da USB bellek/iPod<sup>®</sup> kontrolü için, ekrandaki sekmelere dokunun. Ayrıntılar için, bkz. sayfa 161.

[2] İşlev menüsü gösterge ekranı Radyo, DVD değiştirici, müzik kütüphanesi, Bluetooth<sup>®</sup> müzik çalar, AUX girişi ya da USB bellek/iPod<sup>®</sup> kontrolü için, ekrandaki simgelere dokunun. Ayrıntılar için, bkz. sayfa 162.

3 "DISC AUX" düğmesi

DVD değiştirici, müzik kütüphanesi, Bluetooth<sup>®</sup> müzik, AUX girişi ya da USB bellek/iPod<sup>®'</sup>u açmak için bu düğmeye basın. Ayrıntılar için, bkz. sayfa 161, 167, 177, 205, 224 ve 232.

[4] "TA" düğmesi Düzenli olarak trafik bilgilendirmesi yayınlayan bir istasyon aramak için bu düğmeye basın. Ayrıntılar için, bkz. sayfa 170.

[5] "LOAD" (Yükle) düğmesi Diskleri takmak için bu düğmeye basın. Ayrıntılar için, bkz. sayfa 166, 173 ve 174.

6 "TUNE FILE" (Dosya Ayarlama) düğmesi Bu düğmeyi, istasyon bandını veya

dosyaları yukarı ya da aşağı hareket ettirmek için çevirin. Ayrıntılar için, bkz. sayfa 168, 182, 209 ve 235.

[7] "CH DISC" (Kanal-disk) düğmesi Ön ayarlı bir kanal ya da seçili bir diski seçmek için "∧" ya da "∨" düğmesine basın. Ayrıntılar için, bkz. sayfa 168, 175 ve 177.

#### 8 Disk yuvası

"LOAD" (Yükle) düğmesine bastıktan sonra diskleri yuvaya yerleştirin. Ayrıntılar için, bkz. sayfa 173 ve 174.

#### "SEEK TRACK" (Parça arama) düğmesi Bir istasyonu yukarı veya aşağı doğru

aramak için ya da istenen bir program, parça veya bölüme erişmek için "∧" veya "∨" düğmesine basın. Ayrıntılar için, bkz. sayfa 169, 178, 182, 192, 202, 230 ve 235.

TO "PWR VOL" (Güç Ses Seviyesi) düğmesi Müzik sistemini açmak veya kapatmak için bu düğmeye basın ve ses seviyesini ayarlamak için bu düğmeyi çevirin. Ayrıntılar için, bkz. sayfa 161.

#### 11 🛛 📥 " düğmesi

Diskleri çıkarmak için bu düğmeye basın.

#### 12 "AM DAB" düğmesi

Bir MW ya da DAB\* istasyonu seçmek için bu düğmeye basın. Ayrıntılar için, bkz. sayfa 161 ve 167.

\*: DAB istasyonu kullanımı DAB tuner gerektirir. Toyota bayiniz ile temasa geçin.

#### 13 "FM" düğmesi

Bir FM istasyonu seçmek için bu düğmeye basın. Ayrıntılar için, bkz. sayfa 161 ve 167.

14 "AUDIO" (Ses) düğmesi Müzik sistemi kumanda ekranını görüntülemek için bu düğmeye basın. Ayrıntılar için, bkz. sayfa 161 ve 177.

# MÜZİK/VİDEO SİSTEMİ

# Sağdan direksiyonlu araçlar

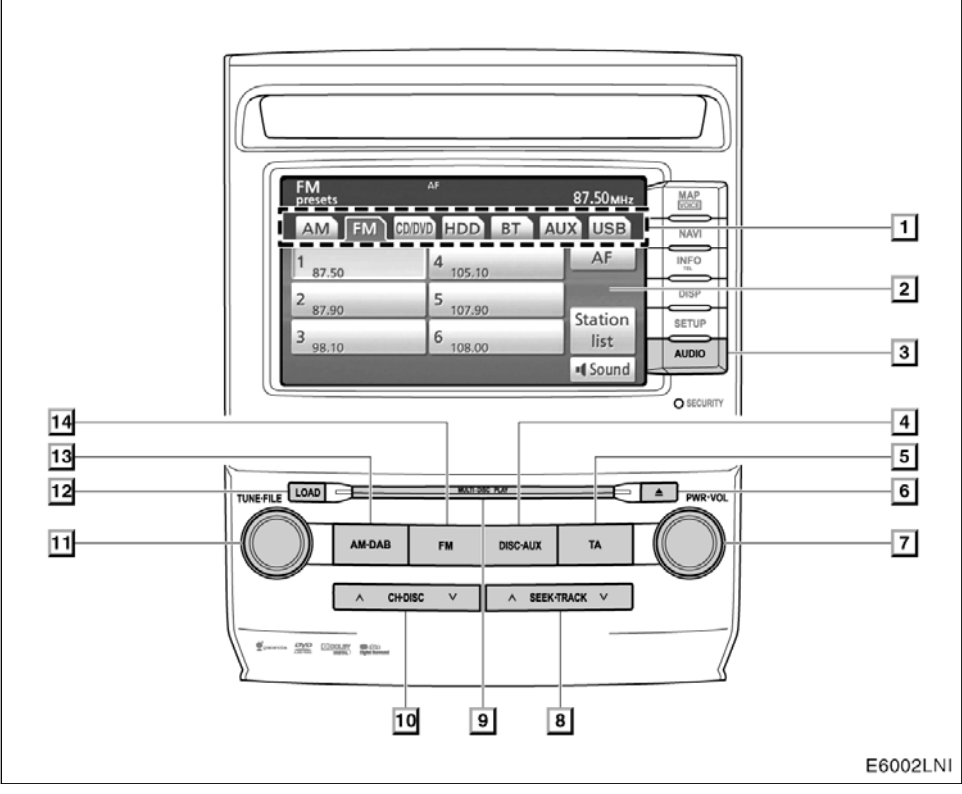

# LC200 Navi (WE) OM60F10E

MÜZİK/VİDEO SİSTEMİ

- İşlev menüsü sekmesi Radyo, DVD changer, müzik kütüphanesi, Bluetooth<sup>®</sup> müzik çalar, AUX girişi ya da USB bellek/iPod<sup>®</sup> kontrolü için, ekrandaki sekmelere dokunun. Ayrıntılar için, bkz. sayfa 161.
- [2] İşlev menüsü gösterge ekranı Radyo, DVD değiştirici, müzik kütüphanesi, Bluetooth<sup>®</sup> müzik çalar, AUX girişi ya da USB bellek/iPod<sup>®</sup> kontrolü için, ekrandaki simgelere dokunun. Ayrıntılar için, bkz. sayfa 162.
- 3 **"AUDIO" (Ses) düğmesi** Müzik sistemi kumanda ekranını görüntülemek için bu düğmeye basın. Ayrıntılar için, bkz. sayfa 161 ve 177.
- PISC AUX" düğmesi DVD değiştirici, müzik kütüphanesi, Bluetooth<sup>®</sup> müzik, AUX girişi ya da USB bellek/iPod<sup>®</sup>'u açmak için bu düğmeye basın. Ayrıntılar için, bkz. sayfa 161, 167, 177, 205, 224 ve 232.
- TA" düğmesi Düzenli olarak trafik bilgilendirmesi yayınlayan bir istasyon aramak için bu düğmeye basın. Ayrıntılar için, bkz. sayfa 170.
- 6 "**≜**" düğmesi

Diskleri çıkarmak için bu düğmeye basın.

7 "PWR VOL" (Güç Ses Seviyesi) düğmesi

Müzik sistemini açmak veya kapatmak için bu düğmeye basın ve ses seviyesini ayarlamak için bu düğmeyi çevirin. Ayrıntılar için, bkz. sayfa 161. 8 "SEEK TRACK" (Parça arama) düğmesi

> Bir istasyonu yukarı veya aşağı doğru aramak için ya da istenen bir program, parça veya bölüme erişmek için "∧" veya "∨" düğmesine basın. Ayrıntılar için, bkz. sayfa 169, 178, 182, 192, 202, 230 ve 235.

9 Disk yuvası

"LOAD" (Yükle) düğmesine bastıktan sonra diskleri yuvaya yerleştirin. Ayrıntılar için, bkz. sayfa 173 ve 174.

- 10 "CH ĐISC" (Kanal-disk) düğmesi Ön ayarlı bir kanal ya da seçili bir diski seçmek için "∧" ya da "∨" düğmesine basın. Ayrıntılar için, bkz. sayfa 168, 175 ve 177.
- "TUNE FILE" (Dosya Ayarlama) düğmesi
   Bu düğmeyi, istasyon bandını veya

dosyaları yukarı ya da aşağı hareket ettirmek için çevirin. Ayrıntılar için, bkz. sayfa 168, 182, 209 ve 235.

12 "LOAD" (Yükle) düğmesi Diskleri takmak için bu düğmeye basın. Ayrıntılar için, bkz. sayfa 166, 173 ve 174.

#### 13 "AM DAB" düğmesi

Bir MW ya da DAB\* istasyonu seçmek için bu düğmeye basın. Ayrıntılar için, bkz. sayfa 161 ve 167.

\*: DAB istasyonu kullanımı DAB tuner gerektirir. Toyota bayiniz ile temasa geçin.

#### 14 "FM" düğmesi

Bir FM istasyonu seçmek için bu düğmeye basın. Ayrıntılar için, bkz. sayfa 161 ve 167.

# Müzik/video sisteminin kullanılması — — Bazı temel işlevler

Bu bölümde, müzik/video sisteminizin bazı temel özellikleri açıklanmaktadır. Bazı bilgilendirmeler sisteminizle ilgili olmayabilir.

"ENGINE START STOP" (Kontak) ACCESSORY (Aksesuar) ya da IGNITION ON (Kontak açık) modundayken müzik/– video sisteminiz çalışır.

#### NOT

Akünün boşalmasını önlemek için, motor çalışmıyorken müzik/video sistemini gereğinden fazla çalıştırmayın.

#### (a) Sesli komut sistemi

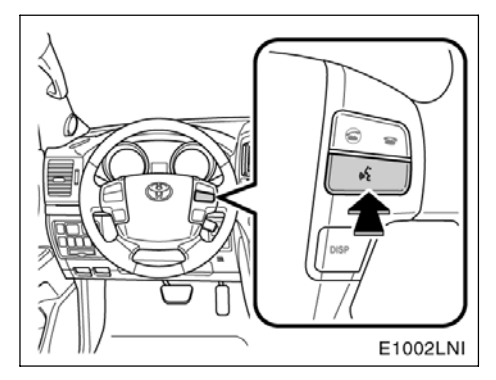

# Yukarıdaki düğmeye basarak, sesli komut sistemini kullanabilirsiniz.

Sesli komut sisteminin kullanımı ve komutların listesi için, bkz. sayfa 52 ve 55.

MÜZİK/VİDEO SİSTEMİ

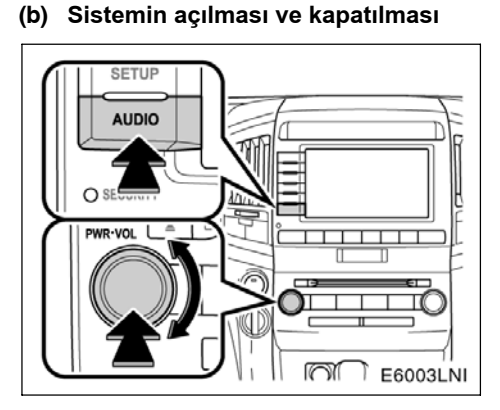

"AUDIO" (Ses): Müzik sistemi simgelerini görüntülemek için bu düğmeye basın (müzik sistemi kumanda modu).

"PWR VOL" (Güç Ses Seviyesi): Müzik sistemini açmak ve kapatmak için bu düğmeye basın. Ses seviyesini ayarlamak için bu düğmeyi çevirin. Sistem kullanılan en son modda açılır.

Müzik sistemi ekranından önceki ekrana otomatik dönüş sağlayan işlevi seçebilirsiniz. Ayrıntılar için bkz. sayfa 304.

#### (c) İşlevler arasında geçiş

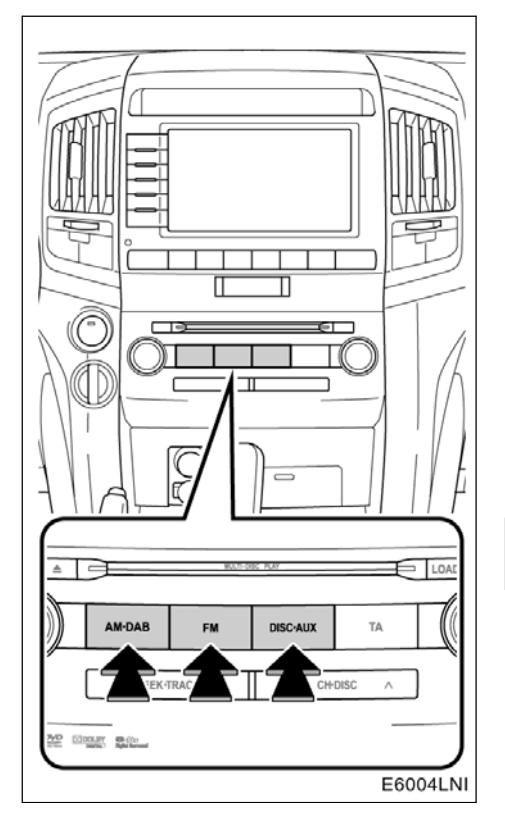

İstenen modu açmak için "AM DAB", "FM" ya da "DISC AUX" (Disk çıkışı) düğmesine basın.

# MÜZİK/VİDEO SİSTEMİ

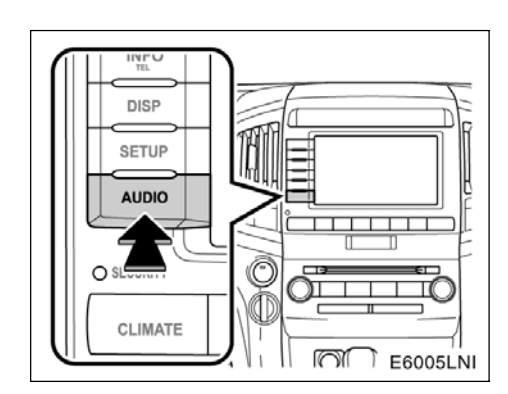

1. "AUDIO" (Ses) düğmesine basın.

| FM<br>presets      | AF            | 87.50мнz |
|--------------------|---------------|----------|
| AM FM              | CD/DVD HDD BT | AUX USB  |
| 1 87.50            | 4 105.10      | AF       |
| 2 87.90            | 5 107.90      | Station  |
| 3 <sub>98.10</sub> | 6 108.00      | list     |
|                    |               | Sound    |
|                    |               | E6028T   |

2. İstenen modu açmak için "AM", "FM", "CD/DVD", "HDD", "BT", "AUX" ya da "USB" sekmesine dokunun.

Bir moddan başka bir moda geçmek istiyorsanız bu düğmelere ya da sekmelere basın.

Disk takılmadıysa, DVD değiştirici açılmaz. Bir diski çıkararak DVD değiştiriciyi kapatabilirsiniz.

| MW          |            | 522 кн <b>z</b>  |
|-------------|------------|------------------|
| AM FM CD/DV | DHDD BT AU | X USB            |
| 1 522       | 4 1404     |                  |
| 2 603       | 5 1611     |                  |
| 3 999       | 6 1611     |                  |
|             | AST        | Sound<br>E6029TI |

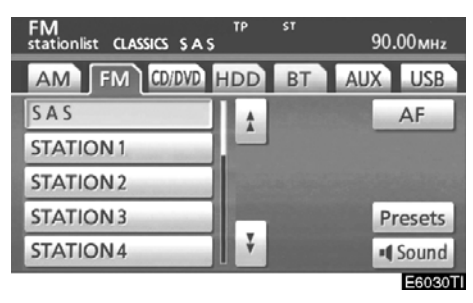

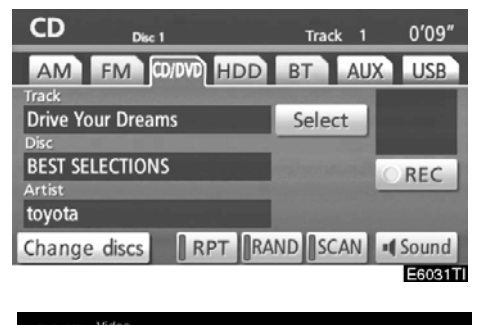

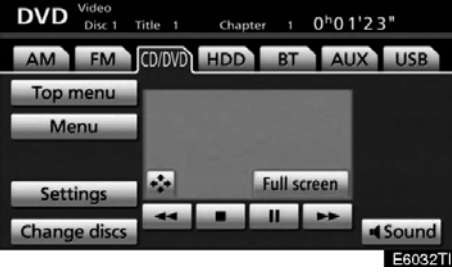

# LC200 Navi (WE) OM60F10E

MÜZİK/VİDEO SİSTEMİ

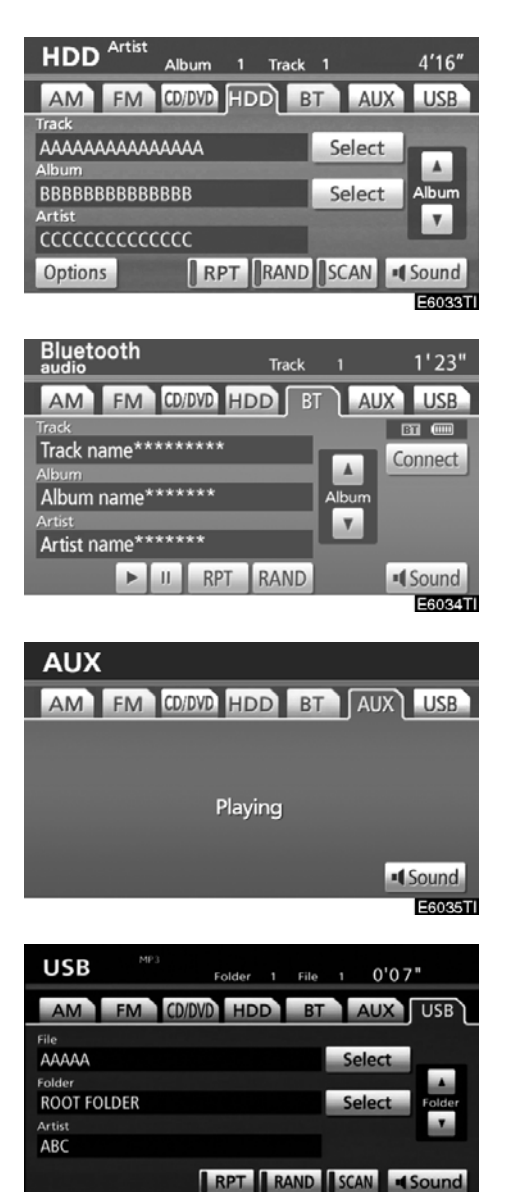

F6090T

#### 

Radyo, DVD değiştirici, müzik kütüphanesi, Bluetooth<sup>®</sup> müzik çalar, AUX ve USB bellek/iPod<sup>®</sup> ekran simgelerinin kullanımı ses kontrol modu seçildiğinde ekranda gösterilir. Bunlara ekranda hafifçe ve doğrudan dokunun.

Ses kontrol modu seçildiğinde istenen modu seçmek için sekmeye dokunun.

Seçilen düğme vurgulanır.

#### BİLGİLENDİRME

- Ekrana dokunduğunuzda simge çalışmazsa, parmağınızı kaldırıp tekrar bu simgeye basmayı deneyin.
- Soluk simgeleri çalıştıramazsınız.
- Ekrandaki parmak izlerinizi bir cam temizleme beziyle silin. Dokunmatik ekranı temizlemek için kimyasal maddeler kullanmayın.

#### (d) DSP kontrol

1. "AUDIO" (Ses) düğmesine basın.

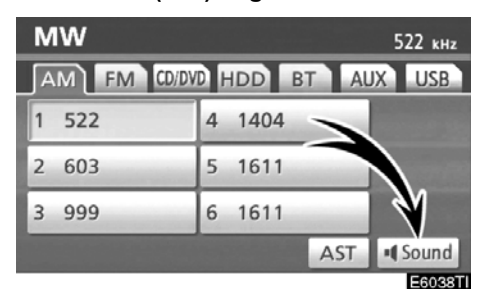

2. Ses ayarlama ekranını görüntülemek için "Sound" (Ses) öğesine dokunun.

| Sound settings            |        |
|---------------------------|--------|
| Sound DSP                 |        |
| Automatic sound levelizer | On     |
|                           |        |
|                           |        |
|                           |        |
|                           | ОК     |
|                           | E6039T |

3. Bu ekranı görüntülemek için "DSP" sekmesine dokunun.

4. "Automatic sound levelizer" (Otomatik ses seviyesi ayarlama) öğesine dokunun ve "On" (Açık) ya da "Off" (Kapalı) öğesini seçin.

Otomatik ses seviyesi ayarlama (ASL):

Yol sesi, rüzgar sesi veya sürüş sırasındaki diğer seslerden dolayı müzik sistemi sesinin işitilmesi zorlaşıyorsa, **"On"** (Açık) öğesini seçin. Sistem, aracın hızı, rüzgar sesi ya da diğer gürültülere göre en uygun ses sevi– yesini ve ton kalitesini ayarlar.

5. "OK" öğesine dokunun.

#### (e) Ton ve denge

#### Ton

Müzik sistemi programının nasıl bir ses vereceği, büyük ölçüde tiz, orta ve bas seviyelerinin karıştırılmasıyla belirlenir. Aslında, farklı türdeki müzik ve vokal programları farklı tiz, orta ve bas ses karışımı ile daha iyi ses verir.

#### Denge

Ayrıca, sağ ve sol stereo kanalları ve ön ve arka ses seviyelerinin iyi bir dengeye sahip olması önemlidir.

Stereo kayıt veya yayın dinliyorsanız, sağ/sol dengesinin değiştirilmesinin başka bir grubun ses seviyesini azaltırken bir grubun ses seviyesini arttıracağını unutmayın.

# LC200 Navi (WE) OM60F10E

MÜZİK/VİDEO SİSTEMİ

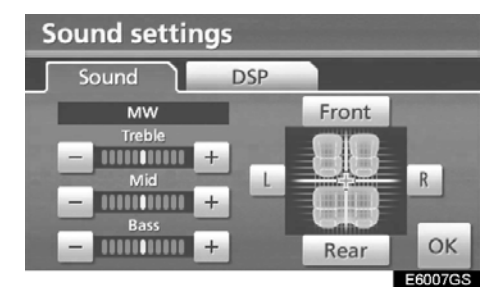

1. Bu ekranı görüntülemek için "Sound" (Ses) sekmesine dokunun.

2. İstenen düğmeye dokunun.

"Treble" (Tiz) "+" ya da "-": Yüksek perdeli tonları ayarlar.

"Mid" (Orta) "+" ya da "--": Orta perdeli tonları ayarlar.

"Bass" (Bas) "+" ya da "-": Düşük perdeli tonları ayarlar.

"Front" (Ön) ya da "Rear" (Arka): Ön ve arka hoparlörler arasındaki ses dengesini ayarlar.

"L" (Sol) ya da "R" (Sağ): Sağ ve sol hoparlörler arasındaki ses dengesini ayarlar.

#### 3. "OK" öğesine dokunun.

Her bir modun (AM, FM ve DVD değiştirici gibi) tonu ayarlanabilir.

#### (f) Ekran boyutunun seçilmesi

Ekran boyutunu seçmeden önce, bir DVD disk takmak ve DVD modunu seçmek gerekir.

- 1. "AUDIO" (Ses) düğmesine basın.
- 2. "CD/DVD" sekmesine dokunun.

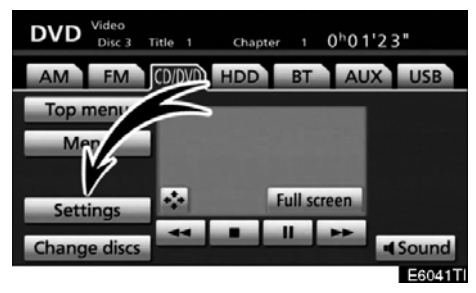

3. "Settings" (Ayarlar) öğesine dokunun.

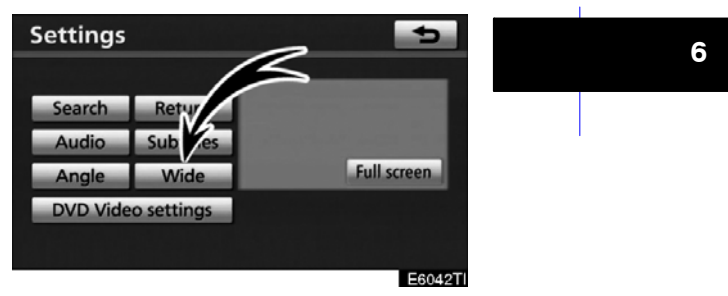

4. "Wide" (Geniş) öğesine dokunun.

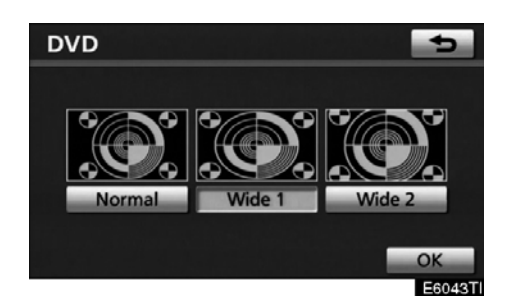

#### 5. İstenen düğmeye dokunun.

"Normal": Her iki taraf siyah olacak şekilde 3 : 4 ekran görüntüler.

- "Wide 1" (Geniş 1): Ekranı dolduracak şekilde 3 : 4 ekranı yatay olarak genişletir.
- "Wide 2" (Geniş 2): Ekranı dolduracak şekilde 3 : 4 ekranı yatay olarak genişletir.

**b**öğesine dokunduğunuzda, önceki ekrana dönülür.

6. "OK" öğesine dokunun.

### (g) DVD değiştiriciniz

Bir disk taktığınızda, **"LOAD"** (Yükle) düğmesine basın ve diski baskılı yüzü yukarı gelecek şekilde yavaşça itin. Bu DVD değiştirici altı adet disk saklayabilir.

Değiştirici, sadece 12 cm (4,7 inç) disk kullanımı için tasarlanmıştır.

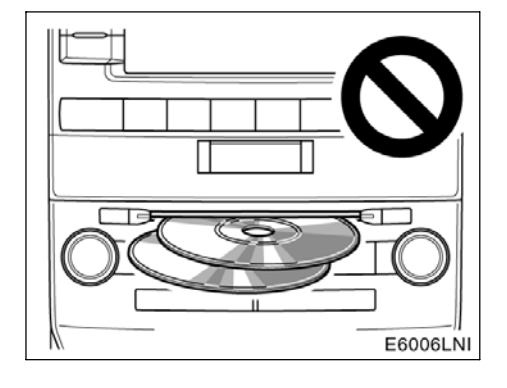

# ΝΟΤ

- İki diski üst üste takmaya çalışmayın, aksi takdirde değiştirici zarar görecektir. Her seferinde yuvaya tek bir disk takın.
- Değiştiricinin herhangi bir parçasını sökmeye ya da yağlamaya çalışma– yın. Yuvaya diskten başka bir şey yerleştirmeye çalışmayın.

#### (h) AUX (Çıkış) adaptör

AUX (Çıkış) adaptörüne bağlanan taşınabilir müzik çalardaki müziklerin de keyfini çıkartabilirsiniz. Müzik ekranını görüntülemek için **"DISC AUX"** (Disk çıkış) ya da **"AUDIO"** (Ses) düğmesine basın ve AUX moduna geçiş için **"AUX"** sekmesine dokunun. Taşınabilir müzik çalar AUX (Çıkış) adaptörüne bağlanmadığında sekme sönük olacaktır. Ayrıntılar için, "Kullanıcı El Kitabı"na başvurun.

#### (i) USB portu

USB bellek/iPod<sup>®</sup>'u USB portuna bağlamak gerekir. USB bellek/iPod<sup>®</sup>, USB portuna bağlanmadığında, sekme sönük olacaktır. Ayrıntılar için, bkz. "(a) Bir USB bellek veya iPod<sup>®</sup>'un bağlanması" sayfa 232.

# — Radyonun kullanımı

#### (a) Radyonun dinlenmesi

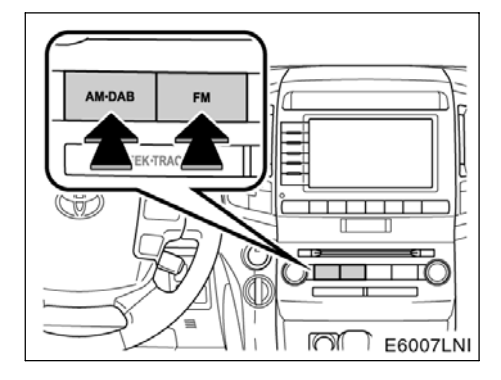

Müzik ekranını görüntülemek için "AM·DAB" ya da "FM" düğmelerine veya "AUDIO" düğmesine basın ve AM ya da FM istasyonunu seçmek için "AM" veya "FM" sekmelerine dokunun.

Ekranda "MW" ya da "FM" yazısı görünür.

Aracınızda dijital müzik yayın sistemi mevcutsa, **"AM DAB"** düğmesine bastığınızda ekranda "MW" veya "DAB" istasyonu görünür.

## MÜZİK/VİDEO SİSTEMİ

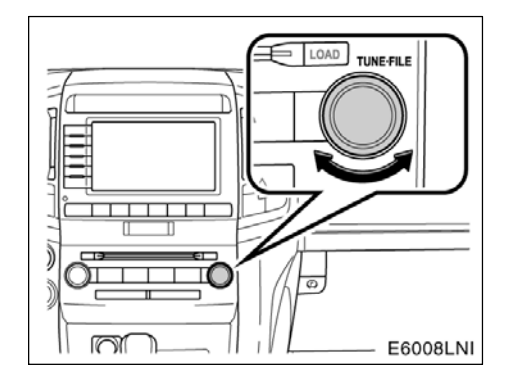

İstasyon bandı frekansını artırmak için düğmeyi saat yönünde, azaltmak için saat yönünün tersine çevirin. FM istasyon listesi modunda, listeyi yukarı kaydırmak için düğmeyi saat yönünde aşağı kaydırmak için tersi yönde çevirin.

Bir stereo yayın alındığında, radyonuz otomatik olarak stereo yayın alımına geçer. Ekranda "ST" yazısı görünür. Sinyal zayıflarsa, radyo zayıf sinyalin parazit oluşturmasını önlemek için kanal ayırımı değerini azaltır. Sinyal aşırı derecede zayıflarsa, radyo stereo sinyal alımından mono sinyal alımına geçer. Bu durumda, ekrandan "ST" yazısı kaybolur.

#### (b) Bir istasyonun hafızaya alınması

| FM<br>presets      | AF            | 87.50мнz |
|--------------------|---------------|----------|
| AM FM              | CD/DVD HDD BT | AUX USB  |
| 1 87.50            | 4 105.10      | AF       |
| 2 87.90            | 5 107.90      | Ctation  |
| 3 <sub>98.10</sub> | 6 108.00      | list     |
|                    |               | • Sound  |
|                    |               | E60281   |

1. İstenen istasyonu açın.

2. Ekran simgelerinden (1- 6) birine dokunun ve bip sesi duyulana kadar basılı tutun.

Bu, istasyonu simgeye ayarlar ve simge üzerinde frekans görünür. Ayrıca, istasyonun ismi de FM modunda gösterilebilir.

Her bir radyo moduna 6 adede kadar istasyon kaydedilebilir. Kayıtlı istasyonu farklı bir istasyonla değiştirmek için, aynı prosedürü izleyin.

Akü bağlantılarının sökülmesi veya bir sigortanın yanmasıyla güç kaynağı kesildiğinde kayıtlı istasyon belleği iptal edilir.

MÜZİK/VİDEO SİSTEMİ

#### (c) Bir istasyonun seçilmesi

Aşağıdaki yöntemlerden birini kullanarak istenen istasyonu açın.

Kayıtlı radyo frekansı: İstediğiniz istasyon için kanal seçiciye dokunun (1 - 6) ya da "CH DISC" seçeneğindeki "A" ya da "V" düğmesine basın. Simge vurgulanır ve ekranda istasyonun frekansı görünür.

Radyo frekansı arama: "SEEK/TRACK" (Arama/Parça) öğesine ait "∧" ya da "∨" düğmesine basın. Radyo, yukarı ya da aşağı doğru en yakın istasyonu aramaya başlar ve bir istasyon alındığında durur. Düğmeye her bastığınızda, istasyonlar birbiri ardına otomatik olarak aranacaktır.

#### Otomatik arama

#### AST (Otomatik kayıt)

Bu düğme, band (MW) için 6 adede kadar radyo istasyonu kaydetmek için kullanılır. Bip sesi duyulana kadar **"AST"** öğesine dokunun. İptal etmek için düğmeye tekrar dokunun.

Radyo hiç bir istasyon bulamıyorsa, "AST" öğesi çalıştırılmadan önceki frekansı alacaktır.

#### İstasyon listesinin gösterimi

| FM<br>stationlist CLASSICS SAS | тр  | ST | 90.00мнz |
|--------------------------------|-----|----|----------|
| AM FM CD/DVD H                 | IDD | BT | AUX USB  |
| SAS                            | t i |    | AF       |
| STATION 1                      |     |    |          |
| STATION 2                      |     |    |          |
| STATION 3                      |     |    | Presets  |
| STATION 4                      | ÷   |    | • Sound  |
|                                |     |    | E6044T   |

Mevcut FM istasyonu listesini görüntülemek için **"Station list"** (İstasyon listesi) öğesine dokunun.

Listede hiçbir FM istasyonu yoksa, istasyonu değiştiremezsiniz. "Station list" (İstasyon listesi) öğesini kullanmadan önceki frekans saklanacaktır.

#### (d) RDS (Radyo Veri Sistemi)

AF (Alternatif Frekans) işlevi:

Mevcut yayın alımı kötüleşirse, otomatik olarak iyi yayın alımı sağlayan bir istasyon seçilir.

"AF" öğesine her dokunuşunuzda aşağıdaki şekilde değişir:

**AF-ON, REG-OFF modu:** Ekranda "AF" yazısı görünür. Geniş bir alanda sıradaki uygun istasyonlar için elverişli aynı RDS şebekesi içinde iyi yayın alımı sağlayan istasyona geçmek için.

**AF-ON, REG-ON modu:** Ekranda "AF" ve "REG" yazısı görünür. Aynı yerel program şebekesi içinde bir istasyona geçmek için.

AF-OFF, REG-OFF modu: AF işlevi çalışmaz.

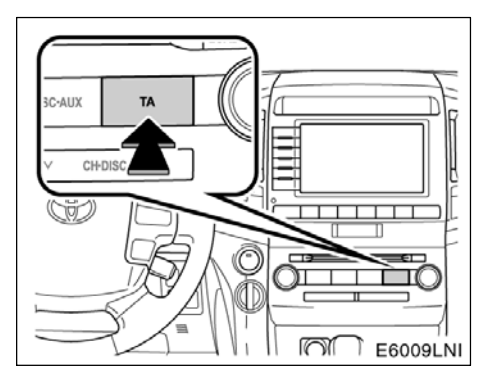

#### TA (Trafik Anonsu) işlevi:

Tuner, otomatik olarak düzenli şekilde trafik bilgilendirmesi yayınlayan bir istasyon arar ve trafik bilgilendirme programı çalıştırıl– dığında istasyon yayın yapar.

| AM         FM         CD/DVD         HDD         BT         AUX         I           1         87.50         4         105.10         A         A           2         87.90         5         107.90         State           3         98.10         6         108.00         Ijst | Омнz | 90.00мн | ST    | AF TP<br>A          | Traffic NEWS T     |
|----------------------------------------------------------------------------------------------------|------|---------|-------|---------------------|--------------------|
| 1     87.50     4     A       2     87.90     5     107.90       3     98.10     6     108.00                                                                                                    | JSB  | JX USB  | BT AU | HDD                 | AM FM CD/DV        |
| 2 87.90 5 107.90 Stat<br>3 98.10 6 108.00 lis                                                                                                    | F    | AF      | -     | 4 105.10            | 1 87.50            |
| 3 98.10 6 III                                                                                                    | ion  | Station |       | 5 <sub>107.90</sub> | 2 87.90            |
|                                                                                                    | t    | list    |       | 6 108.00            | 3 <sub>98.10</sub> |
| ■¶ So                                                                                                    | und  | I Sound |       |                     |                    |

#### FM sinyali alınırken:

Radyo modunu TP (Trafik Programı) moduna geçirmek için **"TA"** düğmesine basın. Ekranda "TP" yazısı görünür. TP istasyonu alınmazsa, "TP" yazısı yanıp sönmeye başlar.

TP modunda, radyo bir TP istasyonu aramaya başlar. Radyo bir TP istasyonu bulursa, ekranda program adı görünecektir. TA istasyonu alındığında, radyo otomatik olarak trafik bilgilendirme programına geçer. Program sona erdiğinde, başlangıçtaki işlem devam eder. Ayrıca AF modunda da, radyo AF listesini kullanarak bir TP istasyonu arar.

Radyo modunu TA moduna geçirmek için bir kez daha **"TA"** düğmesine basın. Ekranda "TA" yazısı görünür ve radyo FM istasyonunu sessiz duruma getirir.

TA modunda, radyo bir TP istasyonu aramaya başlar. Radyodan sadece bir TA istasyonu alındığında ses gelir. Bir TP istasyonu alındığında, ekranda program servis adı görünür. Ayrıca AF modunda da, radyo AF listesini kullanarak bir TP istasyonu arar.

Radyo TP istasyonu ararken, ekranda "TP seek" (TP ara) yazısı görünür. Radyo hiç bir TP istasyonu bulamazsa, ekranda 2 saniye süreyle "Nothing" (Yok) yazısı görünür ve tekrar bir TP istasyonu aramaya başlar.

TP sinyali TP modu ayarlandıktan sonra 20 saniye boyunca kesilirse, radyo otomatik olarak başka bir TP istasyonu arar.

## LC200 Navi (WE) OM60F10E

MÜZİK/VİDEO SİSTEMİ

EON (Geliştirilmiş Diğer Şebeke) sistemi — Dinlediğiniz RDS istasyonu (EON verili), TA (Trafik Anonsu) modunda trafik bilgilendirmesi yayınlamıyorsa, radyo EON AF listesini kullanarak otomatik olarak trafik bil– gilendirme programına geçer. Trafik bilgilendirmesi sona erdikten sonra, radyo otomatik olarak başlangıçtaki programa döner. Bu özellik çalıştığında ve sona erdiğinde, bil– gilendirilmeniz için bir bip sesi duyulur.

#### CD dinlerken:

Disk çalma modunda "TA" düğmesi basılıyken, trafik bilgilendirmesi yayınlayan bir istasyon aranır ve ekranda "TA" yazısı görünür.

Trafik bilgilendirme programı çalıştığında, disk çalma modu kesilir ve otomatik olarak trafik bilgilendirmesi yayınlanır. Program sona erdiğinde, başlangıçtaki işlem devam eder.

"TA VOL" (Trafik Anonsu Ses Seviyesi) işlevi: Trafik anonsu alırken mevcut ses seviyesi hafızaya alınır.

Bir sonraki "TA" alımında, sistem "TA" alımından önceki ses seviyesi ile hafızaya alınan TA ses seviyesini karşılaştırır ve daha yüksek olan ses seviyesini seçer. Ancak, ses seviyesi aralığının belleği sınırlandırılmıştır: önceden alınan ses seviyesi minimum ses seviyesinin altındaysa, bu ses seviyesi kullanılır.

#### Alarm (Acil durum yayını)

| Alarm Alert PTY 31 ST 90.0 |               |         |  |
|----------------------------|---------------|---------|--|
| AM FM                      | CD/DVD HDD BT | AUX USB |  |
| 1 87.50                    | 4 105.10      | AF      |  |
| 2 87.90                    | 5 107.90      | Station |  |
| 3 <sub>98,10</sub>         | 6 108.00      | list    |  |
|                            |               | • Sound |  |
|                            |               | E6046TI |  |

Bu yayın türü ulusal veya yerel acil servisleri uyarır. Alarm anonslarını kapatamazsınız. RDS modu kapatılsa bile alarm anonsları çalışacaktır. Bir alarm anonsu verilirken, ekranda "Alarm" yazısı görünür. Radyo bu anonslar sırasında TA ses seviyesini kullanır. Ayarlanan radyo istasyonu veya ilişkili şebeke istasyonunda bir alarm anonsu verildiğinde, disk çalışıyor veya ses seviyesi sessiz modda olsa bile anonsu duyarsınız. Radyo, alarm anonsu için ilgili şebeke istasyonuna ayarlanırsa, anons tamamlandığında orijinal istasyona geri döner. Disk çalıyorsa, çalma işlemi anons için durdurulur ve anons tamamlandığında devam ettirilir.

Bir sonraki "TA" alımında, sistem "TA" alımından önceki ses seviyesi ile hafızaya alınan TA ses seviyesini karşılaştırır ve daha yüksek olan ses seviyesini seçer. Ancak, ses seviyesi aralığının belleği sınırlandırılmıştır: önceden alınan ses seviyesi minimum ses seviyesinin altındaysa, bu ses seviyesi kullanılır.

Ses seviyesini, TA istasyonu alımı sırasında hafızaya alınan TA ses seviyesinden bağımsız olarak ayarlayabilirsiniz.

Trafik anonsu RDS kapatılarak ya da "TA" düğmesine tekrar basılarak iptal edilebilir.

# — DVD değiştiricinin kullanımı

Güvenlik nedeniyle, ancak "ENGINE START STOP" (Kontak) ACCESSORY (Aksesuar) ya da IGNITION ON (Kontak açık) konumundayken araç durdurulduğunda ve el freni çekildiğinde DVD video diskleri, DVD ses diskleri ve video CD'lerin keyfini çıkarabilirsiniz. Sürüş sırasında, DVD video, DVD müzik ya da video CD modunda bile tek başına müziği duyabilirsiniz.

#### (a) Disklerin takılması

"ENGINE START STOP" (Kontak) ACCESSORY (Aksesuar) ya da IGNITION ON (Kontak açık) modunda olmalıdır.

DVD değiştiriciniz 6 adet disk saklayabilir.

En düşük disk numarasına bir disk atayabilirsiniz.

# <u>Λ</u> DİKKAT

Değiştirici ile CD çaların onay belgesi: Bu ürün, 1. sınıf lazer ürünüdür.

- Bir lazer ışını kaçağı tehlikeli radyasyona maruz kalınmasıyla sonuçlanabilir.
- CD çaların kapağını açmayın ya da birimi kendiniz onarmaya çalışmayın. Yetkili personel hizmetine başvurun.
- Lazer gücü: Tehlikeli değildir.

### MÜZİK/VİDEO SİSTEMİ

#### • Tek bir diskin ayarlanması:

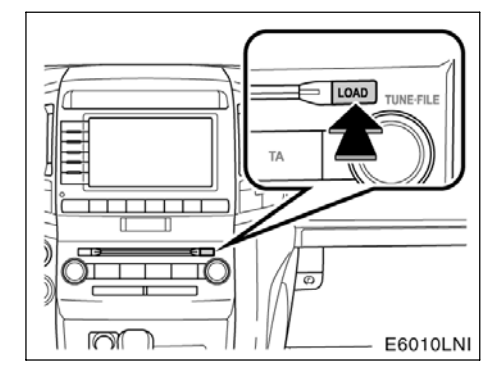

#### 1. "LOAD" (Yükle) düğmesine kısa basın.

Yuvanın her iki ucundaki turuncu göstergeler yanıp sönmeye başlar. Turuncu göstergeler yeşil yanmaya başladıktan sonra DVD değiştirici kapağı açılacaktır.

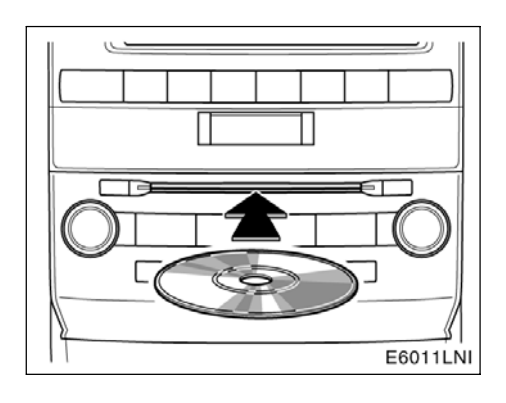

#### 2. DVD değiştirici kapağı açıkken sadece bir disk takın.

En düşük disk numarasına bir disk atayabilirsiniz.

Takıldıktan sonra, disk otomatik olarak yüklenir.

Etiketli yüz aşağıya gelirse, disk çalınamaz. Bu durumda, ekranda "Check disc  $\times$ " (Diski kontrol et) yazısı görünür.

**"LOAD"** (Yükle) düğmesine bastıktan sonra 15 saniye içinde diski takmazsanız, bir bip sesi duyulacak ve işlem otomatik iptal edilecektir.

Sonraki diski takmadıysanız, başka bir diski takmak için aynı prosedürü tekrarlayın.

## MÜZİK/VİDEO SİSTEMİ

#### • Tüm disklerin ayarlanması:

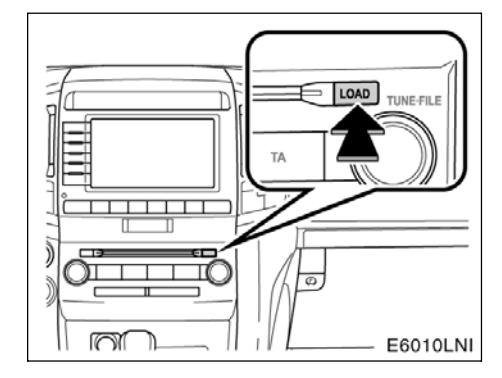

# 1. Bir bip sesi duyana dek "LOAD" (Yükle) düğmesine basın.

Yuvanın her iki ucundaki turuncu göstergeler yanıp sönmeye başlar. Turuncu göstergeler yeşil yanmaya başladıktan sonra DVD değiştirici kapağı açılacaktır.

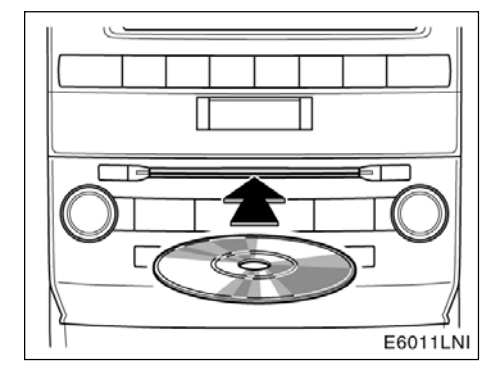

#### 2. DVD değiştirici kapağı açıkken sadece bir disk takın.

DVD değiştirici kapağı kapanır ve turuncu göstergeler yanıp sönmeye başlar.

#### 3. Turuncu göstergeler yeşil yanmaya başladıktan ve DVD değiştirici kapağı açıldıktan sonra bir sonraki diski takın.

# 4. Tüm diskleri takana dek bu prosedürü tekrarlayın.

İşlemi iptal etmek için, kısa süre **"LOAD"** (Yükle) düğmesine basın.

**"LOAD"** (Yükle) düğmesine bastıktan sonra 15 saniye içinde diskleri takmazsanız, bir bip sesi duyulacak ve işlem otomatik iptal edilecektir.

#### ΝΟΤ

Disklerin değiştiricide sıkışmalarını önlemek için diskleri birbirlerinin üzerinde olacak şekilde ya da kesintisiz olarak yerleştirmeyin.

### MÜZİK/VİDEO SİSTEMİ

#### (b) Disklerin çıkartılması

#### • Sadece tek bir disk:

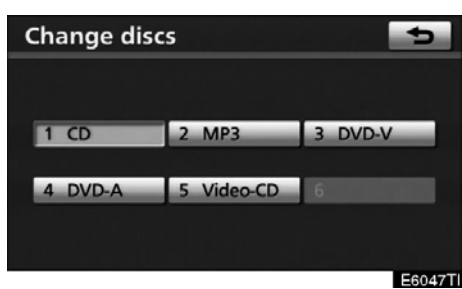

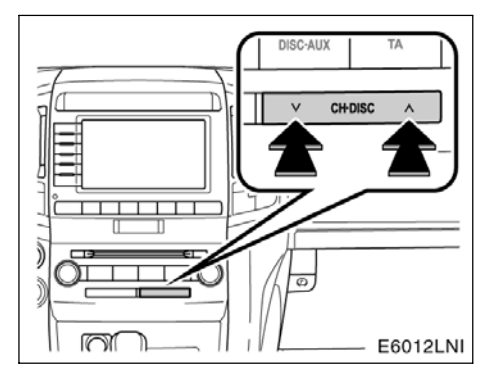

1. "CH DISC"in "∧" ya da "∨" düğmesine basın veya çıkarmak istediğiniz diskin numarasını vurgulamak için "Change discs" (Diskleri değiştir) ekranındaki disk numarasına dokunun.

"Change discs" (Diskleri değiştirmek) ekranını görüntülemek için, her ses kontrol ekranında **"Change discs"** (Diskleri değiştir) öğesine dokunun.

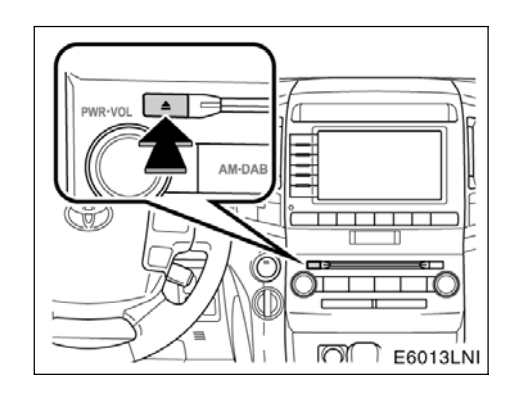

# 2. Disk için kısa süre "▲" düğmesine basın.

Bu aşamada, yuvanın turuncu göstergeleri yanıp sönmeye başlayacak ve disk çıkarıla- caktır.

3. Yanıp sönen göstergeler yanık kaldığında, diski çıkarın.

#### • Tüm disklerin çıkarılması:

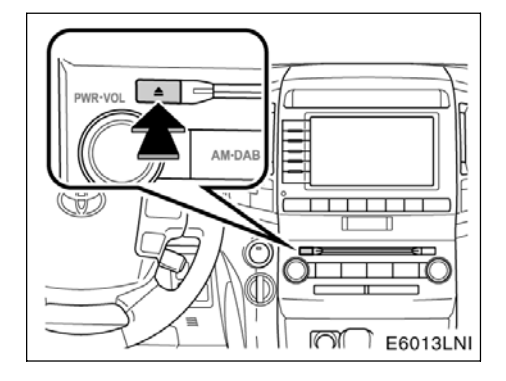

# 1. Bir bip sesi duyana dek disk için "**≜**" düğmesine basın.

Bu aşamada, yuvanın turuncu göstergeleri yanıp sönmeye başlayacak ve bir disk çıkarılacaktır.

#### 2. Yanıp sönen göstergeler yanık kaldığında, diski çıkarın.

Göstergeler tekrar yanıp sönmeye başlar ve sonraki disk çıkarılır.

Çıkarıldıktan 15 saniye sonra diski çıkarmazsanız, bip sesi duyulacak ve işlem otomatik iptal edilecektir.

Tüm diskler çıkarıldığında, göstergeler sö-ner.

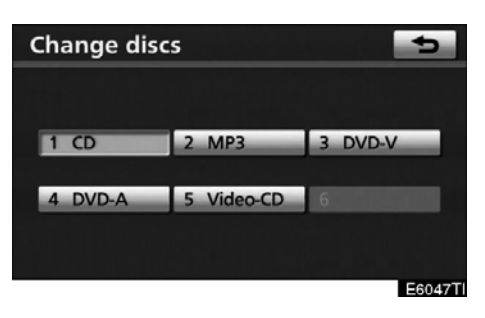

Diskin ayarlanmadığı tablaların numaraları sönmez.

#### (c) Bir diskin çalınması

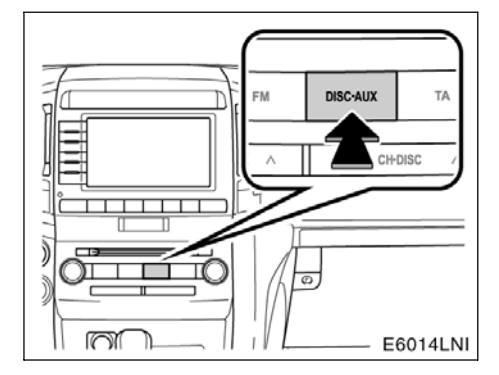

#### Müzik ekranını açmak için "DISC AUX" ya da "AUDIO" (Müzik) düğmesine basın ve diskler değiştiricide hala yüklü durumdaysa "CD/DVD" sekmesine dokunun.

Değiştiriciye konulmuş diskler, taktığınız son diskten başlanarak kesintisiz olarak çalınır. Çalınmakta olan diskin numarası, parça ya da başlık ve bölüm numarası ile programın başlangıcından itibaren geçen süre ekranda görünür.

#### Sadece Müzik CD'si —

Bir diskin çalınması tamamlandığında, bir sonraki diskin ilk parçası başlatılır. Son diskin çalınması tamamlandığında, ilk diskin çalınmasına başlanır.

Değiştirici boş disk tablalarını atlayacaktır.

#### (d) İstenilen diskin seçilmesi

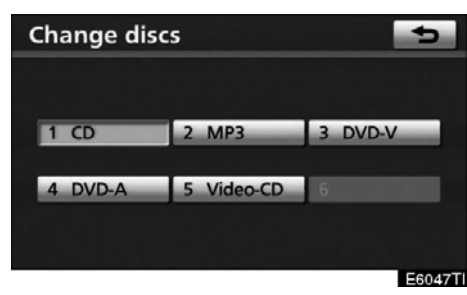

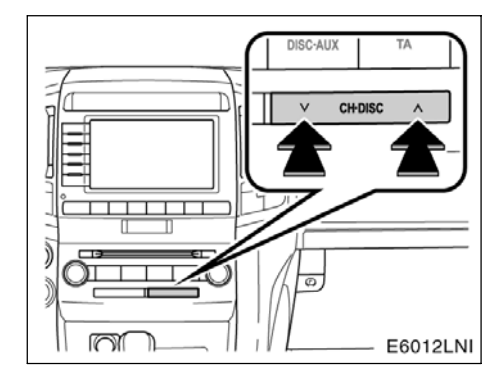

#### Ekran üzerinde:

#### "CD/DVD" sekmesine ve "Change discs" (Diskleri değiştir) öğesine dokunun.

Seçilen disk numarası vurgulanır.

Değiştirici, seçilen diski ilk parçadan başlayarak çalmaya başlar.

#### Ses panelinde:

#### "CH DISC" seçeneğinin "∧" ya da "∨" düğmesine basın.

Düğmeye basmayı bıraktığınızda, değiştirici seçili diski ilk parçadan itibaren çalmaya başlayacaktır.

#### (e) Bir müzik diskinin çalınması

| CD       | Disc 1    |     | Track          | ٤ 1  | 0'09″   |
|----------|-----------|-----|----------------|------|---------|
| AM       | FM CD/DVD | HDD | BT             | AUX  | USB     |
| Track    |           |     | and the second |      |         |
| Drive Yo | ur Dreams |     | Selec          | t    |         |
| Disc     |           |     |                |      |         |
| BEST SEL | ECTIONS   |     |                |      | REC     |
| Artist   |           |     |                |      | 112.5   |
| toyota   |           |     |                |      |         |
| Change   | discs RF  | RAN | ID SC          | AN 🗖 | Sound   |
|          |           |     |                |      | E6031TI |

"AUDIO" düğmesine basın ve "CD/DVD" sekmesine, ardından "Change discs" (Diskleri değiştir) öğesine dokunun. Bu ekranda görüntülemek için bir müzik diskini seçin.

#### **İSTENEN PARÇANIN SEÇİLMESİ**

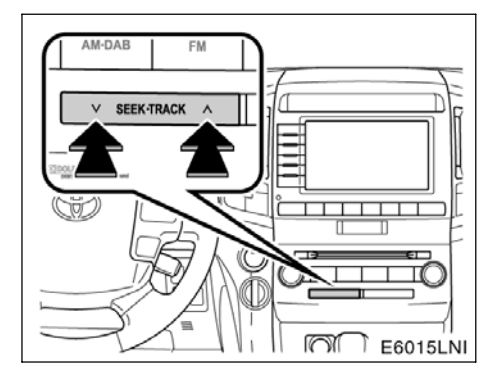

"SEEK TRACK" (Parça arama) düğmesi: İstenen parçaya doğrudan erişim için kullanın.

"SEEK TRACK" (Parça ara) seçeneğine ait "∧" ya da "∨" düğmesine basın ve istenen parça numarası ekranda görünene kadar tekrarlayın. Düğmeye basmayı bıraktığınız– da, değiştirici seçilen parçayı başından itiba– ren çalmaya başlar.

"Select" for Track (Parça için seç): İstenen parça listeden seçilebilir.

"Select" (Seç) öğesine dokunun. Parça listesi görüntülenir.
MÜZİK/VİDEO SİSTEMİ

| Se | lect track        | 5        |
|----|-------------------|----------|
|    |                   |          |
| 1  | Drive Your Dreams | <b>1</b> |
| 2  | Love song         |          |
| 3  | AISIN AW CO.,LTD  |          |
| 4  | ROCK IT DOWN      |          |
| 5  | platinum          | Ť        |
|    |                   | E6012GS  |

İstenen parça numarasına dokunun. Değiştirici seçilen parçayı başından itibaren çalmaya başlar.

📩 : Bu simgeye dokunulmasıyla, liste 5'li

parça grupları halinde yukarı doğru hareket eder. Bu simgeye listenin en üst sayfası görüntülendiğinde dokunulursa, son sayfa görüntülenir.

🗜 : Bu simgeye dokunulmasıyla, liste 5'li

parça grupları halinde aşağı doğru hareket eder. Bu simgeye listenin en son sayfası görüntülendiğinde dokunulursa, üstteki sayfa görüntülenir.

▶, ◀: ▶ öğe adının yanında görünürse, adın tamamı ekran için çok büyüktür.

Adın kalan kısmına kaydırmak için **b** öğesine dokunun.

Adın başına gitmek için ◀ öğesine dokunun.

Hızlı ileri alma: Diski hızlı ileri almak için "SEEK/TRACK" (Arama/Parça) öğesine ait "A" düğmesine basın. Düğmeye basmayı bıraktığınızda, değiştirici bu konumdan çalmaya devam eder.

**Geri alma:** Diski geri almak için **"SEEK/-TRACK"** (Arama/Parça) öğesine ait **"V"** düğmesine basın. Düğmeye basmayı bıraktığınızda, değiştirici mevcut konumdan çalmaya devam eder.

### İSTENEN BİR PARÇAYI YA DA DİSKİ ARAMA

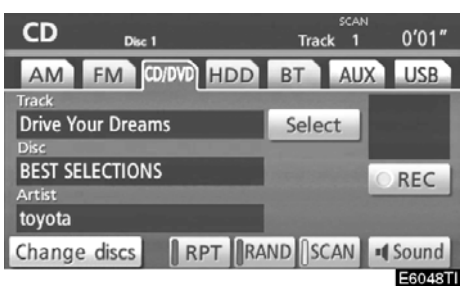

#### İstenen parçayı arama —

## Disk çalarken, "SCAN" (Tara) öğesine kısa dokunun.

Ekranda "SCAN" (Tara) yazısı görünür. Değiştirici 10 saniye süreyle bir sonraki parçayı çalar, ardından taramaya devam eder. Bir parça seçmek için, **"SCAN"** (Tara) öğesine bir kez daha dokunun. Değiştirici diskin sonuna ulaşırsa, 1 no'lu parçadan taramaya devam eder.

Tüm parçalar bir kez tarandıktan sonra, normal çalma işlemi devam eder. MÜZİK/VİDEO SİSTEMİ

### İstenen diski arama —

## Disk çalarken, "SCAN" (Tara) öğesine bir saniyeden uzun süre dokunun.

Ekranda "D.SCAN" yazısı görünür. Her müzik diskinin başlangıcındaki program 10 saniye süreyle yürütülür. Seçtiğiniz programı dinlemeye devam etmek için, **"SCAN"** (Tara) öğesine bir kez daha dokunun.

Tüm müzik diskleri bir kez tarandıktan sonra, normal çalma işlemi devam eder.

### DİĞER İŞLEVLER

| CD       | Disc 1        | RAND RP    | т<br>:k 1       | 0′00″    |
|----------|---------------|------------|-----------------|----------|
| AM       | FM CD/DVD HDD | BT         | AUX             | USB      |
| Track    |               |            | Constant of the |          |
| Drive Yo | ur Dreams     | Sele       | ct              |          |
| Disc     |               |            |                 |          |
| BEST SEI | LECTIONS      | a constant | 10              | REC      |
| Artist   |               |            |                 |          |
| toyota   |               |            |                 |          |
| Change   | discs    RPT  | RAND       | CAN I           | Sound    |
|          |               |            |                 | ECO INTI |

**"RPT" (Tekrarla):** Dinlemekte olduğunuz parçanın ya da diskin otomatik olarak tek-rarlanması için kullanın.

### Bir parçanın tekrarlanması —

Parça çalarken, **"RPT"** (Tekrarla) öğesine kısa dokunun. Ekranda "RPT" (Tekrarla) yazısı görünür. Parça bittiğinde, değiştirici otomatik olarak parçanın başına döner ve parçayı tekrar çalar. İptal etmek için, **"RPT"** (Tekrarla) öğesine bir kez daha dokunun.

#### Bir diskin tekrarlanması —

Disk çalarken, **"RPT"** (Tekrarla) öğesine bir saniyeden uzun süre dokunun. Ekranda "D.RPT" yazısı görünür. Disk bittiğinde, değiştirici otomatik olarak diskinin başına gider ve diski tekrar çalar. İptal etmek için, **"RPT"** (Tekrarla) öğesine bir kez daha dokunun.

MÜZİK/VİDEO SİSTEMİ

**"RAND" (Rastgele):** Otomatik ve rastgele seçim için kullanın.

## Bir diskteki parçaların rastgele sırada yürütülmesi —

Disk çalarken, **"RAND"** (Rastgele) öğesine kısa süre dokunun. Ekranda "RAND" (Rastgele) yazısı görünür. Sistem, diskten rastgele sırada dinlenecek bir parça seçer. İptal etmek için, **"RAND"** (Rastgele) öğesine bir kez daha dokunun.

## Tüm müzik disklerindeki parçaların rastgele sırada yürütülmesi —

Disk çalarken, **"RAND"** (Rastgele) öğesine bir saniyeden uzun süre dokunun. Ekranda "D.RAND" yazısı görünür. Sistem, rastgele sırayla değiştiricideki tüm müzik disklerinden bir parça seçer. İptal etmek için, **"RAND"** (Rastgele) öğesine bir kez daha dokunun.

Bir CD-TEXT diski takılırsa, parça ve diskin başlığı görüntülenir. Maksimum 32 harf görüntülenebilir.

#### (f) Bir MP3/WMA diskin çalınması

MP3 Dec 1 Folder 1 File 1 1'01" AM FM CO/DVD HDD BT AUX USB File AAAAA Folder ROOT FOLDER Artist ABC Change discs RPT RAND SCAN Sound E6050TI

"AUDIO" düğmesine basın ve "CD/DVD" sekmesine, ardından "Change discs" (Diskleri değiştir) öğesine dokunun. Bu ekranda görüntülemek için bir MP3/WMA diskini seçin.

#### **ISTENEN BİR KLASÖRÜN SEÇİLMESİ**

"Folder▲" (Klasör): Bir sonraki klasöre gitmek için bu simgeye dokunun.

"Folder♥" (Klasör): Önceki klasöre gitmek için bu simgeye dokunun.

"Select" for Folder (Klasör için seç): İstenen klasör listeden seçilebilir.

"Select" (Seç) öğesine dokunun. Klasör listesi görüntülenir.

| Se | lect folder |          |
|----|-------------|----------|
|    |             |          |
| 1  | ROOT FOLDER | <b>A</b> |
| 2  | CLUB DANCE  |          |
| 3  | FOLDER-A    |          |
| 4  | FOLDER-B    |          |
| 5  | J-POP       | Ť.       |
|    |             | E6016GS  |

İstenen klasör numarasına dokunun. Değiştirici, seçilen klasörün ilk dosyasını çalmaya başlar.

1 : Bu simgeye dokunulmasıyla, liste 5'li

klasör grupları halinde yukarı doğru hareket eder. Bu simgeye listenin en üst sayfası görüntülendiğinde dokunulursa, son sayfa görüntülenir.

Eu simgeye dokunulmasıyla, liste 5'li klasör grupları halinde aşağı doğru hareket eder. Bu simgeye listenin en son sayfası görüntülendiğinde dokunulursa, üstteki sayfa görüntülenir.

#### İSTENEN BİR DOSYANIN SEÇİLMESİ

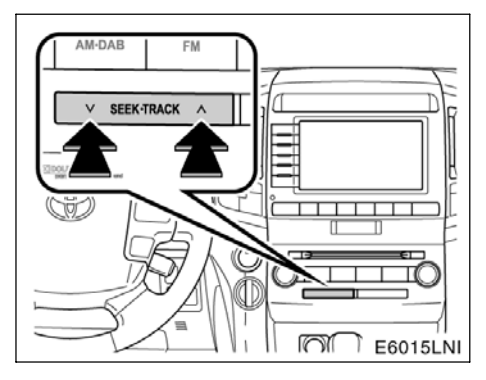

"SEEK TRACK" (Parça arama) düğmesi: İstenen dosyaya doğrudan erişim için kullanın.

"SEEK TRACK" (Parça ara) seçeneğine ait "∧" ya da "∨" düğmesine basın ve istenen dosya numarası ekranda görünene kadar tekrarlayın. Düğmeye basmayı bıraktığınız– da, değiştirici seçilen dosyayı başından iti– baren çalmaya başlar. "RAND" (Rastgele) ya da "FLD RPT" (Klasörü Tekrarla) açık olduğunda, klasör içinde dinlemekte oldu– ğunuz dosya numarası görünür.

Hızlı ileri alma: Diski hızlı ileri almak için "SEEK/TRACK" (Arama/Parça) öğesine ait ""A düğmesine basın. Düğmeye basmayı bıraktığınızda, değiştirici bu konumdan çalmaya devam eder.

Geri alma: Diski geri almak için "SEEK/-TRACK" (Arama/Parça) öğesine ait "V" düğmesine basın. Düğmeye basmayı bıraktığınızda, değiştirici mevcut konumdan çalmaya devam eder.

### LC200 Navi (WE) OM60F10E

### MÜZİK/VİDEO SİSTEMİ

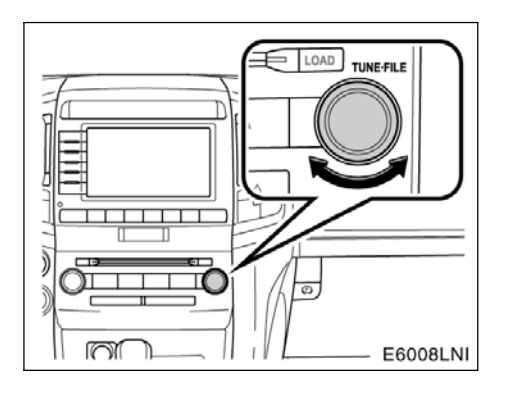

**"TUNE FILE" (Dosya Ayarlama) düğmesi:** Diskteki istenen dosyaya doğrudan erişim için kullanın.

Dinlemekte olduğunuz diskteki dosyaların içinde yukarı ya da aşağı gezinmek için için **"TUNE FILE"** (Dosya Ayarlama) düğmesini çevirin. Ekranda dosya numarası görünür. "RAND" (Rastgele) ya da "FLD RPT" (Klasörü Tekrarla) açık olduğunda, dinlemekte olduğunuz klasördeki dosyaların tümü yükseltilebilir ya da alçaltılabilir.

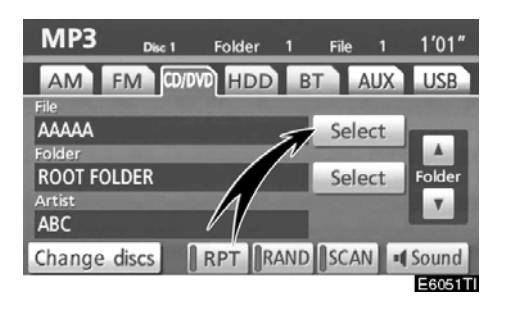

"Select" for File (Dosya için seç): İstenen dosya listeden seçilebilir.

"Select" (Seç) öğesine dokunun. Dosya listesi görüntülenir.

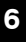

### MÜZİK/VİDEO SİSTEMİ

| Select file     | 5                                                                                                    |
|-----------------|----------------------------------------------------------------------------------------------------|
| Folder ROOT FOL | DER                                                                                                    |
| 1 AAAAA         | *                                                                                                    |
| 2 BBBBB         | and the second second sec |
| 3 CCCCC         | Conception and the second                                                                                                    |
| 4 DDDDD         | and the second second se                                                                                                    |
| 5 EEEEE         | Ŧ                                                                                                    |
|                 | E6019CS                                                                                                    |

İstenen dosya numarasına dokunun. Değiştirici seçilen dosyayı başından itibaren çalmaya başlar.

: Bu simgeye dokunulmasıyla, liste 5'li

dosya grupları halinde yukarı doğru hareket eder. Bu simgeye listenin en üst sayfası görüntülendiğinde dokunulursa, son sayfa görüntülenir.

Bu simgeye dokunulmasıyla, liste 5'li dosya grupları halinde aşağı doğru hareket eder. Bu simgeye listenin en son sayfası görüntülendiğinde dokunulursa, üstteki sayfa görüntülenir.

#### **İSTENEN DOSYANIN ARANMASI**

| MP3     | Disc 1             | Folder | 1    | s<<br>File | :an<br>1 | 1'13″   |
|---------|--------------------|--------|------|------------|----------|---------|
| AM      | FM CD/D            | M HDD  | В    | т А        | UX       | USB     |
| File    |                    |        | 0000 |            |          |         |
| AAAAA   |                    |        |      | Sele       | ct       |         |
| Folder  | and Married Street |        |      |            | 111.0    |         |
| ROOT FO | OLDER              |        |      | Sele       | ct       | Folder  |
| Artist  |                    |        |      | -          |          | 1 X 1   |
| ABC     |                    |        |      |            |          |         |
| Change  | discs              | RPT R  | AND  | SCAN       |          | Sound   |
|         |                    |        |      |            |          | E6052TI |

## Disk çalarken, "SCAN" (Tara) öğesine kısa dokunun.

Ekranda "SCAN" (Tara) yazısı görünür. Değiştirici 10 saniye süreyle klasördeki bir sonraki dosyayı yürütür, ardından taramaya devam eder. Bir dosya seçmek için, **"SCAN"** (Tara) öğesine bir kez daha dokunun. Değiştirici klasörün sonuna ulaşırsa, 1 no'lu dosyadan taramaya devam eder.

Tüm dosyalar bir kez tarandıktan sonra, normal çalma işlemi devam eder.

#### İSTENEN KLASÖRÜN ARANMASI

| MP3       | Disc 1 | Folder | 1    | FLD.SC#<br>File | งง<br>1 | 0′07″    |
|-----------|--------|--------|------|-----------------|---------|----------|
| AM F      | M CD/D | W HDD  | BT   | Al              | JX      | USB      |
| File      |        |        | 1000 |                 |         |          |
| AAAAA     |        |        |      | Selec           | t       |          |
| Folder    |        |        |      |                 | -       |          |
| ROOT FOL  | .DER   |        |      | Selec           | t       | Folder   |
| Artist    |        |        |      |                 | 10.00   | <b>T</b> |
| ABC       |        |        |      |                 |         |          |
| Change of | discs  | RPT R  | AND  | SCAN            | 1       | Sound    |
|           |        |        |      |                 |         | E6053TI  |

## Disk çalarken, "SCAN" (Tara) öğesine bir saniyeden uzun süre dokunun.

Ekranda "FLD.SCAN" yazısı görünür. Her klasörün başlangıcındaki program 10 saniye süreyle yürütülür. Seçtiğiniz programı dinlemeye devam etmek için, "SCAN" (Tara) öğesine bir kez daha dokunun.

Tüm klasörler bir kez tarandıktan sonra, normal çalma işlemi devam eder.

### DİĞER İŞLEVLER

| MP3     | Disc 1  | Folder   | 1   | FLD.<br>File                 | RPT<br>1 | 0'17″          |
|---------|---------|----------|-----|------------------------------|----------|----------------|
| AM      | FM CD/D | VD HDD   | В   | T /                          | ١UX      | USB            |
| File    |         | A STREET |     | -                            |          | and the second |
| AAAAA   |         |          |     | Sele                         | ect      |                |
| Folder  | Tel II. |          |     | Concession in such distances |          |                |
| ROOT FC | OLDER   |          |     | Sele                         | ect      | Folder         |
| Artist  |         |          |     |                              |          |                |
| ABC     |         |          |     |                              |          |                |
| Change  | discs [ | RPT      | AND |                              | N =      | Sound          |
|         |         |          |     |                              |          | E6054TI        |

"RPT" (Tekrarla): Dinlemekte olduğunuz klasör veya dosyanın otomatik olarak tek-rarlanması için kullanın.

#### Bir dosyanın tekrarlanması —

Dosya çalarken, **"RPT"** (Tekrarla) öğesine kısa dokunun. Ekranda "RPT" (Tekrarla) yazısı görünür. Dosya bittiğinde, değiştirici otomatik olarak dosyanın başına döner ve dosyayı tekrar yürütür. İptal etmek için, **"RPT"** (Tekrarla) öğesine bir kez daha dokunun.

#### Bir klasörün tekrarlanması —

Klasör çalarken, **"RPT"** (Tekrarla) öğesine bir saniyeden uzun süre dokunun. Ekranda "FLD.RPT" yazısı görünür. Klasör bittiğinde, değiştirici otomatik olarak klasörün başına döner ve klasörü tekrar yürütür. İptal etmek için, **"RPT"** (Tekrarla) öğesine bir kez daha dokunun.

### MÜZİK/VİDEO SİSTEMİ

**"RAND" (Rastgele):** Dinlemekte olduğunuz disk ya da klasörün otomatik ve rastgele seçimi için kullanın.

## Bir klasördeki dosyaların rastgele sırada yürütülmesi —

Disk çalarken, **"RAND"** (Rastgele) öğesine kısa süre dokunun. Ekranda "RAND" (Rastgele) yazısı görünür. Sistem dinlemekte olduğunuz klasördeki bir dosyayı seçer. İptal etmek için, **"RAND"** (Rastgele) öğesine bir kez daha dokunun.

## Bir diskteki tüm klasörlerdeki dosyaların rastgele sırada yürütülmesi —

Disk çalarken, **"RAND"** (Rastgele) öğesine bir saniyeden uzun süre dokunun. Ekranda "FLD.RAND" yazısı görünür. Sistem tüm klasörlerdeki bir dosyayı seçer. İptal etmek için, **"RAND"** (Rastgele) öğesine bir kez daha dokunun.

Bir dosya atlandığında ya da sistem geçersiz olduğunda, sıfırlamak için **"RAND"** (Rastgele) öğesine dokunun.

### (g) Bir DVD diskinin kullanımı

NOT: Bazı DVD disklerin oynatılma durumu bir DVD yazılım üreticisi tarafından belirlenebilir. Bu DVD değiştirici, bilinen yazılım üreticisini baz alarak bir diski çalar. Bu yüzden bazı işlevler düzgün çalışmayabilir. Ayrı olarak DVD disk için verilen kullanım el kitabını okuyun. DVD video diskler hakkında ayrıntılı bilgi için, bkz. "(j) DVD oynatıcı ve DVD video disk bilgileri" sayfa 203.

#### DVD video disklere ilişkin uyarılar

Bir DVD video ya da video CD ile kayıt yaparken, menü gösterildiğinde bazı durumlarda müzik parçaları kaydedilmeyebilir. Bu durumda müzik çalınamayacağından, video parçalarının oynatıldığını kontrol edin ve ardından oynatımı başlatın.

Bir diskin çalınması bittiğinde:

- Bir müzik CD'si ya da MP3 disk çalınırken, ilk parça ya da dosya başlar.
- Bir DVD video ya da video CD oynatılırken, oynatım duracak ya da menü ekranı gösterilecektir.

Bazı DVD video diskleri oynatırken, başlık/ bölüm numarası ve oynatım süresi görünmeyebilir.

### LC200 Navi (WE) OM60F10E

### MÜZİK/VİDEO SİSTEMİ

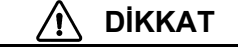

Ses efektlerinin etkisini vurgulamak için bazı DVD'lerdeki konuşmalar düşük seviyede kaydedilmiştir. Konuşmaların DVD'nin çalacağı maksimum ses seviyesi olduğunu kabul ederek ses seviyesini ayarlarsanız, daha yüksek ses efektleri ile karşılaşılabilir ya da farklı bir ses kaynağına geçildiğinde daha yüksek ses gelebilir. Daha yüksek sesler insan vücuduna ciddi bir etki yapabilir veya sürüşü tehlikeye atabilir. Ses seviyesini ayarlarken bu noktayı daima hatırda tutun.

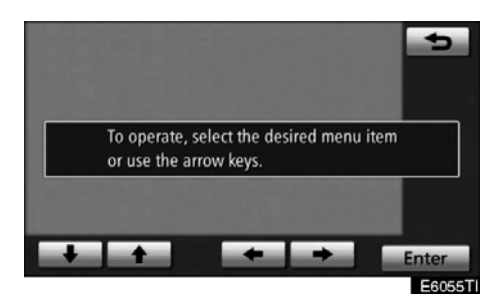

"ENGINE START STOP" (Kontak) ACCESSORY (Aksesuar) ya da IGNITION ON (Kontak açık) modundayken video ekranı ilk kez gösterildiğinde bu ekran görünür.

6

MÜZİK/VİDEO SİSTEMİ

### **BİR DVD DİSKİN ÇALINMASI**

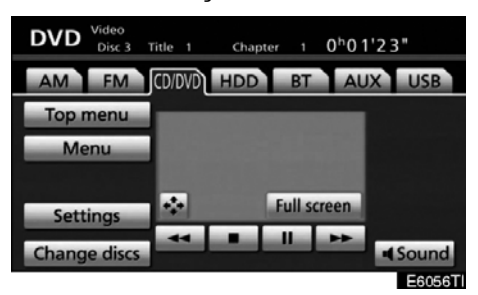

"AUDIO" düğmesine basın ve bu ekranı görüntülemek için "CD/DVD" sekmesine dokunun.

"DVD" ekranında **"Settings"** (Ayarlar) seçeneğine ve "Settings" (Ayarlar) ekranında **"Wide"** (Geniş) öğesine dokunun. Ekran modu değiştirilebilir.

Araç tam olarak durduğunda ve el freni çekildiğinde **"Full screen"** (Tam ekran) öğesine dokunursanız video ekranına dönülür.

#### **DVD AYARLARI**

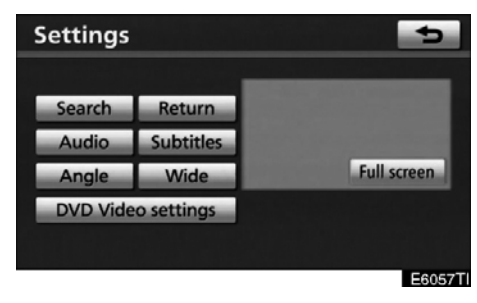

### DVD video

| Settings      |             | 5                                                                                                    |
|---------------|-------------|----------------------------------------------------------------------------------------------------|
| Search        | Return      |                                                                                                    |
| Audio         | Subtitles   |                                                                                                    |
| Angle         | Wide        | and the second second se |
| Previous page | Next page   | Full screen                                                                                                    |
| Select        | number      |                                                                                                    |
| DVD Aud       | io settings | RPT RAND SCAN                                                                                                    |
|               |             | E6058TI                                                                                                    |

### DVD müzik

"DVD" ekranında **"Settings"** (Ayarlar) seçeneğine dokunursanız, "Settings" (Ayarlar) ekranı gösterilir.

### LC200 Navi (WE) OM60F10E

MÜZİK/VİDEO SİSTEMİ

#### DVD VIDEO AYARLARININ AÇIKLAMASI

"DVD Video settings" (DVD Video ayarları): Başlangıç kurulum ekranı görünür. (Bkz. sayfa 196.)

"Search" (Arama): Başlık arama ekranı görünür. (Bkz. sayfa 192.)

"Return" (Dön): Buna dokunulması, önceden belirlenen sahneyi gösterecek ve buradan oynatmaya başlayacaktır.

"Audio" (Ses): Ses değiştirme ekranı görünür. (Bkz. sayfa 194.)

"Subtitles" (Altyazılar): Altyazı değiştirme ekranı görünür. (Bkz. sayfa 194.)

**"Angle" (Açı):** Açı seçim ekranı görünür. (Bkz. sayfa 195.)

"Wide" (Geniş): Bu ekran modu ekranı görünür. (Bkz. sayfa 165.)

#### DVD MÜZİK AYARLARININ AÇIKLAMASI

"DVD Audio settings" (DVD Müzik ayarları): Başlangıç kurulum ekranı görünür. (Bkz. sayfa 196.)

"Search" (Arama): Grup arama ekranı görünür.

"Return" (Dön): Buna dokunulması, önceden belirlenen sahneyi gösterecek ve buradan oynatmaya başlayacaktır.

"Audio" (Ses): Ses değiştirme ekranı görünür. (Bkz. sayfa 195.)

"Subtitles" (Altyazılar): Altyazı değiştirme ekranı görünür. (Bkz. sayfa 194.)

"Angle" (Açı): Açı seçim ekranı görünür. (Bkz. sayfa 195.)

"Wide" (Geniş): Bu ekran modu ekranı görünür. (Bkz. sayfa 165.)

"Previous page" (Önceki sayfa): Sayfaları ters çevirmek için bu düğmeye dokunun. (Bkz. sayfa 193.)

"Next page" (Sonraki sayfa): Sayfaları ileri çevirmek için bu düğmeye dokunun. (Bkz. sayfa 193.)

"Select number" (Numara seç): Parça ya da numara arama ekranı görünür. (Bkz. sayfa 192.)

**"RPT" (Tekrarla):** Bir parçayı tekrarlamak için bu düğmeye dokunun.

"RAND" (Rastgele): Bir gruptaki parçayı rastgele sırayla çalmak için bu düğmeye dokunun.

**"SCAN" (Tara):** Gruptaki sonraki parçayı 10 saniye süreyle çalmak için bu düğmeye dokunun, ardından tekrar tarayın.

### MÜZİK/VİDEO SİSTEMİ

### **DVD KONTROLLERININ GÖSTERILMESI**

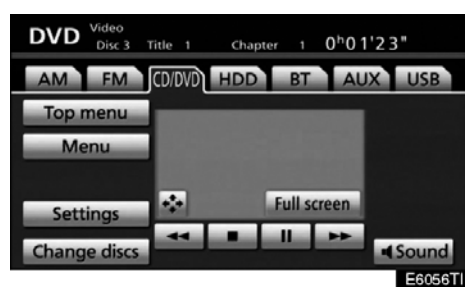

DVD video

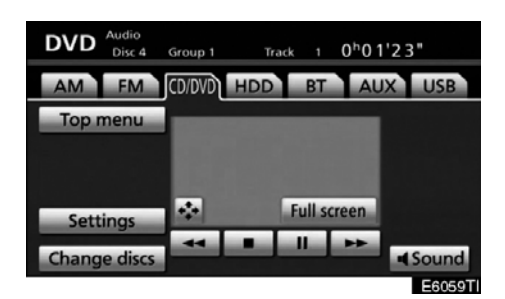

### DVD müzik

Video izlerken 🐼 öğesine dokunursanız, DVD kumandaları ortaya çıkar.

Bir kumandaya dokunduğunuzda ekran üzerinde "**O**" görünürse, kumandaya ilişkin işleme izin verilmez.

#### DVD VIDEO KUMANDALARININ AÇIKLAMASI

"Menu" (Menü) ve "Top menu" (Üst menü): Yukarıdaki kumandalardan birine dokunursanız, DVD videonun menü ekranı görünür. (İşlem için, ayrı olarak DVD video disk ile birlikte gelen kullanıcı el kitabına bakın.)

 Menü kumanda tuşu ekranda görünür. (Bkz. sayfa 191.)

**III**: Buna dokunulması video ekranını duraklatacaktır.

Buna dokunulması çalma sırasında hızlı geri alacaktır.

**Buna** dokunulması video ekranını durduracaktır.

Buna dokunulması duraklatma sırasında normal oynatımı sürdürecektir.

Buna dokunulması oynatma sırasında hızlı ileri alacak ve duraklatma sırasında da kare kare ileri alacaktır.

### LC200 Navi (WE) OM60F10E

MÜZİK/VİDEO SİSTEMİ

### DVD MÜZİK KUMANDALARININ AÇIKLAMASI

**"Top menu" (Üst menü):** Bu düğmeye dokunursanız, DVD müziğin menü ekranı görünür. (İşlem için, ayrı olarak DVD müzik disk ile birlikte gelen kullanıcı el kitabına bakın.)

 Menü kumanda tuşu ekranda görünür. (Bkz. sayfa 191.)

**III.**: Buna dokunulması diski duraklatacaktır.

: Buna dokunulması çalma sırasında hızlı geri alacaktır.

Estimation cakture - cakture - caktu

Buna dokunulması duraklatma sırasında normal oynatımı sürdürecektir.

**EVANCE**: Buna dokunulması oynatma sırasında hızlı ileri alacak ve duraklatma sırasında da kare kare ileri alacaktır.

### **BIR MENÜ ÖĞESININ SEÇİLMESI**

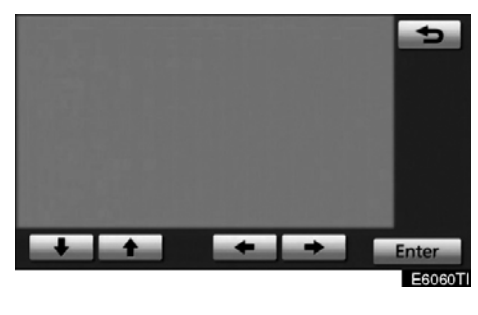

♣, ♣, ♥e ➡ seçeneğini kullanarak menü öğesini girin ve "Enter"a dokunun. Oynatıcı bu menü öğesi için diski çalmaya başlar. Menü öğelerine işaretçi kullanarak da dokunulabilir. (Ayrıntılar için, ayrı olarak DVD disk ile birlikte gelen kullanıcı el kitabına bakın.)

Ekranda bir noktaya dokunulduğunda kumandalar kaybolacaktır. Bunları yeniden görüntülemek için, ekrandaki bir yere dokunun.

ekrana dönülür.

MÜZİK/VİDEO SİSTEMİ

### **BAŞLIĞA GÖRE ARAMA**

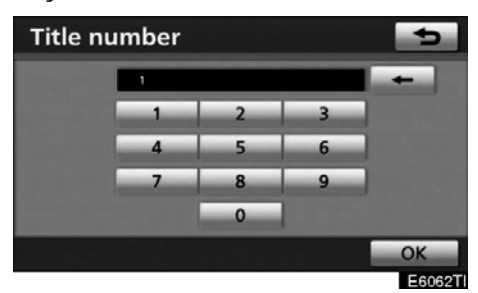

Başlık numarasını girin ve "OK" öğesine dokunun. Oynatıcı bu başlık numarası için videoyu oynatmaya başlar.

"SEEK/TRACK" (Parça arama) seçeneğine ait "∧" ya da "∨" düğmesine bastığınızda bir bölümü seçebilirsiniz.

Yanlış numaralar girerseniz, bunları silmek

için 🛛 🛨 🛛 düğmesine dokunun.

bigesine dokunduğunuzda, önceki ekrana dönülür.

### **GRUBA GÖRE ARAMA**

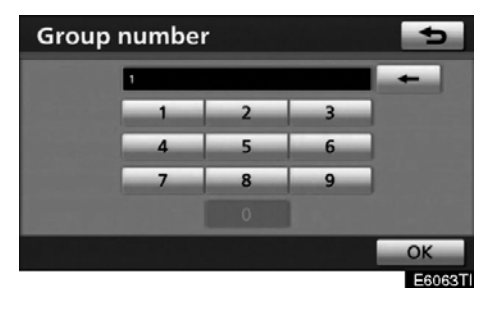

Sadece DVD müzik —

Grup numarasını girin ve "OK" öğesine dokunun. Oynatıcı bu grup numarası için diski çalmaya başlar.

"SEEK TRACK" (Parça arama) seçeneğine ait "∧" ya da "∨" düğmesine bastığınızda bir parçayı seçebilirsiniz.

Yanlış numaralar girerseniz, bunları silmek

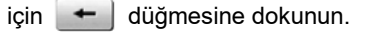

öğesine dokunduğunuzda, önceki ekrana dönülür.

### LC200 Navi (WE) OM60F10E

MÜZİK/VİDEO SİSTEMİ

### **BONUS GRUBUN SEÇİLMESİ**

 Key code
 Image: Color of the second second seco

### Sadece DVD müzik —

**Bonus grup numarasını grup arama ekranına girin ve "OK" öğesine dokunun.** Yanlış numaralar girerseniz, bunları silmek

için 🛏 düğmesine dokunun.

bigesine dokunduğunuzda, önceki ekrana dönülür.

### Ekrandaki "OK" öğesine dokunun.

Oynatıcı seçili bonus grup numarasından itibaren diski çalmaya başlar.

### SAYFANIN DEĞİŞTİRİLMESİ

|            | 5                                                                |
|------------|------------------------------------------------------------------|
| Return     |                                                                  |
| Subtitles  |                                                                  |
| Wide       | and the second second second                                     |
| Next page  | Full screen                                                      |
| number     |                                                                  |
| o settings | RPT RAND SCAN                                                    |
|            | Return<br>Subtitles<br>Wide<br>Next page<br>number<br>o settings |

Sadece DVD müzik —

Sayfaları ileri ya da geri almak için "Previous page" (Önceki sayfa) ya da "Next page" (Sonraki sayfa) öğesine dokunun.

MÜZİK/VİDEO SİSTEMİ

### ALTYAZI DİLİNİN DEĞİŞTİRİLMESİ

| Settings |            |          | 5           |
|----------|------------|----------|-------------|
| Search   | Return     | 1. Other |             |
| Audio    | Subtitles  |          |             |
| Angle    | Wide       |          | Full screen |
| DVD Vide | o settings | Change   | Hide        |
|          |            |          |             |
|          |            |          | E6065T      |

"Change" (Değiştir) öğesine her dokunduğunuzda, disklerde saklı olanlar arasından dil seçilir ve değiştirilir.

**Hide** (Sakla) tuşuna dokunduğunuzda, altyazı saklanabilir.

oğesine dokunduğunuzda, önceki ekrana dönülür.

### SES DİLİNİN DEĞİŞTİRİLMESİ

| Settings        |                     |            | 5             |
|-----------------|---------------------|------------|---------------|
| Search<br>Audio | Return<br>Subtitles | 1. English | Doldy Digital |
| Angle           | Wide                |            | Full screen   |
| DVD Vide        | o settings          | Change     |               |
|                 |                     |            | E6066T        |

"Change" (Değiştir) öğesine her dokunduğunuzda, disklerde saklı olanlar arasından dil seçilir ve değiştirilir.

öğesine dokunduğunuzda, önceki ekrana dönülür.

MÜZİK/VİDEO SİSTEMİ

### SES FORMATININ DEĞİŞTİRİLMESİ

| Settings      |            | 5                            |
|---------------|------------|------------------------------|
| Search        | Return     |                              |
| Audio         | Subtitles  | 1. Other LPCM                |
| Angle         | Wide       | and the second second second |
| Previous page | Next page  | Full screen                  |
| Select r      | number     | Change                       |
| DVD Audi      | o settings | RPT RAND SCAN                |

Sadece DVD müzik —

"Change" (Değiştir) öğesine her dokunduğunuzda, diskte saklı olan başka bir ses formatı seçilir.

oğesine dokunduğunuzda, önceki ekrana dönülür.

### AÇININ DEĞİŞTİRİLMESİ

| Settings |            |        | 4           |
|----------|------------|--------|-------------|
|          |            | 80     |             |
| Search   | Return     |        |             |
| Audio    | Subtitles  |        |             |
| Angle    | Wide       |        | Full screen |
| DVD Vide | o settings | Change |             |
|          |            |        |             |
|          |            |        | E6068T      |

Açı işareti ekranda göründüğünde, çok açı uyumlu olan diskler için açı seçilebi– lir.

"Change" (Değiştir) öğesine her dokun– duğunuzda, disklerde saklı olanlar arasından açı seçilir ve değiştirilir.

öğesine dokunduğunuzda, önceki ekrana dönülür.

### MÜZİK/VİDEO SİSTEMİ

#### SETUP (KURULUM) MENÜSÜ

| Setup menu        | Default | •      |
|-------------------|---------|--------|
| Audio language    | English |        |
| Subtitle language | English |        |
| DVD language      | English |        |
| Angle mark        | On      |        |
| Parental lock     | 8       | ÷      |
|                   |         | ОК     |
|                   |         | EcocoT |

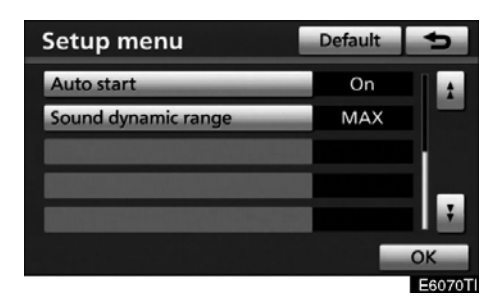

"Setup menu" (Kurulum menüsü)ekra– nında başlangıçtaki ayar düğmeleri bu– lunur.

Başlangıç ayarını değiştirdikten sonra, öğesine dokunun. Başlangıç ayarı ekranı kapatılacak ve önceki resme dönülecektir.

**"Default"** (Varsayılan) öğesine dokunulduğunda tüm menüler başlatılır.

Başlangıç ayarı değiştirilebilir.

### Ses dili (sadece DVD video)

Ses dilini değiştirebilirsiniz.

1. "Audio language" (Ses dili) öğesine dokunun.

### 2. "Audio language" (Ses dili) ekranında duymak istediğiniz dile dokunun.

Bu ekranda duymak istediğiniz dili bulamadıysanız, **"Other"** (Diğer) öğesine dokunun ve bir dil kodu girin. Dil kodunun giriş için, aşağıdaki "ENTER AUDIO LANGUAGE CODE" (Ses dili kodunu girin) kısmına bakın.

"Setup menu" (Kurulum menüsü) ekranına dönmek için 📩 öğesine dokunun.

#### Altyazı dili

Altyazı dilini değiştirebilirsiniz.

1. "Subtitle language" (Altyazı dili) öğesine dokunun.

2. "Subtitle language" (Altyazı dili) ekranında okumak istediğiniz dile dokunun.

Bu ekranda okumak istediğiniz dili bulamadıysanız, **"Other"** (Diğer) öğesine dokunun ve bir dil kodu girin. Dil kodunun giriş için, aşağıdaki "ENTER AUDIO LANGUAGE CODE" (Ses dili kodunu girin) kısmına bakın.

"Setup menu" (Kurulum menüsü) ekranına dönmek için, 😏 öğesine dokunun.

### DVD dili

DVD video menüsündeki dili değiştirebilirsiniz.

1. "DVD language" (DVD dili) öğesine dokunun.

2. "DVD language" (DVD dili) ekranında okumak istediğiniz dile dokunun.

Bu ekranda okumak istediğiniz dili bulamadıysanız, **"Other"** (Diğer) öğesine dokunun ve bir dil kodu girin. Dil kodunun giriş için, aşağıdaki "ENTER AUDIO LANGUAGE CODE" (Ses dili kodunu girin) kısmına bakın.

"Setup menu" (Kurulum menüsü) ekranına dönmek için **5** öğesine dokunun.

MÜZİK/VİDEO SİSTEMİ

Açı işareti

Çoklu açı uyumlu olan disk oynatılmaktayken çoklu açı işareti ekranda açılabilir ya da kapatılabilir.

1. "Angle mark" (Açı işareti) öğesine dokunun.

2. "On" (Açık) ya da "Off" (Kapalı) öğesi− ne dokunun.

Ebeveyn kilidi (sadece DVD video)

İzleyici sınırlamalarının seviyesi değiştirilebilir.

1. "Parental lock" (Ebeveyn kilidi) öğesine dokunun.

"Key code" (Tuş kodu) ekranında
4-haneli kişisel kodu girin.

Yanlış numaralar girerseniz, bunları silmek

için 📩 düğmesine dokunun.

"Setup menu" (Kurulum menüsü) ekranına dönmek için **soluti setin karanın** öğesine dokunun.

3. "Select restriction level" (Sınırlama seviyesini seç) öğesinde ebeveyn sevi-yesine (1-8) dokunun. "Setup menu" (Ku-rulum menüsü) ekranına dönmek için öğesine dokunun.

#### Otomatik başlatma

Araç hareketliyken takılan diskler otomatik olarak çalmaya başlayacaktır. Bazı diskler çalınmayabilir.

1. "Auto start" (Otm. Başlat)'a dokunun.

2. "On" (Açık) ya da "Off" (Kapalı) öğesi− ne dokunun.

Ses dinamik aralığı (sadece DVD video)

En düşük ses seviyesi ile en yüksek ses seviyesi arasındaki fark ayarlanabilir.

1. "Sound dynamic range" (Ses dinamik aralığı) öğesine dokunun.

2. "MAX" (Maks.), "STD" ya da "MIN" öğesine dokunun.

### SES DILI KODUNU GIRIN

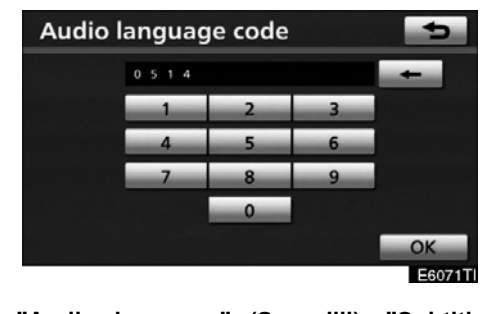

"Audio language" (Ses dili), "Subtitle language" (Altyazı dili) ya da "DVD language" (DVD dili) ekranında "Other" (Diğer) öğesine dokunursanız, bir dil kodunu girerek duymak ya da okumak istediğiniz dili seçebilirsiniz.

1. 4-haneli dil kodunu girin.

Yanlış numaralar girerseniz, bunları sil-

mek için 📩 düğmesine dokunun.

2. "OK" öğesine dokunun.

| Kod  | Dil        |
|------|------------|
| 0514 | İngilizce  |
| 1001 | Japonca    |
| 0618 | Fransızca  |
| 0405 | Almanca    |
| 0920 | İtalyanca  |
| 0519 | İspanyolca |
| 2608 | Çince      |
| 1412 | Felemenkçe |
| 1620 | Portekizce |
| 1922 | İsveççe    |
| 1821 | Rusça      |
| 1115 | Korece     |
| 0512 | Yunanca    |
| 0101 | Afar       |
|      |            |

# LC200 Navi (WE) OM60F10E

### MÜZİK/VİDEO SİSTEMİ

| 0102 | Abhaz dili     |
|------|----------------|
| 0106 | Afrikaans      |
| 0113 | Amharic        |
| 0118 | Arapça         |
| 0119 | Assamese dili  |
| 0125 | Aymara         |
| 0126 | Azerice        |
| 0201 | Başkır dili    |
| 0205 | Beyaz Rusça    |
| 0207 | Bulgarca       |
| 0208 | Bihari         |
| 0209 | Bislama        |
| 0214 | Bengali        |
| 0215 | Tibet dili     |
| 0218 | Breton         |
| 0301 | Katalanca      |
| 0315 | Korsika dili   |
| 0319 | Çekçe          |
| 0325 | Gal dili       |
| 0401 | Danca          |
| 0426 | Butanca        |
| 0515 | Esperanto      |
| 0520 | Estonyaca      |
| 0521 | Bask dili      |
| 0601 | Farsça         |
| 0609 | Fince          |
| 0610 | Fiji dili      |
| 0615 | Faroece        |
| 0625 | Frisian dili   |
| 0701 | İrlandaca      |
| 0704 | İskoç/Gal dili |
| 0712 | Galiçya dili   |
| 100  | ·              |

| 0714 | Guarani        |
|------|----------------|
| 0721 | Gujarati       |
| 0801 | Hausa          |
| 0809 | Hindi          |
| 0818 | Hırvatça       |
| 0821 | Macarca        |
| 0825 | Ermenice       |
| 0901 | Interlingua    |
| 0905 | Interlingue    |
| 0911 | Inupiak        |
| 0914 | Endonezya dili |
| 0919 | İzlanda dili   |
| 0923 | İbranice       |
| 1009 | Eşkenazi dili  |
| 1023 | Java dili      |
| 1101 | Gürcüce        |
| 1111 | Kazakça        |
| 1112 | İzlandaca      |
| 1113 | Kamboçya dili  |
| 1114 | Kannada dili   |
| 1119 | Keşmir dili    |
| 1121 | Kürtçe         |
| 1125 | Kırgızca       |
| 1201 | Latince        |
| 1214 | Lingala dili   |
| 1215 | Laos dili      |
| 1220 | Litvanyaca     |
| 1222 | Letonca        |
| 1307 | Malagasy dili  |
| 1309 | Maori          |
| 1311 | Makedonca      |
| 1312 | Malayalam dili |
|      |                |

MÜZİK/VİDEO SİSTEMİ

| 1314 | Moğolca             |
|------|---------------------|
| 1315 | Moldavyaca          |
| 1318 | Marathi dili        |
| 1319 | Malayca             |
| 1320 | Malta dili          |
| 1325 | Burmaca             |
| 1401 | Nauruca             |
| 1405 | Nepalce             |
| 1415 | Norveççe            |
| 1503 | Oksitanca           |
| 1513 | (Afan)Oromo dili    |
| 1518 | Oriya dili          |
| 1601 | Pencap dili         |
| 1612 | Lehçe               |
| 1619 | Pashto, Pushto dili |
| 1721 | Quechua dili        |
| 1813 | Rhaeto-Roman dili   |
| 1814 | Kirundi             |
| 1815 | Romence             |
| 1823 | Kinyarwanda         |
| 1901 | Sanskrit            |
| 1904 | Sindhi dili         |
| 1907 | Sangho dili         |
| 1908 | Sırpça-Hırvatça     |
| 1909 | Sinhalese dili      |
| 1911 | Slovakça            |
| 1912 | Slovence            |
| 1913 | Samoa dili          |
| 1914 | Shona dili          |
| 1915 | Somali dili         |
| 1917 | Arnavutça           |
| 1918 | Sırpça              |
|      |                     |

| 1919 | Siswati dili   |
|------|----------------|
| 1920 | Sesotho dili   |
| 1921 | Sundanese dili |
| 1923 | Swahili dili   |
| 2001 | Tamilce        |
| 2005 | Telugu dili    |
| 2007 | Tacik dili     |
| 2008 | Tay dili       |
| 2009 | Tigrinya dili  |
| 2011 | Türkmence      |
| 2012 | Tagalog dili   |
| 2014 | Setswana dili  |
| 2015 | Tonga dili     |
| 2018 | Türkçe         |
| 2019 | Tsonga dili    |
| 2020 | Tatarca        |
| 2023 | Twi dili       |
| 2111 | Ukraynaca      |
| 2118 | Urduca         |
| 2126 | Özbekçe        |
| 2209 | Vietnamca      |
| 2215 | Volapük dili   |
| 2315 | Wolof dili     |
| 2408 | Xhosa dili     |
| 2515 | Yoruba dili    |
| 2621 | Zulu dili      |

6

MÜZİK/VİDEO SİSTEMİ

### (h) Bir video CD'nin kullanılması BİR VİDEO CD'NİN OYNATILMASI

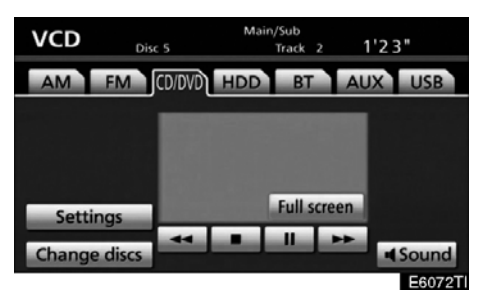

"AUDIO" düğmesine basın ve bu ekranı görüntülemek için "CD/DVD" sekmesine dokunun.

"Settings" (Ayarlar) ekranında **"Wide"** (Geniş) tuşuna dokunduğunuzda ekran modu değiştirilebilir.

Araç tam olarak durduğunda ve el freni çekildiğinde **"Full screen"** (Tam ekran) öğesine dokunursanız video ekranına dönülür.

#### VIDEO CD AYARLARININ GÖRÜNTÜLENMESİ

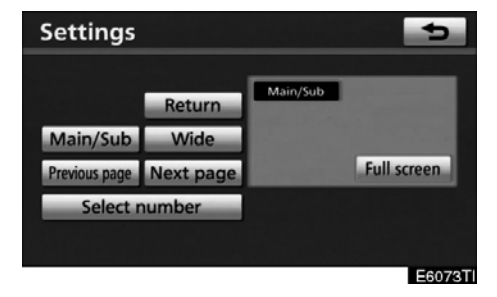

"VCD" ekranında **"Settings"** (Ayarlar) seçeneğine dokunursanız, "Settings" (Ayarlar) ekranı gösterilir.

MÜZİK/VİDEO SİSTEMİ

### VIDEO CD AYARLARININ AÇIKLAMASI

### • Üst sayfadaki kumandalar

**"Select number" (Numara seç):** Parça ya da numara arama ekranı görünür. (Bkz. "PARÇAYA GÖRE ARAMA" sayfa 202.)

"Previous page" (Önceki sayfa): Disk menüsü gösterilirken buna dokunduğunuzda önceki sayfa ekranda gösterilir. Oynatıcı videoyu oynatırken buna dokunursanız, önceki parça aranır ve oynatılır.

"Next page" (Sonraki sayfa): Disk menüsü gösterilirken buna dokunduğunuzda sonraki sayfa ekranda gösterilir. Oynatıcı videoyu oynatırken buna dokunursanız, sonraki parça aranır ve oynatılır.

"Main/Sub" (Ana/Yardımcı): Bir multipleks iletimi değişimli kontrolü. Mod, bu kumandaya basıldığında Main/Sub'dan Main'e ve Sub'dan tekrar Main/Sub'a geçiş sağlar.

"Return" (Dön): Buna dokunulması, önceden belirlenen sahneyi gösterecek ve buradan oynatmaya başlayacaktır.

"Wide" (Geniş): Bu ekran modu ekranı görünür.

### VIDEO CD KUMANDALARININ GÖRÜNTÜLENMESİ

Video CD'den video izlerken kumandaların bulunduğu kısma dokunursanız, video CD kumandaları görünecektir.

Bir kumandaya dokunduğunuzda ekran üzerinde "**O**" görünürse, kullanıma izin verilmez.

#### **VIDEO CD KUMANDALARININ** AÇIKLAMASI

III : Video ekranını duraklatmak için bunu kullanın.

: Oynatım sırasında hızlı geri almak için buna dokunun.

**I** Diski durdurmak için buna dokunun.

E Duraklatma sırasında oynatıma devam etmek için buna dokunun.

: Oynatım sırasında hızlı ileri almal ve duraklatma sırasında da kare kare oynatmak için buna dokunun.

### PARÇAYA GÖRE ARAMA

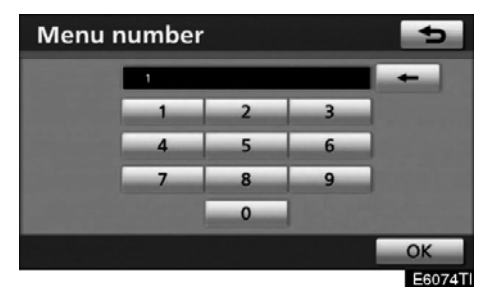

Parça numaralarını girin ve "OK" öğesine dokunun. Oynatıcı bu başlık numarası için videoyu oynatmaya başlar.

"SEEK TRACK" (Parça arama) seçeneğine ait "∧" ya da ∨" düğmesine bastığınızda bir parça numarasını seçebilirsiniz.

Yanlış numaralar girerseniz, bunları silmek

için 🗾 düğmesine dokunun.

ekrana dönülür.

🗢 öğesine dokunduğunuzda önceki

MÜZİK/VİDEO SİSTEMİ

#### (i) Değiştirici arızalanırsa

Değiştirici ya da değiştiriciye takılan başka bir birim arızalanırsa, müzik/video sisteminizde aşağıdaki mesajlar görüntülenecektir.

Ekranda "Check disc ×" (Diski kontrol et) görünürse: Diskin kirli veya hasarlı olduğunu ya da üst kısmı alta gelecek şekilde takıldığını gösterir. Diski temizleyin ve doğru şekilde takın. Çalınamayan bir disk takılırsa, ekranda "Check disc ×" (Diski Kontrol Et) mesajı görünür. Bu değiştiriciye uygun diskler için, bkz. "Müzik/video sistemi kullanım notları", sayfa 241.

**Ekranda "Region code error" (Bölge kodu hatası) görünürse:** DVD bölge kodunun düzgün ayarlanmadığını belirtir.

**Ekranda "DVD error" (DVD hatası) görüntülenirse:** Disk, çok yüksek ortam sıcaklığından dolayı oynatıcı biriminin iç kısmının çok sıcak olabileceğini gösterir. Oynatıcının soğumasını sağlamak için diski oynatıcıdan çıkartın.

Arıza giderilemezse: Aracınızı bayiinize götürün.

Bir MP3 diski CD-DA dosyaları içeriyorsa, sadece CD-DA dosyaları yürütülür. Bir MP3 diski CD-DA dosyalarından başka dosyalar içeriyorsa, sadece MP3 dosyaları yürütülür. (j) DVD oynatıcı ve DVD video disk bilgileri

**DVD VIDEO DİSKLERİ** 

## Bu DVD oynatici, PAL renkli TV formatları ile uyumludur.

Bölge kodları: Bazı DVD video disklerin, bu DVD video diski DVD oynatıcı ile kullanabileceğiniz ülkeyi belirten bir bölge kodu vardır. DVD video diski "ALL" (Tümü) "2" ya da "5" olarak etiketlenmediyse, bu DVD oynatıcıda kullanamazsınız. Uygun bir DVD video diskini bu oynatıcıda oynatmaya çalışırsanız, ekranda "Region code error" (Bölge kodu hatası) görünür. DVD video diskinde bir bölge kodu olmasa bile, bunu kullanamayacağınız bir durum ortaya çıkar.

### MÜZİK/VİDEO SİSTEMİ

## DVD video disklerinde gösterilen işaretler:

| PAL         | Renkli TV'nin PAL<br>formatını belirtir.                                                                                         |  |  |
|-------------|----------------------------------------------------------------------------------------------------|--|--|
| 2))         | Müzik parçalarının<br>sayısını belirtir.                                                                                         |  |  |
| 2           | Altyazı dillerinin<br>sayısını belirtir.                                                                                         |  |  |
|             | Açı sayısını belirtir.                                                                                                    |  |  |
| 16:9 LB 4:3 | Seçilecek ekranı<br>belirtir.<br>Geniş ekran: 16:9<br>Standart: 4:3                                                              |  |  |
|             | Bu video diskin<br>oynatılabileceği bir bölge<br>kodunu belirtir.<br>ALL (Tümü): tüm ülkelerde<br>Number (Numara): bölge<br>kodu |  |  |

#### DVD VİDEO DİSK SÖZLÜĞÜ

DVD video diskleri: Video içeren Dijital Çok Yönlü Disk. DVD video diskleri, dünya standardı dijital sıkıştırma teknolojilerinden biri olan "MPEG2" formatını kullanmaktadır. Resim verileri ortalama 1/40 oranında sıkıştırılır ve saklanır. Resim formatına bağlı olarak resme atanan veri miktarının değiştirildiği değişken oranlı kodlama teknolojisi de kullanılmaktadır. Ses verileri yüksek kalitede ses veren PCM ve Dolby Digital ile saklanır. Ayrıca, çoklu açı ve çoklu dil özellikleri de DVD videonun daha gelişmiş teknolojisinin keyfini çıkarmanıza yardımcı olacaktır.

**İzleyici sınırlamaları:** Bu özellik, ülkedeki sınırlama seviyesi ile uyumlu olarak izlenebilecek ürünleri sınırlar. Sınırlama seviyesi DVD video diske bağlı olarak değişir. Bazı DVD video diskler hiç oynatılamaz ya da şiddet sahneleri atlanır veya başka sahneler ile değiştirilir.

Seviye 1: Çocuklar için olan DVD video diskler oynatılabilir.

Seviye 2 - 7: Çocuklar için olan DVD video diskler ve G-onaylı filmler oynatılabilir.

Seviye 8: Her tür DVD video diski oynatılabilir.

**Çoklu açı özelliği:** Aynı sahnenin keyfini farklı açılarda çıkarabilirsiniz.

Çoklu dil özelliği: Altyazı ve ses dilini seçebilirsiniz.

Bölge kodları: Bölge kodları, DVD oynatıcılar ve DVD diskler üzerinde bulunur. DVD video diskin, DVD oynatıcı ile benzer bölge kodu yoksa, diski DVD oynatıcıda oynatamazsınız. Bölge kodları için, bkz. sayfa 204.

### LC200 Navi (WE) OM60F10E

MÜZİK/VİDEO SİSTEMİ

Audio (Ses): Bu DVD oynatıcı, doğrusal PCM, Dolby Digital ve MPEG ses formatında DVD oynatabilir. Diğer kodu çözülen türler oynatılamaz.

**Başlık ve bölüm:** DVD video diskinde saklı olan video ve müzik programları başlık ve bölüme göre kısımlara ayrılır.

**Başlık:** DVD video disklerinde saklı olan video ve müzik programlarının en büyük birimi. Genellikle, filmin, bir albümün ve bir müzik programının bir parçası bir başlık olarak atanır.

**Bölüm:** Başlıktan küçük olan birim. Bir başlık birden fazla bölümden oluşur.

Dolby Laboratories'in lisansı altında üretilmiştir. "Dolby" ve çift-D sembolü, Dolby Laboratories'ın ticari markalarıdır.

Bu ürün, belli bazı ABD patentlerinin metodları ve Macrovision Corporation ile diğer hak sahiplerinin sahip olduğu diğer fikri mülkiyet hakları ile korunan telif hakkı koruma teknolojisini içerir. Bu koruma teknolojisinin kullanımı için Macrovision Corporation'dan izin alınmalı ve Macrovision Corporation tarafından aksi yönde bir yetki tanınmadıkça sadece ev içinde ve diğer sınırlı görüntelemelere yönelik kullanılmalıdır. Tersine mühendislik ya da parçalarına ayırma yasaktır.

"DTS" ve "DTS Digital Surround", Digital Theater Systems, Inc.'ın tescilli ticari markalarıdır.

### — Müzik kütüphanesinin kullanımı

### MÜZIK KÜTÜPHANESİNİN ANA HATLARI

Müzik disklerinden sabit diske (HDD) 2000 adet parça kaydedilebilir (5-dakikalık parçalar 128 kbps'te kaydedilirse).

Kayıtlı parçalar, Gracenote Medya Veritabanı (CDDB) kullanıalrak albüm, sanatçı, tarz ve başlık adları ile birlikte sağlanır ve bunlar sabit diskteki müzik kütüphanesinde saklanır. (Bkz. sayfa 222.)

Bu adlar bir parçayı kolayca arayabilmenizi sağlar.

Kayıt ekipmanı, sadece yasal kopyalama için kullanılmalıdır. Bir kopya hazırlarken ülkenizde yasal olan uygulamalara göz atmanız önerilir. Filmler ya da müzik gibi telif hakkı olan materyallerin kopyalanması yasal bir istisna ya da hak sahiplerinin izni olmadığı sürece yasa dışıdır.

### ΝΟΤ

- Müzik kütüphanesini kullanmadan önce, bkz. "(d) Müzik kütüphanesi bilgileri" sayfa 222.
- Navigasyon sistemindeki işlemler kayıt sırasında normale göre daha uzun sürebilir.
- Bir CD'deki parçalar 4 kat hız ile kay– dedilir. Kayıt sırasında bu müziği din– leyebilirsiniz.
- Kayıttan önce kaydı kontrol edin ve bunun sonrasında da kayıtlı içeriği kontrol edin.
- Sabit diske kayıtlı veriler telif hakkı sahibinin izni olmadan kullanılamaz. Veriler sadece kişisel kullanıma yöneliktir.
- Verileri, oldukça etkin bir sıkıştırma metodu ile kaydedilir, bu yüzden müzik ses cihazına bağlı olarak orijinalden biraz farklı gelebilir.

### LC200 Navi (WE) OM60F10E

### MÜZİK/VİDEO SİSTEMİ

- MP3 dosyalarının saklandığı ortamdan (CD-R'lar gibi) müzik kütüphanesine kayıt yapmak mümkün değildir.
- Parça aralığı olmadan bir CD'yi kaydederken (bir canlı konser CD'si gibi), müzik verisi çalınırken seste kırılma olabilir.
- Toyota, kaydedilemeyen içerik ya da navigasyon sistemi arızasından ötürü kayıtlı verilerin kaybından sorumlu tutulamaz.
- Müşteri tarafından bu navigasyon sistemine kaydedilen veriler navi– gasyon sisteminden çıkarılamaz ve bu servis kabul edilemez.
- Bu navigasyon sistemine müşteri tarafından kaydedilen veriler için onarım ya da servis sırasında garanti verilemez. Müşteri tarafından kay– dedilmiş olan kayıp veriler için garanti verilemez.
- Telif haklarından ötürü, müzik kütüphanesine kayıtlı müzik verileri onarım ya da servis sırasında yedeklenemez.

### (a) Müzik kütüphanesine kayıt

### Otomatik kaydetme

"REC Settings" (Ses kayıt ayarları) ekranında "Auto REC" (Otm. kayıt) "On" (Açık) olarak ayarlandıysa, kayıt işlemi bir müzik diskinin çalınması ile aynı anda başlatılır. Ayrıntılı bilgi için bkz. "— Ses kayıt ayarları" sayfa 364.

| CD     | Disc 1               |          | Track     | (1     | 0′03″   |
|--------|----------------------|----------|-----------|--------|---------|
| AM     | FM CD/DVD            | HDD      | BT        | AUX    | USB     |
| Track  | The second second    | 19 24 20 | Section 1 | 6-10 P | REC     |
| AAAAA  |                      |          |           | 1 .    | 0 -4 10 |
| Disc   |                      |          |           |        | 8 OT 18 |
| BBBBB  |                      |          |           |        | REC     |
| Artist | ALL A REAL PROPERTY. |          |           |        | THE C   |
| ccccc  |                      |          |           |        |         |
| Change | discs 🛛 🕅 R          | PT       | ID SC     | AN .   | Sound   |
|        |                      |          |           |        | E6075TI |

MÜZİK/VİDEO SİSTEMİ

### Manuel kaydetme

"Auto REC" (Otomatik KAYIT) "Off" (Kapalı) ve "Manual REC" (Manuel KAYIT) ise "On" (Açık) olarak ayarlanırsa, sadece seçili parçalar kaydedilecektir.

Kaydı başlatın

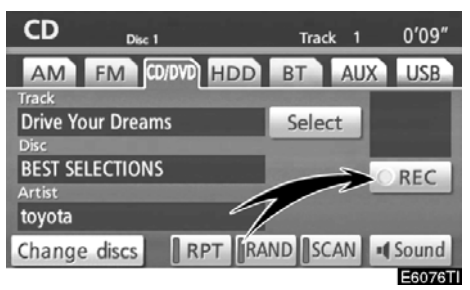

#### 1. "•REC" öğesine dokunun.

"Manual REC" (Manüel KAYIT) "Off" (Kapalı) olarak ayarlandıysa, tüm parçalar kaydedilebilir. Bu aşamada, "•REC" ekranda görünür ve kalan parça sayısı gösterilir.

| Se | lect track(s) to record | Ð  |
|----|-------------------------|----|
| 1  | Drive Your Dreams       | 1  |
| 2  | Love song               |    |
| 3  | AISIN AW CO.,LTD        |    |
| 4  | ROCK IT DOWN            |    |
| 5  | platinum                | Ŧ  |
|    | Select all              | ОК |

### 2. İstenen parçaya dokunun.

İstenen parçaya tekrar dokunulması parçanın seçimini iptal eder.

Tüm parçaları seçmek için **"Select all"** (Tümünü seç) öğesine dokunun.

3. "OK" öğesine dokunun.

• Kaydı iptal edin

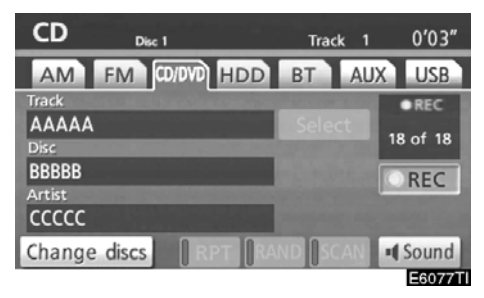

Kaydı iptal etmek için "●REC" öğesine tekrar dokunun.

Kayıt iptal edilecek ve kaydedilmekte olan parça aşağıdaki durumlarda siline- cektir:

- Kayıt sırasında kontağın KAPATILMASI.
- Kayıt sırasında ses düğmesinin kapatılması.
- Kaydedilen müzik diskinin çıkarılması.
- "REC settings" (Kayıt ayarları) ekranında "Auto REC" (Otomatik kayıt) seçeneğinin "On" (Açık) konumundan "Off" (Kapalı) konumuna getirilmesi.
- Kaydedilmekte olan parçanın boyutu mevcut sabit disk alanını aşmakta.

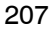

### MÜZİK/VİDEO SİSTEMİ

#### Kayıt sırasında ve sonrasındaki bilgiler

- Kayıt sırasında "RPT" (Tekrar), "RAND" (Rastgele), "SCAN" (Tara) ve "Select" (Seç) kullanılamaz. Hızlı ileri alma ve geri sarma da kullanılamaz.
- REC (Kayıt) gösterilir.
- Kayıt edilirken veritabanındaki bir ada sahip olmayan parçalar için kayıt tarihi gösterilir.
- Kayıttan önce kaydı kontrol edin ve bunun sonrasında da kayıtlı içeriği kontrol edin.
- Tüm CD'ler için kayıt garanti edilemez.

#### Kaydedilebilecek CD'ler hakkında

- Müzik kütüphanesi SCMS (Seri Kopya Yönetim Sistemi) ile uyumludur. Dijital müzik CD'leri ya da bir CD-R ya da başka bir ortamdaki MP3 dosyalarının kopyası sabit diske kaydedilemez.
- Kayıt işlemi sadece 44,1 kHz, 16-bit-stereo PCM dijital ses verisini içeren bir CD ile mümkün olur.

#### (b) Müzik kütüphanesine kaydedilen bir parçanın dinlenmesi

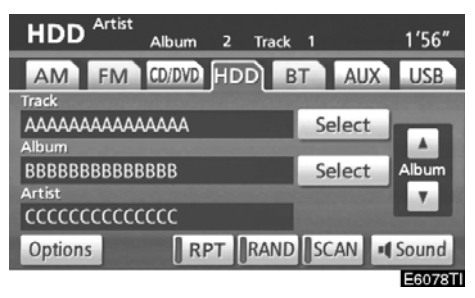

Bu ekranı görüntülemek için "AUDIO" (Ses) düğmesine basın ve parçalar sabit diske kaydedildikten sonra "HDD" sekmesine dokunun. Seçili albümler otomatik olarak çalmaya başlayacaktır.

MÜZİK/VİDEO SİSTEMİ

### **ISTENEN BİR ALBÜMÜN SEÇİLMESİ**

| HDD Artist                              | Album  | 2 Tra | ck 1    |      | 1′56″   |
|-----------------------------------------|--------|-------|---------|------|---------|
| AM FM                                   | CD/DVD | нор   | BT /    | AUX  | USB     |
| Track                                   |        |       |         |      |         |
|                                         | AAAAA  |       | Sele    | ct   |         |
| Album                                   |        |       |         |      | A       |
| BBBBBBBBBB                              | BBBB   |       | Sele    | ect  | Album   |
| Artist                                  |        |       |         |      | 1.1     |
| 000000000000000000000000000000000000000 | сссс   |       |         |      | _       |
| Options                                 | RP     | T RAI | ND SCAI | N MS | ound    |
|                                         |        |       |         |      | E6078TI |

"Album **(Albüm): Buna dokunulması** ile sonraki albüm gösterilecektir. Düğmeye basmayı bıraktığınızda, albümün ilk parçası başından itibaren çalınmaya başlar.

"Album ♥" (Albüm): Buna dokunulması ile önceki albüm gösterilecektir. Düğmeye basmayı bıraktığınızda, albümün ilk parçası başından itibaren çalınmaya başlar.

"Select" for Album (Albüm için seç): Bu düğmeye dokunulduğunda, "Select album" (Albüm seç) ekranı gösterilecektir.

| S | elect a                   | album |  |                                       | ¢       |  |
|---|---------------------------|-------|--|---------------------------------------|---------|--|
| Г | Artist REC date Genre Pla |       |  |                                       |         |  |
| М | mmmm                      |       |  |                                       | PQRS    |  |
| T | TTTT                      |       |  |                                       | TUV     |  |
| U | UUUUU                     | JUU   |  |                                       | WXYZ    |  |
|   |                           |       |  | JKL                                   | 0-9     |  |
|   | 10-1-1                    |       |  | MNO                                   | SYBL    |  |
|   |                           |       |  | 1 1 1 1 1 1 1 1 1 1 1 1 1 1 1 1 1 1 1 | E6076GS |  |

"Artist" (Sanatçı), "REC date" (Kayıt tarihi), "Genre" (Tarz) ya da "Playlist" (Çalma listesi)'ne göre istediğiniz albümü arayın.

### **İSTENEN PARÇANIN SEÇİLMESİ**

**"TUNE FILE" (Dosya Ayarlama) düğmesi:** Albümdeki istenen parçaya doğrudan erişim için kullanın.

Dinlemekte olduğunuz albümdeki parçaların içinde yukarı ya da aşağı gezinmek için "TUNE FILE" (Dosya Ayarlama) düğmesini çevirin.

"Select" for Track (Parça için seç): Bu düğmeye dokunulduğunda, "Select track" (Parça seç) ekranı gösterilecektir.

| Select track |                                                                                                    |
|--------------|----------------------------------------------------------------------------------------------------|
| Album: WWWW  |                                                                                                    |
| 1 TRACK 1    | 1                                                                                                    |
| 2 TRACK 2    |                                                                                                    |
| 3 TRACK 3    |                                                                                                    |
| 4 TRACK 4    | and the second second se |
| 5 TRACK 5    | ¥.                                                                                                    |
|              | E6077GS                                                                                                    |

İstenilen parça adına dokunun.

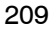

#### MÜZİK/VİDEO SİSTEMİ

#### DİĞER İŞLEVLER

| HDD Artist TA Album 2 | ALB.RPT<br>Track 1 2'03"                                                                                         |
|-----------------------|----------------------------------------------------------------------------------------------------|
| AM FM CO/DVD HDD      | BT AUX USB                                                                                                    |
| Track                 | and the second second second second second second second second second second second second second second second |
| wwww                  | Select                                                                                                    |
| Album                 |                                                                                                    |
| wwww                  | Select Album                                                                                                    |
| Artist                | T                                                                                                    |
| TTTTT                 |                                                                                                    |
| Options RPT R         | AND SCAN Sound                                                                                                   |
|                       | E6079TI                                                                                                    |

**"RPT" (Tekrarla):** Dinlemekte olduğunuz parçanın ya da albümün otomatik olarak tekrarlanması için kullanın.

#### Bir parçanın tekrarlanması — Parça çalarken, "RPT" (Tekrarla) öğesine kısa dokunun.

Ekranda "RPT" (Tekrarla) yazısı görünür. Parça bittiğinde, müzik kütüphanesi otomatik olarak parçanın başına döner ve parçayı tekrar çalar. İptal etmek için, **"RPT"** (Tekrarla) öğesine bir kez daha dokunun.

#### Bir albümün tekrarlanması —

Albüm yürütülürken, ekranda "ALB.RPT" (Albümü Tekrarla) görünene kadar "RPT" (Tekrarla) öğesine basılı tutun.

Albüm bittiğinde, müzik kütüphanesi otomatik olarak albümün başına döner ve albümü tekrar çalar. İptal etmek için, **"RPT"** (Tekrarla) öğesine bir kez daha dokunun. **"RAND" (Rastgele):** Dinlemekte olduğunuz albümün ya da tüm albümlerin otomatik ve rastgele seçimi için kullanın.

## Bir albümdeki parçaların rastgele sırada yürütülmesi —

### Parça çalarken, "RAND" (Rastgele) öğe− sine kısa dokunun.

Ekranda "RAND" (Rastgele) yazısı görünür. Sistem dinlemekte olduğunuz albümden bir parçayı seçer. İptal etmek için, **"RAND"** (Rastgele) öğesine bir kez daha dokunun.

Bir albümdeki tüm parçaların rastgele sırada yürütülmesi —

Albüm yürütülürken, ekranda "ALB.RAND" (Rastgele albüm) görünene kadar "RAND" (Rastgele) öğesine basılı tutun.

Sistem tüm albümlerdeki bir parçayı seçer. İptal etmek için, **"RAND"** (Rastgele) öğesine bir kez daha dokunun.

"SCAN" (Tara): Albüm ya da albümlerdeki istenilen parçaların otomatik taranması için bunu kullanın.

#### İstenen parçayı arama -

#### Albüm çalarken, "SCAN" (Tara) öğesine kısa dokunun.

Ekranda "SCAN" (Tara) yazısı görünür. Müzik kütüphanesi 10 saniye süreyle bir sonraki parçayı çalar, ardından taramaya devam eder. Bir parça seçmek için, "SCAN" (Tara) öğesine bir kez daha dokunun. Müzik kütüphanesi albümün sonuna gelirse, birinci parçadan taramayı sürdürecektir. Tüm parçalar tarandıktan sonra normal çalmaya devam edilir.

### İstenen albümü arama —

Albüm yürütülürken, ekranda "ALB.SCAN" (Albümü Tara) görünene kadar "SCAN" (Tara) öğesine basılı tutun.

Her albümün başlangıcındaki parça 10 saniye süreyle yürütülür. Seçtiğiniz parçayı dinlemeye devam etmek için, **"SCAN"** (Tara) öğesine bir kez daha dokunun. Tüm albümler bir kez tarandıktan sonra, normal çalma işlemi devam eder.

### LC200 Navi (WE) OM60F10E

MÜZİK/VİDEO SİSTEMİ

(c) Müzik kütüphanesine kayıtlı verilerin düzenlenmesi

Kaydedilen albümler ve parçalar silinebilir ve parça bilgileri Gracenote Medya Veritabanından (CDDB) düzenlenebilir ya da alınabilir. Çalma listeleri silinebilir ve düzenlenebilir. Veriler sürüş sırasında düzenlenemez.

Bir albüm veya parçanın silinmesi

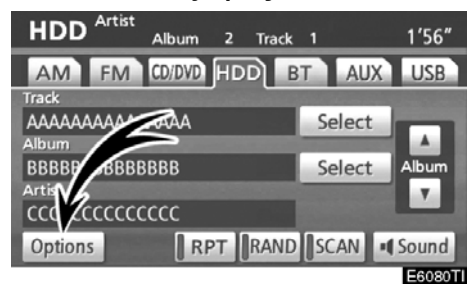

1. "HDD" ekranında "Options" (Seçenekler) öğesine dokunun.

| Sound library      | ettings  |   | ¢       |
|--------------------|----------|---|---------|
| PI                 | aylists  |   |         |
| All                | albums   |   |         |
| Curre              | .t album |   |         |
| Hard drive in orma | ation    | - | -       |
|                    |          |   | E6025GS |

2. "Sound library settings" (Müzik kütüphanesi ayarları) ekranında "All albums" (Tüm albümler) öğesine dokunun.

| Albums | 1            | Ð      |
|--------|--------------|--------|
|        | K            |        |
|        | Edit al' ums |        |
|        |              | -      |
|        | elete albums | -      |
|        |              | 500000 |

3. "Delete albums" (Tüm albümler) öğesine dokunun.

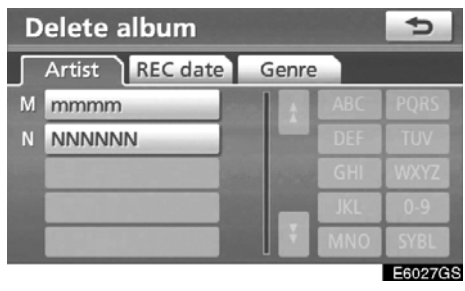

4. Silmek istediğiniz albümü aramak için, "Artist" (Sanatçı) sekmesine dokunun ve istenilen sanatçıyı seçin. (Albüm "REC date" (Kayıt tarihi) ya da "Genre" (Tarz) öğesine göre aranabilir.)

| Delete all | bum                    | 5                     |
|------------|------------------------|-----------------------|
| Artist: mm | nmm                    | and the second second |
| mmmm       | BEST SELECTI           |                       |
|            |                        |                       |
|            |                        | lines beauty          |
|            |                        |                       |
|            | 1 - Child St. F Marine |                       |
|            |                        | E6028GS               |

5. Seçili sanatçının albüm listesi göründüğünde silmek istediğiniz albümü seçin.

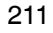

### MÜZİK/VİDEO SİSTEMİ

| Delete album      |       | 5       |
|-------------------|-------|---------|
| Album: mmmm       | -BEST |         |
| Artist: mmmm      |       |         |
| Genre: Pop        |       |         |
| Delete tracks     | -     |         |
| Delete this album | -     |         |
|                   |       | E6029GS |

6. "Delete this album" (Bu albümü sil) ya da "Delete tracks" (Parçaları sil) öğesine dokunun.

| Delete tracks | 5      |
|---------------|--------|
| 1 TRACK 1     | - 1    |
| 2 TRACK 2     |        |
| 3 TRACK 3     |        |
| 4 TRACK 9     |        |
|               |        |
| Select all    | Delete |
|               | E6061T |

7. "Delete tracks" seçilirse, silmek is− tediğiniz parçaları seçin ya da "Select all" (Tümünü seç) ve "Delete" (Sil) öğesine dokunun.

8. Bu albümü ya da parçaları silmek için "Yes" (Evet) öğesine dokunun.

### • Bir albümün düzenlenmesi

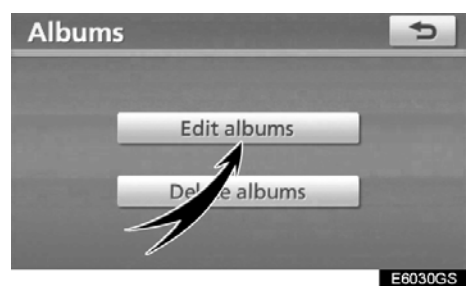

1. "Albums" (Albümler) ekranında "Edit albums" (Albümleri düzenle) öğesine dokunun.

| E | dit alb | um       |       |     | 5       |
|---|---------|----------|-------|-----|---------|
| Г | Artist  | REC date | Genre |     |         |
| М | mmmm    |          |       |     | PQRS    |
| Ν | NNNN    | IN       |       |     | TUV     |
|   |         |          | -     |     | WXYZ    |
|   |         |          |       | JKL | 0-9     |
|   |         |          | ų ž   | MNO | SYBL    |
|   |         |          |       |     | Fanning |

2. "Artist" (Sanatçı), "REC date" (Kayıt tarihi) ya da "Genre" (Tarz) öğesine göre albümü arayın.

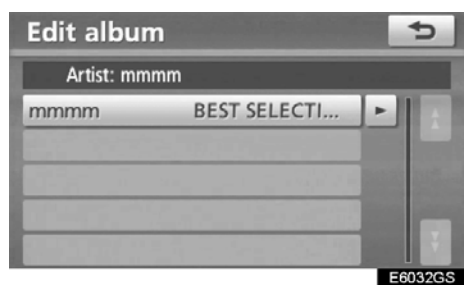

3. Düzenlemek istediğiniz albümü seçin.

MÜZİK/VİDEO SİSTEMİ

### ALBÜM İSMİNİN DEĞİŞTİRİLMESİ

| Edit album           | 5       |
|----------------------|---------|
| Album: mmmm BEŞ      | Edit    |
| Artist: mmmm         | Edit    |
| Genre: Pop           | Edit    |
| Edit track name      |         |
| Search from database |         |
|                      | E6035GS |

1. "Album" için "Edit" (Düzenle) öğesine dokunun.

| Edit album name       |               |   |   |   |   |   |   |   |   | Ð      |
|-----------------------|---------------|---|---|---|---|---|---|---|---|--------|
| mmmm-BEST SELECTIONS_ |               |   |   |   |   |   |   |   |   |        |
|                       |               |   |   |   |   |   |   |   |   |        |
| A                     | В             | С | D | E | F | G | Н | 1 | J | +      |
| К                     | L             | М | Ν | 0 | Ρ | Q | R | S | Т | ₽      |
| U                     | V             | W | Х | Υ | Ζ | - | & |   |   |        |
|                       | Space 2000 OK |   |   |   |   |   |   |   |   |        |
|                       | E6036GS       |   |   |   |   |   |   |   |   | 6036GS |

2. Adı girin ve "OK" öğesine dokunun.

### SANATÇI İSMİNİN DEĞİŞTİRİLMESİ

### Manuel olarak

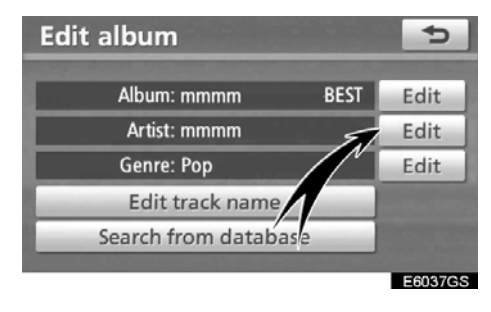

1. "Artist" (Sanatçı) için "Edit" (Düzenle) öğesine dokunun.

| Edit artist name | 5      |
|------------------|--------|
| Manual input     | J      |
| Set at from list |        |
|                  | 500000 |

2. "Edit artist name" (Sanatçı ismini düzenle) ekranında "Manual input" (Manuel giriş) öğesine dokunun.

| Edit artist name |                 |   |   |   |   |   |   |   | Ð  |        |
|------------------|-----------------|---|---|---|---|---|---|---|----|--------|
| mmmm_            |                 |   |   |   |   |   |   |   |    |        |
|                  |                 |   |   |   |   |   |   |   |    |        |
| d                | D               | C | a | e |   | g | n | 1 |    | _      |
| k                |                 | m | n | 0 | р | q | r | S | t  |        |
| u                | u v w x y z - & |   |   |   |   |   |   |   |    |        |
| Space Space 1A%  |                 |   |   |   |   |   |   |   | ОК |        |
|                  | E6039GS         |   |   |   |   |   |   |   |    | 6039GS |

3. Sanatçı adını girin ve "OK" öğesine dokunun.

### MÜZİK/VİDEO SİSTEMİ

• Listeden seç

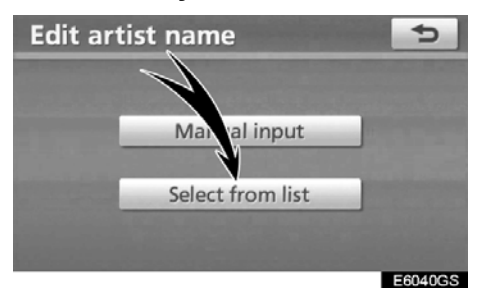

1. "Edit artist name" (Sanatçı ismini düzenle) ekranında "Select from list" (Listeden seç) öğesine dokunun.

| Select artist name | 5       |
|--------------------|---------|
| mmmm               |         |
|                    |         |
|                    |         |
|                    | E6041GS |

2. Sanatçı ismine dokunun.

### TARZIN DEĞİŞTİRİLMESİ

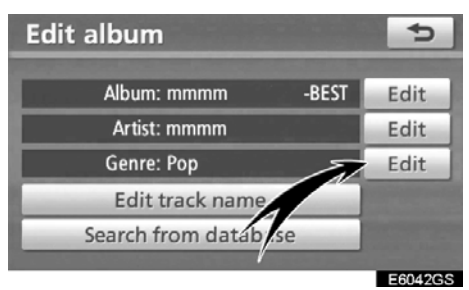

1. "Genre" (Tarz) için "Edit" (Düzenle) öğesine dokunun.

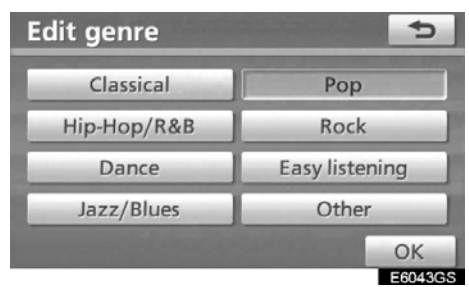

2. Tarzın adını girin.
## LC200 Navi (WE) OM60F10E

MÜZİK/VİDEO SİSTEMİ

### PARÇA ADININ DEĞİŞTİRİLMESİ

| Edit album           | Ð       |
|----------------------|---------|
| Album: mmmr -BES     | T Edit  |
| Artist: mmr          | Edit    |
| Genre: Po            | Edit    |
| Edit track name      |         |
| Search from database |         |
|                      | E6044GS |

1. "Edit album" (Albüm düzenle) ekranında "Edit track name" (Parça adını düzenle) öğesine dokunun.

| Edit track name | • •                   |
|-----------------|-----------------------|
| Album: mmmm     | -BEST SELECTIONS-     |
| 1 ΑΑΑΑΑ         | ÷                     |
| 2 BBBBB         |                       |
| 3 CCCCC         | Contractory and state |
| 4 DDDD          |                       |
| 5 EEEEE         | ¥.                    |

2. Düzenlemek istediğiniz parçanın adına dokunun.

| Edit track name |                |   |   |   |   |   |   | 5  |   |   |
|-----------------|----------------|---|---|---|---|---|---|----|---|---|
| AA              | AAAA_          |   |   |   |   |   |   |    |   |   |
|                 |                |   |   |   |   |   |   |    |   |   |
| Α               | В              | С | D | E | F | G | Н | 1  | J | + |
| К               | L              | М | Ν | 0 | Ρ | Q | R | S  | Т | ₽ |
| U               | V              | W | Х | Υ | Ζ | - | & |    |   |   |
|                 | Space XXXX 1A% |   |   |   |   |   |   | ОК |   |   |

3. Parça adını girin.

## Gracenote Medya Veritabanından (CDDB) BİLGİLERİN ALINMASI

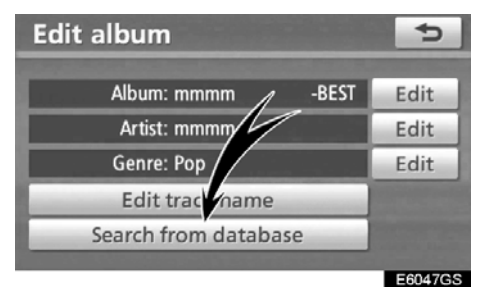

1. "Search from data base" (Veritabanından arama) öğesine dokunun.

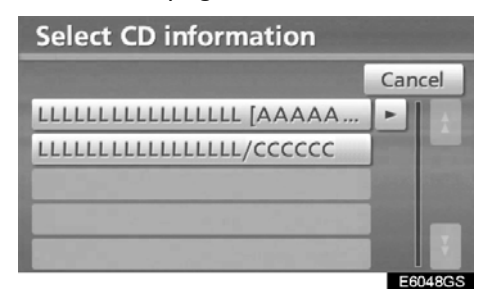

2. Arama sonucunuzda birden fazla albüm varsa birine dokunun.

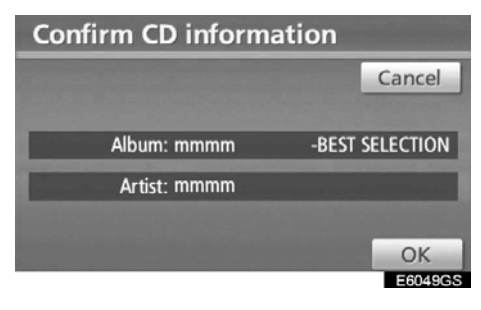

3. Gösterilen bilgiler doğru ise, "OK" öğesine dokunun.

### MÜZİK/VİDEO SİSTEMİ

• Bir çalma listesinin oluşturulması "Playlist" (Çalma listesi), müzik kütüphanesinde kayıtlı parçalardan favori parçalarınızı toplayabilmenizi ve bunları favori olarak düzenleyebilmenizi sağlayan bir fonksiyondur.

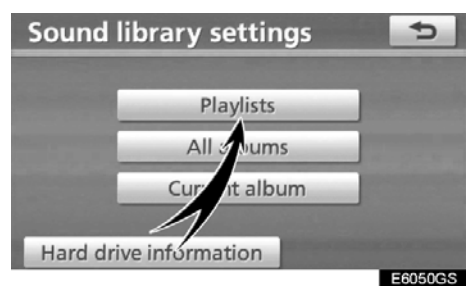

1. "Sound library settings" (Müzik kütüphanesi ayarları) ekranında "Playlists" (Çalma listeleri) öğesine dokunun.

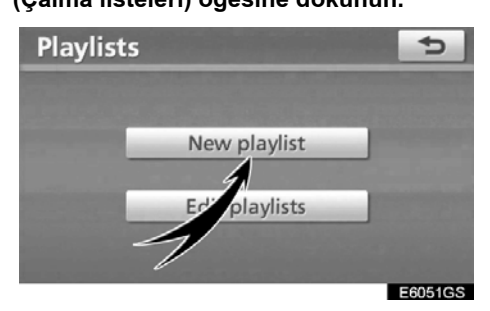

2. "New playlist" (Yeni çalma listesi) öğesine dokunun.

| En   | Enter playlist name |   |   |   |   |   |    | Ð |        |   |
|------|---------------------|---|---|---|---|---|----|---|--------|---|
| LIST | LIST_               |   |   |   |   |   |    |   |        |   |
|      |                     |   |   |   |   |   |    |   |        |   |
| A    | В                   | С | D | E | F | G | н  | 1 | 1      | + |
| К    | L                   | Μ | Ν | 0 | Ρ | Q | R  | S | Т      | ₽ |
| U    | V                   | W | Х | Υ | Ζ | - | &  |   |        |   |
|      | Space Space IAM     |   |   |   |   |   | ОК |   |        |   |
|      | E6052G              |   |   |   |   |   |    |   | 6052GS |   |

3. Çalma listesinin adını girin ve "OK" öğesine dokunun.

| Add tra | acks     |       |     | ¢      |
|---------|----------|-------|-----|--------|
| Artist  | REC date | Genre | P   | aylist |
| A AAAA  | AA       |       |     | PQRS   |
|         |          |       |     | TUV    |
| 1000    |          | -     |     | WXYZ   |
|         |          |       | JKL | 0-9    |
| 10.000  |          | ų ž   | MNO | SYBL   |
|         |          |       |     | E6053G |

4. "Artist" (Sanatçı), "REC date" (Kayıt tarihi), "Genre" (Tarz) ya da "Playlist" (Çalma listesi) öğesine göre istediğiniz albümü arayın.

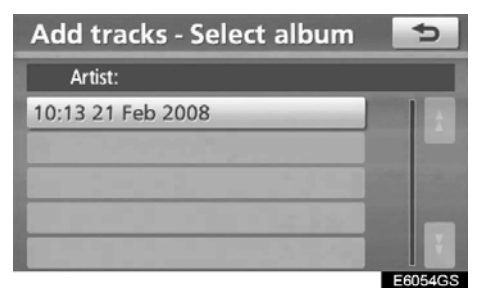

 Eklemek istediğiniz parçayı içeren albümü seçin.

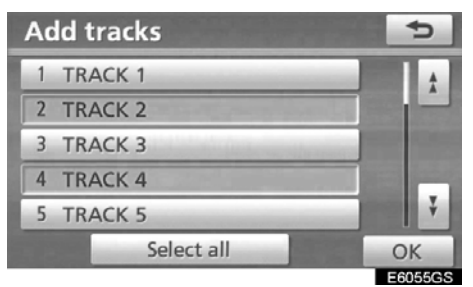

6. Eklemek istediğiniz parçayı seçin ya da "Select all" (Tümünü seç) ve ardından "OK" öğesine dokunun.

## LC200 Navi (WE) OM60F10E

MÜZİK/VİDEO SİSTEMİ

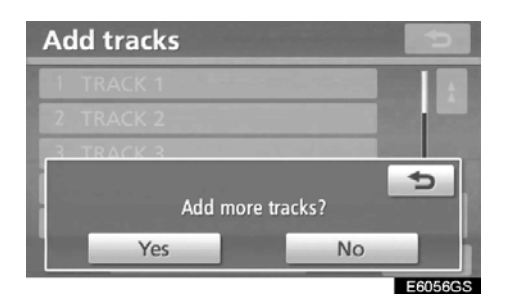

7. Başka parçalar eklemek için "Yes" (Evet) öğesine dokunun. İşlemi tamamlamak için "No" (Hayır) öğesine dokunun. "Yes" için 5 ila 7 arası adımları tekrarlayın. • Bir çalma listesinin düzenlenmesi

Çalma listesi adının değiştirilmesi, parçaların eklenmesi ve silinmesi ve çalma listesindeki parça sırasının değiştirilmesi gibi işlemler yapılabilir.

ÇALMA LİSTESİ ADININ DEĞİŞTİRİLMESİ

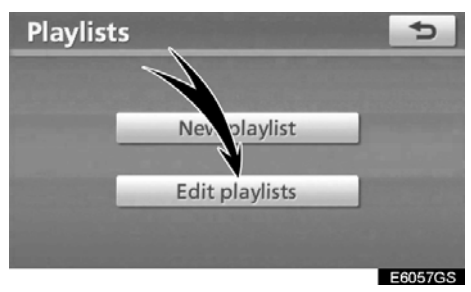

1. "Playlists" (Çalma listeleri) ekranında "Edit playlists" (Çalma listelerini düzenle) öğesine dokunun.

| Edit  | olaylist | 5                                                                                                    |
|-------|----------|----------------------------------------------------------------------------------------------------|
|       |          | Playlist                                                                                                    |
| 1 LIS | T        | and the second second s |
| 2 PL  | AY LIST  | and the second second se                                                                                                    |
|       |          |                                                                                                    |
|       |          |                                                                                                    |
|       |          |                                                                                                    |
|       |          | E6058GS                                                                                                    |

2. Düzenlemek istediğiniz çalma listesinin adını seçin.

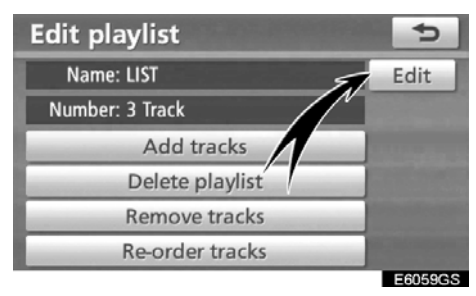

3. "Name" (Ad) için "Edit" (Düzenle) öğe− sine dokunun.

## MÜZİK/VİDEO SİSTEMİ

| Edit | Edit playlist name |   |   |   |   |   |   |    | Ð |   |
|------|--------------------|---|---|---|---|---|---|----|---|---|
| LIST | LIST_              |   |   |   |   |   |   |    |   |   |
|      |                    |   |   |   |   |   |   |    |   |   |
| A    | В                  | С | D | E | F | G | Н | 10 | J | + |
| К    | L                  | М | Ν | 0 | Ρ | Q | R | S  | Т | ₽ |
| U    | V                  | W | Х | Υ | Ζ | - | & |    |   |   |
|      | Space Space IA%    |   |   |   |   |   |   | ОК |   |   |

4. Çalma listesi adını girin ve "OK" öğesine dokunun.

#### PARÇALARIN EKLENMESİ

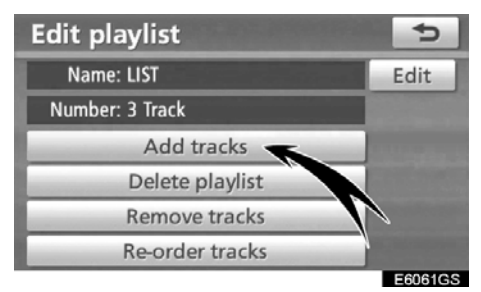

1. "Edit playlist" (Çalma listesi düzenle) ekranında "Add tracks" (Parçaları ekle) öğesine dokunun.

| Add t | racks      |       |     | Ð      |
|-------|------------|-------|-----|--------|
| Artis | t REC date | Genre | PI  | aylist |
| A AAA | AAA        |       |     | PQRS   |
|       |            |       |     | TUV    |
|       |            |       |     | WXYZ   |
|       |            |       | JKL | 0-9    |
| 100   |            |       | MNO | SYBL   |
|       |            |       |     |        |

2. "Artist" (Sanatçı), "REC date" (Kayıt tarihi), "Genre" (Tarz) ya da "Playlist" (Çalma listesi) öğesine göre albümü arayın.

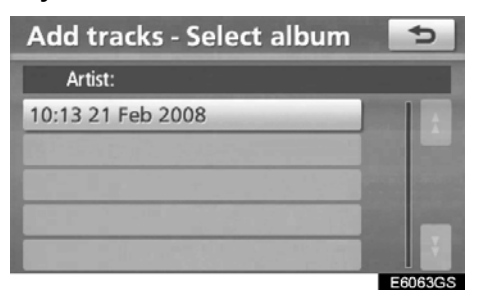

3. "Add tracks-Select album" (Parça ekle-Albüm seç) ekranında albümü seçin.

## LC200 Navi (WE) OM60F10E

MÜZİK/VİDEO SİSTEMİ

| Add tracks | ¢                                                                                                    |
|------------|----------------------------------------------------------------------------------------------------|
| 1 TRACK 1  | <b>1</b>                                                                                                    |
| 2 TRACK 2  |                                                                                                    |
| 3 TRACK 3  |                                                                                                    |
| 4 TRACK 4  |                                                                                                    |
| 5 TRACK 5  | The second second second second second second second second second second second second second second second se |
| Select all | ОК                                                                                                    |
|            | E6064GS                                                                                                    |

4. Eklemek istediğiniz parçayı seçin ya da "Select all" (Tümünü seç) ve ardından "OK" öğesine dokunun.

### ÇALMA LİSTESİNİN SİLİNMESİ

| Edit playlist   | 5       |
|-----------------|---------|
| Name: LIST      | Edit    |
| Number: 3 Track |         |
| Add tracks      |         |
| Delete playlist |         |
| Remove tracks   |         |
| Re-order tracks |         |
|                 | E6065GS |

1. "Edit playlist" (Çalma listesi düzenle) ekranında "Delete playlist" (Çalma listesini sil) öğesine dokunun.

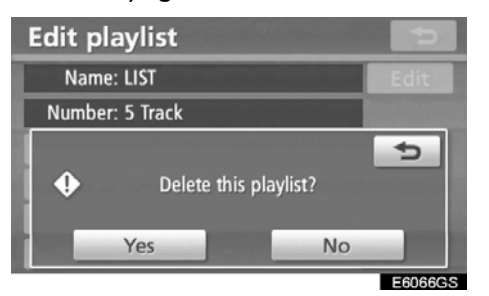

2. Çalma listesini silmek için, "Yes" (Evet) öğesine dokunun.

MÜZİK/VİDEO SİSTEMİ

#### PARÇALARIN ÇIKARILMASI

| Edit playlist   | 5       |
|-----------------|---------|
| Name: LIST      | Edit    |
| Number: 3 Track |         |
| Add tracks      | V       |
| Delete playlist |         |
| Remove tracks   | -       |
| Re-order tracks |         |
|                 | E6067GS |

1. "Edit playlist" (Çalma listesi düzenle) ekranında "Remove tracks" (Parçaları çıkar) öğesine dokunun.

| Remove tracks | Ð           |
|---------------|-------------|
| 1 TRACK 1     |             |
| 2 TRACK 3     |             |
| 3 TRACK 2     | State State |
| 4 TRACK 4     |             |
| 5 TRACK 5     |             |
| Select all    | ОК          |
|               | E6068GS     |

2. Çıkarmak istediğiniz parçaları seçin ya da "Select all" (Tümünü seç) öğesine dokunun.

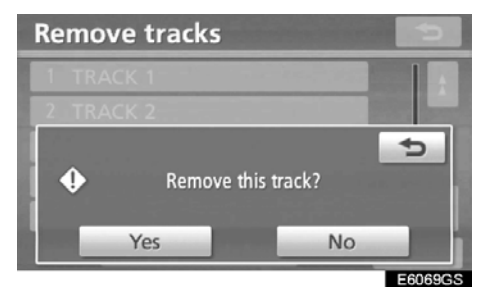

3. Parçaları çıkarmak için "Yes" (Evet) öğesine dokunun.

#### PARÇALARIN YENİDEN SIRALANMASI

| Edit playlist   | 5                     |
|-----------------|-----------------------|
| Name: LIST      | Edit                  |
| Number: 3 Track |                       |
| Add trar        | and the second second |
| Delete p .ylist |                       |
| Removeracks     |                       |
| Re-order tracks |                       |
|                 | E6070CS               |

1. "Edit playlist" (Çalma listesi düzenle) ekranında "Re-order tracks" (Parçaları yeniden sırala) öğesine dokunun.

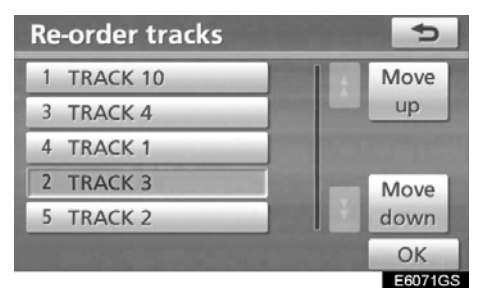

2. Sırasını değiştirmek istediğinizi parçaları seçin, "Move up" (Yukarı taşı) ya da "Move down" (Aşağı taşı) ve ardından "OK" öğesine dokunun.

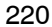

MÜZİK/VİDEO SİSTEMİ

• Mevcut albümün düzenlenmesi Çalışmakta olan albüm düzenlenebilir.

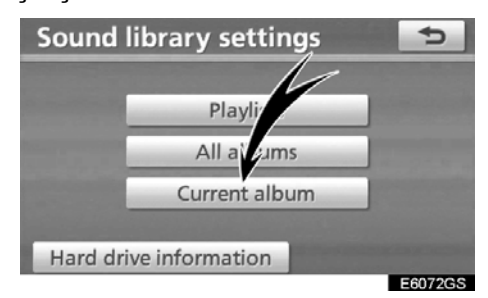

"Sound library settings" (Müzik kütüphanesi ayarları) ekranında "Current album" (Geçerli albüm) öğesine dokunun.

#### • Albüm çalınmaktayken

Albüm düzenlenebilir. Bkz. "• Bir albüm veya parçanın silinmesi" sayfa 211 ve "• Bir albümün düzenlenmesi" sayfa 212.

#### Çalma listesi çalınmaktayken

Çalma listesi düzenlenebilir. Bkz. "• Bir çalma listesinin oluşturulması" sayfa 216 ve "• Bir çalma listesinin düzenlenmesi" sayfa 217.  Sabit disk bilgilerinin kontrol edilmesi

Gracenote Medya Veritabanı (CDDB) sürümü ve sabit disk alanı kontrol edilebilir.

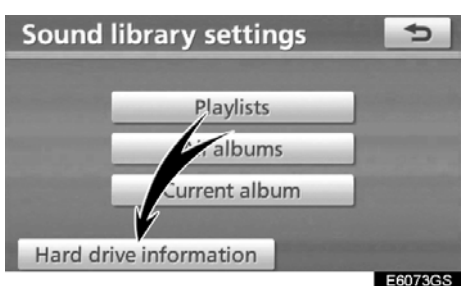

1. "Sound library settings" (Müzik kütüphanesi ayarları) ekranında "Hard drive information" (Sabit disk bilgileri) öğesine dokunun.

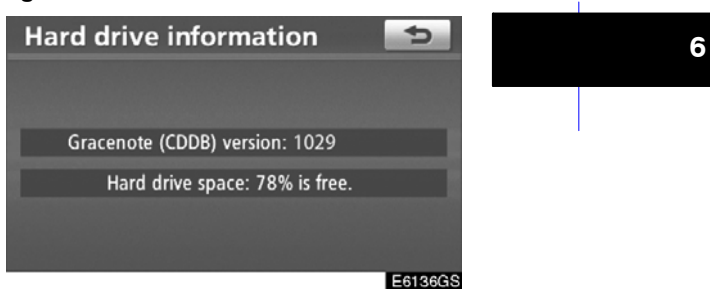

Bu ekranda veritabanı sürümünü ve sabit disk alanını kontrol edin.

#### (d) Müzik kütüphanesi bilgileri VERİTABANI

Bir müzik diski çalınırken ya da kaydedilirken, sistem sabit diskte saklı olan veritabanından albümü, sanatçıyı, tarzı ve başlık adlarını arayacaktır. Veritabanında bilgi varsa, müzik diski için otomatik olarak bilgi sağlanacaktır. Sistem, Gracenote Medya Veritabanını (CDDB) kendi veritabanı olarak kullanır.

#### Veritabanı hakkında

- Verilen bilgiler gerçek bilgilerden farklı olabilir.
- Gracenote Müzik Tanıma Hizmetinin (CDDB) verdiği bilgilerin %100 doğruluğu garanti edilemez.
- Veritabanı sürümü numarasını kontrol etmek için, bkz. "
  Sabit disk bilgilerinin kontrol edilmesi" sayfa 221.
- Gracenote Medya Veritabanının (CDDB) güncellenmesi hakkında bilgiler için, yetkili Toyota bayisine başvurun.

#### Sabit diskte kayııtlı veriler hakkında

- Sabit diske kayıtlı veriler telif hakkı sahibinin izni olmadan kullanılamaz. Veriler sadece kişisel kullanıma yöneliktir.
- Verileri, oldukça etkin bir sıkıştırma metodu ile kaydedilir, bu yüzden müzik ses cihazına bağlı olarak orijinalden biraz farklı gelebilir.
- MP3 dosyalarının saklandığı ortamdan (CD-R'lar gibi) müzik kütüphanesine kayıt yapmak mümkün değildir.
- Toyota, kaydedilemeyen içerik ya da sistem arızasından ötürü kayıtlı verilerin kaybından sorumlu tutulamaz.
- Müşteri tarafından bu sisteme kaydedilen veriler sistemden çıkarılamaz ve bu servis kabul edilemez.
- Bu sisteme müşteri tarafından kaydedilen veriler için onarım ya da servis sırasında garanti verilemez. Müşteri tarafından kaydedilmiş olan kayıp veriler için garanti verilemez.
- Telif haklarından ötürü, müzik kütüphanesine kayıtlı müzik verileri onarım ya da servis sırasında yedeklenemez.

MÜZİK/VİDEO SİSTEMİ

Gracenote Medya Veritabanı (CDDB) hakkında

Müzik tanıma teknolojisi ve ilgili veriler tarafından sağlanmıştır. **Gracenote**<sup>®</sup> Gracenote, müzik tanıma teknolojisi ve ilgili içeriğin dağıtımında endüstri standardıdır. Bilgi için, www.gracenote.com sitesine basvurunuz.

CD ve müziğe ilşkin verileri Gracenote, Inc. tarafından sağlanmıştır, telif hakkı 2000-2008 Gracenote. C Gracenote telif hakkı © 2000-2008 Software. Gracenote. Bu ürün ve hizmetler aşağıdaki bir veya birkaç ABD patentini içerebilir: Patentler: #5,987,525; #6,061,680; #6,154,773, #6,161,132, #6,230,192, #6,230,207, #6,240,459, #6,330,593 ve diğer patentler yayımlanmış ya da bekle-mede. ABD Patenti #6,304,523 için Open Globe, Inc. tarafından sağlanan lisans altında bazı hizmetler sunulmaktadır.

Gracenote ve CDDB, Gracenote'un tescilli ticari markalarıdır. Gracenote logosu ve logo tipi ile "Powered by Gracenote" logosu, Gracenote'un ticari markalarıdır.

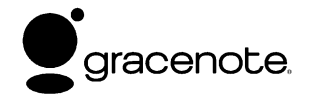

Son Kullanıcı Lisans Sözleşmesi BU ÜRÜNÜN KULLANIMI, AŞAĞIDAKİ SARTLARIN KABULÜNÜ GEREKLİ KILAR.

**Gracenote**<sup>®</sup> Son Kullanıcı Sözleşmesi

Lisans

Sürüm 20061005 Bu uygulama ya da cihaz, Emeryville, California'da bulunan Gracenote, Inc.'ın yazılımını ("Gracenote") icerir. ("Gracenote Gracenote'un Yazılımı") sunduğu yazılım, bu uygulamanın disk ve/veya dosya tanımlamasını yapmasını ve çevrim içi sunucular ya da gömülü veritabanlarından (genel olarak "Gracenote Sunucuları") ad, sanatçı, parça ve başlık bilgisi gibi ("Gracenote Verisi") müzikle alakalı verileri elde etmeyi ve diğer fonksiyonları gerçekleştirmeyi sağlar. Gracenote Verisini sadece bu uvgulama va da cihazın özel Son Kullanıcı işlevleri ile kullanabilirsiniz.

Gracenote Verileri, Gracenote Yazılımı ve Gracenote Sunucularını ticari olmayan kişisel ihtiyaca yönelik kullanacağınızı kabul edersiniz. Gracenote Yazılımını ya da herhangi bir Gracenote Verisini üçüncü tarafa atama, kopyalama veya aktarma yapmayacağınızı kabul edersiniz. BURADA ĀÇIKÇA İZİN VERİLMEDİĞİ GRACENOTE SÜRECE, VERISINI, GRACENOTE YAZILIMINI YA DA GRACENOTE SUNUCULARINI **KULLANMAYACAĞINIZI** YA DA ETMEYECEĞİNİZİ KABUL İSTİSMAR EDERSÍNÍZ.

Bu kısıtlamalara uymamanız halinde, Gracenote Verileri, Gracenote Yazılımı ve Gracenote Sunucularını özel olmayan kullanım lisansınızın sona ereceğini kabul edersiniz. Lisansınız sona ererse. Gracenote Verileri, Gracenote Yazılımı ve Gracenote Sunucularının herhangi bir şekilde kullanımına son vermeyi kabul edersiniz. Gracenote, tüm mülkiyet haklarının yanında Gracenote Verileri, Gracenote Yazılımı ve Gracenote Sunucularındaki tüm haklarını saklı tutar. Hiçbir koşul altında, Gracenote sağladığınız herhangi bir bilgi karşılığında size ödeme yapma yükümlülüğü taşımaz. Gracenote, Inc.'ın kendi ismi ile bu Anlasma altında size karşı haklarını savunabileceğini kabul edersiniz.

Gracenote servisi, istatistiki amaçlar için sorguları izlemek amacıyla özel bir tanımlayıcı kullanır. Rastgele atanmış nümerik tanımlayıcının amacı Gracenote servisinin kim olduğunuzu bilmeden sorguları saymasını sağlamaktır. Daha fazla bilgi için, Gracenote servisinin Gracenote <u>Gizlilik İlkesi</u> web sayfasını ziyaret edin.

Gracenote Yazılımı ve Gracenote Verisinin her öğesi "OLDUĞU GİBİ" size lisanslanmıştır. Gracenote açık ya da zımni olarak Gracenote sunucularındaki Gracenote verisinin doğruluğuna ilişkin herhangi bir ifadede bulunmaz ya da garanti vermez. Gracenote, verileri Gracenote Sunucularından silme ya da uygun gördüğü yerde veri kategorilerini değiştirme hakkını saklı tutar. Gracenote Yazılımı ya da Gracenote Sunucularının hatasız olduğuna ya da Gracenote Yazılımı ya da Gracenote Sunucularının kesintiye uğramayacağına dair bir garanti Gracenote, verilemez. gelecekte sunabileceği yeni gelişmiş ya da ilave veri tiplerini size sağlamak zorunda değildir ve hizmetlerini herhangi bir anda durdurabilir.

GRACENOTE TİCARETE VE BELİRLİ BİR AMACA UYGUNLUK, ÜNVAN VE HAK İHLALİNE YÖNELİK GARANTİLERİ DE İÇEREN ANCAK BUNUNLA SINIRLI KALMAYAN AÇIK YA DA ZIMNİ TÜM GARANTİLERİ REDDEDER. GRACENOTE, GRACENOTE YAZILIMINI YA DA HERHANGİ BİR GRACENOTE SUNUCUSUNU KULLANMANIZ YOLUYLA ELDE EDİLECEK SONUÇLARA İLİŞKİN GARANTİ VERMEZ. HİÇBİR DURUMDA, GRACENOTE SONUCA BAĞLI VEYA TESADÜFİ HASARLAR YA DA HERHANGİ BİR KAR VEYA GELİR KAYBINDAN ÖTÜRÜ SORUMLU TUTULAMAZ.

© Gracenote 2008

## — Bluetooth® müzik kullanımı

Bluetooth<sup>®</sup> müzik sistemi, kablosuz iletişim yoluyla kullanıcıların taşınabilir müzik çalardaki müziği araç içinde dinleyebilmesini sağlar.

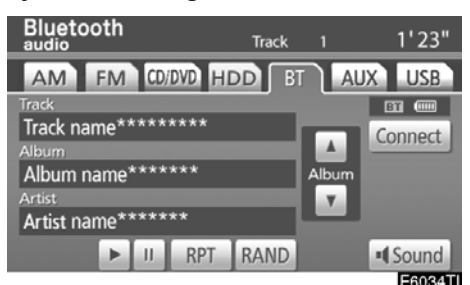

Bu müzik sistemi, kablo olmadan taşınabilir müziği çalabilen Bluetooth® kablosuz veri sistemini destekler. Taşınabilir müzik çalarınız Bluetooth®'u desteklemiyorsa, Bluetooth® müzik sistemi çalışmayacaktır.

## BİLGİLENDİRME

Taşınabilir müzik çalarların Bluetooth® müzik sistemine bağlantı için aşağıdaki özelliklere uyması gerekir. Ancak, taşınabilir müzik çaların tipine bağlı olarak bazı fonksiyonların sınırlı olabileceğini de dikkate alın.

- Bluetooth<sup>®</sup> Özellikleri Sürüm 1.1 ya da üzeri (Önerilen) Sürüm 2.0+EDR ya da üzeri)
- Profil
  - A2DP (İleri Seviye Ses Dağılım Profili) Sürüm 1.0 ya da üzeri
  - AVRCP (Ses/Video Uzaktan Kontrol Profili) Sürüm 1.0 ya da üzeri (Önerilen) Sürüm 1.3 ya da üzeri)

# 🚯 Bluetooth°

Bluetooth, Bluetooth SIG. Inc.'ın sahip olduğu bir ticari markadır.

## Δίκκατ

Sürüş sırasında oynatıcının kuman– dalarıyla oynamayın ya da Bluetooth® müzik sistemine bağlantı yapmayın.

## NOT

Taşınabilir müzik çalarınızı araç içinde bırakmayın. Özellikle, araç içindeki yüksek sıcaklıklar taşınabilir müzik çalara zarar verebilir.

## BİLGİLENDİRME

- Aşağıdaki koşullarda, sistem çalışmayabilir.
  - Taşınabilir müzik çalar kapalı olduğunda.
  - Taşınabilir müzik çalar takılı olmadığında.
  - Taşınabilir müzik çaların pili zayıf olduğunda.

Sisteme takılı taşınabilir müzik çalara bağlı olarak, belli işlevler kullanılamayabilir.

 Bluetooth<sup>®</sup> ses sistemi çalışırken telefon bağlantısı biraz zaman alabi– lir.

## LC200 Navi (WE) OM60F10E

#### MÜZİK/VİDEO SİSTEMİ

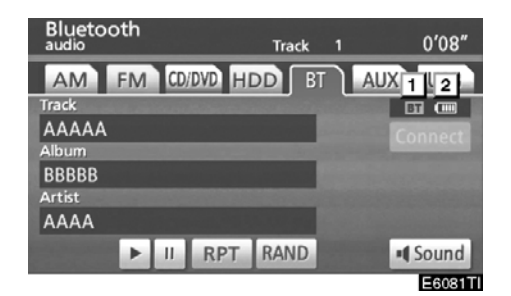

## 1 Bluetooth<sup>®</sup> bağlantısının durumunu belirtir.

"Blue" (Mavi) Bluetooth® ile mükemmel bağlantıyı belirtir.

"Yellow" (Sarı) Bluetooth<sup>®</sup> ile kötü bağlantıyı belirtir ve ses kalitesinin bozulmasına yol açar.

III : Bluetooth® bağlantısı yok.

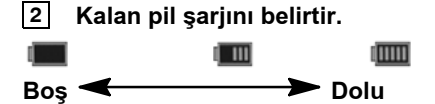

Kalan şarj miktarı Bluetooth<sup>®</sup> bağlanmaktayken gösterilmez. Taşınabilir müzik çalar kalan şarj miktarını gösterme özelliğine sahiptir.

Kalan miktar her zaman taşınabilir müzik çalarınızdan biri ile alakalı değildir.

Bu sistemin bir şarj işlevi yoktur.

Bluetooth<sup>®</sup> bağlantısı için bir anten gösterge panelinde bulunmaktadır. Bluetooth<sup>®</sup> taşınabilir müzik çaları aşağıdaki koşullar da kullandığınızda Bluetooth<sup>®</sup> bağlantısı gösterimi sarı olabilir ve sistem çalışmayabilir.

- Taşınabilir müzik çalarınız ekranı gör– memektedir (koltuğun arkasında ya da torpido gözü ve konsol yuvasında).
- Taşınabilir müzik çalarınız metal cisimlerle temas etmektedir ya da üzeri bu tip malzemeyle örtülüdür.

Bluetooth<sup>®</sup> taşınabilir müzik çaları, "Mavi" gösterimin olduğu bir yere koyun.

Bluetooth<sup>®</sup> müzik sistemi takıldığında taşınabilir müzik çalar bilgisi kaydedilir. Aracınızı başkasına devrettiğinizde, taşınabilir müzik çalarınızı çıkarın. (Bkz. "(b) Bluetooth<sup>®</sup> sesinin kaldırılması" sayfa 361.)

MÜZİK/VİDEO SİSTEMİ

(a) Bluetooth<sup>®</sup> müzik çaların bağlanması

Bluetooth<sup>®</sup> ses sistemini kullanmak için, taşınabilir müzik çalarınızı sisteme girmeniz gerekir. Bunu kaydettikten sonra, aracın müzik sisteminden müziğinizin keyfini çıkarabilirsiniz. (Bkz. "— Bluetooth<sup>®</sup> sesinin ayarlanması" sayfa 359.)

Taşınabilir müzik çaların çalıştırma prosedürleri için, taşınabilir müzik çalarınız ile birlikte gelen kullanıcı el kitabına bakın.

- Bağlantı metodu "Araçtan" olduğunda.
  - Otomatik bağlantı açıldığında
    - Taşınabilir müzik çalar bağlantı için beklemedeyken, "ENGINE START STOP" (Kontak) ACCESSORY (Aksesuar) ya da IGNITION ON (Kontak açık) modunda olduğunda otomatik olarak bağlanacaktır.
  - Otomatik bağlantı kapatıldığında Aşağıdaki prosedür ile uyumlu şekilde taşınabilir müzik çaları manuel olarak bağlayın.

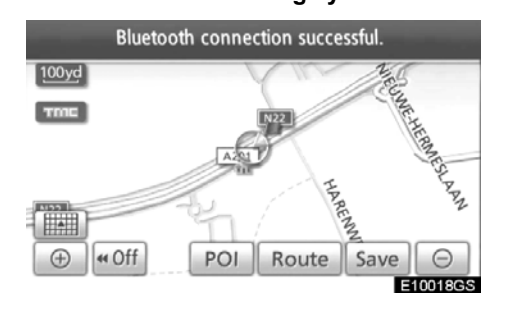

Bluetooth audio AM FM CODVD HDD BT AUX USB Portable player is not connected. Sound E6052TI

"Connect" (Bağlan) öğesine dokunun.

| Connect Bluetooth audio       |         |  |  |  |
|-------------------------------|---------|--|--|--|
| <b>B</b> &                    | Cancel  |  |  |  |
| Bluetooth connection successf | ul.     |  |  |  |
| Device name : W54T            |         |  |  |  |
|                               |         |  |  |  |
|                               |         |  |  |  |
|                               | E609105 |  |  |  |

6

Bağlantı kurulduğunda, bu ekran gösterilir. Artık taşınabilir müzik çaları kullanabilirsiniz.

| Connect Bluetooth audio                                              |         |
|----------------------------------------------------------------------|---------|
| 🕠                                                                    | lancel  |
| Bluetooth connection failed.<br>Verify the portable player settings. |         |
|                                                                      |         |
|                                                                      | E6082GS |

Bu ekran, bağlantı koptuğunda gösterilecektir.

 Bağlantı metodu "Taşınabilir Müzik Çalarda" olduğunda

Taşınabilir müzik çaları çalıştırın ve bunu Bluetooth<sup>®</sup> müzik sistemine bağlayın. Taşınabilir müzik çaların çalıştırma prosedürleri için, taşınabilir müzik çalarınız ile birlikte gelen kullanıcı el kitabına bakın.

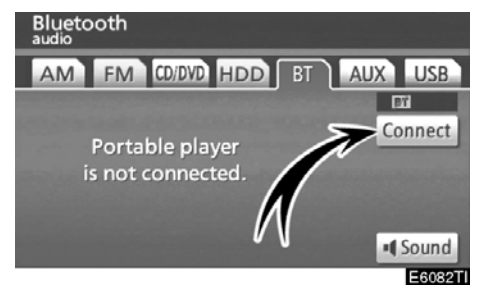

#### "Connect" (Bağlan) öğesine dokunun.

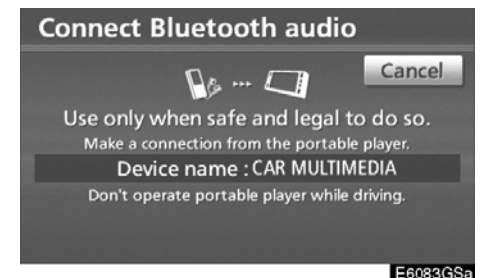

Taşınabilir müzik çaları Bluetooth® müzik sistemine bağlayın.

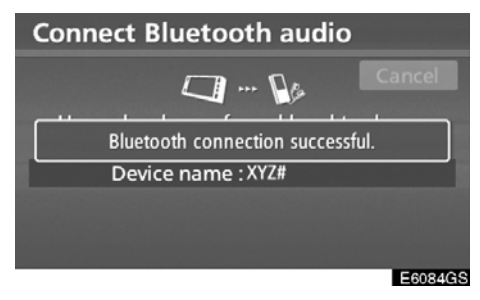

Bu ekran, bağlantı kurulduğunda gösterilecektir.

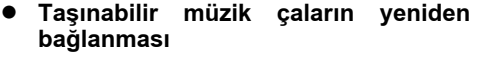

"ENGINE START STOP" (Kontak) ACCESSORY (Aksesuar) ya da IGNITION ON (Kontak açık) modundayken Bluetooth<sup>®</sup> ağı ile bağlantının zayıf olması sonucunda taşınabilir müzik çalar bağlantısı koparsa, sistem taşınabilir müzik çaları otomatik olarak yeniden bağlar.

Bluetooth<sup>®</sup> bağlantısının taşınabilir müzik çalarınızı kapatmanız nedeniyle kesilmesi durumunda bu ortaya çıkmaz.

Aşağıdaki yöntem ile bunu yeniden bağlayın.

- Taşınabilir müzik çaları yeniden seçin.
- Taşınabilir müzik çaları girin.

MÜZİK/VİDEO SİSTEMİ

(b) Bir Bluetooth<sup>®</sup> müzik sisteminin çalınması

 Bluetooth<sup>®</sup> müzik sisteminin çalınması ve duraklatılması

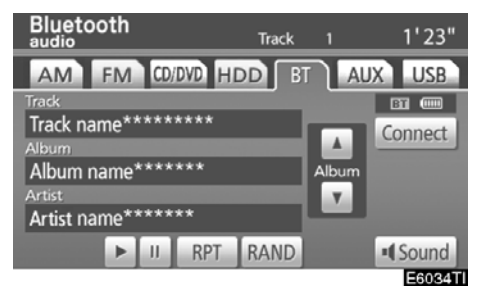

Bluetooth<sup>®</sup> müzik çalar zaten bağlı ise "BT" sekmesine dokunun.

▶ öğesine dokunduğunuzda müzik duyulmaya başlanacaktır.

jə öğesine dokunduğunuzda müzik duraklayacaktır.

öğesine dokunduğunuzda müzik tekrar duyulmaya başlanacaktır.

Sisteme takılı taşınabilir müzik çalara bağlı olarak, duraklatılmış haldeyken II öğesine dokunulduğunda müzik çalmaya başlayabilir. Diğer taraftan, çalma sırasında **>** öğesine dokunulduğunda müzik duraklatılabilir.

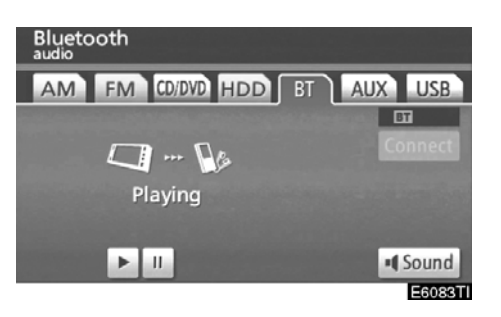

Taşınabilir müzik çaların tipine bağlı olarak bazı başlıklar görünmeyebilir.

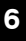

#### • İstenen parçanın seçilmesi

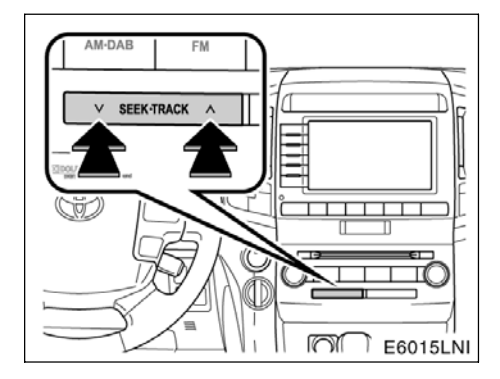

"SEEK TRACK" (Parça arama) düğmesi: İstenen parçaya doğrudan erişim için kullanın.

"SEEK TRACK" (Parça ara) seçeneğine ait "∧" ya da "∨" düğmesine basın ve istenen parça numarası ekranda görünene kadar tekrarlayın. Düğmeye basmayı bıraktığınızda, taşınabilir müzik çalar seçilen parçayı başından itibaren çalmaya başlar.

#### Hızlı ileri alma:

Cihazı hızlı ileri almak için **"SEEK TRACK"** (Parça arama) öğesine ait **"**^**"** düğmesini basılı tutun. Düğmeyi serbest bıraktığınızda, taşınabilir müzik çalar bu konumdan çalmayı sürdürecektir.

#### Geri alma:

Cihazı geri almak için **"SEEK TRACK"** (Parça arama) öğesine ait **"\"** düğmesini basılı tutun. Düğmeyi serbest bıraktığınızda, müzik çalar çalmayı sürdürecektir.

### BİLGİLENDİRME

Sisteme takılı taşınabilir müzik çalara bağlı olarak, belli işlevler kullanılama– yabilir.

#### İstenen bir albümün seçilmesi

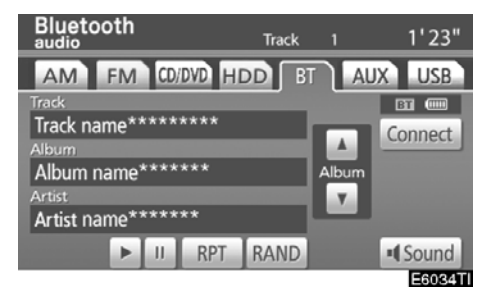

"Album **▲**" (Albüm): Bir sonraki albüme gitmek için bu simgeye dokunun.

"Album ▼" (Albüm): Önceki albüme git− mek için bu simgeye dokunun.

## BİLGİLENDİRME

Sisteme takılı taşınabilir müzik çalara bağlı olarak, belli işlevler kullanılamayabilir.

MÜZİK/VİDEO SİSTEMİ

Diğer işlevler

Bluetooth audio Track 1 1'23" AM FM CD/DVD HDD BT AUX USB Track Track name\*\*\*\*\*\*\* Album Album name\*\*\*\*\*\*\* Artist name\*\*\*\*\*\* Artist name\*\*\*\*\*\*

**"RPT" (Tekrarla):** Dinlemekte olduğunuz parçanın otomatik olarak tekrarlanması için bu kontrolü kullanın.

Bir parçanın tekrarlanması —

## Disk çalarken, "RPT" (Tekrarla) öğesine kısa dokunun.

Ekranda "RPT" (Tekrarla) yazısı görünür. Parça bittiğinde, oynatıcı otomatik olarak parçanın başına döner ve parçayı tekrar çalar. İptal etmek için, "**RPT**" (Tekrarla) öğesine bir kez daha dokunun. "RAND" (Rastgele): Dinlemekte olduğunuz albümden otomatik ve rastgele parça seçimi için bunu kullanın.

## Bir albümdeki parçaların rastgele sırada yürütülmesi —

Parça çalarken, "RAND" (Rastgele) öğesine kısa dokunun.

Ekranda "RAND" (Rastgele) yazısı görünür. Sistem dinlemekte olduğunuz albümden bir parçayı seçer. Bu işlevi iptal etmek için, "RAND" (Rastgele) öğesine bir kez daha dokunun.

## BİLGİLENDİRME

Sisteme takılı taşınabilir müzik çalara bağlı olarak, belli işlevler kullanılama– yabilir.

## — USB bellek/iPod® kullanımı

USB jaklı bir USB bellek ya da iPod<sup>®</sup>'un bağlanması kullanıcıların araç hoparlör– lerinden müzik dinleyebilmesini sağlar.

## 🕂 DİKKAT

• Sürüş sırasında dikkat

iPod®'u takmayın ya da kumandaları kullanmayın.

## ΝΟΤ

 iPod<sup>®</sup>'un zarar görmesini önlemek için

iPod<sup>®</sup>'u araç içinde bırakmayın. Araç içindeki sıcaklık yükselebilir ve cihaza zarar verebilir.

## (a) Bir USB bellek veya iPod®'un bağlanması

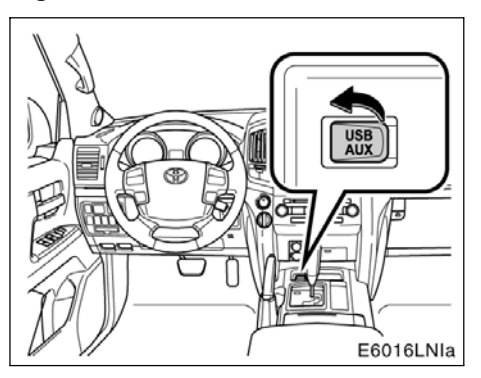

Kapağı açın ve bir USB bellek veya iPod®'u bağlayın.

## BİLGİLENDİRME

USB portunu kullanırken, aynı anda USB portuna bir cihaz bağlıysa gösterge paneli güç prizini kullanamayabilirsiniz.

MÜZİK/VİDEO SİSTEMİ

(b) Bir USB bellek veya iPod®'dan müzik çalınması

 Bir dosya ya da parçanın çalınması ve duraklatılması

| USB                 | MP3    | Folder | 1 File | 1 0'0  | 7"          |
|---------------------|--------|--------|--------|--------|-------------|
| AM F                | M CD/D | VD HDD | BT     | AUX    | USB         |
| File<br>AAAAA       |        |        |        | Select |             |
| Folder<br>ROOT FOLD | R      |        |        | Select | ▲<br>Folder |
| Artist<br>ABC       |        |        |        |        |             |
|                     |        | RPT    | RAND   | SCAN   | Sound       |
|                     |        |        |        |        | EAGOAT      |

#### USB bellek

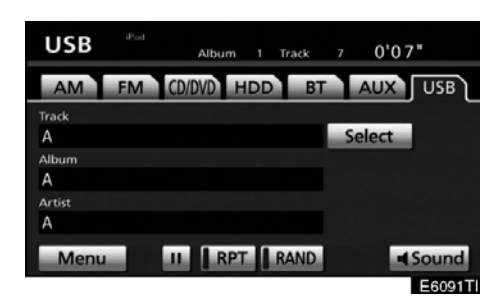

▶ iPod®

USB bellek ya da iPod<sup>®</sup> zaten bağlıysa bu ekranı görüntülemek için "USB" sekmesine dokunun.

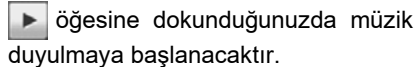

ju öğesine dokunduğunuzda müzik duraklayacaktır.

öğesine dokunduğunuzda müzik tekrar duyulmaya başlanacaktır.

## BİLGİLENDİRME

- Bir i Pod<sup>®</sup> bağlandığında ve ses kaynağı iPod<sup>®</sup> moduna ayarlandığın– da, iPod<sup>®</sup> son kullanıldığı noktadan itibaren çalmaya devam edecektir.
- USB cihazı bağlandığında ve ses kaynağı USB bellek modu olarak belirlendiğinde, USB cihazı ilk klasördeki ilk dosyayı çalmaya başlayacaktır. Aynı cihaz çıkartılıp tekrar takılırsa (ve içerik değişmezse), USB cihaz son kullanıldığı noktadan itibaren çalmayı sürdürecektir.
- Sisteme takılı iPod<sup>®</sup>'a bağlı olarak, belli işlevler kullanılamayabilir.

 Bir çalma modunun seçilmesi (Sadece iPod<sup>®</sup>)

| USB        | iPod<br>Album | 1 Track 7 | 0'07"   |
|------------|---------------|-----------|---------|
| AM F       | M CD/DVD HI   | DD BT     | AUX USB |
| Track<br>A | 0             | Se        | lect    |
| Album      |               |           |         |
| Artist     |               |           |         |
| Menu       | II RPT        | RAND      | Sound   |
|            |               |           | Facet   |

1. "Menu" (Menü) öğesine dokunun.

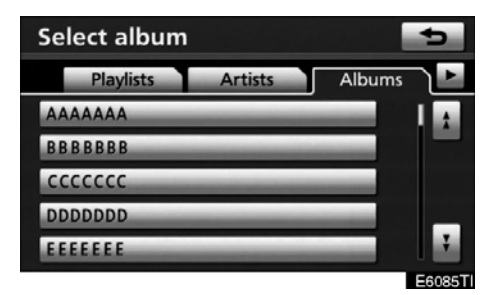

2. İstenen çalma modunu seçin.

 İstenen bir klasörün seçilmesi (sadece USB bellek)

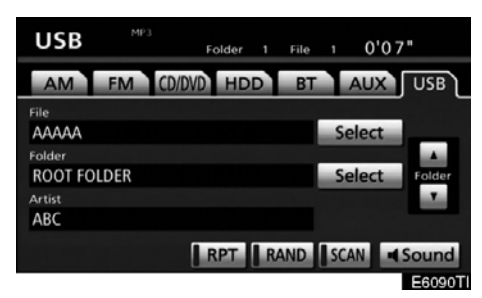

"Folder▲" (Klasör): Bir sonraki klasöre gitmek için bu simgeye dokunun.

**"Folder▼" (Klasör):** Önceki klasöre gitmek için bu simgeye dokunun.

"Select" for Folder (Klasör için seç): İstenen klasör listeden seçilebilir.

"Select" (Seç) öğesine dokunun. Klasör listesi görüntülenir.

#### MÜZİK/VİDEO SİSTEMİ

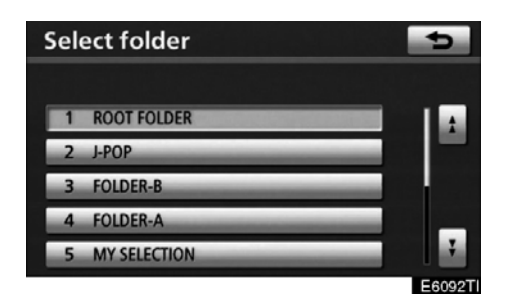

İstenen klasör numarasına dokunun. Sistem, seçilen klasörün ilk dosyasını çalmaya başlar.

📩 : Bu simgeye dokunulmasıyla, liste 5'li

klasör grupları halinde yukarı doğru hareket eder. Bu simgeye listenin en üst sayfası görüntülendiğinde dokunulursa, son sayfa görüntülenir.

Bu simgeye dokunulmasıyla, liste 5'li klasör grupları halinde aşağı doğru hareket eder. Bu simgeye listenin en son sayfası görüntülendiğinde dokunulursa, üstteki sayfa görüntülenir.

 İstenen bir dosyanın ya da parçanın seçilmesi

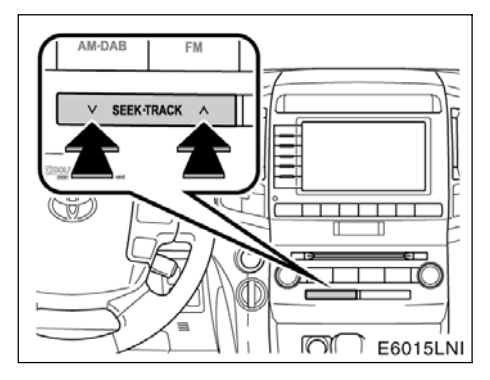

"SEEK TRACK" (Parça arama) düğmesi: İstenen dosya ya da parçaya doğrudan erişim için kullanın.

"SEEK TRACK" (Parça arama) seçeneğine ait "∧" ya da "∨" düğmesine basın ve istenen dosya ya da parça ekranda görünene kadar bunu tekrarlayın. Düğmeye basmayı bıraktığınızda, USB bellek ya da iPod® seçilen parçayı başından itibaren çalmaya başlar.

#### Hızlı ileri alma:

Cihazı hızlı ileri almak için **"SEEK TRACK"** (Parça arama) öğesine ait **"**^**"** düğmesini basılı tutun. Düğmeyi serbest bıraktığınız– da, müzik çalar bu konumdan çalmayı sürdü– recektir.

#### Geri alma:

Cihazı geri almak için **"SEEK TRACK"** (Parça arama) öğesine ait **"\"** düğmesini basılı tutun. Düğmeyi serbest bıraktığınızda, müzik çalar çalmayı sürdürecektir.

## LC200 Navi (WE) OM60F10E

## MÜZİK/VİDEO SİSTEMİ

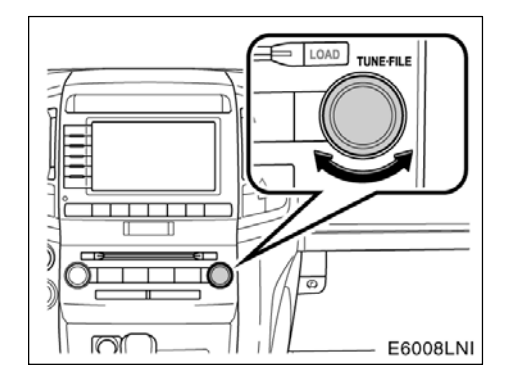

**"TUNE FILE" (Dosya Ayarlama) düğmesi:** Oynatıcıdaki istenen dosya ua da parçaya doğrudan erişim için kullanın.

Dinlemekte olduğunuz cihazdaki dosya ya da parçaların içinde yukarı veya aşağı gezinmek için **"TUNE FILE"** (Dosya Ayarlama) düğmesini çevirin.

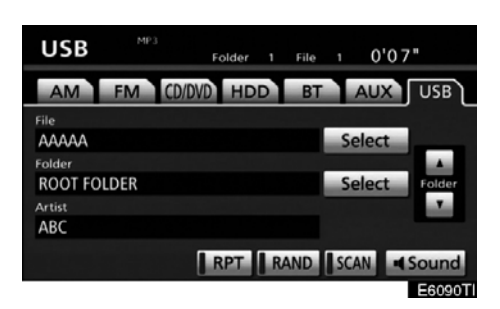

#### ► USB bellek

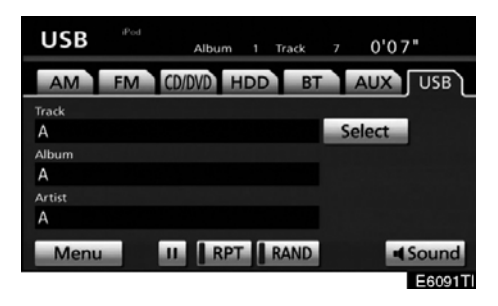

#### ▶ iPod®

"Select" for File or track (Dosya ya da parça için seç): İstenen dosya ya da parça listeden seçilebilir.

**"Select"** (Seç) öğesine dokunun. Dosya ya da parça listesi görüntülenir.

## LC200 Navi (WE) OM60F10E

MÜZİK/VİDEO SİSTEMİ

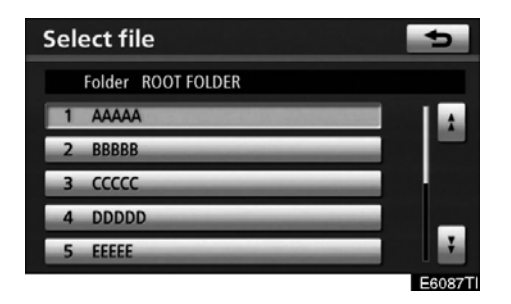

İstenen dosya ya da parça numarasına dokunun. Sistem seçilen dosya ya da parçayı başından itibaren çalmaya başlar.

Bu simgeye dokunulmasıyla, liste 5'li dosya ya da parça grupları halinde yukarı doğru hareket eder. Bu simgeye listenin en üst sayfası görüntülendiğinde dokunulursa, son sayfa görüntülenir.

Bu simgeye dokunulmasıyla, liste 5'li dosya ya da parça grupları halinde aşağı doğru hareket eder. Bu simgeye listenin en son sayfası görüntülendiğinde dokunulursa, üstteki sayfa görüntülenir.  İstenen dosyayı arama (sadece USB bellek)

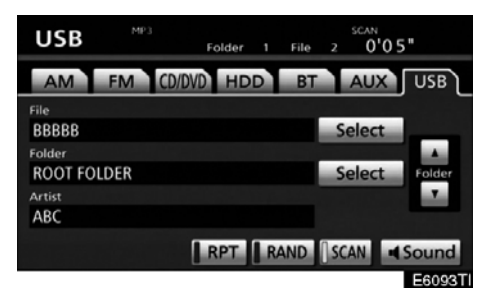

## Müzik çalarken, "SCAN" (Tara) öğesine kısa dokunun.

Ekranda "SCAN" (Tara) yazısı görünür. Oynatıcı 10 saniye süreyle bir sonraki dosyayı çalar, ardından taramaya devam eder. Bir dosya seçmek için, **"SCAN"** (Tara) öğesine bir kez daha dokunun. Oynatıcı belleğin sonuna ulaşırsa, 1 no'lu dosyadan taramaya devam eder.

Tüm dosyalar bir kez tarandıktan sonra, normal çalma işlemi devam eder.

 İstenen klasörü arama (sadece USB bellek)

| USB      | MP3 |        | Folder | 2  | File | FLD.SC/ | 0'0 5 |        |
|----------|-----|--------|--------|----|------|---------|-------|--------|
| AM       | FM  | CD/DVD | HD     | D  | BT   | A       | JX    | USB    |
| File     |     |        |        |    |      |         |       |        |
| АААААААА |     |        |        |    |      | Sele    | ct    |        |
| Folder   |     |        |        |    |      |         |       |        |
| J-POP    |     |        |        |    |      | Sele    | ct    | Folder |
| Artist   |     |        |        |    |      |         |       | 1.0    |
| ABC      |     |        |        |    |      |         |       |        |
|          |     |        | RPT    | RA | ND   | SCAN    |       | Sound  |
|          |     |        |        |    |      |         |       | E6094T |

## Müzik çalarken, "SCAN" (Tara) öğesine bir saniyeden uzun süre dokunun.

Ekranda "FLD.SCAN" yazısı görünür. Her klasörün başlangıcındaki program 10 saniye süreyle yürütülür. Seçtiğiniz programı dinlemeye devam etmek için, "SCAN" (Tara) öğesine bir kez daha dokunun.

Tüm klasörler bir kez tarandıktan sonra, normal çalma işlemi devam eder.

#### • Diğer işlevler

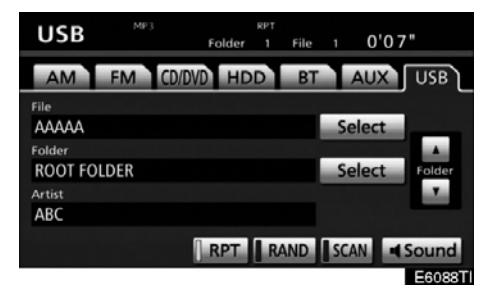

#### USB bellek

| USB    | iPod | R<br>Album 1 | PT<br>Track | 1 0'07" |         |
|--------|------|--------------|-------------|---------|---------|
| AM     | FM   | CD/DVD HDD   | BT          | AUX     | USB     |
| Track  |      |              |             |         |         |
| A      |      |              |             | Select  |         |
| Album  |      |              |             |         |         |
| A      |      |              |             |         |         |
| Artist |      |              |             |         |         |
| A      |      |              |             |         |         |
| Menu   |      | II RPT       | RAND        |         | ound    |
|        |      |              |             |         | E6089TI |

#### ▶ iPod®

**"RPT" (Tekrarla):** Dinlemekte olduğunuz dosya ya da parçanın otomatik olarak tekrarlanması için bu kontrolü kullanın.

Bir dosya ya da parçanın tekrarlanması —

#### Dosya ya da parça çalarken, "RPT" (Tekrarla) öğesine kısa dokunun.

Ekranda "RPT" (Tekrarla) yazısı görünür. Parça bittiğinde, oynatıcı otomatik olarak parçanın başına döner ve parçayı tekrar çalar. İptal etmek için, **"RPT"** (Tekrarla) öğesine bir kez daha dokunun.

**"RAND" (Rastgele):** Dinlemekte olduğunuz albümden otomatik ve rastgele dosya ya da parça seçimi için bunu kullanın.

## Bir klasörün tekrarlanması (sadece USB bellek) —

#### Klasör çalarken, "RPT" (Tekrarla) öğesine bir saniyeden uzun süre dokunun.

Ekranda "FLD.RPT" yazısı görünür. Klasör bittiğinde, sistem otomatik olarak klasörün başına döner ve klasörü tekrar yürütür. İptal etmek için, **"RPT"** (Tekrarla) öğesine bir kez daha dokunun.

Dosya ya da parçanın rastgele sırada yürütülmesi —

## Dosya ya da parça çalarken, "RAND" (Rastgele) öğesine kısa dokunun.

Ekranda "RAND" (Rastgele) yazısı görünür. Sistem dinlemekte olduğunuz bir dosya ya da parçayı seçer. Bu işlevi iptal etmek için, "RAND" (Rastgele) öğesine bir kez daha dokunun.

Tüm klasörlerdeki dosyaların rastgele sırada yürütülmesi —

Müzik çalarken, **"RAND"** (Rastgele) öğesine bir saniyeden uzun süre dokunun. Ekranda "FLD.RAND" yazısı görünür. Sistem tüm klasörlerdeki bir dosyayı seçer. İptal etmek için, **"RAND"** (Rastgele) öğesine bir kez daha dokunun.

Bir dosya atlandığında ya da sistem geçersiz olduğunda, sıfırlamak için **"RAND"** (Rastgele) öğesine dokunun.

## Müzik/video uzaktan kumandaları (direksiyon üzerindeki düğmeler)

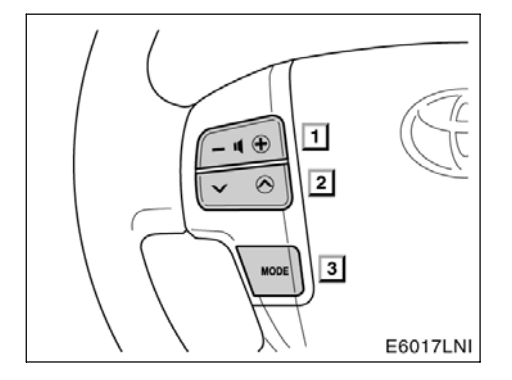

Müzik sisteminin bazı kısımları direksiyon üzerindeki düğmelerle ayarlanabilir.

Belli düğmeler, kontroller ve özelliklere ilişkin bilgiler aşağıda açıklanmıştır.

- 1 Ses kontrol düğmesi
- 2 "∧∨" düğmesi
- 3 "MODE" düğmesi

#### 1 Ses kontrol düğmesi

Sesi artırmak için **"+"** düğmesine basın. Düğmeye basılırken ses artmayı sürdürür.

Sesi azaltmak için "--" tarafına basın. Düğmeye basılırken ses azalmayı sürdürür.

## 2 "∧∨" düğmesi

### Radyo

Bu düğme aşağıdaki özelliklere sahiptir —

Bir kayıtlı istasyon seçmek için:

Düğmenin "∧" ya da "∨" tarafına hızlıca basın ve bırakın. Sonraki kayıtlı istasyonu seçmek için bunu tekrar yapın.

Bir istasyon aramak için:

Bir bip sesi duyana dek düğmenin "**^**" ya da "**V**" tarafını basılı tutun. Sonraki istasyonu bulmak için bunu tekrar yapın. Arama modu sırasında düğmenin iki tarafından birine basarsanız arama iptal edilecektir.

Frekansı artırmak ya da azaltmak için, bir bip sesinin ardından düğmeyi basılı tutun. Düğmeyi bıraktığınızda, radyo bir istasyonu yukarı ya da aşağı doğru aramaya başlar. Sonraki istasyonu bulmak için bunu tekrar yapın.

#### DVD değiştirici ya da Müzik kütüphanesi

Her iki yönde farklı bir parça, dosya ya da bölüme atlamak için bu düğmeyi kullanın.

İstenen bir parça, dosya ya da bölümü secmek için:

Çalmak istediğiniz parça, dosya ya da bölüm ayarlanana dek "**A**" ya da "**V**" düğmesine hızlıca basıp bırakın. Geçerli parça, dosya ya da bölümün başına dönmek istiyorsanız, düğmenin "**V**" kısmına bir kez hızlıca basın.

İstenen diski ya da çalma listesini seçmek için:

Śonraki ya da önceki disk veya çalma listesi– ne geçiş yapmak için bir bip sesi duyana dek "∧" ya da "∨" düğmesini basılı tutun. Din–

lemek istediğiniz disk ya da çalma listesine erişmek için bu işlemi tekrarlayın.

#### Bluetooth® müzik çalar

Her iki yönde farklı bir parça ya da albüme atlamak için bu düğmeyi kullanın.

İstenen bir parçayı seçmek için:

Çalmak istediğiniz parça ayarlanana dek düğmenin "∧" ya da "∨" kısmına hızlıca basıp bırakın. Geçerli parçanın başına dönmek istiyorsanız, düğmenin "∨" kısmına bir kez hızlıca basın.

İstenen bir albümü seçmek için:

Sonraki ya da önceki albüme geçiş yapmak için bir bip sesi duyana dek "A" ya da "V" düğmesini basılı tutun. Dinlemek istediğiniz albüme erişene dek bu işlemi tekrarlayın.

#### USB bellek/iPod®

Her iki yönde farklı bir dosya ya da parçaya atlamak için bu düğmeyi kullanın.

İstenen bir dosya ya da parçayı seçmek için: Çalmak istediğiniz dosya ya da parça ayar– lanana dek düğmenin "∧" ya da "∨" kısmına basın. Geçerli dosya ya da parçanın başına dönmek istiyorsanız, düğmenin "∨" kısmına bir kez hızlıca basın.

İstenen bir klasörü seçmek için (sadece USB bellek):

Sonraki ya da önceki klasöre geçiş yapmak için bir bip sesi duyana dek "**^**" ya da "**V**" düğmesini basılı tutun. Dinlemek istediğiniz klasöre erişene dek bu işlemi tekrarlayın.

### 3 "MODE" düğmesi

Bir ses modu seçmek için **"MODE"** (Mod) düğmesine basın. İstenilen mod kullanıma hazır ise her basış modu sırayla değiştirir.

Müzik/video sistemini açmak için, **"MODE"** (Mod) düğmesine basın.

Müzik/video sistemini kapatmak için, bir bip sesi duyana dek **"MODE"** (Mod) düğmesini basılı tutun.

## Müzik/video sistemi kullanım notları

#### ΝΟΤ

Doğru müzik/video sistemi kullanımını sağlamak için:

- Müzik/video sistemi üzerine içecek dökmemeye özen gösterin.
- DVD değiştiriciye uygun bir diskin haricinde başka bir şey sokmayın.
- Aracın içinde ya da yanında cep telefonu kullanımı dinlediğiniz müzik/ video sisteminin hoparlörlerinde parazite neden olabilir. Ancak, bu bir arızayı belirtmez.

#### • Radyo sinyallerinin alınması

Genellikle, radyo sinyallerinin alınmasında sorun yaşanması radyonuzda bir sorun olduğu anlamına gelmez — bu sadece araç dışındaki koşulların normal bir sonucudur.

Örneğin, yakındaki binalar ve arazi FM alımını etkileyebilir. Elektrik hatları ya da telefon kabloları AM sinyallerinde parazit oluşturabilir. Elbette, radyo sinyallerinin sınırlı bir menzili vardır. Bir istasyondan uzaklaştıkça sinyalin gücü de zayıflar. Ayrıca, aracını hareket ettikçe alım koşulları sürekli değişim gösterir.

Burada, genellikle radyonuzda bir soruna işaret etmeyen genel alım sorunları verilmiştir:

### FΜ

İstasyonun zayıflaması ve sapması — Genellikle, FM'in etkin aralığı yaklaşık 40 km'dir. Bu aralık dışında bulunulduğunda, radyo vericisine mesafenin artması ile artan oranda sinyalde zayıflama ve sapma ile karşılaşırsınız. Bunu genellikle bir bozulma izler.

Çoklu yol — FM sinyalleri yansırlar ve bu yolla anteninize aynı anda iki sinyalin gelmesi mümkün olur. Bu ortaya çıkarsa, birbirini iptal ederek anlık bir bozulma ya da sinyal kaybına neden olurlar.

Cansızlık ve dalgalanma — Bunlar, sinyaller binalar, ağaçlar veya diğer büyük cisimler ile engellendiğinde ortaya çıkar. Bas düzeyinin artırılması cansızlık ve dalgalanmayı azaltabilir.

İstasyonların değişmesi — Dinlemekte olduğunuz FM sinyali kesilir ya da zayıflarsa ve FM bandı yanında başka bir güçlü istasyon varsa, orijinal sinyal yeniden alınana dek radyonuz ikinci istasyona geçiş yapabilir.

#### AM

İstasyonun zayıflaması — AM yayınları, özellikle geceleyin üst atmosfer — tarafından yansıtılır. Bu yansıtılan sinyaller, radyo istasyonundan doğrudan gelen sinyaller ile girişim yaparak radyo istasyonunun değişimli olarak güçlü ve zayıf sesler vermesine neden olur.

İstasyonun karışması — Yansıtılan sinyal ile doğrudan bir radyo istasyonundan alınan sinyal hemen hemen aynı frekansta ise, birbirleriyle girişim yaparak yayını duymayı güçleştirebilirler.

Cansızlaşma — AM, yüksek gerilim elektrik hatları, yıldırım ya da elektrik motorları gibi elektriksel parazit kaynaklarından kolayca etkilenir. Bunun sonucunda cansızlaşma ortaya çıkar.

#### iPod®

#### iPod® hakkında —

- "Made for iPod" (iPod için üretilmiştir), bir elektronik aksesuarın özel olarak iPod için tasarlandığını ve Apple performans standartlarını karşılayacak şekilde geliştirici tarafından onaylandığını ifade eder.
- Apple, bu cihazın kullanımı ya da güvenlik ve düzenleyici standartlar ile uyumundan sorumlu değildir.
- iPod, ABD ve diğer ülkelerde kayıtlı olan Apple Inc.'ın bir ticari markasıdır.

#### Uyumlu modeller —

- iPod<sup>®</sup> 5. nesil Sürüm 1.2 ya da üzeri
- iPod nano<sup>®</sup> 3. nesil Sürüm 1.0 ya da üzeri
- iPod nano<sup>®</sup> 2. nesil Sürüm 1.1.2 ya da üzeri
- iPod nano<sup>®</sup> Sürüm 1.2 ya da üzeri
- iPod touch<sup>®</sup> Sürüm 1.1 ya da üzeri
- iPod classic<sup>®</sup> Sürüm 1.0 ya da üzeri

iPhone<sup>™</sup>, iPod<sup>®</sup> mini, iPod shuffle<sup>®</sup>, iPod<sup>®</sup> photo ve 4. nesil ve iPod<sup>®</sup>'un eski modelleri bu sistem ile uyumlu değildir.

#### USB bellek

MP3 ve WMA oynatımı için kullanılabilen USB bellek.

- USB iletişim formatları: USB 2.0 FS (12 MBPS)
- Dosya formatlari: FAT 16/32 (Windows<sup>®</sup>)
- İlgili sınıf: Yığın depolama sınıfı

#### DVD DEĞIŞTIRICI VE DİSKLERİNİZİN BAKIMI

- DVD değiştiriciniz, sadece 12 cm (4,7 inç) disk kullanımı için tasarlanmıştır.
- Oldukça yüksek sıcaklıklar DVD değiştiricinizin çalışmasını engelleyebilir. Sıcak günlerde, değiştirici ya da oynatıcıyı kullanmadan önce aracınızı soğutmak için klima kullanın.
- Bozuk yollar ya da diğer titreşimler DVD değiştiricinizin atlama yapmasına neden olabilir.
- DVD değiştiricinize nem girerse, çalışıyor görünse bile hiçbir ses duyamayabilirsiniz. Değiştiriciden diskleri çıkarın ve kuruyana dek bekleyin.

#### 

DVD değiştirici ünitenin dışına yönlendirildiğinde, tehlikeli radyasyona maruz bırakabilecek görünmeyen bir lazer ışını kullanır. Değiştiricileri mutlaka doğru şekilde kullanın.

MÜZİK/VİDEO SİSTEMİ

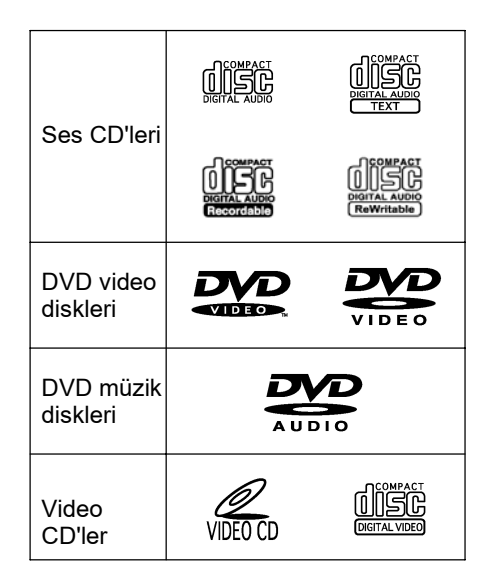

 Sadece yukarıda gösterildiği gibi işaretlenen diskleri kullanın. Aşağıdaki ürünler değiştiricinizde çalınamayabilir.

SACD Kopya korumalı CD'ler CD-ROM DVD-R DVD+R DVD-RW DVD-RW DVD+RW DVD-ROM DVD-RAM

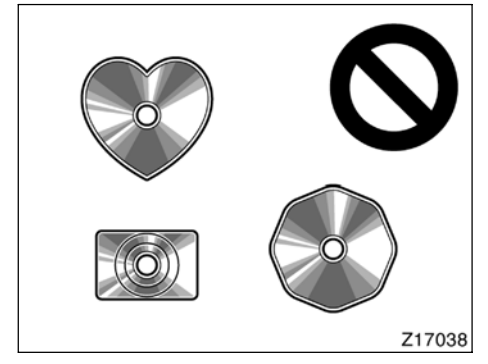

Özel şekilli diskler

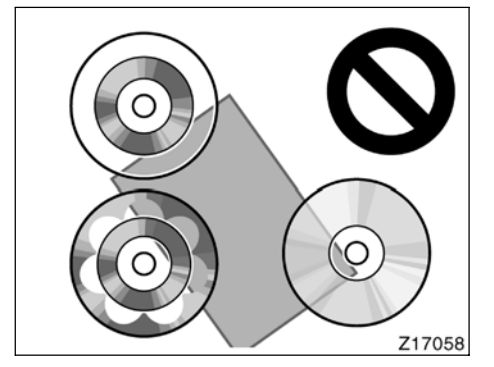

Saydam / yarı saydam diskler

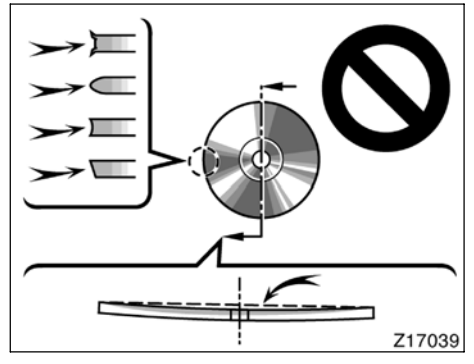

▶ Düşük kaliteli diskler

243

### MÜZİK/VİDEO SİSTEMİ

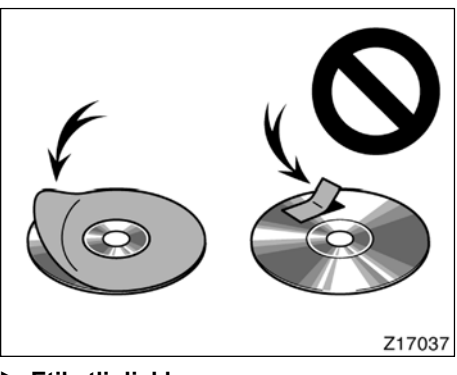

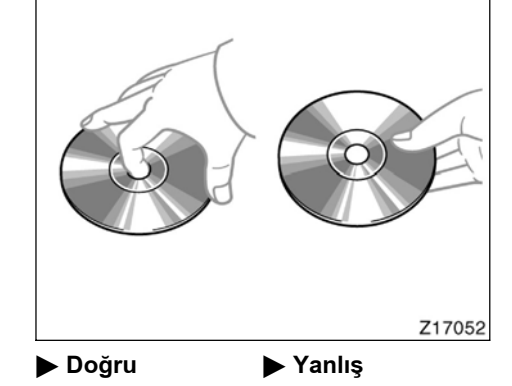

Etiketli diskler

#### ΝΟΤ

- Resimlerde gösterildiği gibi özel şekilli, saydam/yarı saydam, düşük kaliteli ya da etiketli diskleri kullan– mayın. Bu tür disklerin kullanımı müzik çalar ya da cd değiştiriciye zarar verebilir veya diski çıkarmak mümkün olmayabilir.
- Bu sistem, Dual Disc kullanımı için tasarlanmamıştır. Değiştiriciye zarar verebileceğinden ötürü Dual Disc kullanmayın.
- Koruma halkalı bir disk kullanmayın. Bu tür disklerin kullanımı değiştiriciye zarar verebilir veya diski çıkarmak mümkün olmayabilir.

- Özellikler yerleştirme sırasında disklere dikkat edin. Kenarından tutun ve bük– meyin. Üstlerinde ve özellikle parlak taraflarında parmak izi bırakmayın.
- Kir, çizikler, bükülme, iğne delikleri veya diğer disk hasarları cihazın parçanın bir kısmını atlamasına ya da tekrarlamasına neden olur. (Bir iğne deliğini görmek için, diski ışığa doğru tutun.)
- Kullanmadığınızda diskleri oynatıcılardan çıkarın. Plastik kutularında nem, ısı ve doğrudan güneş ışığından uzak bir yerde saklayın.

#### MÜZİK/VİDEO SİSTEMİ

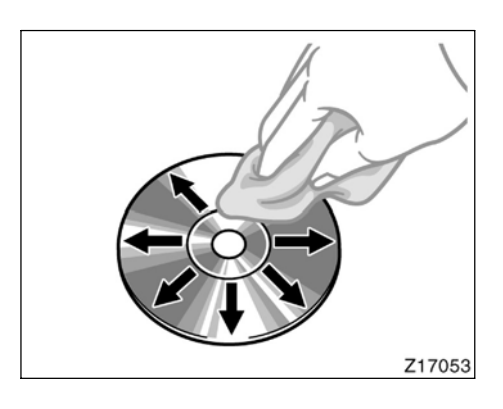

**Bir diski temizlemek için:** Su ile ıslatılmış yumuşak ve tiftiksiz bir bez ile silin. Diskin ortasından kenarına doğru düz bir çizgi üzerinde silin (daire şeklinde değil). Başka bir yumuşak, tiftiksiz bez ile kurulayın. Geleneksel bir cd temizleyici ya da anti statik alet kullanmayın.

#### **MP3/WMA DOSYALARI**

- MP3 (MPEG Audio Layer 3) ve WMA (Windows Media<sup>®</sup> Audio) ses sıkıştırma standartlarıdır.
- MP3/WMA müzik çalar, CD-ROM, CD-R ve CD-RW disklerdeki MP3 ve WMA dosyalarını çalabilir.

Ünite, ISO 9660 seviye 1 ve seviye 2 ile Romeo ve Joliet dosya sistemiyle uyumlu disk kayıtlarını çalabilir.

- Bir MP3 ya da WMA dosyasını adlandırırken, uygun dosya uzantısını (.mp3 ya da .wma) ekleyin.
- MP3/WMA müzik çalar, MP3 ya da WMA dosyaları gibi .mp3 veya .wma uzantılı dosyaları çalar. Paraziti ve çalma hatalarını önlemek için uygun dosya uzantılarını kullanın.
- MP3/WMA çalar, içerisinde açılmış birden fazla oturum bulunan CD'lerin yalnızca ilk oturumunu çalabilir.
- MP3 oynatıcı MP3 dosyaları, ID3 Etiketi Sürüm 1.0, Sürüm 1.1, Sürüm 2.2 ve Sürüm 2.3 formatları ile uyumludur. Ünite, diğer formatlardaki disk başlığı, parça başlığı ve sanatçı adını gösteremez.
- USB bellek MP3 dosyaları, ID3 Etiketi Sürüm 1.0, Sürüm 1.1, Sürüm 2.2, Sürüm 2.3 ve Sürüm 2.4 formatları ile uyumlu– dur. Ünite, diğer formatlardaki başlık ve sanatçı adını takip edemez.
- WMA dosyaları, ID3 etiketi gibi çalışan bir WMA etiket içerir. WMA etiketleri, parça başlığı, sanatçı adı gibi bilgiler taşıyabilir.
- Vurgu işlevi sadece 32, 44.1 ve 48 kHz'de kaydedilmiş MP3/WMA dosyalarını çalarken kullanılabilir.

#### Örnekleme frekansı

MP3 oynatici için MP3 dosyaları: MPEG 1 LAYER 3 — 32, 44.1, 48 kHz MPEG 2 LSF LAYER 3 — 16, 22.05, 24 kHz USB bellek için MP3 dosyaları: MPEG 1 AUDIO LAYER 2, 3 — 32, 44.1, 48 kHz MPEG 2 AUDIO LAYER 2, 3 — 16, 22,05, 24 kHz MPEG 2.5 — 8, 11.025, 12 kHz

WMA oynatıcı için WMA dosyaları: Sür. 7, 8, 9 CBR — 32, 44.1, 48 kHz USB bellek için WMA dosyaları: Sür. 9 — YÜKSEK PROFİL 32, 44.1, 48 kHz

 MP3/WMA dosyalarının ses kalitesi genel olarak yüksek bit oranlarında artar. Makul seviyede bir ses kalitesi elde etmek için, en az 128 kbps bit oranında kaydedilmiş diskler önerilir.

#### Çalınabilir bit oranları

MP3 oynatıcı için MP3 dosyaları: MPEG1 LAYER3 — 64 ila 320 kbps MPEG2 LSF LAYER3 — 64 ila 160 kbps USB bellek için MP3 dosyaları: MPEG 1 AUDIO LAYER 2, 3 — 32 ila 320 kbps

MPEG 2 AUDIO LAYER 2, 3 — 32 ila 160 kbps

MPEG 2.5 — 32 ila 160 kbps WMA oynatıcı için WMA dosyaları: Sür. 7, 8 CBR — 48 ila 192 kbps Sür. 9 CBR — 48 ila 320 kbps USB bellek için WMA dosyaları: Sür. 9 CBR — 32 ila 320 kbps

 MP3/WMA müzik çalar, paket yazma veri aktarımı (UDF formatı) kullanan disk kaydedicilerle oluşturulmuş MP3/WMA dosyalarını çalmaz. Disklerin paket yazma yazılımından ziyade "premastering" yazılımı kullanılarak kaydedilmesi gerekir.

- M3u çalma listeleri müzik çalar ile uyumlu değildir.
- MP3i (MP3 etkileşimli) ve MP3PRO formatları müzik çalar ile uyumlu değildir.
- Oynatıcı, VBR (Değişken Bit Oranı) ile uyumludur.
- VBR (Değişken Bit Oranı) dosyalarını çalarken, hızlı ileri ya da geri işlemleri sırasında çalma süresi doğru gösteril– meyecektir.
- MP3/WMA dosyalarını içermeyen klasörleri kontrol etmek mümkün olmaz.
- 8 düzeye kadar klasörlerdeki MP3/WMA dosyaları çalınabilir. Ancak, çok sayıda düzeyde klasör içeren diskleri kullanırken oynatmanın başlangıcı geciktirilebilir. Bu nedenle, ikiden fazla düzeye sahip klasörleri oluşturmamanızı önermekteyiz.

MÜZİK/VİDEO SİSTEMİ

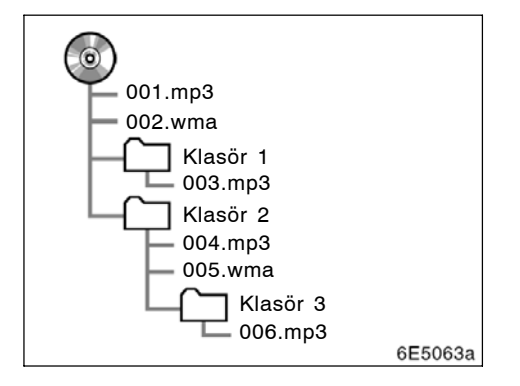

 Yukarıdaki yapıya sahip kompakt diskin çalma sırası aşağıdaki gibidir:

001.mp3 \_\_\_\_ 002.wma . .\_\_\_\_ 006.mp3

- MP3/WMA oynatıcı Tek diskteki 192 klasörü ya da 255 dosyayı çalmak mümkündür.
- USB bellek 999 klasörü ya da klasör başına 255 dosyayı çalmak mümkündür. Cihazdaki azami şarkı sayısı: 65025
- Sıra, kullandığınız PC ve MP3/WMA kodlama yazılımına bağlı olarak değişir.

#### CD-R ve CD-RW diskler

- "Sonlandırma işlemi" (disklerin geleneksel bir CD çalar da çalınabilmesini sağlayan bir işlem) yapılmamış CD-R/ CD-RW diskler çalınamaz.
- Disk özellikleri, diskteki çizikler ya da kir veya ünitenin merceğindeki kirlenme, yoğuşma, vb.'den ötürü CD-R/CD-RW diskleri bir müzik CD'si kaydedici veya kişisel bilgisayarda çalmak mümkün olmayabilir.
- Uygulama ayarları ve ortama bağlı olarak bir kişisel bilgisayarda kaydedilmiş diskleri çalmak mümkün olmayabilir. Doğru format ile kaydedin. (Bilgi için, uygulamaların uygun üreticilerine başvurun.)
- CD-R/CD-RW diskleri doğrudan güneş ışığına, yüksek sıcaklıklara ya da başka saklama koşullarına maruz kaldığında zarar görebilir. Ünite bazı hasarlı diskleri çalmayabilir.
- Bir CD-RW diskini MP3/WMA müzik çalara taktığınızda, çalma işlemi geleneksel bir CD ya da CD-R diske göre daha yavaş başlayacaktır.
- CD-R/CD-RW üzerindeki kayıtlar, DDCD (Çift Yoğunluklu CD) sistemi ile çalınamaz.

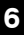

#### TERİMLER

#### Paket yazılımı —

Bu, istek halinde floppy ya da sabit disklere veri yazma ile benzer şekilde verilerin CD-R'a yazdırma işlemini açıklayan genel bir terimdir.

#### ID3 Etiketi —

Bu, parçaya ilişkin bilgileri bir MP3 dosyasına gömme metodudur. Bu gömülü bilgiler, parça başlığı, sanatçı adı, albüm başlığı, müzik tarzı, üretim yılı, yorumlar ve diğer bilgileri içerebilir. İçerik, ID3 etiket düzenleme işlevi olan yazılım ile rahatça düzenlenebilir. Etiketlerin karakter sayısı sınırlı olsa da, parça çalınırken bilgiler görülebilir.

#### WMA Etiketi —

WMA dosyaları, ID3 etiketi gibi çalışan bir WMA etiket içerir. WMA etiketleri, parça başlığı, sanatçı adı gibi bilgiler taşıyabilir.

#### ISO 9660 formatı -

Bu, CD-ROM klasörleri ve dosyalarının formatlanması için uluslararası standarttır. ISO 9660 formatı için, iki düzenleme düzeyi vardır.

#### Seviye 1:

Dosya adı 8.3 formatındadır (8 karakter dosya adı ve 3 karakter uzantı. Dosya adları tek baytlık büyük harfler ve sayılardan oluşmalıdır. "\_" sembolü de eklenebilir.)

#### Seviye 2:

Dosya adı azami 31 karakterden oluşabilir (ayırma işareti "." ve dosya uzantısı dahil). Her klasör 8'den az alt klasör içermelidir.

#### m3u —

"WINAMP" ile oluşturulan çalma listeleri .m3u uzantılıdır.

#### MP3 —

MP3, ISO'nun (International Standard Organization) çalışma grubunun (MPEG) belirlediği bir ses sıkıştırma standardıdır. MP3, ses verisini normal boyutuna göre yaklaşık 1/10 oranında sıkıştırır.

### WMA –

WMA (Windows Media<sup>®</sup> Audio), Microsoft<sup>®</sup>'un geliştirdiği bir ses sıkıştırma formatıdır. Bu format MP3 dosyalarından daha küçük bir boyuta sıkıştırma yapar. WMA dosyalarının kod çözme formatları: Sür. 7, 8 ve 9'dur.

| 09/ | /06/ | /01 |
|-----|------|-----|
|-----|------|-----|

## KLİMA

BÖLÜM 7

## KLİMA

Otomatik havalandırma kumandaları ...... 250

## KLİMA

## Otomatik havalandırma kumandaları

Hava çıkışlarını veya fan hızını değiştirmek gibi işlemler, dokunmatik ekranda gerçekleştirilir. Dokunmatik klima ekranını görüntülemek için, **"CLIMATE"** (Klima) düğmesine basın.

#### Arka klima sistemi olmadan

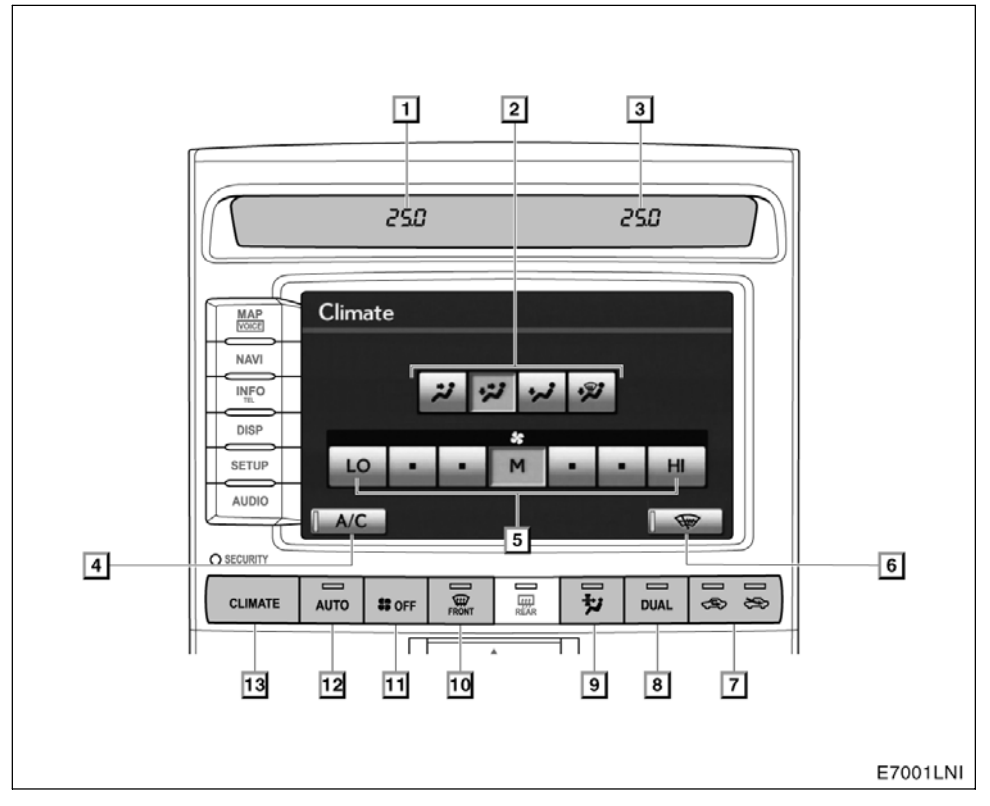

Bu şekil, soldan direksiyonlu araçlar içindir. Düğme konumları ve şekilleri, sağdan direksiyonlu araçlarda biraz da olsa değişebilir.

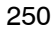
#### LC200 Navi (WE) OM60F10E

#### KLİMA

| 1 | Sürücü tarafı sıcaklık göstergesi<br>(Fahrenheit veya Santigrat olarak)       |
|---|-------------------------------------------------------------------------------|
|   |                                                                               |
| 2 | Hava akışı kontrol düğmeleri 257                                              |
| 3 | <b>Yolcu tarafı sıcaklık göstergesi</b><br>(Fahrenheit veya Santigrat olarak) |
|   | · · · · · · · · · · · · · · · · · · ·                                         |
| 4 | "A/C" (Klima)                                                                 |
| 5 | Fan hızı dokunmatik ekran kontrol düğmeleri                                   |
| 6 | Ön cam sileceği buz çözücü düğmesi<br>Kullanıcı El Kitabı                     |
|   |                                                                               |

| Hava emişi kontrol düğmeleri          | 260                                                                                                    |
|---------------------------------------|----------------------------------------------------------------------------------------------------|
| "DUAL" (Çift) düğmesi                 | 256                                                                                                    |
| Polen temizleme modu düğmesi          |                                                                                                    |
|                                       | 262                                                                                                    |
| Ön cam hava giriş düğmesi             |                                                                                                    |
|                                       | 261                                                                                                    |
| "OFF" (Kapalı) düğmesi                | 255                                                                                                    |
| "AUTO" (Otomatik) düğmesi             | 255                                                                                                    |
| "CLIMATE" (Klima) düğmesi             |                                                                                                    |
| (Klima kullanım ekranı göste düğmesi) | erge<br>254                                                                                                    |
|                                       | Hava emişi kontrol düğmeleri<br>"DUAL" (Çift) düğmesi<br>Polen temizleme modu düğmesi<br><br>Ön cam hava giriş düğmesi<br><br>"OFF" (Kapalı) düğmesi<br>"AUTO" (Otomatik) düğmesi<br><br>"CLIMATE" (Klima) düğmesi<br>(Klima kullanım ekranı göstı<br>düğmesi) |

7

KLİMA

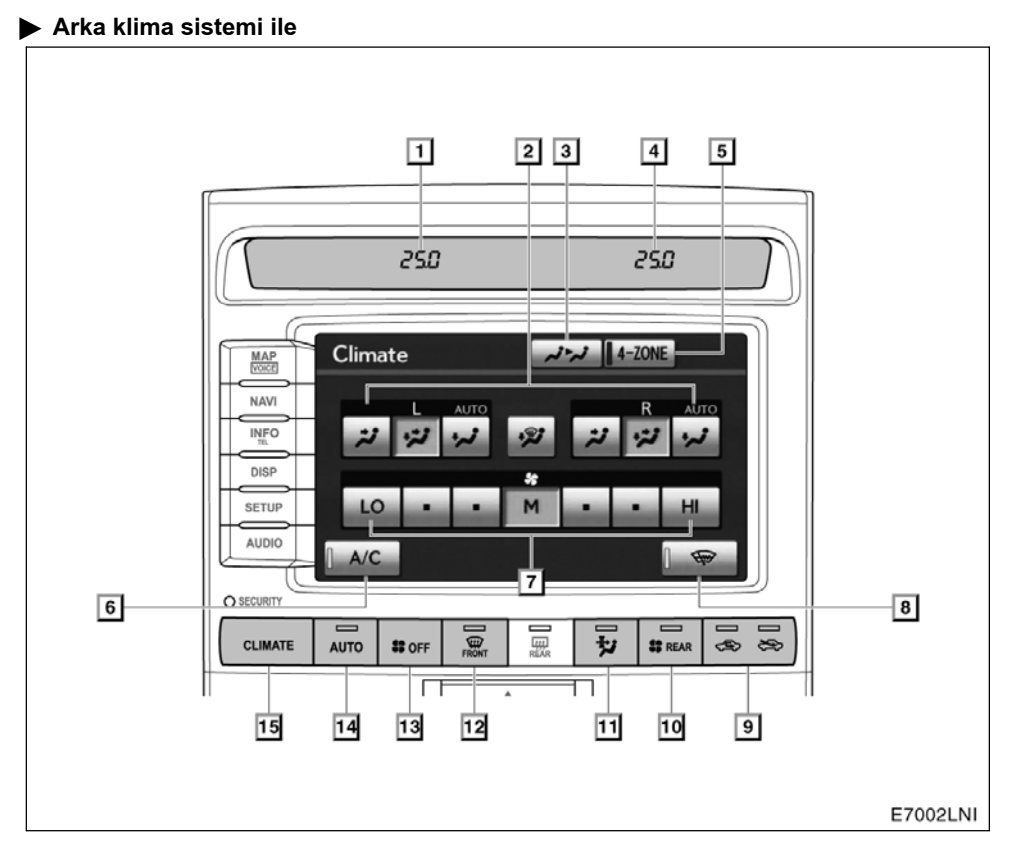

Bu şekil, soldan direksiyonlu araçlar içindir. Düğme konumları ve şekilleri, sağdan direksiyonlu araçlarda biraz da olsa değişebilir.

#### LC200 Navi (WE) OM60F10E

#### KLİMA

| 1 | Sürücü tarafı sıcaklık göstergesi<br>(Fahrenheit veya Santigrat olarak) |
|---|-------------------------------------------------------------------------|
|   |                                                                         |
| 2 | Hava akışı kontrol düğmeleri 257                                        |
| 3 | Arka klima dokunmatik kontrol düğmesi                                   |
| 4 | Yolcu tarafı sıcaklık göstergesi<br>(Fahrenheit veya Santigrat olarak)  |
| 5 | "4-ZONE" 255                                                            |
|   | (Sıcaklık ayar modu dokunmatik değiştirme düğmesi)                      |
| 6 | "A/C" (Klima) 260                                                       |
| 7 | Fan hızı dokunmatik ekran kontrol<br>düğmeleri 259                      |

| 8  | Ön cam sileceği buz çözücü düğmesi       |
|----|------------------------------------------|
| 9  | Hava emişi kontrol düğmeleri 260         |
| 10 | "REAR" (Arka) düğmesi                    |
|    | Kullanıcı El Kitabı                      |
| 11 | Polen temizleme modu düğmesi             |
|    |                                          |
| 12 | Ön cam hava giriş düğmesi                |
|    |                                          |
| 13 | "OFF" (Kapalı) düğmesi 255               |
| 14 | "AUTO" (Otomatik) düğmesi 255            |
| 15 | "CLIMATE" (Klima) düğmesi                |
|    | (Klima kullanım ekranı gösterge düğmesi) |

7

#### KLİMA

#### Otomatik klima, ayarlanan sıcaklığı otomatik olarak korur.

Otomatik çalışma modunda, klima en uygun fan hızını, hava akışını, hava emişini seçer ve klimayı sıcaklığa bağlı olarak açıp kapatır. "ENGINE START STOP" (Kontak) IGNITION ON (Kontak açık) modunda olmalıdır.

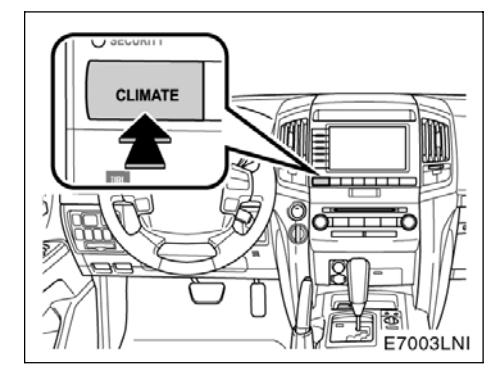

"CLIMATE" (Klima): Otomatik klima kontrolleri dokunmatik düğmelerini görüntülemek için bu düğmeye basın.

#### ΝΟΤ

Akünün bitmesini önlemek için, motor duruyorken klimayı gerektiğinden fazla kullanmayın.

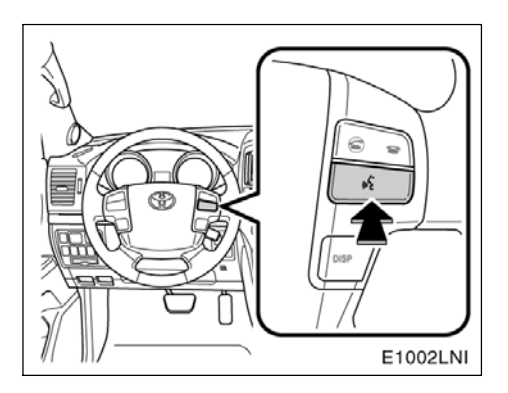

Yukarıdaki düğmeye basarak, sesli komut sistemini kullanabilirsiniz.

Sesli komut sisteminin kullanımı ve komutların listesi için, bkz. sayfa 52 ve 55.

#### KLİMA

#### (a) Klima kontrol İŞLEM AYARI - otomatik kontrol

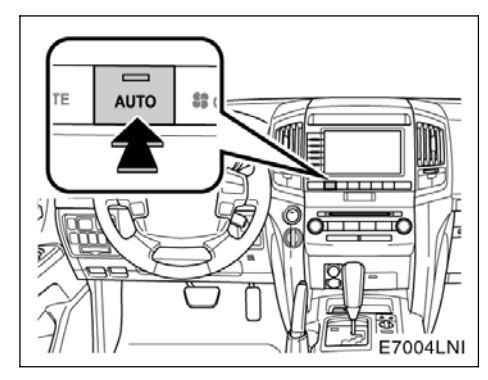

#### 1. "AUTO" (Otomatik) düğmesine basın.

Otomatik çalışma modunun seçildiğini göstermek için bir gösterge ışığı yanar.

Hava akışı kalitesi, difüzörler arasında geçiş yapma, klima açma-kapatma ve hava emişi için HAVALANDIRILAN HAVA ile DIŞ HAVA arasında geçiş yapma işlemleri otomatik olarak ayarlanır. Hava emiş modu DIŞ HAVA'da iken **"AUTO"**(Otomatik) düğmesine bastığınızda, maksimum soğutma için iç havalandırma uygulanabilir. Çalışma durumu, her bir gösterge ve ekran tarafından gösterilir.

Otomatik modda çalışıyorken manuel kontrol düğmelerinden birine basıldığında, basılan düğmeyle ilgili işlem ayarlanır. Diğer koşullar otomatik olarak ayarlanmaya devam eder.

Fanı kapatmak için **"OFF"**(Kapalı) düğmesine basın.

#### BİLGİLENDİRME

- Soğuk kutu işlevi açıkken, ön klima sistemi kapatılamaz.
- Dış hava sıcaklığı 0°C (32°F) iken soğuk kutu işlevi çalışamaz.

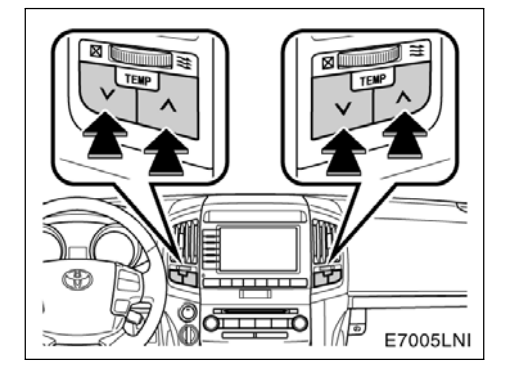

#### 2. İstenilen araç içi sıcaklığını ayarla− mak için "TEMP∨" veya "TEMP∧" düğmelerini kullanın.

İstenilen iç sıcaklığı ayarlamak için "TEMPV" veya "TEMPA" düğmeleri kullanılır. İç sıcaklık sürücü ya da yolcu tarafı bölmelerinde aynı anda ya da bağımsız olarak kontrol edilir.

İç sıcaklığı yükseltmek için **"TEMP∧"** düğmesine basın; düşürmek içinse **"TEMP∨"** düğmesine basın.

#### Hızlı ısıtma veya soğutma isteniyorsa —

Sıcaklık düşürme düğmesine basılı tuttuğunuzda maksimum soğutmaya (düşürmeye) kadar "LO", Sıcaklık artırma düğmesine basılı tuttuğunuzda ise maksimum ısıtmaya (yükseltmeye) kadar "HI" ibareleri görünür.

Sürücü tarafı "TEMP∨" veya "TEMP∧" düğmesi — Aynı anda sürücü ve yolcu tarafı sıcaklıklarını ya da yalnızca sürücü tarafı sıcaklığını değiştirir.

Yolcu tarafı "TEMP∨" veya "TEMP∧" düğmesi — Sıcaklığı sürücü tarafından bağımsız olarak değiştirir.

#### KLİMA

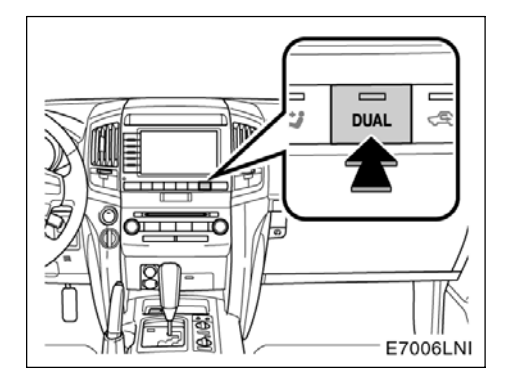

### "DUAL" (Çift) (arka klima sistemi olmadan)—

Bu düğme, sıcaklıkları sürücü koltuğu ve ön yolcu koltuğu için bağımsız olarak ayarlamak amacıyla kullanılır.

Düğmeye dokunulduğunda, bağımsız moddan bağlı moda geçilir.

**Bağımsız mod:** Sıcaklıklar, sürücü koltuğu ve ön yolcu koltuğu için ayrı ayrı ayarlanabilir. Bağımsız modun seçildiğini göstermek için gösterge yanar.

**Bağlı mod:** Sürücü koltuğu ve ön yolcu koltuğu için aynı sıcaklık ayarlanır. Aynı anda sıcaklık ayarlama modunun seçildiğini göstermek için gösterge söner.

Ön yolcu koltuğu için olan sıcaklık bağlı modda değiştirildiğinde, mod otomatik olarak bağımsız moda geçer.

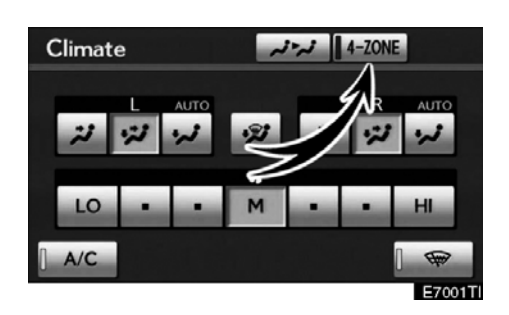

#### "4-ZONE" (arka klima sistemi ile)—

Bu düğme, sıcaklıkları sürücü koltuğu, ön yolcu koltuğu ve arka koltuklar için bağımsız olarak ayarlamak amacıyla kullanılır.

Düğmeye dokunulduğunda, bağımsız moddan bağlı moda geçilir.

**Bağımsız mod:** Sıcaklıklar, sürücü koltuğu, ön yolcu koltuğu ve arka koltuklar için ayrı ayrı ayarlanabilir. Bağımsız modun seçildiğini göstermek için gösterge yanar.

**Bağlı mod:** Sürücü koltuğu ve ön yolcu koltuğu için aynı sıcaklık ayarlanır. Aynı anda sıcaklık ayarlama modunun seçildiğini göstermek için gösterge söner.

Ön yolcu koltuğu için olan sıcaklık bağlı modda değiştirildiğinde, mod otomatik olarak bağımsız moda geçer.

#### LC200 Navi (WE) OM60F10E

#### KLİMA

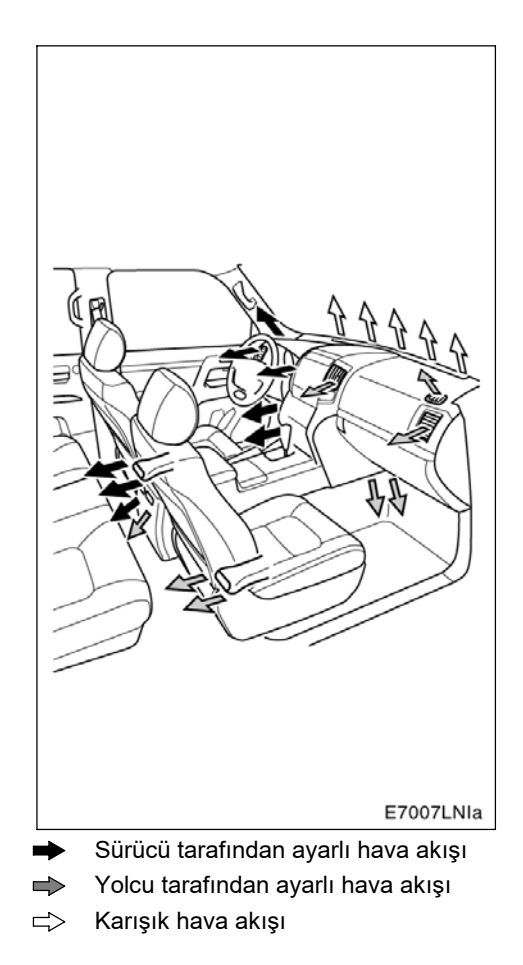

#### İŞLEM AYARI — manuel kontrol

Otomatik modda çalışıyorken manuel kontrol dokunmatik ekran düğmelerinden birine basıldığında, basılan düğmeyle ilgili işlem ayarlanır. Diğer koşullar otomatik olarak ayarlanmaya devam eder.

#### Manuel hava akışı seçimi isteniyorsa —

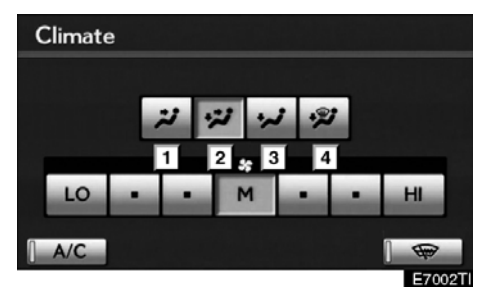

Arka klima sistemi olmadan

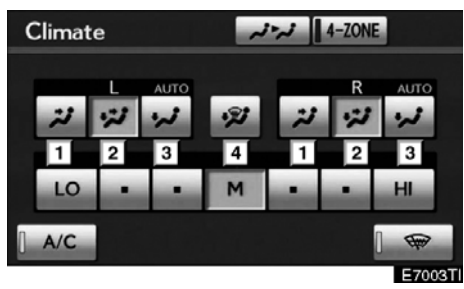

Arka klima sistemi ile

#### KLİMA

Havanın dağıtıldığı çıkışlar, dokunmatik ekran düğmesine dokunarak manuel olarak seçilebilir. Modların işlevi aşağıdaki gibidir:

- Panel Hava esas olarak gösterge paneli kanallarından ve arka kanallardan verilir.
- Çift seviye Hava hem zemindeki kanallardan, hem de gösterge paneli kanalları ile arka kanallardan verilir.

Sıcaklık seçici ayarını otomatik çalışmanın ortasında yaptığınızda, sıcak hava zemindeki kanallardan verilir ve görece daha düşük sıcaklıktaki hava gösterge paneli kanalları ve arka kanallardan verilir.

- **Zemin** Hava esas olarak zemindeki kanallardan ve arka kanallardan verilir.
- **Zemin/ön cam** Hava esas olarak zemindeki kanallardan, ön camdaki kanallardan ve arka kanallardan verilir.

Seçilen mod vurgulanır.

Ekranda gösterilen hava akışı aşağıdaki durumu belirtir.

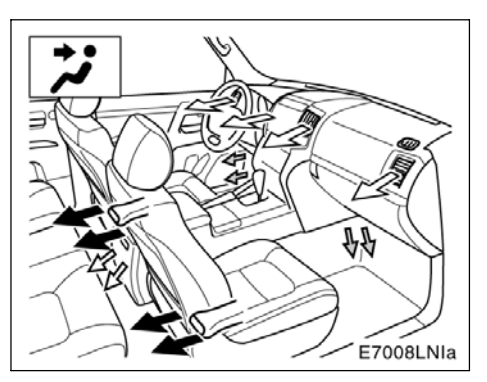

#### Hava vücudun üst bölümüne verilir (Panel)

Arka klima ayarına bağlı olarak

r Yalnızca otomatik hava akışı modu

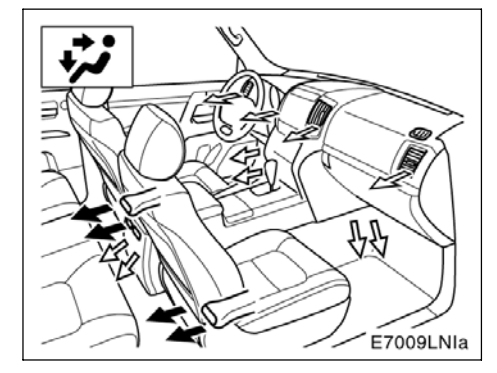

 Hava vücudun üst bölümüne ve ayaklara verilir (Çift seviye)

🗭 Arka klima ayarına bağlı olarak

#### LC200 Navi (WE) OM60F10E

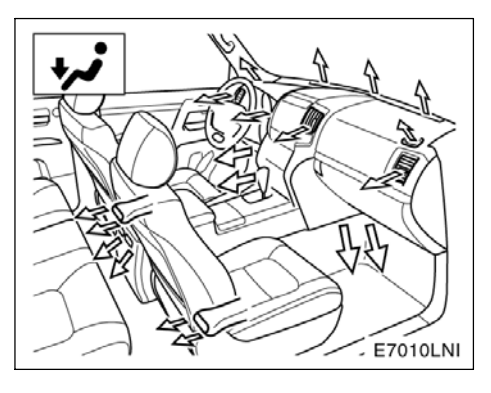

Hava ayaklara verilir (Zemin)

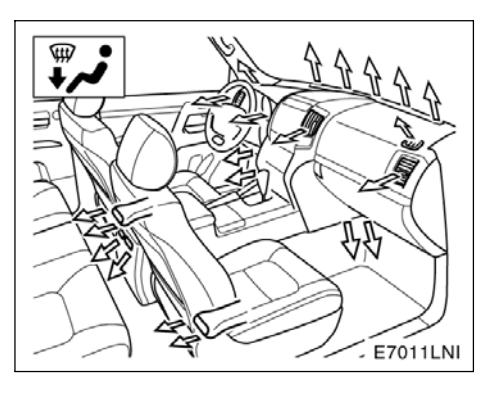

 Hava ayaklara ve ön cama verilir rezistans çalışır (Zemin/ön cam)

#### Manuel fan hızı kontrolü isteniyorsa-

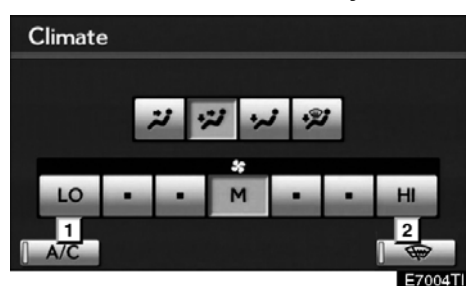

#### Arka klima sistemi olmadan

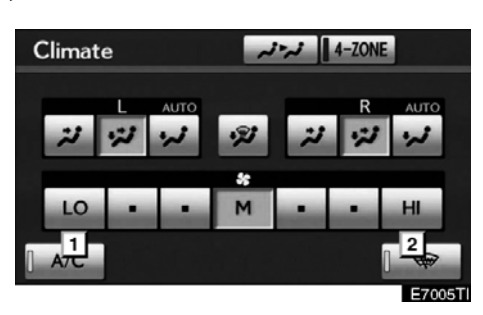

#### Arka klima sistemi ile

- 1 Fan hızı düşükte
- 2 Fan hızı yüksekte

Uygun fan hızı kontrol düğmesine dokunarak fan hızı istenilen hıza ayarlanabilir.

Fan hızı ne kadar yüksek olursa, o kadar fazla hava verilir.

**"OFF"** (Kapalı) düğmesine basıldığında fan kapatılır.

Ön camın dış tarafındaki buzu ve iç tarafındaki buğuyu gidermek için yüksek hızda ayar kullanın.

Seçilen mod vurgulanır.

#### KLİMA

Hava emişinin manuel açıp kapanması istenirse—

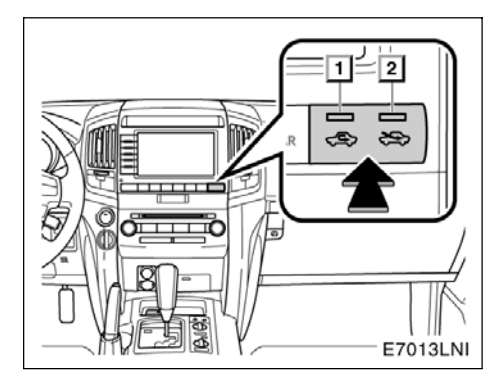

Hava emişi kontrol düğmelerine her bastığınızda, mod sırayla RECIRCULATED AIR (Sirküle edilen hava) modundan OUTSIDE AIR (Dış hava) moduna ve ardından tekrar RECIRCULATED AIR (Sirküle edilen hava) moduna ayarlanır. Her gösterge ışığı hangi modun seçili olduğunu gösterir.

- RECIRCULATED AIR (Sirküle edilen hava) modu — Soğuk havanın hızlı bir dolaşımı istenirse bu modu seçin.
- OUTSIDE AIR (Dış hava) modu Sistem temiz dış havayı araç içine alacaktır.

Normal kullanımda, hava emiş kontrol düğmesini OUTSIDE AIR (Dış hava) modunda tutmak önerilir. Isınma sırasında sirküle edilmiş hava kullanılırsa, camlar daha kolay buğulanır.

Aşağıdaki durumlarda, iç buğuyu önlemek için RECIRCULATED (Sirküle edilmiş) modu OUTSIDE AIR (Dış hava) olarak değiştirilebilir.

- Dış sıcaklık 5°C'den (41°F) düşük olduğunda.
- Klima kompresörü arızalandığında.
- Klima soğutucu akışkanı azaldığında.

Klimanın manuel açılması-kapanması istenirse —

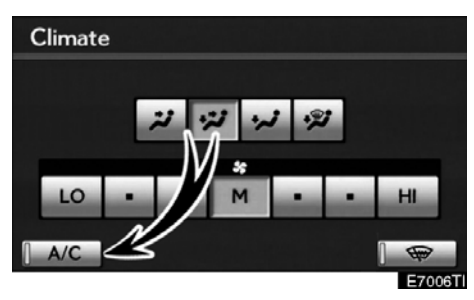

Arka klima sistemi olmadan

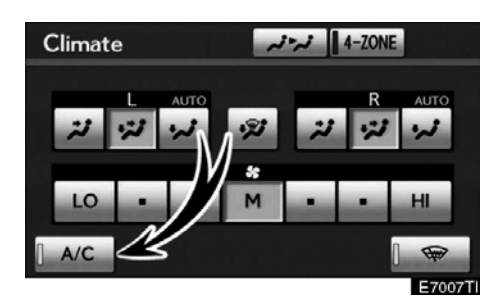

#### Arka klima sistemi ile

Klimayı açmak için **"A/C"** düğmesine dokunun ve kapatmak için de tekrar dokunun.

Dış sıcaklık yaklaşık 0°C'ye indiğinde (32°F) klima çalışmaz.

Sistem havalandırma, kuru hava da ısıtma ya da ön camdaki buğu ve donmayı gidermek için kullanıldığında, artık gerekmediğinde klimayı kapatın. Bu işlem yakıt ekonomisini artıracaktır. Klima, soğutma ve nem alma işlemi dahil yıl boyunca otomatik sıcaklık kontrolü için kullanılabilir.

#### KLİMA

#### (b) Arka klima kumandaları (Arka klima sistemi ile)

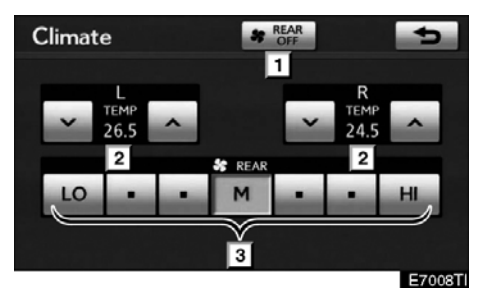

- 1 "REAR OFF" (Arka kapalı) düğmesi
- 2 Sıcaklık kontrol
- 3 Fan hızı kontrol

Sağ ve sol arka koltuklar için sıcaklık ayrı şekilde ayarlanabilir. Sıcaklığı artırmak ya da azaltmak için "∧" ya da "∨" düğmesine dokunun.

Uygun fan hızı kontrol düğmesine dokunarak fan hızı istenilen hıza ayarlanabilir.

Fan hızı ne kadar yüksek olursa, o kadar fazla hava verilir.

Fanı kapatmak için "REAR OFF" (Arka kapalı) düğmesine dokunun.

Ön camın dış tarafındaki buzu ve iç tarafındaki buğuyu gidermek için yüksek hızda ayar kullanın.

Seçilen mod vurgulanır.

# (c) Ön cam buğu gidermeÖn camdaki iç buğuyu gidermek için—

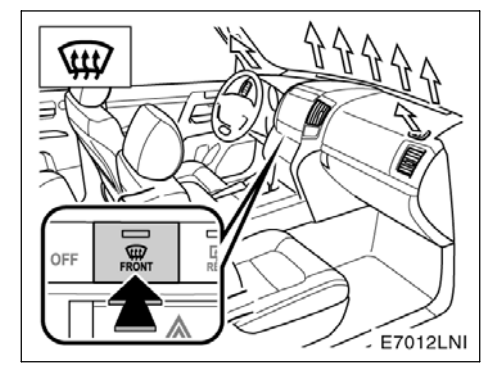

Ön cam hava giriş düğmesine basın.

#### KLİMA

Ön camdaki buzu veya dış buğuyu gidermek için—

1. Maksimum şekli sıcaklık ekranında görünene dek sıcaklık kontrol düğmesinin üst kısmına basın.

2. Ön cam hava giriş düğmesine basın.

3. Maksimum hava akışı elde etmek için hava akış kontrolünün "HI" seçeneğine dokunun.

4. Klima açma-kapama kontrolünü kapalıya getirin.

Otomatik modda çalışırken ön cam hava giriş düğmesine basıldığında, klima çalışmaya başlar ve OUTSIDE AIR (Dış hava) moduna geçiş yapılır.

Nemden arındırılmış ısıtma veya soğutma için **"A/C"** öğesine dokunun. Bu ayar ön görüşü daha hızlı net hale getirir.

FRONT WINDSHIELD (Ön cam) modunda ön cam hava giriş düğmesine bir kez daha basılırsa, mod bu sefer son kullanılan moda döner.

#### 🔨 ΟΙΚΚΑΤ

Ön camdaki buğuyu önlemek için, oldukça nemli havalarda soğutma sırasında ön cam hava giriş düğmesini kullanmayın. Dış hava sıcaklığı ile ön cam sıcaklığı arasındaki fark camın dış yüzeyinin buğulanıp görüşün engel– lenmesine yol açar.

#### (d) Polen temizleme modu

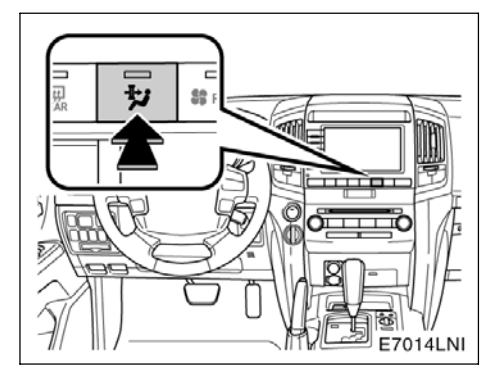

#### Polen temizleme modu düğmesine basın.

Dış hava modu sirküle edilen hava moduna geçiş yapar. Polen havadan ayrılır ve hava vücudun üst kısmına doğru akış yapar.

Genellikle, sistem yaklaşık 3 dakika sonra otomatik olarak kapanacaktır.

İşlemi durdurmak için düğmeye tekrar basın.

#### LC200 Navi (WE) OM60F10E

#### KLİMA

(e) Orta kanallar ve yan kanallar

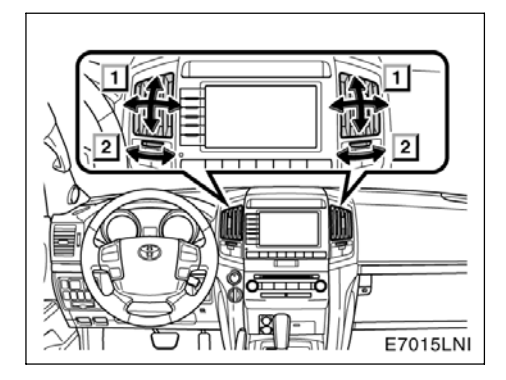

Ön orta kanallar

- Sağa sola, yukarı ya da aşağı doğrudan hava akışı.
- 2 Kanalı açmak ya da kapatmak için düğmeyi çevirin.

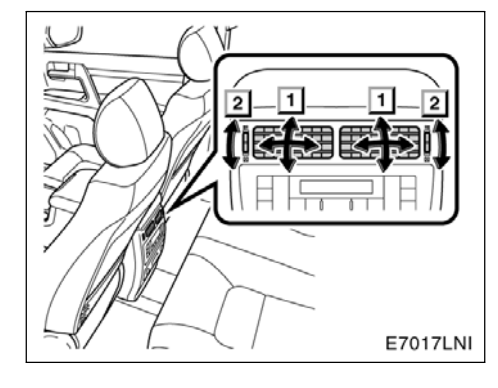

- Arka orta kanallar
- 1 Sağa sola, yukarı ya da aşağı doğrudan hava akışı.
- 2 Kanalı açmak ya da kapatmak için düğmeyi çevirin.

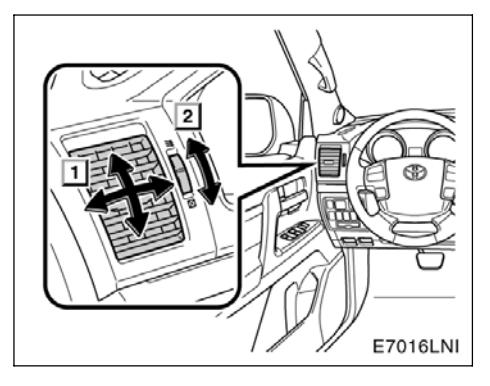

- Ön yan kanallar
- 1 Sağa sola, yukarı ya da aşağı doğrudan hava akışı.
- 2 Kanalı açmak ya da kapatmak için düğmeyi çevirin.

263

#### KLİMA

## (f) Klima filtresinin kontrolü ve değiştirilmesi

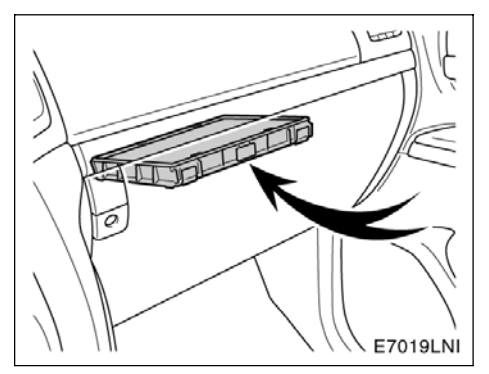

# Klima filtresi torpido gözünün arkasında bulunur.

Klima filtresi uzun kullanımın ardından tıkanabilir. Klima hava akışı ve kaloriferin çalışma verimliliği oldukça azalırsa ya da camlar kolayca buğulanmaya başladığında filtrenin değiştirilmesi gerekebilir. Ayrıntılar için, "Kullanıcı El Kitabı"na başvurun.

GERİ GÖRÜNTÜLEME SİSTEMİ

# BÖLÜM **8** GERİ GÖRÜNTÜLEME SİSTEMİ

Geri görüntüleme sistemi ...... 266

265

#### GERİ GÖRÜNTÜLEME SİSTEMİ

#### Geri görüntüleme sistemi —

Geri görüntüleme sistemi, geri giderken aracın arka görünümüne ait bir görüntü göstererek sürücüye yardım eder. Ekranda gösterilen sol ve sağ, iç dikiz aynasınınkilerle aynıdır.

Ekranda arka görünümü görüntülemek için, "ENGINE START STOP" (Kontak) IGNITION ON (Kontak açık) modunday– ken vites kolunu "R" konumuna getirin.

Vites kolunu "R" konumundan başka bir konuma getirirseniz ekran önceki ekrana döner. Navigasyon sisteminin başka bir işlevinin çalıştırılması farklı bir ekran görüntüleyecektir.

Toyota park destek sensörlü araçlarda — Toyota park destek sensörü açıldığında ve aracın önünde ya da arkasında bir engel tespit edildiğinde geri görüntüleme sisteminde bir uyarı görülür. Ayrıntılar için, "Kullanıcı El Kitabı"na başvurun.

Geri görüntüleme sistemi, geri gitmeye yardımcı olmak amacıyla tasarlanmış ek bir cihazdır. Geri giderken, aracın arkasını ve tüm çevresini gözünüzle kontrol ettiğinizden emin olun.

#### ΟΙΚΚΑΤ

 Geri giderken geri görüntüleme sistemine asla tamamıyla güvenmeyin. Gittiğiniz yolun boş olduğunu daima kontrol edin.

Herhangi bir araçla geri giderken gösterdiğiniz dikkatin aynısını gösterin.

- Asla sadece ekrana bakarak geri gitmeyin. Ekrandaki görüntü, gerçek koşullardan farklıdır. Nesneler ve düz yüzeyler arasındaki tahmin edilen uzaklıklar gerçek uzaklıklardan farklıdır. Yalnızca ekrana bakarak geri giderseniz bir araca, kişiye ya da nesneye çarpabilirsiniz. Geri giderken, hareket etmeden önce aracın arkasını ve tüm çevresini gözünüzle ve aynalarla kontrol ettiğinizden emin olun.
- Arka kapı tam kapanmadan sistemi kullanmayın.
- Gösterilen görüntü soluk ya da karanlık olabileceğinden, hareket eden görüntülerin şekli bozulabileceğinden ya da dış hava sıcaklığı düşükken tam bir görüntü sağlanamayacağından aracın etrafını gözlerinizle kontrol edin. Geri giderken, hareket etmeden önce aracın arkasını ve tüm çevresini gözünüzle ve aynalarla kontrol ettiğinizden emin olun.
- Aşağıdaki durumlarda sistemi kul– lanmayın:
  - Buzlu ya da kaygan zeminlerde veya karlı havada.
  - Lastik zincirleri veya yedek lastik kullanıyorken.
  - Yokuş ve benzeri düz olmayan yollarda.

GERİ GÖRÜNTÜLEME SİSTEMİ

| ΝΟΤ                                                                                                    |
|----------------------------------------------------------------------------------------------------|
| <ul> <li>Aracın arkasına çarpıldığında kame-<br/>ranın konumu ve montaj açısı deği-<br/>şebilir. Kameranın konumunun ve<br/>montaj açısının yetkili bir Toyota Ba-<br/>yisinde kontrol edilmesini sağlayın.</li> </ul> |
| <ul> <li>Kamera su geçirmez yapıya sahip<br/>olduğu için sökmeyin, ayırmayın veya<br/>üzerinde değişiklik yapmayın. Aksi<br/>halde hatalı çalışmasına neden<br/>olabilirsiniz.</li> </ul>                              |
| <ul> <li>Soğuk araca sıcak su dökülmesi gi-<br/>bi sıcaklığın hızlı şekilde değiştiği<br/>durumlarda sistem normal çalışma-<br/>yabilir.</li> </ul>                                                                    |
| <ul> <li>Kamerayı yapıştırmak için organik<br/>solvent, araba cilası, cam temizleyici<br/>veya cam kaplaması kullanmayın.<br/>Kullanmanız halinde en kısa sürede<br/>temizleyin.</li> </ul>                            |
| <ul> <li>Lastikleri değiştirirken lütfen yetkili<br/>bir Toyota Bayisine danışın. Lastik-<br/>leri siz değiştirirseniz, ekranda gös-<br/>terilen alan değişebilir.</li> </ul>                                          |
| BİLGİLENDİRME                                                                                                    |
| Kamera lensi kirlenirse net bir görüntü<br>aktaramaz. Lense su damlaları, kar,                                                                                                    |

aktaramaz. Lense su damlaları, kar, çamur gelirse suyla durulayın ve yumuşak bir bezle silin. Lens aşırı kirlenirse yumuşak bir temizleyici ile yıkayın ve durulayın.

# Ekranda gösterilen alan Görüntü, ekranda vaklasık bir

Görüntü, ekranda yaklaşık bir düzeyde gösterilir.

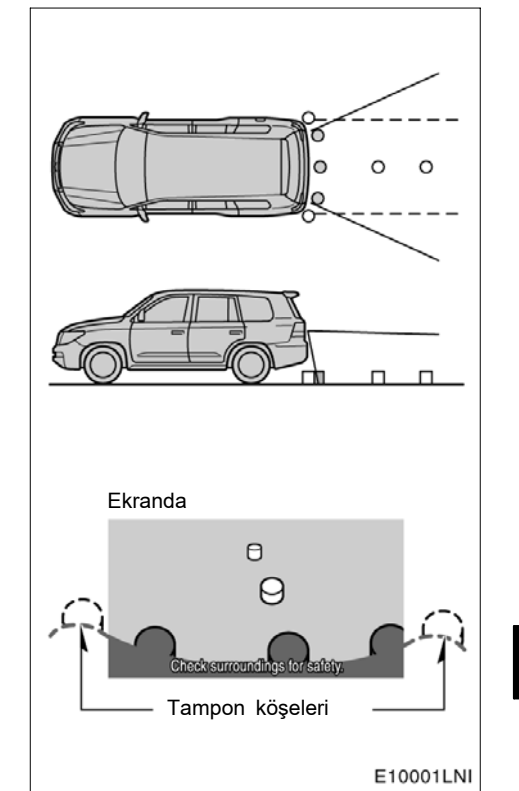

Kamera tarafından algılanan alan sınırlıdır. Kamera, tampon köşelerinden birine yakın olan veya tamponun altında bulunan nesneleri algılamaz.

#### GERİ GÖRÜNTÜLEME SİSTEMİ

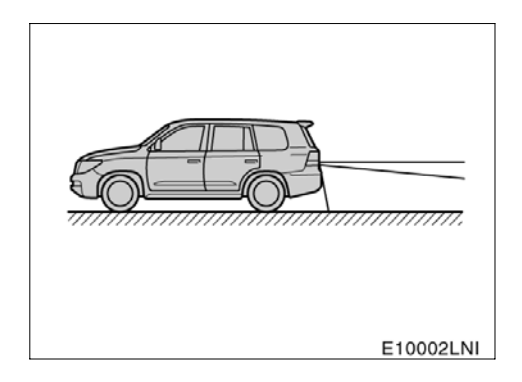

Ekranda görüntülenen alan, araç yönüne veya yol koşullarına göre değişebilir.

#### Geri görüntüleme sistemi kamerası

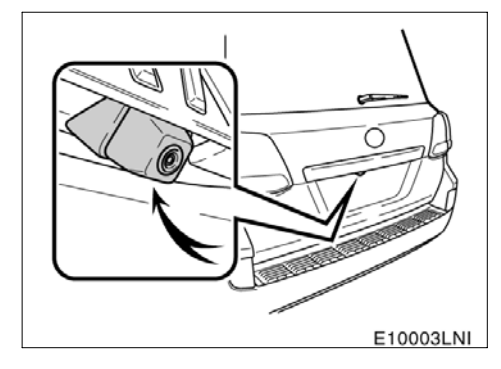

Geri görüntüleme sisteminin kamerası, şekilde gösterildiği gibi arka kapıda bulunur.

Kamera özel bir lens kullanır. Ekranda görüntülenen resmin uzaklığı, gerçek uzaklıktan farklıdır.

Aşağıdaki durumlarda, ekranda görüntüleri görmek sistem çalışıyor olsa bile güçleşebilir.

- Karanlıkta (örneğin, geceleri)
- Lens civarındaki sıcaklık yüksek veya düşükken
- Kamerada su damlaları varken veya nem oranı çok yüksekken (örneğin, yağmurda)
- Kameraya (kar veya çamur gibi) yabancı maddeler bulaştığında
- Kamerada çizikler veya kir varken
- Güneş veya far ışıkları kamera lensine doğrudan yansırken

#### LC200 Navi (WE) OM60F10E

#### GERİ GÖRÜNTÜLEME SİSTEMİ

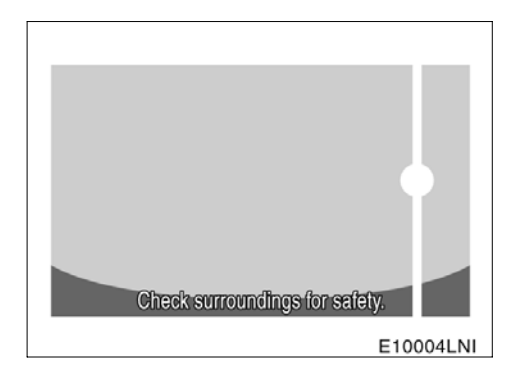

Kamera parlak bir ışık (örneğin, araç gövdesinden yansıyan gün ışığı) algılıyorsa kameraya özgü smear etkisi<sup>\*</sup> meydana gelebilir.

\*: Smear etkisi—Kamera tarafından parlak bir ışık (örneğin, araç gövdesinden yansıyan gün ışığı) algılandığında meydana gelen bir durumdur; bu ışık kamera tarafından aktarıldığında ışık kaynağı alt ve üstünde dikey bir çizgi varmış gibi görünür.

| 09/ | 06, | /01 |
|-----|-----|-----|
|-----|-----|-----|

GERİ GÖRÜNTÜLEME SİSTEMİ

| 09/06/0 | 1 |
|---------|---|
|---------|---|

TOYOTA PARK DESTEK MONİTÖRÜ

# bölüm ${f 9}$ toyota park destek monitörü

• Toyota park destek monitörü ..... 272

271

#### TOYOTA PARK DESTEK MONITÖRÜ

#### Toyota park destek monitörü —

Park destek monitörü, geri giderken aracın arka görüş alanını görüntüleyerek sürücüye yardımcı olur.

Görüntü, ekranda ters olarak gösterilir. Böylece görüntü, dikiz aynasından görünen görüntüyle aynı olur.

Ekranda arka görüş açısını görüntülemek için, "ENGINE START STOP" (Kontak) IGNITION ON (Kontak açık) modundayken vites kolunu "R" konumuna getirin.

Vites kolunu "R" konumundan başka bir konuma getirirseniz ekran önceki ekrana döner. Navigasyon sisteminin başka bir işlevinin çalıştırılması farklı bir ekran görüntüleyecektir.

Park destek monitörü, geri gitmeye yardımcı olmak amacıyla kullanılan ek bir cihazdır. Geri giderken, aracın arkasını ve tüm çevresini gözünüzle kontrol ettiğinizden emin olun. Paralel park destek modunda geri giderken, park etmiş diğer araçlar gibi nesnelere çarpmamaya özellikle dikkat edin.

Toyota park destek sensörüyle donatılmış araçlarda — Toyota park destek sensörü açıldığında ve aracın önünde ya da arkasında bir engel tespit edildiğinde park destek monitöründe bir uyarı görülür. Ayrıntılar için, "Kullanıcı El Kitabı"na başvurun.

#### **BİR DİLİN SEÇİLMESİ**

Bir dil seçilmesiyle ilgili prosedüre sayfa 305'deki "• Selecting a language" (Bir dilin seçilmesi) bölümünden bakın. Bir dil seçtiğinizde, park destek monitörü başka bir dil seçene kadar o dili gösterecektir.

#### DİKKAT

 Geri giderken park destek monitörüne asla tamamıyla güvenmeyin. Gittiğiniz yolun boş olduğunu daima kontrol edin.

Herhangi bir araçla geri giderken gösterdiğiniz dikkatin aynısını gösterin.

- Asla sadece ekrana bakarak geri gitmeyin. Ekrandaki görüntü, gerçek koşullardan farklıdır. Nesneler ve düz yüzeyler arasındaki tahmini uzaklıklar gerçek uzaklıklardan farklıdır. Yalnızca ekrana bakarak geri giderseniz bir araca, kişiye ya da nesneye çarpabilirsiniz. Geri giderken, hareket etmeden önce aracın arkasını ve tüm çevresini gözünüzle ve aynalarla kontrol ettiğinizden emin olun.
- Arka kapı tam kapanmadan sistemi kullanmayın.
- Gösterilen görüntü soluk ya da karanlık olabileceğinden, hareket eden görüntülerin şekli bozulabileceğinden ya da dış hava sıcaklığı düşükken tam bir görüntü sağlanamayacağından aracın etrafını gözlerinizle kontrol edin. Geri giderken, hareket etmeden önce aracın arkasını ve tüm çevresini gözünüzle ve aynalarla kontrol ettiğinizden emin olun.
- Aşağıdaki durumlarda sistemi kul– lanmayın:
  - Buzlu ya da kaygan zeminlerde veya karlı havada.
  - Lastik zincirleri veya yedek lastik kullanırken.
  - Düz olmadan yollarda, viraj veya eğimlerde.

TOYOTA PARK DESTEK MONİTÖRÜ

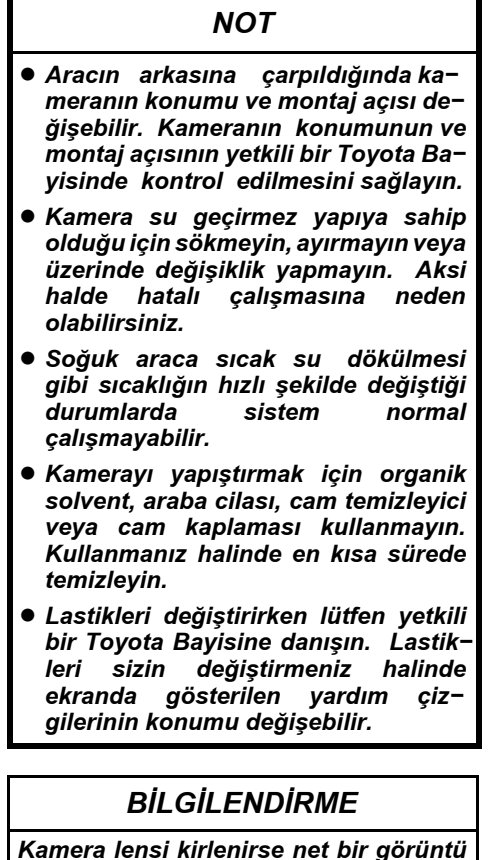

Kamera lensi kirlenirse net bir goruntu aktaramaz. Lense su damlaları, kar, çamur gelirse suyla durulayın ve yumuşak bir bezle silin. Lens aşırı kirlenirse yumuşak bir temizleyici ile yıkayın ve durulayın. Ekranda gösterilen alan Särüntü akranda yaklaayk hir

Görüntü, ekranda yaklaşık bir düzeyde gösterilir.

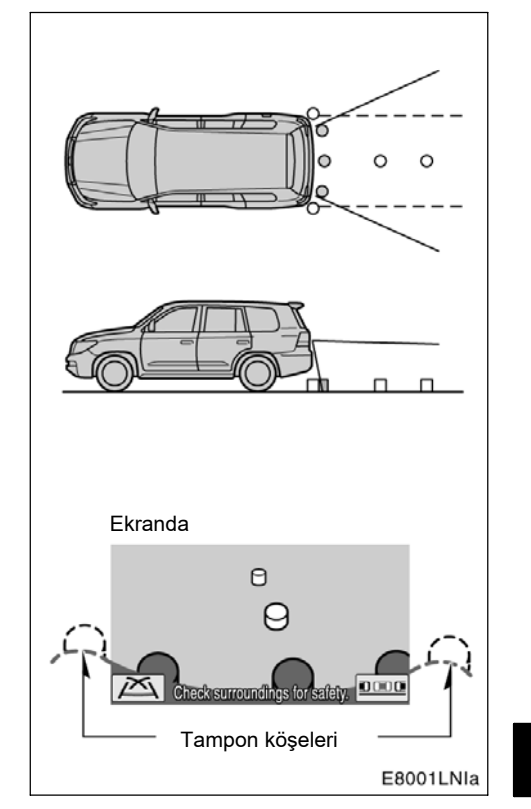

Kamera tarafından algılanan alan sınırlıdır. Kamera, tampon köşelerinden birine yakın olan veya tamponun altında bulunan nesneleri algılamaz.

#### TOYOTA PARK DESTEK MONİTÖRÜ

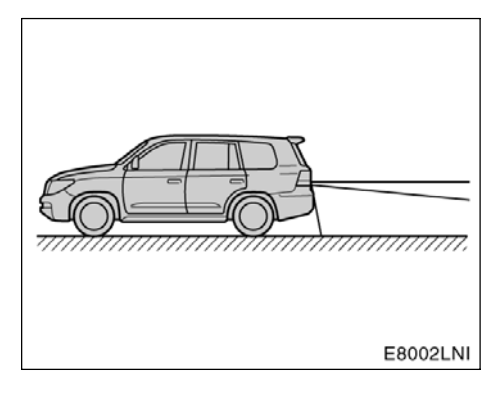

Ekranda görüntülenen alan, araç durumuna veya yol koşullarına göre değişebilir.

#### • Park destek monitörünün kamerası

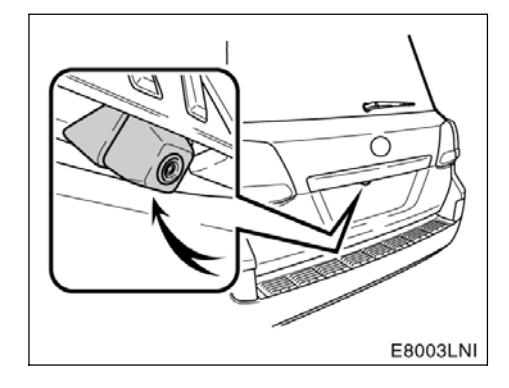

Park destek monitörünün kamerası, şekilde gösterildiği gibi arka kapıda bulunur.

Kamera özel bir lens kullanır. Ekrandaki görüntülerden algılanan mesafe gerçek mesafeden farklıdır.

Aşağıdaki durumlarda ekranda görüntüleri görmek güçleşebilir ancak bu bir arıza değildir.

- Karanlıkta (örneğin, geceleri)
- Lens civarındaki sıcaklık yüksek veya düşükken
- Kamerada su damlaları varken veya nem oranı çok yüksekken (örneğin, yağmur– da)
- Kameraya (çamur gibi) yabancı maddeler bulaştığında
- Kamerada çizikler veya kir varken
- Güneş veya far ışıkları kamera lensine doğrudan yansırken

#### LC200 Navi (WE) OM60F10E

TOYOTA PARK DESTEK MONİTÖRÜ

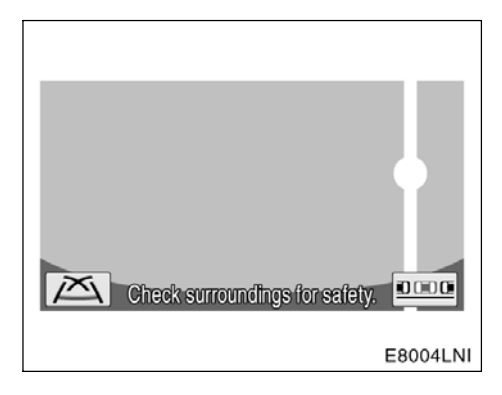

Kamera parlak bir ışık (örneğin, araç gövdesinden yansıyan gün ışığı) algılıyorsa CCD kamerasına özgü smear etkisi \* meydana gelebilir.

\*: Smear etkisi — Kamera tarafından parlak bir ışık (örneğin, araç gövdesinden yansıyan gün ışığı) algılandığında meydana gelen bir durumdur; bu ışık kamera tarafından aktarıldığında ışık kaynağı alt ve üstünde dikey bir çizgi varmış gibi görünür.

#### — Park esnasında manevra

Verilen talimatlar yalnızca örnek amaçlıdır. Park esnasında direksiyonu ne zaman ve ne kadar döndürmeniz gerektiği, trafik koşulları, yol yüzeyi koşulları, araç durumu, vs. gibi durumlara göre değişir.

Park destek monitörünü kullanmadan önce bunun tamamen bilincinde olmak gerekir. Ayrıca, park esnasında manevra yapmadan önce park alanının aracınız için uygun olduğunu kontrol etmeyi unutmayın.

#### \Lambda DİKKAT

Aracın durumuna bağlı olarak (yolcu sayısı, bagaj miktarı, vs.) yardım çiz– gilerinin ekranda görünen konumu değişebilir. Hareket etmeden önce aracın arkasını ve tüm çevresini gözünüzle kontrol edin.

#### TOYOTA PARK DESTEK MONİTÖRÜ

(a) Park destek monitörünü etkinleştirmek için

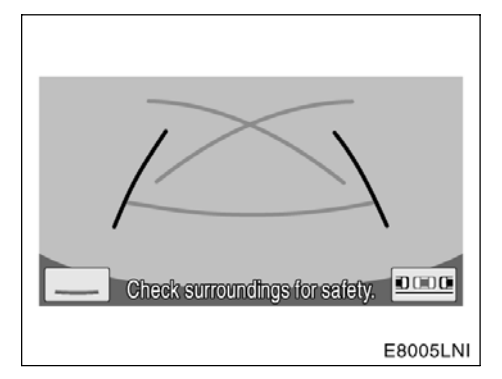

Park destek monitörünü etkinleştirmek için, "ENGINE START STOP" (Kontak) IGNITION ON (Kontak açık) modunday– ken vites kolunu"R" konumuna getirin.

- Vites kolunu "R" konumundan başka bir konuma getirirseniz ekran önceki ekrana döner. Navigasyon sisteminin başka bir işlevinin çalıştırılması farklı bir ekran görüntüleyecektir.
- Vites kolu "R" konumunda olsa bile, navigasyon modu veya ses modu gibi başka işlev modlarına geçebilirsiniz.

(b) Park destek monitörünün modları Park yardımcısı monitörü, aşağıda belirtilen dört moda sahiptir. Her modu ihtiyacınıza göre kullanın.

#### TOYOTA PARK DESTEK MONITÖRÜ

#### Manuel mod

Yardım çizgileri ekranda görüntülenir. TAHMİNİ GÜZERGAH ÇİZGİSİ GÖSTERİM MODU

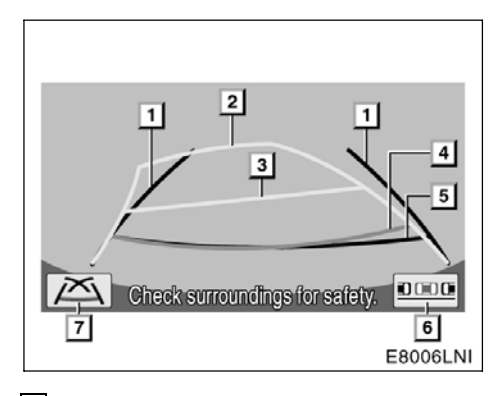

 Araç genişliği uzantısı yardım çizgileri

Bu çizgiler tahmini araç genişliği uzantısını gösterir. Direksiyon düzken (araç düzken) araç genişlik uzantısı yardım çizgileri tahmini güzergah çizgilerinin üzerine gelir.

- 2 Tahmini güzergah çizgileri Bu çizgiler, aracın geri gittiği tahmini güzergahı gösterir. Çizgiler direksiyonla eş zamanlı olarak hareket eder.
- 3 Mesafe yardım çizgisi (sarı) Çizgi, tahmini güzergah çizgileriyle birlikte ve direksiyonla eş zamanlı olarak hareket eder. Çizginin ortası, aracın arka tamponunun arkasında zemin üzerinde yaklaşık 1 m'lik bir mesafenin konumunu gösterir.

Direksiyon düz değilse bir uyuşmazlık meydana gelebilir.

#### 4 Mesafe yardım çizgisi (kırmızı)

Çizgi, tahmini güzergah çizgileriyle birlikte ve direksiyonla eş zamanlı olarak hareket eder. Çizginin ortası, aracın arka tamponunun arkasında zemin üzerinde yaklaşık 0,5 m'lik bir mesafenin konumunu gösterir. Direksiyon düz değilse bir uyuşmazlık meydana gelebilir.

- 5 Mesafe yardım çizgisi (yeşil) Çizgi, aracın arka tamponunun arkasında zemin üzerinde yaklaşık 0,5 m'lik bir mesafenin konumunu gösterir.
- 6 Paralel park destek modu düğmesi Bu düğmeye dokunduğunuzda paralel park destek modu açılır.
- 7 Yardım çizgisi gösterim modu düğmesi

Bu düğmeye dokunduğunuzda yardım çizgisi gösterim modu açılır.

Ayrıntılı bilgi için sayfa 282'deki "— Manual mode" (Manuel mod) öğesine bakın.

#### TOYOTA PARK DESTEK MONİTÖRÜ

#### YARDIM ÇİZGİSİ GÖSTERİM MODU

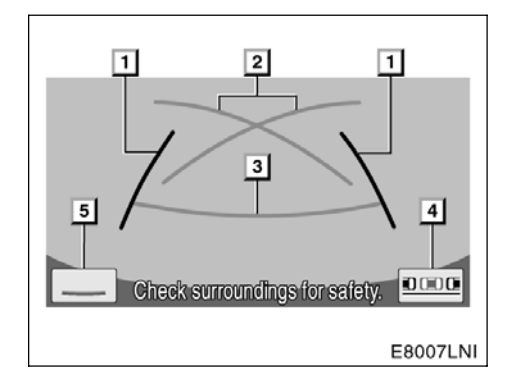

1 Araç genişliği uzantısı yardım çizgileri Bu çizgiler tahmini araç genişliği

uzantısını gösterir.

- 2 Park destek yardım çizgileri Bu çizgiler, direksiyonu tamamen döndürmeniz ve en küçük dönme açısıyla geri gitmeniz gereken noktaları gösterirler.
- Mesafe yardım çizgisi Çizgi, aracın arka tamponun alanında, zemin üzerinde arkada yaklaşık 0,5 m'lik bir mesafenin konumunu gösterir.
- Paralel park destek modu düğmesi Bu düğmeye dokunduğunuzda paralel park yardım modu açılır.
- 5 Güzergah çizgisi silme modu düğmesi

Bu düğmeye dokunduğunuzda güzergah çizgisi silme modu açılır.

Ayrıntılı bilgi için sayfa 282'deki "— Manual mode" (Manuel mod) öğesine bakın.

#### GÜZERGAH ÇİZGİSİ SİLME MODU

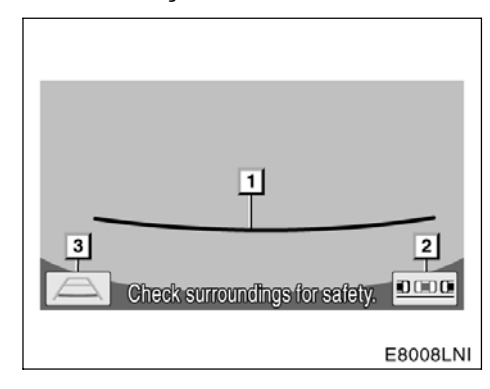

- Mesafe yardım çizgisi Çizgi, aracın arka tamponun alanında, zemin üzerinde arkada yaklaşık 0,5 m'lik bir mesafenin konumunu gösterir.
- Paralel park destek modu düğmesi Bu düğmeye dokunduğunuzda paralel park yardım modu açılır.
- Tahmini güzergah çizgisi gösterim modu düğmesi Bu düğmeye dokunduğunuzda tahmini güzergah çizgisi gösterim modu açılır.

#### TOYOTA PARK DESTEK MONİTÖRÜ

#### PARALEL PARK DESTEK MODU

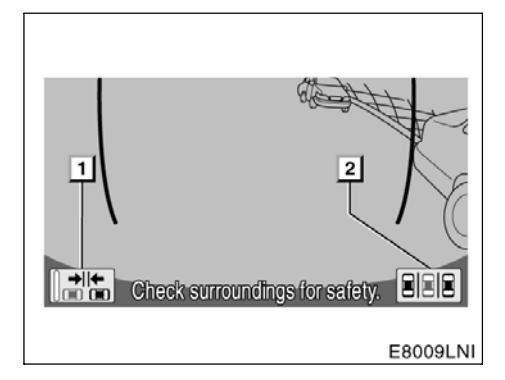

Bu mod, paralel park esnasında sürücüye ekrandan gösterim yoluyla yardım eder.

- 1 Dar mod açma-kapama düğmesi Bu düğme dokunduğunuzda dar kod açılır ve kapanır.
- 2 Manuel mod düğmesi Bu düğmeye dokunduğunuzda manuel mod açılır.

Ayrıntılı bilgi için sayfa 289'daki "— Parallel parking assist mode" (Paralel park destek modu) öğesine bakın.

#### — Sürüş önlemleri

Aşağıdaki durumlarda yardım çizgileri ve yol üzerindeki gerçek mesafe/güzergah arasında bir hata payı meydana gelir.

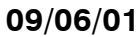

#### TOYOTA PARK DESTEK MONİTÖRÜ

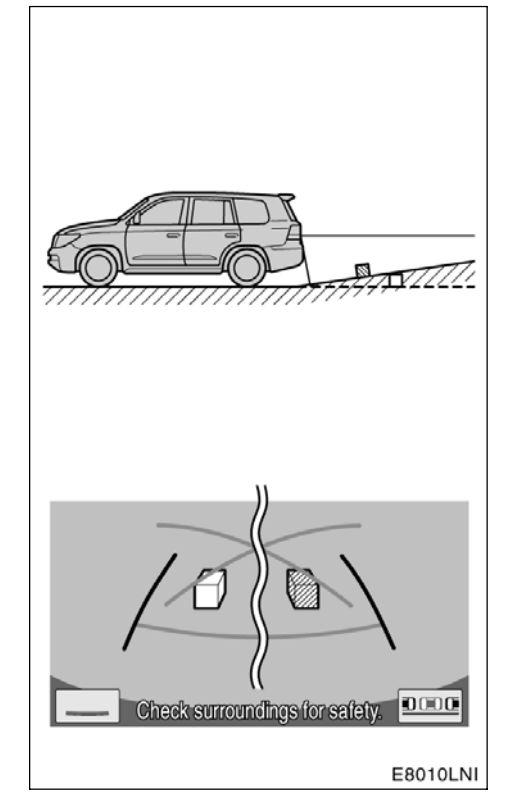

 Aracın arkasındaki eğim keskin şekilde yukarı meylediyorsa nesneler gerçeğinden daha uzakta görünür.

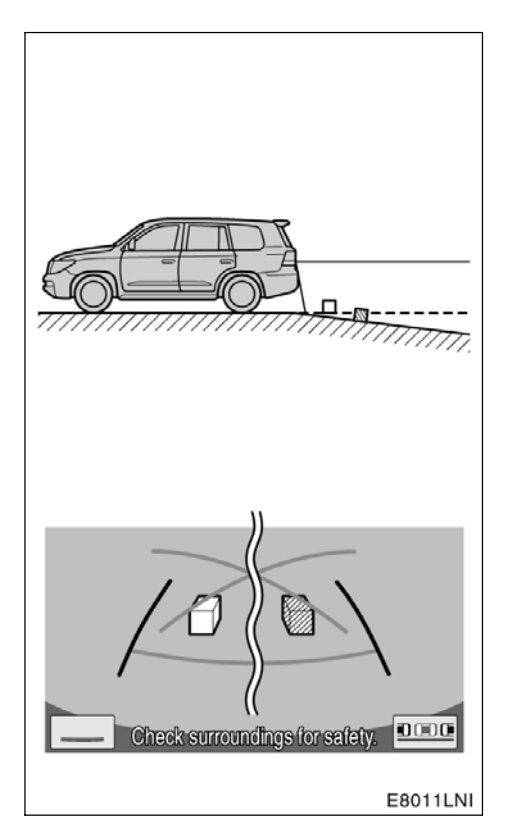

 Aracın arkasındaki eğim keskin şekilde aşağı meylediyorsa nesneler gerçeğinden daha yakında görünür.

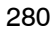

#### TOYOTA PARK DESTEK MONİTÖRÜ

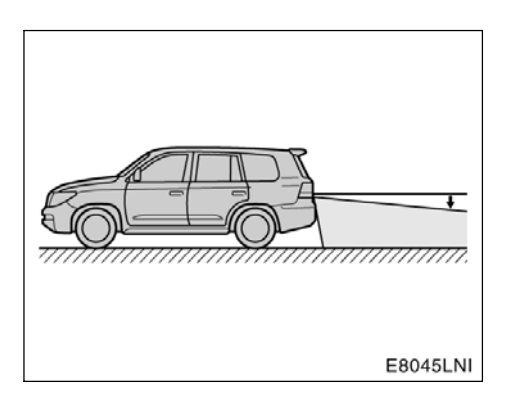

 Aracın herhangi bir bölümü yol sayısı veya yük dağılımı nedeniyle eğiliyorsa, ekrandaki yardım çizgileri ile yol üzerindeki gerçek mesafe/güzergah arasında bir hata payı meydana gelir.

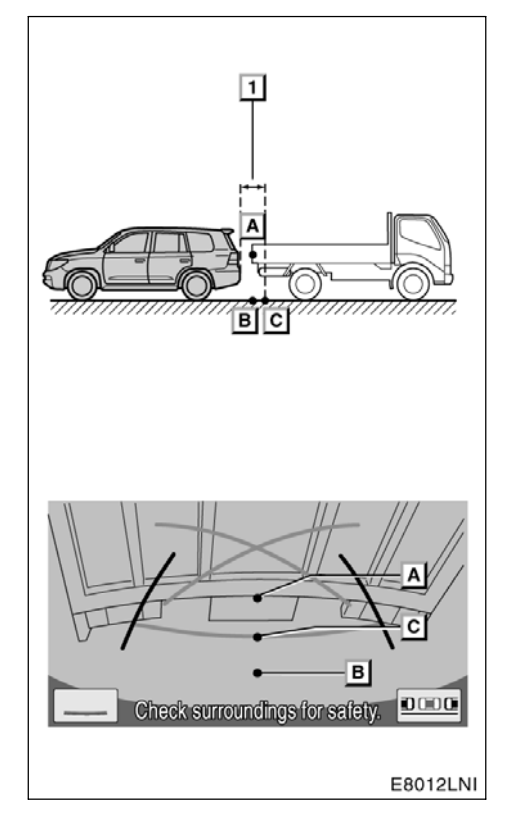

#### 1 Yaklaşık 0,5 m

Ekranda üç boyutlu nesneler (araçlar gibi) ve düz yüzeyler (yol gibi) arasında görüntülenen mesafe ile gerçek mesafe aşağıda belirtildiği şekilde birbirinden farklıdır.

Gerçekte,  $\underline{A} = \underline{B} < \underline{C}$  ( $\underline{A}$  ve  $\underline{B}$  eşit uzaklıktadır;  $\underline{C}$  ise  $\underline{A}$  ve  $\underline{B}$  'den daha uzaktır.). Ancak, ekranda bu durum şöyle görüntülenir:  $\underline{B} < \underline{C} < \underline{A}$ .

Ekranda, yaklaşık 0,5 m uzaklıkta bir kamyonun park ettiği görünmektedir. Ancak gerçekte **B** noktasına kadar geri giderseniz kamyona çarparsınız.

#### TOYOTA PARK DESTEK MONİTÖRÜ

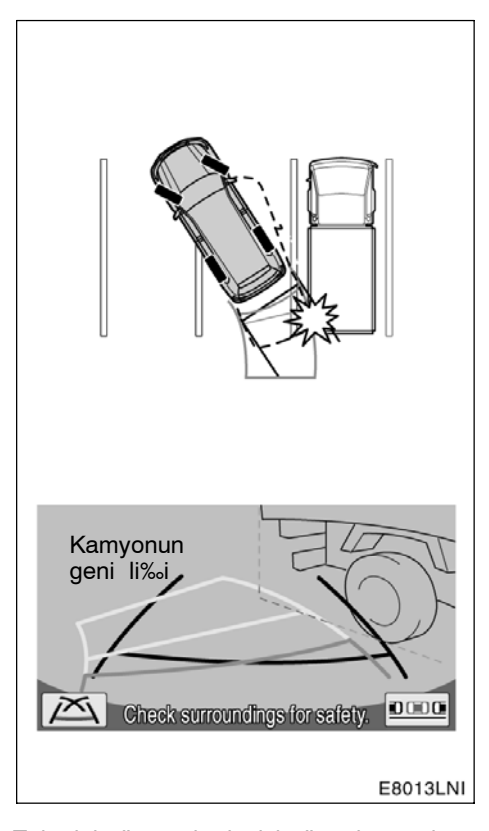

Tahmini güzergah çizgisi gösterim modu — Tahmini güzergah çizgileri, düz yüzeylere (örneğin yol) göre görüntülenir. Tahmini güzergahı kullanarak üç boyutlu nesnelerin (araçlar gibi) konumunu belirlemek mümkün değildir.

Yukarıda gösterilen durumda, kamyon çizgilerin dışında görünmektedir ve araç kamyona çarpacak gibi görünmemektedir. Ancak, kamyonun genişliği çizgi içerisindeki kamyonun dışına uzanmaktadır ve bu çizgi gerçekten çizgiler üzerinde olabilir. Gerçekte, çizgilerin yönlendirdiği şekilde geri giderseniz araç kamyona çarpabilir.

Benzer şekilde, çizgiler herhangi bir nesne veya engelin yanından geçiyorsa aracın arkasındaki ve etrafındaki alanı gözünüzle kontrol edin.

#### — Manuel mod

 Park esnasında sistemi nasıl kullanacağınızla ilgili örnek (dikey park etme)

#### TAHMINİ GÜZERGAH ÇİZGİSİ GÖSTERİM MODU

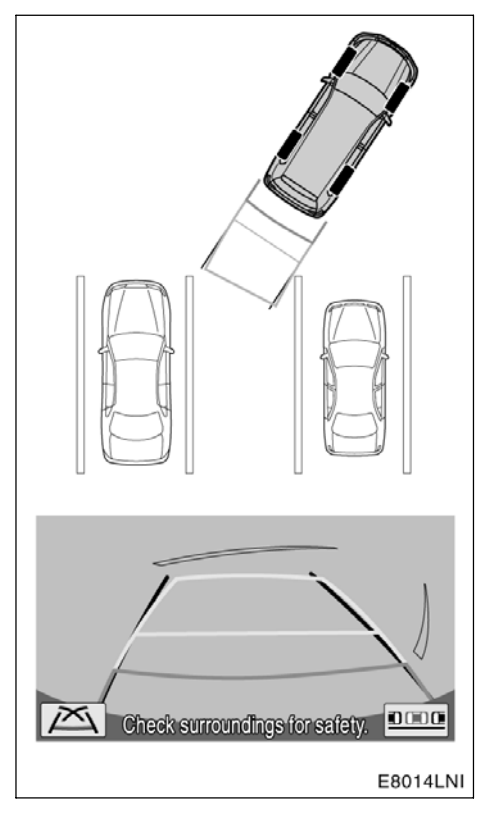

Aşağıdaki örnek, soldaki bir park alanına girmek için uygulanması gereken prosedürü açıklamaktadır. Sağdaki bir park alanına girmek için, tüm adımlarda sol sözcüğünü sağ ile ve sağ sözcüğünü sol ile değiştirin.

#### TOYOTA PARK DESTEK MONİTÖRÜ

1. Vites kolunu "R" konumuna getirin. Sistem manuel modda değilse ekrandan Sistem modu seçiliyse tahmini güzergah çizgisi gösterim moduna geçin.

2. Ekran ve aynalara bakarak park alanına geri geri gidin.

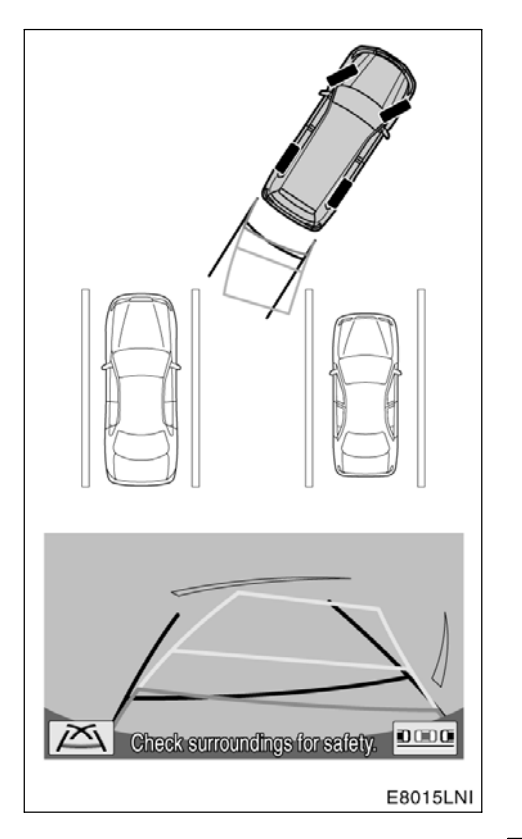

3. Direksiyonu, tahmini güzergah çizgileri park alanında kalacak şekilde çevirin ve dikkatli şekilde geri geri gidin.

#### TOYOTA PARK DESTEK MONİTÖRÜ

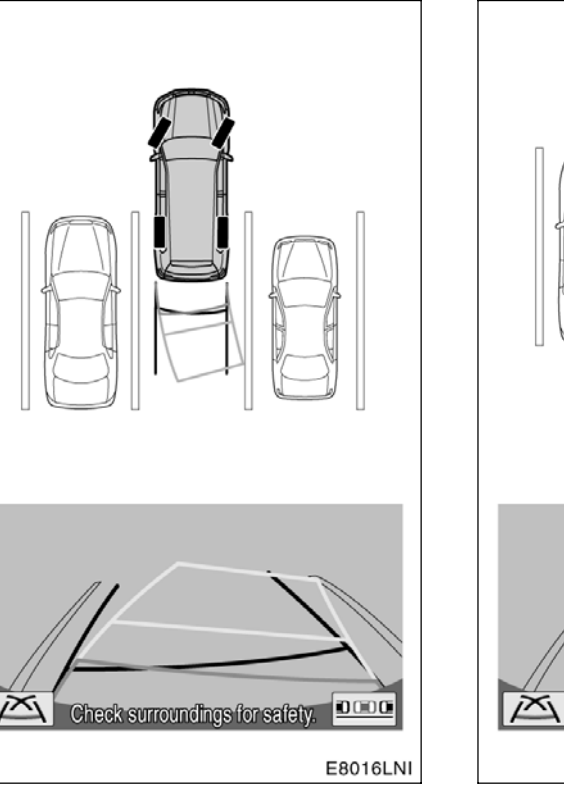

4. Aracın arkası park alanı içerisindeyken, araç genişliği uzantısı çizgileri ile park alanı yan çizgileri arasındaki sol ve sağ aralıkları eşitlemek üzere direksiyonu çevirin.

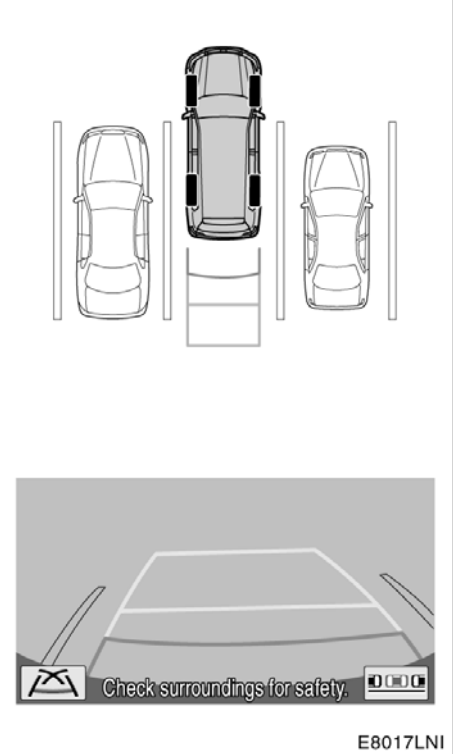

5. Araç genişliği uzantısı çizgileri ile park alanı yan çizgileri birbirine paralel olduğunda, direksiyonu düz tutun (düz geri konum) ve aracın tümü park alanına girinceye kadar dikkatlice geri gidin.

Mesafe yardım çizgisi ile park alanı arka kenarı ekranda paralel görünse bile gerçekte paralel olmayabilirler.

#### LC200 Navi (WE) OM60F10E

#### TOYOTA PARK DESTEK MONİTÖRÜ

# YARDIM ÇİZGİSİ GÖSTERİM MODU

Aşağıdaki örnek, soldaki bir park alanına girmek için uygulanması gereken prosedürü açıklamaktadır. Sağdaki bir park alanına girmek için, tüm adımlarda sol sözcüğünü sağ ile ve sağ sözcüğünü sol ile değiştirin.

1. Vites kolunu "R" konumuna getirin. Sistem manuel modda değilse ekrandan

**BBB** öğesine dokunun. Herhangi başka bir gösterim modu seçiliyse yardım çizgisi gösterim moduna geçin.

2. Ekran ve aynalara bakarak park alanına geri geri gidin.

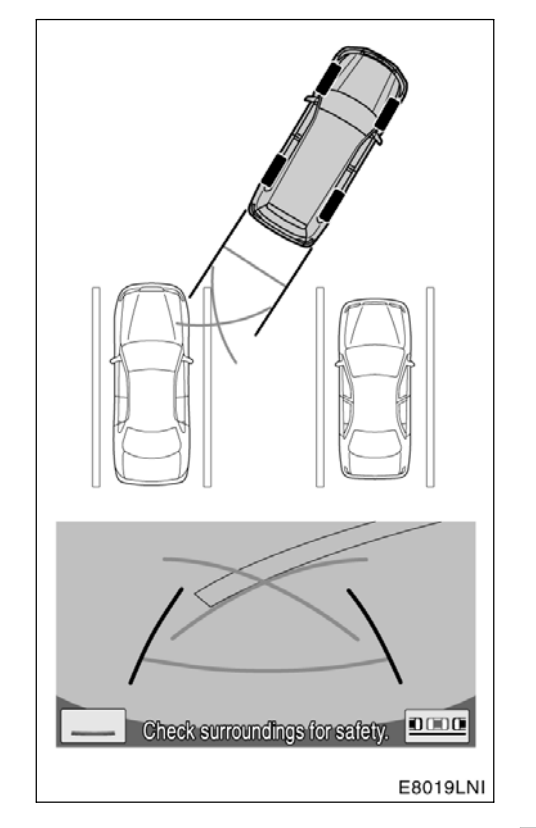

3. Park destek yardım çizgileri, park alanının sol kenarına gelinceye kadar geri gidin. Aracı durdurun, direksiyonu tamamen sağa çevirin ve aracı park yerine geri geri park edin.

Direksiyonun çevrileceği nokta, park yerinin genişliğine göre değişmektedir.

#### TOYOTA PARK DESTEK MONİTÖRÜ

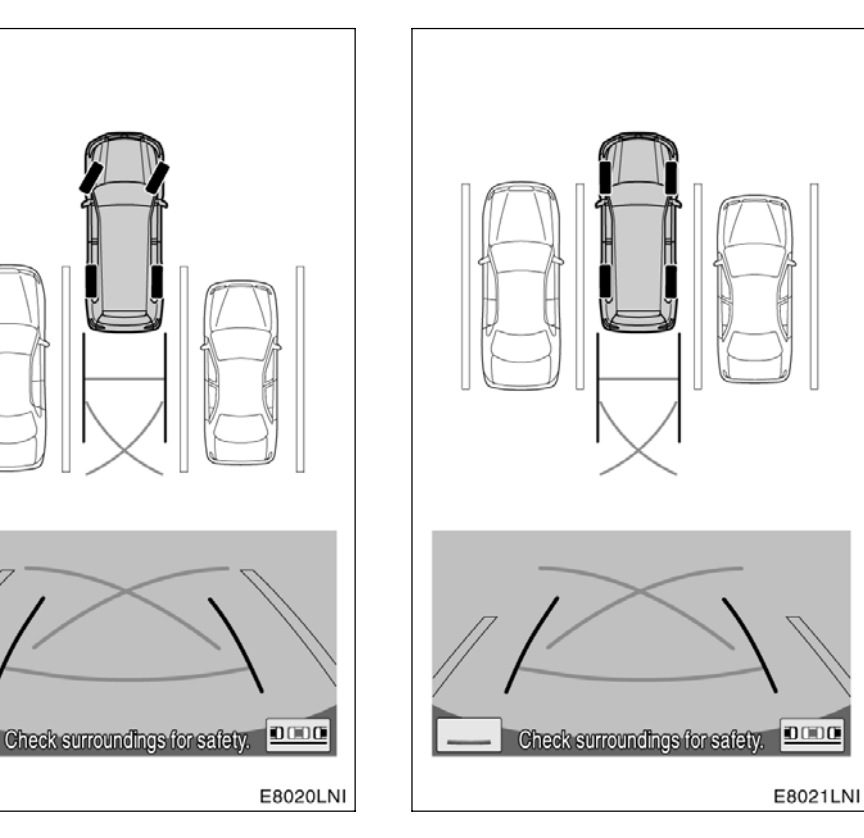

4. Araç park alanındaysa, direksiyonu araç genişliği uzantısı yardım çizgileri ile park yerinin solu ve sağına kadar olan boşluk aracın kenarlarındaki boşluklarla aynı olana dek çevirin. Yavaş yavaş geri gidin.

5. Direksiyonu, araç genişliği uzantısı yardım çizgileri park yeri çizgileriyle paralel olacak şekilde çevirin. Çizgiler paralel olduğunda direksiyonu düzleştirin ve yavaş yavaş geri gidin.

Mesafe yardım çizgisi ile park alanı arka kenarı ekranda paralel görünse bile gerçekte paralel olmayabilirler.
### TOYOTA PARK DESTEK MONİTÖRÜ

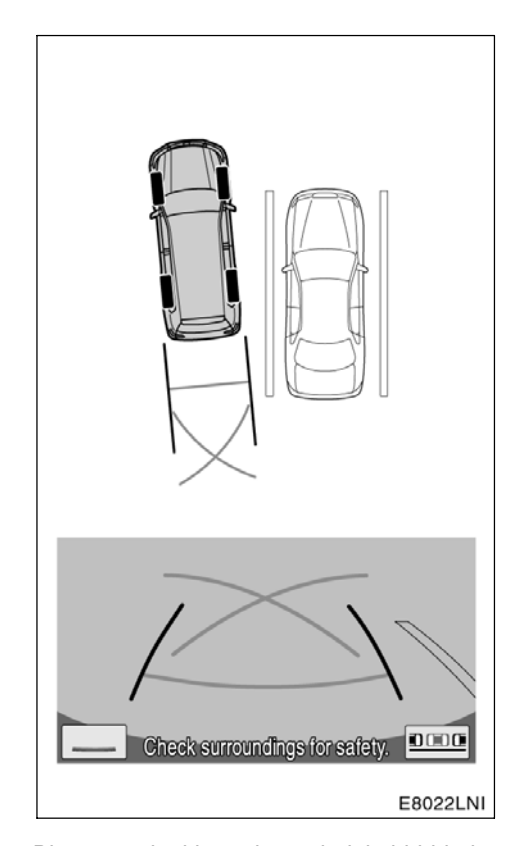

Bir otoparktaki park yerlerini birbirinden ayıran yalnızca bir çizgi olduğunda, araç genişliği uzantısı yardım çizgileri ile park alanı sağ tarafı (sol tarafı) ekranda paralel görünse bile, gerçekte paralel olmayabilirler.

### Paralel park esnasında sistemi nasıl kullanacağınızla ilgili örnek

Aşağıdaki örnek, sağdaki bir park alanına girmek için uygulanması gereken prosedürü açıklamaktadır. Soldaki bir park alanına girmek için, tüm adımlarda sağ sözcüğünü sol ile ve sol sözcüğünü sağ ile değiştirin.

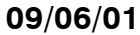

### TOYOTA PARK DESTEK MONİTÖRÜ

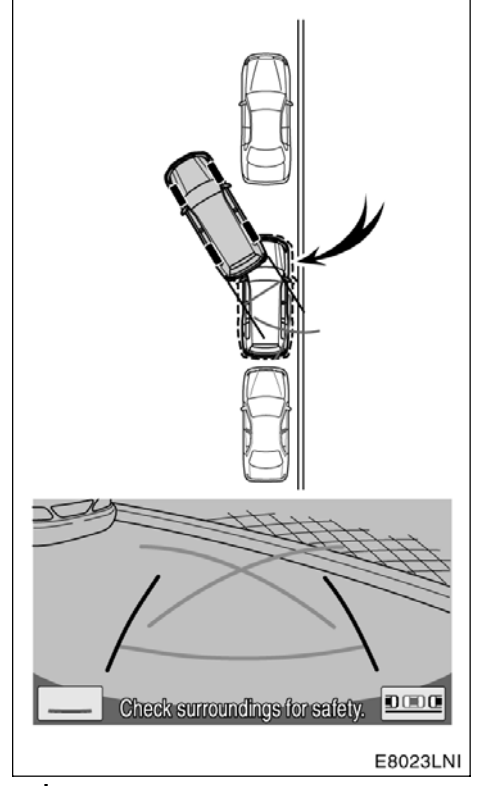

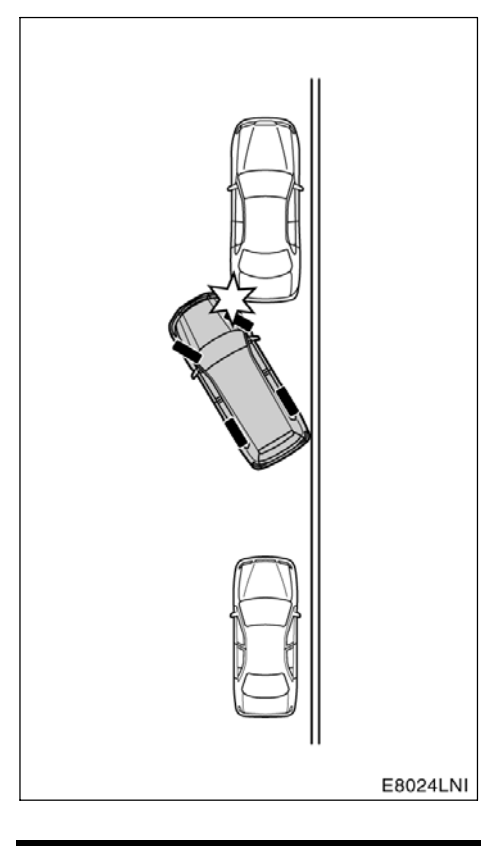

### İstenilen park konumu

1. Vites kolunu "R" konumuna getirin.

2. Park destek yardım çizgileri, istenilen park konumunun sağ kenarına ulaşıncaya dek geri gidin. Direksiyonu tamamen sola çevirin ve yavaş yavaş geri gidin.

3. Araç, yolun banketiyle paralelse direksiyonu düz tutun ve yavaş yavaş geri gidin. ΝΟΤ

Geri giderken ön tarafa da dikkat etmeyi unutmayın ve yavaşça geri giderek aracınızın ön köşesini park etmiş araçlardan birine çarpmayın.

### LC200 Navi (WE) OM60F10E

### TOYOTA PARK DESTEK MONİTÖRÜ

### — Paralel park destek modu

Paralel park destek modu, paralel park esnasında sürücüye ekrandan gösterim yoluyla yardım eder.

### 🕂 ΟΪΚΚΑΤ

- Direksiyonu yalnızca araç durduğunda çevirdiğinizden emin olun.
- Aşağıdaki durumlarda sistemi kullanmayın:
  - Buzlu ya da kaygan zeminlerde veya karlı havada.
  - Lastik zincirleri veya yedek lastik kullanırken.
  - Düz olmadan yollarda, viraj veya eğimlerde.

Buradaki şekil, sağdaki bir park alanına girmek için uygulanması gereken prosedürü açıklamaktadır. Soldaki bir park alanına girmek için, tüm adımlarda sağ sözcüğünü sol ile ve sol sözcüğünü sağ ile değiştirin.

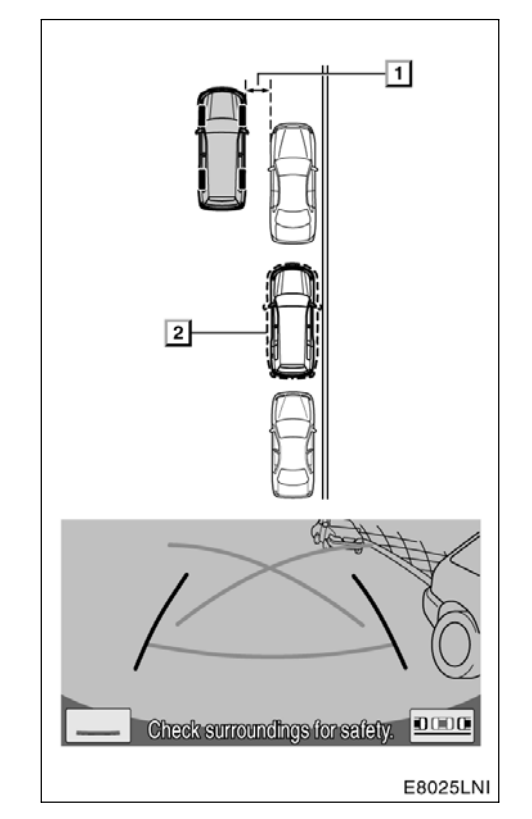

# 1 Yaklaşık 1 m 2 İstenilen park konumu

1. Aracınızı, park etmiş bir araçtan yaklaşık 1 m uzaklıkta yola veya bankete paralel şekilde yerleştirin. Ardından aracınızı, yaklaşık 1 buçuk araba mesafesinde ileriye götürün. Vites kolunu "R" konumuna getirin. Sistem park yardım modunda değilse

ekrandan 📟 öğesine dokunun.

Monitörün, park etmiş aracın arka lastiklerinin arkasındaki bölümü gösterdiğini kontrol edin. Aksi halde aracı, yukarıdaki uygun konuma doğru ileri götürün ve işlemi tekrar yapın.

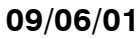

### TOYOTA PARK DESTEK MONİTÖRÜ

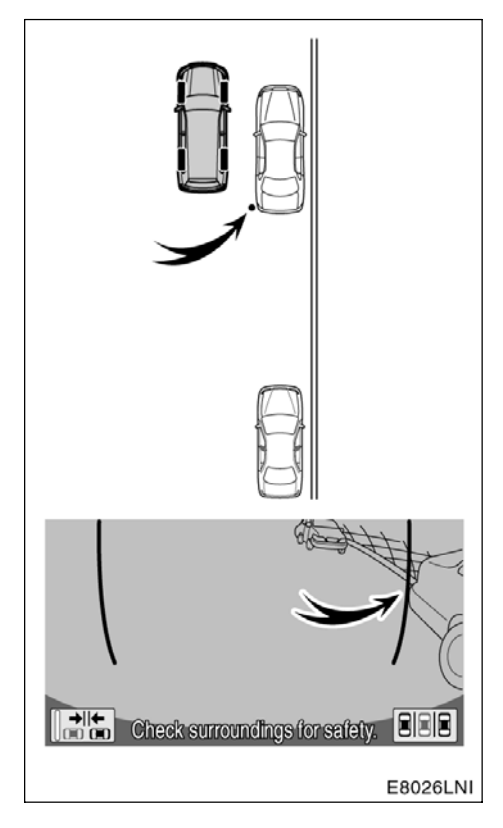

### Yeşil dikey çizgi

2. Ekranda yeşil dikey çizgiler görünecektir. Yeşil dikey çizginin, park etmiş aracın arka ucunun üzerine geldiği noktaya kadar geri gidin. Ardından aracı durdurun.

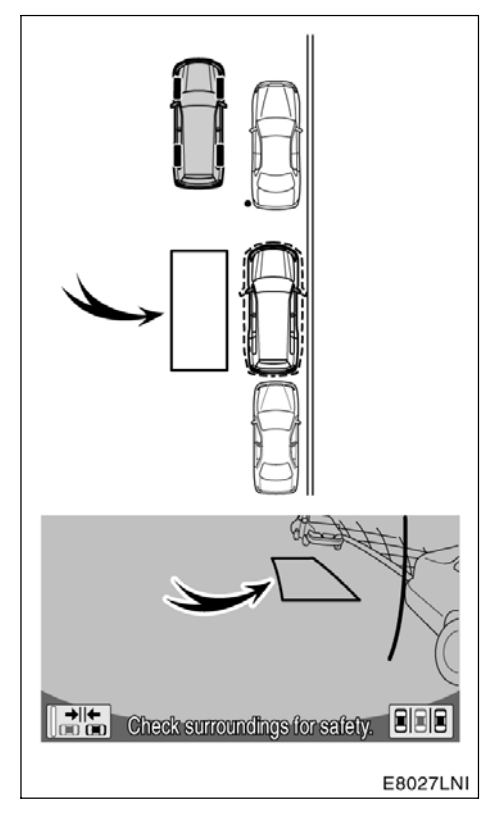

### Yeşil dış çizgi

3. Ekranda yeşil dış çizgi görünecektir.

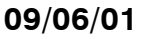

### TOYOTA PARK DESTEK MONİTÖRÜ

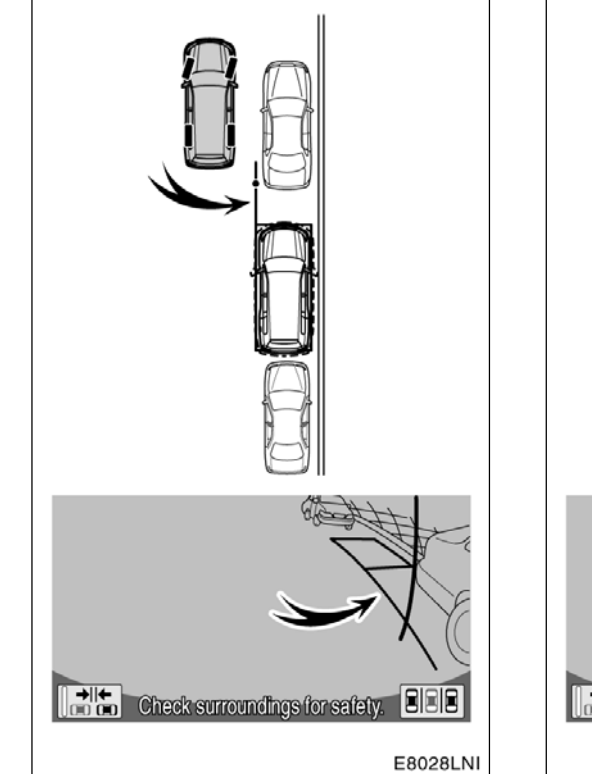

### Uzatılmış yeşil çizgi

4. Araç duruyorken direksiyonu çevirin. Direksiyonu çevirdikçe yeşil dış çizgi aracınızın gideceği konuma doğru ilerleyecek ve uzatılmış bir yeşil çizgi görünecektir. Uzatılmış yeşil çizgiyi park etmiş aracın arka lastiğinin yanına yerleştirin.

Direksiyonu yalnızca araç durduğunda çevirdiğinizden emin olun.

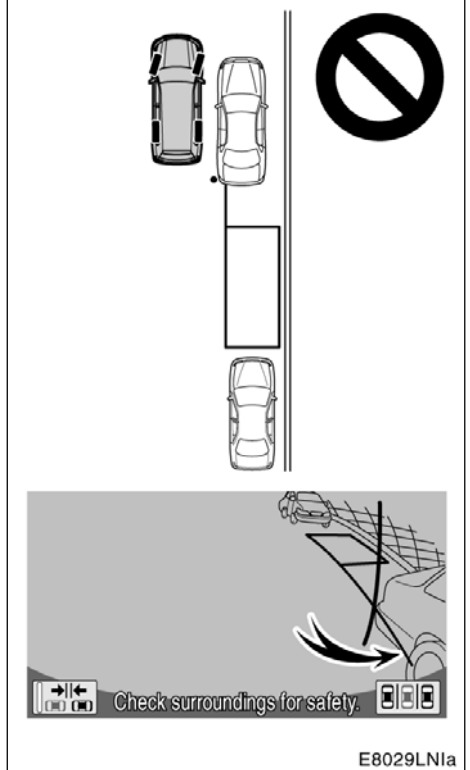

### ΝΟΤ

Yeşil dış çizgiyi park alanının üzerine yerleştirirken, uzatılmış yeşil çizginin boş alanın önüne park etmiş aracın lastiğiyle çakışmadığından emin olun. Yeşil dış çizgiyi istenilen park konumunun üzerine yerleştirme işlemi, önde park etmiş olan araçla çakışmayla sonuçlanıyorsa çizgiyi çakışmayacak bir alana getirin.

### LC200 Navi (WE) OM60F10E

### TOYOTA PARK DESTEK MONİTÖRÜ

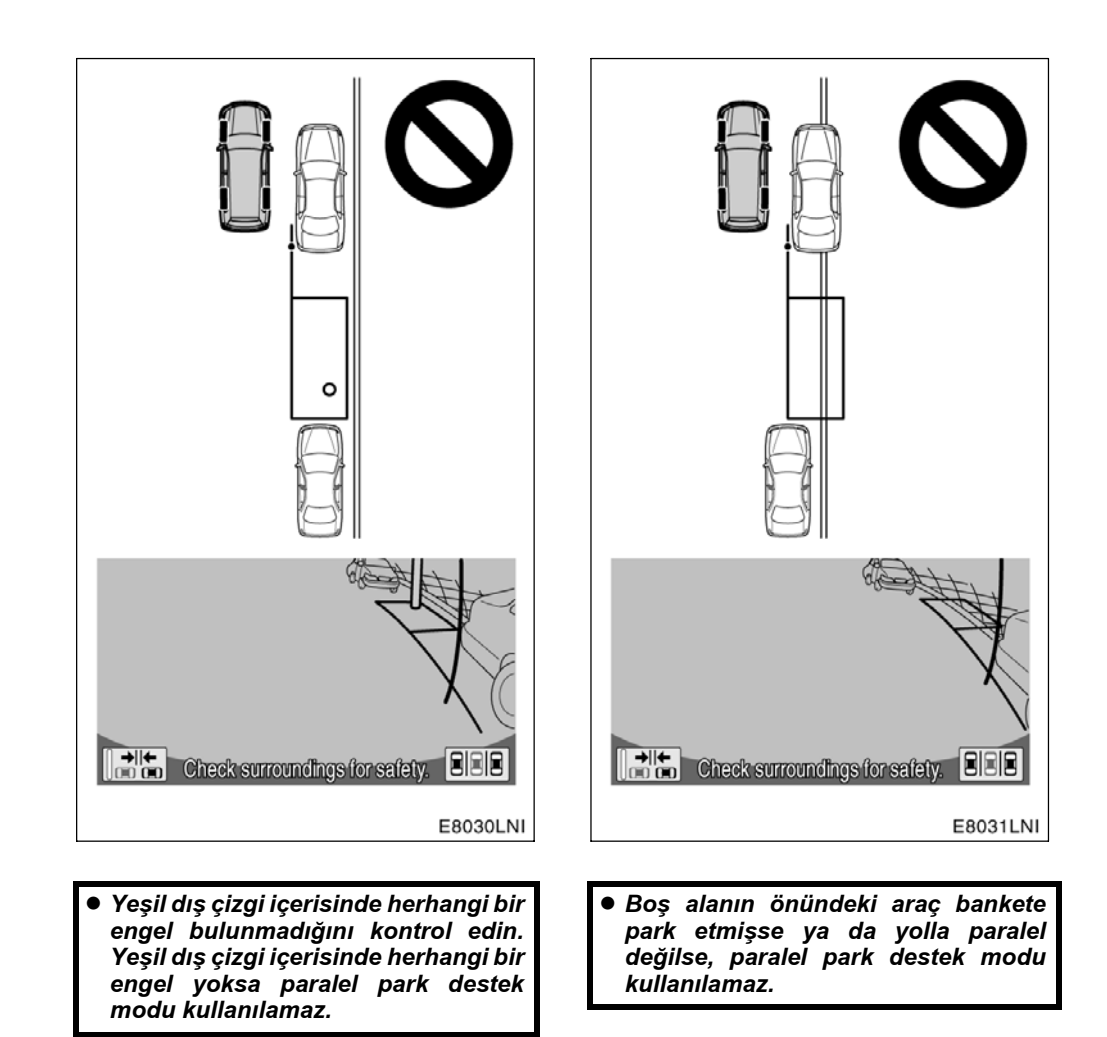

### TOYOTA PARK DESTEK MONITÖRÜ

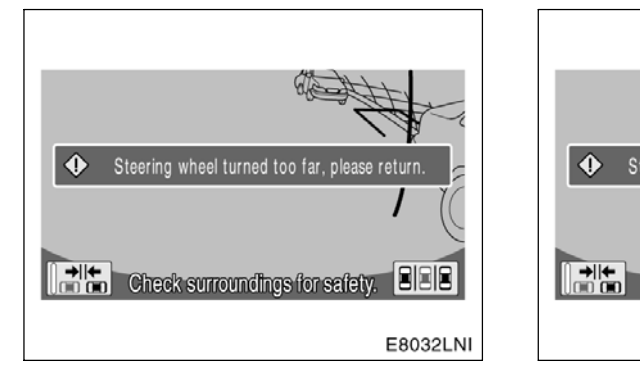

 Dış çizgi kırmızı olursa ve şekildeki mesaj çıkarsa, park destek sistemi çalışmaz. Direksiyonu esas konumuna getirin. Steering wheel turned too far, please return.

 Dış çizgi normal bir park alanının üzerinde yerleştirilse bile gösterilen mesaj görüntülenebilir. Böyle bir durumda, aracınız banketten çok uzakta olabilir. Aracınız ile boş alanın önüne park etmiş olan araç arasındaki mesafenin yaklaşık 1 m olduğunu kontrol edin.

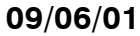

### TOYOTA PARK DESTEK MONİTÖRÜ

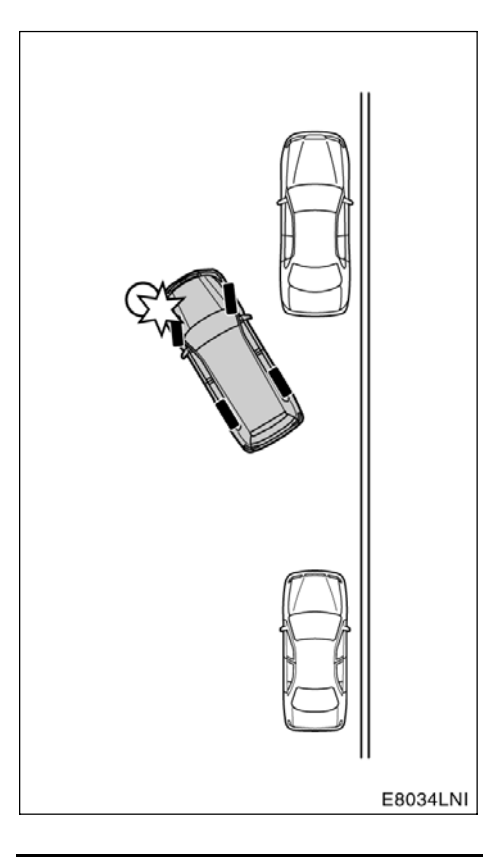

### NOT

Geri giderken, aracınızın ön köşesiyle herhangi bir engele çarpmamaya dikkat edin. Aracı yavaş yavaş geri hareket ettirin.

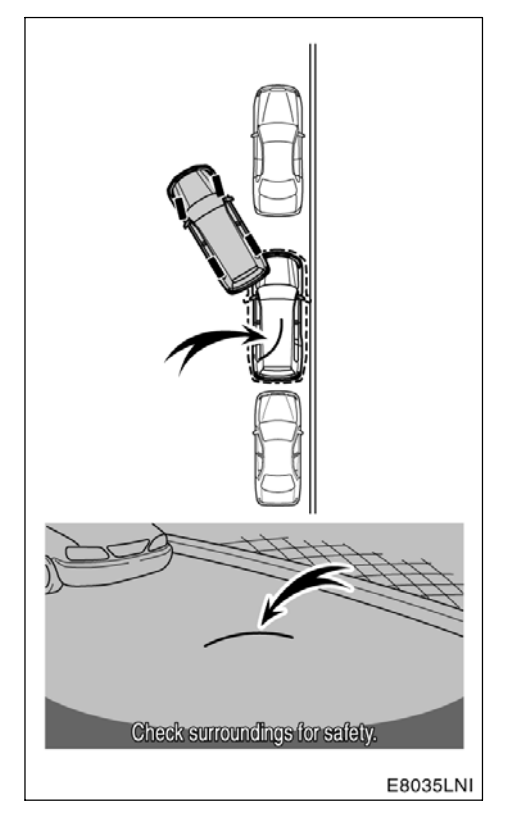

### Eğik yeşil çizgi

5. Uzatılmış yeşil çizgi yerleştirildikten sonra, direksiyonu aynı konumda tutun ve aracın etrafını kontrol ederek geri gidin. Ekranda eğik bir yeşil çizgi görünecektir.

Direksiyonun konumunu geri giderken aynı tuttuğunuzdan emin olun.

### TOYOTA PARK DESTEK MONITÖRÜ

### ΝΟΤ

- Geri giderken direksiyonu oynatırsanız park yardımı durur. Bu durumda, işleme en baştan başlamadan önce vites kolunu bir kereliğine "R" konumundan çıkarıp tekrar "R" konumuna alın.
- Geri gitmeye başladığınızda yardım çizgisi ekrandan kaybolur. Arka tarafın ve araç çevresinin güvenliğini kontrol ederken aracınızı sürün.

9

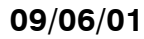

### TOYOTA PARK DESTEK MONİTÖRÜ

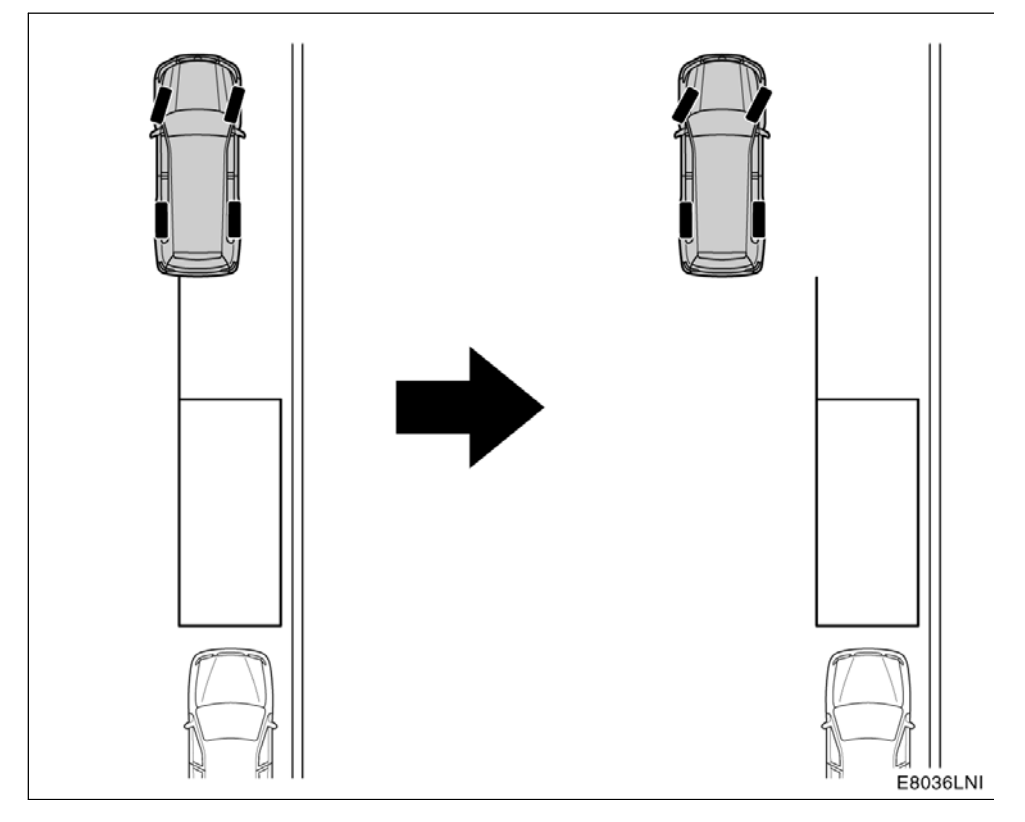

 Yukarıdaki durumda, boş alanın önünde park etmiş hiçbir araç yoktur. Bankete yakın bir konumdan park etmeye başlarsanız, araç hareket etse bile ekran değişmez. Böyle bir durumda aracınızı banketten uzağa götürün ve işleme yeniden başlayın.

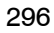

### TOYOTA PARK DESTEK MONİTÖRÜ

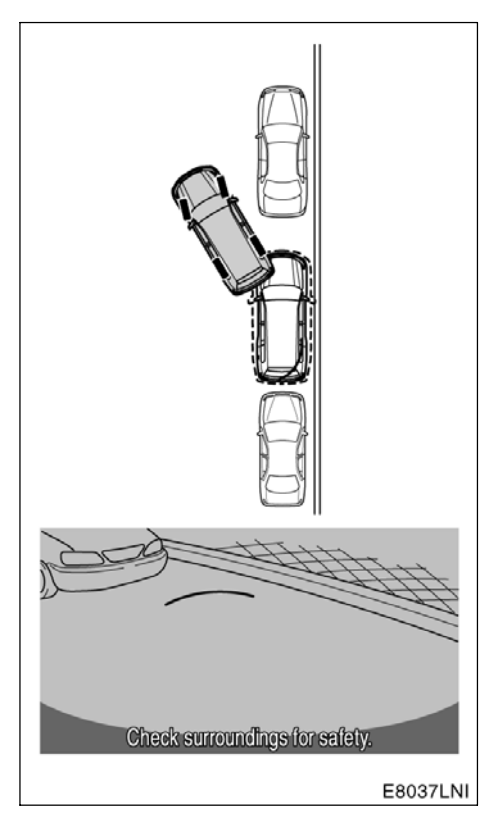

6. Tahmini güzergah çizgileri direksiyonla senkronizedir ve aracın geri gittiği tahmini güzergahı gösterirler.

Eğik yeşil çizgi, istenilen park konumunun iç bölümünün kenarına gelene dek direksiyonu aynı konumda tutun. Çevreyi kontrol ederek geri gidin.

Direksiyonun konumunu geri giderken aynı tuttuğunuzdan emin olun.

7. Eğik çizgi, istenilen park konumunun iç bölümünün kenarına gelene kadar geri gittiğinizde aracı durdurun.

8. Araç duruyorken direksiyonu ters yöne doğru sonuna kadar çevirin. Ekran değişe-cektir.

Direksiyonu yalnızca araç durduğunda çevirdiğinizden emin olun.

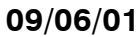

### TOYOTA PARK DESTEK MONİTÖRÜ

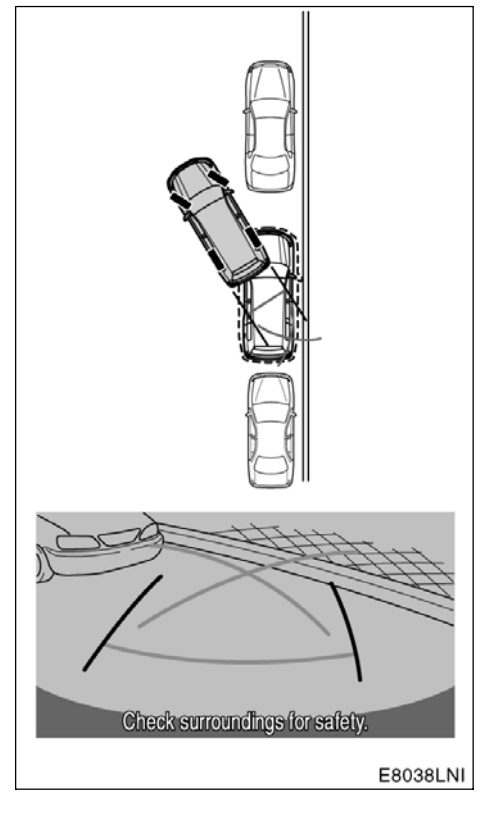

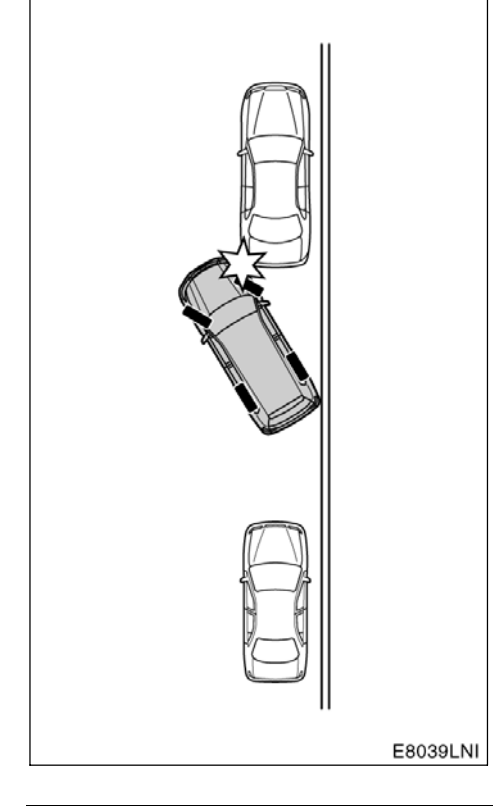

9. Direksiyonu aynı konumda tutarak ve araç çevresini kontrol ederek geri gidin.

Direksiyonun konumunu geri giderken aynı tuttuğunuzdan emin olun.

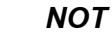

Geri giderken ön tarafa da dikkat etmeyi unutmayın ve yavaşça geri giderek aracın ön köşesini önde park etmiş araçlardan birine çarpmayın.

### LC200 Navi (WE) OM60F10E

TOYOTA PARK DESTEK MONITÖRÜ

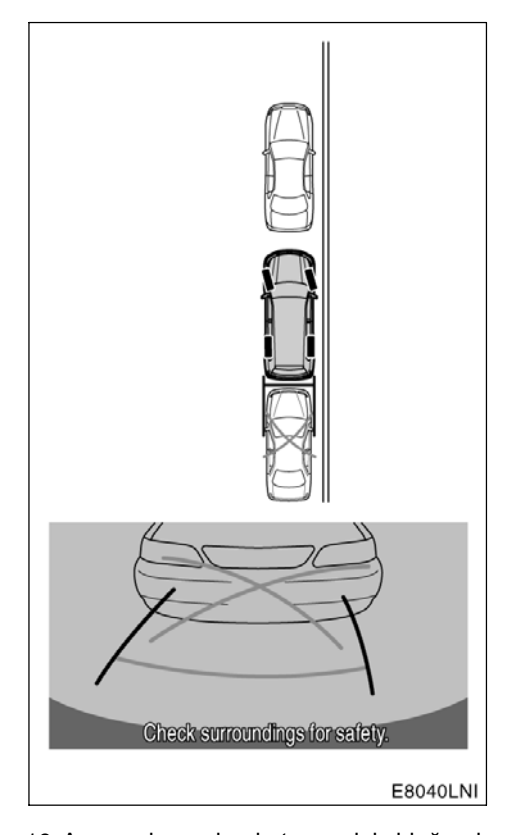

10. Araç, yol veya bankete paralel olduğunda mesafe yardım çizgilerine başvurun. Aracın önünü ve arkasını hem doğrudan bakarak hem de aynalarla kontrol edin ve yavaşça geri gidin.

Mesafe yardım çizgileriyle ilgili daha fazla bilgi için sayfa 281'e bakın.

11. Araç istenilen park konumuna geldiğinde aracı durdurun.

### • Dar mod

Aracınızı park etmek istediğiniz konum normalden daha darsa, dar modu kullanabilirsiniz.

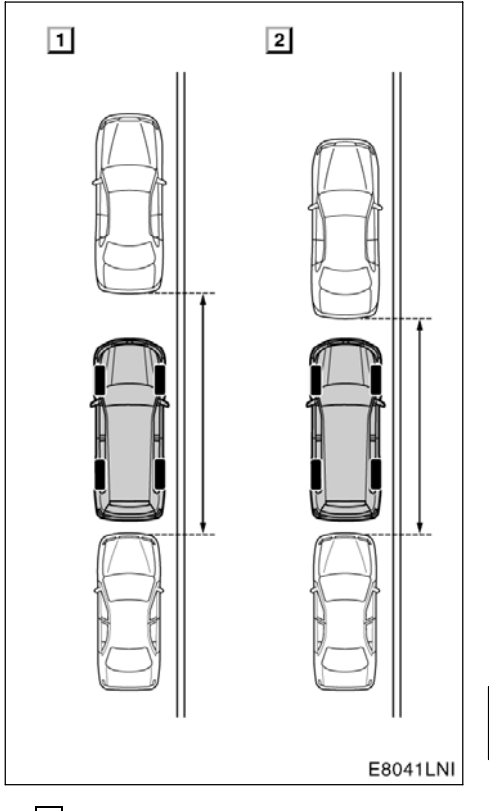

1 Normal mod
 2 Dar mod

299

### TOYOTA PARK DESTEK MONİTÖRÜ

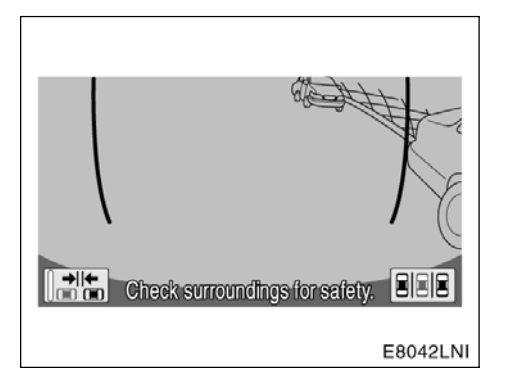

1. Dar modu açmak için 📠 öğesine dokunun. "Caution" (Dikkat) ekranı açılacaktır.

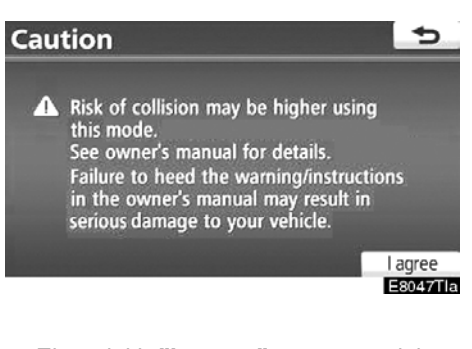

2. Ekrandaki **"I agree"** yazısına dokunduğunuzda dar mod başlatılacaktır. Dar modu iptal ederken **2** öğesine dokunun.

Sistem dar moddayken izerindeki gösterge vurgulanır.

Talimatları okuyun ve uygulayın; aksi halde aracınız hasar görebilir.

Dar modu ayarladıktan sonra iptal etmek için

ekrandaki 📠 öğesine dokunun.

### LC200 Navi (WE) OM60F10E

TOYOTA PARK DESTEK MONİTÖRÜ

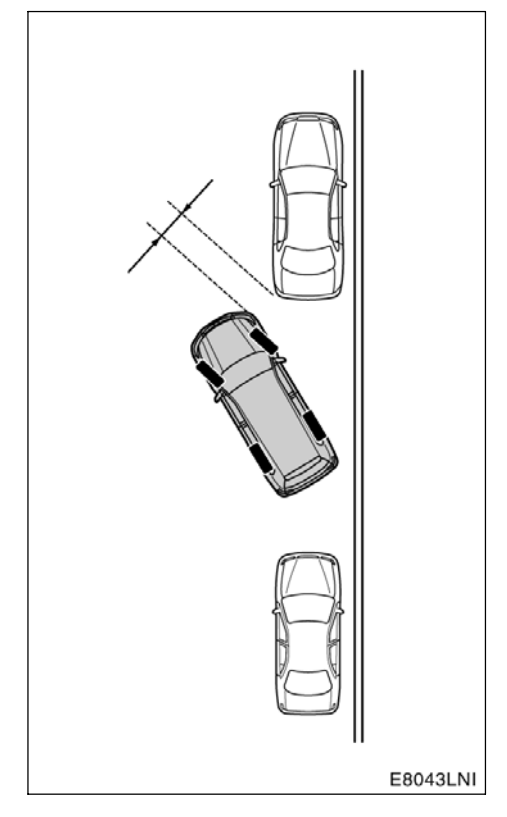

İşlem, normal moddaki işlemle aynıdır. Ancak aracınız diğer araçlara normal moddakinden daha fazla yaklaşır. Diğer araçlara çarpmamaya dikkat edin.

### — Akü bağlantısı kesilirse

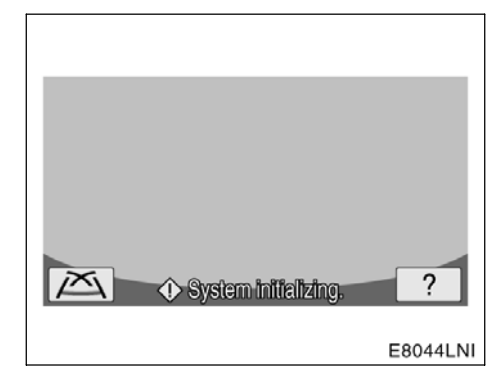

Akü bağlantısı kesilirse ve tekrar bağlanırsa "System initializing" (Sistem yeniden başlatılıyor) mesajı ekranda görüntülenir.

öğesine dokunduğunuzda yardım ekranı görüntülenir. Aşağıdaki metodu ekrandaki gösterime göre uygulayarak bir düzeltme yapın.

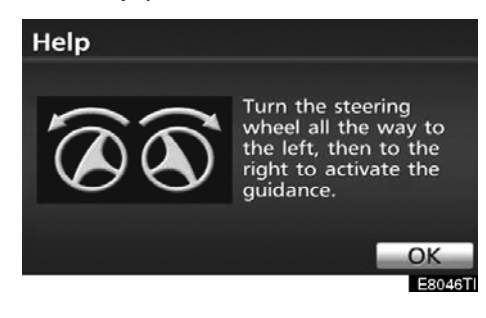

Araç durduğunda, direksiyonu tamamen sola çevirin. Ardından tamamen sağa çevirin. (İlk olarak hangi yöne (sağa veya sola) çevirdiğiniz önemli değildir.)

Ekran orijinal gösterime döndüğünde düzeltme işlemi tamamlanmış olur.

Yukarıdaki ekran aynı kalırsa, aracı yetkili bir Totoya Bayisine kontrole götürün.

| 1 |
|---|
|   |

TOYOTA PARK DESTEK MONİTÖRÜ

### LC200 Navi (WE) OM60F10E

KURULUM

# восим 10

## KURULUM

| <ul> <li>Genel ayarlar</li> <li>(Dil seçimi, çalışma sesleri, otomatik ekran değişimi,<br/>vb. için ayarlar mevcuttur.)</li> </ul>                       | 304 |
|----------------------------------------------------------------------------------------------------|-----|
| <ul> <li>Saat ayarları</li></ul>                                                                                                    | 309 |
| • Ses ayarları                                                                                                    | 311 |
| <ul> <li>Navigasyon ayarları</li> <li>(Ortalama seyir hızı, gösterilen ekran içeriği,<br/>POI ikon kategorileri, vb. için ayarlar mevcuttur.)</li> </ul> | 313 |
| <ul> <li>Telefon ayarları</li> <li>(Bluetooth<sup>®</sup> telefonları ve telefon numaraları kaydedilebilir<br/>ve gelen ses ayarlanabilir.)</li> </ul>   | 320 |
| <ul> <li>Ses ayarları</li> <li>(Taşınabilir ses cihazları,</li> <li>Bluetooth<sup>®</sup> ses cihazları, vb. için ayarlar mevcuttur.)</li> </ul>         | 357 |
| <ul> <li>Araç ayarları</li> <li>(Bakım bilgileri gibi araç bilgileri için<br/>ayarlar mevcuttur.)</li> </ul>                                             | 366 |
| <ul> <li>Trafik ayarları</li> <li>(Trafik bilgisi ikonları, alınabilir trafik istasyonları,<br/>vb. gösterimi için ayarlar mevcuttur.)</li> </ul>        | 371 |

Avrupa dışında satılan araçlar için, sürüş sırasında bazı işlevler kullanılamayabilir.

### **Genel ayarlar**

Dil seçimi, çalışma sesleri, otomatik ekran değişimi, vb. için ayarlar mevcuttur.

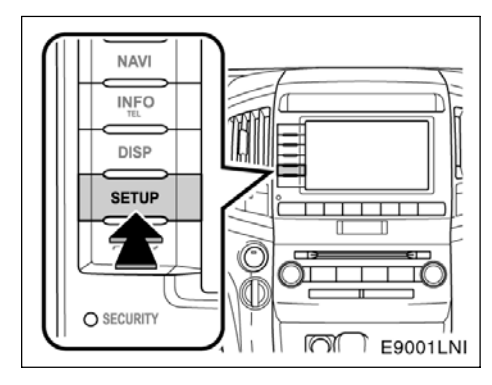

1. "SETUP" (Kurulum) düğmesine basın.

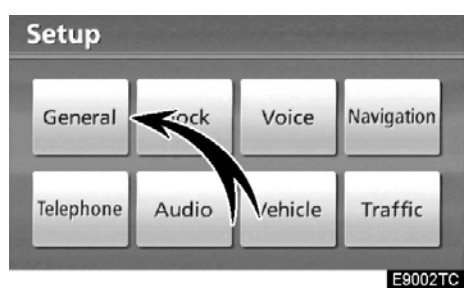

2. "General" (Genel) öğesine dokunun.

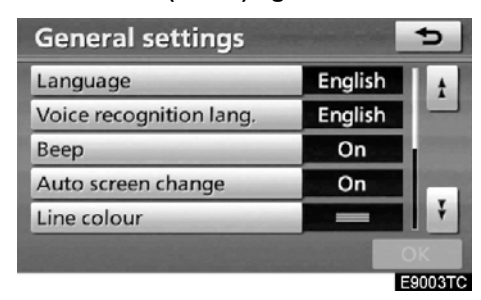

- 3. Ayarlanacak öğelere dokunun.
- 4. "OK" öğesine dokunun.

### **GENEL AYARLAR EKRANLARI**

| General settings        |   |         | 5   |
|-------------------------|---|---------|-----|
| Language                | 1 | English | t t |
| Voice recognition lang. | 2 | English |     |
| Веер                    | 3 | On      |     |
| Auto screen change      | 4 | On      |     |
| Line colour             | 5 | _       | Ŧ   |
|                         |   |         | ОК  |

E9004TC

| General settings     |   |      | ¢   |
|----------------------|---|------|-----|
| Keyboard layout      | 6 | ABC  | t t |
| Unit of measurement  | 7 | Mile |     |
| Delete personal data | 8 |      |     |
|                      |   |      | Ŧ   |
|                      |   |      | OK  |

Bu ekranda aşağıdaki işlevler çalışmaktadır.

| No. | İşlev                                                                                                    |
|-----|----------------------------------------------------------------------------------------------------|
| 1   | Dili değiştirebilirsiniz. (Bkz. "• Bir<br>dilin seçilmesi" sayfa 305.)                                                                                                    |
| 2   | Ses tanıma dilini değiştirebilirsiniz.<br>(Bkz. "● Bir ses tanıma dilinin seçil-<br>mesi", sayfa 306.)                                                                                                    |
| 3   | Bip seslerini ayarlamak için <b>"On"</b><br>(Açık) veya <b>"Off"</b> (Kapalı) seçilebilir.                                                                                                    |
| 4   | Müzik sistemi ekranından haritaya,<br>otomatik ekran değişikliklerini yap-<br>mak için <b>"On"</b> (Açık) veya <b>"Off"</b> (Ka-<br>palı) seçilebilir. <b>"On"</b> (Açık) seçildi-<br>ğinde, ekran otomatik olarak 20 sa-<br>niye sonra müzik/klima ekranından<br>haritaya döner. |
| 5   | Çizgi rengi değiştirebilir. (Bkz. "●<br>Çizgi renginin seçilmesi", sayfa 306.)                                                                                                    |

### LC200 Navi (WE) OM60F10E

### KURULUM

| No. | İşlev                                                                                             |
|-----|---------------------------------------------------------------------------------------------------|
| 6   | Tuş takımı düzeni değiştirilebilir.<br>(Bkz. "● Tuş takımı düzeninin seçil-<br>mesi", sayfa 307.) |
| 7   | Mesafe birimi değiştirilebilir. (Bkz. "•<br>Ölçüm birimi", sayfa 308.)                            |
| 8   | Kişisel veri silinebilir. (Bkz. "● Kişisel verilerin silinmesi" sayfa 308.)                       |

- Bir dilin seçilmesi
- 14 dilden istenilen bir tanesi seçilebilir.
- 1. "SETUP" (Kurulum) düğmesine basın.
- 2. "Setup" (Kurulum) ekranında "General" (Genel) öğesine dokunun.

| General settings        |         | 5       |
|-------------------------|---------|---------|
| Language                | English | t       |
| Voice recognition lang. | English |         |
| Веер                    | On      |         |
| Auto screen ch.         | On      |         |
| Line colour             |         | Ť       |
|                         |         | ОК      |
|                         |         | Е9006ТС |

3. "Language" (Dil) öğesine dokunun.

| Lang | uage     | Ð    |
|------|----------|------|
|      | Dansk    | 1    |
|      | Deutsch  |      |
|      | Ελληνικά |      |
|      | English  |      |
|      | Español  | j∥ ¥ |
|      |          |      |

E9007TC

- 4. İstenen düğmeye dokunun.
- Önceki ekran gösterilecektir.
- 5. "OK" öğesine dokunun.

• Bir ses tanıma dilinin seçilmesi

7 ses tanıma dilden istenilen bir tanesi seçilebilir.

- 1. "SETUP" (Kurulum) düğmesine basın.
- 2. "Setup" (Kurulum) ekranında "General" (Genel) öğesine dokunun.

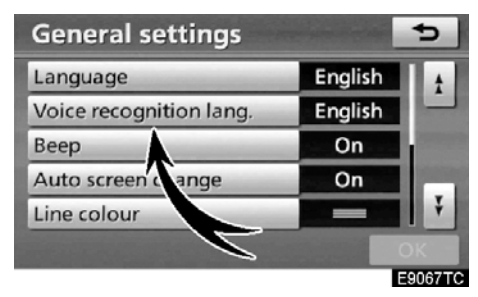

3. "Voice recognition lang." (Ses tanıma dili) öğesine dokunun.

| Voice                                                                                                    | recognition lang. | 5    |
|----------------------------------------------------------------------------------------------------|-------------------|------|
|                                                                                                    | Deutsch           | 1    |
|                                                                                                    | English           |      |
|                                                                                                    | Español           |      |
|                                                                                                    | Français          |      |
|                                                                                                    | Italiano          | JI ₹ |
| No. of Lot of Lot of Lo |                   |      |
|                                                                                                    |                   |      |

4. İstenen düğmeye dokunun.

Önceki ekran gösterilecektir.

5. "OK" öğesine dokunun.

### • Çizgi renginin seçilmesi

Çizgi rengi değiştirebilir. Çizgi renginin değiştirilmesi, seçilen düğmenin rengini de değiştirir.

"SETUP" (Kurulum) düğmesine basın.
 "Setup" (Kurulum) ekranında

| General" | (Genel) | ogesine | dokunun. |
|----------|---------|---------|----------|
|          |         |         |          |

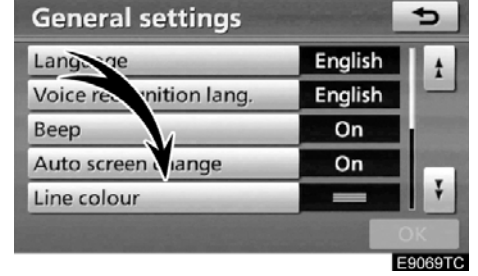

3. "Line colour" (Çizgi rengi) öğesine dokunun.

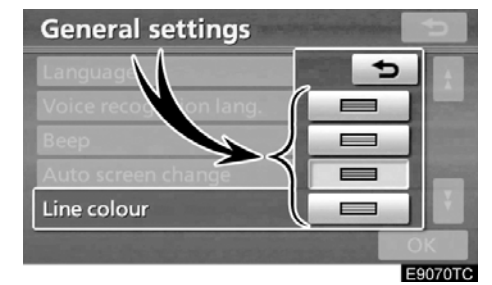

4. İstenilen renge dokunun.

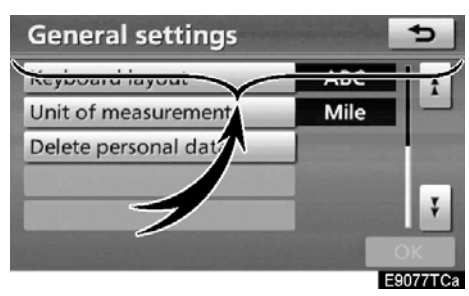

Çizgi rengi değiştirilecektir.

5. "OK" öğesine dokunun.

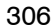

### LC200 Navi (WE) OM60F10E

### KURULUM

Tuş takımı düzeninin seçilmesi

Tuş takımı düzeni değiştirilebilir.

 "SETUP" (Kurulum) düğmesine basın.
 "Setup" (Kurulum) ekranında "General" (Genel) öğesine dokunun.

Ardından "General settings" (Genel ayarlar)

ekranında 2.sayfayı görüntülemek için 🗾 öğesine dokunun.

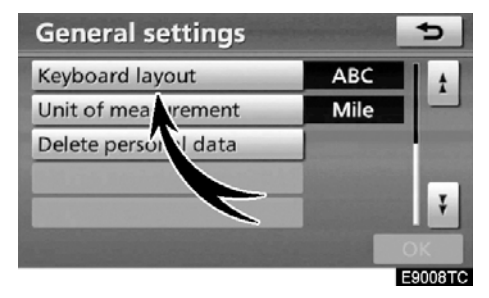

3. "Keyboard layout" (Tuş takımı düzeni) öğesine dokunun.

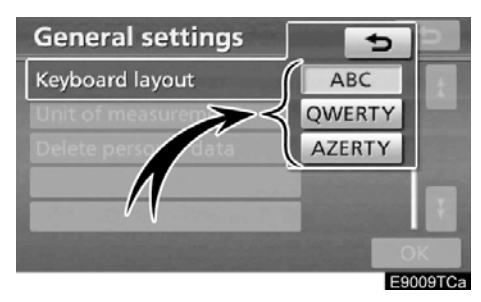

4. Tuş takımı düzenini seçmek için "Keyboard layout" (Tuş takımı düzeni) seçeneğinde "ABC", "QWERTY" ya da "AZERTY" seçimini yapın.

5. "OK" öğesine dokunun.

### DÜZEN TİPİ

| Ac     | 5         |   |                        |   |   |   |   |   |   |   |  |
|--------|-----------|---|------------------------|---|---|---|---|---|---|---|--|
| Street |           |   | Enter street name **** |   |   |   |   |   |   |   |  |
|        | low       | n |                        |   |   |   |   |   |   |   |  |
| А      | В         | C | D                      | E | F | G | н | 1 | J | - |  |
| к      | L         | м | N                      | 0 | P | Q | R | S | Т |   |  |
| U      | V         | W | X                      | Y | Z | - | & |   |   |   |  |
|        | Space 18% |   |                        |   |   |   |   |   |   |   |  |
|        |           |   |                        |   |   |   |   |   |   |   |  |

### "ABC" tipi

| Address |                               |    |   |   |   |   |   |      |   |   | 5      |
|---------|-------------------------------|----|---|---|---|---|---|------|---|---|--------|
| Γ       | Street Enter street name **** |    |   |   |   |   |   |      |   |   | B      |
| l       | Т                             | ow | ٦ |   |   |   |   |      |   |   | 0      |
|         | Q                             | W  | Е | R | Т | Y | U | 1    | 0 | Ρ |        |
|         | A                             | S  | D | F | G | н | J | ĸ    | L |   |        |
| C       | &                             | Ζ  | Х | C | V | В | N | м    | - |   |        |
|         | Space IA®                     |    |   |   |   |   |   | List |   |   |        |
|         |                               |    |   |   |   |   |   |      | _ |   | EQUITO |

### "QWERTY" tipi

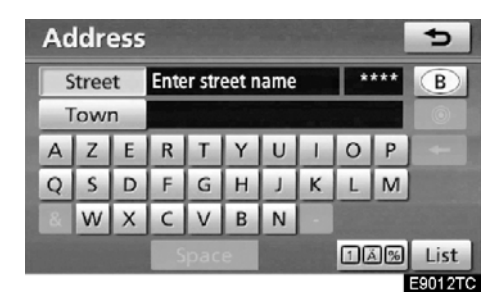

# 10

"AZERTY" tipi

### • Ölçüm birimi

Mesafe birimi değiştirilebilir.

 "SETUP" (Kurulum) düğmesine basın.
 "Setup" (Kurulum) ekranında "General" (Genel) öğesine dokunun.
 Ardından "General settings" (Genel ayarlar)

ekranında 2.sayfayı görüntülemek için 본 öğesine dokunun.

# General settings

3. "Unit of measurement" (Ölçüm birimi) öğesine dokunun.

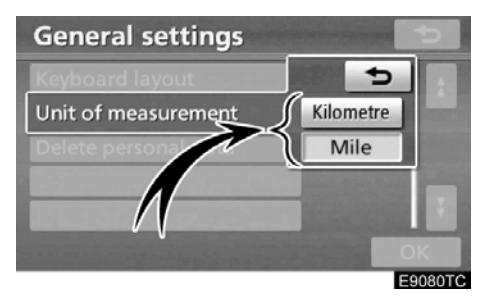

4. "Kilometer" (Kilometre) ya da "Mile" (Mil) öğelerine dokunun.

5. "OK" öğesine dokunun.

### BİLGİLENDİRME

Bu işlev sadece İngilizce olarak mevcuttur. Dili değiştirmek için, bkz. "● Bir dilin seçilmesi", sayfa 305.

### • Kişisel verilerin silinmesi

Aşağıdaki kişisel veriler silinebilir ya da varsayılan ayarlarına getirilebilir:

- Bakım koşulları
- Bakım bilgileri "off" (kapalı) ayarı
- Kaydedilen noktalar
- Kaçınılması gereken bölgeler
- Önceki noktalar
- Güzergah yönlendirme
- Güzergah takibi
- Telefon defteri verisi
- Çağrı geçmişi verisi
- Hızlı arama verisi
- Sesli arama komutu
- Bluetooth<sup>®</sup> telefon verisi
- Telefon ses seviyesi ayarı
- Ayrıntılı telefon ayarları
- Ses ayarları
- Bluetooth<sup>®</sup> ses ayarları
- · Sabit disk sürücüsünde kayıtlı parçalar

### LC200 Navi (WE) OM60F10E

KURULUM

 "SETUP" (Kurulum) düğmesine basın.
 "Setup" (Kurulum) ekranında "General" (Genel) öğesine dokunun.

Ardından "General settings" (Genel ayarlar)

ekranında 2.sayfayı görüntülemek için 📩 öğesine dokunun.

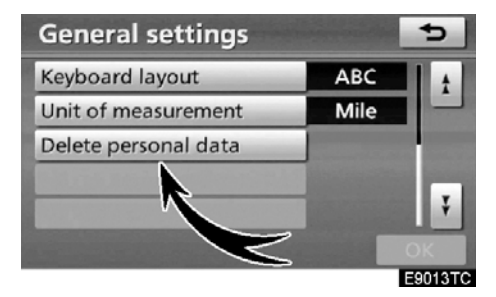

3. "Delete personal data" (Kişisel verileri sil) öğesine dokunun.

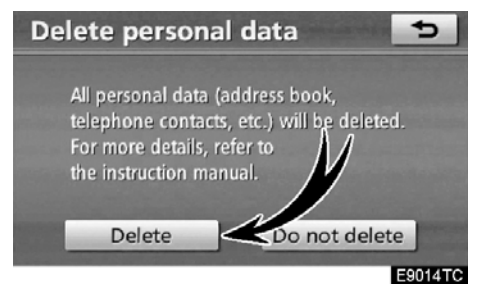

4. "Delete" (Sil) öğesine dokunun.

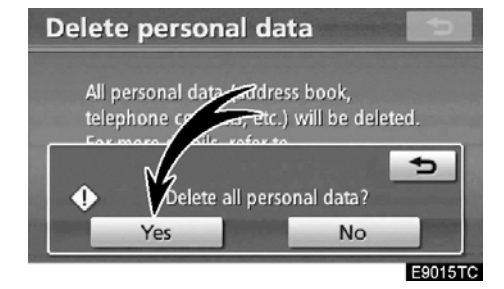

5. "Yes" (Evet) öğesine dokunun.

### Saat ayarları

Saat dilimleri, yaz/kış saati, vb. ayarlamak için kullanılır.

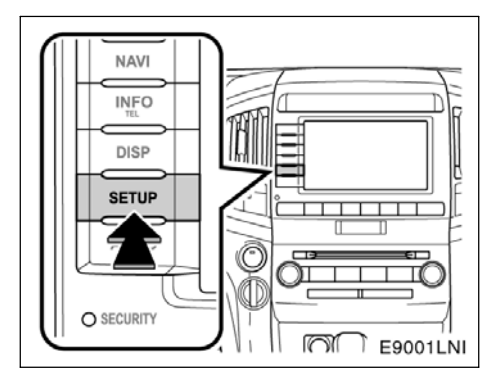

1. "SETUP" (Kurulum) düğmesine basın.

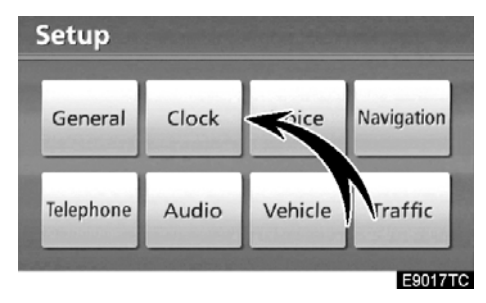

2. "Clock" (Saat) öğesine dokunun.

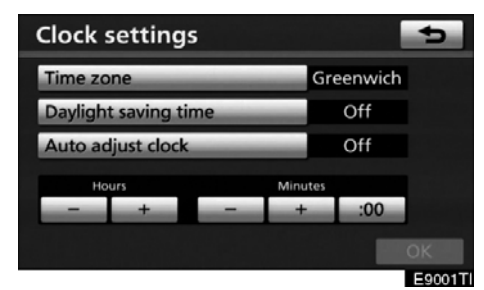

- 3. Ayarlanacak öğelere dokunun.
- 4. "OK" öğesine dokunun.

### SAAT AYARLARI EKRANI

| Clock settings       |      |      |         | Ð     |
|----------------------|------|------|---------|-------|
| Time zone            | 1    | Gre  | eenwich |       |
| Daylight saving time | 2    |      | Off     |       |
| Auto adjust clock    | 3    |      | Off     |       |
| 4 Hours              | Minu | utes |         |       |
| - +                  | 1    | ľ    | :00     |       |
|                      |      |      |         | ОК    |
|                      |      |      |         | E9002 |

Bu ekranda aşağıdaki işlevler çalışmaktadır.

| No. | İşlev                                                                                                    |  |
|-----|----------------------------------------------------------------------------------------------------|--|
| 1   | Saat dilimi değiştirilebilir. (Bkz. "•<br>Time zone" (Saat dilimi), sayfa 310.)                                                                                                    |  |
| 2   | Yaz/kış saati için <b>"On"</b> (Açık) veya<br><b>"Off"</b> (Kapalı) seçilebilir.                                                                                                    |  |
| 3   | Saatin otomatik ayarlanması için<br><b>"On"</b> (Açık) veya <b>"Off"</b> (Kapalı)<br>seçilebilir.                                                                                                |  |
| 4   | "Auto adjust clock" (Saati otomatik<br>ayarla) seçeneği "Off" (Kapalı)<br>konumdayken saat manuel olarak<br>ayarlanabilir. (Bkz. "• Manual clock<br>setting" (Manuel saat ayarı), sayfa<br>311.) |  |

### • Saat dilimi

Bir saat dilimi seçilebilir ve GMT ayarlanabilir.

 "SETUP" (Kurulum) düğmesine basın.
 "Setup" (Kurulum) ekranında "Clock" (Saat) öğesine dokunun.

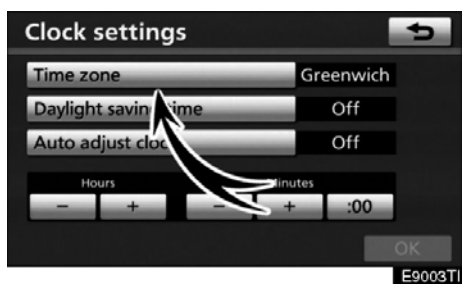

3. "Time zone" (Saat dilimi) öğesine do− kunun.

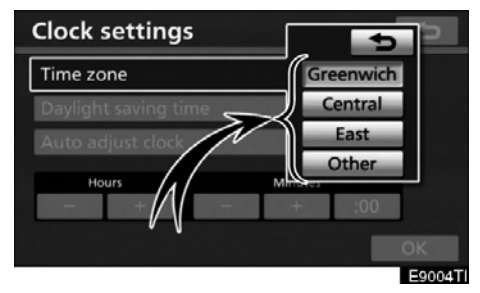

4. İstenen saat dilimine dokunun.

"Greenwich" (Greenwich), "Central" (Orta), "East" (Doğu) veya "Other" (Diğer) saat dilimleri seçilebilir.

**"Other"** (Diğer) seçildiğinde saat dilimi manuel olarak ayarlanmalıdır.

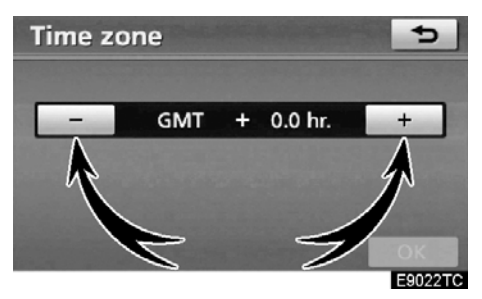

5. "OK" öğesine dokunun.

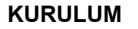

### Manuel saat ayarı

**"Auto adjust clock"** (Saati otomatik ayarla) seçeneği **"Off"** (Kapalı) konumdayken saat manuel olarak ayarlanabilir.

1. "Setup" (Kurulum) düğmesine basın.

2. "Setup" (Kurulum) ekranında "Clock" (Saat) öğesine dokunun.

| Clock   | setting     | s   | ß       |        | 4       |
|---------|-------------|-----|---------|--------|---------|
| Time zo | one         |     | Gre     | enwich | ۱       |
| Dayligh | t saving t  | ime |         | Off    |         |
| Auto ad | djust clock |     |         | Off    |         |
| н       | ours        |     | Minutes |        |         |
| -       | +           | -   | +       | :00    |         |
|         |             |     |         |        | ОК      |
|         |             |     |         |        | E9005TI |

Saatler "+", "-": Saati bir saat ileri almak için "+" ve bir saat geri almak için "-" öğelerine dokunun.

**Dakikalar "+"**, "-": Saati bir dakika ileri almak için "+" ve bir dakika geri almak için "-" öğelerine dokunun.

Dakikalar ":00": En yakın saate yuvarlar\*

\*: örn. 1:00 - 1:29 " 1:00 1:30 - 1:59 " 2:00

3. "OK" öğesine dokunun.

### Ses ayarları

Ses yönlendirme ayarlanabilir.

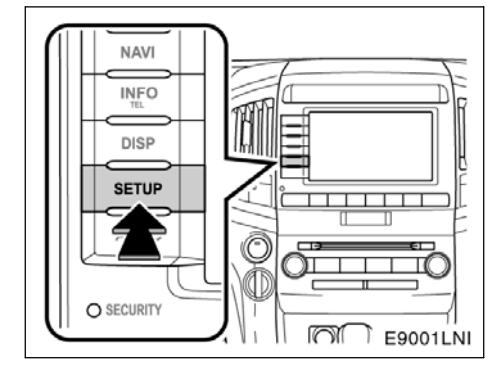

1. "SETUP" (Kurulum) düğmesine basın.

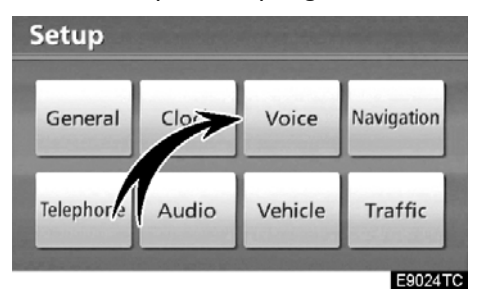

2. "Voice" (Ses) öğesine dokunun.

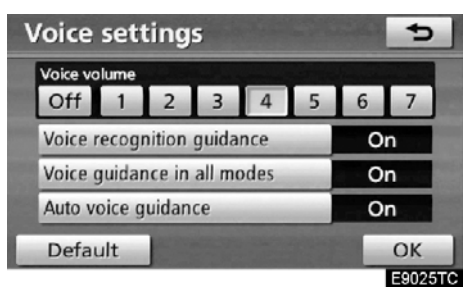

- 3. Ayarlanacak öğelere dokunun.
- 4. "OK" öğesine dokunun.

### SAAT AYARLARI EKRANI

| oice settings                 |   | Carlos P. | 5     |    |
|-------------------------------|---|-----------|-------|----|
| Voice volume 1<br>Off 1 2 3 4 | 5 | 6         | 7     |    |
| Voice recognition guidance    | 2 | On        |       |    |
| Voice guidance in all modes 3 |   | On        |       |    |
| Auto voice guidance 4         |   | On        | 5. A. |    |
| Default                       |   |           | ок    |    |
|                               |   | E         | 9026  | тс |

Bu ekranda aşağıdaki işlevler çalışmaktadır.

| No. | İşlev                                                                                                    |
|-----|----------------------------------------------------------------------------------------------------|
| 1   | Sesli yönlendirmenin ses seviyesi<br>ayarlanabilir ya da kapatılabilir. (Bkz.<br>"• Voice volume" (Ses seviyesi),<br>sayfa 312.) |
| 2   | Ses tanıma sistemi için <b>"On"</b> (Açık)<br>veya <b>"Off"</b> (Kapalı) seçilebilir.                                            |
| 3   | Müzik sistemi kullanılırken sesli yön-<br>lendirme sistemi için <b>"On"</b> (Açık)<br>veya <b>"Off"</b> (Kapalı) seçilebilir.    |
| 4   | Güzergah yönlendirmesi sırasında<br>sesli yönlendirme için <b>"On"</b> (Açık)<br>veya <b>"Off"</b> (Kapalı) seçilebilir.         |

### • Ses seviyesi

Sesli yönlendirmenin ses seviyesi ayarlanabilir ya da kapatılabilir.

"SETUP" (Kurulum) düğmesine basın.
 "Setup" (Kurulum) ekranında "Voice"

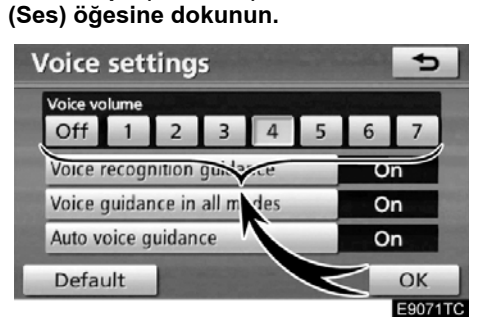

# 3. Numaraya dokunarak istenen düzeyi seçin.

Sesli yönlendirmeye ihtiyaç yoksa, özelliği iptal etmek için **"Off"** (Kapalı) öğesine dokunun.

Seçili rakam ya da "Off" (Kapalı) vurgulandığında.

4. "OK" öğesine dokunun.

### BİLGİLENDİRME

Güzergah yönlendirme sırasında, navigasyon ekranı diğer ekranlara geçiş yapsa bile sesli yönlendirme devam eder.

KURULUM

### Navigasyon ayarları

Ortalama seyir hızı, gösterilen ekran içeriği, POI ikon kategorileri, vb. için ayarlar mevcuttur.

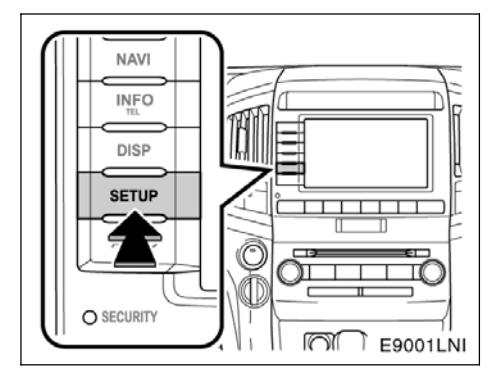

1. "SETUP" (Kurulum) düğmesine basın.

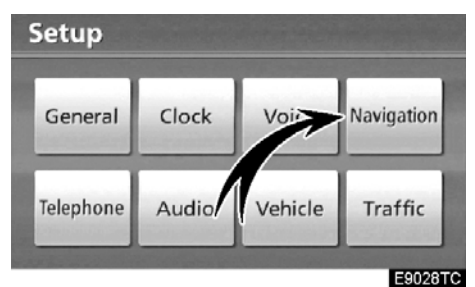

2. "Navigation" (Navigasyon) öğesine dokunun.

| Navigation settings  | ?  | ¢           |
|----------------------|----|-------------|
| Average speed        |    | t           |
| "«Off" function      |    |             |
| Select POI icons     |    | C. ALCORDON |
| 3D landmark          | On | C STREET    |
| Traffic notification | On | Ŧ           |
| Default              |    | ок          |
|                      |    | E9029TC     |

- 3. Ayarlanacak öğelere dokunun.
- 4. "OK" öğesine dokunun.

### NAVİGASYON AYARLARI EKRANLARI

| Navigation setting   | ļS | ?           | 5       |
|----------------------|----|-------------|---------|
| Average speed        | 1  |             | t       |
| "«Off" function      | 2  |             |         |
| Select POI icons     | 3  |             |         |
| 3D landmark          | 4  | On          | 1000    |
| Traffic notification | 5  | On          | Ŧ       |
| Default              |    | <b>1995</b> | ОК      |
|                      |    |             | E9030TC |
| Navigation setting   | ļS | ?           | 5       |
| Populp message       | 61 | On          |         |

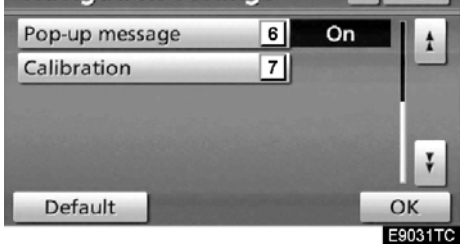

Bu ekranda aşağıdaki işlevler çalışmaktadır.

|     | 3 3 3 3                                                                                                    |
|-----|----------------------------------------------------------------------------------------------------|
| No. | İşlev                                                                                                    |
| 1   | Ortalama seyir hızı ayarlanabilir. (Bkz.<br>"● Average speed" (Ortalama hız),<br>sayfa 314.)                                                                                                    |
| 2   | "◀◀Off" (Kapalı) öğesine dokunuldu–<br>ğunda harita ekranında görüntülenen<br>düğmeler ayarlanabilir. (Bkz. "● Screen<br>layout function (Ekran düzeni işlevi)<br>("◀◀Off" (Kapalı) işlevi)", sayfa 315.) |
| 3   | Görüntülenen POI ikonu kategorileri<br>ayarlanabilir. (Bkz. "• POI category<br>change (Select POI icons)" (POI kate-<br>gori değişimi (POI ikonlarının seçil-<br>mesi), sayfa 316.)                       |
| 4   | 3D işaretlerinin görüntülenmesi için<br><b>"On"</b> (Açık) veya <b>"Off"</b> (Kapalı) seçile-<br>bilir.                                                                                                   |
| 5   | Güzergah trafik sınırlamaları ya da dö-<br>nem dönem sınırlanan yollar içeriyorsa<br>uyarı mesajlarının görüntülenmesi için<br>"On" (Açık) veya "Off" (Kapalı) seçile-<br>bilir                           |

313

| No. | İşlev                                                                                                    |
|-----|----------------------------------------------------------------------------------------------------|
| 6   | Bir açılır mesaj görüntülemek için<br><b>"On"</b> (Açık) veya <b>"Off"</b> (Kapalı)<br>seçilebilir. (Bkz. "● Pop-up message"<br>(Açılır mesaj), sayfa 317.)                                                                                                    |
| 7   | Mevcut araç konum işareti manuel<br>olarak ayarlanabilir. Lastik değişimi-<br>nin neden olduğu yanlış mesafe he-<br>saplaması da ayarlanabilir. (Bkz. "•<br>Current position/tyre change calib-<br>ration" (Mevcut konum/lastik değişi-<br>mi kalibrasyonu), sayfa 318.) |

### Ortalama hız

Tahmini yolculuk süre ve varış süresinin hesaplanması için kullanılan hız ayarlanabilir.

1. "SETUP" (Kurulum) düğmesine basın.

| 2. "Setup"   | (Kurulum)    | ekranında |
|--------------|--------------|-----------|
| "Navigation" | (Navigasyon) | öğesine   |
| dokunun.     |              | -         |

| Navigation settings  | ?                        | 5       |
|----------------------|--------------------------|---------|
| Average speed        | Profession of            | 1       |
| "#Off" func          |                          |         |
| Select POI icc s     | The second second second |         |
| 3D landmark          | On                       |         |
| Traffic notification | On                       | Ŧ       |
| Default              |                          | ОК      |
|                      |                          | E9032TC |

3. "Average speed" (Ortalama hız) öğesine dokunun.

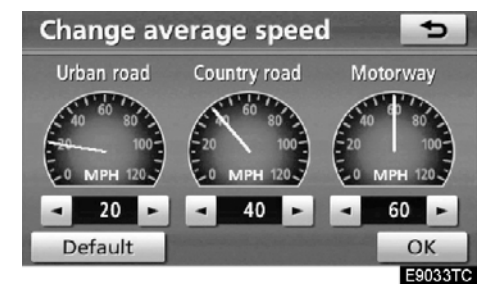

4. "Urban road" (Şehir içi yol), "Country road" (Köy yolu) ve "Motorway" (Otoyol)

ortalama hızlarını ayarlamak için 🗾 ya

da 🗾 öğesine dokunun.

Varsayılan hızları ayarlamak için, **"Default"** (Varsayılan) öğesine dokunun.

5. İstenilen hızların ayarlanmasının ardından, "OK" öğesine dokunun.

KURULUM

### BİLGİLENDİRME

- Varış noktasına geliş süresi, seçili hızlara ve yönlendirme güzergahı boyunca bulunulan konuma dayalı olarak hesaplanan yaklaşık sürüş süresidir.
- Ekranda gösterilen süre, trafik sıkışıklığı ve inşaat gibi koşullardan etkilenebilecek olan bir güzergahta alınan yola bağlı olarak büyük ölçüde değişebilir.
- 99 saat 59 dakikaya kadar gösterim yapılması mümkündür.

### Ekran düzeni işlevi ("<<Off" (Kapalı) işlevi)</li>

Harita ekranındaki her dokunmatik ekran düğmesi ve mevcut cadde adı gösterilebilir ya da gizlenebilir.

1. "SETUP" (Kurulum) düğmesine basın.

2. "Setup" (Kurulum) ekranında "Navigation" (Navigasyon) öğesine dokunun.

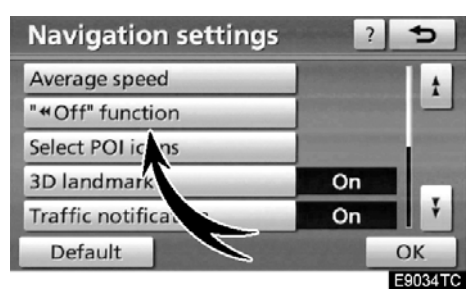

3. "◄Off" (Kapalı) işlevi" öğesine doku− nun.

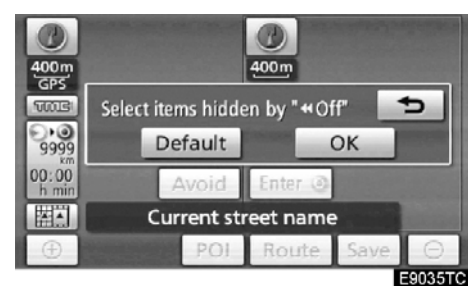

4. Kapatılacak düğmeye dokunun. Düğme soluklaşır. 10

Varsayılanı ayarlamak için, **"Default"** (Varsayılan) öğesine dokunun.

5. "OK" öğesine dokunun.

### KURULUM

### POI kategorisi değişimi (POI ikonlarının seçilmesi)

Harita ekranında gösterilen ikonların ayarının kolayca yapılabilmesi için, "Change category" (Kategori değiştir) ekranında gösterilen 6 ikon arasından seçim yapın.

1. "SETUP" (Kurulum) düğmesine basın.

2. "Setup" (Kurulum) ekranında "Navigation" (Navigasyon) öğesine dokunun.

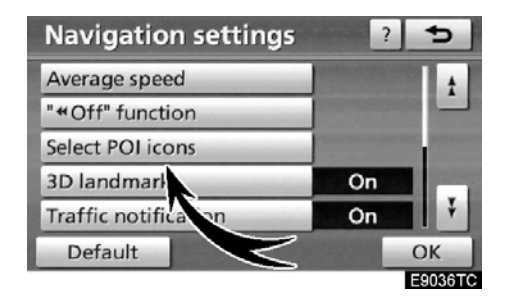

3. "Select POI icons" (POI ikonlarının seçilmesi) öğesine dokunun.

| Change category 📁                                          |                     |  |  |
|------------------------------------------------------------|---------------------|--|--|
| Select POI category to replace in the POI menu on the map. |                     |  |  |
| Petrol station                                             | 😋 Hotel             |  |  |
| Parking                                                    | Hospital            |  |  |
| Restaurants : all                                          | Tourist information |  |  |
| Default                                                    | ОК                  |  |  |
|                                                            | E9037TC             |  |  |

4. Değiştirilecek kategori düğmesine dokunun.

| Select category group 👥 🕤 |               |  |
|---------------------------|---------------|--|
| Petrol station            |               |  |
| 🔀 Restaurant              | > Leisure     |  |
| 😋 Hotel                   | 🖉 Tourism     |  |
| 🖹 Car                     | 55 Community  |  |
| D Travel                  | S Town centre |  |
| List all categories       |               |  |

### 5. İstenilen gruba dokunun.

İstenen POI kategorisi ekranda değilse, tüm POI kategorilerini listelemek için **"List all categories"** (Tüm kategorileri listele) öğesine dokunun.

| Select new POI category | Ð       |
|-------------------------|---------|
| Petrol station          |         |
| Restaurants : all       | 1       |
| Chinese                 |         |
| ∃ Fast food             | 1000    |
| 🖬 French                |         |
| 💷 Italian               | Ŧ       |
|                         | E9039TC |

6. İstenilen kategoriye dokunun.

7. "OK" öğesine dokunun.

### KURULUM

### Açılır mesaj

"Pop-up message" (Açılır mesaj) özelliği açıkken, açılır mesaj gösterilecektir.

 "SETUP" (Kurulum) düğmesine basın.
 "Setup" (Kurulum) ekranında "Navigation" (Navigasyon) öğesine dokunun.

Ardından "Navigation settings" (Navigasyon ayarları) ekranında 2. sayfayı görüntülemek

için 🗾 öğesine dokunun.

| Navigation settings | ?       | 5       |
|---------------------|---------|---------|
| Pop-up message      | On      | t t     |
| Calibration         |         | Ŧ       |
| Default             | 1998 au | ОК      |
|                     |         | E9072TC |

3. "Pop-up message" (Açılır mesaj) öğesine dokunun.

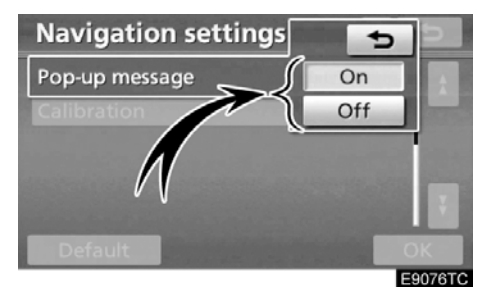

4. "On" (Açık) ya da "Off" (Kapalı) öğesine dokunun.

5. "OK" öğesine dokunun.

"Pop-up message" (Açılır mesaj) özelliği açıkken, aşağıdaki mesajlar gösterilmeye- cektir.

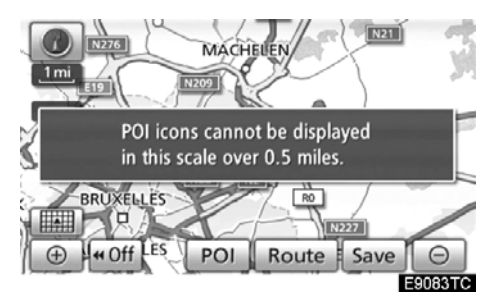

Sistem POI modundayken ve harita ölçeği 1 km iken bu mesaj görünür.

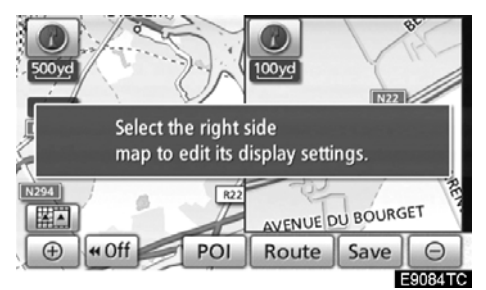

Harita çift harita ekran moduna geçiş yaptığında mesaj görünür.

### Mevcut konum/lastik değişimi kalibrasyonu

Mevcut araç konum işareti manuel olarak ayarlanabilir. Lastik değişiminin neden olduğu yanlış mesafe hesaplaması da ayarlanabilir.

1. "SETUP" (Kurulum) düğmesine basın.

2. "Setup" (Kurulum) ekranında "Navigation" (Navigasyon) öğesine dokunun.

Ardından "Navigation settings" (Navigasyon ayarları) ekranında 2. sayfayı görüntülemek

için 🗾 öğesine dokunun.

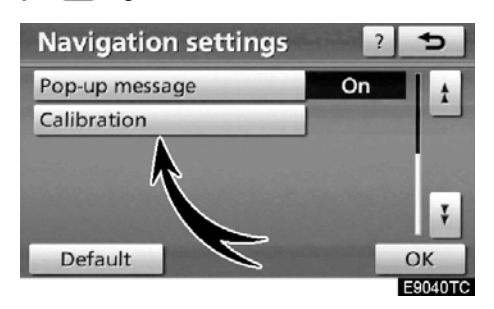

3. "Calibration" (Kalibrasyon) öğesine dokunun.

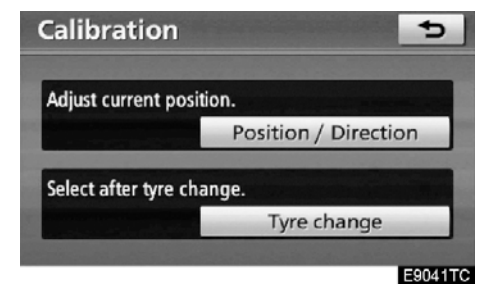

4. İstenen düğmeye dokunun.

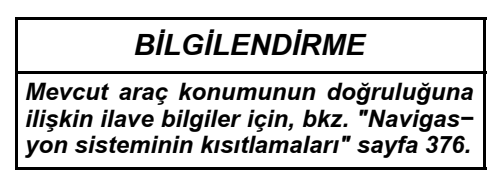

### 318

### KONUM/YÖN KALİBRASYONU

Sürüş sırasında, mevcut araç konumu işareti GPS sinyalleri ile otomatik olarak düzeltilecektir. Konum nedeniyle GPS sinyali alımı zayıfsa, mevcut araç konumu işaretini manuel olarak düzeltebilirsiniz.

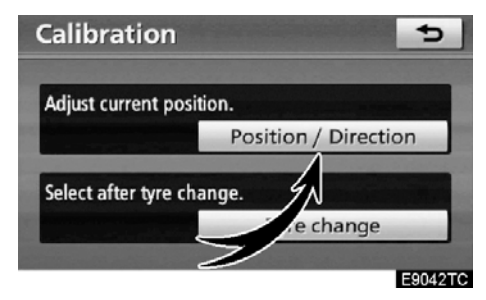

1. "Position / Direction" (Konum / Yön) öğesine dokunun.

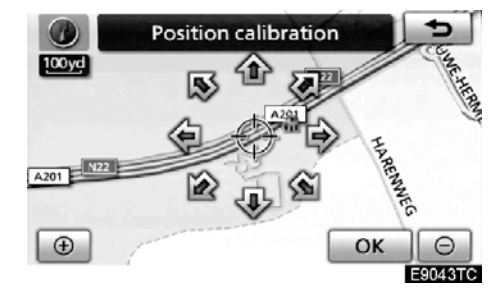

2. İmleci  $\oplus$  haritada istenen noktaya taşımak için sekiz yönlü simgeye dokunun.

3. "OK" öğesine dokunun.

KURULUM

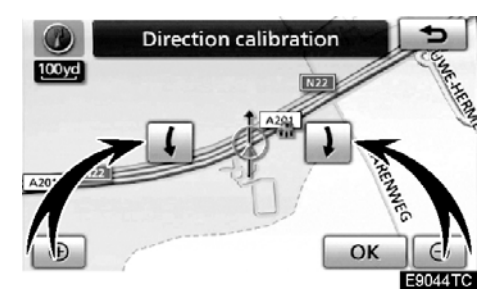

4. Mevcut araç konumu işaretinin

yönünü ayarlamak için 📕 ya da 🏓 öğesine dokunun.

5. "OK" öğesine dokunun.

Harita gösterilecektir.

### LASTİK DEĞİŞİM KALİBRASYONU

Lastikleri değiştirirken lastik değişimi kalibrasyonu işlevi kullanılacaktır. Bu işlev, eski ve yeni lastiklerin arasındaki çap farkının neden olduğu yanlış hesaplamayı ayarlayacaktır. Lastikler değiştirildiğinde, bu prosedürü yapılmazsa mevcut araç konumu işareti yanlış şekilde konulabilir.

| tion |
|------|
|      |
| 2    |
|      |

Bir mesafe kalibrasyon prosedürü gerçekleştirmek için, "Calibration" (Kalibrasyon) ekranında "Tyre change" (Lastik değişimi) öğesine dokunun.

Mesaj görünür ve hızlı mesafe kalibrasyonu otomatik olarak başlatılır. Bir kaç saniye sonra, bir harita gösterilecektir.

### Telefon ayarları —

"Telephone settings" (Telefon ayarları), "Telephone settings" (Telefon ayarları) ekranında değiştirilebilir.

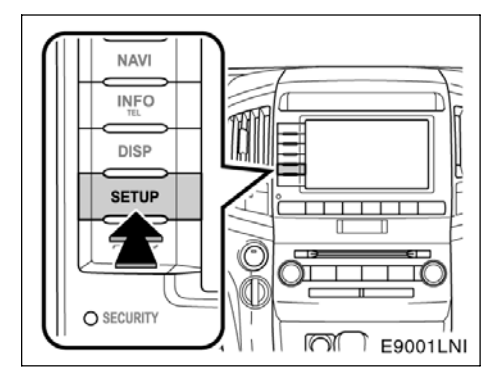

1. "SETUP" (Kurulum) düğmesine basın.

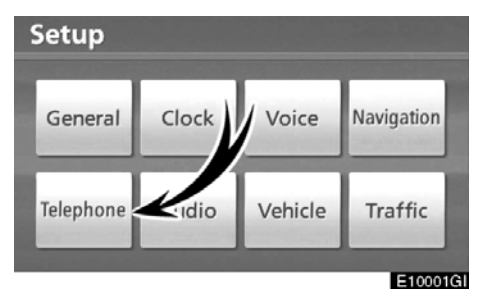

2. "Telephone" (Telefon) öğesine dokunun.

| Telep | hone settings    | 5      |
|-------|------------------|--------|
|       | Volume           |        |
|       | Manage telephone |        |
|       | Phonebook        | -      |
|       | Bluetooth        |        |
|       | Details          | - 6000 |
|       |                  |        |
|       |                  |        |

Lütfen her ayar için ilgili sayfaya bakın.

### — Ses seviyesi ayarı

Ses ve zil sesi seviyesini ayarlayabilirsiniz.

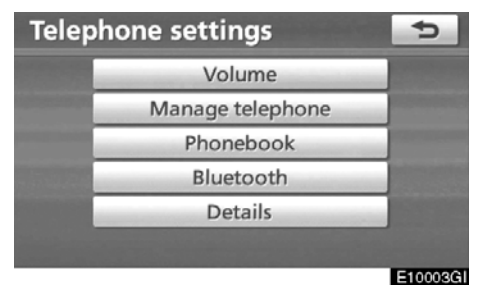

1. "Volume" (Ses seviyesi) öğesine do− kunun.

| Telephone volum | e settings 🛛 🕤 |
|-----------------|----------------|
| Voice volume    |                |
| Ring volume     | 000000000000   |
|                 |                |
|                 |                |
|                 |                |
| Default         | OK             |

2. Her ayarı ilgili prosedürlere göre kontrol edin.

3. Tüm ayarları tamamladığınızda, "OK" öğesine dokunun.

# Yüksek hız için otomatik ses seviyesi ayarları

Sistem, hız 80 km/s'yi geçtiğinde ses seviyesini otomatik olarak bir seviye artıracaktır.

KURULUM

• Ses seviyesi ayarı

1. "Voice volume" (Ses seviyesi) öğesi− ne dokunun.

| Telephone volum | 5       |
|-----------------|---------|
| Voice volume    |         |
| Ring volume     | ОК      |
|                 |         |
|                 |         |
| Default         | OK      |
|                 | E10005G |

2. Ses seviyesini ayarlamak için "–" veya "+" öğesine dokunun.

- 3. "OK" öğesine dokunun.
- Zil sesi seviyesi ayarı

1. "Voice volume" (Zil sesi seviyesi) öğesine dokunun.

| Telephone volume settings |        |  |
|---------------------------|--------|--|
| Voice volume              | 5      |  |
| Ring volume               | +      |  |
|                           | ОК     |  |
|                           |        |  |
|                           |        |  |
| Default                   | OK     |  |
|                           | E10006 |  |

2. Zil sesi seviyesini ayarlamak için "--" veya "+" öğesine dokunun.

3. "OK" öğesine dokunun.

• Ayarların sıfırlanması

Ayarları sıfırlayabilirsiniz.

1. "Default" (Varsayılan) öğesine dokunun.

| Telephone volume settings    |                 |  |
|------------------------------|-----------------|--|
| Voice volume                 |                 |  |
| Ring volume                  |                 |  |
| Restore<br>the default telep | whone settings? |  |
| Yes                          | No              |  |
|                              | E100070         |  |

2. "Yes" (Evet) öğesine dokunun.

### — Telefonun kullanımı

"Manage telephone" (Telefonun kul− lanımı) menüsüne "Connect telephone" (Telefonu bağla) ekranından erişilir.

1. "SETUP" (Kurulum) düğmesine basın.

2. "Telephone" (Telefon) öğesine dokunun.

| Teleph | none settings    | Ð      |
|--------|------------------|--------|
|        | Volume           |        |
|        | Manage telephone |        |
|        | Phonebook        |        |
|        | Bluetooth        |        |
|        | Details          | - 6000 |
|        |                  |        |

E10008GI

3. "Manage telephone" (Telefonun kul− lanımı) öğesine dokunun.

| Connect telephone | Options   | 5        |
|-------------------|-----------|----------|
| ₩54T              | 910SH     |          |
| (add new)         | (add new) |          |
| ] Handsfree       | power     | E10000CI |

Lütfen her ayar için ilgili sayfaya bakın.

### • Bir Bluetooth® telefon kaydetme

| Connect telephone | Options   | Ð       |
|-------------------|-----------|---------|
| b l               | h         |         |
| (add new)         | (add new) |         |
|                   |           |         |
| (add new)         | (add new) |         |
| 0                 |           | E10010G |

1. Cep telefonunuzu sisteme kaydetmek için "add new" (yeni ekle) öğesine dokunun.

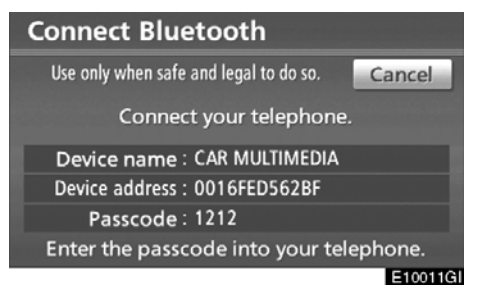

# 2. Bu ekran gösterildiğinde, ekranda gösterilen şifreyi telefona girin.

Telefonun çalışması için, cep telefonunuz ile birlikte gelen kullanıcı el kitabına bakın.

İptal etmek istiyorsanız, "Cancel" (İptal) öğesine dokunun.
# LC200 Navi (WE) OM60F10E

KURULUM

| Telephor | ie     | W54T       | GI 🚥     | Yull   | ¢       |
|----------|--------|------------|----------|--------|---------|
| Phone #: | Enter  | a telephon | e number |        | -       |
| Blu      | etootł | n connecti | on succe | ssful. |         |
| dials    | / PQ   |            | 9 WXY    | telep  | ohone   |
|          |        | 0          | #        |        |         |
| history  |        |            |          |        | 6       |
|          |        |            |          |        | E10012G |

3. Bağlantı kurulduğunda, bu ekran gösterilir.

Aynısını kullanacaksanız telefonu girmeniz gerekmez.

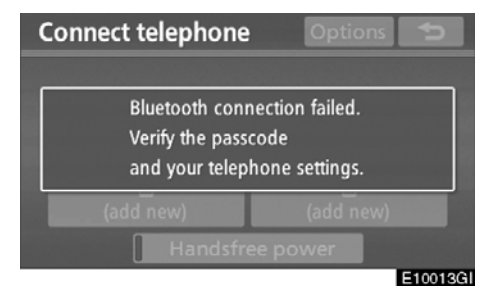

Bu ekran gösterildiğinde, tekrar denemek için ekrandaki yönlendirmeyi takip edin.

#### Başka bir Bluetooth® cihazı bağlandığında

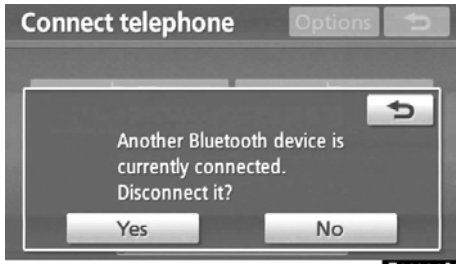

E10014GI

O anda başka bir Bluetooth® cihazı bağlandığında bu ekran gösterilir.

Bağlantıyı kesmek istiyorsanız, **"Yes"** (Evet) öğesine dokunun.

## BİLGİLENDİRME

Telefonunu kaydettiğinizde Bluetooth<sup>®</sup> sesinin bağlantısı kesilecektir. Kaydı bitirdiğinizde otomatik olarak tekrar bağlanacaktır. Kullandığınız telefona göre tekrar bağlanmayacaktır.

Aşağıdaki yolla yeni bir Bluetooth<sup>®</sup> tele− fon da kaydedebilirsiniz.

1. "SETUP" (Kurulum) düğmesine basın.

2. "Telephone" (Telefon) öğesine dokunun.

3. "Manage telephone" (Telefonun kul− lanımı) öğesine dokunun.

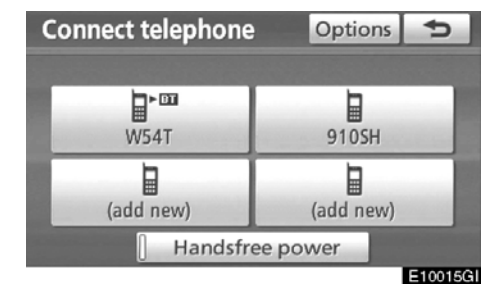

4. "Options" (Seçenekler) öğesine do− kunun.

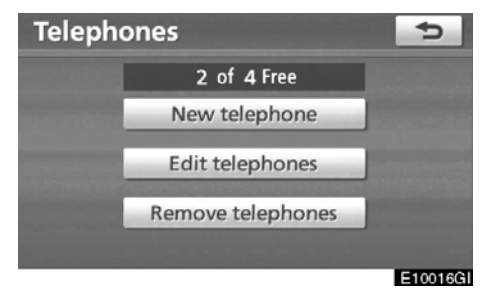

5. "New telephone" (Yeni telefon) öğesine dokunun.

| Select a position | for this telephone: |
|-------------------|---------------------|
|                   |                     |
|                   | 910SH               |
| Þ                 |                     |
| (empty)           | (empty)             |

6. Cep telefonunuzu sisteme kaydetmek için "empty" (boş) öğesine dokunun.

Aşağıdaki işlemleri "(add new)" (yeni ekle) öğesine dokunduktan sonra yapılan işlemlerle aynıdır.

# LC200 Navi (WE) OM60F10E

KURULUM

• Bir Bluetooth<sup>®</sup> telefonun seçilmesi Birden fazla Bluetooth<sup>®</sup> telefon kaydetmeniz durumunda, bir favori seçmeniz gerekir.

Maksimum 4 numara arasından Bluetooth<sup>®</sup> telefonu seçebilirsiniz.

Henüz bir Bluetooth<sup>®</sup> telefonu kaydetmediyseniz, "(add new)" (yeni ekle) gösterilir.

Sisteme 4 adede kadar Bluetooth® telefonu kaydedebilseniz bile, tek seferde sadece bir Bluetooth® telefonu kullanılabilir.

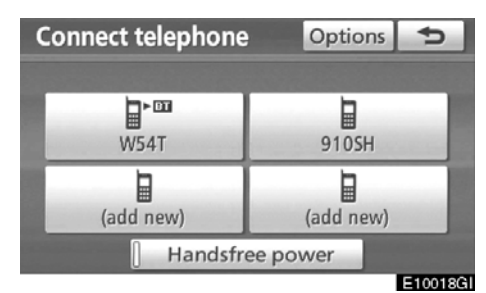

#### 1. Bağlamak için telefonu seçin.

Telefonu bağladığınızda Bluetooth® işareti gösterilir.

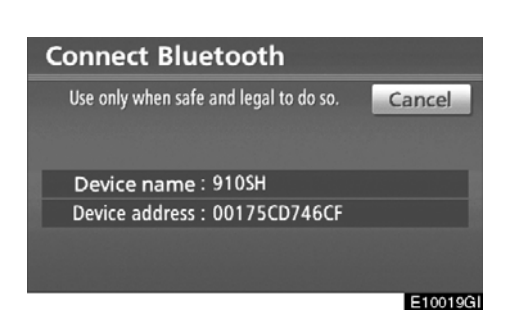

2. "Connect Bluetooth\*" (Bluetooth bağlantısı) ekranı gösterilir.

\*: Bluetooth, Bluetooth SIG. Inc'ın tescilli bir ticari markasıdır.

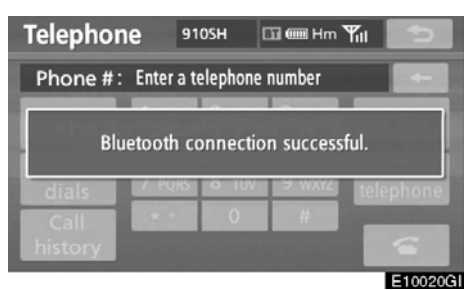

3. Sonuç mesajı gösterildiğinde, Bluetooth® telefonu kullanabilirsiniz.

# Bluetooth® sesi çalarken telefonu bağladığınızda

| Connect Bluetooth                      |          |
|----------------------------------------|----------|
| Use only when safe and legal to do so. | Cancel   |
| Stopping music playback.               |          |
| Device address : 00175CD746CF          |          |
|                                        |          |
|                                        | E10021GI |

Bu ekran gösterilir ve Bluetooth® müziği geçici olarak durdurulur.

# Başka bir Bluetooth® cihazı bağlandığında

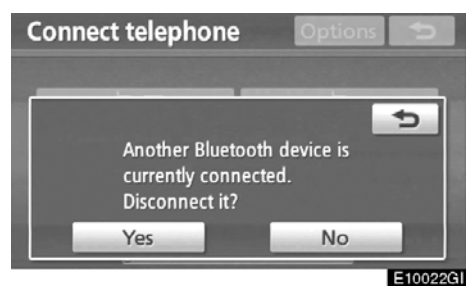

O anda başka bir Bluetooth<sup>®</sup> cihazı bağlandığında bu ekran gösterilir.

Bağlantıyı kesmek istiyorsanız, "Yes" (Evet) öğesine dokunun.

#### Eller serbest gücü ayarlama "Handsfree power" (eller serbest gücü) durumunu seçebilirsiniz.

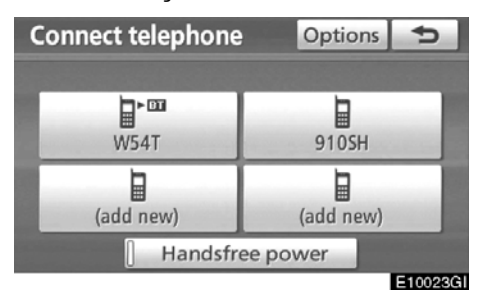

Durum, "Handsfree power" (Eller serbest gücü) öğesine her dokunduğunuzda "On" (Açık) ve "Off" (Kapalı) arasında değişir.

"Handsfree power" (Eller serbest gücü" için, sayfa 350'deki "Changing the handsfree power" (Eller serbest gücünün değiştirilmesi" bölümüne bakın.

# LC200 Navi (WE) OM60F10E

#### KURULUM

• Bluetooth<sup>®</sup> telefonun düzenlenmesi Sistemdeki Bluetooth<sup>®</sup> telefonunun bilgilerini görebilir ya da bunları düzenleyebilirsiniz.

"Device name" (Cihaz adı)

... Ekranda gösterilen Bluetooth® telefonun adı. Bunu istediğiniz isimle değiştirebilirsiniz.

Bir cihazın adını değiştirirseniz, cep telefonunuza kayıtlı isim değiştirilmez.

"Device address" (Cihaz adresi)

... Sistem için yabancı olan adres. Bunu değiştiremezsiniz.

Aynı cihaz ismi ile iki Bluetooth<sup>®</sup> telefonu kaydettiyseniz ve birini diğerinden ayırt edemiyorsanız bu adrese göz atın.

| Connect telephone | Options   | Ð        |
|-------------------|-----------|----------|
|                   |           |          |
|                   |           |          |
| W54T              | 910SH     |          |
|                   |           |          |
| (add new)         | (add new) |          |
| Handsfre          | e power   |          |
|                   |           | E10024GI |

1. "Options" (Seçenekler) öğesine dokunun.

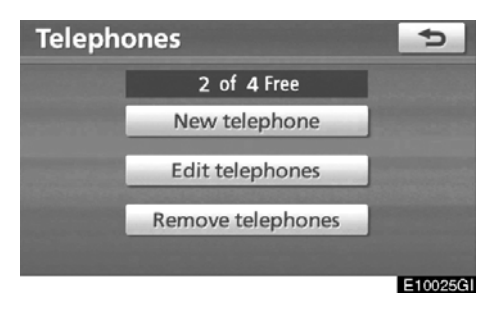

2. "Edit telephones" (Telefonları düzenle) öğesine dokunun.

| Edit telephone  | Ð             |
|-----------------|---------------|
| Select a telepl | none to edit: |
| W54T            | 910SH         |
| (empty)         | (empty)       |
|                 | E10026G       |

3. Düzenlemek için telefonu seçin.

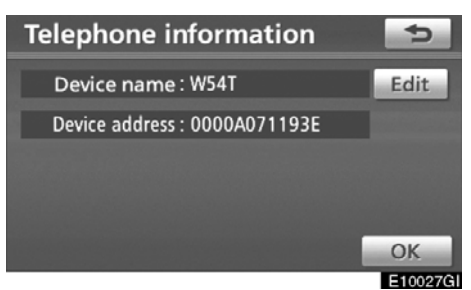

| 0 |
|---|
|   |

4. Bu ekran görüntülenir.

Cihaz adını değiştirmek istiyorsanız "Edit" (Düzenle) öğesine dokunun.

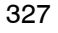

## KURULUM

| De | Device name |   |   |   |   |   |   |     |   |         |
|----|-------------|---|---|---|---|---|---|-----|---|---------|
| W5 | W54T_       |   |   |   |   |   |   |     |   |         |
|    |             |   |   |   |   |   |   |     |   |         |
| A  | В           | C | D | E | F | G | н | 100 | 1 | +       |
| К  | L           | М | Ν | 0 | Ρ | Q | R | S   | Т | ₽       |
| U  | V           | W | Х | Y | Ζ | - | & |     |   |         |
|    | Space 🚟 1A% |   |   |   |   |   |   |     |   | ОК      |
|    |             |   |   |   |   |   |   |     |   | E10028G |

5. Cihaz ismini girmek için yazılımın tuş takımını kullanın.

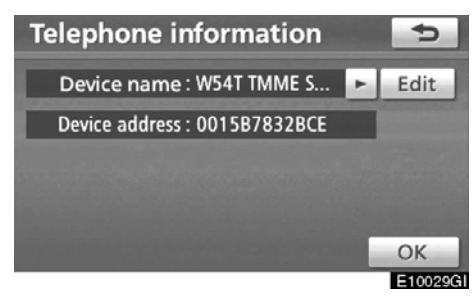

6. Cihaz adını onaylayın ve "OK" öğesine dokunun.

## • Bir Bluetooth® telefonun silinmesi

| Connect telephone | Options 🗲 |
|-------------------|-----------|
| ₩54T              | 910SH     |
| (add new)         | (add new) |
| Handsfre          | e power   |

E10030GI

1. "Options" (Seçenekler) öğesine dokunun.

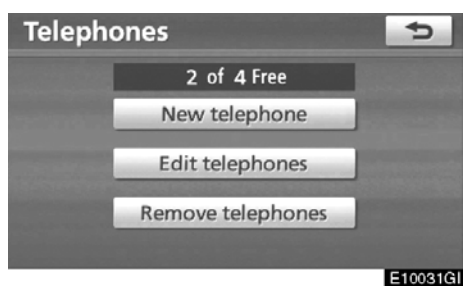

2. "Remove telephones" (Telefonları kaldır) öğesine dokunun.

# LC200 Navi (WE) OM60F10E

KURULUM

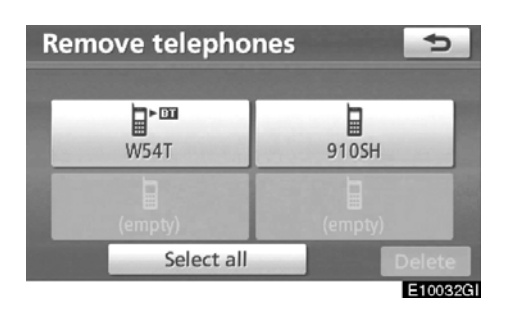

3. İstenilen telefonu seçin veya "Select all" (Tümünü seç) öğesine ve ardından "Delete" (Sil) öğesine dokunun.

Aynı anda birden fazla telefon seçebilir ve bunları silebilirsiniz.

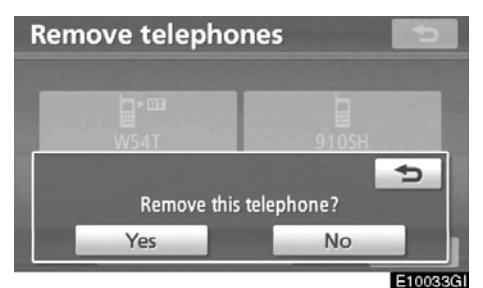

4. "Yes" (Evet) öğesine dokunun.

#### BİLGİLENDİRME

Bir Bluetooth<sup>®</sup> telefonu silerken aynı anda telefon rehberi verileri de siline– cektir.

# — Telefon rehberi

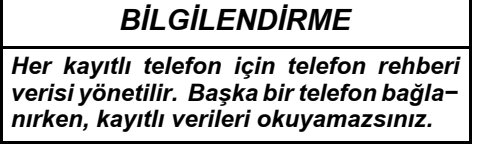

"Phonebook" (Telefon rehberi) öğesine, "Phonebook settings" (Telefon rehberi ayarları) ekranından erişilir.

 "SETUP" (Kurulum) düğmesine basın.
 "Telephone" (Telefon) öğesine dokunun.

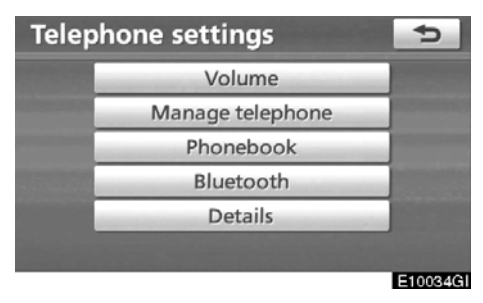

3. "Phonebook" (Telefon rehberi) öğe− sine dokunun.

| Phone | book settings       | 5        |
|-------|---------------------|----------|
|       | Manage contacts     |          |
|       | Manage speed dials  |          |
|       | Delete call history |          |
|       | Manage voice tags   |          |
|       |                     | E10035GI |

10

Bu ekrandan lütfen her ayarı yapın.

# — Telefon rehberinin ayarlanması

"Setting the phone book" (Telefon rehberinin ayarlanması) öğesine "Contacts" (Kişiler) ekranından erişilir.

1. "SETUP" (Kurulum) düğmesine basın.

2. "Telephone" (Telefon) öğesine do− kunun.

3. "Phonebook" (Telefon rehberi) öğesine dokunun.

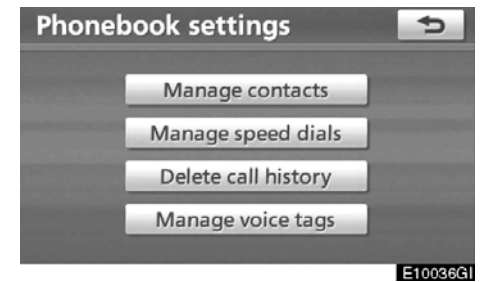

4. "Manage contacts" (Kişilerin yöne− timi) öğesine dokunun.

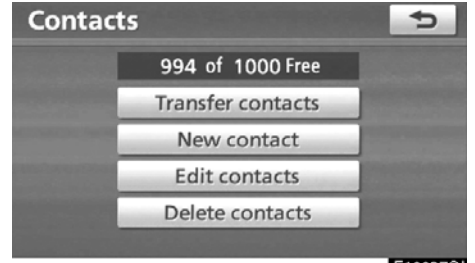

E10037GI

Lütfen her ayar için ilgili sayfaya bakın.

"Contacts" (Kişiler) ekranını aşağıdaki yolla da görüntüleyebilirsiniz.

1. "INFO/TEL" (Bilgi/tel) düğmesine basın.

2. "Telephone" (Telefon) öğesine do− kunun.

| 3. | "Contacts" | (Kişiler) | öğesine | doku- |
|----|------------|-----------|---------|-------|
| nu | n.         |           |         |       |

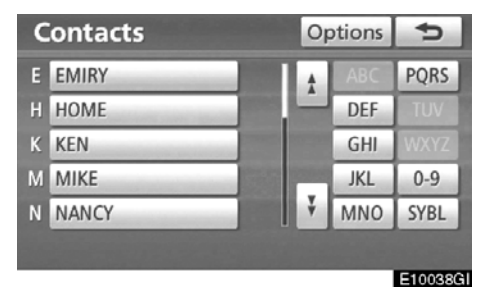

4. "Options" (Seçenekler) öğesine do− kunun.

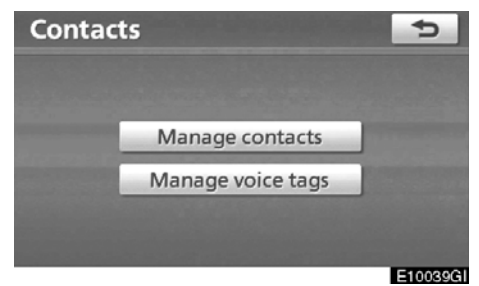

5. "Manage contacts" (Kişilerin yönetimi) öğesine dokunun.

# LC200 Navi (WE) OM60F10E

#### KURULUM

• Bir telefon numarasının aktarılması Bluetooth<sup>®</sup> telefonunuzdaki telefon numaralarını sisteme aktarabilirsiniz. Telefon rehberi, aynı anda maksimum 4 telefon rehberini yönetebilir. Her telefon rehberine 1000 adede kadar kayıt (her kişi için 3 numara) yapılabilir.

Motor çalışırken aktarımı yapın.

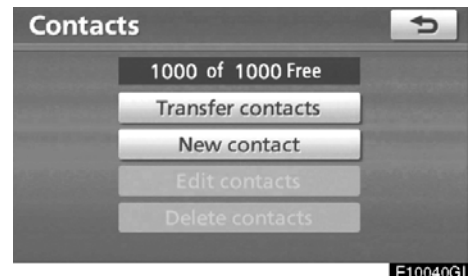

E10040GI

1. "Transfer contacts" (Kişilerin aktarımı) öğesine dokunun.

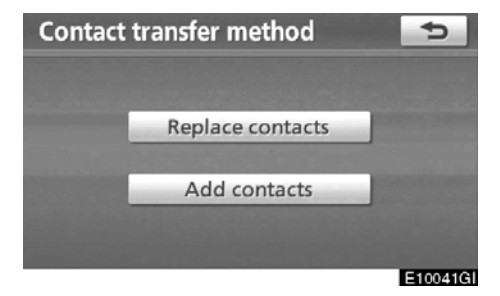

2. "Replace contacts" (Kişileri değiştir) ya da "Add contacts" (Kişileri ekle)öğesine dokunun.

Telefon rehberi, telefon rehberi verileri içeriyorsa bu ekran görüntülenir.

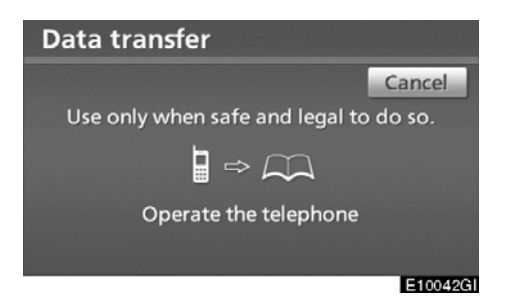

#### 3. Bluetooth<sup>®</sup> telefonu kullanarak telefon rehberi verisini sisteme aktarın.

Aktarım sırasında bu ekran görünür. İptal etmek için, **"Cancel"** (İptal) öğesine dokunun. Bu sırada aktarım kesilirse, bu ana kadar aktarılan telefon rehberi verisi sisteme kaydedilebilir.

# "Replace contacts" (Kişileri değiştir) öğesine dokunduğunuzda:

Cep telefonunuz PBAP veya OPP servisini desteklemiyorsa bu işlevi kullanamazsınız.

Telefonunuz PBAP servisini destekliyorsa telefon rehberini telefonunuzu çalıştırmadan aktarabilirsiniz.

Telefonunuz PBAP servisini desteklemiyorsa telefon rehberini telefonunuzu çalıştırarak aktarmanız gerekir.

# "Add contacts" (Kişileri ekle) öğesine dokunduğunuzda:

Cep telefonunuz OPP servisini desteklemiyorsa bu işlevi kullanamazsınız.

Telefon rehberi verisini yalnızca telefonunuzu çalıştırarak aktarabilirsiniz.

# LC200 Navi (WE) OM60F10E

#### KURULUM

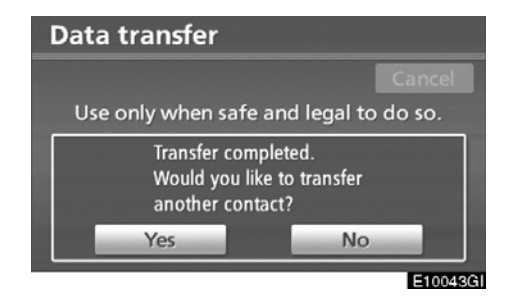

4. "Add contacts" (Kişileri ekle) öğesine dokunduysanız bu ekran görüntülenir.

Başka bir telefon rehberi aktarmak istiyorsanız, "Yes" (Evet) öğesine dokunun.

| Conta | cts                      | 5      |
|-------|--------------------------|--------|
|       | 1000 of 1000 Free        |        |
|       | Contact transfer failed. |        |
|       | Edit contacts            |        |
|       | Delete contacts          |        |
|       |                          | 500000 |

Bu ekran gösterildiğinde, aktarım işlemini tekrar deneyin.

# Başka bir Bluetooth® cihazı bağlandığında

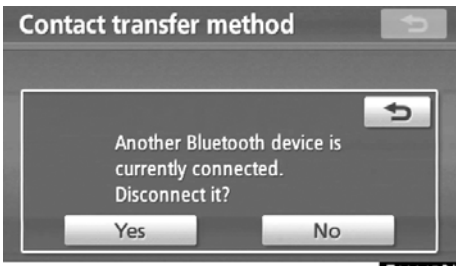

E10045GI

O anda başka bir Bluetooth<sup>®</sup> cihazı bağlandığında bu ekran gösterilir.

Bağlantıyı kesmek istiyorsanız, "Yes" (Evet) öğesine dokunun.

# BİLGİLENDİRME

Bluetooth<sup>®</sup> sesinin bağlantısı, telefon defteri verisinde aktarım işlemi yapılı– yorken kesilecektir. Bu durumda, ses bağlantısı veri aktarımı biterken otoma– tik olarak tekrar bağlanacaktır. (Kullan– dığınız telefona göre tekrar bağlanma– yacaktır)

# LC200 Navi (WE) OM60F10E

#### KURULUM

 Telefon rehberi verilerinin kaydedilmesi

Telefon rehberi verilerini kaydedebilirsiniz.

Her kişi için 3 adede kadar numara kaydı yapılabilir.

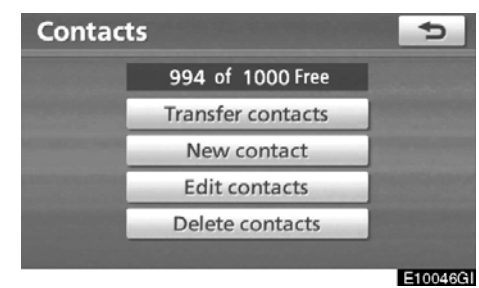

1. "New contact" (Yeni kişi) öğesine dokunun.

| Contact name |                |   |   |   |   |   |   |     |         | Ð |
|--------------|----------------|---|---|---|---|---|---|-----|---------|---|
| Ent          | Enter a name   |   |   |   |   |   |   |     |         |   |
|              |                |   |   |   |   |   |   |     |         |   |
| A            | В              | C | D | E | F | G | Н | 1.0 | J       | - |
| К            | L              | М | Ν | 0 | Ρ | Q | R | S   | Т       | ₽ |
| U            | V              | W | Х | Y | Ζ | - | & |     |         |   |
|              | Space Space OK |   |   |   |   |   |   |     |         |   |
| <b>510</b>   |                |   |   |   |   |   |   |     | E10047G |   |

2. İsmi girmek için yazılımın tuş takımını kullanın ve ardından "OK" öğesine dokunun.

| Phone | e #        |           |        | 5       |
|-------|------------|-----------|--------|---------|
|       | Enter a te | lephone n | umber  | -       |
|       | 1          | 2 двс     | 3 DEF  | Pause   |
|       | 4 GHI      | 5 JKL     | 6 MNO  | Wait    |
|       | 7 PQRS     | 8 тиу     | 9 wxyz |         |
|       | * +        | 0         | #      |         |
|       |            |           |        | ОК      |
|       |            |           |        | E10048G |

3. Telefon numarasını girin ve "OK" öğesine dokunun.

Telefon numarasının ardından ton sinyalini kullanmak istiyorsanız ton sinyalini de girin.

| Contact icon   | 5            |
|----------------|--------------|
| Select the tel | ephone type: |
| 🧷 Mobile       | Work         |
| a Home         | 🖉 Other      |
|                | E10049GI     |

4. Telefon tipini seçin.

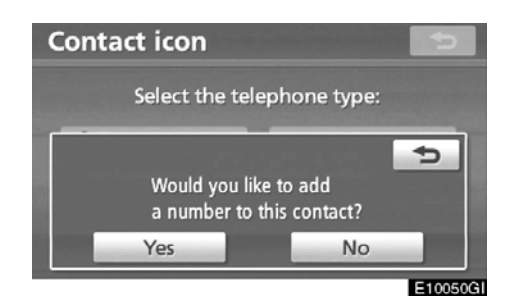

 Bu kişiye toplamda iki veya daha az numara kayıtlıysa bu ekran görüntülenir.
 Bu kişiye bir numara eklemek istiyorsanız "Yes" (Evet) öğesine dokunun.  Telefon rehberi verisinin düzenlenmesi

Telefon numarasını ayrı ayrı "Phone#1", "Phone#2" ve "Phone#3" öğesine kaydedebilirsiniz.

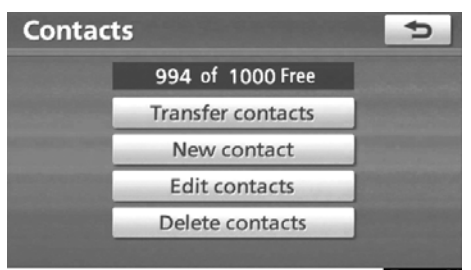

E10051GI

1. "Edit contacts" (Kişileri düzenle) öğesine dokunun.

| C | Contacts |           |     | Ð       |
|---|----------|-----------|-----|---------|
| E | EMIRY    |           | ABC | PQRS    |
| Н | HOME     | - 10 July | DEF | TUV     |
| Κ | KEN      |           | GHI | WXYZ    |
| Μ | MIKE     |           | JKL | 0-9     |
| Ν | NANCY    | ÷.        | MNO | SYBL    |
|   |          |           |     | E100500 |

2. Düzenlemek istediğiniz veriyi seçin.

# LC200 Navi (WE) OM60F10E

KURULUM

| Edit contact              | Ð       |
|---------------------------|---------|
| Name: MIKE                | Edit    |
| Phone # 1 : 🖋 0901234#### | Edit    |
| Phone # 2 :               | Edit    |
| Phone # 3 :               | Edit    |
|                           | ОК      |
|                           | E10053G |

3. İstenilen isim veya numara için "Edit" (Düzenle) öğesine dokunun.

4. İsim veya numarayı düzenleyin. (Bkz. "● Registering the phonebook data" (Telefon rehberi verilerinin kaydedilmesi), sayfa 333.)

5. Düzenlemeyi tamamladığınızda, "OK" öğesine dokunun.

"Edit contacts" (Kişileri düzenle) ekranını aşağıdaki yolla da görüntüleyebilirsiniz.

"Contact data" (Kişi verisi) ekranından

1. "INFO/TEL" (Bilgi/tel) düğmesine basın.

2. "Telephone" (Telefon) öğesine do− kunun.

3. "Contacts" (Kişiler) öğesine dokunun.

4. Listeden istenen veriyi seçin.

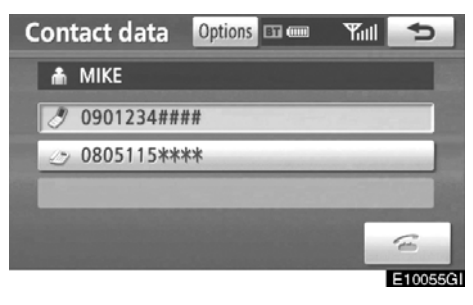

5. "Options" (Seçenekler) öğesine do− kunun.

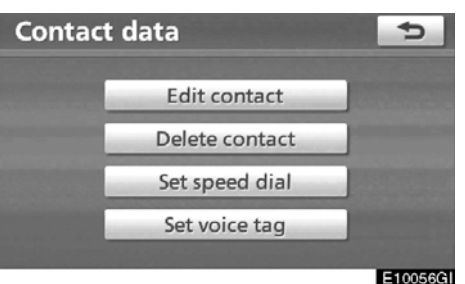

10

6. "Edit contacts" (Kişileri düzenle) öğesine dokunun.

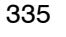

"Call history" (Çağrı geçmişi) ekranından 1. "INFO/TEL" (Bilgi/tel) düğmesine basın.

2. "Telephone" (Telefon) öğesine dokunun.

3. "Call history" (Çağrı geçmişi) öğesine dokunun.

4. Listeden istenen numarayı seçin.

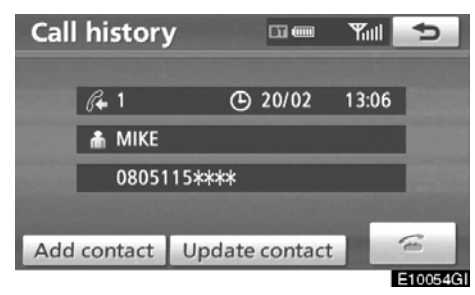

5. "Add contact" (Kişi ekle) ya da "Update contact" (Kişi güncelle) öğesine dokunun.

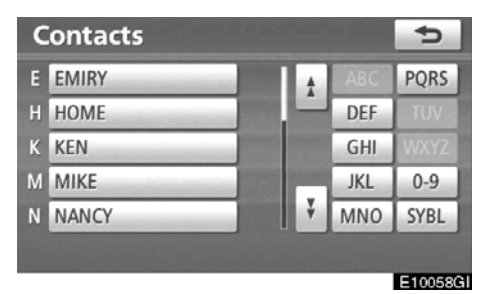

6. "Update contact" (Kişi güncelle) öğesine dokunduysanız bu ekran görüntülenir.

Listeden istenen veriyi seçin.

• Telefon rehberi verilerinin silinmesi Verileri silebilirsiniz.

Aracınızı devrederken sistemdeki tüm verilerinizi silin.

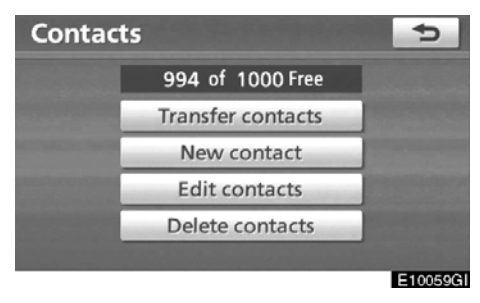

1. "Delete contacts" (Kişileri sil) öğesi− ne dokunun.

| D | elete contacts |     |   |     | Ð        |
|---|----------------|-----|---|-----|----------|
| E | EMIRY          | П   | ÷ | ABC | PQRS     |
| Н | HOME           | 8.8 | - | DEF | TUV      |
| Κ | KEN            |     |   | GHI | WXYZ     |
| М | MIKE           |     |   | JKL | 0-9      |
| Ν | NANCY          |     | Ť | MNO | SYBL     |
|   | Select all     |     |   |     | Delete   |
|   |                |     |   |     | E10060GI |

2. İstenilen veriyi seçin veya "Select all" (Tümünü seç) öğesine ve ardından "Delete" (Sil) öğesine dokunun.

Aynı anda birden fazla veri seçebilir ve bunları silebilirsiniz.

# LC200 Navi (WE) OM60F10E

KURULUM

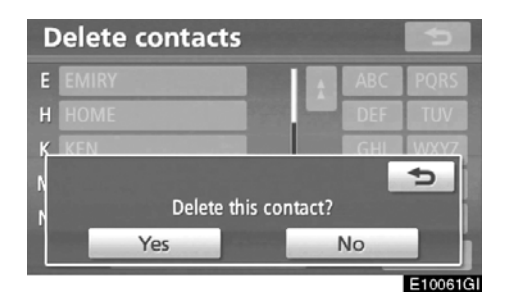

3. "Yes" (Evet) öğesine dokunun.

Bunu aşağıdaki gibi de silebilirsiniz.

1. "INFO/TEL" (Bilgi/tel) düğmesine basın.

2. "Telephone" (Telefon) öğesine do− kunun.

3. "Contacts" (Kişiler) öğesine dokunun.

4. Listeden istenen veriyi seçin.

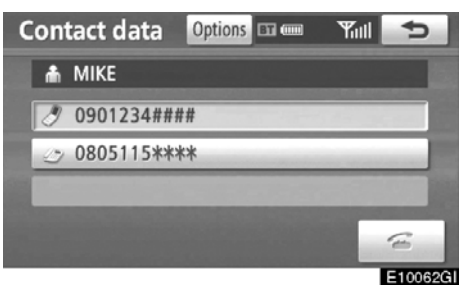

5. "Options" (Seçenekler) öğesine dokunun.

# LC200 Navi (WE) OM60F10E

#### KURULUM

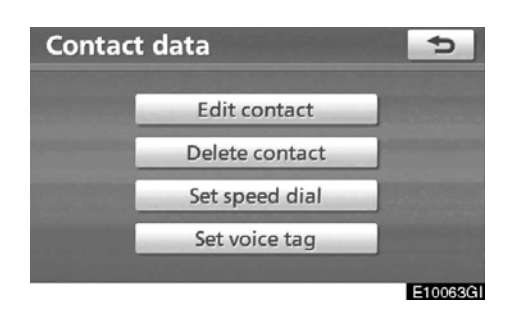

6. "Delete contact" (Kişi sil) öğesine dokunun.

| Conta | ct data |            |        | 5            |
|-------|---------|------------|--------|--------------|
|       | Ed      | it conta   | act    |              |
|       | Del     | ete con    | tact   | S. Section . |
|       |         |            |        | Ð            |
|       | Delete  | e this col | ntact? |              |
|       | Yes     |            | No     |              |
|       |         |            |        | E100640      |

7. "Yes" (Evet) öğesine dokunun.

# BİLGİLENDİRME Bir Bluetooth® telefonu silerken aynı

anda telefon rehberi verileri de silinecektir.

#### — Hızlı arama ayarları

"Speed dials setting" (Hızlı arama ayar– ları) öğesine "Speed dials" (Hızlı arama– lar) ekranından erişilir.

1. "SETUP" (Kurulum) düğmesine basın.

2. "Telephone" (Telefon) öğesine do− kunun.

3. "Phonebook" (Telefon rehberi) öğe− sine dokunun.

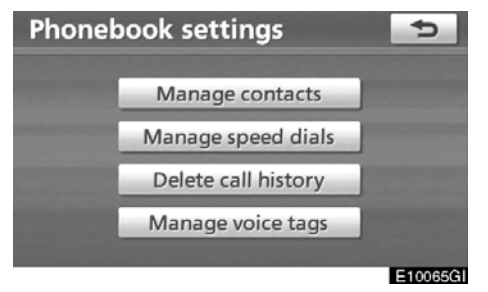

4. "Manage speed dials" (Hızlı aramaları yönet) öğesine dokunun.

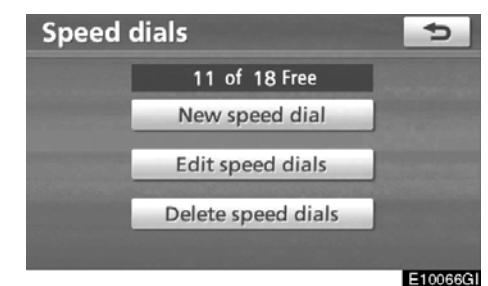

Lütfen her ayar için ilgili sayfaya bakın.

# LC200 Navi (WE) OM60F10E

KURULUM

"Speed dials" (Hızlı aramalar) ekranını aşağıdaki yolla da görüntüleyebilirsiniz. 1. "INFO/TEL" (Bilgi/tel) düğmesine basın.

2. "Telephone" (Telefon) öğesine do− kunun.

3. "Speed dials" (Hızlı aramalar) öğesine dokunun.

| Speed dials             | ptions 🖬 🎟 🛛 🎢 🎦         |
|-------------------------|--------------------------|
| Speed dial 1 Spe        | ed dial 2 Speed dial 3   |
| 1 MIKE<br>Ø 0901234#### | 4 KEN<br>Ø 0801234####   |
| 2 EMIRY                 | 5 NANCY<br>Ø 0901235#### |
| 3 HOME                  | 6 OFFICE<br>1123456789   |

E10067GI

4. "Options" (Seçenekler) öğesine do− kunun. • Hızlı aramanın kaydedilmesi

İstenilen telefon numarasını telefon rehberinden kaydedebilirsiniz. Her telefon için 18 adede kadar numara kaydı yapılabilir.

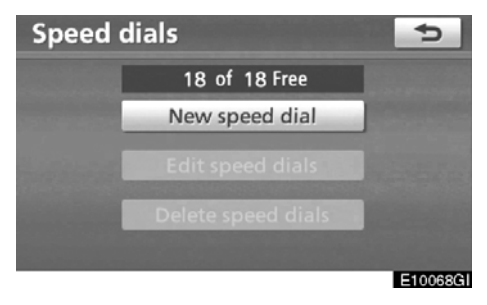

1. "New speed dials" (Yeni hızlı arama– lar) öğesine dokunun.

| ontacts |                                       |                                       | ¢                                                         |
|---------|---------------------------------------|---------------------------------------|-----------------------------------------------------------|
| EMIRY   |                                       | ABC                                   | PQRS                                                      |
| HOME    |                                       | DEF                                   | TUV                                                       |
| KEN     |                                       | GHI                                   | WXYZ                                                      |
| MIKE    |                                       | JKL                                   | 0-9                                                       |
| NANCY   | ÷.                                    | MNO                                   | SYBL                                                      |
|         | EMIRY<br>HOME<br>KEN<br>MIKE<br>NANCY | EMIRY<br>HOME<br>KEN<br>MIKE<br>NANCY | EMIRY ABC<br>HOME DEF<br>KEN GHI<br>MIKE JKL<br>NANCY MNO |

2. Kaydetmek istediğiniz veriyi seçin.

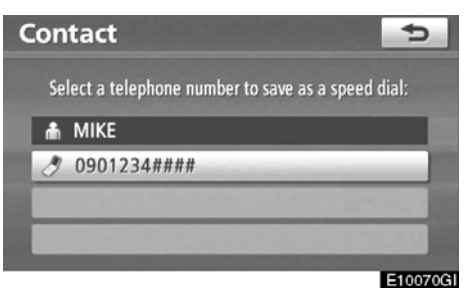

3. İstenen telefon numarasına dokunun.

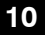

# LC200 Navi (WE) OM60F10E

#### KURULUM

| Speed dials       | 5                     |
|-------------------|-----------------------|
| Speed dial 1 Spee | d dial 2 Speed dial 3 |
| 1 (empty)         | 4 (empty)             |
| 2 (empty)         | 5 (empty)             |
| 3 (empty)         | 6 (empty)             |
|                   | E10071G               |

4. Üzerine kaydetmek istediğiniz ekran simgesine dokunun.

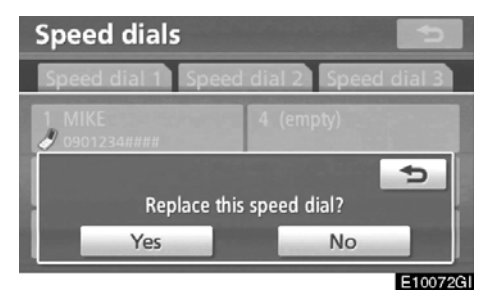

5. Daha önce kaydettiğiniz bir ekran simgesini seçerseniz bu ekran gösterilir. Değiştirmek istiyorsanız, "Yes" (Evet) öğesine dokunun.

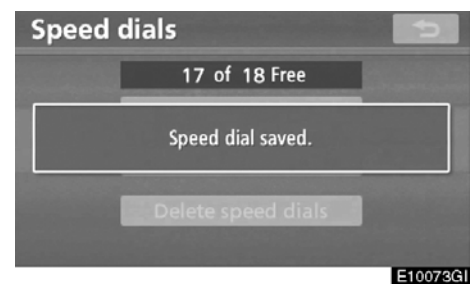

6. Bu ekran gösterildiğinde işlem tamamlanır.

Hızlı aramaları aşağıdaki yolla da kaydedebilirsiniz.

#### "Hızlı aramalar" ekranından

1. "INFO/TEL" (Bilgi/tel) düğmesine basın.

2. "Telephone" (Telefon) öğesine do− kunun.

3. "Speed dials" (Hızlı aramalar) öğesine dokunun.

| Speed dials    | Options 🖬 🎟 Yull 🗢       |
|----------------|--------------------------|
| Speed dial 1 S | peed dial 2 Speed dial 3 |
| 7 SMITH        | 10 (add new)             |
| 8 (add new)    | 11 (add new)             |
| 9 (add new)    | 12 (add new)             |
|                | E1007401                 |

4. "(add new)" (yeni ekle) öğesine do− kunun.

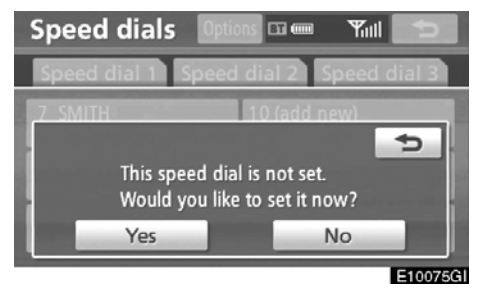

5. Yeni hızlı aramayı ayarlamak için "Yes" (Evet) öğesine dokunun.

# LC200 Navi (WE) OM60F10E

KURULUM

| Contacts |                                                                                                    |     | 5       |
|----------|----------------------------------------------------------------------------------------------------|-----|---------|
| E EMIRY  | ÷                                                                                                    | ABC | PQRS    |
| H HOME   |                                                                                                    | DEF | TUV     |
| K KEN    |                                                                                                    | GHI | WXYZ    |
| M MIKE   | and the second second second second second second second second second second second second second second second | JKL | 0-9     |
| N NANCY  | ¥                                                                                                    | MNO | SYBL    |
|          |                                                                                                    |     |         |
|          |                                                                                                    |     | E10076G |

6. Kaydetmek istediğiniz veriyi seçin.

| Se | lect a telephone number to save | as a speed dial: |
|----|---------------------------------|------------------|
| ŵ  | МІКЕ                            |                  |
| ð  | 0901234####                     |                  |
| 0  | 0805115****                     |                  |

7. İstenen telefon numarasına dokunun. "Contact data" (Kişi verisi) ekranından

1. "INFO/TEL" (Bilgi/tel) düğmesine basın.

2. "Telephone" (Telefon) öğesine do− kunun.

3. "Contacts" (Kişiler) öğesine doku− nun.

4. Listeden istenen veriyi seçin.

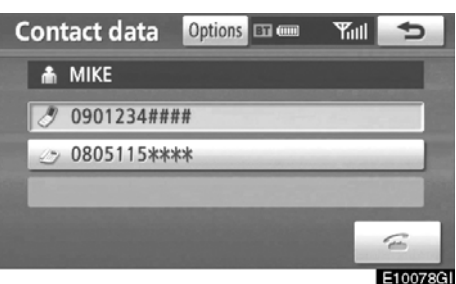

5. "Options" (Seçenekler) öğesine do− kunun.

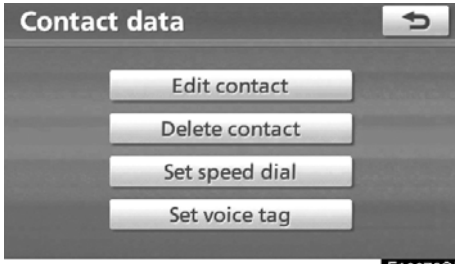

E10079GI

6. "Set speed dial" (Hızlı aramayı ayarla) öğesine dokunun.

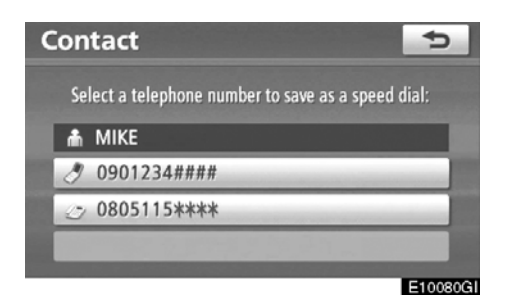

7. Bu ekran görüntülenir.

Aşağıdaki işlemler "SETUP" (Kurulum) düğmesinden çalıştırdığınızda yapılan işlemlerle aynıdır. • Hızlı aramanın düzenlenmesi Hızlı aramayı düzenleyebilirsiniz.

| Speed | dials              | 5       |
|-------|--------------------|---------|
|       | 11 of 18 Free      |         |
|       | New speed dial     |         |
|       | Edit speed dials   |         |
|       | Delete speed dials |         |
|       |                    | E10081G |

1. "Edit speed dials" (Hızlı aramaları düzenle) öğesine dokunun.

| Edit speed dials        | <b>1</b>                 |
|-------------------------|--------------------------|
| Speed dial 1 Speed      | dial 2 Speed dial 3      |
| 1 MIKE<br>Ø 0901234#### | 4 KEN<br>Ø 0801234####   |
| 2 EMIRY                 | 5 NANCY<br>Ø 0901235#### |
| 3 HOME                  | 6 OFFICE<br>1123456789   |

E10082GI

2. Düzenlemek istediğiniz ekran simgesine dokunun.

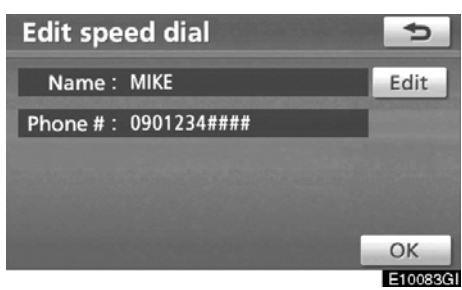

3. "Edit" (Düzenle) öğesine dokunun.

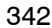

# LC200 Navi (WE) OM60F10E

KURULUM

| Speed dial name |                |   |   |   |   |   |   | Þ |   |         |
|-----------------|----------------|---|---|---|---|---|---|---|---|---------|
| MI              | MIKE_          |   |   |   |   |   |   |   |   |         |
|                 |                |   |   |   |   |   |   |   |   |         |
| А               | В              | С | D | E | F | G | Н | 1 | J | +       |
| К               | L              | М | Ν | 0 | Ρ | Q | R | S | Т | ₽       |
| U               | V              | W | Х | Υ | Ζ | - | & |   |   |         |
|                 | Space Space OK |   |   |   |   |   |   |   |   |         |
|                 |                |   |   |   |   |   |   |   |   | E100840 |

4. Adı girmek için yazılımın tuş takımını kullanın.

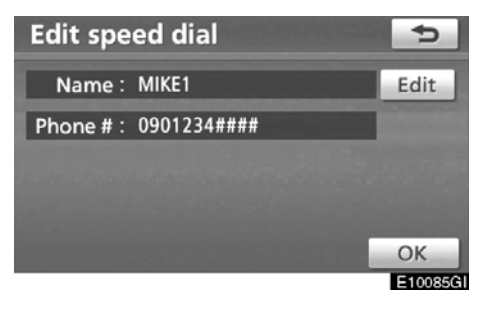

5. "OK" öğesine dokunun.

## • Hızlı aramanın silinmesi Hızlı aramayı silebilirsiniz.

| Speed | dials              | Ð      |
|-------|--------------------|--------|
|       | 11 of 18 Free      |        |
|       | New speed dial     |        |
|       | Edit speed dials   |        |
|       | Delete speed dials |        |
|       |                    | E10000 |

1. "Delete speed dials" (Hızlı aramaları sil) öğesine dokunun.

| Delete speed dial | s           | Ð        |
|-------------------|-------------|----------|
| 1 🗷 MIKE          | 0901234#### | 1 ±      |
| 2 🦛 EMIRY         | 1234567890  |          |
| 3 🏟 HOME          | 123123123#  |          |
| 4 🧷 KEN           | 0801234#### |          |
| 5 🗷 NANCY         | 0901235#### | ÷        |
| Select all        |             | elete    |
|                   |             | -1000701 |

10087GI

2. İstenilen veriyi seçin veya "Select all" (Tümünü seç) öğesine ve ardından "Delete" (Sil) öğesine dokunun.

Aynı anda birden fazla veri seçebilir ve bunları silebilirsiniz.

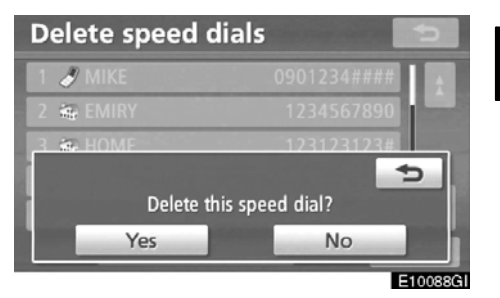

3. "Yes" (Evet) öğesine dokunun.

10

# — Çağrı geçmişinin silinmesi

Çağrı geçmişini silebilirsiniz.

| Phone | book settings       | Ð |
|-------|---------------------|---|
|       | Manage contacts     |   |
|       | Manage speed dials  |   |
|       | Delete call history |   |
|       | Manage voice tags   |   |

 1 ☆ ☆ KEN
 20/02

 2 ☆ ☆ MIKE
 20/02

 3 ☆ 1234567899
 20/02

 4 ☆ ☆ HOME
 20/02

 5 ☆ 𝒴 MIKE
 20/02

 V
 20/02

 5 ☆ 𝒴 MIKE
 20/02

 5 ๔ 𝒴 MIKE
 20/02

 5 ๔ 𝒴 MIKE
 20/02

 5 ๔ 𝒴 MIKE
 20/02

 5 ๔ 𝒴 MIKE
 20/02

1

**Delete recent calls** 

E10089GI

1. "Delete call history" (Çağrı geçmişini sil) öğesine dokunun.

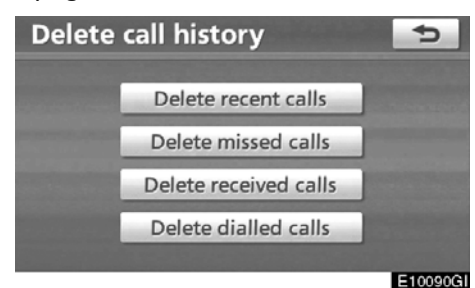

2. Silmek için istenilen tarihi seçin.

3. İstenilen veriyi seçin veya "Select all" (Tümünü seç) öğesine ve ardından "Delete" (Sil) öğesine dokunun.

Aynı anda birden fazla veri seçebilir ve bunları silebilirsiniz.

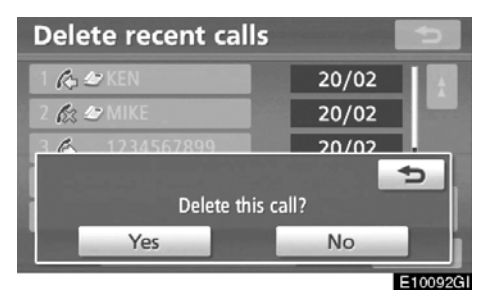

4. "Yes" (Evet) öğesine dokunun.

# LC200 Navi (WE) OM60F10E

KURULUM

Çağrı geçmişini aşağıdaki gibi de silebilirsiniz.

1. "INFO/TEL" (Bilgi/tel) düğmesine basın.

2. "Telephone" (Telefon) öğesine do− kunun.

3. "Call history" (Çağrı geçmişi) öğesi− ne dokunun.

| Call history    |                     | Dele | te | Ð     |
|-----------------|---------------------|------|----|-------|
| All Missed      | All Missed Received |      | Di | alled |
| 1 🖧 🕾 MIKE      |                     | 20/  | 02 |       |
| 2 虑 0901239**** |                     | 20/  | 02 |       |
| 3 🖒 1234567899  |                     | 20/  | 02 |       |
| 4 🖒 🍩 HOME      |                     | 20/  | 02 |       |
| 5 🖒 1111222233  |                     | 20/  | 02 |       |

E10093GI

#### 4. "Delete" (Sil) öğesine dokunun.

| Delete recent cal | ls 🕤    |
|-------------------|---------|
| 1 🕼 🖉 MIKE        | 20/02   |
| 2 🖧 0901239****   | 20/02   |
| 3 🖒 1234567899    | 20/02   |
| 4 🕼 🎕 HOME        | 20/02   |
| 5 🖒 1111222233    | 20/02   |
| Select all        | Delete  |
|                   | E10094G |

## 5. Bu ekran görüntülenir.

Aşağıdaki işlemler "SETUP" (Kurulum) düğmesinden çalıştırdığınızda yapılan işlemlerle aynıdır.

Benzer şekilde diğer çağrı geçmişini de kullanabilirsiniz.

# — Sesli arama komutunun ayarlanması

"Setting the voice tag" (Sesli arama komutunun ayarlanması", "Voice tags" (Sesli arama komutları) ekran görüntülenerek yapılır.

1. "SETUP" (Kurulum) düğmesine basın.

2. "Telephone" (Telefon) öğesine do− kunun.

3. "Phonebook" (Telefon rehberi) öğe− sine dokunun.

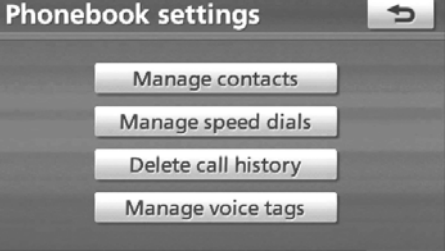

E10095GI

4. "Manage voice tags" (Sesli arama komutları yönet) öğesine dokunun.

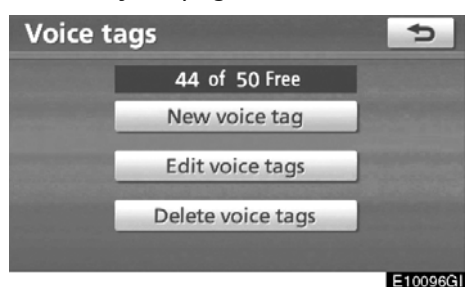

Lütfen her ayar için ilgili sayfaya bakın. Bir sesli arama komutu kaydedilirken, bunu sessiz bir ortamda yapmanız gerekir.

345

"Voice tags" (Sesli arama komutları) ekranını aşağıdaki yolla da görüntüleyebilirsiniz.

1. "INFO/TEL" (Bilgi/tel) düğmesine basın.

2. "Telephone" (Telefon) öğesine dokunun.

3. "Contacts" (Kişiler) öğesine dokunun.

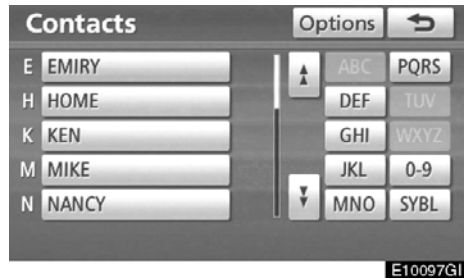

4. "Options" (Seçenekler) öğesine dokunun.

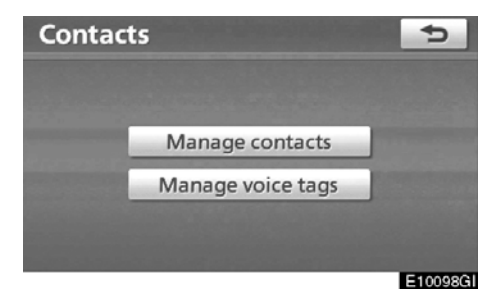

5. "Manage voice tags" (Sesli arama komutları yönet) öğesine dokunun.

Sesli arama komutunun kaydedil-• mesi

Bir sesli arama komutunu en fazla 50 numaraya kaydedebilirsiniz.

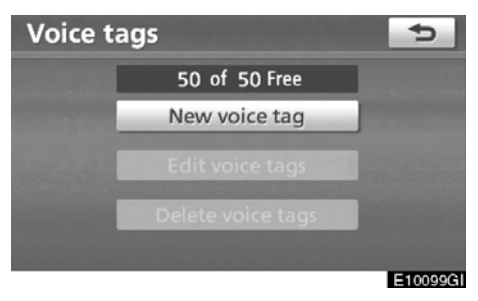

1. "New voice tags" (Yeni sesli arama komutu) öğesine dokunun.

| Contacts |                   |     | Ð    |
|----------|-------------------|-----|------|
| E EMIRY  | ÷                 | ABC | PQRS |
| H HOME   |                   | DEF | TUV  |
| K KEN    |                   | GHI | WXYZ |
| M MIKE   | COLUMN TWO IS NOT | JKL | 0-9  |
| N NANCY  | ¥                 | MNO | SYBL |
|          |                   |     |      |

2. Kaydetmek istediğiniz veriyi seçin.

# LC200 Navi (WE) OM60F10E

KURULUM

| Edit voice tag            | 5        |
|---------------------------|----------|
| Name: MIKE                |          |
| Phone #1: 2 0901234####   |          |
| Phone # 2 : 🛷 0901239**** |          |
| Phone # 3 :               |          |
| ● REC ► Play              | ОК       |
|                           | E10101GI |

3. "● REC" (Kayıt) öğesine dokunun ve bir sesli arama komutu kaydedin.

| Edit voice tag            | 5        |
|---------------------------|----------|
| Name: MIKE                |          |
| Phone # 1 : 🖌 0901234#### |          |
| Phone # 2 : 🛷 0901239**** |          |
| Phone # 3 :               |          |
| ● REC ► Play              | ОК       |
|                           | E10102GI |

4. Sesli arama komutunu çalmak için ► Play" (Çal) öğesine dokunun.

Sesli arama komutu kaydını bitirdiğinizde **"OK"** öğesine dokunun.

# BİLGİLENDİRME

Sesli arama komutunu kullanırken, kayıt esnasında kullanılan dil ayarını değiştirmeyin.

Diller farklıysa ses tanıma, kaydettiğiniz sesli arama komutunu tanıyamaz. Sesli tarama komutunu aşağıdaki yolla da kaydedebilirsiniz.

1. "INFO/TEL" (Bilgi/tel) düğmesine basın.

2. "Telephone" (Telefon) öğesine doku− nun.

3. "Contacts" (Kişiler) öğesine doku− nun.

4. Listeden istenen veriyi seçin.

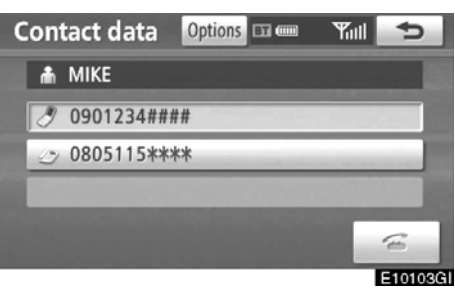

5. "Options" (Seçenekler) öğesine do− kunun.

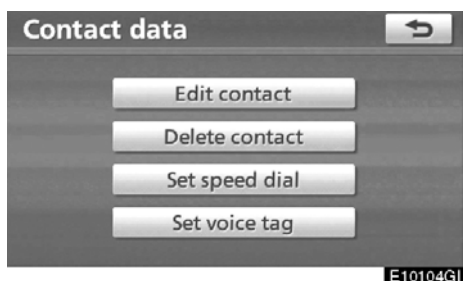

10

6. "Set voice tag" (Sesli arama komutu− nu ayarla) öğesine dokunun.

#### KURULUM

| Edit voice tag            | 5        |
|---------------------------|----------|
| Name: MIKE                |          |
| Phone # 1 : 🖋 0901234#### |          |
| Phone # 2 : 🖝 0805115**** |          |
| Phone # 3 :               |          |
| • REC > Play              | OK       |
|                           | E10105GI |

#### 7. Bu ekran görüntülenir.

Aşağıdaki işlemler "SETUP" (Kurulum) düğmesinden çalıştırdığınızda yapılan işlemlerle aynıdır.  Sesli arama komutunun düzenlenmesi

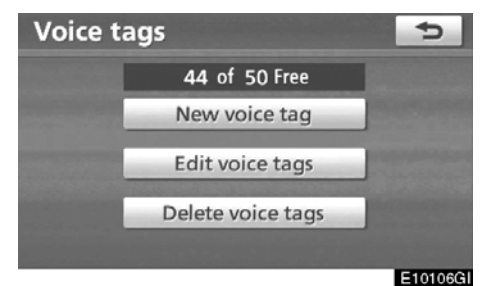

1. "Edit voice tags" (Sesli arama komutlarını düzenle) öğesine dokunun.

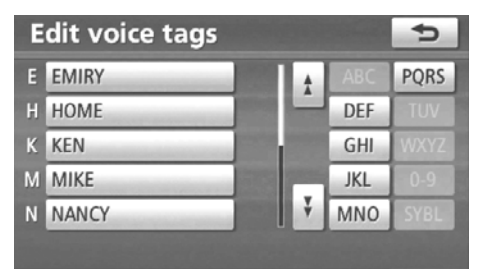

E10107GI

2. Düzenlemek istediğiniz veriyi seçin.

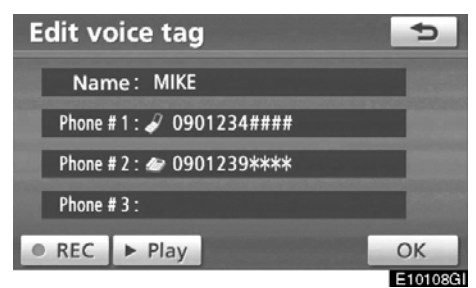

3. Bu ekran görüntülenir.

Aşağıdaki işlemler, sesli arama komutunu kaydettiğiniz yapılan işlemle aynıdır.

# LC200 Navi (WE) OM60F10E

KURULUM

#### Sesli arama komutunun silinmesi

| 44 of 50 Free     |
|-------------------|
| New voice tag     |
| Edit voice tags   |
| Delete voice tags |

E10109GI

1. "Delete voice tags" (Sesli arama komutlarını sil) öğesine dokunun.

| D | ¢          |    |     |         |
|---|------------|----|-----|---------|
| Е | EMIRY      | Пe | ABC | PQRS    |
| H | HOME       |    | DEF | TUV     |
| K | KEN        |    | GHI | WXYZ    |
| М | MIKE       |    | JKL | 0-9     |
| Ν | NANCY      | ÷  | MNO | SYBL    |
|   | Select all |    |     | Delete  |
|   |            |    |     | E10110G |

2. İstenilen veriyi seçin veya "Select all" (Tümünü seç) öğesine ve ardından "Delete" (Sil) öğesine dokunun.

Aynı anda birden fazla veri seçebilir ve bunları silebilirsiniz.

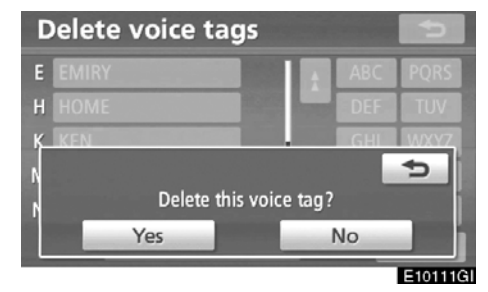

3. "Yes" (Evet) öğesine dokunun.

## - Bluetooth®

Bluetooth® ayalarını onaylayabilir ve değiştirebilirsiniz.

1. "SETUP" (Kurulum) düğmesine basın.

2. "Telephone" (Telefon) öğesine do− kunun.

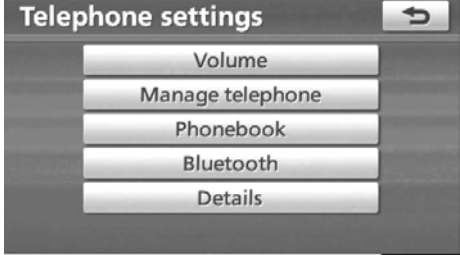

#### E10112GI

#### 3. "Bluetooth\*" öğesine dokunun.

\*: Bluetooth, Bluetooth SIG. Inc'ın tescilli bir ticari markasıdır.

| Bluetooth information        | Ð    |             |
|------------------------------|------|-------------|
| Handsfree power              |      |             |
| Device name : CAR MULTIM     | . •  | Edit        |
| Passcode : 1212              | Edit |             |
| Device address : 0016FED562B | F    |             |
| Default                      |      | ОК          |
|                              |      | I PROPERTY. |

4. Bu ekran görüntülenir.

Bilgi olarak şunlar gösterilir.

#### "Device name" (Cihaz adı)

... Bluetooth<sup>®</sup> ağındaki isim. Bunu değiştirebilirsiniz.

#### "Passcode" (Şifre)

... Cep telefonunuzu sisteme kaydederken kullandığınız şifre. Bunu değiştirebilirsiniz.

#### "Device address" (Cihaz adresi)

... Sistem için yabancı olan adres. Bunu değiştiremezsiniz. Telefonunuzun ekranında aynı cihaz ismi görüntüleniyorsa, bu isme bakın.

#### Ayarları değiştirmek istiyorsanız aşağı− daki sayfalara bakın.

Ayarları değiştirdikten sonra "OK" öğe− sine dokunun. • Bluetooth<sup>®</sup> ayarlarının değiştirilmesi Bluetooth<sup>®</sup> ayarlarını aşağıdaki prosedürlere göre değiştirebilirsiniz.

#### Eller serbest gücü değiştirme

"Handsfree power" (Eller serbest gücü) gösterimi aşağıdaki durumu gösterir.

"Handsfree power" (Eller serbest gücü) "**On**" (Açık) olduğunda:

Bluetooth<sup>®</sup> telefon, kontağı "ACCESSORY (Aksesuar) veya "IGNITION ON" (Kontak açık) moduna çevirdiğinizde otomatik olarak bağlanır.

"Handsfree power" (Eller serbest gücü) "Off" (Kapalı) olduğunda:

Bluetooth<sup>®</sup> telefon bağlantısı kesilir ve sistem bir dahaki sefere bağlantıyı kurmaz.

"Handsfree power" (eller serbest gücü) durumunu seçebilirsiniz.

Açık: Otomatik bağlantı açılır.

Kapalı: Otomatik bağlantı kapatılır.

# LC200 Navi (WE) OM60F10E

KURULUM

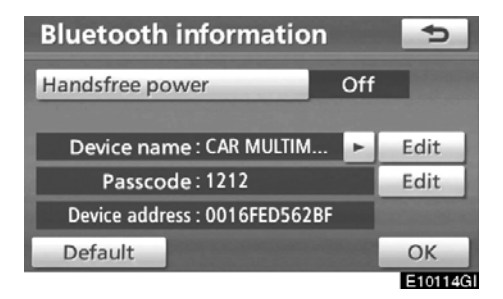

# 1. "Handsfree power" (Eller serbest gücü) öğesine dokunun.

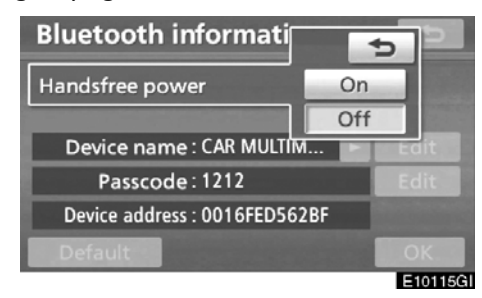

2. "On" (Açık) ya da "Off" (Kapalı) öğe− sine dokunun.

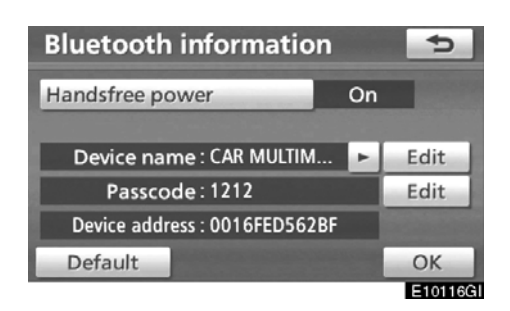

3. "OK" öğesine dokunun.

"Handsfree power" (Eller serbest gücü) durumu "Off" (Kapalı) konumdan "On" (Açık) konuma geçirildiyse Bluetooth<sup>®</sup> bağlantısı başlayacaktır.

Bluetooth® sesi çalarken telefonu bağladığınızda

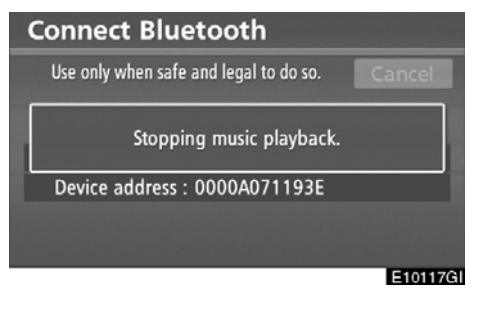

Bu ekran gösterilir ve Bluetooth® sesi geçici olarak durdurulur.

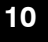

#### Cihaz isminin düzenlenmesi

| Bluetooth information         |    | 5       |
|-------------------------------|----|---------|
| Handsfree power               | On |         |
| Device name : CAR MULTIM      | E. | Edit    |
| Passcode : 1212               |    | Edit    |
| Device address : 0016FED562BF |    |         |
| Default                       |    | ОК      |
|                               |    | E10118G |

1. "Device name" (Cihaz ismi) seçeneğinde "Edit" (Düzenle) öğesine dokunun.

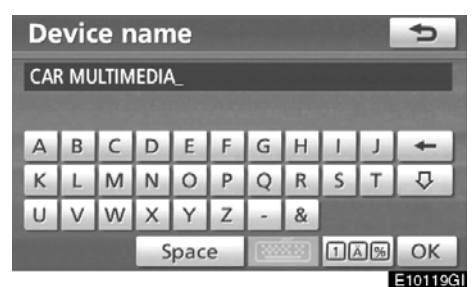

2. Cihaz ismini girmek için yazılımın tuş takımını kullanın.

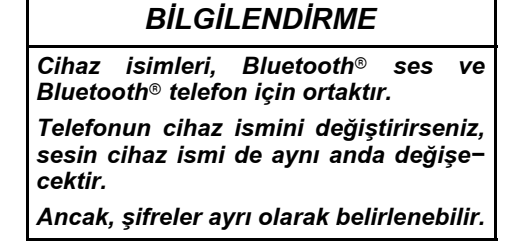

#### Şifrenin düzenlenmesi

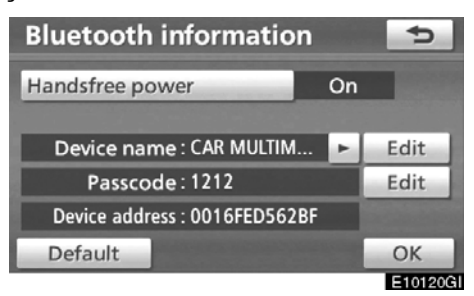

1. "Passcode" (Şifre) seçeneğinde "Edit" (Düzenle) öğesine dokunun.

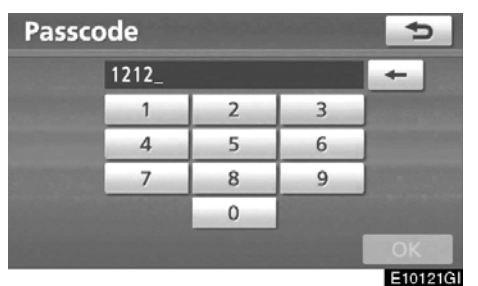

2. Bir şifre girin ve "OK" öğesine doku− nun.

# LC200 Navi (WE) OM60F10E

KURULUM

• Bluetooth<sup>®</sup> ayarlarının sıfırlanması Ayarları sıfırlayabilirsiniz.

| Bluetooth information       | Ð  |          |
|-----------------------------|----|----------|
| Handsfree power             | On |          |
| Device name : CAR MULTIM.   |    | Edit     |
| Passcode : 1212             |    | Edit     |
| Device address : 0016FED562 | BF |          |
| Default                     |    | ОК       |
|                             |    | E10122GI |

1. "Default" (Varsayılan) öğesine dokunun.

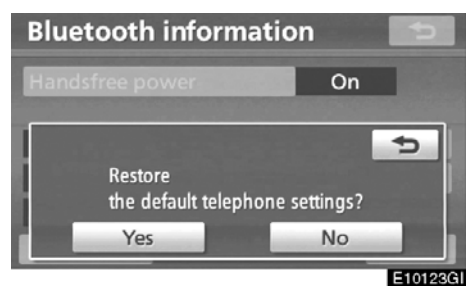

#### 2. "Yes" (Evet) öğesine dokunun.

"Handsfree power" (Eller serbest gücü) durumu "Off" (Kapalı) konumdan "On" (Açık) konuma geçirildiyse Bluetooth® bağlantısı başlayacaktır. Bluetooth® sesi çalarken bir telefon bağladığınızda

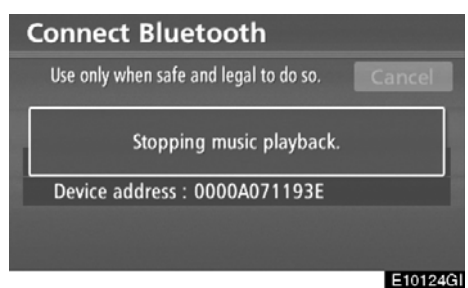

Bu ekran gösterilir ve Bluetooth® sesi geçici olarak durdurulur.

# — Ayrıntılar

Ayrıntı ayarlarını yapabilirsiniz.

1. "SETUP" (Kurulum) düğmesine basın.

2. "Telephone" (Telefon) öğesine do− kunun.

| Telephone settings |                  |        |  |  |  |
|--------------------|------------------|--------|--|--|--|
|                    | Volume           |        |  |  |  |
|                    | Manage telephone |        |  |  |  |
|                    | Phonebook        |        |  |  |  |
|                    | Bluetooth        | - 1000 |  |  |  |
|                    | Details          | - 88   |  |  |  |

E10125GI

3. "Details" (Ayrıntılar) öğesine dokunun.

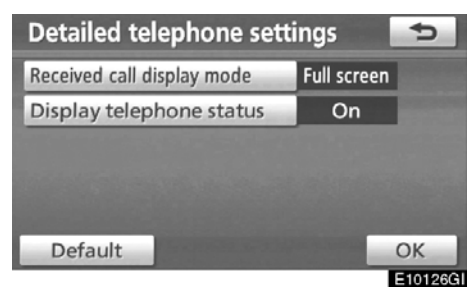

4. Her ayarı ilgili prosedürlere göre gerçekleştirin.

5. Tüm ayarları tamamladığınızda, "OK" öğesine dokunun.

Gelen arama gösterimi

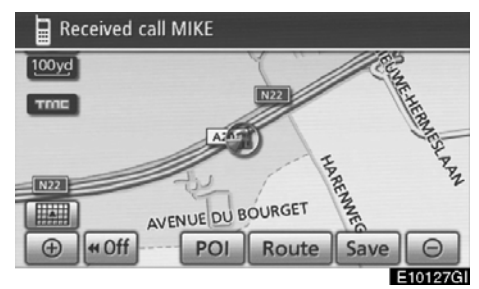

Gelen arama gösterimi metodunu seçebilirsiniz.

| Detailed telephone settings |             |      |  |  |  |  |  |
|-----------------------------|-------------|------|--|--|--|--|--|
| Received call display mode  | Full screen |      |  |  |  |  |  |
| Display telephone status    | On          |      |  |  |  |  |  |
|                             |             |      |  |  |  |  |  |
|                             |             |      |  |  |  |  |  |
|                             |             |      |  |  |  |  |  |
| Default                     |             | 0.14 |  |  |  |  |  |

1. "Received call display mode" (Gelen arama gösterimi modu) öğesine dokunun.

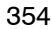

# LC200 Navi (WE) OM60F10E

#### KURULUM

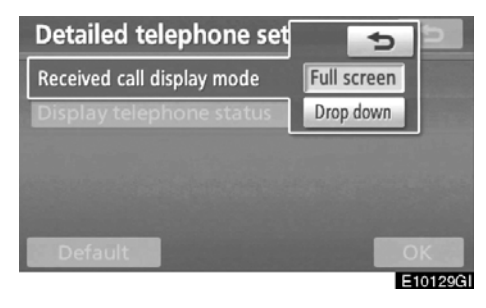

2. "Full screen" (Tam ekran) ya da "Drop down" (Aşağı doğru aç) öğesine dokunun.

"Full screen" (Tam ekran) modu

- ..... Arandığınızda, Eller serbest ekranı gösterilir ve bunu ekranda kullanabilirsiniz.
- "Drop down" (Aşağı doğru aç) modu
  - ..... Ekranın üst tarafında mesaj gösterilir. Sadece direksiyon üzerindeki düğmeleri kullanabilirsiniz.

 Başlangıçtaki Bluetooth<sup>®</sup> bağlantı durumu

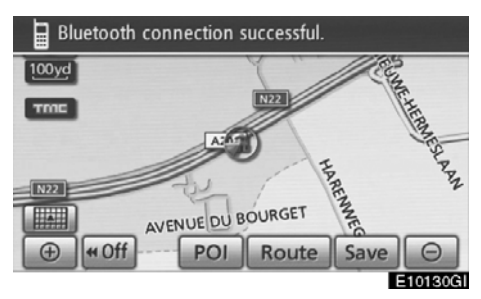

"ENGINE START STOP" (Kontak) ACCESSORY (Aksesuar) ya da IGNITION ON (Kontak açık) modundayken ve Bluetooth® otomatik bağlandığında, bağlantı kontrolü gösterilir.

"Display telephone status" (Telefon durumunu görüntüle) durumu "On" (Açık) konumdayken durum görüntülenir.

"Display telephone status" (Telefon durumunu görüntüle) durumu "Off" (Kapalı) konumdayken durum görüntülenmez.

#### KURULUM

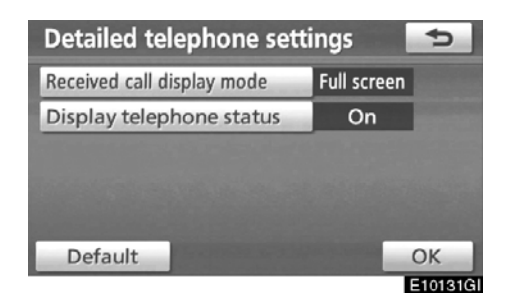

# 1. "Display telephone status" (Telefon durumunu görüntüle) öğesine dokunun.

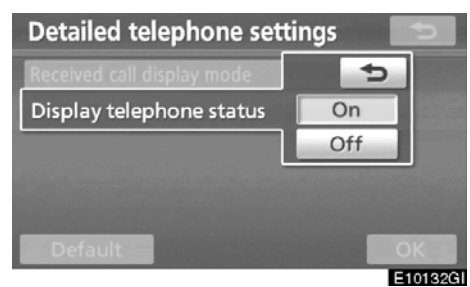

2. "On" (Açık) ya da "Off" (Kapalı) öğe− sine dokunun. • Ayarların sıfırlanması Ayarları sıfırlayabilirsiniz.

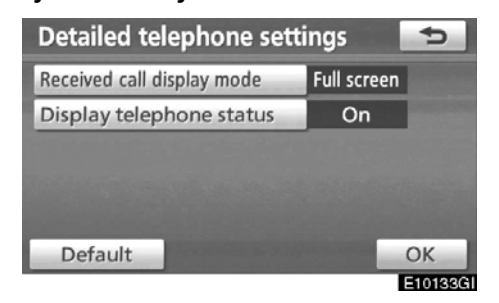

1. "Default" (Varsayılan) öğesine doku− nun.

| Detailed telephone settings        |             |   |  |  |  |  |
|------------------------------------|-------------|---|--|--|--|--|
| Received call display mode         | Full screen |   |  |  |  |  |
| Display telephone status           | On          |   |  |  |  |  |
| Restore<br>the default telephone : | settings?   | đ |  |  |  |  |
| Yes                                | No          |   |  |  |  |  |

E10134GI

2. "Yes" (Evet) öğesine dokunun.

# Ses ayarları — — Taşınabilir müzik çaların seçilmesi

Bağlamak üzere taşınabilir müzik çalar seçilebilir. Kayıtlı ses bilgisi onaylanabilir ve düzenlenebilir.

Taşınabilir müzik çalar seçin

Birden fazla taşınabilir müzik çalar kay– detmeniz durumunda, bir favori seç– meniz gerekir.

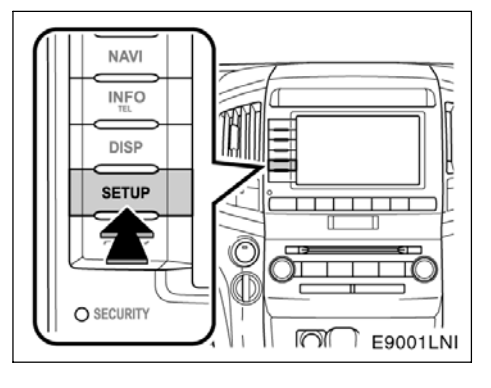

#### 1. "SETUP" (Kurulum) düğmesine basın.

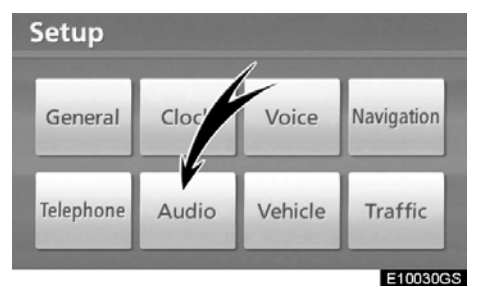

2. "Setup" (Kurulum) ekranında "Audio" (Ses) öğesine dokunun.

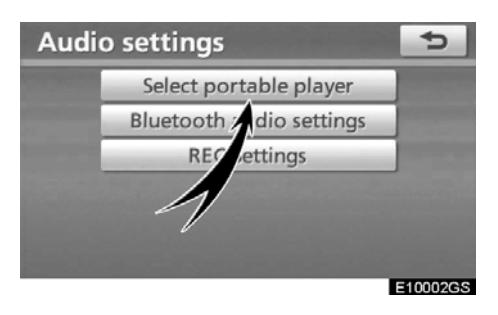

3. "Audio settings" (Ses ayarları) ekranında "Select portable player" (Taşınabilir müzik çaları seç) öğesine dokunun.

En fazla iki Bluetooth<sup>®</sup> taşınabilir müzik çalar seçebilirsiniz.

Henüz bir taşınabilir müzik çalar kaydetmediyseniz, "empty" (boş) gösterilir. Taşınabilir müzik çaları bağladığınızda Bluetooth® işareti gösterilir.

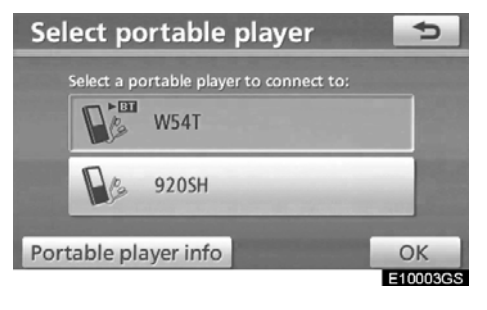

4. Bağlamak istediğiniz taşınabilir müzik çaları seçin ve "OK" öğesine dokunun.

Sisteme 2 adet taşınabilir müzik çalar kaydedebilseniz bile, tek seferde sadece bir taşınabilir müzik çalar kullanılabilir.

# • Bluetooth® bilgilerinin gösterimi Sistemdeki taşınabilir müzik çaların bil– gilerini görebilir veya değiştirebilirsiniz.

#### "Device name" (Cihaz adı)

..... Ekranda gösterilen Bluetooth® taşı– nabilir müzik çaların adı. Bunu istenilen isme değiştirebilirsiniz.

#### "Device address" (Cihaz adresi)

..... Sistem için yabancı olan adres. Bunu değiştiremezsiniz.

Aynı cihaz ismi ile iki Bluetooth® taşınabilir müzik çaları kaydettiyseniz ve birini diğerinden ayırt edemiyorsanız buna göz atın.

# "Connection method" (Bağlantı metodu)

 ..... Bağlantı metodu için "From vehicle" (Araçtan) ve "From portable player" (Taşınabilir müzik çalardan) seçimi yapılabilir.

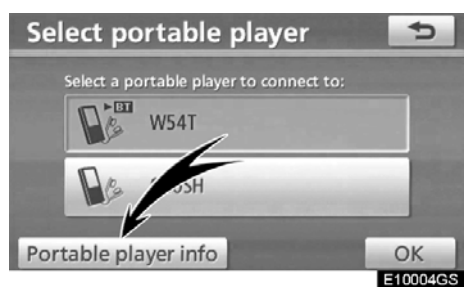

İstenilen taşınabilir müzik çaları seçin ve ardından "Portable player info" (Taşınabilir müzik çalar bilgisi) seçeneğine dokunun.

#### • Cihaz adının değiştirilmesi

Bir cihazın adının değiştirilmesi. Bir cihazın adını değiştirirseniz bile taşınabilir müzik çalarınıza kayıtlı isim değiştirilmez.

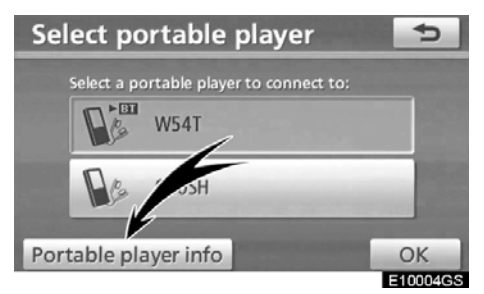

1. "Select portable player" (Taşınabilir müzik çalar seç) ekranından "Portable player info" (Taşınabilir müzik çalar bilgisi) öğesine dokunun.

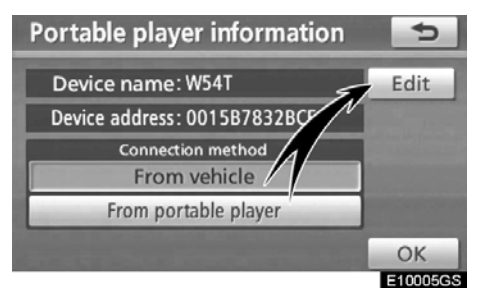

2. "Portable player information" (Taşınabilir müzik çalar bilgisi) ekranından "Device name" (Cihaz ismi) için "Edit" (Düzenle) öğesine dokunun.

| Edit portable player name 🗾 🗢 |   |   |   |     |   |      |   |   |    |    |
|-------------------------------|---|---|---|-----|---|------|---|---|----|----|
| AAAA_                         |   |   |   |     |   |      |   |   |    |    |
|                               |   |   |   |     |   |      |   |   |    |    |
| A                             | В | С | D | E   | F | G    | Н | 1 | J  | +  |
| Κ                             | L | М | Ν | 0   | Ρ | Q    | R | S | Т  | ₽  |
| U                             | V | W | Х | Υ   | Ζ | -    | & |   |    |    |
|                               |   |   | S | pac | е | 1995 |   | 1 | Ä% | ОК |
| E10006GS                      |   |   |   |     |   |      |   |   |    |    |

3. Cihaz ismini girmek için yazılımın tuş takımını kullanın.
KURULUM

 Bağlantı metodunun seçilmesi Bağlantı metodu seçilebilir.

Araçtan: Müzik sistemini taşınabilir müzik çalara bağlayın.

Taşınabilir müzik çalardan: Taşınabilir müzik çaları müzik sistemine bağlayın.

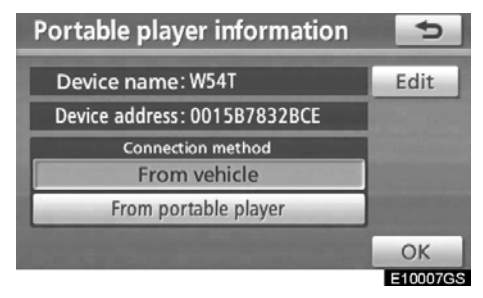

"From vehicle" (Araçtan) ya da "From portable player" (Taşınabilir müzik çalardan) arasından istenilen bağlantı metodunu seçin ve ardından "OK" öğesine dokunun.

#### BİLGİLENDİRME

Bağlantı metodu, "From portable player" (Taşınabilir müzik çalardan) olarak ayarlanırsa, "Auto Bluetooth\* connect" (Otomatik Bluetooth bağlantısı) seçilemez.

\*: Bluetooth, Bluetooth SIG. Inc.'ın tescilli bir ticari markasıdır.

## — Bluetooth<sup>®</sup> sesinin ayarlanması

Bluetooth<sup>®</sup> ses ayarları yapılabilir.

(a) Taşınabilir müzik çaların kaydedilmesi

| Audi | o settings               | 5        |
|------|--------------------------|----------|
|      | Select portable player   |          |
|      | Bluetooth audio settings |          |
|      | REC / ttings             |          |
|      | 4                        |          |
|      |                          | E10008GS |

1. "Audio settings" (Ses ayarları) ekranında "Bluetooth\* audio settings" (Bluetooth\* müzik sistemleri) öğesine dokunun.

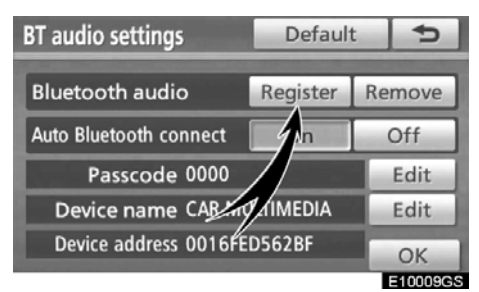

2. "BT audio settings" (BT ses ayarları) ekranında "Bluetooth\* audio" (Bluetooth\* sesi) için "Register" (Kaydet) öğesine dokunun.

\*: Bluetooth, Bluetooth SIG. Inc.'ın tescilli bir ticari markasıdır.

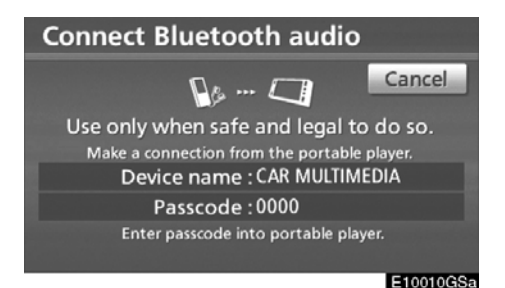

## 3. Bu ekran gösterildiğinde, ekranda gösterilen şifreyi taşınabilir müzik çalara girin.

Taşınabilir müzik çaların çalışması için, taşınabilir müzik çalarınız ile birlikte gelen kullanıcı el kitabına bakın. İptal etmek için, "Cancel" (İptal) öğesine dokunun.

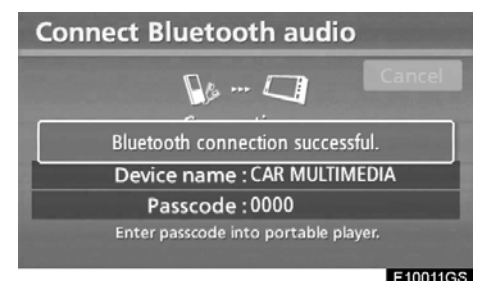

10011GS

## 4. Bağlantı kurulduğunda, bu ekran gösterilir.

Aynısını kullanacağınızda taşınabilir müzik çaları girmeniz gerekmez.

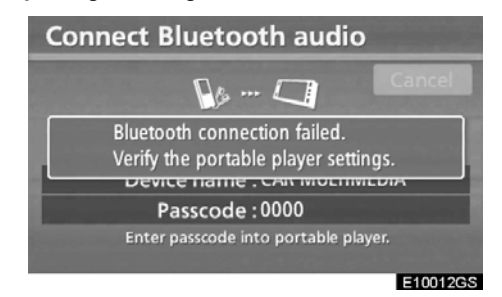

Bu ekran gösterildiğinde, tekrar denemek için ekrandaki yönlendirmeyi takip edin.

360

Başka bir Bluetooth® cihazı bağlandığın− da

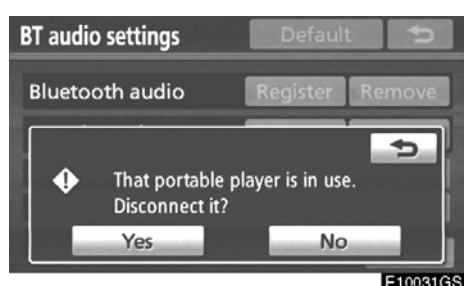

Eliosida

O anda başka bir Bluetooth® cihazı bağlandığında bu ekran gösterilir.

Bağlantıyı kesmek istiyorsanız, **"Yes"** (Evet) öğesine dokunun.

### BİLGİLENDİRME

Cihaz, Bluetooth® telefon ve Bluetooth® ses ile birlikte çalışacaksa, önce Bluetooth® telefonu bağlayın, aksi takdirde Bluetooth® sesin kaydı sırasında bir bağlantı arızası ortaya çıkabilir.

#### KURULUM

#### (b) Bluetooth® sesinin kaldırılması

BT audio settings Default Bluetooth audio Register Remove Auto Bluetooth connect On Aff Passcode 0000 Edit Device name CAR MULTIMED Device address 0016FED562BF OK E10013GS

1. "BT audio settings" (BT ses ayarları) ekranında "Bluetooth\* audio" (Bluetooth\* sesi) için "Remove" (Kaldır) öğesine

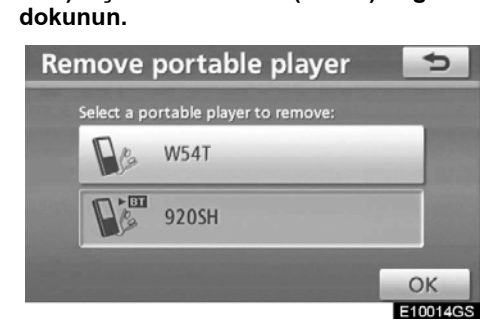

2. Kaldırmak istediğiniz taşınabilir mü– zik çaların ismine ve "OK" öğesine doku– nun.

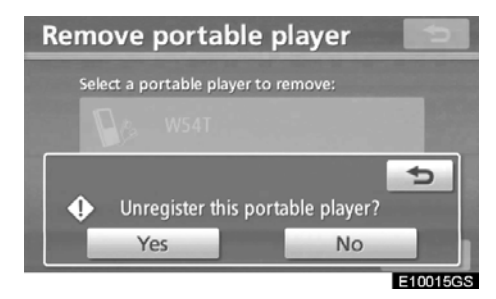

3. Seçilen taşınabilir müzik çalar kaydını silmek için "Yes" (Evet) öğesine dokunun.

\*: Bluetooth, Bluetooth SIG. Inc.'ın tescilli bir ticari markasıdır.

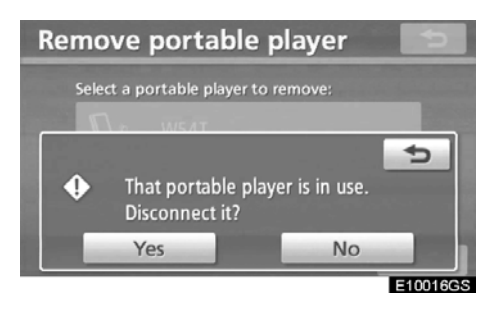

Seçilen taşınabilir müzik çalar kullanımdaysa bu ekran görüntülenir. "Yes" (Evet) öğesine dokunun. Sistem, taşınabilir müzik çalar bağlantısını keser ve taşınabilir müzik çaları kaldırır.

#### (c) Bir Bluetooth® ses sisteminin bağlanması

#### **OTOMATİK OLARAK**

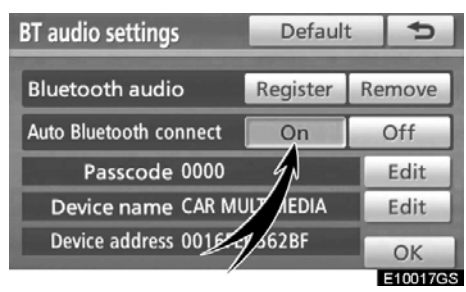

Bluetooth<sup>®</sup> otomatik bağlantısını etkinleştirmek için "Auto Bluetooth\* connect" (Otomatik Bluetooth\* bağlantısı) seçeneğinde "On" (Açık) öğesine dokunun. Daima bu moda ayarlayın ve Bluetooth<sup>®</sup> taşınabilir müzik çaları bağlantının kurulabileceği bir konumda tutun. Bağlantı metodu, "From portable player" (Taşınabilir müzik çalardan) olarak ayarlanırsa, "Auto Bluetooth\* connect" (Otomatik Bluetooth bağlantısı) seçilemez.

\*: Bluetooth, Bluetooth SIG. Inc.'ın tescilli bir ticari markasıdır.

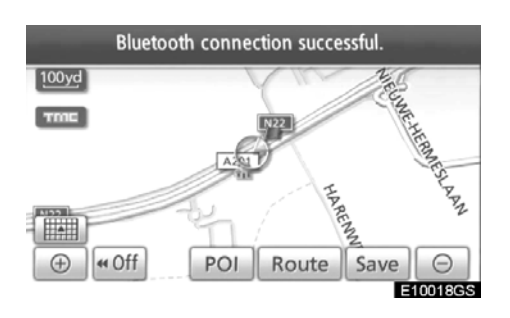

"ENGINE START STOP" (Kontak) ACCESSORY (Aksesuar) ya da IGNITION ON (Kontak açık) modundayken, seçili taşınabilir müzik çalar otomatik bağlanacak ve bağlantı sonucu gösterilecektir.

#### MANUEL OLARAK

Otomatik bağlantı başarısız olduğunda ya da kapatıldığında, Bluetooth®'u manuel bağlamanız gerekir. Manuel kullanım için bkz. sayfa 227.

## LC200 Navi (WE) OM60F10E

KURULUM

#### (d) Şifrenin değiştirilmesi

Taşınabilir müzik çalarınızın sisteme kaydı için şifre. Bu şifreyi, tercihinize göre 4-8 haneli bir rakam ile değiştirebilirsiniz. Varsayılan şifre "0000"dır.

| BT audio settings      | Defau     | 5        |
|------------------------|-----------|----------|
| Bluetooth audio        | Register  | , move   |
| Auto Bluetooth connect | On        | f        |
| Passcode 0000          |           | Edit     |
| Device name CAR MI     | ULTIMEDIA | Edit     |
| Device address 0016FE  | D562BF    | ОК       |
|                        |           | E10019GS |

1. "BT audio settings" (BT ses ayarları) ekranında "Passcode" (Şifre) için "Edit" (Düzenle) öğesine dokunun.

| Passo | ode   |   |   | Ð        |
|-------|-------|---|---|----------|
|       | 1234_ |   |   | +        |
|       | 1     | 2 | 3 |          |
|       | 4     | 5 | 6 |          |
|       | 7     | 8 | 9 |          |
|       |       | 0 |   |          |
|       |       |   |   | ОК       |
|       |       |   |   | E10020GS |

2. Yeni 4-8 haneli şifreyi girin ve "OK" öğesine dokunun.

tuşuna her dokunduğunuzda, girilen bir hane silinir.

#### (e) Cihaz adının değiştirilmesi

Cihaz ismi değiştirilebilir. Bir cihazın adını değiştirirseniz bile taşınabilir müzik çalarınıza kayıtlı isim değiştirilmez.

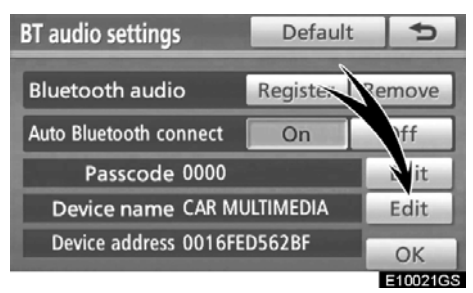

1. "BT audio settings" (BT ses ayarları) ekranında "Device name" (Cihaz ismi) için "Edit" (Düzenle) öğesine dokunun.

| Ed           | it c            | lev | ice | na | me |   |   |   |   | ¢ |
|--------------|-----------------|-----|-----|----|----|---|---|---|---|---|
| CA           | CAR MULTIMEDIA_ |     |     |    |    |   |   |   |   |   |
|              |                 |     |     |    |    |   |   |   |   |   |
| A            | В               | С   | D   | E  | F  | G | н |   | J | + |
| К            | L               | М   | Ν   | 0  | Ρ  | Q | R | S | Т | ₽ |
| U            | V               | W   | Х   | Υ  | Ζ  | - | & |   |   |   |
| Space 1A% OK |                 |     |     |    | ОК |   |   |   |   |   |
| E10022GS     |                 |     |     |    |    |   |   |   |   |   |

2. Yeni cihaz adını girin ve "OK" öğesi− ne dokunun.

## BİLGİLENDİRME

Cihaz isimleri, Bluetooth® ses ve Bluetooth® telefon için ortaktır.

Ses sisteminin cihaz ismini değiştirir− seniz, telefonun cihaz ismi de aynı an− da değişecektir.

Ancak, şifreler ayrı olarak belirlenebilir.

(f) Bluetooth<sup>®</sup> ses ayarlarının sıfırlan− ması

#### Ayarları sıfırlayabilirsiniz.

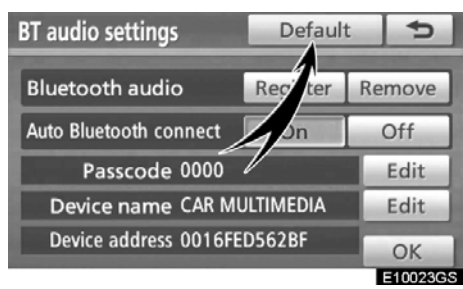

1. "BT audio settings" (BT ses ayarları) ekranında "Default" (Varsayılan) öğesine dokunun.

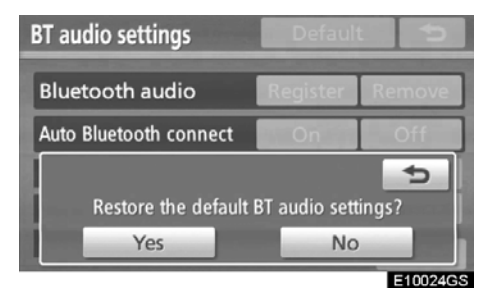

2. "Yes" (Evet) öğesine dokunun.

## — Kayıt ayarları

Müzik kütüphanesi için kayıt ayarları değiştirilebilir.

### Kayıt kalitesinin ayarlanması

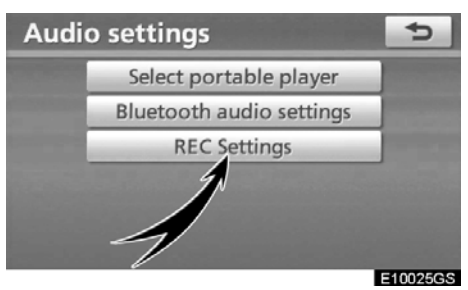

1. "Audio settings" (Ses ayarları) ekranında "REC Settings" (Kayıt Ayarları) öğesine dokunun.

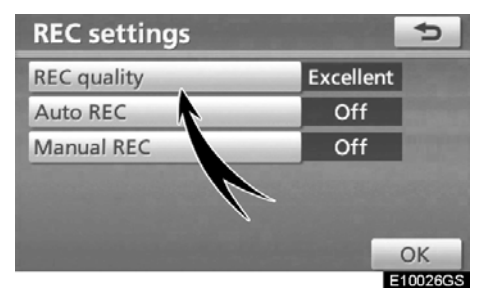

2. "REC quality" (Kayıt kalitesi) öğesine dokunun.

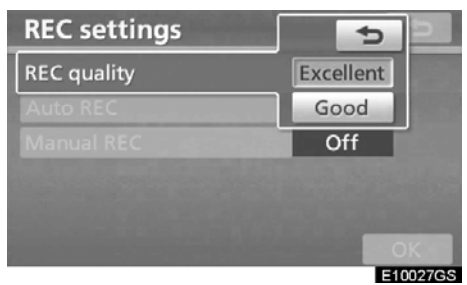

3. "Excellent" (Mükemmel) veya "Good" (İyi) seçeneğini seçin.

KURULUM

## BİLGİLENDİRME

"REC quality" (Kayıt kalitesi) "Good (128 kbps)" (İyi (128 kbps)) olarak ayarlıysa ses kalitesi "Excellent (256 kbps)"'nin (Mükemmel (256 kbps)) ses kalitesinden düşük olur. Ancak, dosya boyutu daha küçük olduğu için "Good" (İyi) seçeneğiyle daha fazla parça kaydedilebilir.

#### • Otomatik kaydın ayarlanması

Otomatik kayıt, bir CD takıldığında otomatik olarak başlar.

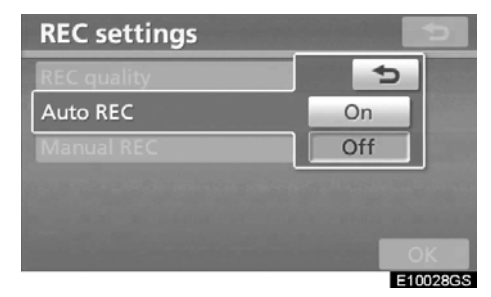

"REC settings" (Kayıt ayarları) ekranından "Auto REC" (Otomatik kayıt) öğesine dokunun ve "On" (Açık) veya "Off" (Kapalı) seçeneğini seçin.

 Manuel kaydın ayarlanması Kayıt manuel olarak başlatılabilir.

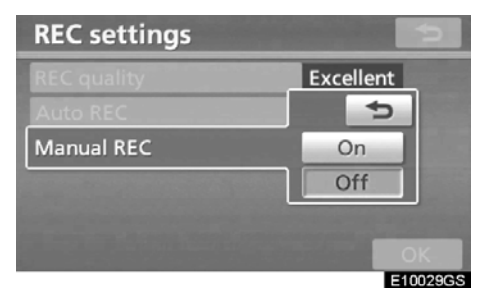

"Manual REC" (Manuel kayıt) öğesine dokunun ve "On" (Açık) ya da "Off" (Ka– palı) öğesini seçin.

Parça, "Auto REC" (Otomatik kayıt) seçeneği "Off" (Kapalı) ve "Manual REC" (Manuel kayıt) seçeneği "On" (Açık) konumuna getirilerek seçilebilir. Tüm parçalar, "Auto REC" (Otomatik kayıt) seçeneği "Off" (Kapalı) ve "Manual REC" (Manuel kayıt) seçeneği "Off" (Kapalı) konumuna getirilerek kaydedilebilir.

Kayıt metodu için sayfa 206'deki "(a) Recording to the sound library" ((a) Müzik kütüphanesinin kaydedilmesi) bölümüne bakın.

## Araç ayarları —

Bakım bilgileri gibi araç bilgileri için ayarlar mevcuttur.

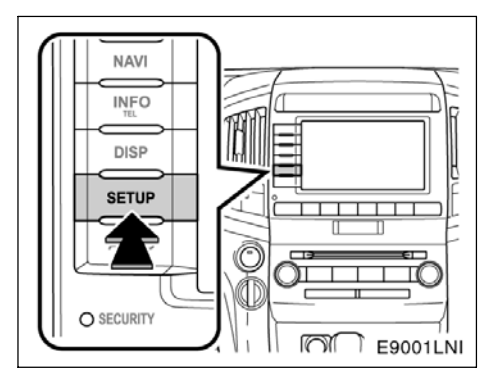

1. "SETUP" (Kurulum) düğmesine basın.

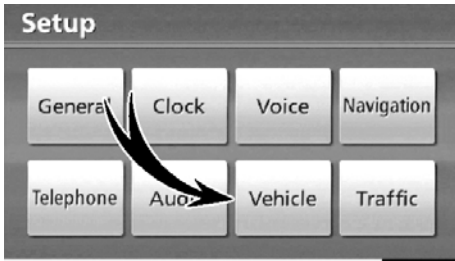

E9047TC

2. "Vehicle" (Araç) öğesine dokunun.

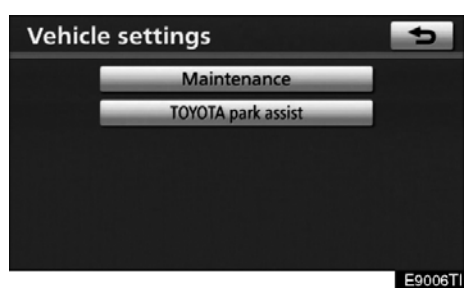

"Vehicle settings" (Araç ayarları) ekranı görüntülenecektir.

## LC200 Navi (WE) OM60F10E

KURULUM

## — Bakım bilgilerini ayarlama

Navigasyon sistemi açıldığında, bir parça ya da belli bir bileşenlerin değişim zamanı geldiğinde "Information" (Bilgi) ekranı görünür. (Bkz. sayfa 30.)

1. "SETUP" (Kurulum) düğmesine basın.

2. "Setup" (Kurulum) ekranında "Vehicle" (Araç) öğesine dokunun.

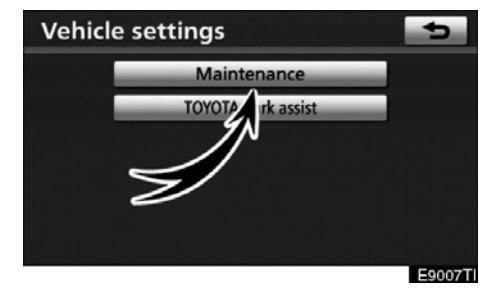

3. "Maintenance" (Bakım) öğesine dokunun.

| Maintenance |            |           | On Of    | f        |
|-------------|------------|-----------|----------|----------|
| ENGINE OIL  | OIL FILTER |           | TYRE     | BATTERY  |
| BRAKE PAD   | WIPER      |           |          | AT FLUID |
| SERVICE     | AIR FILTER | PERSONAL  | PERSONAL | PERSONAL |
| Delete      | all        | Reset all | Se       | t dealer |
|             |            |           |          | E9049TC  |

#### 4. İstenen düğmeye dokunun.

Her ekran simgesi hakkında bilgi için, bkz. "BİLGİLENDİRME ÖĞELERİ", sayfa 368.

"Delete all" (Tümünü sil): Girilen tüm koşulları iptal etmek için.

"Reset all" (Tümünü sıfırla): Bir koşulu karşılayan öğeyi sıfırlamak için.

**"Bayi ayarla":** Bayi bilgisini kaydetmek ya da düzenlemek için. (Bkz. "— Bayi ayarlama" sayfa 369.)

"On" (Açık) seçilirse, sistem "Information" (Bilgi) ekranı ile bakım bilgilerini verir ve sistem açıldığında ses çıkarır. (Bkz. sayfa 30.) "Off" (Kapalı) seçilirse, "Information" (Bilgi)

ekranı iptal olur. Araç bakım gerektirdiğinde, simgenin rengi turuncu olarak değişecektir.

#### **BİLGİLENDİRME ÖĞELERİ**

"ENGINE OIL" (Motor yağı): Motor yağını değiştirin

"OIL FILTER" (Yağ filtresi): Motor yağı filtresini değiştirin

"ROTATION" (Dönüş): Lastikleri çevirin

"TYRE" (Lastik): Lastikleri değiştirin

"BATTERY" (Akü): Aküyü değiştirin

"BRAKE PAD" (Fren balatası): Fren balatalarını değiştirin

"WIPER" (Silecek): Silecek lastiklerini değiştirin

"LLC": Motor soğutma suyunu değiştirin

"BRAKE OIL" (Fren yağı): Fren yağını değiştirin

**"AT FLUID" (Oto. şanzıman sıvısı):** Otomatik şanzıman sıvısını değiştirin

"SERVICE" (Bakım): Planlanmış bakım

"AIR FILTER" (Hava filtresi): Hava filtresini değiştirin

"PERSONAL" (Kişisel): Yeni bilgi öğeleri verilenlerden ayrı olarak oluşturulabilir.

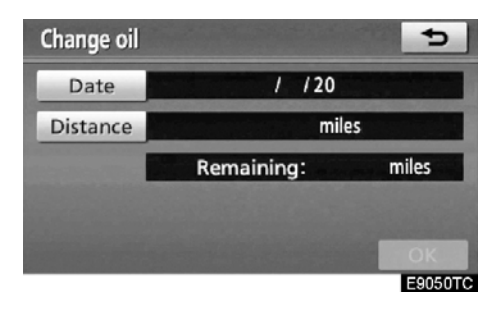

#### 5. Koşulları girin.

"Date" (Tarih) uyarısı: Sonraki bakım tarihi girilebilir.

"Distance" (Mesafe) uyarısı: Sonraki bakıma kadar olan sürüş mesafesi girilebilir. "Delete" (Sil): Tarih ve mesafe koşullarını iptal etmek için.

"Reset" (Sıfırla): Tarih ve mesafe koşullarını sıfırlamak için.

#### 6. "OK" öğesine dokunun.

Ekran böylece "Maintenance" (Bakım) ekranına geri döner.

Araç bakım gerektirdiğinde, simgenin rengi turuncu olarak değişecektir.

#### BİLGİLENDİRME

- Periyodik bakım bilgisi için, "Kullanıcı el kitabı" ya da "Toyota Garanti Kitapçığı"na bakın.
- Sürüş ve yol koşullarına bağlı olarak, gerçek tarih ve mesafe sistemdeki saklı tarih ve mesafeden farklı olabilir.

KURULUM

## — Bayi ayarlama

Sisteme bir bayi kaydetmek mümkündür. Bayi bilgisi kaydedildiğinde, bayiye güzergah yönlendirme mümkün olur.

1. "SETUP" (Kurulum) düğmesine basın.

2. "Setup" (Kurulum) ekranında "Vehicle" (Araç) öğesine dokunun.

3. "Vehicle settings" (Araç ayarları) ek− ranında "Maintenance" (Bakım) öğesine dokunun.

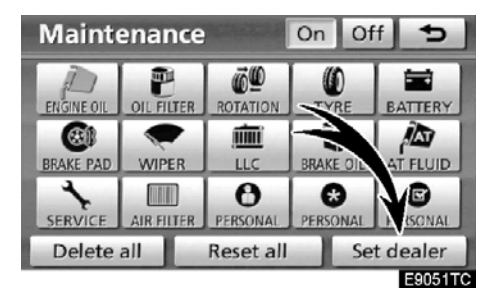

4. "Set dealer" (Bayi ayarla) öğesine dokunun:

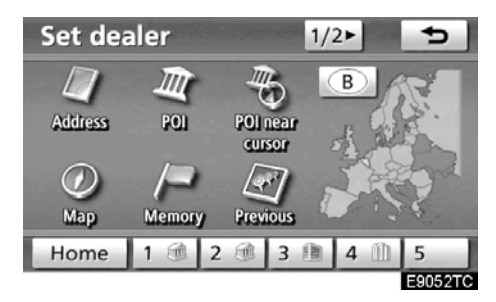

5. Bayi henüz kaydedilmemişse, bir varış noktası aramada olduğu gibi bayinin konumunu girin. (Bkz. "Varış noktası aramak" sayfa 59.)

"Set dealer" (Bayi ayarlama) tamamlandığında, bayi düzenleme ekranı gösterilecektir.

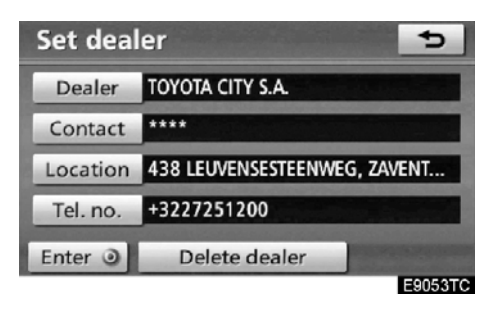

#### 6. Düzenlenecek düğmeye dokunun.

**"Dealer" (Bayi):** Bir bayinin adını girmek için. (Bkz. sayfa 370.)

"Contact" (İletişim): Bir bayi personelinin adını girmek için. (Bkz. sayfa 370.)

**"Location" (Konum):** Bir konum ayarlamak için. (Bkz. sayfa 370.)

**"Tel. no." (Telefon numarası):** Bir telefon numarası ayarlamak için. (Bkz. sayfa 371.)

"Delete dealer" (Bayi sil): Ekranda gösterilen bayi bilgisini silmek için.

"Enter (Giriş): Bir varış noktası olarak gösterilen bayii ayarlamak için. (Bkz. "Starting route guidance" (Güzergah yönlendirmesinin başlatılması), sayfa 81.)

 "Dealer" (Bayi) ya da "Contact" (Kişi) düzenlemek için

1. "Set dealer" (Bayi ayarla) ekranında "Dealer" (Bayi) ya da "Contact" (Kişi) öğesine dokunun.

| Ch                                                                                                    | an | ge | nai | ne  |   |   |     |    |    | Ð       |
|----------------------------------------------------------------------------------------------------|----|----|-----|-----|---|---|-----|----|----|---------|
| Enter name and a second state of the second second s |    |    |     |     |   |   |     |    |    |         |
|                                                                                                    |    |    |     |     |   |   |     |    |    |         |
| A                                                                                                    | В  | С  | D   | E   | F | G | Н   |    | 1  | -       |
| К                                                                                                    | L  | М  | Ν   | 0   | Р | Q | R   | S  | Т  | Ŷ       |
| U                                                                                                    | V  | W  | Х   | Υ   | Ζ | - | &   |    |    |         |
|                                                                                                    |    |    | S   | pac | e | 2 | ××) | 10 | 1% | ОК      |
|                                                                                                    |    |    |     |     |   |   |     |    |    | E9054TC |

2. Alfanümerik tuşlar ile adı girin. Maks. 24 harf girilebilir.

**3. "OK" öğesine dokunun.** Önceki ekran gösterilecektir.

- "Location" (Konum) öğesini düzenlemek için
- 1. "Set dealer" (Bayi ayarla) ekranında "Location" (Konum) öğesine dokunun.

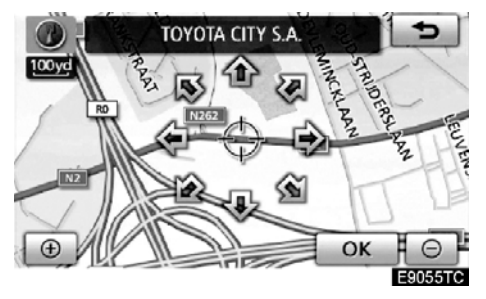

2. İmleci ⇔ haritada istenen noktaya taşımak için sekiz yönlü simgeye doku− nun.

3. "OK" öğesine dokunun.

Önceki ekran gösterilecektir.

## LC200 Navi (WE) OM60F10E

KURULUM

● "Tel. no." (Telefon numarası) dü− zenlemek için

1. "Set dealer" (Bayi ayarla) ekranında "Tel no." (Telefon no) öğesine dokunun.

| Chang | je teleph  | one nun   | nber   | 5       |
|-------|------------|-----------|--------|---------|
|       | Enter tele | phone nun | nber   |         |
|       | 1          | 2 АВС     | 3 DEF  |         |
|       | 4 GHI      | 5 JKL     | 6 MNO  |         |
| +     | 7 PQRS     | 8 TUV     | 9 WXYZ |         |
| -     | *          | 0         | #      |         |
|       |            |           |        | ОК      |
|       |            |           |        | E9056TC |

2. Rakamları kullanarak numarayı girin.

3. "OK" öğesine dokunun.

Önceki ekran gösterilecektir.

## Trafik ayarları

Trafik bilgisi ikonları, alınabilir trafik istasyonları, vb. gösterimi için ayarlar mevcuttur.

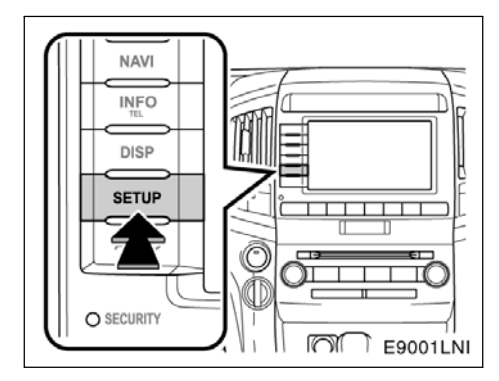

1. "SETUP" (Kurulum) düğmesine basın.

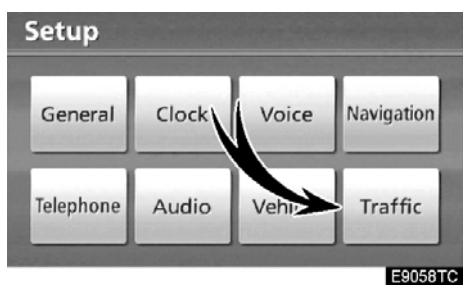

2. "Traffic" (Trafik) öğesine dokunun.

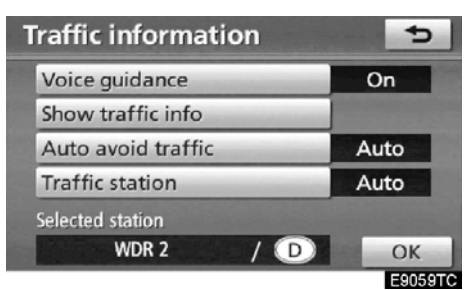

- 3. Ayarlanacak öğelere dokunun.
- 4. "OK" öğesine dokunun.

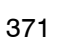

#### TRAFİK AYARLARI EKRANI

| Traffic information |   | 5       |
|---------------------|---|---------|
| Voice guidance      | 1 | On      |
| Show traffic info   | 2 |         |
| Auto avoid traffic  | 3 | Auto    |
| Traffic station     | 4 | Auto    |
| Selected station    |   |         |
| WDR 2 /             | D | ОК      |
|                     |   | E9060TC |

Bu ekranda aşağıdaki işlevler çalışmaktadır.

| No. | İşlev                                                                                                    |
|-----|----------------------------------------------------------------------------------------------------|
| 1   | Trafik bilgisi için sesli yönlendirme<br>için <b>"On"</b> (Açık) veya <b>"Off"</b> (Kapalı)<br>seçilebilir.                                                                                |
| 2   | Trafik bilgisi ikonunun gösterimi<br>ayarlanabilir. (Bkz. "• Show traffic<br>info" (Trafik bilgisi gösterimi), sayfa<br>372.)                                                              |
| 3   | Servis yolu güzergah işlevi; otomatik<br>arama, manuel arama ve arama yok<br>seçenekleri arasından seçilebilir.<br>(Bkz. "• Auto avoid traffic" (Trafikten<br>otomatik kaçış), sayfa 373.) |
| 4   | Trafik istasyonları, otomatik arama<br>veya manuel arama ile seçilebilir.<br>(Bkz. "● Select traffic station" (Trafik<br>istasyonu seç), sayfa 374.)                                       |

#### • Trafik bilgisi gösterimi

Trafik bilgisi ikonunun gösterimi ayarlanabilir. 1. "SETUP" (Kurulum) düğmesine basın.

2. "Setup" (Kurulum) ekranında "Traffic" (Trafik) öğesine dokunun.

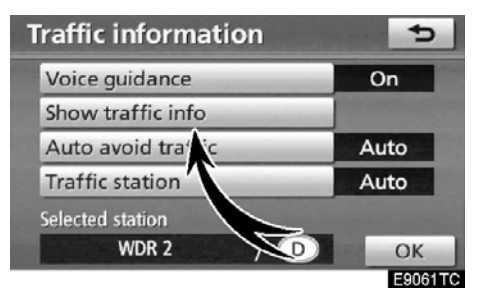

3. "Show traffic info" (Trafik bilgisi gösterimi) öğesine dokunun.

| Show traffic in | nfo    | 5       |
|-----------------|--------|---------|
| Select icons    | All on | All off |
| 🛆 Traffic       |        | 1       |
| Accidents       |        |         |
| O Closed road   |        |         |
| 🗟 Road works    |        | ÷.      |
|                 |        | ОК      |
|                 |        | E9062TC |

4. Düğmeye dokunarak, haritada gösterilmek üzere istenilen ikonları seçin.

"All on" (Tümünü aç): Trafik bilgisindeki tüm ikonları seçmek için.

"All off" (Tümünü kapat): Tüm seçimleri iptal etmek için.

## 5. "OK" öğesine dokunun.

Seçilen ikonlar haritada görüntülenir.

Trafik bilgisi ikonu için, sayfa 46'daki "TRAFFIC INFORMATION" (Trafik bilgisi) bölümüne bakın.

## LC200 Navi (WE) OM60F10E

KURULUM

#### Trafikten otomatik kaçış

Servis yolu güzergah işlevi; otomatik arama, manuel arama ve arama yok seçenekleri arasından seçilebilir.

1. "SETUP" (Kurulum) düğmesine basın.

2. "Setup" (Kurulum) ekranında "Traffic" (Trafik) öğesine dokunun.

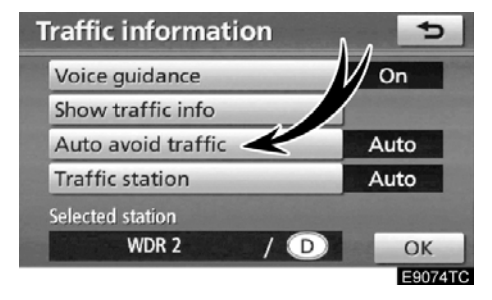

3. "Auto avoid traffic" (Trafikten otomatik kaçış) öğesine dokunun.

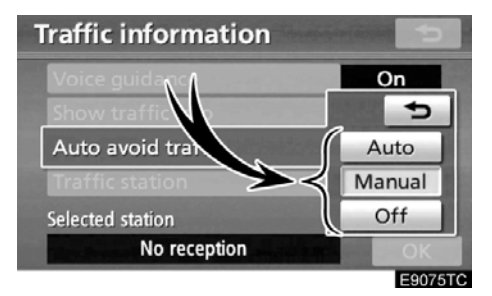

4. "Auto" (Otomatik), "Manual" (Manuel) ya da "Off" (Kapalı) öğesine dokunun.

"Auto" (Otomatik): Sistem, otomatik olarak yeni bir güzergah değiştir.

"Manual" (Manuel) : Sistem yeni bir güzergah hesapladığında, yeni güzergahı kabule yönelik bir onay ekranda gösterilir.

"Off" (Kapalı): Sistem, yeni bir güzergah hesaplamaz.

5. "OK" öğesine dokunun.

#### "Manual" (Manuel) SEÇİLDİĞİNDE

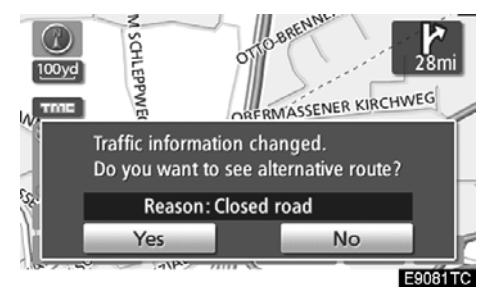

Navigasyon sistemi yeni bir güzergah hesaplarken "Traffic information changed. Do you want to see alternative route?" (Trafik bilgisi değiştirildi. Alternatif güzergahı görmek istiyor musunuz?) görüntülenir. Yeni güzergahı görüntülemek için **"Yes"** (Evet) öğesine dokunun.

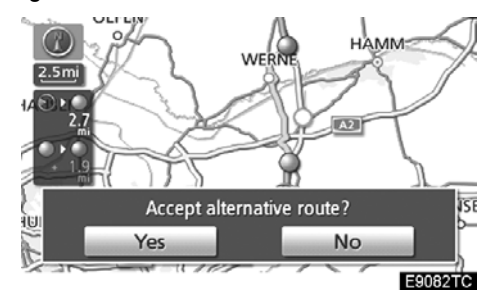

Mevcut güzergahtan alternatif güzergaha geçmek için **"Yes"** (Evet) öğesine dokunun.

#### Trafik durumunu seçin

"Manual" (Manuel) seçildiğinde, belleğe alınmadan önce trafik istasyonları aranmalıdır.

1. "SETUP" (Kurulum) düğmesine basın.

2. "Setup" (Kurulum) ekranında "Traffic" (Trafik) öğesine dokunun.

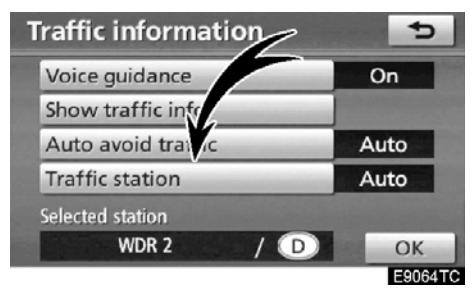

3. "Traffic station" (Trafik istasyonu) öğesine dokunun.

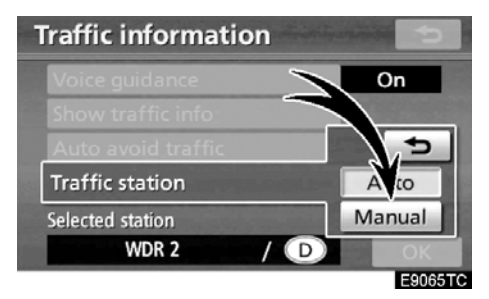

4. "Manual" (Manuel) öğesine dokunun.

Trafik bilgilerinin bir listesi ve bunun alınabildiği ülke, "Select traffic station" (Trafik istasyonunu seçin) ekranında gösterilir.

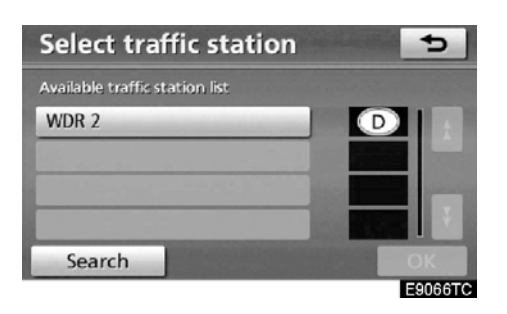

5. İstenen trafik istasyonuna dokunun.

#### 6. "OK" öğesine dokunun.

Trafik istasyonlarını tekrar aramak için "Search" (Ara) öğesine dokunun.

## ΕK

# bölüm 11

## ΕK

| Navigasyon sisteminin kısıtlamaları         | 376 |
|---------------------------------------------|-----|
| Harita veritabanı bilgisi ve güncellemeleri | 378 |

## EK

## Navigasyon sisteminin kısıtlamaları

Bu navigasyon sistemi uydu sinyallerini, çeşitli araç sinyallerini, harita verilerini v.b. kullanarak mevcut araç konumunu hesaplar. Ancak, uydunun durumu, yol donanımı, aracın durumu ve diğer şartlara bağlı olarak doğru konum gösterilemeyebilir.

A.B.D. Savunma Bakanlığı'nın geliştirip işlettiği Küresel Konumlandırma Sistemi (GPS), Normalde 4 veya daha fazla, bazı durumlarda 3 uydu yardımıyla mevcut araç konumunu doğru bir şekilde gösterir. GPS belirli bir hata düzeyine sahiptir. Navigasyon sistemi çoğu zaman bunu telafi ederken, 100 m'ye (300 fit) kadar olan ve sıklıkla görülmeyen konumlandırma hataları beklenebilir ve beklenmelidir. Genellikle, konum hataları birkaç saniye içinde düzeltilir.

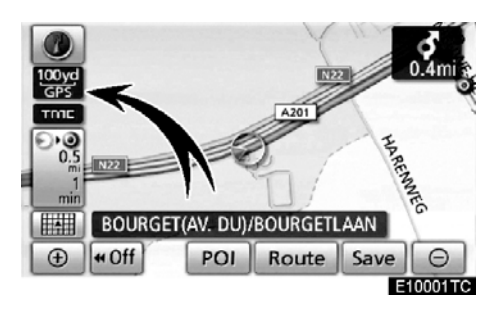

Aracınız uydulardan sinyal alırken, ekranın sol üst kısmında "GPS" işareti görünür.

GPS sinyali, harita ekranı üzerinde hatalı araç konumuna yol açacak şekilde fiziksel olarak engellenebilir. Tüneller, uzun binalar, kamyonlar ve hatta gösterge paneli üzerine koyulan nesneler GPS sinyallerini engelleyebilir.

GPS uyduları, yapılan onarımlar ve iyileştirmelerden dolayı sinyal göndermeyebilir.

Navigasyon sistemi net GPS sinyallerini alırken bile, araç konumu doğru bir şekilde gösterilmeyebilir veya bazı durumlarda uygun olmayan güzergah yönlendirmesi meydana gelebilir.

#### ΝΟΤ

Renkli camlar GPS sinyallerini engelleyebilir. Çoğu renkli cam filmi, gösterge panelindeki antenin GPS sinyal alımını engelleyecek bazı metalik içerikler bulundurur. Navigasyon sistemi bulunan araçlarda renkli cam filmi kullanılmamasını tavsiye ederiz.

#### EΚ

## (a) Aşağıdaki durumlarda doğru araç konumu gösterilemeyebilir:

- Y şeklindeki dar açılı bir yolda sürüş esnasında.
- Dönemeçli bir yolda sürüş esnasında.
- Kum, çakıl, kar vb. gibi kaygan bir yolda sürüş esnasında.
- Uzun bir düz yolda sürüş esnasında.
- Otoyol ve caddeler paralel olarak ilerlediğinde.
- Feribot veya araç taşıyıcı ile hareket edildikten sonra.
- Yüksek hızla sürüş esnasında uzun bir güzergah arandığında.
- Mevcut konum kalibrasyonu doğru şekilde ayarlanmaksızın sürüş esnasında.
- İleri ve geri giderek veya otoparkta döner platformda döndürülmesi gibi bir yön değişiminin tekrarlanmasından sonra.
- Kapalı otopark veya çok katlı otoparktan çıkarken.
- Tavan taşıyıcı takıldığında.
- Lastik zinciri takılıyken sürüş esnasında.
- Lastikler aşındığında.
- Lastik veya lastikler değiştirildikten sonra.
- Fabrika teknik özelliklerinde belirtilenlerden daha küçük veya daha büyük lastik kullanıldığında.
- Dört lastiğin herhangi birindeki lastik basıncı uygun olmadığında.

#### BİLGİLENDİRME

Aracınız GPS sinyallerini alamıyorsa, mevcut konumu manuel olarak düzeltebilirsiniz. Mevcut konum kalibrasyon ayarı ile ilgili bilgi için, bkz. sayfa 318.

#### (b) Aşağıdaki durumlarda uygun olmayan güzergah yönlendirmesi meydana gelebilir:

- Belirtilen güzergah yönlendirmesinden saparak bir kavşaktan dönerken.
- Birden fazla varış noktası belirleyip herhangi birini atlarsanız, otomatik yeniden yönlendirme önceki güzergah üzerinde varış noktasına dönen bir güzergah görüntüleyecektir.
- Güzergah yönlendirmesi olmayan bir kavşaktan dönerken.
- Güzergah yönlendirmesi olmayan bir kavşaktan geçerken.
- Otomatik yeniden yönlendirme sırasında, güzergah yönlendirme bir sonraki sağa veya sola dönüş için hazır olmayabilir.
- Yüksek hızla sürüş esnasında otomatik yeniden yönlendirmenin çalıştırılması uzun zaman alabilir. Otomatik yeniden yönlendirmede, servis yolu güzergahı gösterilebilir.
- Otomatik yeniden yönlendirmeden sonra, güzergah değiştirilemez.
- Gereksiz bir U dönüşü gösterilir veya bildirilir.
- Bir yer çoklu isme sahip olabilir ve sistem bir veya daha fazlasını bildirir.
- Bazı güzergahlar aranamayabilir.
- Varış noktanıza olan güzergah çakıllı, asfaltsız yol veya patika içeriyorsa, yol yönlendirmesi gösterilemeyebilir.
- Varış noktanız caddenin karşı tarafında gösterilebilir.
- Güzergahın bir kısmında, zamana, mevsime veya diğer nedenlere bağlı olarak araç girişini yasaklayan düzenlemeler olduğunda.
- Navigasyon sisteminde kayıtlı olan yol ve harita verileri tam olmayabilir veya en son sürüm olmayabilir.

EΚ

#### Bir lastik değiştirildikten sonra, "LASTİK DEĞİŞİM KALİBRASYONU" bölümünde açıklanan işlemleri yerine getirin. (Bkz. sayfa 319.)

Bu navigasyon sistemi lastik dönüş verilerini kullanır ve aracınızın fabrikaya özgü lastikleri ile çalışmak üzere tasarlanmıştır. Orijinal olarak takılan lastik çapından daha büyük veya daha küçük lastik takılması araç konumunun hatalı gösterimine neden olabilir. Lastik basıncı da lastik çapını etkiler, bu yüzden lütfen dört lastiğin tümünün lastik basıncının uygun olduğundan emin olun.

## Harita veritabanı bilgisi ve güncellemeleri

Sistem, AISIN AW haritalarını kullanır.

SON KULLANICI LİSANS SÖZLEŞMESİ NAVTEQ VERİTABANINI KULLANMADAN ÖNCE LÜTFEN BU SON KULLANICI LİSANS SÖZLEŞMESINI DİKKATLE OKUYUN.

#### KULLANICININ DİKKATİNE

BU BIR LİSANS SÖZLEŞMESİDİR; SİZ NAVTEQ ARASINDA VF B.V. GERÇEKLEŞEN SATIŞA DAİR BİR DEĞİLDİR. İLGİLİ SÖZLEŞME BİLGİSAYAR YAZILIMI, MEDYA VE NAVTEQ TARAFINDAN YAYINLANAN AÇIKLAYICI BASILI DÖKÜMANLAR DAHİL OLMAK ÜZERE NAVTEQ NAVIGASYONA UYGUN HARİTA VERİTABANININ (BİRLİKTE "VERITABANI" OLARAK İFADE EDİLİR) SİZE AİT KOPYASI İÇİNDİR. VERİTABANINI KULLANARAK, BU SON KULLANICI LİSANS SÖZLEŞMESİNE ("SÖZLEŞME") AİT TÜM KOŞUL VE KABUL ETMİŞ SARTLARI VE **ÖNAYLAMIŞ** SAYILIRSINIZ. BU SÖZLEŞMENİN ŞARTLARINI KABUL VERİTABANINI ETMİYORSANIZ, YANINDAKİ TÜM ÖĞELERLE BİRLİKTE DERHAL TEDARİKÇİNİZE İADE EDEREK PARANIZI GERİ ALIN.

#### MÜLKİYET

Veritabanı ve telif hakları ve düşünsel mülkiyet ya da bunlarla ilgili hakların tümü NAVTEQ ya da lisans verenlerine aittir. Veritabanını içerisinde bulunduğu medyanın mülkiyeti, ödemenin tamamını ürünlerin size sağlandığı bu Sözleşme veya benzer sözleşme(ler) uyarınca NAVTEQ ve/veya tedarikçiye yapana dek NAVTEQ'e ve/veya tedarikçilerine aittir.

EΚ

#### LİSANS

NAVTEQ; Veritabanını kişisel kullanımız ya da mevcut ise işletme içi işlemleri için kullanmanız üzere münhasır olmayan bir lisans vermektedir. Bu lisans, size alt lisanslar verme hakkı tanımaz.

#### KULLANIM SINIRLAMALARI

Veritabanının oluşturulduğu özel sistemde kullanılması sınırlandırılmıştır. Yasalar (örn. Avrupa Yazılım Direktifi (91/250) ve Veritabanı Direktifi'ne (96/9)) dayalı ulusal yasalar) tarafından açıkça izin verilen kullanım alanları dışında, Veritabanının içeriğine ait önem miktarda bölümleri aktaramaz ya da yeniden kullanamaz, Veritabanının herhangi bir parcasini yeniden üretemez. kopyalamaz, değiştiremez, uyarlayamaz, çeviremez, ayıramaz, geri derleyemez ve bunlar üzerinde tersine mühendislik işlemleri gerçekleştiremezsiniz. Avrupa Yazılım Direktifinde (buna dayalı ulusal yasalarda) belirtildiği şekilde birlikte işlerlik bilgileri edinmek istiyorsanız, söz konusu bilgilerin uygun koşullarda ve masraflar dahil olmak üzere NAVTEQ tarafından belirlenebilmesi icin NAVTEQ'e makul ölçüde bir imkan tanımanız gerekir.

#### LİSANSIN AKTARILMASI

Oluşturulduğu sistemde kurulu olmadıkça veya Veritabanının herhangi bir kopyasını saklamamanız haricinde ve aktarımı devralan taraf bu Sözleşmenin tüm şart ve koşullarını kabul edip bunu yazılı olarak NAVTEQ'e bildirmediği müddetce Veritabanını üçüncü şahıslara Çok diskli aktaramazsınız. setler. yalnızca NAVTEQ tarafından sağlandığı gibi ve alt setlere ayrılmadan bütün olarak aktarılabilir veya satılabilir.

#### SINIRLI GARANTI

NAVTEQ; aşağıda açıklanan uyarılara tabi olarak. Veritabanı kopvasını aldığınız tarihten itibaren 12 aylık bir süre boyunca, Veritabanını edindiğiniz gün geçerli olan NAVTEQ Doğruluk ve Bütünlük Kriterlerine göre garanti sağlamaktadır. Bu kriterler, talebiniz NAVTEQ'den üzerine edinilebilir. Veritabanı bu sınırlı garantiye uygun NAVTEQ, sekilde çalışmıyorsa Veritabanınızın onaylanmayan kopyasını onarmak ya da değiştirmek için makul bir çaba sarf edecektir. Bu çabalar, burada belirtilen garantiler Veritabanının kapsamında performansına etki etmiyorsa Veritabanı için ödediğiniz ücreti geri alma ya da bu Sözleşmeyi feshetme hakkına sahip olursunuz. Bu haklardan birini NAVTEQ'in kullanmanız tamamen sorumluluğundadır NAVTEQ ve karşısında kullanacağınız tek yasal çözüm yoludur. Bu bölümde açık bir sekilde belirtilenler dışında NAVTEQ, doğruluk, güvenilirlik veya diğer hususlar yönünden Veritabanının kullanımının sonuçlarıyla ilgili hiçbir garanti sağlamaz ve herhangi bir beyanda bulunmaz. Veritabanının NAVTEQ, hatasız çalıştığını veya çalışacağını garanti etmez. NAVTEQ tarafından herhangi bir sözlü veya yazılı bilgi ya da öneri sunulmadıkça, tedarikçiniz veya başka bir şahıs bir garanti oluşturamaz veya yukarıda açıklanan sınırlı garantinin kapsamını herhangi bir sekilde genişletemez. Bu Sözlesmede izah edilen sınırlı garanti, gizli kalmış eksikliklere karşı yasal teminat kapsamında sahip olabileceğiniz kanuni hakları etkilemez veya bunlara zarar veremez.

EΚ

Veritabanını doğrudan NAVTEQ'ten edinmediyseniz, yargı yasalarınıza göre burada NAVTEQ tarafından size verilen hakların yanı sıra Veritabanını aldığınız şahsa karşı kanuni haklara sahip olursunuz. Yukarıda açıklanan NAVTEQ garantisi bu tür kanuni hakları etkilemez. Burada sağlanan garanti haklarının yanı sıra bu tür haklarınızı da beyan edebilirsiniz.

#### SORUMLULUĞUN SINIRLANDIRILMASI

Veritabanının fiyatı, Veritabanını kullanmanızla bağlantılı olarak ortaya çıkabilecek dolaylı veya doğrudan sınırsız hasarların riskinin varsayımına ilişkin herhangi bir fazladan bedel içermez. Dolayısıyla NAVTEQ, siz veya üçüncü bir şahıs tarafından Veritabanı kullanımından doğan gelir, veri ya da kullanım kaybı dahil, ancak bunlarla sınırlı olmamak kaydıyla, sözleşme dahilinde bir işlemde veya haksız fiilde ya da garanti kapsamında olsun ya da olmasın, NAVTEQ bu tür hasarların gerçekleşme ihtimali için bilgilendirilse dahi herhangi bir sonuca yönelik veya hasardan sorumlu dolavlı tutulmayacaktır. Doğrudan hasarlar için NAVTEQ'in sorumluluğu, her durumda Veritabanı kopyanızın ücretiyle sınırlıdır.

BU SÖZLEŞMEDE AÇIKLANAN SINIRLI GARANTİ VE SORUMLULUĞUN SINIRLANDIRILMASI, VERİTABANINI EDİNDİĞİNİZ ŞAHIS VE DE BİR İŞ AKIŞI İÇİN KANUNİ HAKLARINIZI ETKİLEMEZ YA DA BUNLARA ZARAR VERMEZ.

#### UYARILAR

Veritabanı; geçen süre, değişen koşullar, kullanılan kaynak ve içeriğinin herhangi bir bölümü hatalı sonuçlara yol açabilecek ayrıntılı coğrafi veri edinme şekli nedeniyle hatalı veya eksik bilgiler içerebilir. Veritabanı çevre güvenliği; hukuki yaptırım; acil durum yardımı; inşaat çalışması; yol veya şerit kapatma, araç veya hız sınırlamaları; yol eğimi veya derecesi; köprü yüksekliği, ağırlığı ya da diğer sınırlar; yol veya trafik durumları; özel olaylar; trafik sıkışıklığı; veya seyahat süresi gibi bilgileri içermez veya bunu kullanıcıya bildirmez.

## AMİR HÜKÜMLER

Bu Sözleşme, Veritabanını edindiğiniz tarihte ikamet ettiğiniz devletin yasalarına tabidir. Bu tarihte Avrupa Birliği veya İsviçre dışında ikamet ediyorsanız, Avrupa Birliği veya İsviçre icinde Veritabanını edindiğiniz idari sorumluluk bölgesindeki yasalar geçerli olacaktır. Diğer tüm durumlarda veya Veritabanını edindiğiniz sorumluluk bölgesi tanımlanamıyorsa Hollanda yasaları geçerli olacaktır. Veritabanını edindiğiniz tarihte ikamet ettiğiniz bölgede yetkili olan mahkemeler, NAVTEQ'in o anda ikamet ettiğiniz yerde hak talebinde bulunma hakkina zarar vermeden, bu Sözleşmeden doğan veya bu Sözlesmevle ilgili her türlü anlaşmazlık üzerinde yargı sahibi olacaktır.

#### EΚ

| ©1993-2007 NAVTEQ Tum Hakları<br>Saklıdır.                                                                                                    | ŀ              |
|----------------------------------------------------------------------------------------------------|----------------|
| Telif Hakkı Uyarıları                                                                                                    | 4              |
| Avusturya<br>"© Bundesamt für Eich-und<br>Vermessungswesen"                                                                                                    |                |
| Hırvatistan<br>© EuroGeographics                                                                                                    | :              |
| Estonya<br>© EuroGeographics                                                                                                    | ĺ              |
| Fransa<br>"kaynak: Géoroute® IGN France & BD<br>Carto® IGN France"<br>"kaynak: IGN France"                                                                                    | (<br> <br>     |
| Almanya<br>"Die Grundlagendaten wurden mit<br>Genehmigung der zuständigen<br>Behörden entnommen"                                                                              | <br> <br> <br> |
| Büyük Britanya<br>"© Kraliyet Telif Hakkı materyaline<br>dayanarak."                                                                                                    | i              |
| Yunanistan<br>"Copyright Geomatics Ltd."                                                                                                    |                |
| <b>Macaristan</b><br>"Telif hakkı ©2003; Top-Map Ltd."                                                                                                    | -              |
| <b>İtalya</b><br>"La Banca Dati Italiana è stata prodotta<br>usando quale riferimento anche<br>cartografia numerica ed al tratto prodotta<br>e fornita dalla Regione Toscana" | Ľ              |
| Letonya                                                                                                    |                |

© EuroGeographics

Litvanya

© EuroGeographics

Norveç "Telif Hakkı© 2000; Norwegian Mapping Authority" Polonya © EuroGeographics Portekiz

"Kaynak: IgeoE-Portugal" Slovenya

© EuróGeographics **İspanya** 

"Información geográfica propiedad del CNIG"

**İsveç** "Based upon electronic data ã National Land Survey Sweden"

#### İsviçre

"Topografische Grundlage: ã Bundesamt für Landestopographie"

Bu ürün Her Majesty's Stationary Office'in izniyle Ordnance Survey'den alınmış lisansa sahip haritalandırma verileri içerir. © Kraliyet telif hakkı ve/veya veritabanı hakkı 2006. Tüm hakları saklıdır. Lisans numarası 150000678

Telif hakkı© 2008 Zenrin Europe B.V., Tüm Hakları Saklıdır.

## LC200 Navi (WE) OM60F10E

EΚ

Mümkün olduğunca doğru harita bilgisi sağlamak amacıyla, yol onarımları gibi durumlar hakkında her zaman tarafımızdan bilgi toplanmakta ve yerinde inceleme yapılmaktadır. Ancak, yolların, caddelerin ve tesislerin adları ve konumları sıklıkla değişir. Bazı yerlerde, yol yapımları devam etmekte olabilir. Bu nedenle, bu sistemdeki bazı alanlar hakkındaki bilgiler gerçek konumdan farklı olabilir.

Harita veritabanı normalde yılda bir kez güncellenir. Güncellemenin fiyatı ve temini hakkında bilgi için, herhangi bir Toyota Bayi ile irtibata geçin.  Harita verisini ve Gracenote Media Database (CDDB) versiyonunu ve harita kapsama alanını onaylamak için

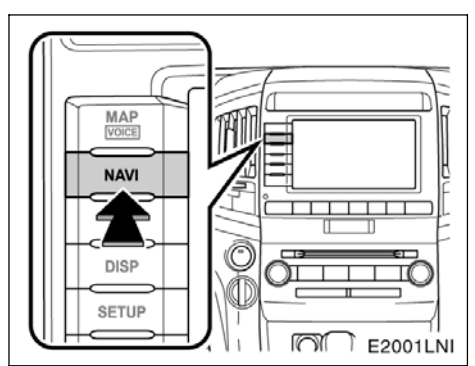

1. "NAVI" düğmesine basın.

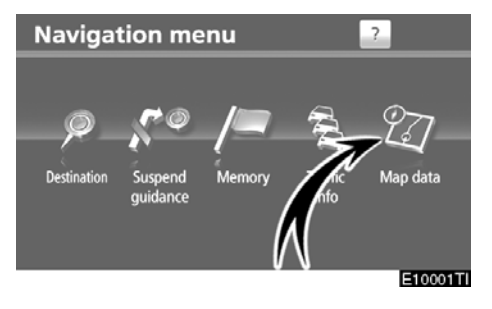

2. "Map data" (Harita verisi) öğesine dokunun.

EΚ

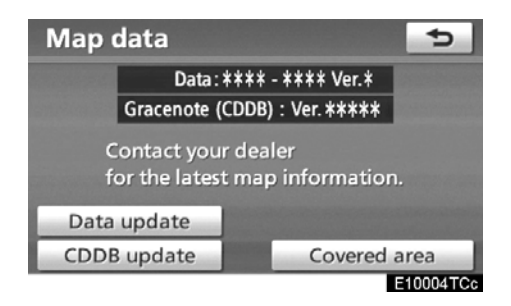

Harita verisi versiyon numarası ve Gracenote Media Database (CDDB) versiyon numarası bu ekran kullanılarak kontrol edilebilir.

Harita kapsama alanını görüntülemek için, **"Covered area"** (Kapsanan alan) öğesine dokunun. Ekrandaki kapsanan alanı doğrulayın.

**"CDDB update" (CDDB güncelleme)**, Gracenote Media Database (CDDB) versiyonu güncellenirken kullanılacaktır.

"Data update" (Veri güncelleme), harita verisi versiyonu güncellenirken kullanıla- caktır.

Media Database (CDDB) ve harita verisi güncelleme ile ilgili ayrıntılı bilgi için, herhangi bir Toyota bayisi ile irtibata geçin.

Daha yeni bir güncellemenin mevcut olup olmadığın öğrenmek için, herhangi bir Toyota bayisi ile irtibata geçin.

383

EΚ

FUJITSU TEN LIMITED Engineering Management Department Common Technology Group 2-28, Gosho-dori 1-chome, Hyogo-ku, Kobe, 652-8510, Japan Tel.: +81.78-682-2031 Fax:: +81.78-671-7160

## **DECLARATION of CONFORMITY**

We, FUJITSU TEN LIMITED of the above address, hereby declare, at our sole responsibility, that the following product conforms to the Essential Requirements of the Radio and Telecommunications Terminal Equipment Directive 1999/5/EC in accordance with the tests conducted to the appropriate requirements of the relevant standards, as listed herewith.

Product Name: Model Number: Reference Standards: Display FT0009A

| <u>Radio</u> :  |
|-----------------|
| EN 300 440-1    |
| EN 300 440-2    |
| <u>EMC</u> :    |
| EN 301 489-1    |
| EN 301 489-3    |
| <u>Safety</u> : |
| EN60950-1:2006  |

V1.2.1(2008-05) V1.8.1(2008-04) V1.4.1(2002-08)

(2nd Edition)

V1.4.1(2008-05)

**FUITSU TEN** 

Supplementary Information:

| <b>C€</b> 0560 |  |
|----------------|--|
| EU and EFTA    |  |
| None           |  |
|                |  |

Signature:

Ranar Takao KAMAI

Position:

Department General Manager Engineering Management Department Common Technology Group

Date of issue: 27 May 2009 Place of issue: Kobe, Japan

| 09/06/01 | LC200 Navi (WE)<br>OM60F10E |  |
|----------|-----------------------------|--|
|          |                             |  |
|          |                             |  |
|          | EK                          |  |

| 09/06/01 | LC200 Navi (WE)<br>OM60F10E |  |
|----------|-----------------------------|--|
|          |                             |  |
| EK       |                             |  |

| 09/06/01 | LC200 Navi (WI<br>OM60F10E | E)    |  |
|----------|----------------------------|-------|--|
|          |                            |       |  |
|          |                            |       |  |
|          |                            | DİZİN |  |

DİZİN

Navigasyon sistemi işlevi için, lütfen 22. sayfa'daki **"Navigasyon sistemi işlev dizinine"** bakın.

## DİZİN

## Sayılar/Semboller

| ? düğme                  | 24 | , 58 |
|--------------------------|----|------|
| 3 Güzergah seçimi        |    | 83   |
| 3D landmark (3D işareti) |    | 313  |

## Α

| Acil durum yayını                           | 170  |
|---------------------------------------------|------|
| Açı işareti                                 | 96   |
| Açılır mesaj                                | 317  |
| Açının değiştirilmesi                       | 195  |
| "Address" (Adres) ile varış noktası arama . | 63   |
| Adres düğmesi                               | 58   |
| Akü bağlantısı kesilirse                    | 301  |
| Albüm düzenleme düğmesi                     | 212  |
| Albüm isminin değiştirilmesi                | 213  |
| Albüm silme düğmesi                         | 211  |
| Altyazı dili                                | 196  |
| Altyazı dilinin değiştirilmesi              | 194  |
| AM-DAB düğmesi 156,                         | 158  |
| Araç ayarları                               | 366  |
| Araç düğmesi                                | 25   |
| Arama alanı simgesi                         | 58   |
| Arama alanının seçilmesi                    | 60   |
| Arama koşulu                                | 99   |
| Arama noktası olarak mevcut konum           | 73   |
| Arama noktası yanındaki POI'ler             |      |
| (Önemli Noktalar)                           | 74   |
| Aranacak şehir 65                           | , 68 |
| "Area size" (Bölge boyutu) öğesinin         |      |
| değiştirilmesi                              | 122  |
| ASL                                         | 164  |
| AUDIO (Ses) düğmesi 156,                    | 158  |
| AUTO (Otomatik) düğmesi 250,                | 252  |
| AUX (Çıkış) adaptörü                        | 167  |
| Ayrıntılı telefon ayarları                  | 354  |

## В

| Bağlantı metodunun seçilmesi                |  |
|---------------------------------------------|--|
| Bakım bilgileri                             |  |
| Bakım bilgilerini ayarlama                  |  |
| Bas                                         |  |
| Başlangıç ekranı                            |  |
| Başlığa göre arama 192                      |  |
| Başlık                                      |  |
| Bayi ayarlama                               |  |
| Belirli bir zaman aralığındaki kayıtlar 154 |  |
| Bellek düğmesi 24, 58                       |  |
| Bellek                                      |  |
| Bilgilendirme ekranı 27                     |  |
| Bilgilendirme öğeleri                       |  |
|                                             |  |

| Bilgilerin CDDB'den geri alınması                     |
|-------------------------------------------------------|
| Bip ayarları 304                                      |
| Bir albüm veya parçanın silinmesi 211                 |
| Bir albümün düzenlenmesi                              |
| Bir Bluetooth <sup>®</sup> müzik sisteminin           |
| bağlanması 362                                        |
| Bir Bluetooth <sup>®</sup> müzik sisteminin           |
| çalınması 229                                         |
| Bir Bluetooth®telefonun kaydedilmesi 322              |
| Bir Bluetooth® telefonun seçilmesi 325                |
| Bir Bluetooth <sup>®</sup> telefonun silinmesi 328    |
| Bir Bluetooth <sup>®</sup> telefonunun bağlanması 132 |
| Bir Bluetooth <sup>®</sup> telefonunun girilmes 130   |
| Bir cadde adının girilmesi                            |
| Bir çalma listesinin düzenlenmesi 217                 |
| Bir calma listesinin olusturulması                    |
| Bir calma modunun secilmesi                           |
| Bir dilin secilmesi                                   |
| Bir diskin calınması                                  |
| Bir DVD diskinin calınması                            |
| Bir DVD diskinin kullanımı                            |
| Bir istasvonun hafızava alınması                      |
| Bir istasyonun secilmesi 169                          |
| Bir MP3/WMA diskinin calınması 181                    |
| Bir müzik diskinin calınması                          |
| Bir not eklemek 151                                   |
| Bir notun düzenlenmesi 152                            |
| Bir ses tanıma dilinin secilmesi 304 306              |
| Bir telefon numarasının aktarılması 331               |
| Bir tus takımı düzeninin secilmesi 304 307            |
| Bir USB bellek veva iPod®'un                          |
| bağlanması 232                                        |
| Bir USB bellek veva iPod®'un                          |
| calınması 233                                         |
| Bir varıs noktası olarak POI                          |
| (Önemli Noktalar) 106                                 |
| Bir video CD'sinin ovnatilması 200                    |
| Bluetooth® avarlarının baslatılması 358               |
| Bluetooth® avarlarının değistirilmesi 350             |
| Bluetooth® bağlantı durumu                            |
| baslangicta 355                                       |
| Bluetooth® bilgilendirme 327 358                      |
| Bluetooth® bilgilerinin görüntülenmesi 327            |
| Bluetooth® müzik sistemi 224                          |
| Bluetooth® müzik sisteminin                           |
| avarlanması 359                                       |
| Rluetooth® müzik sisteminin                           |
| sökülmesi 361                                         |
| Rivetooth® müzik sisteminin                           |
| veniden bağlanması 228                                |
| Bluetooth® ses avarlarının baslatılması 364           |
| Bluetooth® ses sisteminin bağlanması 227              |
| Bluetooth® telefonda arama                            |
| Bluetooth® telefonda konusma 142                      |
|                                                       |

## DİZİN

| Bluetooth® telefonda yanıt verme              | 142 |
|-----------------------------------------------|-----|
| Bluetooth <sup>®</sup> 126, 224, 349,         | 357 |
| Bluetooth <sup>®</sup> 'un düzenlenmesi       | 327 |
| Bluetooth <sup>®</sup> 'un yeniden bağlanması | 134 |
| Bonus grubunun seçilmesi                      | 193 |
| Bölge kodları                                 | 203 |
| Bölüm                                         | 204 |
|                                               |     |

## С

| Cadde adi                                      |
|------------------------------------------------|
| CAUTION (Dikkat) ekranı 30                     |
| CDDB versiyonu                                 |
| CDDB                                           |
| Cep telefonu için eller serbest sistemi 126    |
| Cep telefonu 126                               |
| CH•DISC düğmesi 156, 158                       |
| Cihaz adının değiştirilmesi                    |
| CLIMATE (Klima) düğmesi 250, 252               |
| "Contact" (Kişiler) düzenleme                  |
| "Coordinates" (Koordinatlar) ile varış noktası |
| arama                                          |

## Ç

| Çağrı bekletme 144                  |
|-------------------------------------|
| Çağrı geçmişinden arama 138         |
| Çağrı geçmişinin silinmesi 344      |
| Çalma listesi düzenleme düğmesi 217 |
| Çalma listesi silme düğmesi 219     |
| Çalma listesinin silinmesi          |
| Çıkartma düğmesi 156, 158           |
| Çift harita ekranı 46               |
| Çift harita                         |
| Çizgi renginin seçilmesi 304, 306   |

## D

| "Dealer" (Bayi) düzenleme              |
|----------------------------------------|
| "Dealer" (Bayi) ya da "Contact" (Kişi) |
| düzenleme                              |
| DISC•AUX (Disk-Çıkış) düğmesi 156, 158 |
| DISP (Görüntü) düğmesi 10, 12          |
| Dil kodu 197                           |
| Direksiyon üzerindeki düğmeler         |
| Disk yuvası 156, 158                   |
| Disklerin çıkartılması 175             |
| Disklerin takılması 172                |
| Dokunmatik ekranın çalışması           |
| Dönüş listesi ekranı 46, 92            |
| DSP kontrolü                           |
| DUAL (Çift) düğmesi 250, 252           |
| DVD değiştiricinin kullanımı 172       |

| DVD dili                             |
|--------------------------------------|
| DVD disk menü öğesinin seçilmesi 191 |
| DVD kurulum menüsü 196               |
| DVD müzik ayarları 189               |
| DVD müzik diskleri 186               |
| DVD müzik kumandası 191              |
| DVD oynatıcı ve DVD video diski      |
| bilgilendirmesi 203                  |
| DVD video ayarları 189               |
| DVD video diskleri 186, 203, 204     |
| DVD video disklerinde gösterilen     |
| işaretler 203                        |
| DVD video kumandası 190              |

## Е

| Ebeveyn kilidi 196                        |
|-------------------------------------------|
| Ekran avarlama 37                         |
| Ekran boyutu 165                          |
| Ekran düzeni jelevi                       |
|                                           |
| Ekran kaydırmanın çalışması               |
| Ekranı kapatma                            |
| Eller serbest sistemi 126                 |
| En vakın 5 sehir                          |
| Ev diiămesi 58                            |
|                                           |
| EV lie variş noktası arama                |
| Ev numarası 64                            |
| Ev 14, 117                                |
| Evin kaydedilmesi                         |
| Evin silinmesi 118                        |
| Evin varış noktası olarak belirlenmesi 20 |

## F

| Fan hızı kontrol düğmeleri | 250, | 252 |
|----------------------------|------|-----|
| FM düğmesi                 | 156, | 158 |
| FM istasyon listesi        |      | 169 |

## G

| Gelen çağrı ekranı 354                |
|---------------------------------------|
| Genel ayarlar 304                     |
| Genel bakış düğmeleri ve              |
| yönlendirme ekranı 10                 |
| Genel düğme                           |
| Geri görüntülüme sistemi kamerası 268 |
| Geri görüntüleme sistemi              |
| Gidiş yönü yukarı sembolü 51          |
| Gidiş yönü yukarı 10, 12              |
| Gösterilecek POI'ler                  |
| (Önemli Noktalar)                     |
| GPS (Küresel Konumlandırma            |
| Sistemi) işareti 10, 12               |
| 389                                   |

## DİZİN

GPS (Küresel Konumlandırma Sistemi) ... 376 Gracenote

| Media Database 205, 215, 221, 222         |
|-------------------------------------------|
| Gruba göre arama 192                      |
| Güzergah düğmesi 10, 12                   |
| Güzergah seçeneği 82, 102                 |
| Güzergah takibi 103                       |
| Güzergah yönlendirme ekranı               |
| Güzergah yönlendirmesinin başlatılması 81 |
| Güzergaha genel bakış 101                 |
| Güzergahın ayarlanması                    |
| Güzergahın değiştirilmesi                 |
| Güzergahın yönlendirilmesi                |
| Güzergahta düğmesi                        |
|                                           |

#### Н

| Hafızalı takvim                      | 150      |
|--------------------------------------|----------|
| Harf tuşu                            | 32       |
| Harflerin ve sayıların girilmesi     | 32       |
| Harita düğmesi                       | 58       |
| Harita ekranı ile nokta arama        | 73       |
| Harita ikonları                      | 51       |
| Harita kapsama alanı                 | 382      |
| Harita ölceği                        | 50       |
| Harita verisi düğmesi                | 24       |
| Harita verisi                        | 382      |
| Harita veritabanı bilgileri ve       |          |
| güncellemeleri                       | 378      |
| Harita yapılandırmalarının           |          |
| değiştirilmesi                       | 46       |
| Harita vapılandırması dokunmatik     |          |
| ekran düğmesi                        | 10. 12   |
| Haritanın vönü                       | 51       |
| Hava akışı kontrol düğmeleri         | 250, 252 |
| Hava emişi kontrol düğmeleri         | 250, 252 |
| HDD                                  | 205      |
| HFP (Eller Serbest Profili)          | 126      |
| Hızlı arama avarları                 | 338      |
| Hızlı arama                          | 339. 343 |
| Hızlı aramalardan arama              | 137      |
| Hızlı aramaların düzenlenmesi        | 342      |
| Hızlı aramaların silinmesi           | 343      |
| Hızlı aramanın kaydedilmesi          | 339      |
| Hızlı erişim ile varış noktası arama | 63       |
| Hızlı erişim simgesi                 | 58       |
| Hızlı erişim                         | 16       |
| Hızlı erişimin kaydedilmesi          | 16       |
|                                      |          |

#### L

| "Icon" (İkon) öğesinin değiştirilmesi 13 | 33 |
|------------------------------------------|----|
| INFO/TEL (Bilgi/Telefon)                 |    |
| düğmesi                                  | 27 |

"Intersection" (Kavşak) ile

i

| İkonla ilgili bilgiler                  | . 43 |
|-----------------------------------------|------|
| İmleç yakınındaki POI (Önemli Noktalar) |      |
| düğmesi                                 | . 58 |
| iPod <sup>®</sup> bilgileri             | 241  |
| iPod® kullanımı                         | 232  |
| iPod® uvumluluău                        | 241  |
| İsme göre arama                         | 140  |
| İstenen bir albümün secilmesi 209.      | 230  |
| İstenen bir diskin secilmesi            | 177  |
| İstenen bir dosvanın va da              |      |
| parcanın secilmesi                      | 235  |
| İstenen bir klasörün secilmesi 182      | 234  |
| İstenen bir parcanın seçilmesi 178 209  | 230  |
| İstenen bir parçavı va da diski arama   | 179  |
| İstenen doşvanın secilmesi              | 182  |
| İstenen dosyayı arama                   | 237  |
| İstenen klasörü arama                   | 238  |
| İslev menüsü gösterim ekranı            | 158  |
| İşlev menüsü sekmesi                    | 158  |
| İşlev verdimi                           | 20   |
| İşlev yarullılı                         | 201  |
| 1210 yilli Silillianalan                | 204  |

## Κ

| Kaçınılacak bölgelerin düzenlenmesi 120   |
|-------------------------------------------|
| Kaçınılacak bölgelerin kaydedilmesi 118   |
| Kaçınılması gereken bölge olarak          |
| imleç konumu 42                           |
| Kaçınılması gereken bölgeler 118          |
| Kaçınılması gereken bölgelerin adları 121 |
| Kaçınılması gereken                       |
| bölgelerin silinmesi 123                  |
| Kalibrasyon                               |
| Kapalı işlevi 10, 12, 315                 |
| Kategoriler                               |
| Kavşak düğmesi 58                         |
| Kavşak yönlendirme ekranı 46, 91          |
| Kaydedilen nokta adları 112               |
| Kaydedilen nokta bilgisi 45               |
| Kaydedilen nokta olarak imleç konumu 41   |
| Kaydedilen noktalar ekranı                |
| Kavdedilen noktaların düzenlenmesi 111    |
| Kavdedilen noktaların silinmesi           |
| Kavdet düğmesi 10. 12                     |
| Kavdı baslatmak 207                       |
| Kavdı iptal etmek                         |
| Kavıt bilgileri                           |
| Kavıt listesi                             |
| Kisisel verilerin silinmesi               |
| ···,··································    |

## DİZİN

| 50, 252  |
|----------|
| 55       |
| 37       |
| 318      |
| 52       |
| 58       |
| 25       |
| 51       |
| . 10, 12 |
|          |

## L

| Lastik değişim kalibrasyonu 31  | 9 |
|---------------------------------|---|
| Liste ekranının çalışması 3     | 2 |
| Liste                           | 5 |
| Listeden seç 21                 | 3 |
| LOAD (Yükle) düğmesi 156, 15    | 8 |
| "Location" (Konum) düzenleme 37 | 0 |
| "Location" (Konum) öğesinin     |   |
| deăistirilmesi 114. 12          | 2 |

## Μ

| Manuel giriş düğmesi 213                  |
|-------------------------------------------|
| Manuel kaydetme 207                       |
| Manuel Kayıt                              |
| Manuel mod                                |
| Manuel saat ayarı 311                     |
| "Map" (Harita) ile varış noktası arama 75 |
| MAP (Harita) kullanımı                    |
| MAP/VOICE (Harita/Ses) düğmesi 10, 12     |
| "Memory" (Bellek) ile variş               |
| noktası arama                             |
| Mevcut albüm düğmesi 221                  |
| Mevcut albümün düzenlenmesi               |
| Mevcut konum ekranı                       |
| Mevcut konum/lastik değişimi              |
| kalibrasyonu 318                          |
| Mikrofon 53, 128                          |
| MP3 181                                   |
| Müzik kütüphanesi bilgileri 222           |
| Müzik kütüphanesinin kullanımı 205        |
| Müzik sisteminin açılıp kapanması 161     |
| Müzik/video sistemi kullanım notları 241  |
| Müzik/video sistemi uzaktan               |
| kumandaları 239                           |

## Ν

| "Name" (İsim) öğesinin |          |
|------------------------|----------|
| değiştirilmesi         | 112, 121 |

| NAVI düğmesi                            |
|-----------------------------------------|
| Navigasyon ayarları                     |
| Navigasyon düğmesi 2                    |
| Navigasyon menüsü ekranı                |
| Navigasyon sisteminin kısıtlamaları 370 |
| Noktaların kaydedilmesi 110             |
| Numara çevirerek arama 13               |
|                                         |

## 0

| OFF (Kapali) dugmesi                 |
|--------------------------------------|
| Ok ekranı                            |
| OPP (Object Push Profile)            |
|                                      |
| Orta 164                             |
| Ortalama hız 313, 314                |
| Otomatik başlatma 196                |
| Otomatik ekran değişimi ayarları 304 |
| Otomatik kaydetme 206                |
| Otomatik Kayıt                       |
| Otomatik ses ayarları yüksek         |
| hız için                             |
| Otomatik ses seviyesi ayarlama 164   |
| Otomatik sesli yönlendirme 312       |
| Otoyol bilgilendirme ekranı          |
| Otoyol girişi/çıkışı düğmesi 58      |
| Otoyol yönlendirme ekranı 91         |

## Ö

| Ölçek göstergesi            | 10, 12   |
|-----------------------------|----------|
| Ölçüm birimi                | 304, 308 |
| Ön cam hava giriş düğmesi   | 250, 252 |
| Önceki düğmesi              | 58       |
| Önceki noktaların silinmesi | 123      |

## Ρ

| Paralel park destek modu 289              |
|-------------------------------------------|
| Parça adı düzenleme düğmesi 215           |
| Parça adının değiştirilmesi 215           |
| Parça çıkarma düğmesi 220                 |
| Parça ekleme düğmesi 218                  |
| Parça eklemek 218                         |
| Parçaların çıkarılması 220                |
| Parçaların yeniden sıralanması 220        |
| Parçaların yeniden sıralanması            |
| Parçaya göre arama 202                    |
| Park esnasında manevra yapmak 275         |
| Park destek sistemi kamerası              |
| Parlaklık                                 |
| PBAP (Telefon Rehberi Erişim Profili) 126 |

ldx

## DİZİN

| "POI" (Önemli noktalar) ile varıs      |
|----------------------------------------|
| noktasi arama 67                       |
| POI (Önemli Noktalar) bilgisi 44       |
| POI (Önemli Noktalar) düğmesi 10 12 58 |
| POI (Önemli Noktalar) ikonlarının      |
| dörüntülenmesi 104                     |
| POI (Önemli Noktalar)                  |
| kategorisi değisimi 316                |
| POI (Önemli Noktalar)                  |
| secme ikonları 313 316                 |
| POl'dan (Önemli Noktalar) arama 141    |
| Polen temizleme modu düğmesi 250 252   |
| Posta kodu 66 70                       |
| "Previous" (Önceki) ile varis          |
| noktasi arama 76                       |
| Pusula modu okrani 46                  |
| Pusula modu 50                         |
| Pusula modu                            |
|                                        |

## Q

| "Quick access" (Hızlı erişim) |     |
|-------------------------------|-----|
| öğesinin değiştirilmesi       | 115 |
| "Quick access" (Hızlı erişim) |     |
| öğesinin silinmesi            | 114 |

## R

## S

| Saat ayarları 3                         | 09 |
|-----------------------------------------|----|
| Saat dilimi 3                           | 10 |
| Saat düğmesi                            | 25 |
| Sabit disk bilgilendirme düğmesi 2      | 21 |
| Sabit disk sürücü 2                     | 05 |
| Sabit diskin bilgilerinin onaylanması 2 | 21 |
| Sağ ekranın düzenlenmesi                | 49 |

| Sanatçı isminin değiştirilmesi        | 13<br>93<br>33 |
|---------------------------------------|----------------|
| düămesi 179. 184. 185. 210. 237. 23   | 38             |
| Sec düğmesi 178, 182, 209, 234, 23    | 35             |
| Secenek düămesi                       | 11             |
| SEEK•TRACK (Parca ara)                |                |
| düămesi                               | 58             |
| Servis yolu ayarı 10                  | 00             |
| Ses avarı                             | 20             |
| Ses avarları 3                        | 11             |
| Ses ayarları 3                        | 57             |
| Ses dili 19                           | 96             |
| Ses dilinin değiştirilmesi 19         | 94             |
| Ses dinamik aralığı 19                | 96             |
| Ses düğmesi                           | 25             |
| Ses düğmesi                           | 25             |
| Ses düzeyi ayarı 32                   | 21             |
| Ses düzeyi 3                          | 12             |
| Ses formatının değiştirilmesi 19      | 95             |
| Ses ikonları 1                        | 13             |
| Ses işlevleri arasında geçiş 10       | 31             |
| Ses tanımalı yönlendirme 3            | 12             |
| Ses tanımayla arama 13                | 39             |
| Ses 3                                 | 12             |
| Sesli arama komutu 34                 | 15             |
| Sesli arama komutunun                 |                |
| ayarlanması 34                        | 15             |
| Sesli arama komutunun                 |                |
| duzenlenmesi 34                       | 18             |
| Sesli arama komutunun kaydedilmesi 34 | 16             |
| Sesli arama komutunun silinmesi       | 19             |
|                                       | 52             |
| SETUP (Kurulum) dugmesi               | 10             |
|                                       | 12             |
|                                       | 70<br>70       |
| Sürüs önlomlori                       | 70             |
|                                       | 5              |

## Ş

| -                       |        |
|-------------------------|--------|
| Şehir adı               | 65, 69 |
| Şehir merkezi           | 72     |
| Şifrenin değiştirilmesi | 363    |

## Т

| TA (Trafik anonsu) düğmesi    | 156, 158 |
|-------------------------------|----------|
| Tahmini varış süresi          | 95       |
| Tahmini yolculuk süresi       | 95       |
| Takvim düğmesi                | 27       |
| Taşınabilir müzik çalar seçme | 357      |

## LC200 Navi (WE) OM60F10E

## DİZİN

| Taşınabilir müzik çalarlar 167, 224, 23<br>Taşınabilir ses sisteminin | 12           |
|-----------------------------------------------------------------------|--------------|
| kaydedilmesi 35                                                       | 59           |
| Tek dokunmalı kaydırma 4                                              | 0            |
| Tek harita ekranı                                                     | 6            |
| Tek harita                                                            | 7            |
| "Tel. no." (Telefon numarası)                                         |              |
| düzenleme 37                                                          | ′1           |
| "Tel_no" (Telefon numarası)                                           | •            |
| öğesinin değistirilmesi 11                                            | 6            |
| Tolofon avarları                                                      | 0            |
|                                                                       | .0           |
|                                                                       | . I<br>)7    |
|                                                                       | ./<br>7      |
| Telefon numeroor düğmedi                                              | :/<br>       |
|                                                                       | 00           |
| Telefon rehberi aktarımı                                              | 31           |
| l elefon rehberi verilerinin                                          |              |
| düzenlenmesi 33                                                       | 34           |
| Telefon rehberi verilerinin silinmesi 33                              | 6            |
| Telefon rehberi verisinin kaydedilmesi 33                             | 33           |
| Telefon rehberi 32                                                    | 29           |
| Telefon rehberinden arama 13                                          | 6            |
| Telefon rehberinin ayarlanması                                        | 30           |
| Telefon                                                               | 26           |
| Telefonun kullanımı                                                   | 22           |
| "Telephone no." (Telefon numarası)                                    |              |
| ile varis noktasi arama                                               | 30           |
| Tipik sesli vönlendirme komutları                                     | 93           |
|                                                                       | 34           |
| Ton ve denge 16                                                       | 34           |
| Tovota park vardımcısı monitörü                                       | 77<br>72     |
| Trafik avarları                                                       | 71           |
| Trofik bildirimi                                                      | י<br>ר       |
|                                                                       | 3            |
|                                                                       | ))<br>)<br>5 |
|                                                                       | ))<br>)<br>[ |
|                                                                       | 50           |
|                                                                       | 5            |
| I rafik bilgilendirmesi için sesli                                    |              |
| yonlendirme 37                                                        | 2            |
| Trafik bilgisi düğmesi 2                                              | 24           |
| Trafik bilgisi 46, 8                                                  | 35           |
| Trafik bilgisinin gösterilmesi 37                                     | '2           |
| Trafik düğmesi 2                                                      | 25           |
| Trafik istasyonu seçme 37                                             | '4           |
| Trafik istasyonu                                                      | '2           |
| Trafik olayı 8                                                        | 36           |
| Trafikten otomatik kaçıs                                              | '3           |
| TUNE-FILE (Dosva ac) düğmesi 156. 15                                  | 58           |
| Tus takımı dili                                                       | 34           |
| Tüm kategorileri listeleme düğmesi 71 7                               | ′4           |
| Tüm modlarda sesli vönlendirme 31                                     | 2            |
| Türün değistirilmesi 21                                               | 4            |
|                                                                       | -            |

## U

| UK Posta kodu düğmesi  | 58 |
|------------------------|----|
| USB bellek bilgisi 2   | 41 |
| USB bellek kullanımı 2 | 32 |
| Uzaklaştır düğmesi 10, | 12 |

## V

| Varılacak noktava olan                |
|---------------------------------------|
| uzaklık ve süre                       |
| Varış noktalarından arama             |
| Varış noktalarının eklenmesi          |
| Varış noktalarının silinmesi 98       |
| Varış noktalarının yeniden            |
| sıralanması 97                        |
| Varış noktası arama                   |
| "Motorway ent./exit"                  |
| (Otoyol giriş/çikişi)                 |
| Variş noktası arama                   |
| POI near cursor (imieç yakınındaki    |
| Varis noktasi arama                   |
| "IIK Postal code" (IIK Posta kodu) 80 |
| Varis noktasi arama                   |
| Varıs noktası bilgisi                 |
| Varış noktası düğmesi 24              |
| Varış noktası ekranı 58               |
| Varış noktası olarak imleç konumu 41  |
| Veritabanı sürümü 382                 |
| Veritabanından arama 215              |
| Video CD ayarları 201                 |
| Video CD kontrolleri 202              |
| Video CD 200                          |
| Vurgu ışaretleri 33                   |

## W

WMA

181

## Υ

| Yaklaştır düğmesi                   | , 12 |
|-------------------------------------|------|
| Yardım                              | 39   |
| Yeni çalma listesi düğmesi          | 216  |
| Yerel POI (Önemli Noktalar) listesi | 106  |
| Yönlendirmenin devam ettirilmesi    | 84   |
| Yönlendirmenin duraklatılması ve    |      |
| devam ettirilmesi                   | 84   |
| Yönlendirmeyi devam ettir düğmesi   | 24   |
| Yönlendirmeyi duraklat düğmesi      | 24   |
| Yönlendirmeyi duraklatma            | 84   |

## TOYOTA PAZARLAMA VE SATIŞ A.Ş.

Cumhuriyet Mah. E-5 Yan Yol No: 11 Yakacık 34876 Kartal - İSTANBUL Toyota İletişim Merkezi (0212) 354 0 354 www.toyota.com.tr